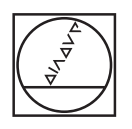

# HEIDENHAIN

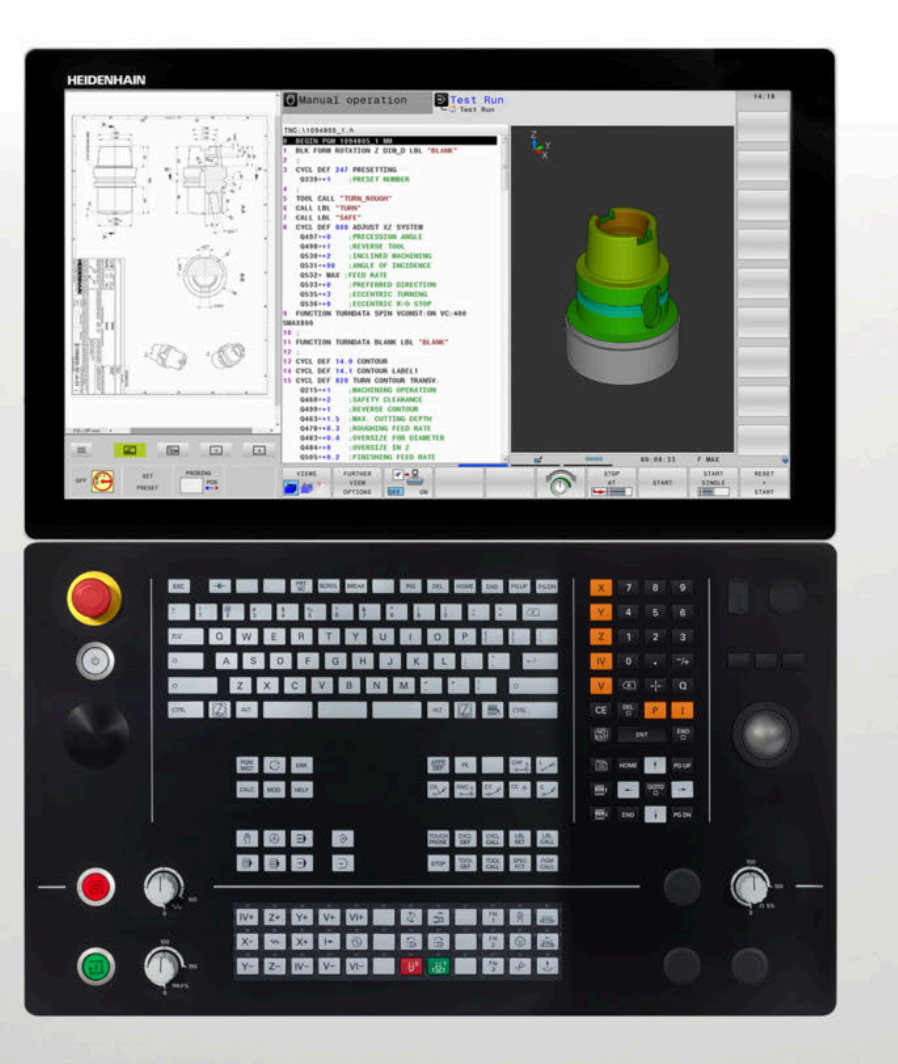

## **TNC 640** Felhasználói kézikönyv

Klartext programozáshoz

NC szoftver 340590-10 340591-10 340595-10

Magyar (hu) 10/2019

## A vezérlő kezelőszervei

## Gombok

Ha érintéssel kezelhető TNC 640 -t használ, néhány billentyűnyomást gesztusokkal helyettesíthet. **További információ:** "Érintőképernyő kezelése", oldal 551

## A képernyő gombjai

| Gomb | Funkció                                                                                   |
|------|-------------------------------------------------------------------------------------------|
| 0    | Képernyőfelosztás kiválasztása                                                            |
| 0    | Képernyő váltása a gépi üzemmód,<br>programozási üzemmód és<br>harmadik számítógép között |
|      | Funkciógombok az egyes funkciók<br>kiválasztásához                                        |
|      | Váltás a funkciógombsorok között                                                          |

#### Alfabetikus billentyűzet

| Gomb  | Funkció                 |
|-------|-------------------------|
| Q W E | Fájlnevek, megjegyzések |
| GFS   | ; DIN/ISO programozás   |

#### Gépi üzemmódok

| Gomb | Funkció                          |
|------|----------------------------------|
| (m)  | Kézi üzemmód                     |
|      | Elektronikus kézikerék           |
|      | Pozicionálás kézi értékbeadással |
|      | Mondatonkénti programfutás       |
| E    | Folyamatos programfutás          |

## Programozási módok

| Gomb     | Funkció      |  |
|----------|--------------|--|
| <b>\</b> | Programozás  |  |
| -        | Programteszt |  |

#### Koordinátatengelyek és számok megadása és szerkesztése

| Gomb              | Funkció                                                         |
|-------------------|-----------------------------------------------------------------|
| × v               | Koordinátatengelyek kiválasztása vagy megadása az NC-programban |
| 0 9               | Számok                                                          |
| /+                | Tizedpont / előjel váltása                                      |
| ΡΙ                | Polárkoordináta bevitel /<br>Növekményes értékek                |
| Q                 | Q paraméteres programozás /<br>Q paraméterek állapota           |
| - <del> +</del> - | Pillanatnyi pozíció felvétele                                   |
|                   | Párbeszéd kérdés átlépése, szó<br>törlése                       |
| ENT               | Bevitel nyugtázása és párbeszéd<br>lezárása                     |
| END               | NC-mondat lezárása, beadás<br>befejezése                        |
| CE                | Bevitel vagy hibaüzenet törlése                                 |
| DEL               | Párbeszéd megszakítása,<br>programrész törlése                  |

#### Szerszámfunkciók

| Gomb        | Funkció                                        |
|-------------|------------------------------------------------|
| TOOL<br>DEF | Szerszámadatok definiálása az<br>NC-programban |
| TOOL        | Szerszámadatok hívása                          |

#### NC-programok és fájlok kezelése, Vezérlőfunkciók

| Gomb        | Funkció                                                                     |
|-------------|-----------------------------------------------------------------------------|
| PGM<br>MGT  | NC-programok vagy fájlok<br>kiválasztása és törlése, külső<br>adatátvitel   |
| PGM<br>CALL | Programhívás meghatározása,<br>nullapont- és ponttáblázatok<br>kiválasztása |
| MOD         | MOD funkciók kiválasztása                                                   |
| HELP        | Súgó szöveg megjelenítése az NC<br>hibaüzeneteihez, TNCguide hívása         |
| ERR         | Az összes aktuális hibaüzenet megjelenítése                                 |
| CALC        | Számológép megjelenítése                                                    |
| SPEC<br>FCT | Speciális funkciók megjelenítése                                            |
|             | Jelenleg funkció nélkül                                                     |

## Navigációs gombok

| Gomb  | Funkció                                                                 |
|-------|-------------------------------------------------------------------------|
| 1 -   | Állítsa be a kurzort                                                    |
| GOTO  | NC-mondatok, ciklusok és<br>paraméterfunkciók közvetlen<br>kiválasztása |
| HOME  | Navigáljon a programkezdésre vagy<br>táblázat kezdésre                  |
| END   | Navigáljon a program végére vagy a<br>táblázat egy sorának végére       |
| PG UP | Navigálás egy oldallal feljebb                                          |
| PG DN | Navigálás egy oldallal lejjebb                                          |
|       | Válassza a következő tab-ot a<br>formátumokban                          |
|       | Egy szövegdobozzal vagy gombbal<br>feljebb/lejjebb                      |

# Ciklusok, alprogramok és programrészek ismétlése

| Gomb           |              | Funkció                                                                          |
|----------------|--------------|----------------------------------------------------------------------------------|
| TOUCH<br>PROBE |              | Tapintóciklusok meghatározása                                                    |
| CYCL<br>DEF    | CYCL<br>CALL | Ciklusok meghatározása és hívása                                                 |
| LBL<br>SET     | LBL<br>CALL  | Címkék meghatározása és hívása<br>alprogramokhoz és programrész<br>ismétlésekhez |
| STOP           |              | Program-megállítás megadása<br>egy NC-program-ban                                |

## Szerszámmozgások programozása

| Gomb                                                                                                    | Funkció                                       |
|----------------------------------------------------------------------------------------------------|-----------------------------------------------|
| APPR<br>DEP                                                                                                    | Kontúr ráállás/elhagyás                       |
| FK                                                                                                    | FK szabad kontúr programozása                 |
| L                                                                                                    | Egyenes                                       |
| CC +                                                                                                    | Körközéppont/póluspont<br>polárkoordinátákkal |
| Core                                                                                                    | Körív középponttal                            |
| CR                                                                                                    | Kör sugárral                                  |
| CT<br>-~~~                                                                                                    | Körív érintőleges csatlakozással              |
| CHF o<br>CHF o<br>CHF O<br>CHF O<br>CHF O | Letörés/lekerekítési ív                       |

## Előtolás és orsófordulatszám potenciométere

# Előtolásról

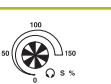

Főorsó-fordulatszám

Tartalomjegyzék

## Tartalomjegyzék

| 1  | Alapismeretek                          | 31   |
|----|----------------------------------------|------|
| 2  | Első lépések                           | 49   |
| 3  | Alapok                                 | 65   |
| 4  | Szerszámok                             | .121 |
| 5  | Kontúrok programozása                  | 137  |
| 6  | Programozási segédletek                | .189 |
| 7  | Mellékfunkciók                         | .223 |
| 8  | Alprogramok és programrészek ismétlése | 245  |
| 9  | Q paraméteres programozás              | 265  |
| 10 | Speciális funkciók                     | .355 |
| 11 | Többtengelyesmegmunkálás               | 409  |
| 12 | Adatátvitel CAD fájlokból              | .473 |
| 13 | Paletták                               | .497 |
| 14 | Esztergálás                            | 513  |
| 15 | Köszörülő megmunkálás                  | 543  |
| 16 | Érintőképernyő kezelése                | .551 |
| 17 | Táblázatok és áttekintés               | 563  |

Tartalomjegyzék

| 1 | Alap | ismeretek                               | .31  |
|---|------|-----------------------------------------|------|
|   |      |                                         |      |
|   | 1.1  | A leírásról                             | . 32 |
|   | 4.0  | Vezérlő típupa, ezeftvez és funkciók    | 24   |
|   | 1.2  | vezerio lipusa, szoitver és tunkciok    | . 34 |
|   |      | Szoftver opciók                         | . 35 |
|   |      | A 34059x-09 szoftververziók új funkciói | . 40 |
|   |      | A 34059x-10 szoftververziók új funkciói | . 45 |
|   |      |                                         |      |

| 2 | Első | lépések                                              | 49           |
|---|------|------------------------------------------------------|--------------|
|   | 2.1  | Áttekintés                                           | 50           |
|   | 2.2  | A gép bekapcsolása                                   | .51          |
|   |      | Áramszünet nyugtázása                                | . 51         |
|   | 2.3  | Az első alkatrész programozása                       | 52           |
|   |      | Üzemmód választása<br>A vezérlő fontos kezelőszervei | . 52<br>. 52 |
|   |      | Új NC-program megnyitása/ fájlkezelés                | .53          |
|   |      | Nyersdarab definiálása                               | . 54         |
|   |      | Programfelépítés                                     | 55           |
|   |      | Programozzon le egyszerűbb kontúrt                   | . 57         |
|   |      | Ciklus program létrehozása                           | 61           |

| 3 | Alap | ok                                                     | 65   |
|---|------|--------------------------------------------------------|------|
|   | 3 1  | A7 TNC 640                                             | 66   |
|   | 5.1  |                                                        |      |
|   |      | Kompatibilitás                                         |      |
|   |      |                                                        |      |
|   | 3.2  | Képernyő és kezelőpult                                 | . 67 |
|   |      | Képernyő                                               | 67   |
|   |      | Képernyőfelosztás beállítása                           | .67  |
|   |      | Kezelőtábla                                            | . 68 |
|   |      | Extended Workspace Compact                             | .69  |
|   | 3.3  | Üzemmódok                                              | .71  |
|   |      | Kézi üzemmód és El. Kézikerék                          | .71  |
|   |      | Pozicionálás kézi értékbeadással                       | . 71 |
|   |      | Programozás                                            | .72  |
|   |      | Programteszt                                           | .72  |
|   |      | Folyamatos programfutás és Mondatonkénti programfutás  | .73  |
|   | 3.4  | NC-alapok                                              | . 74 |
|   |      | Pozíciómérő rendszerek és referenciajelek              | . 74 |
|   |      | Programozható tengelyek                                | 74   |
|   |      | Referencia rendszer                                    | . 75 |
|   |      | Tengelyek megnevezése marógépeken                      | .87  |
|   |      | Polárkoordináták                                       | . 87 |
|   |      | Abszolút és növekményes munkadarab pozíciók            | .88  |
|   |      | valassza ki a dazispontot                              | . 89 |
|   | 3.5  | NC-programok megnyitása és beadása                     | .90  |
|   |      | Egy NC program felépítése HEIDENHAIN Klartext          | . 90 |
|   |      | Nyersdarab meghatározása: BLK FORM                     | . 91 |
|   |      | Új NC program megnyitása                               | 93   |
|   |      | Szerszámmozgások programozása Klartext-ben             | 95   |
|   |      | Pillanatnyi pozicio atvetele                           | .97  |
|   |      | A vezérlő keresés funkciója                            | 102  |
|   |      |                                                        | 102  |
|   | 3.6  | Fájlkezelés                                            | 104  |
|   |      | Fájlok                                                 | 104  |
|   |      | Külsőleg létrehozott fájlok megjelenítése a vezérlőn   | 106  |
|   |      | Könyvtárak                                             | 106  |
|   |      | Lieresi ul                                             | 105  |
|   |      | Αισκήπος. Α ταμκεζείο τατικοιοι<br>Α fáilkezelő hívása | 107  |
|   |      | Meghaitók, könyvtárak és fáilok kiválasztása           | 109  |
|   |      | Új könyvtár létrehozása                                | 110  |
|   |      | Új fájl létrehozása                                    | 111  |
|   |      |                                                        |      |

| Egyes fájlok másolása                                | 111 |
|------------------------------------------------------|-----|
| Fájlok másolása egy másik könyvtárba                 | 112 |
| Táblázat másolása                                    | 113 |
| Könyvtár másolása                                    | 115 |
| Válasszon ki egy fájlt a legutóbb használt fájlokból | 115 |
| Egy fájl törlése                                     | 116 |
| Könyvtár törlése                                     | 116 |
| Fájlok kijelölése                                    | 117 |
| Egy fájl átnevezése                                  | 118 |
| Fájlok rendezése                                     | 118 |
| További funkciók                                     | 119 |

| 4 | Szer | számok                                   | 121 |
|---|------|------------------------------------------|-----|
|   |      |                                          |     |
|   | 4.1  | Szerszámadatok megadása                  | 122 |
|   |      | Előtolás F                               | 122 |
|   |      | Főorsó-fordulatszám S                    | 123 |
|   | 4.2  | Szerszámadatok                           | 124 |
|   |      | Szerszámkorrekció követelményei          | 124 |
|   |      | Szerszám száma, szerszám neve            | 124 |
|   |      | L szerszámhossz                          | 124 |
|   |      | R szerszámsugár                          | 126 |
|   |      | Hossz és sugár: delta értékek            | 126 |
|   |      | Szerszámadatok megadása az NC-programban | 126 |
|   |      | Szerszámadatok hívása                    | 127 |
|   |      | Szerszámcsere                            | 130 |
|   | 4.3  | Szerszámkorrekció                        | 133 |
|   |      | Bevezetés                                | 133 |
|   |      | Szerszámhossz-korrekció                  | 133 |
|   |      | Szerszámsugár korrekció                  | 134 |

| 5 | Kon | túrok programozása                                                                                                    | 137                                                                                                    |
|---|-----|----------------------------------------------------------------------------------------------------|----------------------------------------------------------------------------------------------------|
|   | 5.1 | Szerszámmozgások                                                                                                    | 138                                                                                                    |
|   |     | Pályafunkciók                                                                                                    | 138                                                                                                    |
|   |     | FK szabad kontúr programozás                                                                                                    | 138                                                                                                    |
|   |     | M mellékfunkciók                                                                                                    | 138                                                                                                    |
|   |     | Alprogramok és programrészek ismétlése                                                                                                    | 139                                                                                                    |
|   |     | Q paraméteres programozás                                                                                                    | 139                                                                                                    |
|   | 5.2 | A pályafunkciók alapismeretei                                                                                                    | 140                                                                                                    |
|   |     | Szerszámmozgás programozása munkadarab megmunkálásához                                                                                                    | 140                                                                                                    |
|   | 5.3 | Kontúr megközelítése és elhagyása                                                                                                    | 144                                                                                                    |
|   |     | "-tól" és "-ig" pontok                                                                                                    | 144                                                                                                    |
|   |     | Áttekintés: Kontúr megközelítési és elhagyási pályáinak típusai                                                                                                    | 146                                                                                                    |
|   |     | A megközelítés és az elhagyás fontos pozíciói                                                                                                    | 147                                                                                                    |
|   |     | Ráállás érintő egyenes mentén: APPR LT                                                                                                    | 149                                                                                                    |
|   |     | Ráállás az első kontúrelemre merőleges egyenes mentén: APPR LN                                                                                                    | 149                                                                                                    |
|   |     | Ráállás érintő köríven: APPR CT                                                                                                    | 150                                                                                                    |
|   |     | Egyenes vonaltól az első kontúrelemig tartó körpálya, érintőleges csatlakozással: APPR LCT                                                                                                    | 151                                                                                                    |
|   |     | Elhagyás érintő egyenes mentén: DEP LT                                                                                                    | 152                                                                                                    |
|   |     | Elhagyás az utolsó kontúrelemre merőleges egyenes mentén: DEP LN                                                                                                    | 152                                                                                                    |
|   |     | Elhagyás érintő köríven: DEP C1                                                                                                    | 153                                                                                                    |
|   |     | Elhagyas egy erinto koriven, ami a konturhoz es egy egyenes vonalhoz kapcsolodik: DEP LCT                                                                                                    | 153                                                                                                    |
|   | 5.4 | Pályamozgások – derékszögű koordináták                                                                                                    | 154                                                                                                    |
|   |     | Pályafunkciók áttekintése                                                                                                    |                                                                                                    |
|   |     |                                                                                                    |                                                                                                    |
|   |     | L egyenes elmozdulás                                                                                                    | 155                                                                                                    |
|   |     | L egyenes elmozdulás<br>Letörés beszúrása két egyenes közé                                                                                                    | 155<br>156                                                                                                    |
|   |     | L egyenes elmozdulás<br>Letörés beszúrása két egyenes közé<br>lekerekített sarkok RND                                                                                                    | 155<br>156<br>157                                                                                                    |
|   |     | L egyenes elmozdulás<br>Letörés beszúrása két egyenes közé<br>lekerekített sarkok RND<br>Körközéppont CC                                                                                                    | 155<br>156<br>157<br>158                                                                                                    |
|   |     | L egyenes elmozdulás<br>Letörés beszúrása két egyenes közé<br>lekerekített sarkok RND<br>Körközéppont CC<br>Körpálya C körközéppont körül CC                                                                                                    | 155<br>156<br>157<br>157<br>158<br>159                                                                                            |
|   |     | L egyenes elmozdulás<br>Letörés beszúrása két egyenes közé<br>lekerekített sarkok RND<br>Körközéppont CC<br>Körpálya C körközéppont körül CC<br>Kör CR meghatározott sugárral                                                                                                    | 155<br>156<br>157<br>158<br>159<br>160                                                                                            |
|   |     | L egyenes elmozdulás<br>Letörés beszúrása két egyenes közé<br>lekerekített sarkok RND<br>Körközéppont CC<br>Körpálya C körközéppont körül CC<br>Kör CR meghatározott sugárral<br>Körpálya CT érintő csatlakozással                                                                                                    | 155<br>156<br>157<br>157<br>158<br>159<br>160<br>162                                                                              |
|   |     | L egyenes elmozdulás<br>Letörés beszúrása két egyenes közé<br>lekerekített sarkok RND<br>Körközéppont CC<br>Körpálya C körközéppont körül CC<br>Kör CR meghatározott sugárral<br>Körpálya CT érintő csatlakozással<br>Példa: Egyenes mozgatás és letörés derékszögű koordinátákkal                                                                                                    | 155<br>156<br>157<br>158<br>159<br>160<br>162<br>163                                                                              |
|   |     | L egyenes elmozdulás.<br>Letörés beszúrása két egyenes közé.<br>lekerekített sarkok RND.<br>Körközéppont CC.<br>Körpálya C körközéppont körül CC.<br>Kör CR meghatározott sugárral.<br>Körpálya CT érintő csatlakozással.<br>Példa: Egyenes mozgatás és letörés derékszögű koordinátákkal.<br>Példa: Körmozgás derékszögű koordinátákkal.                                                                                                    | 155<br>156<br>157<br>158<br>159<br>160<br>162<br>163<br>164                                                                       |
|   |     | L egyenes elmozdulás.<br>Letörés beszúrása két egyenes közé.<br>lekerekített sarkok RND.<br>Körközéppont CC.<br>Körpálya C körközéppont körül CC.<br>Kör CR meghatározott sugárral.<br>Körpálya CT érintő csatlakozással.<br>Példa: Egyenes mozgatás és letörés derékszögű koordinátákkal.<br>Példa: Körmozgás derékszögű koordinátákkal.                                                                                                    | 155<br>156<br>157<br>158<br>159<br>160<br>162<br>163<br>164<br>165                                                                |
|   | 5.5 | L egyenes elmozdulás.<br>Letörés beszúrása két egyenes közé.<br>lekerekített sarkok RND.<br>Körközéppont CC.<br>Körpálya C körközéppont körül CC.<br>Kör CR meghatározott sugárral.<br>Körpálya CT érintő csatlakozással.<br>Példa: Egyenes mozgatás és letörés derékszögű koordinátákkal.<br>Példa: Körmozgás derékszögű koordinátákkal.<br>Példa: Teljes kör derékszögű koordinátákkal.                                                                                                    | 155<br>156<br>157<br>158<br>159<br>160<br>162<br>163<br>164<br>165<br>166                                                         |
|   | 5.5 | L egyenes elmozdulás<br>Letörés beszúrása két egyenes közé<br>lekerekített sarkok RND<br>Körközéppont CC<br>Körpálya C körközéppont körül CC<br>Kör CR meghatározott sugárral<br>Körpálya CT érintő csatlakozással<br>Példa: Egyenes mozgatás és letörés derékszögű koordinátákkal<br>Példa: Körmozgás derékszögű koordinátákkal.<br>Példa: Teljes kör derékszögű koordinátákkal.<br>Példa: Teljes kör derékszögű koordinátákkal.                                                                                                    | 155<br>156<br>157<br>157<br>158<br>159<br>160<br>162<br>163<br>164<br>165<br>166                                                  |
|   | 5.5 | L egyenes elmozdulás<br>Letörés beszúrása két egyenes közé<br>lekerekített sarkok RND<br>Körközéppont CC<br>Körpálya C körközéppont körül CC<br>Kör CR meghatározott sugárral<br>Körpálya CT érintő csatlakozással<br>Példa: Egyenes mozgatás és letörés derékszögű koordinátákkal<br>Példa: Körmozgás derékszögű koordinátákkal<br>Példa: Teljes kör derékszögű koordinátákkal<br><b>Kontúrpályák – Polárkoordináták</b><br>Áttekintés<br>Nullapont polárkoordinátákhoz: pólus CC                                                                                                    | 155<br>155<br>156<br>157<br>158<br>159<br>160<br>162<br>163<br>164<br>165<br>166<br>166                                           |
|   | 5.5 | L egyenes elmozdulás<br>Letörés beszúrása két egyenes közé<br>lekerekített sarkok RND<br>Körközéppont CC<br>Körpálya C körközéppont körül CC<br>Kör CR meghatározott sugárral<br>Körpálya CT érintő csatlakozással<br>Példa: Egyenes mozgatás és letörés derékszögű koordinátákkal<br>Példa: Körmozgás derékszögű koordinátákkal<br>Példa: Teljes kör derékszögű koordinátákkal<br><b>Kontúrpályák – Polárkoordináták</b><br>Áttekintés<br>Nullapont polárkoordinátákhoz: pólus CC<br>Egyenes elmozdulás LP                                                                                                    | 155<br>155<br>156<br>157<br>158<br>159<br>160<br>162<br>163<br>164<br>165<br>166<br>167<br>167                                    |
|   | 5.5 | L egyenes elmozdulás<br>Letörés beszúrása két egyenes közé<br>lekerekített sarkok RND<br>Körközéppont CC<br>Körpálya C körközéppont körül CC<br>Kör CR meghatározott sugárral<br>Körpálya CT érintő csatlakozással<br>Példa: Egyenes mozgatás és letörés derékszögű koordinátákkal.<br>Példa: Körmozgás derékszögű koordinátákkal.<br>Példa: Teljes kör derékszögű koordinátákkal.<br>Példa: Teljes kör derékszögű koordinátákkal.<br>Montúrpályák – Polárkoordináták<br>Áttekintés<br>Nullapont polárkoordinátákhoz: pólus CC<br>Egyenes elmozdulás LP<br>Körpálya CPCC pólus körül.                                         | 155<br>155<br>156<br>157<br>158<br>159<br>160<br>162<br>163<br>164<br>165<br>166<br>167<br>167<br>168                             |
|   | 5.5 | L egyenes elmozdulás<br>Letörés beszúrása két egyenes közé<br>lekerekített sarkok RND<br>Körközéppont CC<br>Körpálya C körközéppont körül CC<br>Kör CR meghatározott sugárral<br>Körpálya CT érintő csatlakozással<br>Példa: Egyenes mozgatás és letörés derékszögű koordinátákkal.<br>Példa: Körmozgás derékszögű koordinátákkal.<br>Példa: Teljes kör derékszögű koordinátákkal.<br>Példa: Teljes kör derékszögű koordinátákkal.<br>Mullapont polárkoordinátákhoz: pólus CC<br>Egyenes elmozdulás LP<br>Körpálya CPCC pólus körül<br>CTP érintő körív                                                                       | 155<br>155<br>157<br>157<br>158<br>159<br>160<br>162<br>163<br>164<br>165<br>166<br>167<br>168<br>168<br>168                      |
|   | 5.5 | L egyenes elmozdulás<br>Letörés beszúrása két egyenes közé<br>lekerekített sarkok RND<br>Körközéppont CC<br>Körpálya C körközéppont körül CC<br>Kör CR meghatározott sugárral<br>Körpálya CT érintő csatlakozással<br>Példa: Egyenes mozgatás és letörés derékszögű koordinátákkal.<br>Példa: Körmozgás derékszögű koordinátákkal.<br>Példa: Teljes kör derékszögű koordinátákkal.<br>Mullapont polárkoordinátákhoz: pólus CC<br>Egyenes elmozdulás LP<br>Körpálya CPCC pólus körül<br>CTP érintő körív<br>Csavarvonal                                                                                                    | 155<br>155<br>155<br>157<br>158<br>159<br>160<br>162<br>162<br>163<br>164<br>165<br>166<br>167<br>167<br>168<br>168<br>169        |
|   | 5.5 | L egyenes elmozdulás<br>Letörés beszúrása két egyenes közé<br>lekerekített sarkok RND<br>Körközéppont CC.<br>Körpálya C körközéppont körül CC<br>Kör CR meghatározott sugárral<br>Körpálya CT érintő csatlakozással<br>Példa: Egyenes mozgatás és letörés derékszögű koordinátákkal.<br>Példa: Körmozgás derékszögű koordinátákkal.<br>Példa: Teljes kör derékszögű koordinátákkal.<br>Montúrpályák – Polárkoordináták.<br>Áttekintés<br>Nullapont polárkoordinátákhoz: pólus CC.<br>Egyenes elmozdulás LP<br>Körpálya CPCC pólus körül.<br>CTP érintő körív.<br>Csavarvonal.<br>Példa: Egyenes mozgatás polárkoordinátákkal. | 155<br>155<br>157<br>157<br>159<br>159<br>160<br>162<br>163<br>163<br>164<br>165<br>165<br>166<br>167<br>168<br>168<br>169<br>171 |

| 5.6 | Pályakontúrok – FK szabad kontúr programozás | 173   |
|-----|----------------------------------------------|-------|
|     | Alapismeretek                                | 173   |
|     | Megmunkálási sík meghatározása               | . 174 |
|     | FK programozási grafika                      | . 175 |
|     | FK-párbeszédablak megnyitása                 | . 176 |
|     | Pólus FK programozáshoz                      | . 176 |
|     | Szabad egyenes programozás                   | .177  |
|     | Szabad körpálya programozás                  | .178  |
|     | Beviteli lehetőségek                         | .179  |
|     | Segédpontok                                  | . 182 |
|     | Relatív adatok                               | .183  |
|     | Példa: FK programozás 1                      | 185   |
|     | Példa: FK programozás 2                      | 186   |
|     | Példa: FK programozás 3                      | 187   |

| 6 | Prog | ramozási segédletek1                                                       | 189 |
|---|------|----------------------------------------------------------------------------|-----|
|   | 61   | GOTO funkció                                                               | 190 |
|   | 0.1  | COTO comb bosználota                                                       | 100 |
|   |      |                                                                            | 190 |
|   | 6.2  | NC programok megjelenítése                                                 | 191 |
|   |      | Szintaktikai kijelölés                                                     | 191 |
|   |      | Gördítő sáv                                                                | 191 |
|   | • •  |                                                                            | 400 |
|   | 6.3  | Megjegyzesek nozzatuzese                                                   | 192 |
|   |      | Alkalmazás                                                                 | 192 |
|   |      | Megjegyzések bevitele programozás során.                                   | 192 |
|   |      | Megjegyzesek beszurasa a programbevitei utan                               | 192 |
|   |      | Megjegyzes sajat NC-mondat-ban                                             | 192 |
|   |      | Funkciók a mediegyzések szerkesztéséhez                                    | 193 |
|   |      |                                                                            | 100 |
|   | 6.4  | NC programok szabad szerkesztése                                           | 194 |
|   | 6 5  | NC mondatok kihagyása                                                      | 105 |
|   | 0.5  |                                                                            | 195 |
|   |      | /-jel beszurasa                                                            | 195 |
|   |      | /-jel tollese                                                              | 195 |
|   | 6.6  | NC-programok tagolása                                                      | 196 |
|   |      | Meghatározás és alkalmazások                                               | 196 |
|   |      | A program felépítését mutató ablak megjelenítése / Aktív ablak lecserélése | 196 |
|   |      | Megjegyzés beszúrása a program ablakban                                    | 197 |
|   |      | Mondatok kiválasztása a program felépítését mutató ablakban                | 197 |
|   | 07   |                                                                            | 400 |
|   | 6./  | Szamologep                                                                 | 198 |
|   |      | Működés                                                                    | 198 |
|   | 6.8  | Forgácsolási adatok számítása                                              | 201 |
|   |      | Alkalmazás                                                                 | 201 |
|   |      | Munka forgácsolási adat táblázatokkal                                      | 203 |
|   |      |                                                                            |     |
|   | 6.9  | Programozott grafika                                                       | 206 |
|   |      | Programozási grafika létrehozása vagy kihagyása programozás közben         | 206 |
|   |      | Programozói grafika létrehozása meglévő NC-program-hoz                     | 207 |
|   |      | Mondatszám kijelzés BE/KI                                                  | 208 |
|   |      | Grafika törlése                                                            | 208 |
|   |      | Rácsvonalak megjelenítése                                                  | 208 |
|   |      | Reszlet nagyltasa vagy kicsinyltese                                        | 209 |
|   | 6.10 | Hibaüzeneteknél                                                            | 210 |
|   |      | Hibák megielenítése                                                        | 210 |
|   |      | A hiba ablak megnyitása                                                    | 210 |
|   |      |                                                                            |     |

|      | A hiba ablak bezárása                          | 210   |
|------|------------------------------------------------|-------|
|      | Részletes hibaüzenetek                         | .211  |
|      | BELSŐ INFO funkciógomb                         | 211   |
|      | SZŰRŐ funkciógomb                              | .211  |
|      | AUTOMAT. MENTÉS AKTIVÁLÁSA funkciógomb         | . 212 |
|      | Hibák törlése                                  | .212  |
|      | Hibanapló                                      | .213  |
|      | Billentyűleütés napló                          | .214  |
|      | Információs szövegek                           | .215  |
|      | Szerviz fájlok mentése                         | 215   |
|      | A TNCguide súgó rendszer behívása              | .216  |
| 6.11 | TNCguide szövegkörnyezet érzékeny súgórendszer | 217   |
|      | Alkalmazás                                     | .217  |
|      | Munkafolyamat a TNCguide-dal                   | .218  |
|      | Aktuális súgófájlok letöltése                  | . 222 |
|      |                                                |       |

| 7 | Mell | ékfunkciók                                                                       | 223               |
|---|------|----------------------------------------------------------------------------------|-------------------|
|   | 7.1  | M mellékfunkciók és STOP megadása                                                | 224               |
|   |      | Alapismeretek                                                                    | 224               |
|   | 7.2  | Mellékfunkciók a programfutás felügyeletéhez, főorsóhoz és hűtővízhez            | <b>225</b><br>225 |
|   | 7.3  | Mellékfunkciók koordináta bevitelekhez                                           | 226               |
|   |      | Gépi koordináták programozása: M91/M92                                           | 226               |
|   |      | Mozgás egy nem-döntött koordinátarendszer pozíciójára, döntött munkasíkkal: M130 | 228               |
|   | 7.4  | Mellékfunkciók pályamenti működéshez                                             | 229               |
|   |      | Kis kontúrlépcsők megmunkálása: M97                                              | 229               |
|   |      | Nyitott kontúrsarkok megmunkálása: M98                                           | 230               |
|   |      | Előtolás fogásvételi mozgásokhoz: M103                                           | 231               |
|   |      | Előtolás milliméter/orsófordulatban: M136                                        | 232               |
|   |      | Körívek előtolása: M109/M110/M111                                                | 233               |
|   |      | Sugárkorrigált kontúr kiszámítása előre (LOOK AHEAD): M120                       | 234               |
|   |      | Kézikerék pozícionálás szuperponálása programfutás közben: M118                  | 236               |
|   |      | Visszahúzás a kontúrról a szerszámtengely irányában: M140                        | 238               |
|   |      | Tapintórendszer felügyeletének elnyomása: M141                                   | 240               |
|   |      | Alapelforgatás törlése: M143                                                     | 241               |
|   |      | Szerszám automatikus visszahúzása a kontúrtól NC stop esetén: M148               | 242               |
|   |      | Sarkok lekerekítése: M197                                                        | 243               |

| 8 | Alpr | ogramok és programrészek ismétlése    | 245 |
|---|------|---------------------------------------|-----|
|   | 8.1  | Alprogramok és programrész ismétlések | 246 |
|   | -    | Címke                                 | 246 |
|   |      |                                       |     |
|   | 8.2  | Alprogramok                           | 247 |
|   |      | Végrehajtási sorrend                  | 247 |
|   |      | Megjegyzések a programozáshoz         | 247 |
|   |      | Alprogram programozása                | 248 |
|   |      | Alprogram meghívása                   | 248 |
|   | 8.3  | Programrész ismétlések                | 249 |
|   |      | Label                                 | 249 |
|   |      | Végrehajtási sorrend                  | 249 |
|   |      | Megjegyzések a programozáshoz         | 249 |
|   |      | Programrész ismétlés programozása     | 250 |
|   |      | Programrész ismétlés meghívása        | 250 |
|   | 0 4  | Küleő NC program babísága             | 254 |
|   | ō.4  |                                       | 251 |
|   |      | Funkciógombok áttekintése             | 251 |
|   |      |                                       | 252 |
|   |      | Wegjegyzesek a programozasnoz.        | 252 |
|   |      | Kuiso NC-program megnivasa            | 204 |
|   | 8.5  | Egymásba ágyazás                      | 256 |
|   |      | Egymásbaágyazás típusai               | 256 |
|   |      | Egymásbaágyazási mélység              | 256 |
|   |      | Alprogram egy alprogramon belül       | 257 |
|   |      | Programrész ismétlés ismétlése        | 258 |
|   |      | Alprogram ismétlése                   | 259 |
|   | 8.6  | Programozási példák                   | 260 |
|   |      | Példa: Kontúr marása több fogással    | 260 |
|   |      | Példa: Furatcsoportok                 | 261 |
|   |      | Példa: Furatcsoport több szerszámmal  | 262 |
|   |      |                                       |     |

| 9 | Q pa | araméteres programozás                                            |     |
|---|------|-------------------------------------------------------------------|-----|
|   | 91   | A funkciók alapelve és áttekintése                                | 266 |
|   | 0.1  |                                                                   | 260 |
|   |      | Ω naraméter műveletek hívása                                      | 209 |
|   |      |                                                                   |     |
|   | 9.2  | Alkatrészcsaládok — Q paraméterek számértékek helyett             |     |
|   |      | Alkalmazás                                                        | 271 |
|   | 9.3  | Kontúrok leírása matematikai műveletekkel                         | 272 |
|   |      | Alkalmazás                                                        | 272 |
|   |      | Áttekintés                                                        |     |
|   |      | Alapműveletek programozása                                        |     |
|   | 9.4  | Szögfüggvények                                                    | 275 |
|   |      | Definíciók                                                        |     |
|   |      | Trigonometrikus függvények programozása                           | 275 |
|   | 95   | Körszámítások                                                     | 276 |
|   | 5.5  | Alkalmazás                                                        | 276 |
|   |      |                                                                   | 270 |
|   | 9.6  | Ha-akkor-döntések Q-paraméterekkel                                |     |
|   |      | Alkalmazás                                                        | 277 |
|   |      | Feltétel nélküli ugrás                                            |     |
|   |      | Használt rövidítések:                                             |     |
|   |      | Ha-akkor-dontesek programozasa                                    |     |
|   | 9.7  | Q paraméterek ellenőrzése és megváltoztatása                      |     |
|   |      | Folyamat                                                          | 280 |
|   | 9.8  | További funkciók                                                  |     |
|   |      | Áttekintés                                                        |     |
|   |      | FN 14: HIBA: Hibaüzenetek megjelenítése                           |     |
|   |      | FN 16: F-PRINT - Szövegek és Q-paraméterértékek formázott kiadása | 287 |
|   |      | FN 18: SYSREAD – Rendszeradatok olvasása                          |     |
|   |      | FN 19: PLC – Értékek átvitele a PLC-be                            |     |
|   |      | FN 20: VARAKOZAS – NC és PLC színkronizálás                       |     |
|   |      | FN 29: PLC - Effekek aladasa a PLC-fiek                           |     |
|   |      | FN 38: SEND – Információ küldése az NC programból                 |     |
|   | 0.0  |                                                                   | 000 |
|   | 9.9  | Tablazatok elerese SQL paranCSOKKal                               |     |
|   |      |                                                                   |     |
|   |      | A műveletek áttekintése                                           |     |
|   |      | SQL BIND.                                                         |     |
|   |      | SQL EXECUTE                                                       |     |
|   |      |                                                                   |     |

|      | SQL FETCH                                                                                   | 312  |
|------|---------------------------------------------------------------------------------------------|------|
|      | SQL UPDATE                                                                                  | 314  |
|      | SQL INSERT                                                                                  | 316  |
|      | SQL COMMIT                                                                                  | 317  |
|      | SQL ROLLBACK                                                                                | 318  |
|      | SQL SELECT                                                                                  | 320  |
|      | Példák                                                                                      | 322  |
|      |                                                                                             |      |
| 9.10 | Képletek közvetlen bevitele                                                                 | 324  |
|      | Képlet megadása                                                                             | 324  |
|      | Képletekkel kapcsolatos szabályok                                                           | 326  |
|      | Példa a bevitelre                                                                           | 327  |
| 9 11 | Szövogparamótor                                                                             | 328  |
| 3.11 |                                                                                             | 520  |
|      |                                                                                             | 328  |
|      | Szovegparameterek hozzarendelese                                                            | 329  |
|      | Szövegparaméterek láncolása                                                                 | 330  |
|      | Numerikus érték konvertálása szövegparaméterré                                              | 331  |
|      | Alszöveg másolása egy szövegparaméterből                                                    | 332  |
|      | Rendszeradatok olvasása                                                                     | 333  |
|      | Szövegparaméter konvertálása numerikus értékké                                              | 334  |
|      | Szövegparaméter tesztelése                                                                  | 335  |
|      | A szövegparaméter hosszának megállapítása                                                   | 336  |
|      | Betűrendes prioritás összehasonlítása                                                       | 337  |
|      | Gépi paraméter kiolvasása                                                                   | 338  |
| 9.12 | Előre meghatározott Q paraméterek                                                           | 341  |
|      | PLC értékek: Q100-Q107                                                                      | 341  |
|      | Aktív szerszámsugár: 0108                                                                   |      |
|      | Szerszámtengely: 0109                                                                       | 342  |
|      | Főrsó állanota: 0110                                                                        | 342  |
|      |                                                                                             | 242  |
|      | Átlanolási tányező: 0112                                                                    | 242  |
|      | Aliapolasi lenyezo. QTT2                                                                    | 242  |
|      | Szerszámhossz: 0114                                                                         | 343  |
|      | A tapintás utáni koordináták programfutás közben                                            | 3/13 |
|      | A nillanatnyi és a célérték közötti eltérés automatikus szerszámbeméréskor zol. TT 160      | 040  |
|      | tapintóval                                                                                  | 343  |
|      | A megmunkálási sík döntése munkadarab-szögekkel: a vezérlő által kiszámított forgástengely- |      |
|      | koordináták                                                                                 | 343  |
|      | Tapintórendszer ciklusok mérési eredményei                                                  | 344  |
|      | A beállítási helyzet ellenőrzése: Q601                                                      | 347  |
| _    |                                                                                             | -    |
| 9.13 | Programozási példák                                                                         | 348  |
|      | Példa: érték kerekítése                                                                     | 348  |
|      | Példa: Ellipszis                                                                            | 349  |

| Példa: konkáv henger Gömbvégű maró-val      | 351 |
|---------------------------------------------|-----|
| Példa: Konvex gömb megmunkálása szármaróval | 353 |

| 10 | Spec | ciális funkciók                                               | 355 |
|----|------|---------------------------------------------------------------|-----|
|    | 10.1 | Speciális funkciók áttekintése                                | 356 |
|    |      | Főmenü különleges funkciók SPEC ECT                           | 357 |
|    |      | Program alapértelmezések menü                                 |     |
|    |      | Funkcjók a kontúr- és pontmegmunkálás menüben                 | 358 |
|    |      | Különböző párbeszédes funkciók meghatározása menü             | 359 |
|    |      | ······································                        |     |
|    | 10.2 | Function Mode                                                 | 360 |
|    |      | Function Mode programozása                                    | 360 |
|    |      |                                                               |     |
|    | 10.3 | Dinamikus utkozesfelugyelet (opcio 40)                        | 361 |
|    |      | Funkció                                                       | 361 |
|    |      | Utközésfelügyelet aktiválása és deaktiválása az NC-programban | 363 |
|    | 10.4 | Adaptív előtolásszabályzás AFC (opció #45)                    | 365 |
|    |      | Alkalmazás                                                    | 365 |
|    |      | AFC alapbeállításainak meghatározása                          |     |
|    |      | AFC programozás                                               |     |
|    |      |                                                               |     |
|    | 10.5 | Megmunkálás az U, V és W párhuzamos tengelyekkel              | 371 |
|    |      | Áttekintés                                                    | 371 |
|    |      | FUNCTION PARAXCOMP DISPLAY                                    | 372 |
|    |      | FUNCTION PARAXCOMP MOVE                                       | 373 |
|    |      | FUNCTION PARAXCOMP kikapcsolása                               | 374 |
|    |      | FUNCTION PARAXMODE                                            | 375 |
|    |      | FUNCTION PARAXMODE kikapcsolása                               | 377 |
|    |      | Példa: Fúrás a W tengely mentén                               | 378 |
|    | 10.6 | Fájl műveletek                                                | 379 |
|    |      | Alkalmazás                                                    | 379 |
|    |      | Fájl funkciók meghatározása                                   | 379 |
|    |      |                                                               |     |
|    | 10.7 | Koordinátatranszformációk definiálása                         | 380 |
|    |      | Áttekintés                                                    | 380 |
|    |      | TRANS DATUM AXIS                                              | 381 |
|    |      |                                                               | 382 |
|    |      | TRANS DATUM RESET                                             | 383 |
|    | 10.8 | Korrekciós táblázat                                           | 384 |
|    |      | alkalmazás                                                    | 384 |
|    |      | Korrekciós táblázat típusai                                   | 384 |
|    |      | Korrekciós táblázat létrehozása                               | 385 |
|    |      | Aktiválja a korrekciós táblázatot                             | 386 |
|    |      | Korrekciós táblázat szerkesztése programfutás közben          | 387 |

| 10.9  | Számláló meghatározása                                           | 388  |
|-------|------------------------------------------------------------------|------|
|       | Alkalmazás                                                       | 388  |
|       | FUNCTION COUNT meghatározása                                     | 389  |
|       | -                                                                |      |
| 10.10 | Szövegfájlok létrehozása                                         | 390  |
|       | Alkalmazás                                                       | 390  |
|       | Egy szövegfájl megnyitása és elhagyása                           | 390  |
|       | Szövegek szerkesztése                                            | 391  |
|       | Karakterek, szavak és sorok törlése és beillesztése              | 391  |
|       | Szöveg blokkok szerkesztése                                      | 392  |
|       | Szövegrészek keresése                                            | .393 |
| 40.44 |                                                                  | 204  |
| 10.11 |                                                                  | 394  |
|       | Alapismeretek                                                    | 394  |
|       | Szabadon meghatározható táblázat létrehozása                     | 394  |
|       | A táblázattormátum szerkesztése.                                 | 395  |
|       | Váltás táblázat és adatlap nézet között.                         | 397  |
|       | FN 26: TABOPEN – Egy szabadon meghatározható táblázat megniytása | 397  |
|       | FN 27: TABWRITE – Bevitel egy szabadon meghatarozhato tablazatba | 398  |
|       | FN 28: TABREAD – Szabadon meghatarozhato tablazat olvasasa       | 399  |
|       | ladiazattormatum testreszabasa                                   | 399  |
| 10.12 | Pulzáló főorsó fordulatszám FUNCTION S-PULSE                     | 400  |
|       | Pulzáló főorsó fordulatszám programozása                         | 400  |
|       | Pulzáló főorsó fordulatszám törlése (reset)                      | 401  |
|       |                                                                  |      |
| 10.13 | Várakozási idő FUNCTION FEED                                     | 402  |
|       | Várakozási idő programozása                                      | 402  |
|       | Várakozási idő reset                                             | 403  |
|       |                                                                  |      |
| 10.14 | Varakozasi ido FUNCTION DWELL                                    | .404 |
|       | Várakozási idő programozása                                      | 404  |
| 10 15 | Szerezám kijáratása a kontúrtól NC ston esetén: EUNCTION LIETOEE | 105  |
| 10.15 |                                                                  | 405  |
|       | A KIJARATAS PROGRAMOZASA FUNCTION LIFTOFF AIKAIMAZASAVAI         | 405  |
|       | Allitsa vissza a Littott tunkciot                                | 407  |

| 11 | Többtengelyesmegmunkálás4 |                                                                                       | 409        |
|----|---------------------------|---------------------------------------------------------------------------------------|------------|
|    | 11.1                      | Funkciók a többtengelyes megmunkáláshoz                                               | 410        |
|    | 44.0                      |                                                                                       |            |
|    | 11.2                      | A PLANE funkcio: Munkasik dontese (szottver opcio 8)                                  | 411        |
|    |                           | Attakintán                                                                            | 411        |
|    |                           | A PI ANE funkció meghatározása                                                        | 413<br>414 |
|    |                           | Pozíciókijelző                                                                        |            |
|    |                           | PLANE funkció törlése                                                                 | 415        |
|    |                           | Munkasík meghatározása térszöggel: PLANE SPATIAL                                      | 416        |
|    |                           | Munkasík meghatározása vetítési szöggel: VETÍTÉSI SÍK                                 | 418        |
|    |                           | Munkasík meghatározása Euler szöggel: PLANE EULER                                     | 420        |
|    |                           | Munkasík meghatározása két vektorral: SÍKVEKTOR                                       | 422        |
|    |                           | Munkasík meghatározása három ponttal: SÍKPONTOK                                       | 424        |
|    |                           | Munkasík meghatározása egy növekményes térszögön keresztül: PLANE RELATIV             | 426        |
|    |                           | Munkasik döntése tengelyszöggel: PLANE AXIAL                                          | 427        |
|    |                           | A PLANE lunkcio pozicionalasi mukodesenek megnatarozasa                               | 429<br>430 |
|    |                           | SYM (SEQ) +/- billentési lehetőségek kiválasztása                                     | 433        |
|    |                           | Transzformáció módjának kiválasztása.                                                 | 436        |
|    |                           | Munkasík döntése forgótengelyek nélkül                                                | 438        |
|    |                           |                                                                                       |            |
|    | 11.3                      | Döntött szerszámú megmunkálás döntött síkban (szoftver opció 9)                       | 439        |
|    |                           | Funkció                                                                               | 439        |
|    |                           | Döntött tengelyű megmunkálás egy forgótengely inkrementális elmozdításával            | 439        |
|    |                           | Döntött szerszámú megmunkálás normálvektorokkal                                       | 440        |
|    | 11.4                      | Forgótengelyek mellékfunkciói                                                         | 441        |
|    |                           | Előtolás mm/perc-ben az A, B, C forgótengelyeken: M116 (opció 8)                      | 441        |
|    |                           | Forgótengelyek útoptimalizált mozgatása: M126                                         | 442        |
|    |                           | Forgótengely kijelzett értékének csökkentése 360°-nál kisebb értékre: M94             | 443        |
|    |                           | A szerszámcsúcs pozíciójának megtartása döntött tengely esetén (TCPM): M128 (opció 9) | 444        |
|    |                           | Döntött tengelyek kiválasztása M138                                                   | 447        |
|    |                           | Gépi kinematika kompenzálása a mondatvégi PILLANATNYI/CEL pozíciókban: M144 (opció 9) | 448        |
|    | 11.5                      | TCPM FUNKCIÓ (opció 9)                                                                | 449        |
|    |                           | Funkció                                                                               | 449        |
|    |                           | Határozza meg a TCPM FUNKCIÓT                                                         | 450        |
|    |                           | Programozott előtolás működési mód                                                    | 450        |
|    |                           | A forgótengelyek programozott koordinátáinak értelmezése                              | 451        |
|    |                           | Orientációs interpoláció a kezdő- és véghelyzet között                                | 452        |
|    |                           | A szerszám nullpont és a forgási középpont kiválasztása                               | 453        |
|    |                           | FUNCTION TCPM visszaállítása                                                          | 454        |
|    | 11.6                      | Három dimenziós szerszámkompenzáció (opció 9)                                         | 455        |
|    |                           | Bevezetés                                                                             | 455        |
|    |                           | 501020100                                                                             | 400        |

|      | Hibajelzés figyelmen kívül hagyása pozitív szerszámráhagyásnál: M107        | 456   |
|------|-----------------------------------------------------------------------------|-------|
|      | Normál vektor meghatározása                                                 | . 457 |
|      | Engedélyezett szerszámformák                                                | 458   |
|      | Egyéb szerszámok használata: Delta értékek                                  | 458   |
|      | 3D kompenzáció TCPM nélkül                                                  | 459   |
|      | Face Milling: 3D-s korrekció TCPM-mel                                       | . 460 |
|      | Perifériás marás: 3D sugárkorrekció TCPM-mel és sugárkompenzációval (RL/RR) | 462   |
|      | A programozott pálya értelmezése                                            | . 463 |
|      | A 3D-s sugárkompenzáció a szerszám érintőszögétől függ (opció 92)           | 464   |
| 11.7 | CAM programok futtatása                                                     | . 467 |
|      | A 3-D modelltől az NC programig                                             | 467   |
|      | Processzor konfiguráció figyelembe vétele                                   | 468   |
|      | CAM programozáskor vegye figyelembe a következőket                          | 470   |
|      | A vezérlőn való beavatkozás lehetőségei                                     | 472   |
|      | ADP mozgásvezérlés                                                          | . 472 |

| 12 | Adat | tátvitel CAD fájlokból                        | 473 |
|----|------|-----------------------------------------------|-----|
|    | 12.1 | CAD-viewer képernyőfelosztás                  | 474 |
|    |      | CAD megtekintő alapjai                        | 474 |
|    | 12.2 | CAD Import (Opció #42)                        | 475 |
|    |      | Alkalmazás                                    | 475 |
|    |      | A CAD megtekintő alkalmazása                  | 476 |
|    |      | CAD fájlok megnyitása                         | 476 |
|    |      | Alapbeállítások                               | 477 |
|    |      | Réteg beállítása                              | 479 |
|    |      | Bázispont meghatározása                       | 480 |
|    |      | Nullapont meghatározása                       | 483 |
|    |      | Kontúr kiválasztása és mentése                | 486 |
|    |      | Megmunkálási pozíciók kiválasztása és mentése | 490 |

| 13 | Palet | ták                                  | 497   |
|----|-------|--------------------------------------|-------|
|    |       |                                      |       |
|    | 13.1  | Palettakezelő                        | 498   |
|    |       | Alkalmazás                           | .498  |
|    |       | Palettatáblázat kiválasztása         | 501   |
|    |       | Oszlop beszúrása vagy eltávolítása   | .501  |
|    |       | Alapok Szerszámorientált megmunkálás | 502   |
|    |       |                                      |       |
|    | 13.2  | Batch Process Manager (opció 154)    | . 504 |
|    |       | Alkalmazás                           | .504  |
|    |       | Alapok                               | 504   |
|    |       | Batch Process Manager megnyitása     | 507   |
|    |       | Megbízási lista létrehozása          | . 510 |
|    |       | Megbízási lista módosítása           | . 511 |

| 14 | Eszt | ergálás                                                                                       | 513            |
|----|------|-----------------------------------------------------------------------------------------------|----------------|
|    | 14.1 | Eszterga műveletek marógépeken (opció 50)                                                     | . 514          |
|    |      | Bevezetés<br>Vágóélsugár korrekció SRK                                                        | . 514<br>. 515 |
|    | 14.2 | Alapfunkciók (opció 50)                                                                       | .517           |
|    |      | Forgácsoló üzem és marási üzem közötti kapcsolás<br>Eszterga műveletek grafikus megielenítése | . 517<br>519   |
|    |      | Fordulatszám programozás                                                                      | .521           |
|    |      | Elotolas sedessege                                                                            | 523            |
|    | 14.3 | Eszterga program funkciók (opció 50)                                                          | 524            |
|    |      | Szerszámkorrekció az NC-program-ban                                                           | . 524          |
|    |      | Beszúrás és aláesztergálás                                                                    | . 525          |
|    |      | Nyersdarab frissítés TURNDATA BLANK                                                           | . 531          |
|    |      | Döntött esztergálás                                                                           | 532            |
|    |      | Szimultán esztergálás.                                                                        | 534            |
|    |      | Siktarcsa aikaimazasa<br>Forgácsolóerő felügyelete az AFC funkcióval                          | .536<br>539    |

| 15 | Kösz | örülő megmunkálás                                                                           | 543                      |
|----|------|---------------------------------------------------------------------------------------------|--------------------------|
|    | 15.1 | Köszörülő megmunkálás marógépeken (opció #156)<br>Bevezetés<br>Koordináta köszörülés.       | <b>544</b><br>544<br>545 |
|    | 15.2 | Kőlehúzás(opció # 156)                                                                      | 547                      |
|    |      | Alapok kőlehúzás funkció<br>Egyszerűsített kőlehúzás<br>Lehúzás FUNCTION DRESS programozása | .547<br>.547<br>.548     |

| 16 | Érint | őképernyő kezelése                         | 551   |
|----|-------|--------------------------------------------|-------|
|    |       |                                            |       |
|    | 16.1  | Képernyő és kezelés                        | . 552 |
|    |       | Érintőképernyő                             | . 552 |
|    |       | Kezelőtábla                                | 552   |
|    |       |                                            |       |
|    | 16.2  | Gesztusok                                  | . 554 |
|    |       | A lehetséges gesztusok áttekintése         | .554  |
|    |       | Navigálás táblázatokban és NC programokban | .555  |
|    |       | Szimuláció kezelése                        | . 556 |
|    |       | CAD megtekintő kezelése                    | . 557 |
|    |       |                                            |       |

| 17 | Tábl | ázatok és áttekintés 563                                                                                                    |
|----|------|----------------------------------------------------------------------------------------------------|
|    | 17.1 | Rendszeradatok                                                                                                    |
|    |      | Lista a FN 18-funkciók listája                                                                                                    |
|    | 17.2 | Áttekintő táblázatok604                                                                                                    |
|    |      | Mellékfunkciók                                                                                                    |
|    | 17.3 | Különbségek a TNC 640 és a iTNC 530 között609                                                                                                    |
|    |      | Összehasonlítás: PC szoftver.609Összehasonlítás: Felhasználói funkciók.609Összehasonlítás: Kiegészítő funkciók.613Komparátor: Ciklusok.615Összehasonlítás: tapintóciklusok Kézi üzemmód vagy Elektronikus kézikerék üzemmódban.619Összehasonlítás: tapintóciklusok automatikusa munkadarab-ellenőrzéshez.620Összehasonlítás: Különbségek a programozásban.621Összehasonlítás: Különbségek programtesztnél, funkcionalitásnál.625Összehasonlítás: különbségek a Programtesztben, művelet.625Összehasonlítás: a programozó állomás különbségei.626 |

## Alapismeretek

## 1.1 A leírásról

#### Biztonsági útmutatások

Vegye figyelembe a jelen dokumentációban, valamint a berendezésgyártó dokumentációjában szereplő biztonsági útmutatásokat!

A biztonsági útmutatások a szoftver és berendezések kezelése kapcsán fellépő veszélyekre figyelmeztetnek, rámutatva az ilyen veszélyek elkerülésének módjára is. A veszélyek súlyosságuk szerint különböző csoportokba sorolhatók:

## 

Veszély személyekre vonatkozó veszélyhelyzetet jelez. Amennyiben a veszélyek elkerülésére vonatkozó útmutatásokat nem tartja be, úgy a veszélyhelyzet biztosan halálhoz vagy súlyos testi sérüléshez vezet.

## A FIGYELMEZTETÉS

**Figyelmeztetés** személyekre vonatkozó veszélyhelyzetet jelez. Amennyiben a veszélyek elkerülésére vonatkozó útmutatásokat nem tartja be, úgy a veszélyhelyzet **előreláthatóan halálhoz vagy súlyos testi sérüléshez vezet**.

## **A**FIGYELEM

**Figyelem** személyekre vonatkozó veszélyhelyzetet jelez. Amennyiben a veszélyek elkerülésére vonatkozó útmutatásokat nem tartja be, úgy a veszélyhelyzet **előreláthatóan könnyű testi sérüléshez vezet**.

## MEGJEGYZÉS

Útmutatás tárgyakra vagy adatokra vonatkozó veszélyhelyzetet jelez. Amennyiben a veszélyek elkerülésére vonatkozó útmutatásokat nem tartja be, úgy a veszélyhelyzet előreláthatóan tárgyi károkhoz vezet.

#### Biztonsági útmutatásokon belüli információk sorrendje

A biztonsági útmutatások alábbi négy részből állnak:

- A figyelmeztető szó a veszély súlyosságát jelzi
- A veszély jellege és forrása
- A veszély figyelmen kívül hagyásának következményei, pl.
   "Alábbi megmunkálások esetén ütközésveszély áll fenn"
- Elhárítás intézkedések a veszély elkerülésére

#### Biztonsági útmutatások

A jelen útmutatóban lévő biztonsági útmutatások betartásával a szoftver hibáktól mentes és hatékony használatát biztosítja. A jelen útmutató alábbi biztonsági útmutatásokat tartalmazza:

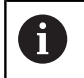

Az információ szimbólum egy **tippre** utal. A tipp fontos további vagy kiegészítő információkat ad.

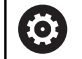

Ez a szimbólum arra szólítja fel, hogy tartsa be az eredeti berendezésgyártó biztonsági útmutatóját. Ez a szimbólum a gépfüggő funkciókra hívja fel a figyelmet. A kezelőre és a berendezésre vonatkozó lehetséges veszélyeket a gépkönyv írja le.

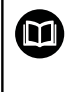

A könyvszimbólum más, külső dokumentációkra való **hivatkozást** jelent, például a berendezésgyártó vagy egy más gyártó dokumentációjára.

#### Módosításokat javasolna vagy hibát fedezett fel?

Dokumentumainkat folyamatosan igyekszünk az Ön érdekében javítani. Kérjük, segítsen minket ebben és ossza meg változtatási javaslatait alábbi email címre írt levélben:

tnc-userdoc@heidenhain.de

## 1.2 Vezérlő típusa, szoftver és funkciók

Ez a kézikönyv olyan programozói funkciókat ír le, amik a vezérlésekben az alábbi NC-szoftverszámtól érhetőek el.

| Vezérlő típus              | NC szoftver száma |
|----------------------------|-------------------|
| TNC 640                    | 340590-10         |
| TNC 640 E                  | 340591-10         |
| TNC 640 Programozó állomás | 340595-10         |

Az E betű a vezérlő export verzióját jelöli. Alábbi szoftveropciók nem vagy csak korlátozottan állnak exportverzió esetén rendelkezésre:

 Haladó Funkció Beállítás 2 (opció #9) 4 főorsó interpolációra korlátozódva

A szerszámgépgyártó a vezérlő használható teljesítményi jellemzőit a szerszámgéphez paraméterezéssel igazítja. Így lehetséges, hogy a jelen kézikönyv néhány olyan funkciót is tartalmaz, amely nem áll minden vezérlőnél rendelkezésre.

Vezérlési funkciók, amelyek nem minden gépen állnak rendelkezésre, például alábbiak:

Szerszámbemérés TT-vel

A gép tényleges műszaki jellemzőiről érdeklődjön a gép gyártójánál.

Több gépgyártó, így a HEIDENHAIN is, tanfolyamokat ajánl a HEIDENHAIN vezérlők programozásához. Tanfolyamainkon azért is javasoljuk a részvételt, mert így lehetősége nyílik a vezérlői funkciók elsajátítására.

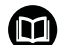

#### Ciklus Programozás Felhasználói Kézikönyv:

Valamennyi ciklusfunkció (tapintórendszer ciklusok és megmunkálási ciklusok) a **Ciklusprogramozás**ban van leírva. Amennyiben Önnek erre a felhasználói kézikönyvre van szüksége, forduljon adott esetben a HEIDENHAIN-hoz. ID: 892905-xx

|  | Felhasználói kézikönyv beállítása, NC-programok |
|--|-------------------------------------------------|
|  | tesztelése és ledolgozása:                      |

A gép beállításához, valamint az Ön NC-programjainak teszteléséhez és ledolgozásához tartozó valamennyi tartalom a **Beállítás, NC-programok tesztelése és Iedolgozása** felhasználói kézikönyvben van leírva. Amennyiben Önnek erre a felhasználói kézikönyvre van szüksége, forduljon adott esetben a HEIDENHAIN-hoz. ID: 1261174-xx

### Szoftver opciók

A TNC 640 különféle szoftver opciókkal rendelkezik, amiket a szerszámgépgyártó engedélyezhet felhasználásra. Mindegyik opció önállóan is engedélyezhető és a következő funkciókat tartalmazza:

| Bővítő tengely (opció 0 - 7)      |                                                                                                    |  |  |
|-----------------------------------|----------------------------------------------------------------------------------------------------|--|--|
| Bővítő tengely                    | Kiegészítő 1 - 8 vezérlőhurok                                                                                    |  |  |
| Haladó Funkció Beállítás 1 (opció | 8)                                                                                                    |  |  |
| Bővített funkciók Csoport 1       | Megmunkálás körasztalokkal                                                                                       |  |  |
|                                   | Hengerpaláston lévő kontúr, mint két síktengelyé                                                                 |  |  |
|                                   | Előtolás programozható mm/perc-ben is                                                                            |  |  |
|                                   | Koordináta átalakítások:                                                                                         |  |  |
|                                   | Munkasík döntése                                                                                                 |  |  |
| Haladó Funkció Beállítás 2 (opció | 9)                                                                                                    |  |  |
| Bővített funkciók Csoport 2       | 3D-s megmunkálás:                                                                                                |  |  |
| Export licensz szükséges          | 3D-s szerszámkorrekció felületi normálvektorokkal                                                                |  |  |
|                                   | <ul> <li>Az elektronikus kézikerék használatával a billenőfej szögének<br/>módosítása program közben;</li> </ul> |  |  |
|                                   | a szerszámcsúcs pozíciójának megtartásával (TCPM = <b>T</b> ool <b>C</b> enter<br><b>P</b> oint Management)      |  |  |
|                                   | Kontúrra merőleges szerszámirány megtartása                                                                      |  |  |
|                                   | <ul> <li>szerszámsugár korrekciójának iránya merőleges a szerszám<br/>irányára</li> </ul>                        |  |  |
|                                   | Manuális mozgatás az aktív szerszámtengely rendszerben                                                           |  |  |
|                                   | Interpoláció:                                                                                                    |  |  |
|                                   | Egyenes > 4 tengelyen (export engedély szükséges)                                                                |  |  |
| HEIDENHAIN DNC (opció azonosí     | itó 18)                                                                                                    |  |  |
|                                   | Kommunikáció külső PC alkalmazásokkal COM komponensen keresztül                                                  |  |  |
| Dinamikus ütközésfelügyelet – DO  | CM (opció 40)                                                                                                    |  |  |
| Dinamikus ütközésfigyelés         | A gépgyártó határozza meg a figyelni kívánt objektumokat                                                         |  |  |
|                                   | Figyelmeztetés Kézi üzemmódban                                                                                   |  |  |
|                                   | <ul> <li>Ütközésfelügyelet Programtesztben</li> </ul>                                                            |  |  |
|                                   | Programmegszakítás Automatikus üzemmódban                                                                        |  |  |
|                                   | 5 tengelyes mozgásfelügyelet                                                                                     |  |  |
| CAD import (opció 42)             |                                                                                                    |  |  |
| CAD import                        | DXF, STEP és IGES támogatás                                                                                      |  |  |
|                                   | Kontúrok és furatmintázatok elfogadása                                                                           |  |  |
|                                   | Referenciapont kényelmes meghatározása                                                                           |  |  |
|                                   | Kontúrrészek grafikai tulajdonságainak kiválasztása párbeszédes<br>programokból                                  |  |  |

| Adaptív előtolás vezérlés – AFC (opc  | ió 45)                                                                                                    |
|---------------------------------------|----------------------------------------------------------------------------------------------------|
| Adaptív Előtolás Vezérlés             | Maró megmunkálás:                                                                                                    |
|                                       | <ul> <li>Az aktuális orsóteljesítmény rögzítése egy betanuló forgácsolás<br/>segítségével</li> </ul>                        |
|                                       | Az automatikus előtolás szabályozás korlátainak meghatározása                                                               |
|                                       | Teljesen automatikus előtolás szabályozás programfutás közben                                                               |
|                                       | Esztergálás (opció 50):                                                                                                    |
|                                       | Forgácsolóerő felügyelete programfutás közben                                                                               |
| KinematicsOpt (opció 48)              |                                                                                                    |
| Gépi kinematika Optimalizálása        | Aktív kinematika állapotmentése/visszaállítása                                                                              |
|                                       | Aktív kinematika tesztelése                                                                                                 |
|                                       | Aktív kinematika optimalizálása                                                                                             |
| Maró-Eszterga (opció 50)              |                                                                                                    |
| Maró és eszterga módok                | Funkciók:                                                                                                    |
|                                       | Váltás a Maró/Eszterga üzemmódok között                                                                                     |
|                                       | Állandó felületi sebesség                                                                                                   |
|                                       | Szerszámcsúcs sugárkorrekció                                                                                                |
|                                       | Esztergálási ciklusok                                                                                                    |
|                                       | <ul> <li>Ciklus 880: Lefejtő marás (opció 50 és opció 131)</li> </ul>                                                       |
| KinematicsComp (opció 52)             |                                                                                                    |
| Háromdimenziós kompenzáció            | Pozíció és komponens kompenzáció                                                                                            |
| OPC UA NC szerver 1 - 6 (opciók #56   | - #61)                                                                                                    |
| Standardizált port                    | Az OPC UA NC szerver standardizált portot (OPC UA) biztosít a vezérlő<br>adataihoz és funkcióihoz való külső hozzáféréshez. |
|                                       | Ezen szoftveropcióval akár hat párhuzamos klienskapcsolatot is létre<br>tud hozni.                                          |
| 3D-ToolComp (opció 92)                |                                                                                                    |
| A 3D-s szerszámsugár                  | A szerszám érintőszögétől függően kompenzálja a szerszámsugár                                                               |
| kompenzáció a szerszám                | eltérését                                                                                                    |
| Evnort licensz szükséges              | A kompenzációs értékek egy külön kompenzációs érték táblázatban<br>vannak                                                   |
| Export license seurseges              | <ul> <li>Előfeltétel: programfutás felületi normálvektorral (LN mondatok)</li> </ul>                                        |
| Bővített szerszámkezelő (opció 93)    |                                                                                                    |
| Bővített szerszámkezelő               | Python-alapú                                                                                                    |
| Bővített Főorsó Interpoláció (opció a | zonosító 96)                                                                                                    |
| Főorsó interpoláció                   | Interpolációs esztergálás:                                                                                                  |
|                                       | Ciklus 291: Interpolation turning, coupling                                                                                 |
|                                       | <ul> <li>Ciklus 292: Interpolációs esztergálás, kontúrsimítás</li> </ul>                                                    |
| Főorsó szinkronizálás (opció 131)                |                                                                                                    |
|--------------------------------------------------|----------------------------------------------------------------------------------------------------|
| Főorsó szinkronizálás                            | <ul> <li>Maró orsó és eszterga orsó szinkronizálása</li> <li>Ciklus 880: Lefejtő marás (opció 50 és opció 131)</li> </ul>                                                    |
| Távoli Hozzáférés (opció 133)                    |                                                                                                    |
| Külső számítógép egységek távoli<br>hozzáférése  | <ul><li>Windows egy külön számítógép egységen</li><li>Felhasználói interfészen keresztül</li></ul>                                                                           |
| Funkciók szinkronizálása (opció 135)             | )                                                                                                    |
| Funkciók szinkronizálása                         | <b>Valós idejű csatlakozási funkció – RTC</b><br>Tengelyek párosítása                                                                                                    |
| Vizuális beállítás-vezérlő – VSC (opc            | ió azonosító 136)                                                                                                    |
| A beállítási helyzet kamera alapú<br>felügyelete | <ul> <li>Rögzíti a beállítási helyzetet a HEIDENHAIN kamera rendszerrel</li> <li>A munkatér tervezett és pillanatnyi állapotának vizuális<br/>összehasonlítása</li> </ul>    |
| Státusz jelentés interfész – SRI (opci           | ó 137)                                                                                                    |
| Http hozzáférés a vezérlő<br>státuszához         | <ul> <li>A státuszváltozások időpontjának kiolvasása</li> <li>Az aktív NC programok kiolvasása</li> </ul>                                                                    |
| Keresztdeformáció kompenzáció – C                | ТС (орсіо́ 141)                                                                                                    |
| Tengelykapcsolások kompenzációja                 | <ul> <li>Dinamikusan okozott pozícióeltérések meghatározása<br/>tengelygyorsuláson keresztül</li> <li>TCD kempenzésié (Teol Conter Point)</li> </ul>                         |
|                                                  |                                                                                                    |
| Adaptív pozíciószabályozás – PAC (c              | ppció 142)                                                                                                    |
| Adaptív pozíciószabályozás                       | <ul> <li>Vezérlőparaméterek módosítása a munkatérben lévő tengelyek<br/>pozíciójától függően</li> <li>Vezérlőparaméterek módosítása egy tengely sebességétől vagy</li> </ul> |
|                                                  | gyorsulásától függően                                                                                                    |
| Adaptív terhelésszabályozás – LAC (              | opció 143)                                                                                                    |
| Adaptív terhelésszabályozás                      | Munkadarab súlyának és a súrlódási erőnek az automatikus<br>meghatározása                                                                                                    |
|                                                  | <ul> <li>Vezérlő-paraméterek módosítása a munkadarab tényleges tömegétől<br/>függően.</li> </ul>                                                                             |
| Aktív rezgéskompenzáció – ACC (op                | ció azonosító 145)                                                                                                    |
| Aktív rezgésszabályozás                          | Teljesen automatikus funkció a megmunkálás alatti<br>rezgésszabályzáshoz                                                                                                    |
| Aktív vibráció csillapítás – AVD (opci           | ó azonosító 146)                                                                                                    |
| Aktív vibráció csillapítás                       | A szerszámgép rezgéscsillapítása, a munkadarab felületi minőségének<br>növeléséhez                                                                                           |
| Batch Process Manager (opció 154)                |                                                                                                    |
| Batch Process Manager                            | Gyártási megbízások tervezése                                                                                                    |

| Komponens felügyelet (opció 155)              |                                                                                                    |  |  |
|-----------------------------------------------|----------------------------------------------------------------------------------------------------|--|--|
| Komponensfelügyelet külső<br>érzékelők nélkül | Konfigurált gépkomponensek felügyelete túlterhelésre                                                                                                    |  |  |
| Köszörülés (opció #156)                       |                                                                                                    |  |  |
| Koordináta köszörülés                         | <ul> <li>Ciklusok lengőlökethez</li> <li>Ciklusok lehúzáshoz</li> <li>A köszörülő szerszám és lehúzó szerszám szerszámtípusok támogatása</li> </ul>            |  |  |
| Fogaskerék vágás (opció 157)                  |                                                                                                    |  |  |
| Fogazás szerkesztése                          | <ul> <li>Ciklus 285: fogaskerék meghatározása</li> <li>286: fogaskerék lefejtő marás</li> <li>287: fogaskerék lefejtő hántolás</li> </ul>                      |  |  |
| Haladó funkció beállítás (opció 158)          |                                                                                                    |  |  |
| Bővített eszterga funkciók                    | Ciklus 883: szimultán esztergálás                                                                                                    |  |  |
| Opt. Contour Milling (opció #167)             |                                                                                                    |  |  |
| Optimalizált kontúrciklusok                   | <ul> <li>Ciklus 271: OCM KONTURADATOK</li> <li>Ciklus 272: OCM NAGYOLAS</li> <li>Ciklus 273: OCM FENEKSIMITAS</li> <li>Ciklus 274: OCM OLDALSIMITAS</li> </ul> |  |  |

#### Fejlettségi szint (frissítési funkciók)

A szoftveropciók mellett a vezérlő szoftver további lényeges fejlesztései a Feature Content Level (angol szó a fejlettségi szintre) frissítési funkciókon keresztül történnek. Az FCL-hez tartozó funkciók automatikusan nem érhetők el a vezérlő szoftverének szoftverfrissítésével.

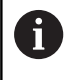

Minden frissítési funkció külön díj nélkül érhető el, amikor új gépet helyez üzembe.

A frissítési funkciók azonosítója a kézikönyvben **FCL n**. Az **n** jelenti a fejlesztési szint sorozatszámát.

Az FCL funkciók állandó engedélyezéséhez vásároljon kódszámot. További információért lépjen kapcsolatba a gép gyártójával vagy a HEIDENHAIN képviselettel.

#### Művelet leendő helye

A vezérlő az EN 55022 szabványnak megfelelően A osztályúak, ami azt jelenti, hogy elsősorban ipari környezetben használhatók.

#### Jogi információ

Ez a termék Open-Source-Szoftvert használ. További információkat a vezérlésben itt találhat:

- Nyomja meg az MOD gombot
- Kulcsszám megadása kiválasztása
- Licenc útmutatások funkciógomb

### A 34059x-09 szoftververziók új funkciói

- Mostantól lehetséges, hogy forgácsolási adat táblázattal dolgozzon, Lásd "Munka forgácsolási adat táblázatokkal", oldal 203
- A TCPM funkció képes térszöget számolni Peripheral Milling esetében is, Lásd "Perifériás marás: 3D sugárkorrekció TCPMmel és sugárkompenzációval (RL/RR)", oldal 462
- Új SÍK XY ZX YZ funkciógomb a megmunkálási sík kiválasztásához FK-programozás esetén, Lásd "Alapismeretek", oldal 173
- Programteszt üzemmódban egy, az NC-programban definiált számláló van szimulálva, Lásd "Számláló meghatározása", oldal 388
- Egy behívott NC-programot meg lehet változtatni, ha az a behívó NC-programban van teljesen ledolgozva.
- A CAD-Viewer-ben a bázispontot vagy a nullapontot közvetlenül a listanézet ablakban megadhatja számmal, Lásd "Adatátvitel CAD fájlokból", oldal 473
- TOOL DEF esetén a beadás QS-paraméterrel működik, Lásd "Szerszámadatok megadása az NC-programban", oldal 126
- Mostantól lehetséges, hogy QS-paraméterekkel olvasson szabadon definiálható táblázatokból, vagy írjon azokba, Lásd
   "FN 27: TABWRITE – Bevitel egy szabadon meghatározható táblázatba", oldal 398
- A FN16-funkció a\*karakterrel ki lett bővítve, amivel kommentársorokat írhat, Lásd "Szövegfájl létrehozás", oldal 288
- Új kiadási formátum a FN16-Funkció %RS-hoz, amivel szövegeket adhat ki formázás nélkül, Lásd "Szövegfájl létrehozás", oldal 288
- Az FN18 funkciók bővültek, Lásd "FN 18: SYSREAD Rendszeradatok olvasása", oldal 295

További információk: Felhasználói kézikönyv Beállítás, NCprogramok tesztelése és ledolgozása

- Az új felhasználó kezelővel különböző jogosultságú felhasználókat hozhat létre és kezelhet.
- Az új Component Monitoring szoftver-opcióval automatikusan ellenőrizheti a definiált gépkomponensek túlterhelését.
- Az új VEZÉRSZÁMÍTÓGÉPES ÜZEM funkcióval átadhatja az irányítást egy külső vezérlőszámítógépnek.
- A State Reporting Interface, röviden SRI-vel, a HEIDENHAIN egy egyszerű és robusztus csatlakozást kínál gépe üzemállapotának meghatározásához.
- Az alapelforgatás Kézi üzemmód-ban figyelembe van véve.
- Az új PROGRAM + GÉP képernyőfelosztással a rendszer megmutatja Önnek az NC-programot, ütközési testet és munkadarabot.
- Az új PROGRAM + GÉP képernyőfelosztással a rendszer megmutatja Önnek az ütközési testet és munkadarabot.
- A képernyőfelosztás funkciógombjai optimalizálva lettek.
- A kiegészítő állapotkijelzés megjeleníti a pálya- és szögtűrést aktív 32-es ciklus nélkül.

- A kiegészítő állapotkijelzés megjeleníti, hogy a pálya- és szögtűrést korlátozza-e a DCM.
- A vezérlés ellenőrzi valamennyi NC program teljességét a végrehajtás előtt. Ha nem teljes NC-programot indít, a vezérlő hibaüzenettel megáll.
- A Pozícionálás kézi értékbeadással üzemmódban mostantól lehetséges, hogy NC-mondatokat ugorjon át.
- A szerszámtáblázat két új szerszámtípust tartalmaz: Gömbvégű maró és Tórusz maró.
- A 3D-tapintórendszerrel történő bázispontbeállítás során az aktív TCPM figyelembe van véve.
- PL tapintáskor választható a feloldás az elforduló tengelyek beállításakor.
- A Választható programmegállítás funkciógomb megjelenése megváltozott.
- A PGM MGT és ERR közötti gombot képernyő átkapcsolóként lehet használni.
- A vezérlő ex FAT fájlrendszerű USB-eszközöket támogat.
- A vezérlő képes egy GPS-szel aktivált kézikerék szuperponálást is megmutatni a helyzetkijelzőn.
- <10 előtolásnál a vezérlő egy megadott tizedesjegyet is kijelez,</li>
   <1-nél a vezérlő két tizedesjegyet jelenít meg.</li>
- A gép gyártója Programteszt üzemmódban meghatározhatja, hogy a szerszámtáblázat vagy a bővített szerszámkezelő nyílike meg.
- A gép gyártója meghatározza, melyik fájltípust tudja a TÁBLÁZAT / NC PROGRAM ILLESZTÉSE importálni.
- Új gépi paraméter CfgProgramCheck (129800 sz.), a szerszámhasználati fájlok beállításainak meghatározásához.

#### A 34059x-09 szoftververziók új funkciói

- A PLANE-funkciók a SEQ-hez további alternatív SYM kiválasztási lehetőséget nyújtanak, Lásd "SYM (SEQ) +/– billentési lehetőségek kiválasztása", oldal 433
- A forgácsolási adatok számítása át lett dolgozva, Lásd "Forgácsolási adatok számítása", oldal 201
- A CAD-Viewer most PLANE SPATIAL-t ad meg PLANE VECTOR helyett, Lásd "Nullapont meghatározása", oldal 483
- A CAD-Viewer mostantól alapértelmezetten 2D-kontúrokat ad meg.
- Egyenes mondatok programozásakor a &Z kiválasztás már nem standard, Lásd "FUNCTION PARAXMODE", oldal 375
- A vezérlő nem hajt végre szerszámcsere-makrót, ha a szerszámbehívásban nincs szerszámnév, vagy szerszámszám programozva, de ugyanaz a szerszámtengely, mint az előző TOOL CALL-mondat-ban, Lásd "Szerszámadatok hívása", oldal 127
- A vezérlő hibát jelez, ha Ön FK-mondatot M89 funkcióval kombinál.
- A vezérlő SQL-UPDATE és SQL-INSERT esetén ellenőrzi a megírandó táblázatoszlopok hosszát, Lásd "SQL UPDATE", oldal 314, Lásd "SQL INSERT", oldal 316
- FN16-Funkció esetén az M\_CLOSE és az M\_TRUNCATE a képernyőn történő megjelenítéskor ugyanúgy jelentkezik, Lásd "Üzenetek kiadása a képernyőn", oldal 294

További információk: Felhasználói kézikönyv Beállítás, NCprogramok tesztelése és ledolgozása

- A Batch Process Manager-t a Programozás, Folyamatos programfutás és Mondatonkénti programfutás üzemmódokban tudja megnyitni.
- A GOTO gomb most Programteszt üzemmódban úgy működik, mint egyéb üzemmódokban.
- Ha a tengelyszög nem egyezik meg a billentési szöggel, akkor kézi tapintóműveletekkel történő bázispont-beállításnál nem történik hibajelzés, hanem megnyílik a A megmunkalasi sik kovetkezetlen menü.
- A BÁZISPONT AKTIVÁLÁS funkciógomb aktualizálja a bázispontkezelés már aktív sorának értékeit is.
- A harmadik desktop-tól az üzemmód gombbal az összes tetszőleges üzemmódba válthatunk.
- A kiegészítő állapotkijelzés a Programteszt üzemmódban a Kézi üzemmód üzemmódhoz hozzá lett állítva.
- A vezérlő engedélyezi a Web-böngésző aktualizálását.
- A Remote Desktop Manager-ben Shutdown-kapcsolat esetén lehetőség van további várakozási idő megadására.
- A szerszámtáblázatból az elavult szerszámtípusok el lettek távolítva. Ezeknek a szerszámtípusoknak a meglévő szerszámai a Nincs definiálva típust kapják.
- A bővített szerszámkezelőben most a szerszámadatlap szerkesztésekor működik a belépés a kontextusfüggő onlinesúgóba.
- A képernyőkímélő Glideshow el lett távolítva.

42

- A gép gyártója tengelyspecifikusan meghatározhatja, hogy hasson az elforduló tengelyek eltolása (mW-CS).
- A gép gyártója meghatározhatja két ütközésfelügyelet alatt lévő objektum minimális távolságát a Kézi üzemmód üzemmódban.
- A gép gyártója meghatározhatja, mely M-funkciók megengedettek Kézi üzemmód üzemmódban.
- A gép gyártója meghatározhatja az L-OFFS és R-OFFS oszlopok standardértékeit.

#### A 34059x-09 szoftververziók új funkciói

További információk: Felhasználói kézikönyv Ciklusprogramozás

- Új ciklus 285 FOGASKERÉK DEFINIÁLÁS (opció #157).
- Új ciklus 286 FOGASKERÉK LEFEJTŐ MARÁS (opció #157).
- Új ciklus 287 FOGASKERÉK LEFEJTŐ HÁNTOLÁS (opció #157).
- Új ciklus 883 ESZTERGALAS SZIMULTAN SIMITAS (opció #50 és opció #158).
- Új ciklus 1410 EL TAPINTASA.
- Új ciklus 1411 KET KOR TAPINTASA.
- Új ciklus 1420 TAPINTÁS SÍK.
- A 408 és 419 közötti automatikus tapintórendszerciklusok bázispont meghatározásakor figyelembe veszik a chkTiltingAxes-t (204600 sz.).
- 41X tapintórendszer-ciklusok, bázispontok automatikus meghatározása: a Q303 MERT ERTEK ATVITEL ciklusparaméter és a Q305 SORSZ. másképp funkcionálnakSORSZ. A LISTABAN.
- A 420 SZOGMERES ciklusban az előpozicionálás során a ciklus és a tapintórendszer-táblázat adatai figyelembe vannak véve.
- A 444 TAPINTAS 3D ciklus az opcionális gépi paraméter beállításának függvényében ellenőrzi az elforduló tengelyek helyzetét a forgásszögekhez.
- A magyarázó ábra a 444 TAPINTAS 3D ciklusban, a Q309 HIBAREAKCIO-nál megváltozott, a továbbiakban ez a ciklus egy TCPM-et vesz figyelembe.
- A 450 KINEMATIKA MENTESE ciklus helyreállításkor nem ír azonos értékeket.
- A 451 KINEMATIKA MERESE ciklus ki lett egészítve a 3-as értékkel a Q406 MOD ciklusparaméterben.
- A 451 KINEMATIKA MERESE és 453 KINEMATIKAI RACS ciklusban csak a második mérésnél van a kalibrálógömb sugara felügyelve.
- A szimulációban ki van számítva egy szimulációs tapintó. A szimuláció hibajelzés nélkül fut végig.
- A tapintórendszer-táblázat kibővült a REACTION-oszloppal.
- A 24 OLDALSIMITAS ciklusban a kerekítés az utolsó fogásvételnél érintő spirálban történik.
- A 233 SIKMARAS ciklus ki lett egészítve a Q367 FELULET HELYZETE paraméterrel.
- A 257 KORCSAP ciklus a Q207 ELOTOLAS MARASKOR-t nagyoló megmunkáláshoz is használja.
- A ciklus 291 IPO.-ESZT. CSATOLAS és 292 IPO.-ESZT. KONTUResetében a CfgGeoCycle (201000 sz.) konfigurációja figyelembe vételre kerül.
- A 800 FORGAT. ciklusbanFORGAT. RENDSZ. ILL. az Q531 ALLASSZOEG paraméter 0,001°-ra van bővítve.
- A CfgThreadSpindle (113600 sz.) gépi paraméter a rendelkezésére áll.

#### A 34059x-10 szoftververziók új funkciói

- A koordináta köszörülés funkció (opció #156) a munkadarab köszörülő szerszámmal történő megmunkálását teszi lehetővé. A pályamenti mozgás során lehetséges a szuperponált lengőlöket, Lásd "Köszörülő megmunkálás marógépeken (opció #156)", oldal 544
- A FUNCTION DRESS lehúzás funkció (opció #156) a köszörülő szerszám lehúzását teszi lehetővé, Lásd "Kőlehúzás(opció # 156)", oldal 547
- A korrektúr táblázatokkal a vezérlő lehetővé teszi a szerszám koordinátarendszerében (T-CS) vagy a megmunkálási sík koordinátarendszerében (WPL-CS) történő korrekciókat, a programfutás során is, Lásd "Korrekciós táblázat", oldal 384
- A Batch Process Manager-ben egy paletta minden NC programjának közös ütközésfelügyelete rendelkezésre áll, Lásd "Batch Process Manager megnyitása", oldal 507
- A CREATE TABLE funkció segítségével létrehozott táblázat oszlopainak sorrendje megfelel az AS SELECT-utasításon belüli sorrendnek, Lásd "SQL EXECUTE", oldal 307
- A FUNCTION TCPM funkció lehetővé teszi a kompenzációs mozgások előtoláskorlátozását, Lásd "TCPM FUNKCIÓ (opció 9)", oldal 449
- A FUNCTION TCPM funkció a DIN/ISO programozásnál rendelkezésre áll, Lásd "TCPM FUNKCIÓ (opció 9)", oldal 449
- A vezérlő a szerviz fájlban kizárólag olyan aktív NC programokat ment el, amelyek mérete nem nagyobb 10 MB-nál.
- Az FN18 funkciók bővültek, Lásd "FN 18: SYSREAD Rendszeradatok olvasása", oldal 295
- A gépgyártó egy opcionális gépi paraméterben határozza meg a szoftveres végálláskapcsolótól vagy egy ütközési testtől való távolságot a visszahúzási elmozduláshoz.
- A gép gyártója egy opcionális gépi paraméterben határozza meg, hogy a vezérlő a fennálló figyelmeztető és hibaüzeneteket az NC program újbóli kiválasztásakor vagy indításakor automatikusan törölje-e, Lásd "Hibák törlése", oldal 212

További információk: Felhasználói kézikönyv Beállítás, NCprogramok tesztelése és ledolgozása

- Az OPC UA NC szerver 1 6 szoftveropciók (opció #51 #56) standardizált OPC UA portot biztosítanak a vezérlő adataihoz és funkcióihoz való remote-hozzáféréshez.
- Az OPC UA-alkalmazás egyszerű beállítása érdekében a vezérlő egy konfigurációs segédet biztosít HEROS-funkcióként.
- A vezérlő nagy felbontású lépéskijelzést biztosít standard terjedelemben a Display Step szoftveropció (opció #23) nélkül.
- A köszörülő és lehúzó szerszámok meghatározására további szerszámtípusok állnak rendelkezésére.
- A kiegészítő állapotkijelző TOOL fülében a köszörülő és lehúzó szerszámok specifikus adatai jelennek meg.
- A bővített szerszámkezelő is lehetővé teszi az aktuális pozícióérték átvételét szerszámhosszként.
- Az általános állapotkijelző az aktív szerszámsugár korrekciót különböző szimbólumokkal jelenti meg.

- Az AUTOMAT. MENTÉS AKTIVÁLÁSA funkciógomb lehetővé teszi egy olyan hibaszám meghatározását, amely előfurdulásakor a vezérlő automatikusan létrehoz egy szerviz fájlt.
- A Mondatonkénti programfutás és Folyamatos programfutás üzemmódokban lehetősége van a pozícióértékeket tengelyenként a nullapont táblázatba átvenni.
- A kiegészítő állapotkijelző POS HR fülében látható, hogy a Max.értékeket az M118 vagy pedig a Globális programbeállítások funkció határozza-e meg.
- A NYERSDARB A MUNKATÉRBEN funkcióban a BÁZISPONT VISSZAVONÁSA funkciógomb az aktuális nullapont főtengelyi értékeit 0-ra állítja.
- A NYERSDARB A MUNKATÉRBEN funkcióban a Gépállapot átvétele funkciógomb rendelkezésre áll.
- A vezérlő az aktív bázispontot a Programteszt üzemmódban szimulációra használja.
- A 3D-ROT-menü a meghatározott tengelyszöget vagy térszöget jeleníti meg.
- A kézi tapintóművelet során a vezérlő deaktiválja ideiglenesen a Globális programbeállítások funkciót.
- A Globális beállítások funkcióban a GLOBÁLIS BEÁLL. AKTIVÁLÁSA funkciógombbal állíthatja vissza a legutoljára aktív beállításokat.

A fájlkezelés az **BŐVÍTETT HOZZÁFÉRÉSI JOGOK** funkciógombbal lehetővé teszi adatspecifikus hozzáférési jogok biztosítását.

A HR 550 FS vezeték nélküli kézikerék a pozícióértéken felül többet között a kézikerék offszetet is megjeleníti.

- A vezérlés Modulo tengelyek esetén is támogatja a meghatározott végállásokat.
- Az applyCfgLanguage (101305 sz.) opcionális gépi paraméterben tudja meghatározni a teendőket arra az esetre vonatkozóan, ha a gépi paraméter párbeszédnyelve nem egyezik meg a HEROS-párbeszédnyelvvel.
- A gépgyártó a restoreAxis (200305 sz.) gépi paraméterben határozza meg a tengelysorrendet a kontúrra való ismételt ráállásnál eszterga üzemmódban.
- A gépgyártó meghatározza, hogy mely alapértelmezett értékeket használjon a vezérlő a preset táblázat új sorának különböző oszlopaiban.

#### A 34059x-10 szoftververziók új funkciói

- A vezérlő a biztonsági mentésben a QR paramétereket is lementi, Lásd "A funkciók alapelve és áttekintése", oldal 266
- Az SQL EXECUTE és SQL SELECT SQL parancsok lehetővé teszik összetett QS paraméterek alkalmazását is, Lásd "SQL EXECUTE", oldal 307
- A fájlkezelésben megadott kijelzési szűrőt a vezérlő az újraindítást követően is megőrzi, Lásd "Meghajtók, könyvtárak és fájlok kiválasztása", oldal 109
- Az FN 9 ugrási funkció mellett az eltérések összehasonlítását szolgáló FN 10 funkció is tartalmazhat QS paramétereket és szövegeket, Lásd "Ha-akkor-döntések programozása", oldal 279
- A vezérlő az FN 27: TABWRITE valamint FUNCTION FILE funkciókat kizárólag a Mondatonkénti programfutás és Folyamatos programfutás üzemmódokban hajtja végre.
- Az fn16DefaultPath (102202 sz.) és fn16DefaultPathSim (102203 sz.) opcionális gépi paraméterekkel tudja meghatározni az FN 16 funkció kiadásainak útvonalát, Lásd "FN 16: F-PRINT - Szövegek és Q-paraméterértékek formázott kiadása", oldal 287

További információk: Felhasználói kézikönyv Beállítás, NCprogramok tesztelése és ledolgozása

- A szerszámkezelőben a vezérlő a kiválasztott szerszámtípustól függően kizárólag a szükséges beviteli mezőket bocsátja rendelkezésre.
- Az esztergaszerszám-táblázatban a CUTLENGTH oszlop alapértelmezett értéke 0.
- A preset táblázatban az SPA, SPB, SPC, A\_OFFS, B\_OFFS és C\_OFFS oszlopok beviteli tartománya +/- 99999.99999-re bővült.
- A 19"-os és 24"-os képernyőn a vezérlő a kiegészítő állapotkijelzőben akár 10 tengely kijelzésére is képes.
- A Programteszt üzemmód mérési funkciója többek között a szerszámra vonatkozó információkat is megjeleníti.
- A Kijáratás áramkimaradás után funkció aktív felhasználó kezelő esetén a NC.OPModeManual.
- A Globális programbeállítások funkció aktív felhasználó kezelő esetén a NC.OPModeManual.
- A kiegészítő állapotkijelzőben a MON és MON Detail fülek helyettesítik a CM és CM Detail füleket
- A vezérlő a Programfutás-gépidők rögzítésénél kizárólag az aktív megmunkálási státuszt veszi figyelembe. Ezt a vezérlő az állapotkijelzőben a zöld NC -Start ikonnal ábrázolja.
- A vezérlő a remote hozzáféréseket egy új szimbólummal jeleníti meg.
- A kézikerék kijelzőn a legkisebb beállítható sebességfokozat a kézikerék maximális sebességének az 1/1000-e.

#### A 34059x-10 szoftververziók új funkciói

További információk: Felhasználói kézikönyv Ciklusprogramozás

- Új pontmintázat ciklus 224 MINTAZAT DATAMATRIX KODJA, amellyel létre tud hozni egy DataMatrix-kódot.
- Új ciklus 238 GEPALLAPOT MERESE, amellyel a gép komponenseit tudja kopásra felügyelni.
- Új ciklus 271 OCM KONTURADATOK, amellyel megmunkálási információkat tud meghatározni az OCM ciklusokhoz.
- Új ciklus 272 OCM NAGYOLAS, amellyel nyitott zsebeket tud megmunkálni a bemarási szög betartása mellett.
- Új ciklus 273 OCM FENEKSIMITAS, amellyel nyitott zsebeket tud megmunkálni a bemarási szög betartása mellett.
- Új ciklus 274 OCM OLDALSIMITAS, amellyel nyitott zsebeket tud megmunkálni a bemarási szög betartása mellett.
- Új ciklusok 1000 LENGOLOKET DEFINIAL., 1001 LENGOLOKET START und 1002 LENGOLOKET STOP lengőlöket-mozgással való köszörüléshez.
- Új ciklusok 1010 KOLEHUZAS ATMERO és 1015
   PROFILLEHUZAS egy köszörülő szerszám lehúzásához.
- Új ciklus 1030 KORONGEL AKTIVALASA, amellyel a korongéleket tudja aktiválni.
- Új ciklusok 1032 KOSZORUKORONG HOSSZKORREKCIOJA és 1033 KOSZORUKORONG SUGARKORREKCIOJA a köszörülő szerszám hosszának és sugarának korrekciójához.
- Új NULLAPONT LISTA funkciógomb a Mondatonkénti programfutás és Folyamatos programfutás üzemmódokban.
- A 205 UNIVERZ. MELYFURAS és 241 EGYELU MELYFURAS ciklusokban a rendszer ellenőrzi a Q379 KIINDULASI PONT megadott értékeit összehasonlítva azokat a Q201 MELYSEG értékeivel.
- A ciklus 225 GRAVIROZ segítségével gravírozható egy NC program elérési útvonala vagy neve.
- Ha a ciklus 233-ban beprogramozott egy korlátozást, úgy a SIKMARAS ciklus meghosszabbítja a kontúrt a saroksugárral fogásvételi irányba.
- A ciklus 239 BETOLTES MEGHATAROZ. csak akkor jelenik meg, ha a gépgyártó ezt meghatározta.
- Az ábra a ciklus 256 NEGYSZOGCSAP-ben megváltozott Q224 ELFORDITASI SZOG esetén.
- Az ábra a ciklus 415 HIVPONT SARKON BELUL-ben Q326 TAVOLSAG 1. TENG. és Q327 TAVOLSAG 2. TENG. esetén megváltozott.
- Ciklus 444 TAPINTAS 3D jegyzőkönyvezi a mért 3D-eltérést. A vezérlő így tudja megkülönböztetni a selejtet az utómunkától.
- Az ábra a ciklus 481 és 31 SZERSZAMHOSSZ-ban valamint a ciklus 482 és 32 SZERSZAMSUGAR-ban Q341 VAGOELEK MERESE esetén megváltozott.
- A 14xx ciklusokban félautomatikus módban a kézikerékkel előpozícionálást lehet elvégezni. Tapintás után biztonságos magasságra állhat.

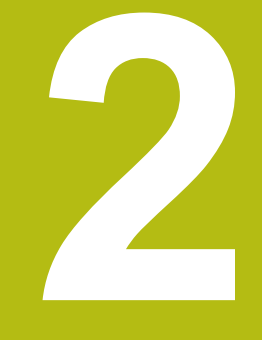

# Első lépések

# 2.1 Áttekintés

Ez a fejezet segítséget kíván Önnek nyújtani a vezérlés legfontosabb folyamatainak gyors megtanulásában. Adott témával kapcsolatban bővebb információt a vonatkozó fejezetben talál, amelyre hivatkozunk.

Az alábbi témákkal foglalkozunk ebben a fejezetben:

A gép bekapcsolása

m

Munkadarab programozása

Az alábbi témákat találja a Beállítás, NC-programok tesztelése és ledolgozása felhasználói kézikönyvekben:

- A gép bekapcsolása
- Munkadarab grafikus tesztelése
- Szerszámok beállítása
- A munkadarab beállítása
- Munkadarab megmunkálása

# 2.2 A gép bekapcsolása

#### Áramszünet nyugtázása

### 

#### Vigyázat: Balesetveszély!

A gépek és azok alkatrészei mindig mechanikus veszélyeket rejtenek. Az elektromos, mágneses vagy elektromágneses mezők különösen szívritmus szabályozóval vagy implantátumokkal élő személyek számára veszélyesek. A veszélyhelyzet már a gép bekapcsolásával megkezdődik!

- Vegye figyelembe és tartsa is be a gépkönyvet
- Vegye figyelembe és tartsa is be a biztonsági útmutatásokat és biztonsági szimbólumokat
- Használjon biztonsági berendezéseket

Vegye figyelembe a Gépkönyv előírásait. A gép bekapcsolása és a referenciapontokon való áthaladás gépfüggő funkciók.

A gép bekapcsolásához az alábbiak szerint járjon el:

- Kapcsolja be a vezérlő és a gép tápfeszültségét
- A vezérlő elindítja az operációs rendszert. Ez a folyamat néhány percig tarthat.
- Majd a vezérlő a képernyő fejlécében megjeleníti az áramkimaradás üzenetet.

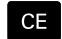

- Nyomja meg a **CE** gombot
- > A vezérlő lefordítja a PLC programot.
- Kapcsolja be a vezérlő feszültségét
- > A vezérlő Kézi üzemmód-ban található.

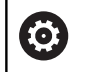

Az Ön gépétől függően további lépések is szükségesek lehetnek az NC-programok ledolgozásához.

#### Részletes információk ehhez a témához

A gép bekapcsolása További információk: Felhasználói kézikönyv Beállítás, NC programok tesztelése és végrehajtása

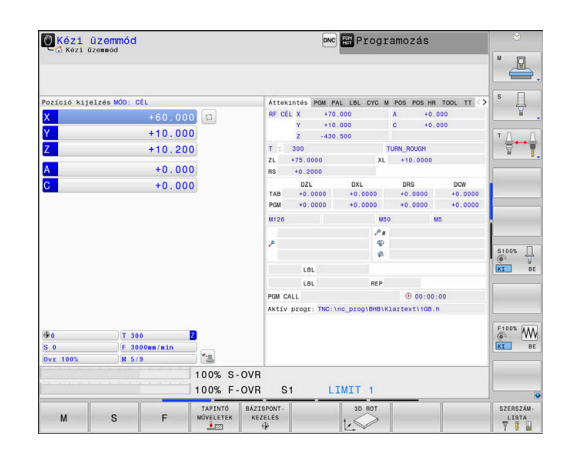

# 2.3 Az első alkatrész programozása

#### Üzemmód választása

NC-programok-at írni kizárólag a **Programozás** üzemmódban lehet:

- €
- Nyomja meg a programozás üzemmód gombot
- > A vezérlő átvált Programozás üzemmódra.

#### További információk a témával kapcsolatban

Üzemmódok
 További információ: "Programozás", oldal 72

#### A vezérlő fontos kezelőszervei

| Gomb | Funkciók a párbeszéd alatt                                                                                  |
|------|----------------------------------------------------------------------------------------------------|
| ENT  | Bevitel megerősítése és továbblépés a<br>párbeszéd következő kérdésére                                      |
|      | Kérdés elutasítása                                                                                          |
| END  | Párbeszéd azonnali lezárása                                                                                 |
| DEL  | Párbeszéd megszakítása, bevitel elvetése                                                                    |
|      | Funkciógombok a képernyőn, melyekkel az<br>éppen aktív üzemmód állapottól függő funkciókat<br>választhat ki |
|      |                                                                                                    |

#### További információk a témával kapcsolatban

 NC-Program-ok létrehozása és változtatása További információ: "NC program szerkesztése", oldal 98
 Gombok áttekintése További információ: "A vezérlő kezelőszervei", oldal 2

## Új NC-program megnyitása/ fájlkezelés

Új NC-program létrehozásához alábbiak szerint járjon el:

- PGM MGT
- Nyomja meg a PGM MGT gombot
   A vezérlő megnyitja a fájlkezelőt.

A vezérlő fájlkezelőjének elrendezése nagyon hasonlít a számítógépek Windows Explorer fájlkezelőjéhez. A fájlkezelő lehetővé teszi az adatkezelést a vezérlő belső memóriában.

- Mappa kiválasztása
- Adjon meg tetszőleges fájlnevet .H végződéssel
- ENT
- Hagyja jóvá az ENT gombbal
- A vezérlő rákérdez az új NC-program mértékegységére.

MM

 Nyomja meg a kívánt MM vagy INCH mértékegység funkciógombját

A vezérlő automatikusan létrehozza az NC-program első és az utolsó NC-mondat-át. Ezeket az NC-mondatok-at később nem módosíthatja.

#### További információk a témával kapcsolatban

- Fájlkezelés További információ: "Fájlkezelés", oldal 104
- Új NC-program létrehozása
   További információ: "NC-programok megnyitása és beadása", oldal 90

| •                                    | TNC:\nc prog\BHB ML11\Klartext\*    |                              |                                                             | - |
|--------------------------------------|-------------------------------------|------------------------------|-------------------------------------------------------------|---|
| HO THC: \                            | 113 128,h                           |                              |                                                             | - |
| Banc prop                            | ∲ Fájl neve                         | Byte Státus                  | Dátum Idő                                                   |   |
| DG BHB_ML11<br>DG DIN<br>DG Klartext | a<br>Dorehen_turn<br>113 H          | 19<br>19<br>1299 H 19        | -05-2016 12:41:06<br>-05-2016 12:41:06<br>-05-2016 12:41:06 | 1 |
| D demo                               | 113_128.h                           | 4483 19                      | -05-2016 12:41:06                                           |   |
| e⊆ table                             | 1GB.h<br>EX14.H                     | 1381 + 19<br>821 19          | -05-2016 12:41:06<br>-05-2016 12:41:06                      | - |
|                                      | HEBEL.H<br>Pleuel.dxf<br>Pleuel.stp | 541 19<br>259K 19<br>451K 19 | -05-2016 12:41:06<br>-05-2016 12:41:06<br>-05-2016 12:41:06 |   |
|                                      | STAT.h                              | 44 19                        | 05-2016 12:41:06                                            | - |
|                                      | stamp.h                             | 6778 19                      | -05-2016 12:41:06                                           |   |
|                                      |                                     |                              |                                                             |   |
|                                      |                                     |                              |                                                             |   |

#### Nyersdarab definiálása

Ha megnyitott egy új NC-program-ot, meghatározhatja a nyers munkadarabot. Határozzon meg egy téglatestet a MIN és MAX pontok megadásával, a mindenkori kiválasztott referenciapontra vonatkozóan.

Miután kiválasztotta a kívánt nyersdarabot a funkciógombon keresztül, a vezérlő automatikusan elkezdi a nyersdarab meghatározását és bekéri a szükséges adatokat.

Téglalap alakú nyersdarab meghatározásához az alábbiak szerint járjon el:

- Nyomja meg a nyers munkadarabnak kívánt téglatest funkciógombját
- Munkasík az ábrán: XY?: Adja meg az aktív orsótengelyt. A vezérlő elmenti Z értékét alapbeállításként. Nyugtázza az ENT gombbal
- Nyers munkadarab meghat: Minimum X: Adja meg a nyersdarab legkisebb X koordinátáját a referenciapontra vonatkoztatva, pl. 0, nyugtázza az ENT gombbal
- Nyers munkadarab meghat: Minimum Y: Adja meg a nyersdarab legkisebb Y koordinátáját a referenciapontra vonatkoztatva, pl. 0, nyugtázza az ENT gombbal
- Nyers munkadarab meghat: Minimum Z: Adja meg a nyersdarab legkisebb Z koordinátáját a referenciapontra vonatkoztatva, pl. -40, nyugtázza az ENT gombbal
- Nyers munkadarab meghat: Maximum X: Adja meg a nyersdarab legnagyobb X koordinátáját a referenciapontra vonatkoztatva, pl. 100, nyugtázza az ENT gombbal
- Nyers munkadarab meghat: Maximum Y: Adja meg a nyersdarab legnagyobb Y koordinátáját a referenciapontra vonatkoztatva, pl. 100, nyugtázza az ENT gombbal
- Nyers munkadarab meghat: Maximum Z: Adja meg a nyersdarab legnagyobb Z koordinátáját a referenciapontra vonatkoztatva, pl. 0, nyugtázza az ENT gombbal
- > A vezérlő lezárja a párbeszédet.

#### Példa

| 1 BLK FORM 0.1 Z X+0 Y+0 Z-40<br>2 BLK FORM 0.2 X+100 Y+100 Z+0<br>3 END PGM NEW MM | 0 BEGIN PGM NEW MM             |
|-------------------------------------------------------------------------------------|--------------------------------|
| 2 BLK FORM 0.2 X+100 Y+100 Z+0<br>3 END PGM NEW MM                                  | 1 BLK FORM 0.1 Z X+0 Y+0 Z-40  |
| 3 END PGM NEW MM                                                                    | 2 BLK FORM 0.2 X+100 Y+100 Z+0 |
|                                                                                     | 3 END PGM NEW MM               |

#### További információk a témával kapcsolatban

Nyersdarab meghatározása
 További információ: "Új NC program megnyitása", oldal 93

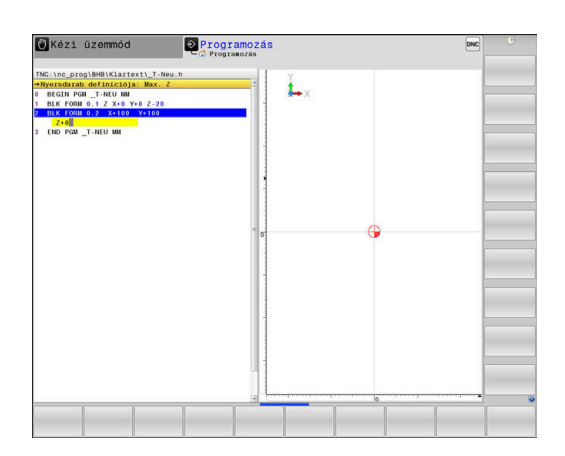

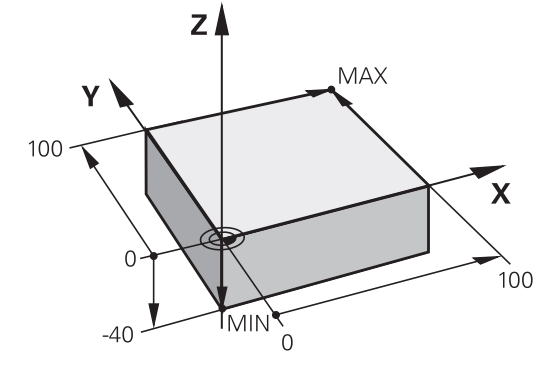

#### Programfelépítés

Az NC-programok-at lehetőség szerint hasonlóan kell felépíteni. Ez növeli az átláthatóságot, gyorsítja a programozást és csökkenti a hibalehetőségeket.

Javasolt programfelépítés egyszerű, hagyományos kontúrmegmunkáláshoz

#### Példa

| O BEGIN PGM BSPCONT MM |
|------------------------|
| 1 BLK FORM 0.1 Z X Y Z |
| 2 BLK FORM 0.2 X Y Z   |
| 3 TOOL CALL 5 Z \$5000 |
| 4 L Z+250 R0 FMAX M3   |
| 5 L X Y RO FMAX        |
| 6 L Z+10 R0 F3000 M8   |
| 7 APPR X YRL F500      |
|                        |
| 16 DEP X Y F3000 M9    |
| 17 L Z+250 R0 FMAX M2  |
| 18 END PGM BSPCONT MM  |

- 1 Szerszámhívás, szerszámtengely meghatározása
- 2 Szerszám kijáratása, orsó bekapcsolása
- 3 Szerszám előpozicionálása a munkasíkban a kontúr kezdőpontjához közel
- 4 Hajtson végre előpozícionálást a szerszámtengelyben a munkadarab fölé vagy egyből a mélységre, szükség esetén kapcsolja be a hűtést
- 5 Kontúr megközelítése
- 6 Kontúrmegmunkálás
- 7 Kontúr elhagyása
- 8 Szerszám visszahúzása, NC-program befejezése

#### További információk a témával kapcsolatban

 Kontúrprogramozás
 További információ: "Szerszámmozgás programozása munkadarab megmunkálásához", oldal 140 Javasolt programfelépítés egyszerű ciklusprogramokhoz Példa

| O BEGIN PGM BSBCYC MM       |
|-----------------------------|
| 1 BLK FORM 0.1 Z X Y Z      |
| 2 BLK FORM 0.2 X Y Z        |
| 3 TOOL CALL 5 Z \$5000      |
| 4 L Z+250 R0 FMAX M3        |
| 5 PATTERN DEF POS1( X Y Z ) |
| 6 CYCL DEF                  |
| 7 CYCL CALL PAT FMAX M8     |
| 8 L Z+250 R0 FMAX M2        |
| 9 END PGM BSBCYC MM         |

- 1 Szerszámhívás, szerszámtengely meghatározása
- 2 Szerszám kijáratása, orsó bekapcsolása
- 3 Megmunkálási pozíciók meghatározása
- 4 Fix ciklus meghatározása
- 5 Ciklus meghívása, hűtőközeg bekapcsolása
- 6 Szerszám visszahúzása, NC-program befejezése

#### További információk a témával kapcsolatban

Ciklus programozás
 További információ: Felhasználói kézikönyv ciklusprogramozáshoz

#### Programozzon le egyszerűbb kontúrt

A jobb oldalon látható kontúrt kell 5 mm mélységben egyszer körbemarni. A nyersdarabot már meghatározta.

Miután egy funkciógombbal az NC-mondatot megnyitotta, a vezérlés lekérdezi az összes adatot a fejlécen párbeszédes formában.

A kontúr leprogramozásához az alábbiak szerint járjon el:

#### Szerszám meghívása

- TOOL CALL
- Nyomja meg a TOOL CALL gombot
- Adja meg a szerszámadatokat, pl. 16-os szerszám
- ► Hagyja jóvá az ENT gombbal
- ENT

END

ENT

- Hagyja jóvá a Z szerszámtengelyt az ENT gombbal
- Adja meg az orsó fordulatszámát, pl. 6500
- Nyomja meg az END gombot
- > A vezérlő befejezi az NC-mondatot.

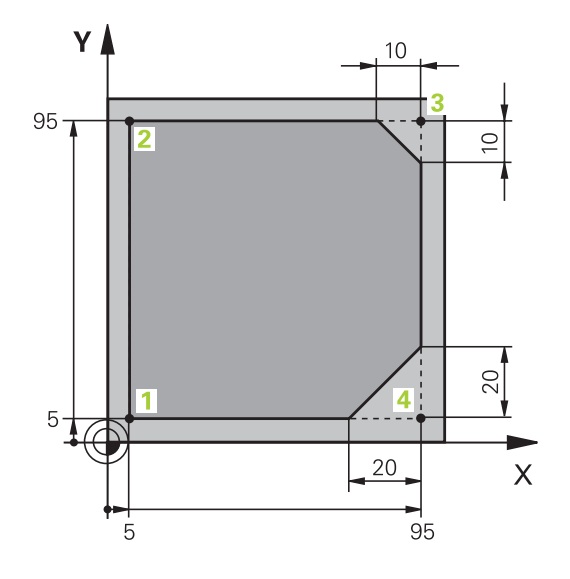

#### Szerszám visszahúzása

| L   | Nyomja meg a L gombot                                                                                    |
|-----|----------------------------------------------------------------------------------------------------|
| Ζ   | <ul> <li>Nyomja meg a Z tengelygombot</li> <li>A kijáratáshoz adja meg az értéket, pl. 250 mm</li> </ul> |
| ENT | <ul> <li>Nyomja meg az ENT gombot</li> </ul>                                                             |
| ENT | <ul> <li>Sugárkorrekció esetén nyomja meg az ENT<br/>gombot</li> </ul>                                   |
|     | > A vezérlő átveszi az R0-t, nincs sugárkorrekció.                                                       |
| ENT | F Előtolás esetén nyomja meg az ENT gombot                                                               |
|     | > A vezérlő átveszi az FMAX-ot.                                                                          |
|     | <ul> <li>Szükség esetén adjon meg M kiegészítő funkciót,<br/>pl. M3, orsó bekapcsolása</li> </ul>        |
| END | Nyomja meg az END gombot                                                                                 |
|     | <ul> <li>A vezérlő elmenti a pozicionáló mondatot.</li> </ul>                                            |

| L                                   |             | Nyomja meg a L gombot                                                                                                    |
|-------------------------------------|-------------|----------------------------------------------------------------------------------------------------|
| X                                   |             | Nyomja meg a X tengelygombot                                                                                                    |
|                                     |             | Adja meg az értéket a ráállási pozícióhoz, pl.<br>-20 mm                                                                                                    |
| Υ                                   |             | Nyomja meg a Y tengelygombot                                                                                                    |
|                                     |             | Adja meg az értéket a ráállási pozícióhoz, pl.<br>-20 mm                                                                                                    |
| ENT                                 |             | Nyomja meg az <b>ENT</b> gombot                                                                                                    |
| ENT                                 |             | Sugárkorrekció esetén nyomja meg az <b>ENT</b><br>gombot                                                                                                    |
|                                     | >           | A vezérlő átveszi az <b>R0</b> -ot.                                                                                                    |
| ENT                                 |             | F Előtolás esetén nyomja meg az ENT gombot                                                                                                    |
|                                     | >           | A vezérlő átveszi az FMAX-ot.                                                                                                    |
|                                     |             | Adott esetben adjon meg <b>M</b> kiegészítő funkciót                                                                                                    |
|                                     |             | Nyomja meg az <b>END</b> gombot                                                                                                    |
|                                     | >           | A vezérlő elmenti a pozicionáló mondatot.                                                                                                    |
|                                     |             |                                                                                                    |
| Szerszám po                         | ozí         | cionálása mélységben                                                                                                    |
| Szerszám po                         | ozí<br>►    | c <b>ionálása mélységben</b><br>Nyomja meg a L gombot                                                                                                    |
| Szerszám po                         | ozí¢<br>►   | <b>cionálása mélységben</b><br>Nyomja meg a L gombot<br>Nyomja meg a <b>Z</b> tengelygombot                                                                                                    |
| Szerszám po                         | DZÍO        | cionálása mélységben<br>Nyomja meg a L gombot<br>Nyomja meg a Z tengelygombot<br>Adja meg az értéket a ráállási pozícióhoz, pl.<br>-5 mm                                                                                                    |
| Szerszám po<br>L<br>Z               | ><br>><br>> | <b>cionálása mélységben</b><br>Nyomja meg a L gombot<br>Nyomja meg a Z tengelygombot<br>Adja meg az értéket a ráállási pozícióhoz, pl.<br>-5 mm<br>Nyomja meg az <b>ENT</b> gombot                                                                                                    |
| Szerszám po<br>L<br>Z<br>ENT        |             | <b>cionálása mélységben</b><br>Nyomja meg a L gombot<br>Nyomja meg a Z tengelygombot<br>Adja meg az értéket a ráállási pozícióhoz, pl.<br>-5 mm<br>Nyomja meg az ENT gombot<br>Sugárkorrekció esetén nyomja meg az ENT<br>gombot                                                                                                    |
| Szerszám po<br>L<br>Z<br>ENT        |             | cionálása mélységben<br>Nyomja meg a L gombot<br>Nyomja meg a Z tengelygombot<br>Adja meg az értéket a ráállási pozícióhoz, pl.<br>-5 mm<br>Nyomja meg az ENT gombot<br>Sugárkorrekció esetén nyomja meg az ENT<br>gombot<br>A vezérlő átveszi az <b>R0</b> -ot.                                                                                                    |
| Szerszám po<br>L<br>Z<br>ENT        |             | cionálása mélységben<br>Nyomja meg a L gombot<br>Nyomja meg a Z tengelygombot<br>Adja meg az értéket a ráállási pozícióhoz, pl.<br>-5 mm<br>Nyomja meg az ENT gombot<br>Sugárkorrekció esetén nyomja meg az ENT<br>gombot<br>A vezérlő átveszi az R0-ot.<br>Adja meg az értéket a pozícionáló előtoláshoz,<br>pl. 3000 mm/perc                                                                                                    |
| Szerszám po<br>L<br>Z<br>ENT<br>ENT |             | cionálása mélységben<br>Nyomja meg a L gombot<br>Nyomja meg a Z tengelygombot<br>Adja meg az értéket a ráállási pozícióhoz, pl.<br>-5 mm<br>Nyomja meg az ENT gombot<br>Sugárkorrekció esetén nyomja meg az ENT<br>gombot<br>A vezérlő átveszi az R0-ot.<br>Adja meg az értéket a pozícionáló előtoláshoz,<br>pl. 3000 mm/perc<br>Nyomja meg az ENT gombot                                                                                                    |
| Szerszám po<br>L<br>Z<br>ENT<br>ENT |             | <ul> <li>cionálása mélységben</li> <li>Nyomja meg a L gombot</li> <li>Nyomja meg a Z tengelygombot</li> <li>Adja meg az értéket a ráállási pozícióhoz, pl.<br/>-5 mm</li> <li>Nyomja meg az ENT gombot</li> <li>Sugárkorrekció esetén nyomja meg az ENT<br/>gombot</li> <li>A vezérlő átveszi az R0-ot.</li> <li>Adja meg az értéket a pozícionáló előtoláshoz,<br/>pl. 3000 mm/perc</li> <li>Nyomja meg az ENT gombot</li> <li>Adjon meg M kiegészítő funkciót, pl. M8,<br/>hűtőközeg bekapcsolása</li> </ul>                                   |
| Szerszám po<br>L<br>Z<br>ENT<br>ENT |             | <ul> <li>cionálása mélységben</li> <li>Nyomja meg a L gombot</li> <li>Nyomja meg a Z tengelygombot</li> <li>Adja meg az értéket a ráállási pozícióhoz, pl.<br/>-5 mm</li> <li>Nyomja meg az ENT gombot</li> <li>Sugárkorrekció esetén nyomja meg az ENT<br/>gombot</li> <li>A vezérlő átveszi az R0-ot.</li> <li>Adja meg az értéket a pozícionáló előtoláshoz,<br/>pl. 3000 mm/perc</li> <li>Nyomja meg az ENT gombot</li> <li>Adjon meg M kiegészítő funkciót, pl. M8,<br/>hűtőközeg bekapcsolása</li> <li>Nyomja meg az END gombot</li> </ul> |

#### Szerszám előpozícionálása a megmunkálási síkon

#### Álljon rá óvatosan a kontúrra

| APPR<br>DEP | Nyomja meg a APPR DEP gombot                                                                                                    |  |
|-------------|----------------------------------------------------------------------------------------------------|--|
|             | <ul> <li>A vezérlő megjeleníti a funkciógombsort a ráálló<br/>és elhagyó mozgásokkal.</li> </ul>                                   |  |
| APPR CT     | Nyomja meg az APPR CT funkciógombot                                                                                                |  |
|             | Adja meg az 1 kontúrkezőpont koordinátáit                                                                                          |  |
| ENT         | Nyomja meg az ENT gombot                                                                                                    |  |
|             | <ul> <li>A CCA középponti szögnél adja meg a ráállási<br/>szöget, pl. 90°</li> </ul>                                               |  |
| ENT         | Nyomja meg az ENT gombot                                                                                                    |  |
|             | <ul> <li>Adja meg a ráállás sugarát, pl. 8 mm</li> </ul>                                                                           |  |
| ENT         | Nyomja meg az ENT gombot                                                                                                    |  |
| PI          | Nyomja meg az RL funkciógombot                                                                                                    |  |
|             | > A vezérlő átveszi a bal sugárkorrekciót.                                                                                         |  |
|             | <ul> <li>Adja meg az értéket a megmunkálás<br/>előtolásához, pl. 700 mm/perc</li> </ul>                                            |  |
| END         | Nyomja meg az END gombot                                                                                                    |  |
|             | <ul> <li>A vezérlő elmenti a ráálló mozgást.</li> </ul>                                                                            |  |
| Kontúr meg  | nunkálása                                                                                                    |  |
| L           | Nyomja meg a L gombot                                                                                                    |  |
|             | <ul> <li>Adja meg a 2 kontúrpont megváltozó<br/>koordinátáit, pl. Y 95</li> </ul>                                                  |  |
| END         | Nyomja meg az END gombot                                                                                                    |  |
|             | <ul> <li>A vezérlő átveszi a megváltoztatott értéket, és<br/>megtart minden más információt az előző NC-<br/>mondatból.</li> </ul> |  |
| L           | Nyomja meg a L gombot                                                                                                    |  |
|             | <ul> <li>Adja meg a 3 kontúrpont megváltozó<br/>koordinátáit, pl. X 95</li> </ul>                                                  |  |
|             | Nyomja meg az END gombot                                                                                                    |  |
| CHF         | Nyomja meg a CHF gombot                                                                                                    |  |
|             | <ul> <li>Adja meg a letörés szélességét, 10 mm</li> </ul>                                                                          |  |
| END         | Nyomja meg az END gombot                                                                                                    |  |
|             | <ul> <li>A vezérlő lementi a letörést a lineáris mondat<br/>végén.</li> </ul>                                                      |  |
| L           | Nyomja meg a L gombot                                                                                                    |  |
|             | Adja meg a 4 kontúrpont megváltozó koordinátáit                                                                                    |  |
|             | Nyomja meg az END gombot                                                                                                    |  |
| CHF o       | Nyomja meg a CHF gombot                                                                                                    |  |
|             | <ul> <li>Adja meg a letörés szélességét, 20 mm</li> </ul>                                                                          |  |
| END         | ► Nyomja meg az END gombot                                                                                                    |  |

| L           |     | Nyomja meg a L gombot                                                                       |
|-------------|-----|---------------------------------------------------------------------------------------------|
|             |     | Adja meg a 1 kontúrpont megváltozó koordinátáit                                             |
|             |     | Nyomja meg az <b>END</b> gombot                                                             |
| APPR<br>DEP |     | Nyomja meg a APPR DEP gombot                                                                |
| DEP CT      |     | Nyomja meg az DEP CT funkciógombot                                                          |
| 3 M         |     | A <b>CCA</b> középponti szögnél adja meg a kiállási<br>szöget, pl. 90°                      |
| ENT         |     | Nyomja meg az <b>ENT</b> gombot                                                             |
|             |     | Adja meg a kiállás sugarát, pl. 8 mm                                                        |
| ENT         |     | Nyomja meg az <b>ENT</b> gombot                                                             |
|             |     | Adja meg az értéket a pozícionáló előtoláshoz,<br>pl. 3000 mm/perc                          |
| ENT         |     | Nyomja meg az <b>ENT</b> gombot                                                             |
|             |     | Szükség esetén adjon meg <b>M</b> kiegészítő funkciót,<br>pl. M9, hűtőfolyadék kikapcsolása |
|             |     | Nyomja meg az <b>END</b> gombot                                                             |
|             | >   | A vezérlő elmenti a kiálló mozgást.                                                         |
| Szerszám vi | ssz | zahúzása                                                                                    |
| L           |     | Nyomja meg a L gombot                                                                       |
| Z           |     | Nyomja meg a Z tengelygombot                                                                |
|             |     | A kijáratáshoz adja meg az értéket, pl. 250 mm                                              |
| ENT         |     | Nyomja meg az <b>ENT</b> gombot                                                             |
| ENT         |     | Sugárkorrekció esetén nyomja meg az <b>ENT</b><br>gombot                                    |
|             | >   | A vezérlő átveszi az <b>R0</b> -ot.                                                         |
| ENT         |     | F Előtolás esetén nyomja meg az ENT gombot                                                  |
|             | >   | A vezérlő átveszi az <b>FMAX</b> -ot.                                                       |
|             |     | Adjon meg <b>M</b> kiegészítő funkciót, pl. <b>M30</b> a<br>program befejezéséhez           |
| END         |     | Nyomja meg az <b>END</b> gombot                                                             |
|             | >   | A vezérlő elmenti a pozícionáló mondatot és<br>befejezi az NC-programot.                    |

▶ Nyomja meg a L gombot

#### Részletes információk ehhez a témához

- Komplett példa NC-mondatokkal További információ: "Példa: Egyenes mozgatás és letörés derékszögű koordinátákkal", oldal 163
- Új NC-program létrehozása További információ: "NC-programok megnyitása és beadása", oldal 90
- Ráállás a kontúrra/annak elhagyása További információ: "Kontúr megközelítése és elhagyása", oldal 144
- Kontúr programozása További információ: "Pályafunkciók áttekintése", oldal 154
- Programozható előtolásmódok További információ: "Lehetséges előtolás bevitelek", oldal 96
- Szerszámsugár korrekció További információ: "Szerszámsugár korrekció", oldal 134
- M mellékfunkciók További információ: "Mellékfunkciók a programfutás felügyeletéhez, főorsóhoz és hűtővízhez ", oldal 225

#### Ciklus program létrehozása

A jobb oldali ábrán látható (20 mm mélységű) furatokat kell standard fúróciklussal megmunkálni. A nyersdarabot már meghatározta.

#### Szerszám meghívása

- Nyomja meg a TOOL CALL gombot TOOL CALL Adja meg a szerszámadatokat, pl. 5-os szerszám ENT
  - Hagyja jóvá az ENT gombbal
  - ENT
- Hagyja jóvá a Z szerszámtengelyt az ENT gombbal
- Adja meg az orsó fordulatszámát, pl. 4500
- Nyomja meg az END gombot
- > A vezérlő befejezi az NC-mondatot.

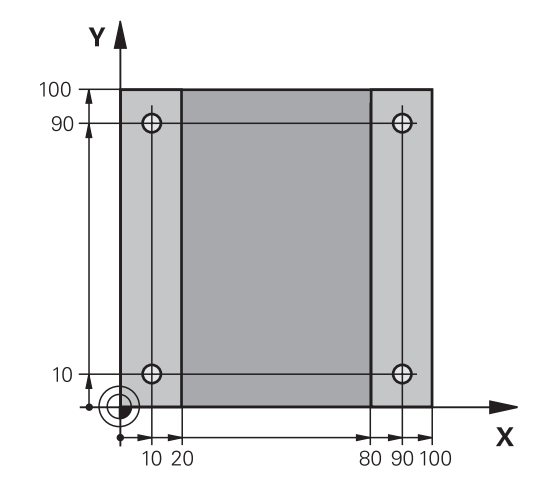

#### Szerszám visszahúzása

| Ozerozum (                   | 1001 | EditaZuod                                                                                |
|------------------------------|------|------------------------------------------------------------------------------------------|
| L                            |      | Nyomja meg a L gombot                                                                    |
| Ζ                            |      | Nyomja meg a Z tengelygombot                                                             |
|                              |      | A kijáratáshoz adja meg az értéket, pl. 250 mm                                           |
| ENT                          |      | Nyomja meg az <b>ENT</b> gombot                                                          |
| ENT                          |      | Sugárkorrekció esetén nyomja meg az <b>ENT</b><br>gombot                                 |
|                              | >    | A vezérlő átveszi az <b>R0-</b> t, nincs sugárkorrekció.                                 |
| ENT                          |      | F Előtolás esetén nyomja meg az ENT gombot                                               |
|                              | >    | A vezérlő átveszi az FMAX-ot.                                                            |
|                              |      | Szükség esetén adjon meg <b>M</b> kiegészítő funkciót, pl. <b>M3</b> , orsó bekapcsolása |
| END                          |      | Nyomja meg az <b>END</b> gombot                                                          |
|                              | >    | A vezérlő elmenti a pozicionáló mondatot.                                                |
| Definiálja a                 | mir  | ntát                                                                                     |
| SPEC<br>FCT                  |      | Nyomja meg a SPEC FCT funkciógombot                                                      |
|                              | >    | A vezérlő megnyitja a funkciógombsort a<br>speciális funkciókkal.                        |
| KONTÚR∕-<br>PONT<br>MEGMUNK. |      | Nyomja meg a <b>KONTÚR/PONT MEGMUNK.</b><br>funkciógombot                                |
| PATTERN                      |      | Nyomja meg a PATTERN DEF funkciógombot                                                   |
| PONT                         |      | Nyomja meg a <b>PONT</b> funkciógombot                                                   |
| +                            |      | Adja meg az első pozíció koordinátáit                                                    |
| ENT                          |      | Hagyjon jóvá minden bevitelt az ENT gombbal                                              |
| ENT                          |      | Nyomja meg az <b>ENT</b> gombot                                                          |
|                              | >    | A vezérlő megnyitja a párbeszédablakot a<br>következő pozícióhoz.                        |
|                              |      | Adja meg a koordinátákat                                                                 |
| ENT                          |      | Hagyjon jóvá minden bevitelt az <b>ENT</b> gombbal                                       |
|                              |      | Adja meg valamennyi pozíció koordinátáit                                                 |
| END                          |      | Nyomja meg az <b>END</b> gombot                                                          |
|                              |      |                                                                                          |

> A vezérlő elmenti az NC-mondatot.

Kézi üzemmód Programozás LICONSEL LAVELESS 7 2004-76 12. LICTORSACT TAVLS 0347-47 11. HATTAH 0347-47 12. HATTAH 0347-47 12. HATTAH 0259-40 13. HATTAH 0259-40 13. HATTAH 0059-40 13. HATTAH 0059-40 13. HAT URAS BIZTONSAGI TAVO 
 D2084-84]
 D121005AGI JAVALSB

 02014-4.5.
 HUTVEG

 0204-4.4.
 HUTVEG

 0204-4.4.
 HUTVEG

 0204-4.5.
 HUTVEG

 0204-4.5.
 HUTVEG

 0204-4.5.
 HUTVEG

 0204-4.5.
 HUTVEG

 0204-4.5.
 HUTVEG

 0204-4.5.
 HUTVEG

 0204-4.5.
 HUTVEG

 0204-4.5.
 HUTVEG

 0204-4.5.
 HUTVEG

 0204-4.5.
 HUTVEG

 0204-4.5.
 HUTVEG

 0204-4.5.
 HUTVEG

 0204-4.5.
 HUTVEG

 0204-4.5.
 HUTVEG

 0204-4.5.
 HUTVEG

 0204-4.5.
 HUTVEG

 0204-4.5.
 HUTVEG

 0204-4.5.
 HUTVEG

 0211+4.5.
 HUTVEG

 0211+4.5.
 HUTVEG

 0211+4.5.
 HUTVEG

 0211+4.5.
 HUTVEG

 0211+4.5.
 HUTVEG

 0211+4.5.
 HUTVEG

 0211+4.5.
 HUTVEG

 1 0200 U L A:CC 175 MC CALL UR "safe" TOU CALL UR "safe" TOU CALL UR "safe" DOU CALL UR "safe" DOU CALL "Safe" DOU CALL "Safe" DOU CALL STANDARD

2

| Ciklus meghatározása |                                                                                                    |  |  |  |
|----------------------|----------------------------------------------------------------------------------------------------|--|--|--|
| CYCL<br>DEF          | Nyomja meg a CYCL DEF gombot                                                                                   |  |  |  |
| FÚRÁS/<br>MENET      | Nyomja meg a FÚRÁS/ MENET funkciógombot                                                                        |  |  |  |
| 200                  | Nyomja meg a 200 funkciógombot                                                                                 |  |  |  |
|                      | <ul> <li>A vezérlő megnyitja a ciklus meghatározásának<br/>párbeszédablakát.</li> </ul>                        |  |  |  |
|                      | <ul> <li>Adja meg a ciklusparamétert</li> </ul>                                                                |  |  |  |
| ENT                  | <ul> <li>Hagyjon jóvá minden bevitelt az ENT gombbal</li> </ul>                                                |  |  |  |
|                      | <ul> <li>A vezérlő egy ábrát jelenít meg, amin a<br/>mindenkori ciklusparaméterek vannak ábrázolva.</li> </ul> |  |  |  |
| Ciklus megh          | nívása                                                                                                    |  |  |  |
| CYCL<br>CALL         | Nyomja meg a CYCL CALL gombot                                                                                  |  |  |  |
| CYCLE<br>CALL<br>PAT | <ul> <li>Nyomja meg a CYCL CALL PAT funkciógombot</li> </ul>                                                   |  |  |  |
| ENT                  | Nyomja meg az ENT gombot                                                                                       |  |  |  |
|                      | > A vezérlő átveszi az FMAX-ot.                                                                                |  |  |  |
|                      | Adott esetben adjon meg M kiegészítő funkciót                                                                  |  |  |  |
|                      | <ul> <li>Nyomja meg az END gombot</li> </ul>                                                                   |  |  |  |
|                      | <ul> <li>A vezérlő elmenti az NC-mondatot.</li> </ul>                                                          |  |  |  |
| Szerszám vi          | isszahúzása                                                                                                    |  |  |  |
| L                    | <ul> <li>Nyomja meg a L gombot</li> </ul>                                                                      |  |  |  |
| 7                    | Nyomja meg a Z tengelygombot                                                                                   |  |  |  |
|                      | <ul> <li>A kijáratáshoz adja meg az értéket, pl. 250 mm</li> </ul>                                             |  |  |  |
| ENT                  | <ul> <li>Nyomja meg az ENT gombot</li> </ul>                                                                   |  |  |  |
| ENT                  | <ul> <li>Sugárkorrekció esetén nyomja meg az ENT<br/>gombot</li> </ul>                                         |  |  |  |
|                      | A vezérlő átveszi az R0-ot.                                                                                    |  |  |  |
| ENT                  | F Előtolás esetén nyomja meg az ENT gombot                                                                     |  |  |  |
|                      | > A vezérlő átveszi az FMAX-ot.                                                                                |  |  |  |
|                      | <ul> <li>Adjon meg M kiegészítő funkciót, pl. M30 a<br/>program befejezéséhez</li> </ul>                       |  |  |  |
| END                  | Nyomja meg az END gombot                                                                                       |  |  |  |
|                      | <ul> <li>A vezérlő elmenti a pozícionáló mondatot és<br/>befejezi az NC-programot.</li> </ul>                  |  |  |  |
|                      |                                                                                                    |  |  |  |

#### Példa

| 0 BEGIN PGM C200 MM                                                                                           |                       |                                        |
|----------------------------------------------------------------------------------------------------|-----------------------|----------------------------------------|
| 1 BLK FORM 0.1 Z X+0 Y+0 Z-40                                                                                 |                       | Nyersdarab meghatározása               |
| 2 BLK FORM 0.2 X+100 Y+100 Z+0                                                                                |                       |                                        |
| 3 TOOL CALL 5 Z \$4500                                                                                        |                       | Szerszámhívás                          |
| 4 L Z+250 R0 FMAX M3                                                                                          |                       | Szerszám kijáratása, orsó bekapcsolása |
| 5 PATTERN DEF<br>POS1 (X+10 Y+10 Z+0)<br>POS2 (X+10 Y+90 Z+0)<br>POS3 (X+90 Y+90 Z+0)<br>POS4 (X+90 Y+10 Z+0) |                       | Megmunkálási pozíciók meghatározása    |
| 6 CYCL DEF 200 FÚRÁS                                                                                          |                       | Ciklus meghatározása                   |
| Q200=2                                                                                                    | ;BIZTONSAGI TAVOLSAG  |                                        |
| Q201=-20                                                                                                    | ;MELYSEG              |                                        |
| Q206=250                                                                                                    | ;ELOTOLAS SULLYSZTKOR |                                        |
| Q202=5                                                                                                    | ;SULLYESZTESI MELYSEG |                                        |
| Q210=0                                                                                                    | ;KIVARASI IDO FENT    |                                        |
| Q203=-10                                                                                                    | ;FELSZIN KOORD.       |                                        |
| Q204=20                                                                                                    | ;2. BIZTONSAGI TAVOLS |                                        |
| Q211=0,2                                                                                                    | ;KIVARASI IDO LENT    |                                        |
| Q395=0                                                                                                    | ;VONATKOZT. MELYSEG   |                                        |
| 7 CYCL CALL PAT FMAX M8                                                                                       |                       | Hűtés bekapcsolása, ciklusbehívás      |
| 8 L Z+250 R0 FMAX M30                                                                                         |                       | Szerszám kijáratása, program vége      |
| 9 END PGM C200 MM                                                                                             |                       |                                        |

#### További információk a témával kapcsolatban

- Új NC-program létrehozása
   További információ: "NC-programok megnyitása és beadása", oldal 90
- Ciklusprogramozás
   További információk: Felhasználói kézikönyv ciklusprogramozáshoz

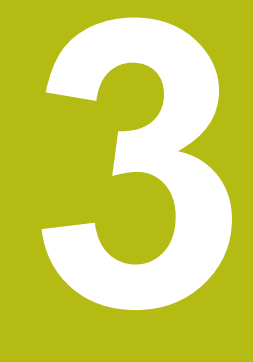

# Alapok

# 3.1 Az TNC 640

HEIDENHAIN TNC vezérlők műhelyorientált pályavezérlők, amelyekkel a hagyományos maró és fúró műveletek a könnyen használható párbeszédes programozással közvetlenül a szerszámgépen programozhatók. A vezérlőket maró- és fúrógépekhez, valamint legfeljebb 24 tengelyes megmunkáló központokhoz tervezték. A főorsó szöghelyzete is programozható.

Az integrált merevlemezen tetszőleges számú NC-program-ot menthet le, akkor is, ha azok a rendszeren kívül lettek létrehozva. Gyors számításokhoz bármikor behívható egy zsebszámológép.

A kezelőpult és a képernyőfelosztás áttekinthető kialakítása révén minden funkció gyorsan és egyszerűen elérhető.

### HEIDENHAIN Klartext és DIN/ISO

A HEIDENHAIN párbeszédes programozási formátum a programírás különösen egyszerű módszere. A programbevitelnél programozási grafika mutatja az egyes megmunkálási lépéseket. Ha a rajz nem felel meg az NC-nek, akkor az FK szabad kontúr programozás funkció nyújt további segítséget. A munkadarab megmunkálásának grafikus szimulációja mind a programteszt, mind pedig adott megmunkálási művelet közben lehetséges.

A vezérlők továbbá programozhatók DIN/ISO szerint is.

Egy NC-program-ot akkor is meg lehet adni és tesztelni, mialatt egy másik NC-program éppen munkadarabot munkál meg.

#### Kompatibilitás

A HEIDENHAIN pályavezérlőkön (TNC 150 B-től kezdve) létrehozott NC-programok csak feltételesen futnak a TNC 640-n. Ha az NC mondatok érvénytelen elemeket tartalmaznak, akkor a vezérlő azokat a megnyitáskor hibaüzenettel vagy ERROR mondatként jelöli meg.

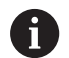

Figyeljen ekkor a iTNC 530 és TNC 640 közötti különbségek részletes leírására is. **További információ:** "Különbségek a TNC 640 és a iTNC 530 között", oldal 609

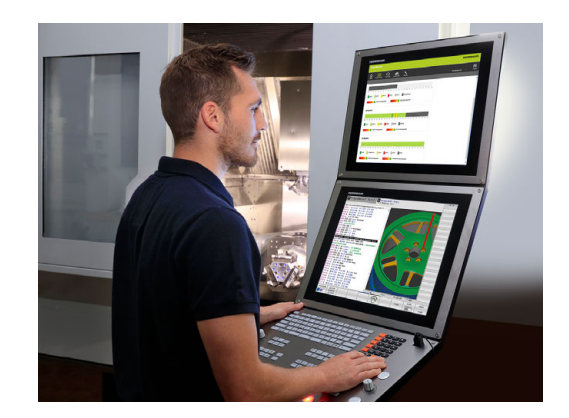

#### 3.2 Képernyő és kezelőpult

#### Képernyő

A vezérlő egy 19"-os képernyővel rendelkezik.

Fejléc 1

> Amikor a vezérlő be van kapcsolva, akkor a kiválasztott üzemmód a képernyő fejlécében látható: a megmunkálási mód a bal, a programozási mód pedig a jobb oldalon. Az éppen aktív üzemmód a fejléc nagyobbik mezőjében jelenik meg, ahol a párbeszéd kérdései és a vezérlő üzenetei is (kivéve ha a vezérlő csak grafikus kijelzést mutat).

2 Funkciógombok

A képernyő alján a további funkciókat egy funkciógombsor mutatja. Ezek a funkciók az alattuk lévő nyomógombokkal választhatók ki. A közvetlenül a funkciógombsor fölötti keskeny sávok azt jelzik, hogy hány darab funkciósor között lehet váltogatni a funkciósor melletti jobb és bal nyíllal. Az aktív funkciógombsort kék csík mutatja

- Gombok a funkciógombok kiválasztásához 3
- 4 Gombok a funkciógombok váltásához
- 5 Képernyőfelosztás beállítása
- 6 Képernyő váltása a gépi üzemmód, programozási üzemmód és harmadik számítógép között
- 7 Funkciógombok a szerszámgépgyártók által definiált funkciókhoz
- Gombok a funkciógombok váltásához a gépgyártók számára 8

Ha érintéssel kezelhető TNC 640 -t használ, néhány billentyűnyomást gesztusokkal helyettesíthet. További információ: "Érintőképernyő kezelése", oldal 551

#### Képernyőfelosztás beállítása

A képernyő felosztását a felhasználó választja meg. A vezérlő az NC-program-ot például a Programozás üzemmódban a képernvő bal oldali ablakában mutatja, ezzel egyidejűleg a jobb oldali ablakban a programozott grafika látható. Az is lehetséges, hogy a képernyő jobb oldali ablakában a programfelépítést jeleníti meg, vagy kizárólag az NC-program-ot egy nagy ablakban. A kiválasztott üzemmódtól függ, hogy a vezérlő melyik ablakot mutatja.

Képernyőfelosztás beállítása:

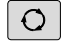

i

Nyomja meg a Képernyőfelosztás gombot: a funkciósor a választható képernyő felosztásokat mutatja További információ: "Üzemmódok", oldal 71

PROGRAM GRAFIKA Válassza ki a kívánt képernyőfelosztást a funkciógombbal

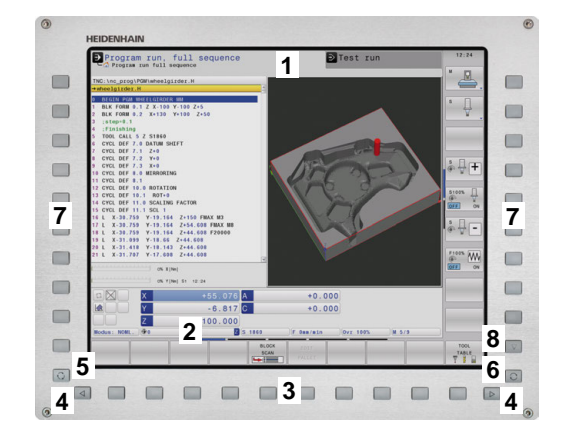

### Kezelőtábla

A TNC 640 egy integrált kezelőtáblával rendelkezik. A jobb oldalon fent látható ábra a kezelőtábla kezelőszerveit mutatja be:

- 1 Alfabetikus billentyűzet szövegek és fájlnevek beviteléhez, valamint DIN/ISO programozáshoz
- 2 Fájlkezelés
  - Számológép
  - MOD funkció
  - Súgó funkció
  - Hibaüzenetek megjelenítése
  - Képernyő átkapcsolása az üzemmódok között
- 3 Programozási üzemmódok
- 4 Gépi üzemmódok
- 5 Programozási párbeszédablak megnyitása
- 6 Navigációs gombok és ugrás utasítások GOTO
- 7 Számadatok bevitele és tengelyválasztás
- 8 Touchpad
- 9 Egérgombok
- 10 USB csatlakozás

Az egyes gombok funkcióit az első oldal foglalja össze.

Ha érintéssel kezelhető TNC 640 -t használ, néhány billentyűnyomást gesztusokkal helyettesíthet. **További információ:** "Érintőképernyő kezelése", oldal 551

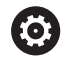

A

Vegye figyelembe a Gépkönyv előírásait. Néhány gépgyártó nem a szabványos HEIDENHAIN kezelőpanelt alkalmazza.

Az olyan gombok, mint pl. **NC-Start** vagy **NC-Stopp**, leírása a szerszámgép gépkönyvében találhatók.

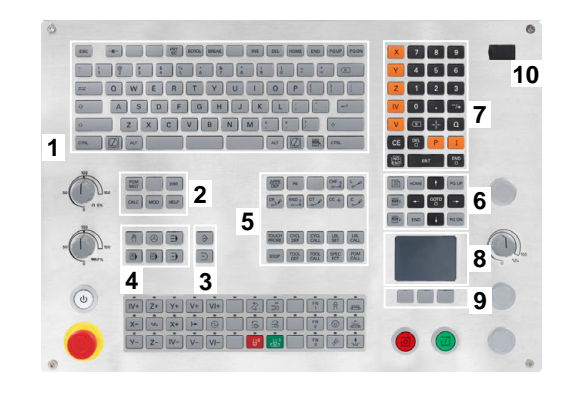

#### **Extended Workspace Compact**

Az MC 8562 széles formátumú kijelzés alkalmazásával további munkafelületet kínál Önnek a vezérlőfelület mellett bal oldalon.

Ezt a további munkafelületű layout-ot nevezzük **Extended Workspace Compact**-nak.

Ez a layout lehetővé teszi az Ön számára, hogy a vezérlőképernyő mellett további alkalmazásokat nyisson meg, és párhuzamosan mindig szem előtt tartsa a megmunkálást.

Az **Extended Workspace Compact**-ban a kiegészítő munkafelület teljes multitouch funkcióval rendelkezik. Amennyiben átkapcsol teljes képernyős üzemmódra, akkor használhatja a HEIDENHAINbillenytűzetet a külső alkalmazásaihoz.

Az **Extended Workspace Compact** egyik területe le van foglalva a gépgyártó alkalmazásai részére.

A **Extended Workspace Compact** az alábbi megjelenítési lehetőségeket nyújtja:

- Felosztva további munkafelületre és főképernyőre
- A vezérlő képernyőjének teljes képernyős üzemmódja

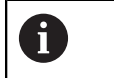

A HEIDENHAIN felkínál egy második képernyőt a vezérléshez továbbra is mint **Extended Workspace Comfort**.

A Extended Workspace Compact három területre van felosztva:

1 JH-Standard:

Ezen a területen a vezérlő főképernyője van megjelenítve. Itt található valamennyi funkciójával a vezérlő.

2 JH- bővített:

Ezen a területen konfigurálható gyors hozzáférések vannak elhelyezve a HEIDENHAIN-alkalmazások-hoz.

#### JH-bővített: tartalma

- HEROS Menü
- 1. Munkaterület, Kézi üzemmód üzemmód
- 2. Munkaterület, Programozás üzemmód
- 3. & 4. Munkaterület, szabadon használható alkalmazásokra, mint pl. CAD-Converter
- Gyakran használt funkciógombok területe

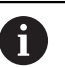

#### JH-bővített előnyei:

- Mindegyik üzemmódnak saját kiegészítő funkciógomb eszköztára van
- A HEIDENHAIN funkciógombok különböző szintjeivel időt takarít meg a navigációban
- 3 OEM:

Ez a terület le van foglalva a gépgyártó alkalmazásai részére. **OEM** tartalma

- A gép gyártója ezt a felületet Python-alkalmazásokhoz használhatja, hogy funkciókat jeleníthessen meg
- Ez a terület megengedi Windows számítógépek csatlakoztatását a hálózatban

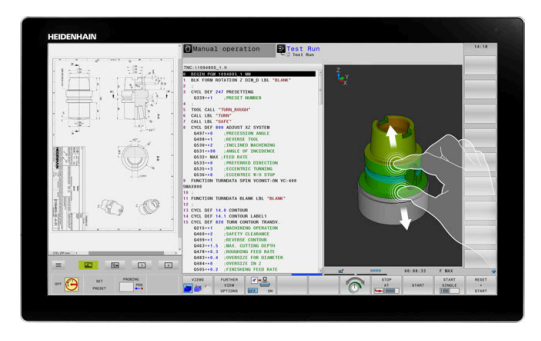

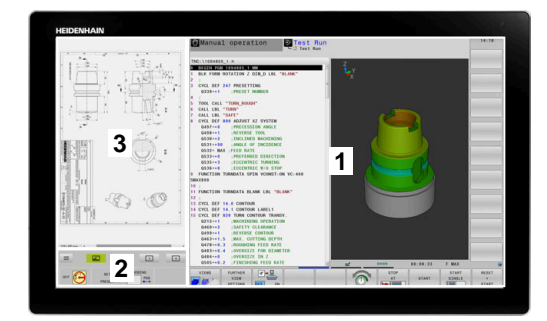

A Remote Desktop Manager opció segítségével további alkalmazásokat, pl. Windows PC-t indíthat a vezérlőjén, és a kiegészítő munkafelületen vagy az Extended Workspace Compact teljes képernyőjén megjelenítheti azt.
 A CfgSideScreen (130000 sz.) gépi paraméterben kiválaszthatja azt a kapcsolatot, ami a mellékképernyőn be van ágyazva.
 Ezt a gépi paramétert a gép gyártójának kell aktiválnia és engedélyeznie.
 Connection alatt a kapcsolat Remote Desktop Manager-ben meghatározott neve van megadva, pl. Windows 10

# 3.3 Üzemmódok

#### Kézi üzemmód és El. Kézikerék

A szerszámgép beállítására a **Kézi üzemmód** szolgál. Ebben az üzemmódban a tengelyeket kézzel vagy léptetéssel pozícionálhatja,, meghatározhatja bázispontokat valamint döntheti a megmunkálási síkot.

Az **Elektronikus kézikerék** üzemmódban a tengelyek mozgatását egy elektronikus kézikerék (HR) segíti.

# Funkciógombok képernyőfelosztáshoz (kiválasztás a fent leírtak szerint)

#### Funkciógomb Ablak

| POZÍCIÓ                   | Pozíciók                                         |
|---------------------------|--------------------------------------------------|
| POZÍCIÓK<br>+<br>INFÓK    | Bal: pozíciók, jobb: állapotkijelző              |
| POZÍCIÓ<br>+<br>MUNKADRAB | Bal: pozíciók, jobb: munkadarab                  |
| POZICIÓ<br>+<br>MACHINE   | Bal: pozíciók, jobb: ütközési test és munkadarab |

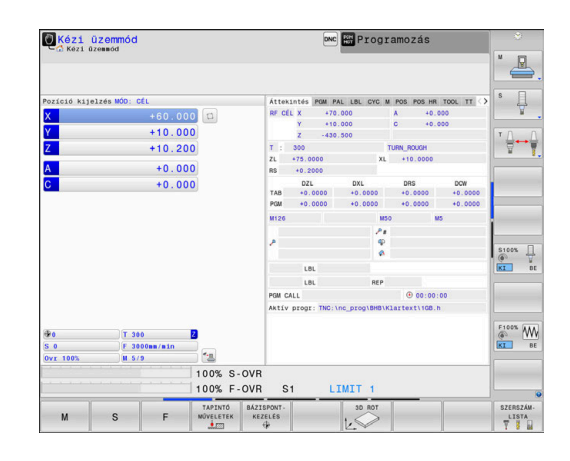

#### Pozicionálás kézi értékbeadással

Ebben az üzemmódban egyszerű pályamozgások programozhatók, pl. síkmarás vagy előpozicionálás.

#### Funkciógombok a képernyőfelosztás kiválasztásához

| Funkciógomb               | Ablak                                                 |
|---------------------------|-------------------------------------------------------|
| PROGRAM                   | NC program                                            |
| PROGRAM-<br>+<br>INFóK    | Bal: NC-program, jobb: állapotkijelző                 |
| PROGRAM<br>+<br>MUNKADRAB | Bal: NC-program, jobb: munkadarab                     |
| PROGRAM<br>+<br>MACHINE   | Bal: NC-program, jobb: ütközési test és<br>munkadarab |

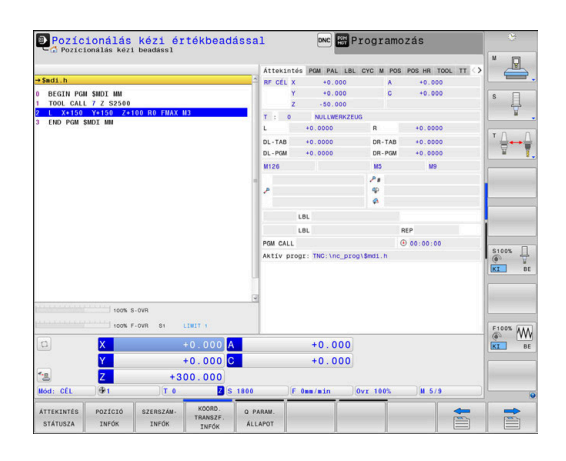

#### Programozás

Ebben az üzemmódban hozhatók létre az NC programok. A szabad kontúrprogramozás, a különböző ciklusok és a Q paraméteres funkciók segítséget jelentenek a programozásban és megadnak minden szükséges információt hozzá. Ha szeretné, a mozgás programozott útvonalai grafikusan is megjeleníthetők.

#### Funkciógombok a képernyőfelosztás kiválasztásához

#### Funkciógomb Ablak

| PROGRAM                    | NC program                                  |
|----------------------------|---------------------------------------------|
| PROGRAM-<br>+<br>TAGOZóDÁS | Bal: NC-program, jobb: programfelépítés     |
| PROGRAM-<br>+<br>GRAFIKA   | Bal: NC-program, jobb: programozási grafika |

#### Programteszt

A vezérlő NC programokat és programrészeket szimulál a **Programteszt** üzemmódban a geometriai összeférhetetlenségek, hibás vagy hiányos NC-program-adatok, valamint a munkatér megsértésének könnyebb felfedezése érdekében. A szimulációt grafikusan több nézet is támogatja.

#### Funkciógombok a képernyőfelosztás kiválasztásához

| Funkciógomb               | Ablak                                                 |
|---------------------------|-------------------------------------------------------|
| PROGRAM                   | NC program                                            |
| PROGRAM-<br>+<br>INFóK    | Bal: NC-program, jobb: állapotkijelző                 |
| PROGRAM<br>+<br>MUNKADRAB | Bal: NC-program, jobb: munkadarab                     |
| MUNKADRAB                 | Munkadarab                                            |
| PROGRAM<br>+<br>MACHINE   | Bal: NC-program, jobb: ütközési test és<br>munkadarab |
| MACHINE                   | Ütközési test és munkadarab                           |

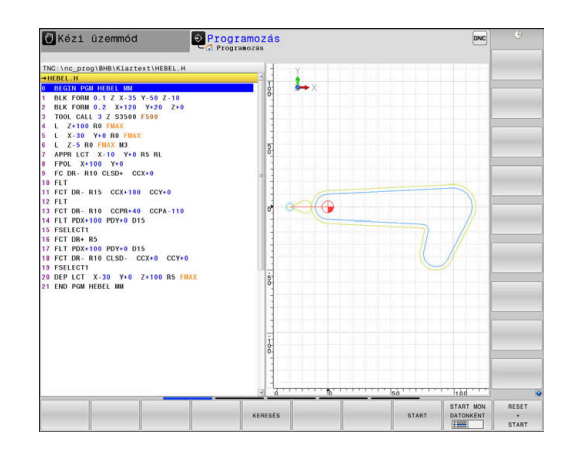

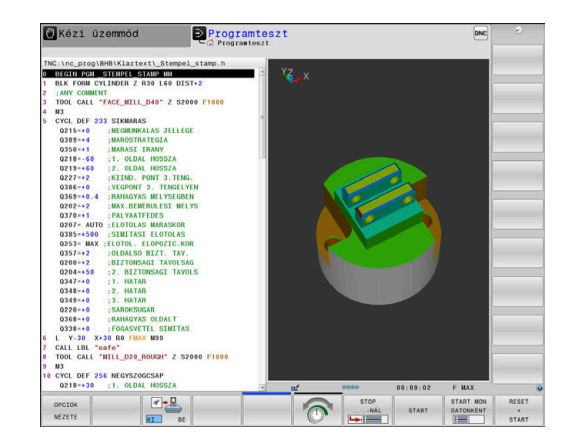
# Folyamatos programfutás és Mondatonkénti programfutás

A **Folyamatos programfutás** üzemmódban a vezérlő az NC-program-ot folyamatosan hajtja végre annak végéig, illetve kézi vagy programozott megszakításig. Megszakítás után folytathatja a program futtatását.

A **Mondatonkénti programfutás** üzemmódban minden egyes NC-mondat-ot az **NC Start** gombbal kell elindítania. Furatmintázat ciklusok és **CYCL CALL PAT** esetén, a vezérlő minden egyes pont után megáll.

#### Funkciógombok a képernyőfelosztás kiválasztásához

#### Funkciógomb Ablak

| PROGRAM                    | NC program                                            |
|----------------------------|-------------------------------------------------------|
| PROGRAM-<br>+<br>TAGOZóDÁS | Bal: NC-program, jobb: tagolás                        |
| PROGRAM-<br>+<br>INFóK     | Bal: NC-program, jobb: állapotkijelző                 |
| PROGRAM<br>+<br>MUNKADRAB  | Bal: NC-program, jobb: munkadarab                     |
| MUNKADRAB                  | Munkadarab                                            |
| POZÍCIÓ<br>+<br>MACHINE    | Bal: NC-program, jobb: ütközési test és<br>munkadarab |
| MACHINE                    | Ütközési test és munkadarab                           |

# Funkcióbillentyűk a képernyőfelosztáshoz palettatáblázatok esetén

#### Funkciógomb Ablak

|                          | -                                          |
|--------------------------|--------------------------------------------|
| PALETTA                  | Palettatáblázat                            |
| PROGRAM-<br>+<br>PALETTA | Bal: NC-program, jobb: palettatáblázat     |
| PALETTA<br>+<br>PROGRAM- | Bal: palettatáblázat, jobb: állapotkijelző |
| PALETTA<br>+<br>GRAFIKA  | Bal: palettatáblázat, jobb: grafika        |
| BPM                      | Batch Process Manager                      |

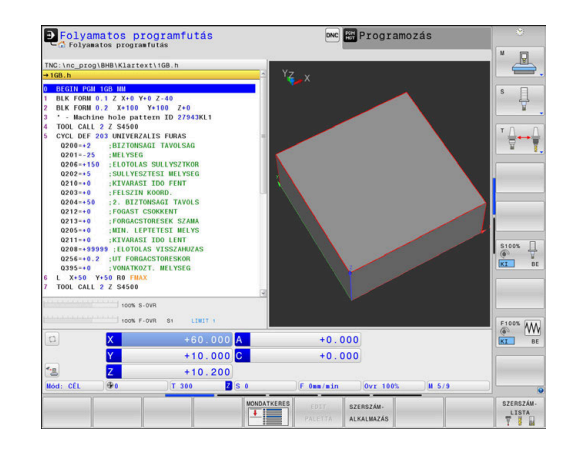

# 3.4 NC-alapok

#### Pozíciómérő rendszerek és referenciajelek

A gép tengelyén útmérők találhatók, amik meghatározzák a gép asztalának illetve a szerszámnak a pozícióit. Lineáris tengelyekre alapvetően lineáris mérőrendszerek vannak beépítve, a körasztalokra és döntött tengelyekre szögmérő rendszerek.

Ha a gép tengelye mozog, a hozzá tartozó útmérő elektromos jelet generál, amelyből a vezérlő kiszámítja a gép tengelyének pontos pillanatnyi pozícióját.

Áramkimaradás esetén a szán pillanatnyi helyzete és a számított helyzet közötti kapcsolat megszakad. A kapcsolat újbóli létrehozásához az inkrementális mérőrendszerek referenciajelekkel rendelkeznek. A referenciajelen való áthaladáskor a vezérlő kap egy jelet, amely egy géphez rögzített bázispontot jelöl. Ezzel tudja a vezérlő a szán tényleges helyzete és az aktuális géppozíció közötti kapcsolatot visszaállítani. Távolságkódolt referenciajelekkel ellátott hosszmérő rendszerek esetén, a gép tengelyén legfeljebb 20 mmt, szögelfordulás-mérő rendszerek esetén legfeljebb 20°-ot kell elmozdulni.

Abszolút mérőrendszer esetén a vezérlő bekapcsolása után azonnal átadódik egy abszolút pozícióérték. Így tehát a pillanatnyi pozíció és a szán pozíciója közötti kapcsolat közvetlenül a bekapcsolás után helyreáll.

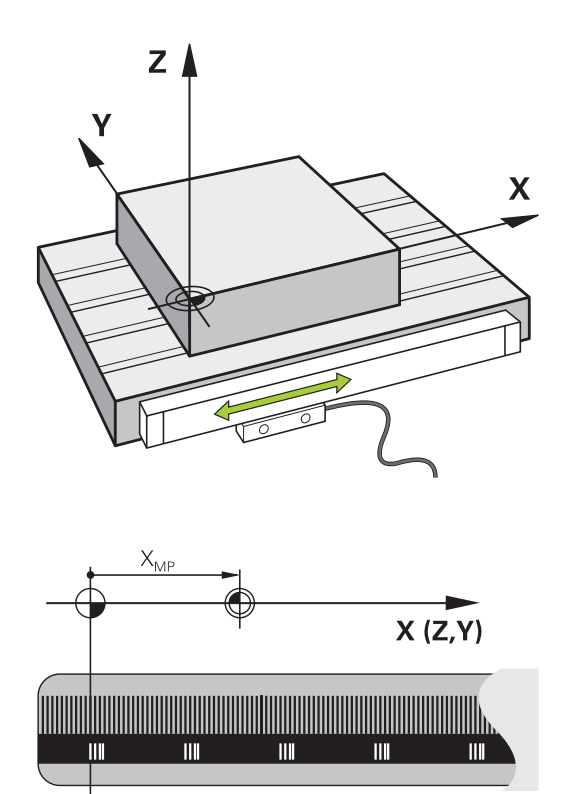

### Programozható tengelyek

A vezérlő programozható tengelyei alapértelmezésben megfelelnek a DIN 66217 tengelymeghatározásainak.

A programozható tengelyek megnevezései az alábbi táblázatban találhatóak.

| Főtengely | Párhuzamos<br>tengely | Forgótengely |
|-----------|-----------------------|--------------|
| x         | U                     | A            |
| Y         | V                     | В            |
| Z         | W                     | С            |

 $(\mathbf{O})$ 

Vegye figyelembe a Gépkönyv előírásait. A programozható tengelyek száma, megnevezése és

hozzárendelése gépfüggő.

A gép gyártója definiálhat további tengelyeket, pl. PLC-tengelyek.

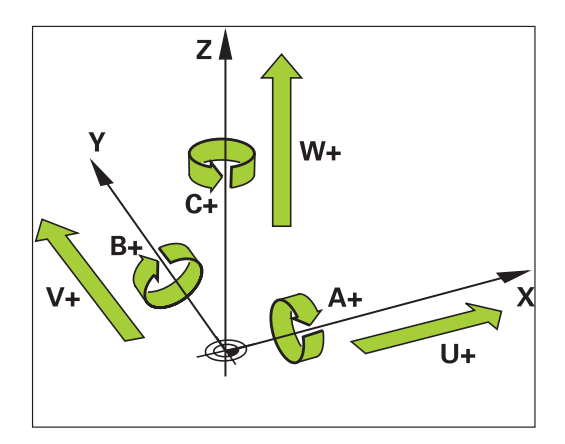

#### Referencia rendszer

Ahhoz, hogy a vezérlő egy tengelyt egy meghatározott útvonalon mozgasson, referencia rendszerre van szükség.

A szerszámgépen egy tengelypárhuzamosan szerelt mérőléc egy egyszerű referencia rendszer a lineáris tengelyek számára. A mérőléc egy számozott skálát jelent, egy egydimenziós koordinátarendszert.

Egy pont megközelítéséhez a síkon, a vezérlőnek két tengelyre, valamint egy kétdimenziós referenciarendszerre van szüksége.

Egy pont megközelítéséhez a térben, a vezérlőnek három tengelyre, valamint egy háromdimenziós referenciarendszerre van szüksége. Ha ez a három tengely egymásra merőleges, akkor azok úgynevezett háromdimenziós Descartes-koordinátarendszert alkotnak.

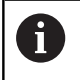

i

A jobbkéz-szabály szerint az ujjhegyek a három fő tengely pozitív irányába mutatnak.

Hogy a térben egyértelműen lehessen meghatározni egy pontot, ahhoz egy koordináta origóra, valamint a három dimenzió konfigurációjára van szükség. Egy 3-D koordinátarendszerben a közös metszéspont szolgál a rendszer origójaként. Ennek a metszéspontnak a koordinátája X+0, Y+0 és Z+0.

A vezérlőnek meg kell tudnia különböztetnie a különböző referenciarendszereket, hogy például a szerszámcserét mindig ugyanabban a helyzetben végezze, vagy hogy egy megmunkálási műveletet mindig az aktuális munkadarab pozícióhoz viszonyítva hajtson végre.

A vezérlő a következő referencia rendszereket különbözteti meg:

- Gépi koordinátarendszer M-CS: Machine Coordinate System
- Alap koordinátarendszer B-CS: Basic Coordinate System
- Munkadarab koordinátarendszer W-CS: Workpiece Coordinate System
- Munkasík koordinátarendszer WPL-CS: Working Plane Coordinate System
- Beviteli koordinátarendszer I-CS: Input Coordinate System
- Szerszám koordinátarendszer T-CS: Tool Coordinate System

Valamennyi referenciarendszer egymásra épül. Ezek az adott szerszámgép kinematikai láncolata alá tartoznak. A gépi koordinátarendszer a referencia rendszer.

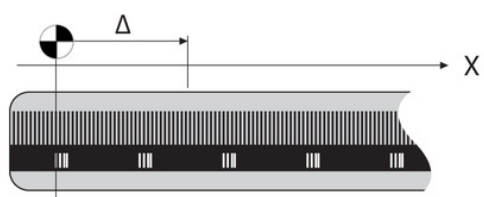

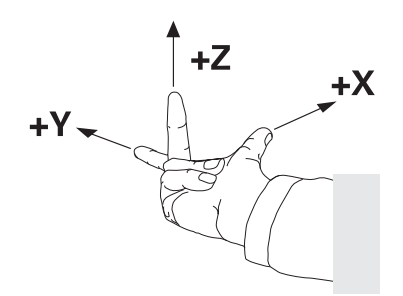

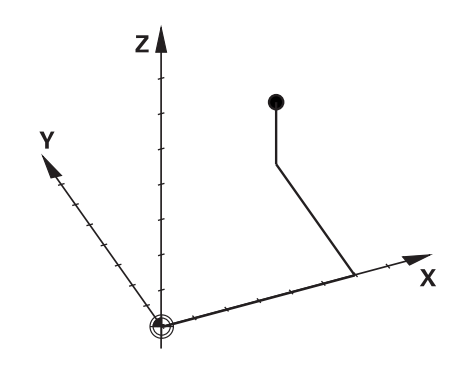

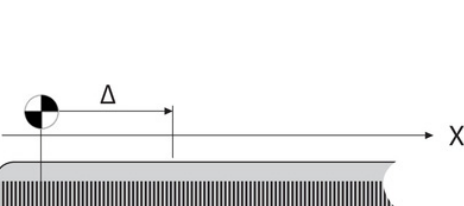

#### Gépi koordinátarendszer M-CS

A gépi koordinátarendszer megfelel a kinematika leírásának, és ezáltal a szerszámgép tényleges mechanikai kialakításának.

Mivel a szerszámgép mechanikája soha nem pontosan egy Descartes-koordinátarendszernek felel meg, ezért a gépi koordinátarendszer több egydimenziós koordinátarendszerből áll. Ezek az egydimenziós koordinátarendszerek megfelelnek a fizikai gépi tengelyeknek, amelyek nem feltétlenül merőlegesek egymásra.

Az egydimenziós koordinátarendszerek pozícióját és orientációját a kinematika leírásában az orsócsúcs alapuló transzformációk és elforgatások segítségével lehet meghatározni.

Az origó pozícióját, az ún. gépi nullapontot a gépgyártó határozza meg a gép konfigurációja során. A gép konfigurációjában megadott értékek határozzák meg a jeladók és a megfelelő tengelyek nulla pozícióját. A gép nullapontja nem feltétlenül helyezkedik el a fizikai tengelyek elméleti metszéspontjában. Ezért a mozgástartományon kívül is elhelyezhető.

Mivel a gép konfigurációs értékeit a felhasználó nem módosíthatja, a gépi koordinátarendszer az állandó pozíciók meghatározására szolgál, pl. a szerszámcsere pozíció.

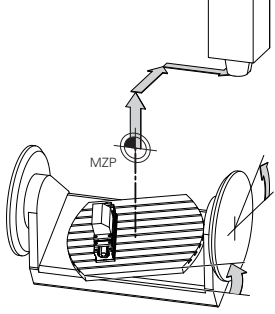

Gépi nullapont MZP: Machine Zero Point

| Funkciógomb                    | Alkalmazás                                                                                                    |
|--------------------------------|----------------------------------------------------------------------------------------------------|
| BÁZIS-<br>TRANSZFOR.<br>OFFSET | A felhasználó meghatározhatja a gépi<br>koordinátarendszerben az eltolásokat az<br>adott tengely alapján, a preset táblázat<br><b>OFFSET</b> értékeinek használatával. |

 $\bigcirc$ 

A gépgyártó konfigurálja a bázispont kezelés **OFFSET** oszlopait, a gépnek megfelelően.

**További információk:** Felhasználói kézikönyv Beállítás, NC programok tesztelése és végrehajtása

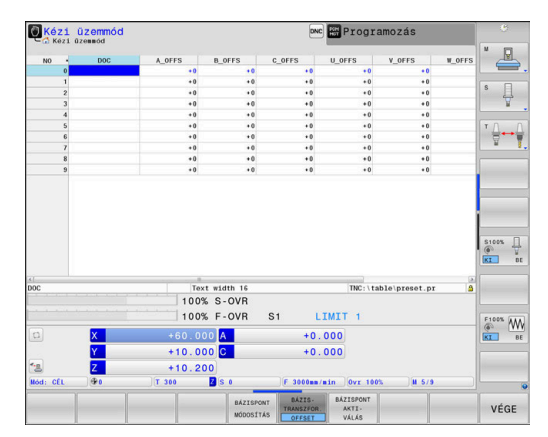

# MEGJEGYZÉS

#### Ütközésveszély!

A

A géptől függően vezérlője rendelkezhet egy paletta preset táblázattal is. A gépgyártó ebben olyan **OFFSET** értékeket határozhat meg, amelyek még az Ön által a preset táblázatban meghatározott **OFFSET** értékek előtt érvénybe lépnek. Azt hogy van-e érvényben paletta bázispont, és ha igen, melyik, a bővített állapotkijelzés **PAL** fülében láthatja. Mivel a paletta preset táblázat **OFFSET** értékei nem láthatóak és nem is szerkeszthetőek, a mozgások során ütközésveszély áll fenn!

- Vegye figyelembe gépgyártójának dokumentációját
- Paletta bázispontokat kizárólag a palettákkal kapcsolatban alkalmazza
- A megmunkálás előtt ellenőrizze a PAL fül kijelzését

A Globális programbeállítások (opció 44) funkcióval az elforgatott tengelyekre további transzformációt alkalmazhat az Additív ofszet (M-CS) használatával. Ezen transzformációk kiegészítőleg hatnak a preset táblázat és a paletta preset táblázat OFFSET értékek mellett.

> Kizárólag a gépgyártó számára áll még az ún. **OEM-OFFSET** rendelkezésre. Ezen **OEM-OFFSET** segítségével a forgás és párhuzamos tengelyekhez kiegészítő tengelyeltolást lehet meghatározni.

Az OFFSET értékek (minden nevezett OFFSET beviteli lehetőség) együttese adja egy tengely PILL.- és AKT REF pozíciója közötti eltérést.

A vezérlő a gépi koordinátarendszer valamennyi mozgását átalakítja, függetlenül az értékbevitelhez használt referencia rendszertől.

Példa egy három tengelyes szerszámgépre, amelynek Y tengelye ferde tengely, nem a ZX síkra merőleges:

- A Pozícionálás kézi értékbeadással üzemmódban futtasson egy NC mondatot az L IY+10 értékkel
- A vezérlő a megadott értékekből meghatározza a kívánt tengely névleges értékeit.
- Pozicionálás közben a vezérlő az Y és Z gépi tengelyeket mozgatja.
- > Az AKT REF és RF CÉL kijelzés mutatja az Y tengely és a Z tengely mozgását a gépi koordinátarendszerben.
- Az PILL. és CÉL kijelzés az Y tengelynek csak egy elmozdulását mutatja a beviteli koordinátarendszerben.
- A Pozícionálás kézi értékbeadással üzemmódban futtasson egy NC mondatot az L IY-10 értékkel
- A vezérlő a megadott értékekből meghatározza a kívánt tengely névleges értékeit.
- Pozicionálás közben a vezérlő csak az Y gépi tengelyt mozgatja.

- > Az **AKT REF** és **RF CÉL** kijelzés az Y tengelynek csak egy elmozdulását mutatja a beviteli koordinátarendszerben.
- > Az **PILL.** és **CÉL** kijelzés mutatja az Y tengely és a Z tengely mozgását a beviteli koordinátarendszerben.

A felhasználó a pozíciókat a gép nullapontjához viszonyítva programozhatja, pl. az **M91** mellékfunkció használatával.

#### Alap koordinátarendszer B-CS

Az alap koordinátarendszer egy 3-D Descartes-koordinátarendszer. Koordináta origója a kinematikai modell vége.

Az alap koordinátarendszer orientációja a legtöbb esetben megegyezik a gépi koordinátarendszerrel. Kivételek lehetnek, ha a gépgyártó további kinematikus transzformációkat alkalmaz.

A kinematikai modellt és így az alap koordinátarendszer origójának helyét a gépgyártó határozza meg, a gép konfigurációjában. A felhasználó nem módosíthatja a gép konfigurációs értékeit.

Az alap koordinátarendszer meghatározza a munkadarab koordinátarendszer helyzetét és orientációját.

Funkciógomb Alkalmazás

#### BÁZIS-TRANSZFOR. OFFSET

A felhasználó, pl. egy 3D tapintóval, meghatározhatja a munkadarabkoordinátarendszer helyzetét és orientációját. A vezérlő az alap koordinátarendszerrel kapcsolatos értékeket, mint **BÁZISTRANSZFOR.** értékeket menti el a bázispont kezelésbe.

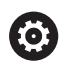

A gépgyártó konfigurálja a bázispont kezelés **BÁZISTRANSZFOR.** oszlopait, a gépnek megfelelően.

**További információk:** Felhasználói kézikönyv Beállítás, NC programok tesztelése és végrehajtása

# MEGJEGYZÉS

#### Ütközésveszély!

A géptől függően vezérlője rendelkezhet egy paletta preset táblázattal is. A gépgyártó ebben olyan **BASISTRANSFORM.** értékeket határozhat meg, amelyek még az Ön által a preset táblázatban meghatározott **BASISTRANSFORM.** értékek előtt érvénybe lépnek. Azt hogy van-e érvényben paletta bázispont, és ha igen, melyik, a bővített állapotkijelzés **PAL** fülében láthatja. Mivel a paletta preset táblázat **BASISTRANSFORM.** értékei nem láthatóak és nem is szerkeszthetőek, a mozgások során ütközésveszély áll fenn!

- Vegye figyelembe gépgyártójának dokumentációját
- Paletta bázispontokat kizárólag a palettákkal kapcsolatban alkalmazza
- A megmunkálás előtt ellenőrizze a PAL fül kijelzését

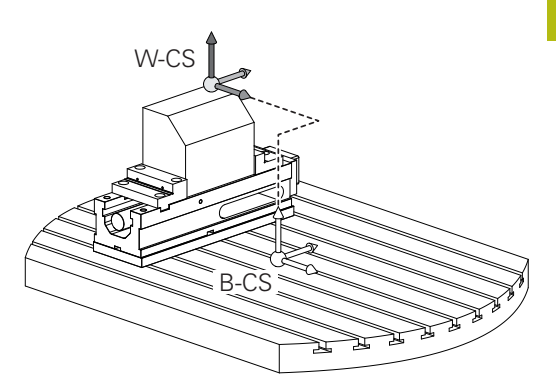

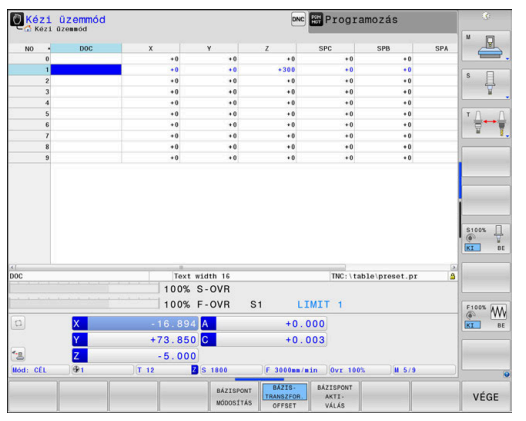

# Munkadarab koordinátarendszer W-CS

A munkadarab koordinátarendszer egy 3-D Descarteskoordinátarendszer. Az origó az aktív referenciapont.

A munkadarab koordinátarendszer helyzete és orientációja az aktív preset sor **BÁZISTRANSZFOR.** értékétől függ.

### Funkciógomb Alkalmazás

BÁZIS-TRANSZFOR. OFFSET A felhasználó, pl. egy 3D tapintóval, meghatározhatja a munkadarabkoordinátarendszer helyzetét és orientációját. A vezérlő az alap koordinátarendszerrel kapcsolatos értékeket, mint **BÁZISTRANSZFOR.** értékeket menti el a bázispont kezelésbe.

**További információk:** Felhasználói kézikönyv Beállítás, NC programok tesztelése és végrehajtása

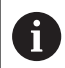

A **Globális programbeállítások** (opció 44) funkcióval alábbi transzformációk állnak még rendelkezésre:

- Az Additív alapelforgatás(W-CS) kiegészítőleg hat a preset táblázat és a paletta preset táblázat alapelforgatásához vagy 3D alapelforgatásához. Az Additív alapelforgatás(W-CS) itt az első lehetséges transzformáció a W-CS munkadarab koordinátarendszerben.
- Az Eltolás (W-CS) kiegészítőleg hat az NC programban a megmunkálási sík billentése elé meghatározott eltoláshoz (ciklus 7 NULLAPONTELTOLAS).
- A Tükrözés (W-CS) kiegészítőleg hat az NC programban a megmunkálási sík billentése elé meghatározott tükrözéshez (ciklus 8 TUKROZES).
- Az Eltolás (mW-CS) az ún. módosított munkadarab koordinátarendszerben hat az Eltolás (W-CS) vagy a Tükrözés (W-CS) transzformációk alkalmazása után a megmunkálási sík döntése előtt.

A munkadarab koordinátarendszerben a felhasználó határozza meg a munkasík koordinátarendszer helyzetét és orientációját, transzformációk alkalmazásával.

Transzformációk a munkadarab koordinátarendszerben:

- 3D ROT funkciók
  - PLANE funkciók
  - Ciklus 19 MEGMUNKALASI SIK
- Ciklus 7 NULLAPONTELTOLAS (eltolás a megmunkálási sík döntése előtt)
- Ciklus 8 TUKROZES (tükrözés a megmunkálási sík döntése előtt)

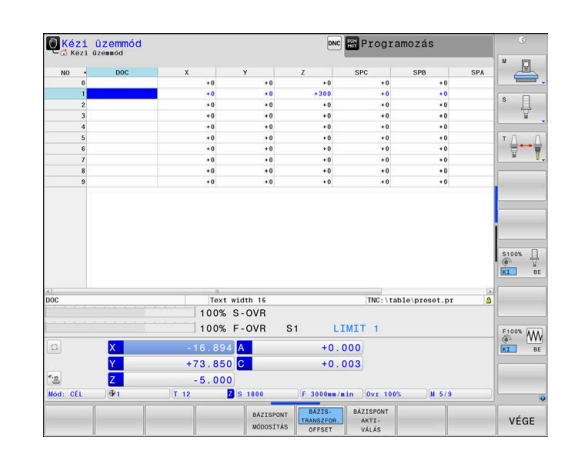

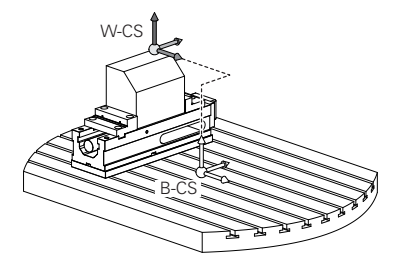

| 0 | Az egymásba épített transzformációk eredménye a<br>programozási sorrendtől függ.<br>Az egyes koordinátarendszerekben kizárólag a<br>megadott (ajánlott) transzformációkat programozza. Ez                                                                                                 |      |
|---|----------------------------------------------------------------------------------------------------|------|
|   | érvényes mind a transzformációk meghatározására,<br>mind pedig azok visszavonására is. Az eltérő használat<br>váratlan vagy nem kívánt helyzetekhez vezethet.<br>Ehhez vegye figyelembe az alábbi programozási<br>útmutatásokat.                                                          | WPL- |
|   | Programozási útmutatások:                                                                                                    |      |
|   | Ha transzformációkat (tükrözés vagy eltolás)<br>programoz a PLANE funkciók (kivéve PLANE AXIAL)<br>elé, úgy megváltozik a billentési pont (a WPL-<br>CS megmunkálási sík koordinátarendszerének<br>kezdőpontja) valamint az elforduló tengelyek<br>orientációja is                        |      |
|   | <ul> <li>Az eltolás önmagában csupán a billentési pont<br/>helyzetét módosítja</li> </ul>                                                                                                    |      |
|   | <ul> <li>A tükrözés önmagában csupán az elforduló<br/>tengelyek orientációját módosítja</li> </ul>                                                                                                    |      |
|   | A PLANE AXIAL-val és a ciklus 19-vel<br>összefüggésben a programozott transzformációk<br>(tükrözés, elforgatás és skálázás) nem hatnak ki a<br>billentési pont helyzetére vagy az elforduló tengelyek<br>orientációjára                                                                   |      |
|   |                                                                                                    |      |
| 0 | A munkadarab-koordinatarendszer aktiv atalakitasa<br>nélkül a munkasík koordinátarendszer és a<br>munkadarab-koordinátarendszer helyzete és<br>orientációja azonos.                                                                                                    |      |
|   | A munkadarab-koordinátarendszerben nincsenek<br>átalakítások 3 tengelyes szerszámgépek, vagy tiszta<br>3 tengelyes megmunkálás esetében. Az aktív preset<br>sor <b>BÁZISTRANSZFOR.</b> értékei közvetlenül érintik<br>a megmunkálási sík koordinátarendszerét ezzel a<br>feltételezéssel. |      |
|   | A megmunkálási sík koordinátarendszerében<br>természetesen lehetségesek további transzformációk                                                                                                    |      |
|   | További információ: "Munkasík koordinátarendszer WPL-CS", oldal 82                                                                                                    |      |

W-CS WPL-CS

WPL-CS

#### Munkasík koordinátarendszer WPL-CS

A munkasík koordinátarendszer egy 3-D Descarteskoordinátarendszer.

A munkasík koordinátarendszer helyzete és orientációja a munkadarab koordinátarendszer aktív transzformációitól függ.

A munkadarab-koordinátarendszer aktív átalakítása nélkül a munkasík koordinátarendszer és a munkadarab-koordinátarendszer helyzete és orientációja azonos.

A munkadarab-koordinátarendszerben nincsenek átalakítások 3 tengelyes szerszámgépek, vagy tiszta 3 tengelyes megmunkálás esetében. Az aktív preset sor **BÁZISTRANSZFOR.** értékei közvetlenül érintik a megmunkálási sík koordinátarendszerét ezzel a feltételezéssel.

A munkasík koordinátarendszerben a felhasználó határozza meg a beviteli koordinátarendszer helyzetét és orientációját, transzformációk alkalmazásával.

a

A

A **Mill-Turning** (opció 50) funkcióval a **OEM forgatás** und **Előretartási szög** transzformációk is rendelkezésre állnak.

- Az OEM forgatás kizárólag a gépgyártó részére áll rendelkezésre és az Előretartási szög előtt hat
- Az Előretartási szöget a ciklus 800 FORGAT. RENDSZ. ILL., 801 FORGO KOORDINATA RENDSZER RESET és 880 FOGASKEREK LEFEJTOM. határozzák meg, és ez a megmunkálási sík koordinátarendszerének egyéb transzformációi előtt hat

Mindkét transzformáció aktív (0-val nem egyenlő) értékeit a bővített állapotkijelzés **POS** füle jeleníti meg. Ellenőrizze az értékeket maró üzemmódban is, mivel az aktív transzformációk ott is érvényben vannak!

0

Vegye figyelembe a Gépkönyv előírásait.

A gépgyárt az **OEM forgatás** és **Előretartási szög** transzformációkat a **Mill-Turning** (opció 50) nélkül is használhatja.

Transzformációk a munkasík koordinátarendszerben:

- Ciklus 7 NULLAPONTELTOLAS
- Ciklus 8 TUKROZES
- Ciklus 10 ELFORGATAS
- Ciklus 11 MERETTENYEZO
- Ciklus 26 MERETTENY.TENGKENT
- PLANE RELATIVE

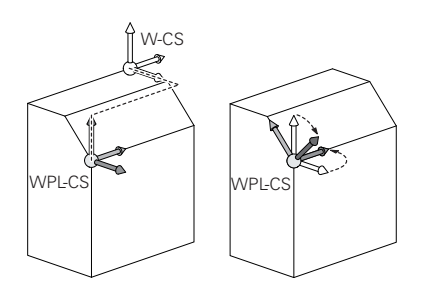

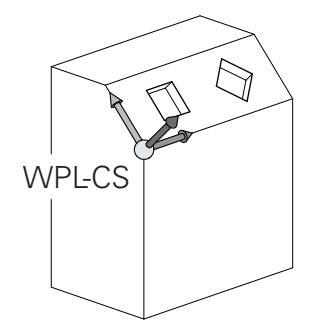

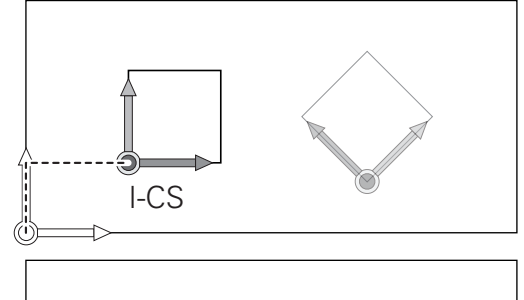

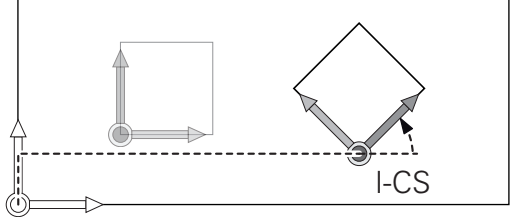

A

6

A

6

| NC-alapok                                                                                                    |
|----------------------------------------------------------------------------------------------------|
|                                                                                                    |
|                                                                                                    |
|                                                                                                    |
|                                                                                                    |
|                                                                                                    |
| PLANE funkcióként a PLANE RELATIVE a munkadarab<br>koordinátarendszerben érvényes és összehangolja a<br>munkasík koordinátarendszerével. |
| Az additív döntés értékei mindig az aktuális munkasík koordinátarendszerre vonatkoznak.                                                  |
| A Globális programbeállítások (opció 44) funkcióval                                                                                      |
| a Forgatás (I-CS) transzformáció is rendelkezésre áll.                                                                                   |
| A transzformáció kiegészítőleg hat az NC programban meghatározott forgatáshoz (ciklus 10 <b>ELFORGATAS</b> ).                            |
| Az ogymásba ápított transzformáciák orodmányo a                                                                                          |
| programozási sorrendtől függ.                                                                                                    |
| A munkasík koordinátarendszer aktív átalakítása                                                                                          |
| nélkül a bemeneti koordinátarendszer és a munkasík                                                                                       |
| koordinátarendszer helyzete és orientációja azonos.                                                                                      |

A munkadarab-koordinátarendszerben nincsenek átalakítások 3 tengelyes szerszámgépek, vagy tiszta 3 tengelyes megmunkálás esetében. Az aktív preset sor BÁZISTRANSZFOR. értékei közvetlenül érintik a beviteli koordinátarendszerét ezzel a feltételezéssel.

#### Beviteli koordinátarendszer I-CS

A beviteli koordinátarendszer egy 3-D Descarteskoordinátarendszer.

A beviteli koordinátarendszer helyzete és orientációja a munkasík koordinátarendszer aktív transzformációitól függ.

A munkasík koordinátarendszer aktív átalakítása nélkül a bemeneti koordinátarendszer és a munkasík koordinátarendszer helyzete és orientációja azonos.

A munkadarab-koordinátarendszerben nincsenek átalakítások 3 tengelyes szerszámgépek, vagy tiszta 3 tengelyes megmunkálás esetében. Az aktív preset sor **BÁZISTRANSZFOR.** értékei közvetlenül érintik a beviteli koordinátarendszerét ezzel a feltételezéssel.

A pozicionáló mondatok segítségével, a bemeneti koordinátarendszerben a felhasználó határozza meg a szerszám helyzetét és ezáltal a szerszám koordinátarendszer helyzetét.

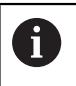

A

A CÉL, PILL., LEMRD és AKTTÁV kijelzések is a beviteli koordinátarendszerre vonatkoznak.

Pozicionáló mondatok a beviteli koordinátarendszerben:

- Paraxiális pozicionáló mondatok
- Pozicionáló mondatok derékszögű vagy polár koordinátákkal
- Pozicionáló mondatok derékszögű koordinátákkal és felületi normálvektorokkal

#### Példa

A

7 X+48 R+

A szerszám koordinátarendszerének pozícióját az X, Y és Z Descartes-koordináták határozzák meg a felszíni normál vektorok pozicionálására.

A 3-D szerszámkompenzációval együtt a szerszám koordinátarendszerének helyzete a felszíni normál vektorok mentén eltolható.

 A szerszám koordinátarendszerének orientációja különböző referencia rendszerekben hajtható végre.
 További információ: "Szerszám koordinátarendszer T-CS", oldal 85

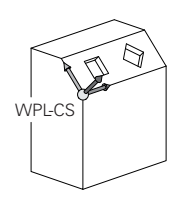

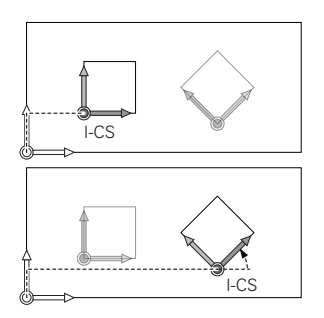

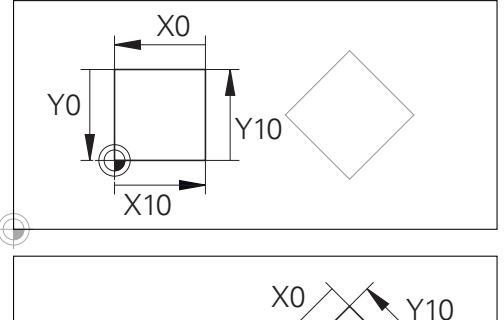

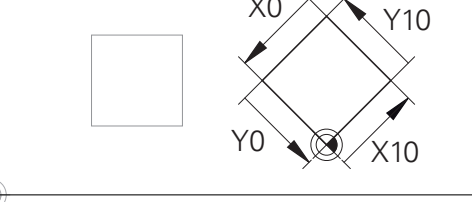

A beviteli koordinátarendszer origójára vonatkozó kontúr egyszerűen, véletlenszerűen transzformálható.

HEIDENHAIN | TNC 640 | Felhasználói kézikönyv Klartext programozáshoz | 10/2019

<sup>7</sup> L X+48 Y+102 Z-1.5 R0

<sup>7</sup> LN X+48 Y+102 Z-1.5 NX-0.04658107 NY0.00045007 NZ0.8848844 R0

#### Szerszám koordinátarendszer T-CS

A szerszám koordinátarendszer egy 3-D Descarteskoordinátarendszer. Az origó a szerszám referenciapont. A szerszámtáblázat L és R értékei a maró szerszámokkal és a ZL, XL és YL eszterga szerszámokkal, erer a pontra vonatkozik.

**További információk:** Felhasználói kézikönyv Beállítás, NC programok tesztelése és végrehajtása

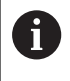

A szerszám helyes felügyeletéhez a dinamikus ütközésfelügyelet (opció 40) a szerszámtáblázatban szereplő értékeknek meg kell felelniük a szerszám aktuális méreteivel.

A szerszámtáblázat értékeivel összhangban a szerszám koordinátarendszerének origóját át kell helyezni a TCP szerszámközéppontra. TCP a Tool Center Point rövidítése (Szerszámközéppont)

Ha az NC program nem hivatkozik a szerszám csúcsára, a szerszám középpontját el kell tolni. A szükséges eltolás az NC programban történik, a szerszámhívás során a delta értékek használatával.

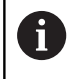

A

A TCP pozíciója az ábrán látható módon kötelező, a 3-D szerszámkorrekcióval együtt.

A pozicionáló mondatok segítségével, a bemeneti koordinátarendszerben a felhasználó határozza meg a szerszám helyzetét és ezáltal a szerszám koordinátarendszer helyzetét.

Aktív **TCPM** funkcióval vagy aktív **M128** mellékfunkcióval a szerszám koordinátarendszerének orientációja az aktuális szerszám dőlésszögétől függ.

A felhasználó meghatározhatja a szerszám dőlésszögét a gépi koordinátarendszerben vagy a munkasík koordinátarendszerében. Szerszám dőlésszöge a gépi koordinátarendszerében:

#### Példa

7 L X+10 Y+45 A+10 C+5 R0 M128

Szerszám dőlésszöge a munkasík koordinátarendszerében:

#### Példa

- 6 FUNCTION TCPM F TCP AXIS SPAT PATHCTRL AXIS
- 7 L A+0 B+45 C+0 R0 F2500
- 7 LN X+48 Y+102 Z-1.5 NX-0.04658107 NY0.00045007 NZ0.8848844 TX-0.08076201 TY-0.34090025 TZ0.93600126 R0 M128
- 7 LN X+48 Y+102 Z-1.5 NX-0.04658107 NY0.00045007 NZ0.8848844 R0 M128

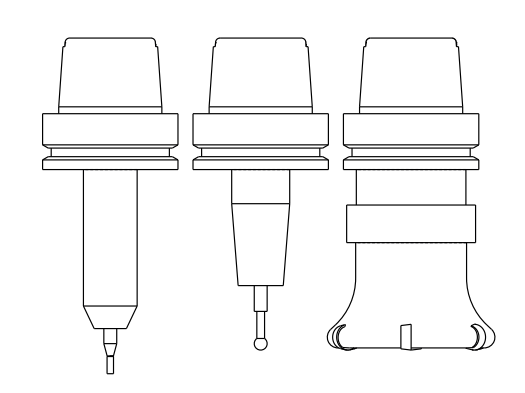

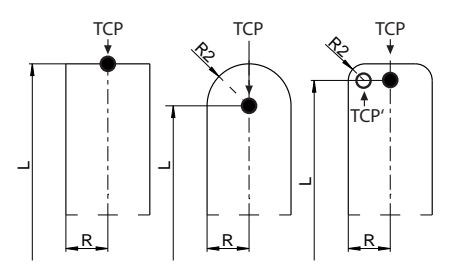

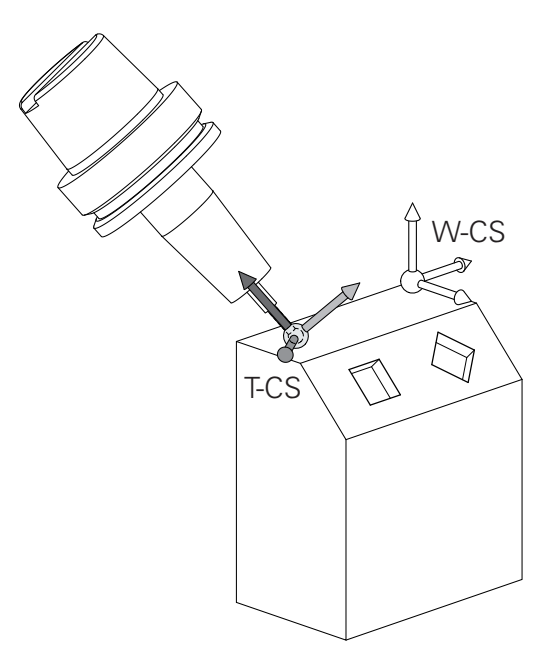

| • | Az ábrázolt vektoros pozicionáló mondatok estében a<br>3D szerszámkorrekció a <b>DL</b> , <b>DR</b> és <b>DR2</b> kompenzációs<br>értékekkel lehetséges, a <b>TOOL CALL</b> mondatból vagy<br>pedig a <b>.tco</b> korrektúr táblázatból.<br>A kompenzációs értékek működési módjai a szerszám<br>típusától függenek.<br>A vezérlő érzékeli a különféle szerszámtípusokat, a<br>szerszámtáblázat <b>L</b> , <b>R</b> és <b>R2</b> oszlopaival:<br><b>R</b> $2_{TAB}$ + DR $2_{TAB}$ + DR $2_{PROG}$ = 0<br>$\rightarrow$ szármaró<br><b>R</b> $2_{TAB}$ + DR $2_{TAB}$ + DR $2_{PROG}$ = R <sub>TAB</sub> + DR <sub>TAB</sub> +<br>DR <sub>PROG</sub><br>$\rightarrow$ gömbmaró<br><b>0</b> < R $2_{TAB}$ + DR $2_{TAB}$ + DR $2_{PROG}$ < R <sub>TAB</sub> + DR <sub>TAB</sub> +<br>DR <sub>PROG</sub><br>$\rightarrow$ tóruszos maró |  |
|---|----------------------------------------------------------------------------------------------------|--|
| 0 | A <b>TCPM</b> funkció vagy az <b>M128</b> mellékfunkció<br>nélkül a szerszám koordinátarendszer és a beviteli<br>koordinátarendszer orientációja azonos.                                                                                                    |  |

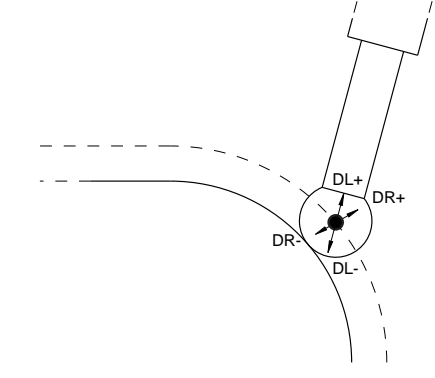

### Tengelyek megnevezése marógépeken

A marógépeken az X, Y és Z tengelyekre egyaránt szokás hivatkozni szerszámtengelyként, főtengelyként (1. tengely) és másodlagos tengelyként (2. tengely). A szerszámtengely kijelölése, beosztása döntő a főtengelyek és a másodlagos tengelyek hozzárendelése szempontjából.

| Szerszámtengely | Főtengely | Másodlagos<br>tengely |
|-----------------|-----------|-----------------------|
| x               | Y         | Z                     |
| Y               | Z         | Х                     |
| Z               | Х         | Y                     |

### Polárkoordináták

Ha a gyártási rajz derékszögű, úgy az NC-program-ot is derékszögű koordinátákkal kell megadnia. A köríves munkadaraboknál vagy szögmegadásnál sokszor egyszerűbb, ha a pozíciókat polárkoordinátákkal határozza meg.

Polárkoordinátákat – a térbeli pozíciókat megadó derékszögű X, Y és Z koordinátákkal szemben – csak síkbeli pozíciók megadására használhatjuk. Polárkoordináták nullapontja a CC pontban van (CC: körközéppont vagy pólus). A sík egy pontja egyértelműen megadható az alábbiak segítségével:

- Polárkoordináta sugár PR: a CC körközéppont és az adott pozíció távolsága, és
- Polárkoordináta szög PA: a szög vonatkoztatási tengelye és a CC pólust az adott pozícióval összekötő egyenes közötti szög.

#### A pólus és az alapszögtengely meghatározása

A pólust határozza meg két koordinátával a derékszögű koordinátarendszer három síkjának egyikén. Ezáltal az alapszögtengely is egyértelműen hozzá van rendelve a PA polárkoordináta-szöghöz.

| Polárkoordináták (sík) | Alapszögtengely |
|------------------------|-----------------|
| X/Y                    | +X              |
| Y/Z                    | +Y              |
| Z/X                    | +Z              |

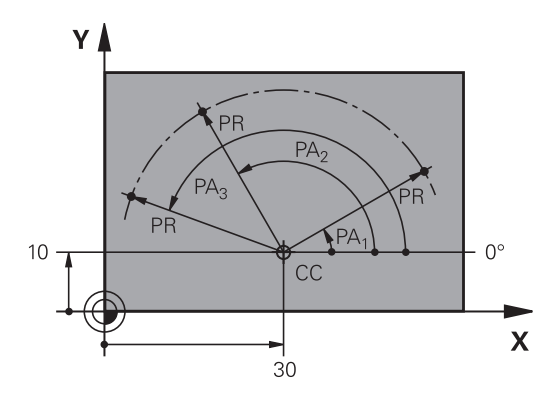

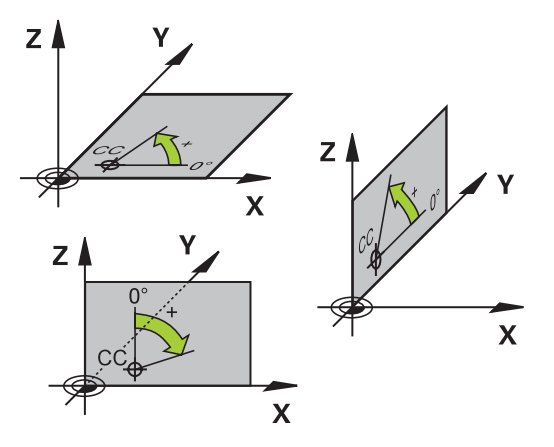

# Abszolút és növekményes munkadarab pozíciók

#### Abszolút munkadarab pozíciók

Az abszolút koordináták olyan helyzetkoordináták, amelyek a koordinátarendszer nullapontjára (origó) vonatkoznak. A munkadarabon levő minden egyes pontot egyértelműen határoznak meg az abszolút koordinátái.

1. példa: Furatok abszolút koordinátái

| 1. furat  | 2. furat  | 3. furat  |
|-----------|-----------|-----------|
| X = 10 mm | X = 30 mm | X = 50 mm |
| Y = 10 mm | Y = 20 mm | Y = 30 mm |

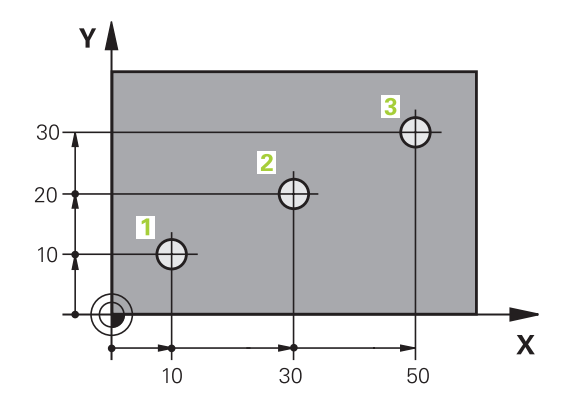

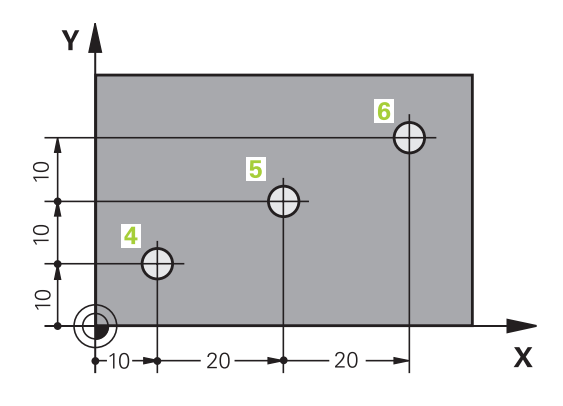

#### Növekményes munkadarab pozíciók

Az inkrementális koordináták a szerszám legutolsó programozott célpozíciójára vonatkoznak, amely relatív (képzeletbeli) kezdőpontul szolgál. Amikor az NC program növekményes koordinátákkal van megírva, akkor úgy kell programozni a szerszámot, hogy az az előző és a rákövetkező célpozíciók közti távolságot tegye meg. Ezért van, hogy láncméretként is azonosíthatók.

Egy növekményes értéket a tengelymegnevezés elé írt I.

2. példa: Furatok inkrementális koordinátái

| A 4 | . furat | abszolút | koordinátái |
|-----|---------|----------|-------------|
|-----|---------|----------|-------------|

| X = 10 mm |  |  |  |
|-----------|--|--|--|
| Y = 10 mm |  |  |  |

| 5. furat, a 4. urat | 6. furat, az 5. furat<br>figyelembeyételével |
|---------------------|----------------------------------------------|
| X = 20  mm          | X = 20  mm                                   |
| Y = 10 mm           | Y = 10 mm                                    |

#### Abszolút és inkrementális polárkoordináták

Az abszolút koordináták mindig a pólusra, és a szög referenciatengelyére vonatkoznak.

Az inkrementális polárkoordináták mindig a szerszám utoljára programozott célpozíciójára vonatkoznak.

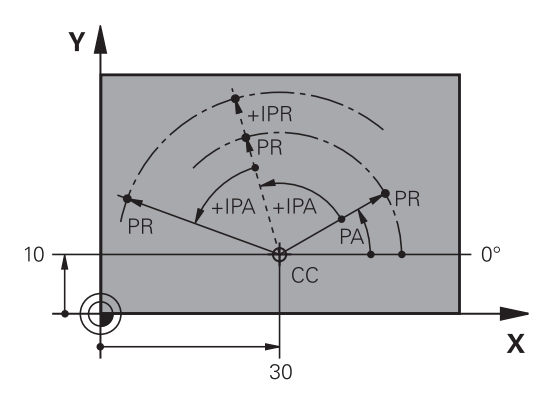

HEIDENHAIN | TNC 640 | Felhasználói kézikönyv Klartext programozáshoz | 10/2019

#### Válassza ki a bázispontot

Egy műhelyrajz a munkadarab egy bizonyos kontúrelemét azonosítja abszolút bázispontként (nullapontként), rendszerint egy sarokpontot. Bázispont kijelölésénél először igazítsa a munkadarabot a gép tengelyeihez és állítsa a szerszámot minden tengely mentén egy ismert pozícióba a munkadarabhoz képest. Ebben a pozícióban állítsa a vezérlő kijelzőjét nullára vagy egy előre meghatározott pozícióértékre. Ezáltal hozzárendeli a munkadarabot az NC-program-hoz vagy a vezérlő kijelzéséhez tartozó koordinátarendszerhez.

Ha a műhelyrajz relatív nullapontokkal méretezett, egyszerűen használja a koordináta-transzformációs ciklusokat.

További információ: Felhasználói kézikönyv ciklusprogramozáshoz

Ha a gyártási rajz nem NC-szerűen méretezett, állítsuk be a nullapontot a munkadarabon egy pontra vagy a munkadarab egy sarkára, amelyik a legalkalmasabb a további koordináták meghatározásához.

A nullapont felvételének leggyorsabb, legkönnyebb és legpontosabb módja a HEIDENHAIN 3D-s tapintó alkalmazása.

**További információk:** Felhasználói kézikönyv Beállítás, NC programok tesztelése és végrehajtása

#### Példa

A műhelyrajzon olyan furatok vannak(1 - 4), amik méretei egy X=0, Y=0 koordinátájú abszolút nullaponthoz vannak viszonyítva. A furatok (5 - 7) közötti furatok koordinátái egy X=450, Y=750 abszolút koordinátájú, relatív nullapontra vonatkoznak. A **Nullapont eltolás** ciklussal lehet eltolni a nullapontot ideiglenesen az X=450, Y=750 pozícióba, és programozni a furatokat (5 - 7) további számítások nélkül.

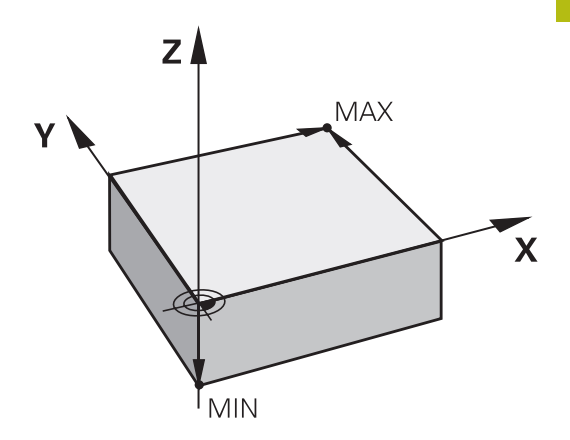

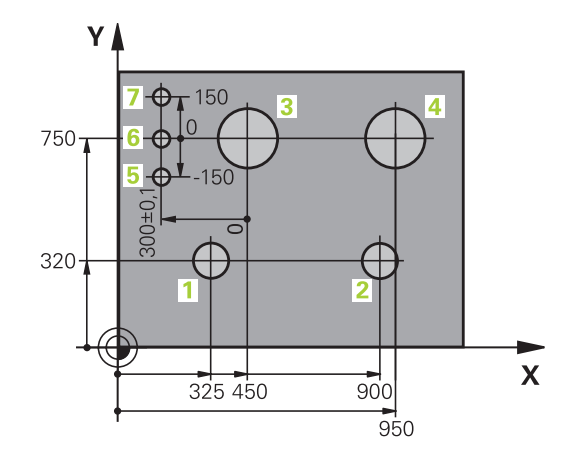

# 3.5 NC-programok megnyitása és beadása

# Egy NC program felépítése HEIDENHAIN Klartext

Az NC-programNC-mondatok sorozatából áll. A jobb oldali ábra mutatja az NC-mondat elemeit.

A vezérlő egy NC-programNC-mondat-ait növekvő számsorrendben sorszámmal látja el.

Az NC-program első NC-mondat-a a **BEGIN PGM**-val, a program nevével és az aktív mértékegységgel van azonosítva.

A rákövetkező NC-mondat-ok információt tartalmaznak az alábbiakról:

- A nyersdarab
- Szerszámhívások
- Biztonságos pozíció megközelítése
- Előtolások és orsófordulatszámok
- Pályamenti mozgások, ciklusok és további funkciók

Az NC-program utolsó NC-mondata a **END PGM**-t, a program nevével és az aktív mértékegységgel van azonosítva.

# MEGJEGYZÉS

Ütközésveszély!

A vezérlő nem hajtja végre a szerszám és a munkadarab ütközésének automatikus ellenőrzését. A szerszámváltást követő megközelítő mozgás során ütközésveszély áll fenn!

 Szükség esetén programozzon be egy biztonságos közbenső pozíciót

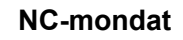

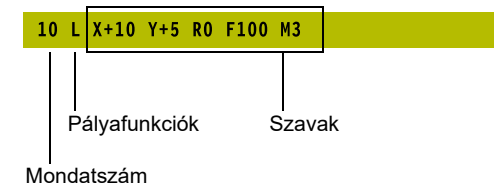

#### Nyersdarab meghatározása: BLK FORM

Közvetlenül egy új NC-program megnyitását követően egy még nyers munkadarabot kell meghatároznia. Ha később akarja meghatározni, nyomja meg a **SPEC FCT** gombot, majd a **PROGRAM NORMÁK** funkciógombot, végezetül pedig a **BLK FORM** funkciógombot. A vezérlőnek a meghatározásra a grafikus szimulációhoz van szüksége.

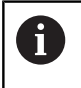

A nyers munkadarab meghatározása akkor szükséges csak, ha az NC-program-ot grafikusan kívánja tesztelni!

A vezérlés különféle nyersdarab típusokat képes ábrázolni:

| Funkció   | aomb  | Funkciók   |
|-----------|-------|------------|
| I UIIKCIO | goins | I UIINCION |

Határozzon meg egy négyszög alakú darabot

Határozzon meg egy henger alakú darabot

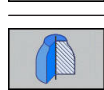

Tetszőleges alakú, forgásszimmetrikus nyersdarab meghatározása

#### Négyszög alakú nyersdarab

A téglatest oldalai párhuzamosak az X, Y és Z tengelyekkel. A nyersdarabot két sarokpontja határozza meg:

- MIN pont: a téglatest legkisebb X,Y és Z koordinátája; abszolút értékként megadva
- MAX pont: a téglatest legnagyobb X,Y és Z koordinátája; abszolút értékként megadva

#### Példa

| O BEGIN PGM NEU MM                | Program eleje, neve, mértékegysége    |
|-----------------------------------|---------------------------------------|
| 1 BLK FORM 0.1 Z X+0 Y+0 Z-40     | Főorsó tengelye, MIN pont koordinátái |
| 2 BLK FORM +100.1 Z X+100 Y+0 Z+0 | MAX pont koordinátái                  |
| 3 END PGM NEU MM                  | Program vége, neve, mértékegysége     |

#### Hengeres alakú darab

A hengeres alakú darabot a henger méretei határozzák meg:

- X, Y vagy Z: Forgótengely
- D, R: A henger átmérője vagy sugara (pozitív előjellel)
- L: A henger hossza (pozitív előjellel)
- DIST: Eltolás a forgótengely mentén
- DI, RI: Belső átmérő vagy belső sugár üreges hengerhez

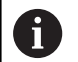

A **DIST** és **RI** vagy **DI** paraméterek opcionálisak, nem szükséges a programozásuk.

#### Példa

| 0 BEGIN PGM NEU MM                         | Program eleje, neve, mértékegysége                  |
|--------------------------------------------|-----------------------------------------------------|
| 1 BLK FORM CYLINDER Z R50 L105 DIST+5 RI10 | Főorsó tengely, sugár, hossz, távolság, belső sugár |
| 2 END PGM NEU MM                           | Program vége, neve, mértékegysége                   |

#### Tetszőleges alakú, forgásszimmetrikus nyersdarab

A forgásszimmetrikus nyersdarab kontúrját egy alprogramban határozhatja meg. X, Y vagy Z alkalmazása forgótengelyként.

A nyersdarab meghatározásban a következő kontúrleírásra hivatkozzon:

- DIM\_D, DIM-R: A forgásszimmetrikus nyersdarab átmérője, vagy sugara
- LBL: Alprogram a kontúrleírással

A kontúrleírás tartalmazhat negatív értéket is a forgótengely esetén, de a referenciatengely esetében csak pozitív értéket. A kontúrnak zártnak kell lennie, pl. a kontúr kezdőpontjának meg kell egyeznie a kontúr végpontjával.

Ha forgás-szimmetrikus nyersdarabot ad meg növekményes koordinátákkal, akkor a méretek függetlenek az átmérő programozásától.

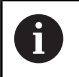

Az alprogram egy számmal, egy alfanumerikus névvel, vagy egy QS paraméterrel is megjelölhető.

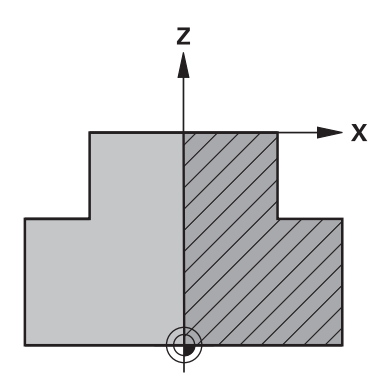

#### Példa

| 0 BEGIN PGM NEU MM               | Program eleje, neve, mértékegysége              |
|----------------------------------|-------------------------------------------------|
| 1 BLK FORM ROTATION Z DIM_R LBL1 | Főorsó tengely, értelmezési mód, alprogram szám |
| 2 M30                            | Főprogram vége                                  |
| 3 LBL 1                          | Alprogram kezdete                               |
| 4 L X+0 Z+1                      | Kontúr kezdőpontja                              |
| 5 L X+50                         | Programozás a főtengely pozitív irányában       |
| 6 L Z-20                         |                                                 |
| 7 L X+70                         |                                                 |
| 8 L Z-100                        |                                                 |
| 9 L X+0                          |                                                 |
| 10 L Z+1                         | Kontúr vége                                     |
| 11 LBL 0                         | Alprogram vége                                  |
| 12 END PGM NEU MM                | Program vége, neve, mértékegysége               |

## Új NC program megnyitása

A megmunkáló programot mindig **Programozás** üzemmódban kell bevinni. Példa egy program megnyitására:

€

Üzemmód: Nyomja meg a Programozás gombot

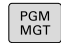

Nyomja meg a PGM MGT gombot

> A vezérlő megnyitja a fájlkezelőt.

Válassza ki a könyvtárat, ahova az új NC programot menteni akarja:

FÁJLNÉV = NEU.H

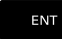

MM

- Írja be az új program nevét
- Hagyja jóvá az ENT gombbal
- Adja meg a mértékegységet: Nyomja meg az MM vagy INCH funkciógombot

 A vezérlő a programablakba vált és elindítja a párbeszédet a BLK-FORM (nyers munkadarab) meghatározásához.

 Válasszon egy négyszögletes nyers munkadarabot: Nyomja meg a funkciógombot egy négyszögletes alakú nyers munkadarabhoz

#### MUNKASÍK A GRAFIKÁN: XY

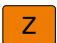

Adja meg a szerszámtengelyt, pl. Z

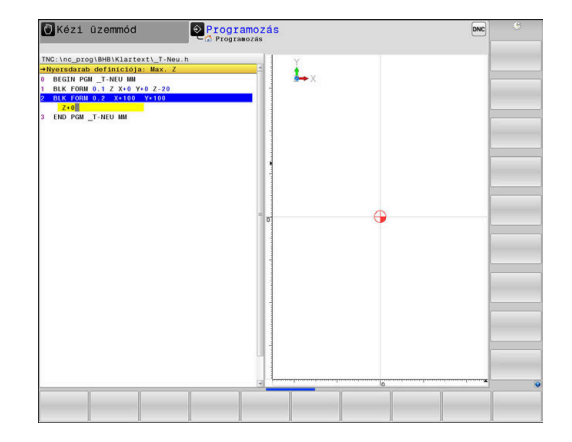

#### NYERS MUNKADARAB MEGHAT.: MINIMUM

ENT

 Adja meg sorrendben a MIN pont X, Y és Z koordinátáját, és nyugtázza a bevitelt az ENT gombbal

#### NYERS MUNKADARAB MEGHAT.: MAXIMUM

ENT

 Adja meg sorrendben a MAX pont X, Y és Z koordinátáját, és nyugtázza a bevitelt az ENT gombbal

#### Példa

| Program eleje, neve, mértékegysége    |
|---------------------------------------|
| Főorsó tengelye, MIN pont koordinátái |
| MAX pont koordinátái                  |
| Program vége, neve, mértékegysége     |
|                                       |

A vezérlő a mondatszámot valamint a **KEZDŐ**- és **VÉGE**-mondatot automatikusan generálja-.

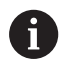

Ha nem kívánja meghatározni a nyersdarabot, akkor törölje a párbeszédet a **Munkasík a grafikában: XY**-ban a **DEL** gomb segítségével!

#### Szerszámmozgások programozása Klartext-ben

Egy NC-mondat programozását indítsa el a tengelygomb. A képernyő címsorában a vezérlő rákérdez minden szükséges adatra.

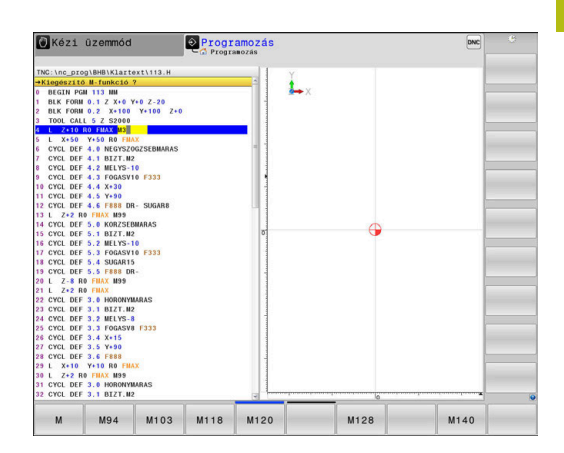

#### Példa egy pozícionáló mondatra

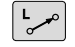

▶ Nyomja meg a L gombot

#### KOORDINÁTÁK?

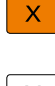

10 (célkoordináta megadása az X-tengelynek)

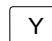

20 (célkoordináta megadása az Y-tengelynek)

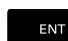

Az ENT gombbal a következő kérdéshez

#### SUGÁRKORR ..: RL/RR/NINCS KORR.?

ENT

 Írja be: Sugárkorrekció nélkül, és lépjen a következő kérdésre az ENT gomb lenyomásával

#### ELŐTOLÁS F=? / F MAX = ENT

 100 (100 mm/min előtolás megadása ehhez a pályamozgáshoz)

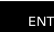

Az ENT gombbal a következő kérdéshez

#### M KIEGÉSZÍTŐ FUNKCIÓ?

- Adjon meg 3-at (M3 Főorsó be mellékfunkció).
- END

Az END gombbal befejezi a vezérlő a

párbeszédet.

#### Példa

3 L X+10 Y+5 R0 F100 M3

## Lehetséges előtolás bevitelek

| használja a | Előtolás meghatározásának funkciói<br>funkciógombot                                                                                                    |
|-------------|----------------------------------------------------------------------------------------------------|
| F MAX       | Mozgatás gyorsmenetben, mondatonként<br>érvényes. Kivétel: ha <b>APPR</b> mondat előtt van<br>definiálva, akkor <b>FMAX</b> a segédpontra mozgáskor<br>is érvényben van                                                                        |
|             | További információ: "A megközelítés és az elhagyás fontos pozíciói", oldal 147                                                                                                    |
| F AUTO      | Mozgatás a <b>TOOL CALL</b> -ból automatikusan számított előtolással                                                                                                    |
| F           | Mozgás a programozott előtolással (a<br>mértékegység mm/perc vagy 1/10 inch/perc).<br>Forgótengelyek esetén a vezérlő az előtolást<br>fok/perc-ben értelmezi, függetlenül attól, hogy<br>az NC-program-ot mm-ben vagy inch-ben<br>programozták |
| FU          | Fordulatonkénti előtolás definiálása (egység<br>mm/1vagy inch/1). Figyelem: inch-programokban<br>az FU nem programozható M136-tal                                                                                                    |
| FZ          | Fogankénti előtolás definiálása (egység<br>mm/fog vagy inch/fog). A fogak számát a<br>szerszámtáblázatban, a <b>CUT</b> oszlopban kell<br>definiálni                                                                                           |
| Billentyű   | Párbeszédes programozás funkciói                                                                                                    |
|             | Párbeszéd kérdésének mellőzése                                                                                                    |
| END         | Párbeszéd idő előtti befejezése                                                                                                    |
| DEL         | Párbeszéd megszakítása és törlése                                                                                                    |

#### Pillanatnyi pozíció átvétele

A vezérlő engedélyezi az aktuális szerszámpozíció átvételét az NC-program-ba, pl. mialatt

- Pozicionáló mondatot ír be
- Ciklust programoz
- Az érvényes pozícióértékek átvételéhez kövesse az alábbiakat:

tengelyek pozíciói vehetők át.

- a beviteli mezőben ahhoz a helyhez pozicionál az NC-mondatban, amelyben egy pozíciót át akar venni
- -++-
- Válassza a pillanatnyi érték átvétele funkciót

> A vezérlő kijelzi a funkciógombsoron, hogy mely

TENGELY

A

- Válassza ki a tengelyt
- A vezérlő beírja a kiválasztott tengely aktuális pozícióját az aktív beviteli mezőbe.

A vezérlő a megmunkálási síkban aktív szerszámsugár korrekció ellenére mindig átveszi a szerszám középpont koordinátáit.

A vezérlő figyelembe veszi az aktív szerszám hosszkorrekciót és a szerszám tengelyén mindig átveszi a szerszám csúcsának koordinátáit.

A vezérlő aktívan tartja a funkciógombsort a tengelykiválasztáshoz a **Pillanatnyi pozíció átvétele** gomb újbóli megnyomásáig. Ez az állapot érvényben marad, akkor is, ha elmenti az aktuális NC-mondat-ot és a Pályafunkciókgombbal egy új NC-mondat-ot megnyit. Ha egy funkciógombbal egy beviteli alternatívát (pl. Sugárkorrekciót) kell kiválasztania, akkor a vezérlés is bezárja a tengelyválasztás funkciógombsort.

Aktív **Megmunkálási sík billentése** funkció esetén a **Pillanatnyi pozíció átvétele** funkció nem engedélyezett.

# NC program szerkesztése

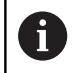

A végrehajtás közben az aktív NC program nem szerkeszthető.

Mialatt létrehoz vagy szerkeszt egy NC programot, a nyíl- vagy a funkciógombokkal kiválaszthatja az NC-program bármelyik mondatát, vagy abban egy adott szót:

#### Funkciógomb/ Funkció gomb

|          | Az aktív NC-mondat pozíciójának<br>megváltoztatása a képernyőn. Ezáltal több olyan<br>NC-mondatot megjeleníthet, amelyek az aktuális<br>NC-mondat előtt vannak programozva  |
|----------|----------------------------------------------------------------------------------------------------|
|          | Funkció nélkül, ha az NC program teljes<br>egészében látható a képernyőn                                                                                                    |
|          | Az aktív NC-mondat pozíciójának<br>megváltoztatása a képernyőn. Ezáltal több olyan<br>NC-mondatot megjeleníthet, amelyek az aktuális<br>NC-mondat mögött vannak programozva |
|          | Funkció nélkül, ha az NC program teljes<br>egészében látható a képernyőn                                                                                                    |
| +        | Ugrás NC-mondatról NC-mondatra                                                                                                    |
| ŧ        |                                                                                                    |
| -        | Egyes szavak kiválasztása NC-mondatban                                                                                                    |
| <b>←</b> |                                                                                                    |
| GOTO     | Meghatározott NC-mondat kiválasztása                                                                                                    |
|          | <b>További információ:</b> "GOTO gomb használata",<br>oldal 190                                                                                                    |

| Funkciógomb/<br>gomb             | Funkció                                                                                                    |
|----------------------------------|----------------------------------------------------------------------------------------------------|
| CE                               | <ul> <li>A kiválasztott szó nullázása</li> <li>Hibás érték törlése</li> <li>Törölje a (törölhető) hibaüzenetet</li> </ul> |
|                                  | Kiválasztott szó törlése                                                                                                  |
| DEL                              | <ul><li>Kiválasztott NC-mondat törlése</li><li>Ciklusok és programrészek törlése</li></ul>                                |
| UTOLSÓ<br>NC MONDAT<br>BESZÚRÁSA | NC-mondat beillesztése, amit utoljára<br>szerkesztett vagy törölt                                                         |

#### NC-mondat beillesztése tetszőleges helyre

- Válassza ki az NC mondatot, amely mögé be kívánja szúrni az új NC-mondatot
- Párbeszédablak megnyitása

#### Módosítások mentése

Alapesetben a vezérlő a változtatásokat automatikusan menti, ha Ön üzemmódot vált vagy a fájlkezelést kiválasztja. Ha Ön az NC-program-ban szándékosan akar változtatásokat menteni, járjon el a következők szerint:

- Válassza ki a funkciósort a mentés opciókkal
  - Nyomja meg a TÁROL funkciógombot
  - A vezérlő az utolsó mentés utáni valamennyi módosítást elmenti.

#### NC-program mentése új fájlba

A jelenleg kiválasztott NC-program tartalmát mentse le egy másik programnév alatt. Ehhez az alábbiak szerint járjon el:

Válassza ki a funkciósort a mentés opciókkal

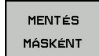

TÁROI

- Nyomja meg a MENTÉS MÁSKÉNT funkciógombot
- A vezérlő megnyit egy ablakot, amiben megadhatja a könyvtárat és az új fájl nevét.
- Ha szükséges, válassza ki a kívánt célkönyvtárat a VÁLTÁS funkciógombbal
- Adja meg a fájl nevét
- Nyugtázza az OK funkciógombbal vagy az ENT gombbal, vagy nyomja meg a MÉGSE funkciógombot a megszakításhoz

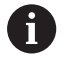

A MENTÉS MÁSKÉNT segítségével mentett fájlok a fájlkezelőben az UTOLSÓ FÁJLOK alatt is megtalálhatók.

#### Módosítások visszavonása

A program utolsó mentése óta végzett valamennyi módosítás visszavonható. Kövesse az alábbiakat:

- Válassza ki a funkciósort a mentés opciókkal
- VÁLTOZÁS ELDOBÁSA
- Nyomja meg a VÁLTOZÁS ELDOBÁSA funkciógombot
- A vezérlő megnyit egy ablakot amiben nyugtázhatja, vagy visszavonhatja ezt az utasítást.
- Vesse el a változtatásokat az IGEN funkciógombbal vagy az ENT gombbal, vagy pedig szakítsa meg a NEM funkciógombbal

#### Szavak szerkesztése és beszúrása

- Szó kiválasztása NC-mondatban
- Felülírás az új értékkel
- > Mialatt kiválasztotta a szót, a párbeszédablak rendelkezésre áll.
- A változtatás elfogadásához nyomja meg az END gombot

Ha egy szót kíván beszúrni, nyomja meg a vízszintes nyílbillentyűt, és ezt ismételje mindaddig, amíg a kívánt párbeszéd megjelenik. Ekkor beírhatja a kívánt értéket.

#### Azonos szavak keresése különböző NC-mondatokban

- -
- Szó kiválasztása egy NC-mondatban: nyomja meg a nyilat annyiszor, amíg a kívánt szó ki nincs jelölve
- ł
- NC mondat kiválasztása nyilakkal
  - Nyíl lefelé: keresés előre
  - Nyíl felfelé: keresés hátra

A kijelölés az újonnan kiválasztott NC-mondatban ugyanazon a szón található, mint ez előbb kiválasztott NC-mondatban.

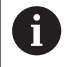

Ha egy nagyon hosszú programban indított keresést, a vezérlő megjelenít egy folyamatjelző ablakot. Szükség esetén bármikor megszakíthatja a keresést.

#### Programrészek kijelölése, másolása, kivágása és beszúrása

A vezérlő a következő funkciókat biztosítja a programrészek NC programon belüli vagy másik NC programba való átmásolásához:

| Funkciógomb            | Funkció                                          |
|------------------------|--------------------------------------------------|
| BLOKK KI-<br>JELÖLÉSE  | A kijelölő funkció bekapcsolása                  |
| KIJELÖLÉS<br>MEGSZAK.  | A kijelölő funkció kikapcsolása                  |
| BLOKKOT<br>KIVÁG       | Kijelölt mondat kivágása                         |
| BLOKK BE-<br>ILLESZTÉS | A közbenső memóriában tárolt mondat<br>beszúrása |
| BLOKK<br>MÁSOLÁSA      | Kijelölt mondat másolása                         |

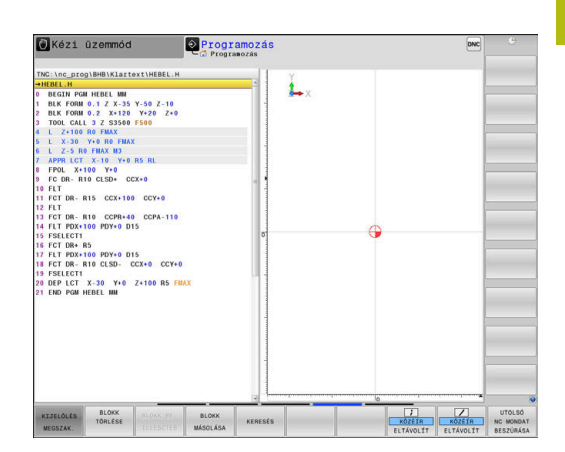

Programrész másolásához kövesse az alábbiakat:

- Válassza ki azt a funkciógombsort, amely a kijelölő funkciókat tartalmazza
- Válassza ki a másolandó programrész első NC-mondatát
- Első NC-mondat kijelölése: Nyomja meg a BLOKK KIJELÖLÉSE funkciógombot.
- A vezérlő színes háttérrel jelöli az NC-mondatot és megjeleníti a KIJELÖLÉS MEGSZAK. funkciógombot.
- Vigye a kurzort a másolandó vagy kivágandó programrész utolsó NC-mondatára.
- A vezérlő a kijelölt NC-mondatokat eltérő színnel ábrázolja.
   A kijelölés bármikor megszüntethető a KIJELÖLÉS MEGSZAK.
   funkciógomb megnyomásával.
- Másolja a kiválasztott programrészt: Nyomja meg a BLOKK MÁSOLÁSA funkciógombot, majd vágja ki a kiválasztott programrészt a BLOKK KIVÁGÁSA funkciógombbal.
- > A vezérlő elmenti a kiválasztott blokkot.

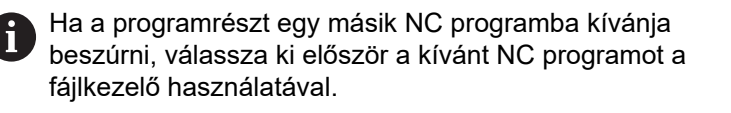

- Válassza ki a nyilakkal azt az NC mondatot, amely után a másolt (kivágott) programrészt be akarja szúrni
- Szúrja be a mentett programrészt: Nyomja meg a BLOKK BEILLESZTÉS funkciógombot
- A kijelölés megszüntetéséhez nyomja meg a KIJELÖLÉS MEGSZAK. funkciógombot

# A vezérlő keresés funkciója

A vezérlő keresés funkciójával bármilyen szövegre rákereshet az NC-programban és kicserélheti azt egy új szövegre, ha szükséges.

#### Tetszőleges szöveg keresése

- Válassza ki a keresés funkciót
  - A vezérlő megjeleníti a kereső ablakot, és kijelzi a lehetséges keresési funkciókat a funkciósorban.
  - Adja meg a keresendő szöveget, pl.: TOOL
  - Válassza az előre vagy a hátra keresést
- Constraints
   Constraints
   Constraints
   Constraints
   Constraints
   Constraints
   Constraints
   Constraints
   Constraints
   Constraints
   Constraints
   Constraints
   Constraints
   Constraints
   Constraints
   Constraints
   Constraints
   Constraints
   Constraints
   Constraints
   Constraints
   Constraints
   Constraints
   Constraints
   Constraints
   Constraints
   Constraints
   Constraints
   Constraints
   Constraints
   Constraints
   Constraints
   Constraints
   Constraints
   Constraints
   Constraints
   Constraints
   Constraints
   Constraints
   Constraints
   Constraints
   Constraints
   Constraints
   Constraints
   Constraints
   Constraints
   Constraints
   Constraints
   Constraints
   Constraints
   Constraints
   Constraints
   Constraints
   Constraints
   Constraints
   Constraints
   Constraints
   Constraints
   Constraints
   Constraints
   Constraints
   Constraints
   Constraints
   Constraints
   Constraints
   Constraints
   Constraints
   Constraints
   Constraints
   Constraints
   Constraints
   Constraints
   Constraints
   Constraints
   Constraints
   Constraints
   Constraints
   Constraints
   Constraints
   Constraints
   Constraints
   Constraints
   Constraints
   Constraints
   Constraints
   Constraints
   Constraints
   Constraints
   Constraints
   Constraints
   Constraints
   Constraints
   Constraints
   Constraints
   Constraints
   Constraints
   Constraints
   Constraints
   Constraints
   Constraints
   Constraints
   Constraints
   Constraints
   Constraints
   Constraints
   Constraints
   Constraints
   Constraints
   Constraints
   Constraints
   Constraints
   Constraints
   Constraints
   Constraints
   Constraints
   Constraints
   Constraints
   Constraints
   Constraints
   Constraints
   Constraints
   Constraints
   Constraints
   Constraints
   Constraints
   Constraints
   Constraints
   Constrain

KERESÉS

VÉGE

KERESÉS

KERESÉS

A keresés ismétlése

A keresés indítása

 A vezérlő a következő olyan NC-mondat-ra ugrik, amelyik a keresett szöveget tartalmazza.

 A vezérlő a következő olyan NC-mondat-ra ugrik, amelyik a keresett szöveget tartalmazza.

 A keresési funkció befejezése: Nyomja meg a VÉGE funkciógombot

#### Tetszőleges szöveg keresése és cseréje

# MEGJEGYZÉS

#### Vigyázat: Az adat elveszhet!

A **KICSERÉL** és a **MINDENT CSERÉL** funkciók felülírnak minden talált szövegelemet rákérdezés nélkül. A vezérlő a csere előtt nem menti le automatikusan a meglévő fájlokat. Ezáltal az NC programok helyreállíthatatlanul megsérülhetnek.

- Ezért szükség esetén készítsen biztonsági másolatot az NC programokról
- KICSERÉL és MINDENT CSERÉL funkciókat megfelelő óvatossággal használja

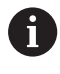

A végrehajtás alatt a **KERESÉS** és **KICSERÉL** funkciók nem lehetségesek az aktív NC programban. Aktív írásvédelem esetén sem engedélyezettek ezen funkciók.

- Válassza ki azt az NC-mondat-ot, amely tartalmazza a keresett szót
- KERESÉS
- Válassza ki a keresés funkciót
- A vezérlő megjeleníti a kereső ablakot, és kijelzi a lehetséges keresési funkciókat a funkciósorban.
- Nyomja meg a AKTUÁLIS SZÓ funkciógombot
- > A vezérlő betölti az aktuális NC-mondat első szavát. Ha szükséges, nyomja meg ismét a funkciógombot a kívánt szó betöltéséhez.
- A keresés indítása

VÉGE funkciógombot

- > A vezérlő a következő keresett szövegre ugrik.
- KICSERÉL

KERESÉS

A szöveg kicseréléséhez és a következő előfordulásra ugráshoz: nyomja meg a KICSERÉL funkciógombot, míg az összes előforduló egyezés cseréjéhez: nyomja meg a MINDENT CSERÉL funkciógombot, a szöveg kihagyásához és a következő előfordulásra ugráshoz: nyomja meg a KERESÉS funkciógombot

A keresési funkció befejezése: Nyomja meg a

VÉGE

# 3.6 Fájlkezelés

### Fájlok

| Fájlok a vezérlőben                       | Típus |  |
|-------------------------------------------|-------|--|
| NC-programok                              |       |  |
| HEIDENHAIN-formátumban                    | .H    |  |
| DIN/ISO-formátumban                       | .l    |  |
| Kompatibilis NC-programok                 |       |  |
| HEIDENHAIN-Unit-programok                 | .HU   |  |
| HEIDENHAIN-Kontúr-programok               | .HC   |  |
| Táblázat                                  |       |  |
| Szerszámokhoz                             | .Т    |  |
| Szerszámváltókhoz                         | .TCH  |  |
| Nullapontokhoz                            | .D    |  |
| Pontokhoz                                 | .PNT  |  |
| Bázispontokhoz                            | .PR   |  |
| Tapintókhoz                               | .TP   |  |
| Backup fájlokhoz                          | .BAK  |  |
| Függő adatokhoz (pl. Struktúra elemekhez) | .DEP  |  |
| Szabadon meghatározható táblázatokhoz     | .TAB  |  |
| Palettákhoz                               | .P    |  |
| Eszterga szerszámokhoz                    | .TRN  |  |
| Szerszámkorrekcióhoz                      | .3DTC |  |
| Szövegek, mint                            |       |  |
| ASCII-fájlok                              | .A    |  |
| Szövegfájlok                              | .TXT  |  |
| HTML-fájlok, pl. mérőrendszer-ciklusok    | .HTML |  |
| eredményprotokolljai                      |       |  |
| Súgófájlok                                | .CHM  |  |
| CAD fájlok, mint                          |       |  |
| ASCII fájlok                              | .DXF  |  |
|                                           | .IGES |  |
|                                           | .STEP |  |

NC-program megadásakor a vezérlőben, elsőként az NC-program nevét kell megadnia. A vezérlő ekkor ez alatt a név alatt fájlként tárolja az NC-programot a belső memóriában. A vezérlő a szövegeket és táblázatokat is fájlként menti.

A vezérlő egy külön fájlkezelési ablakot biztosít, amelyben könnyen megtalálhatja és kezelheti fájljait. Itt hívhatja elő, másolhatja, átnevezheti és törölheti azokat.

A vezérlővel szinte tetszőleges számú fájlt kezelhet. A rendelkezésre álló memória legalább **21 GByte**. Az egyes NC programok legfeljebb **2 GByte** nagyságúak lehetnek.

6

A beállítástól függően a vezérlő létrehoz egy biztonsági fájlt \*.bak végződéssel az NC programok szerkesztése és mentése után. Ez csökkentheti a rendelkezésre álló kapacitást.

#### Fájlnevek

NC-Programok, táblázatok és szövegek esetében a vezérlő hozzáad egy kiterjesztést a fájlnévhez, egy ponttal elválasztva. Ez a kiterjesztés azonosítja a fájl típusát.

| Fájl neve | Fájl típusa |  |
|-----------|-------------|--|
| PROG20    | .H          |  |

A vezérlőben a fájlok, meghajtók és könyvtárak nevei a következő szabványnak felelnek meg: The Open Group Base Specifications Issue 6 IEEE Std 1003.1, 2004 Edition (Posix-Standard).

Alábbi karakterek megengedettek:

ABCDEFGHIJKLMNOPQRSTUVWXYZabcdef ghijklmnopqrstuvwxyz0123456789\_-

Alábbi karakterek különleges jelentéssel bírnak:

| Karakter | Jelentés                                             |
|----------|------------------------------------------------------|
|          | A fájlnév utolsó pontja a végződést választja le     |
| \ és /   | A könyvtárfához                                      |
| :        | Elválasztja a meghajtó megnevezését a<br>könyvtártól |

A többi karaktert ne használja, például az adatátviteli problémák elkerülése érdekében.

| 0 | A táblázatneveknek és a táblázatok oszlopneveinek<br>betűvel kell kezdődniük, és nem tartalmazhatnak<br>számolási jeleket, pl. +. Ezen jelek az SQL parancsok<br>kapcsán az adatok beolvasása és importálása során<br>problémákhoz vezethetnek. |
|---|----------------------------------------------------------------------------------------------------|
|   |                                                                                                    |

|     | ۰ |   |
|-----|---|---|
|     |   |   |
|     |   | 1 |
| · · |   | - |

Az útvonal maximálisan megengedett hossza 255 karakter. Az útvonal hosszába beleszámít a meghajtó, a könyvtár, a fájlnév betűjele és a kiterjesztése is. **További információ:** "Elérési út", oldal 106

# Külsőleg létrehozott fájlok megjelenítése a vezérlőn

A vezérlő rendelkezik néhány olyan további eszközzel, amikkel az alábbi táblázatban szereplő fájlokat jelenítheti meg, illetve azokat részben szerkesztheti is.

| Fájltípusok      | Típus |
|------------------|-------|
| PDF fájlok       | pdf   |
| Excel táblázatok | xls   |
|                  | CSV   |
| Internet fájlok  | html  |
| Szöveg fájlok    | txt   |
|                  | ini   |
| Grafikus fájlok  | bmp   |
| -                | gif   |
|                  | jpg   |
|                  | png   |

**További információk:** Felhasználói kézikönyv Beállítás, NC programok tesztelése és végrehajtása

# Könyvtárak

Mivel a belső memóriában nagyon sok NC-program-ot és fájlt tud lementeni, mentse az egyes fájlokat könyvtárakba (mappákba), az áttekinthetőség megőrzése érdekében. Ezekben a könyvtárakban további, úgynevezett alkönyvtárakat hozhat létre. A -/+ vagy ENT gombbal tudja az alkönyvtárakat ki- vagy bekapcsolni.

# Elérési út

Az elérési útvonal jelzi a meghajtót és az összes könyvtárat és alkönyvtárat, amelyek alatt a fájlt mentették. Az egyes nevek különválasztása a \ jellel történik.

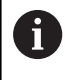

Az útvonal maximálisan megengedett hossza 255 karakter. Az útvonal hosszába beleszámít a meghajtó, a könyvtár, a fájlnév betűjele és a kiterjesztése is.

#### Példa

A **TNC** meghajtón az AUFTR1 könyvtárat hozták létre. Majd az AUFTR1 könyvtárban az NCPROG könyvtárat hozták létre, és a PROG1.H NC-program-ot másolták ide. Így az NC-program elérési útvonala:

#### TNC:\AUFTR1\NCPROG\PROG1.H

A jobb oldali ábra szemlélteti egy könyvtár megjelenítését különböző elérési útvonalakkal.

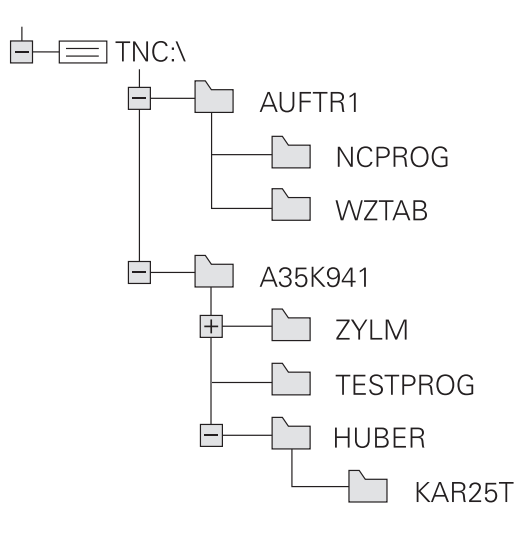

# Áttekintés: A fájlkezelő funkciói

| Funkciógomb                            | Funkció                                  | Oldal                                                                               |
|----------------------------------------|------------------------------------------|-------------------------------------------------------------------------------------|
|                                        | Egy fájl másolása                        | 111                                                                                 |
| T Í PUS-<br>CA<br>VÁLASZTÁS            | Adott fájltípus megjelenítése            | 109                                                                                 |
| ÚJ<br>FÁJL                             | Új fájl létrehozása                      | 111                                                                                 |
| UTOLSÓ<br>FÁJLOK                       | A 10 legutóbb használt fájl kijelzése    | 115                                                                                 |
| TORLÉS                                 | Egy fájl törlése                         | 116                                                                                 |
| KIJELÖL                                | Fájl megjelölése                         | 117                                                                                 |
| ÚJ NÉV<br>ABC = XYZ                    | Fájl átnevezése                          | 118                                                                                 |
|                                        | Fájl védelme szerkesztés és törlés ellen | 119                                                                                 |
|                                        | Fájlvédelem feloldása                    | 119                                                                                 |
| TÁBLÁZAT /<br>NC PROGRAM<br>ILLESZTÉSE | iTNC 530-as fájl importálása             | Lásd Felhasználói kézikönyv<br>Beállítás, NC-programok<br>tesztelése és ledolgozása |
|                                        | Táblanézet testreszabása                 | 399                                                                                 |
| HÁLÓZAT                                | Hálózati meghajtók kezelése              | Lásd Felhasználói kézikönyv<br>Beállítás, NC-programok<br>tesztelése és ledolgozása |
| EDITORT<br>VÁLASZT                     | Szerkesztő kiválasztása                  | 119                                                                                 |
| RENDEZÉS                               | Fájlok tulajdonság szerinti rendezése    | 118                                                                                 |
| KT MÁSOL                               | Könyvtár másolása                        | 115                                                                                 |
| TÖRLÉS                                 | Egy könyvtár és alkönyvtárainak törlése  |                                                                                     |
|                                        | Könyvtár frissítése                      |                                                                                     |
| ÚJ NÉV<br>ABC = XYZ                    | Könyvtár átnevezése                      |                                                                                     |
| ÚJ<br>KÖNYVTÁR                         | Új könyvtár létrehozása                  |                                                                                     |

## A fájlkezelő hívása

- PGM MGT
- Nyomja meg a PGM MGT gombot
  - A vezérlő kijelzi a fájlkezelő ablakot (az ábra az alapbeállítást jeleníti meg. Ha a vezérlő ettől eltérő képernyőelrendezést mutat, nyomja meg a ABLAK funkciógombot).

A keskeny ablak a bal oldalon az elérhető meghajtókat és könyvtárakat mutatja. A meghajtók jelölik azokat az eszközöket, amelyek az adatok tárolását vagy átvitelét végzik. A meghajtó a vezérlő belső memóriája. Más meghajtók az interfészek (RS232, Ethernet), amelyekhez például PC-t csatlakoztathatunk. Egy könyvtár mindig felismerhető a mappa jelről (bal oldalt) és a könyvtár nevéről (jobb oldalt). Alkönyvtárak a forráskönyvtártól jobbra és alatta jelennek meg. Ha vannak alkönyvtárak, akkor azokat a -/+ gombbal lehet megjeleníteni vagy elrejteni.

Ha a könyvtárfa hosszabb, mint a képernyő, navigáljon a görgetősáv vagy a csatlakoztatott egér használatával.

A jobb oldali széles ablakban a kiválasztott könyvtárban lévő összes fájl látható. Minden fájl további információkkal jelenik meg, lásd az alábbi táblázatot.

| Megjele  | nítés                               | Jelentés                                                                                                    |
|----------|-------------------------------------|----------------------------------------------------------------------------------------------------|
| Fájl nev | e                                   | Fájlnév és fájltípus                                                                                                 |
| Byte     |                                     | Fájl mérete byte-ban                                                                                                 |
| Állapot  |                                     | Fájl tulajdonságai:                                                                                                  |
| E        |                                     | A program a <b>Programozás</b> üzemmódban ki<br>van választva                                                        |
| S        |                                     | A program a <b>Programteszt</b> üzemmódban<br>ki van választva                                                       |
| М        |                                     | A program az egyik programfutás<br>üzemmódban ki van választva                                                       |
| +        |                                     | A fájlnak nem megjelenített függő<br>fájljai vannak DEP végződéssel, pl.<br>szerszámalkalmazási teszt használatához. |
| <b>🔒</b> |                                     | A fájl védett szerkesztés és törlés ellen                                                                            |
| <b>A</b> |                                     | A fájl védett szerkesztés és törlés ellen,<br>mert jelenleg fut                                                      |
| Dátum    |                                     | Az utolsó szerkesztés dátuma                                                                                         |
| ldő      |                                     | Az utolsó szerkesztés ideje                                                                                          |
| 0        | A függő fá<br>depender<br>helyzetbe | ájlok megjelenítéséhez, állítsa a<br>h <b>tFiles</b> (122101 sz.) gépi paramétert <b>KÉZI</b>                        |

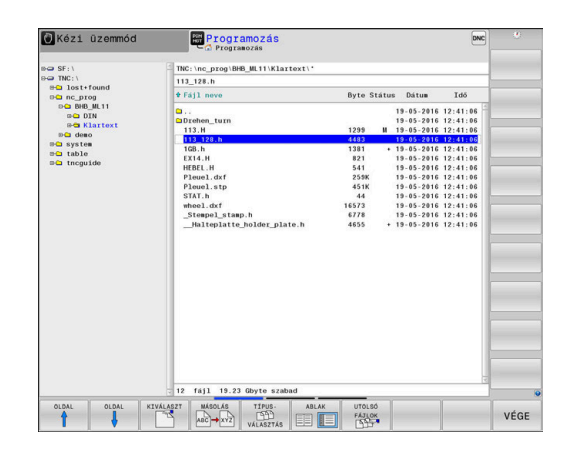
## Meghajtók, könyvtárak és fájlok kiválasztása

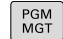

A fájlkezelő behívása a PGM MGT gombbal

A csatlakoztatott egérrel, vagy a nyílbillentyűkkel vagy a funkciógombokkal mozgassa a kurzort a kívánt helyre a képernyőn:

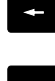

 A bal oldali ablakból a jobb oldali ablakba mozgatja a kurzort, és fordítva

+

mozgalja a karzon, ob lorativa

 Felfelé vagy lefelé mozgatja a kurzort az ablakon belül

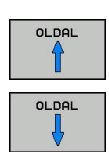

ŧ

 Egy oldallal feljebb vagy lejjebb mozgatja a kurzort az ablakban

- 1. lépés: Meghajtó kiválasztása
- Mozgassa a kijelölést a kívánt meghajtóra a bal oldali ablakban

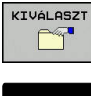

Meghajtó kiválasztása: nyomja meg KIVÁLASZT funkciógombot vagy

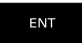

Nyomja meg az ENT gombot

#### 2. lépés: Könyvtár kiválasztása

- Jelölje ki a könyvtárat a bal oldali ablakban
- A jobb oldali ablak automatikusan megjeleníti a kijelölt (kiemelt) könyvtárban lévő fájlokat.

#### 3. lépés: Fájl kiválasztása

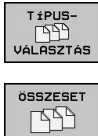

- Nyomja meg a TÍPUSVÁLASZTÁS funkciógombot
- Nyomja meg az ÖSSZESET funkciógombot ►
  - Jelölje ki a fájlt a jobb oldali ablakban
  - Nyomja meg a KIVÁLASZT funkciógombot vagy ►

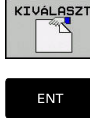

- Nyomja meg az ENT gombot
- > A vezérlő abban az üzemmódban nyitja meg a kiválasztott fájlt, amelyikben előhívta a fájlkezelőt.

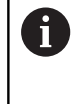

Ha a fájlkezelőben megadja a keresett fájl kezdőbetűjét, a kurzor automatikusan az első megfelelő kezdőbetűvel kezdődő NC-programra ugrik.

### Kijelzés szűrése

A megjelenytett fájlokat alábbiak szerint tudja szűrni:

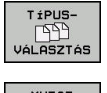

Nyomja meg a TÍPUSVÁLASZTÁS funkciógombot

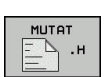

Nyomja meg a kívánt fájltípus funkciógombját

#### Alternatíva:

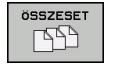

- Nyomja meg az ÖSSZESET funkciógombot
- > A vezérlő megjeleníti a kömyvtár összes fájlját.

#### Alternatíva:

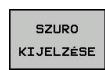

Használjon helyettesítő karaktereket, pl. 4\*.H > A vezérlő minden .h típusú, 4-vel kezdődő fájlt megjelenít.

#### Alternatíva:

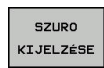

- Adja meg a végződést, pl. \*.H;\*.D
- > A vezérlő minden .h és d. típusú fájlt megjelenít.

A kijelzési szűrőt a vezérlő az újraindítást követően is megőrzi.

## Új könyvtár létrehozása

Mozgassa a kijelölést a bal oldali ablakban arra a könyvtárra, amelyikben új alkönyvtárat akar létrehozni

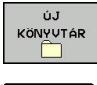

- Nyomja meg az ÚJ KÖNYVTÁR funkciógombot
- Adja meg a könyvtár nevét

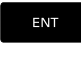

Nyomja meg az ENT gombot

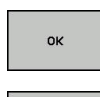

MÉGSE

- Nyomja meg a OK funkciógombot a jóváhagyáshoz vagy
- Nyomja meg a MÉGSE funkciógombot a megszakításhoz

3

## Új fájl létrehozása

- Válassza ki azt a könyvtárat a bal oldali ablakban, amelyikben az új fájlt kívánja létrehozni
- Vigye a kurzort a jobboldali ablakba

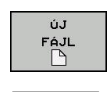

- Nyomja meg az ÚJ FÁJL funkciógombot
- Adja meg a fájl nevét a kiterjesztésével együtt
- Nyomja meg az ENT gombot

## Egyes fájlok másolása

Vigye e kurzort a másolandó fájlra

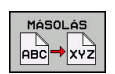

- Nyomja meg a MÁSOLÁS funkciógombot: a másolási funkció kiválasztásához
- A vezérlő egy felugró ablakot nyit.

Másolja a fájlt az aktuális könyvtárba

- Adja meg a célfájl nevét
- Nyomja meg az ENT gombot vagy az OK funkciógombot
- A vezérlő az aktuális könyvtárba másolja a fájlt. Az eredeti fájl megmarad.

#### Másolja a fájlt egy másik könyvtárba

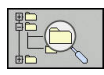

ок

- Nyomja meg a Célkönyvtár funkciógombot, hogy kiválaszthassa egy felugró ablakban a célkönyvtárat
- ок
- Nyomja meg az ENT gombot vagy az OK funkciógombot
  A vezérlő ugyanezzel a névvel másolja a
- A vezerio ugyanezzel a nevvel masolja a fájlt a kiválasztott könyvtárba. Az eredeti fájl megmarad.

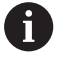

Amikor elindítja a másolási folyamatot az **ENT** gombbal vagy az **OK** funkciógombbal, akkor a vezérlő megjeleníti a folyamatkijelzőt.

## Fájlok másolása egy másik könyvtárba

 Válasszon olyan képernyőfelosztást, amiben két egyforma méretű ablak van

A jobb oldali ablakban

- Nyomja meg az TREE-T MUTAT funkciógombot
- Vigye a kurzort arra a könyvtárra, amelyikbe a fájlokat másolni kívánja, és jelenítse meg a fájlokat ebben a könyvtárban az ENT gombbal

A bal oldali ablakban

- Nyomja meg az TREE-T MUTAT funkciógombot
- Válassza ki a könyvtárat a másolni kívánt fájlokkal és nyomja meg a FÁJLOK MUTATÁSA funkciógombot a megjelenítésükhöz

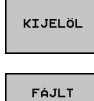

- Nyomja meg a Tag funkciógombot: Hívja elő a fájlkijelölő funkciókat.
- KIJELÖL MÁSOLÁS

авс→хүг

- Nyomja meg a Tag funkciógombot: Vigye a kurzort a másolandó fájlra és jelölje ki. Szükség szerint több fájlt is kijelölhet ilyen módon.
- Nyomja meg a Másolás funkciógombot: Másolja be a kijelölt fájlokat a célkönyvtárba.

#### További információ: "Fájlok kijelölése", oldal 117

Ha a bal és a jobb oldali ablakban is jelölt ki fájlokat, akkor a vezérlő abból a könyvtárból másol, ahol a kurzor található.

#### Fájlok felülírása

Ha olyan könyvtárba másol fájlokat, amely más fájlokat tárol ugyanazon a néven, a vezérlő rákérdez, hogy a célkönyvtárban lévő fájlokat felülírja-e:

- Valamennyi fájl felülírása (Meglevő fájlok mező kiválasztva): nyomja meg az OK funkciógombot vagy
- A felülírás visszavonásához: nyomja meg a MÉGSE funkciógombot

Ha egy védett fájlt kíván felülírni, akkor válassza a **Védett fájlok** mezőt, vagy szakítsa meg a folyamatot.

## Táblázat másolása

#### Sorok importálása egy táblázatba

Ha egy táblázatot egy már létező táblázatba kíván másolni, akkor az egyes sorokat a **MEZŐKET MÓDOSÍT** funkciógombbal tudja felülírni. Előfeltételek:

- A céltáblázatnak léteznie kell
- A másolandó fájl csak azokat a sorokat tartalmazhatja, amelyeket ki akar cserélni
- Mindkét táblázatnak azonos kiterjesztésűnek kell lennie

## MEGJEGYZÉS

### Vigyázat: Az adat elveszhet!

A **MEZŐKET MÓDOSÍT** funkció rákérdezés nélkül felülírja a céltáblázat azon sorait, amelyeket a másolt táblázat tartalmaz. A vezérlő a csere előtt nem menti le automatikusan a meglévő fájlokat. Ezáltal a táblázatok helyreállíthatatlanul megsérülhetnek.

- Ezért szükség esetén készítsen biztonsági másolatot az NC programokról
- MEZŐKET MÓDOSÍT funkciót megfelelő óvatossággal használja

#### Példa

Ön egy előbeállítón tíz új szerszám szerszámhosszát és szerszámsugarát mérte be. Ezt követően az előbeállító létrehozza a TOOL\_Import.T szerszámtáblázatot tíz sorral, azaz tíz szerszámmal.

Ehhez alábbiak szerint járjon el:

- Másolja a táblázatot a külső adathordozóról egy tetszőleges könyvtárba
- A vezérlő fájlkezelője segítségével másolja a rendszeren kívül létrehozott táblázatot a már létező TOOL.T táblázatba
- A vezérlő megkérdezi, hogy kívánja-e felülírni a TOOL.T szerszámtáblázatot.
- Nyomja meg az **IGEN** funkciógombot
- A vezérlő teljesen felülírja az aktuális TOLL.T fájlt. A másolási folyamat után az új TOOL.T táblázat 10 sorból áll.
- Nyomja meg a **MEZŐKET MÓDOSÍT** alternatív funkciógombot
- A vezérlő felülírja a TOLL.T fájlban a 10 sort. A többi sor adata változatlan marad.

#### Sorok kivonása egy táblázatból

Egy vagy több sor is kiválasztható a táblázatban, és egy külön táblázatba menthető.

Ehhez alábbiak szerint járjon el:

- Nyissa meg a táblázatot, amiből ki kívánja másolni a sorokat
- A nyílbillentyűkkel válassza ki a kimásolni kívánt első sort
- Nyomja meg a KIEGÉSZÍT. FUNKC. funkciógomb
- Nyomja meg a **KIJELÖL** funkciógombot
- Szükség esetén jelöljön ki további sorokat
- Nyomja meg a MENTÉS MÁSKÉNT funkciógombot
- Adja meg a táblázat nevét, amibe a kiválasztott sorokat menteni akarja

## Könyvtár másolása

- Jelölje ki a jobb oldali ablakban azt a könyvtárat, amelyiket másolni kívánja
- Nyomja meg a MÁSOLÁS funkciógombot
- > A vezérlő egy ablakot nyit meg a célkönyvtár kiválasztásához.
- Válassza ki a célkönyvtárat és nyugtázza az ENT vagy az OK funkciógombbal
- A vezérlő átmásolja a kiválasztott könyvtárat és annak összes alkönyvtárát a kiválasztott célkönyvtárba.

## Válasszon ki egy fájlt a legutóbb használt fájlokból

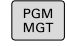

UTOLSÓ FÁJLOK

- A fájlkezelő meghívásához nyomja meg a PGM MGT gombot (program management).
- Az utoljára kiválasztott tíz fájl megjelenítéséhez: nyomja meg az UTOLSÓ FÁJLOK funkciógombot

Nyomja meg a nyílbillentyűket a kurzor mozgatásához a kiválasztandó fájlra:

t

 Felfelé vagy lefelé mozgatja a kurzort az ablakon belül

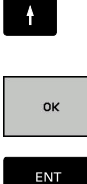

 Fájl kiválasztása: nyomja meg az OK funkciógombot vagy

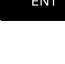

Nyomja meg az ENT gombot

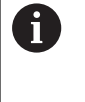

A **PILLNTNYI ÉRTÉKET MÁSOL** funkciógomb lehetővé teszi egy kijelölt fájl útvonalának másolását. A másolt útvonalat később újra fel tudja használni, pl. egy programhíváshoz a **PGM CALL** gombbal.

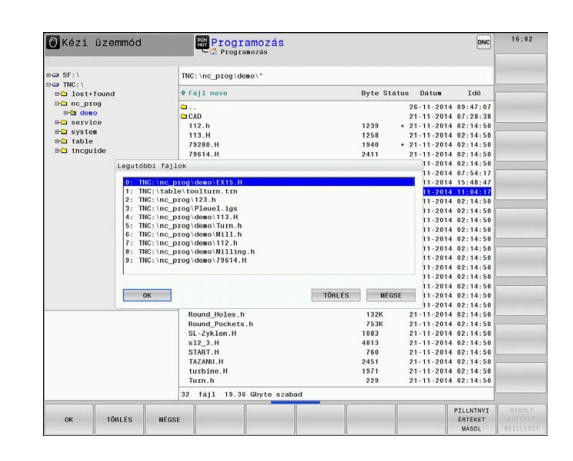

## Egy fájl törlése

## **MEGJEGYZÉS**

#### Vigyázat: Az adat elveszhet!

A **TÖRLÉS** funkció véglegesen törli a fájlt. A vezérlő a törlés előtt nem menti le automatikusan a fájlokat, pl. a lomtárba való áthelyezéssel. Ezáltal a fájlok visszaállítása nem lehetséges.

 A fontos adatokat ezért rendszeresen mentse el egy külső meghajtóra

Ehhez alábbiak szerint járjon el:

Vigye a kurzort a törlendő fájlra

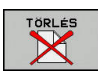

- Nyomja meg a TÖRLÉS funkciógombot
- A vezérlő rákérdez, hogy tényleg szándékában áll-e a fájl törlése.
- Nyomja meg az **OK** funkciógombot
- > A vezérlő törli a fájlt.
- Nyomja meg a MÉGSE alternatív funkciógombot
- > A vezérlő megszakítja a folyamatot.

### Könyvtár törlése

## **MEGJEGYZÉS**

Vigyázat: Az adat elveszhet!

A **TÖRLÉS MIND** funkció az adott könyvtár minden fájlját véglegesen törli. A vezérlő a törlés előtt nem menti le automatikusan a fájlokat, pl. a lomtárba való áthelyezéssel. Ezáltal a fájlok visszaállítása nem lehetséges.

 A fontos adatokat ezért rendszeresen mentse el egy külső meghajtóra

Ehhez alábbiak szerint járjon el:

Vigye a kurzort a törlendő könyvtárra

- TÖRLÉS MIND
- Nyomja meg az TÖRLÉS MIND gombot
- > A vezérlő rákérdez, hogy szándékában áll-e a könyvtár és abban minden alkönyvtár és fájl törlése.
- Nyomja meg az **OK** funkciógombot
- > A vezérlő törli a könyvtárat.
- Nyomja meg a MÉGSE alternatív funkciógombot
- > A vezérlő megszakítja a folyamatot.

## Fájlok kijelölése

| Funkciodomb Kilelolo funkc | cióaomb Kiielölő funkció |
|----------------------------|--------------------------|
|----------------------------|--------------------------|

| FÁJLT<br>KIJELÖL             | Egy fájl kijelölése                    |
|------------------------------|----------------------------------------|
| ÖSSZES<br>FÁJLT<br>KIJELÖL   | A könyvtár összes fájljának kijelölése |
| JELÖLÉST<br>FELOLD           | Egy fájl kijelölésének visszavonása    |
| ÖSSZES<br>JELÖLÉST<br>FELOLD | Összes fájl kijelölésének visszavonása |
| JT MÁSOL                     | Összes kijelölt fájl másolása          |

Néhány funkció, mint a fájlok másolása vagy törlése nem csak egy fájlra alkalmazható, hanem egyszerre több fájlra is. Több fájl kijelöléséhez a következőképpen járjon el:

#### Vigye a kurzort az első fájlra

| KIJELÖL |
|---------|

 A kijelölő funkciók megjelenítéséhez: nyomja meg a KIJELÖL funkciógombot

| FÁJLT<br>KIJELÖL |
|------------------|
| ſ                |

Î

FÁJLT

KIJELÖL

- A fájl kijelöléséhez nyomja meg a FÁJLT KIJELÖL funkciógombot
  Vigye a kurzort a további fájlokra
- További fájlok kijelölése: nyomja meg a FÁJLT KIJELÖL funkciógombot, stb.

#### Kijelölt fájlok másolása:

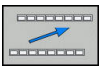

Aktív funkciósor elhagyása

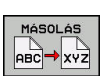

Nyomja meg a MÁSOLÁS funkciógombot

#### Kijelölt fájlok törlése:

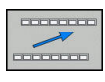

Aktív funkciósor elhagyása

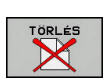

Nyomja meg a TÖRLÉS funkciógombot

## Egy fájl átnevezése

Vigye a kurzort az átnevezni kívánt fájlra

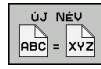

- Az átnevezés funkció kiválasztásához: nyomja meg az ÚJ NÉV funkciógombot
- Adja meg az új fájlnevet; a fájltípust nem lehet változtatni
- Átnevezéshez: Nyomja meg az OK funkciógombot vagy az ENT gombot

## Fájlok rendezése

- Válassza ki azt a könyvtárat, amelyben a fájlokat rendezni kívánja
- RENDEZÉS
- Nyomja meg a **RENDEZÉS** funkciógombot
- Válassza ki a funkciógombot a megfelelő kijelző kritériummal
  - RENDEZÉS NÉV SZERINT
  - RENDEZÉS MÉRET SZERINT
  - **RENDEZÉS DÁTUM SZERINT**
  - RENDEZÉS TÍPUS SZERINT
  - RENDEZÉS ÁLLAPOT SZERINT
  - UNSORT.

## További funkciók

#### Fájl védelme és fájlvédelem feloldása

Vigye a kurzort a védendő fájlra

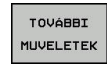

 A további funkciók kiválasztásához: nyomja meg a TOVÁBBI MŰVELETEK funkciógombot

| VÉDE     |   |
|----------|---|
|          | • |
| <b>A</b> |   |

funkciógombot
Fájlvédelem aktiválásához: Nyomja meg a
VÉDENI

funkciógombot

> A fájl egy védett szimbólummal lesz megjelölve.

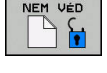

 A fájlvédelem visszavonásához: nyomja meg a NEM VÉD funkciógombot

#### Szerkesztő kiválasztása

Vigye a kurzort a megnyitandó fájlra

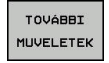

EDITORT

VÁLASZT

 A további funkciók kiválasztásához: nyomja meg a TOVÁBBI MŰVELETEK funkciógombot

- Editor kiválasztásához: nyomja meg az EDITORT VÁLASZT funkciógombot
- Jelölje ki a kívánt szerkesztőt
  - TEXT-EDITOR szövegfájlokhoz, pl. .A vagy .TXT
  - PROGRAM-EDITOR NC-programokhoz .H vagy .I
  - TEXT-EDITOR táblázatokhoz, pl. .TAB vagy .T
  - BPM-EDITOR palettatáblázatokhoz .P
- Nyomja meg az OK funkciógombot

#### USB eszköz csatlakoztatása és eltávolítása

A támogatott fájlrendszereket tartalmazó csatlakoztatott USB eszközöket a vezérlő automatikusan felismeri.

USB eszköz eltávolításához az alábbiak szerint járjon el:

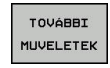

- Vigye a kurzort a bal oldali ablakba
- Nyomja meg a TOVÁBBI MŰVELETEK funkciógombot

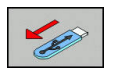

► Távolítsa el az USB eszközt

**További információk:** Felhasználói kézikönyv Beállítás, NC programok tesztelése és végrehajtása

### BŐVÍTETT HOZZÁFÉRÉSI JOGOK

A Bővített hozzáférési jogok funkció csak a felhasználó kezelővel együtt használható, és a funkcióhoz szükség van a **public** könyvtárra.

**További információk:** Felhasználói kézikönyv Beállítás, NC programok tesztelése és végrehajtása

A felhasználó kezelő első aktiválásakor a TNC partíció alatt létrejön a **public** könyvtár.

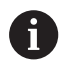

Kizárólag a **public** könyvtárban tudja a fájlokhoz való hozzáférések jogait meghatározni.

Minden más, a TNC partícion lévő és nem a **public** könyvtárban megtalálható fálj vonatkozásában a **user** funkciófelhasználó lesz a tulajdonos.

**További információk:** Felhasználói kézikönyv Beállítás, NC programok tesztelése és végrehajtása

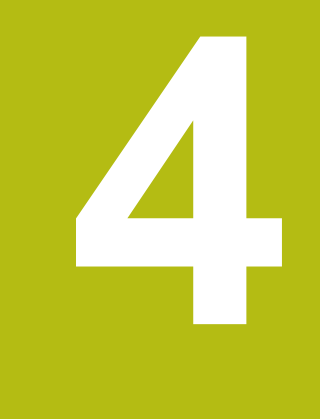

# Szerszámok

## 4.1 Szerszámadatok megadása

## Előtolás F

Az F előtolás az a sebesség, amely a szerszám középpontjának pályamozgására vonatkozik. A maximális előtolás az egyes tengelyek esetén eltérő lehet, és a gépi paraméterek határozzák meg.

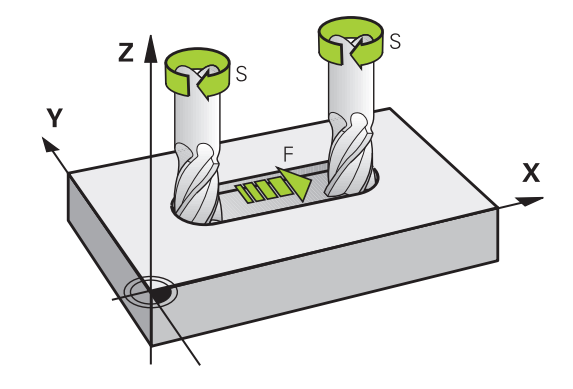

#### **Bevitel**

Az előtolás megadható a **TOOL CALL** mondatban és minden pozicionáló mondatban.

További információ: "NC mondat létrehozása pályafunkció gombokkal ", oldal 142

Felbontási okok miatt, az F előtolást mm/percben kell megadni a milliméteres programok, és 1/10 inch/percben az inch programok esetében. Vagy, a megfelelő funkciógombokkal, meghatározhatja az előtolást mm/fordulatban FU is, vagy mm/fogban is FZ.

## Gyorsjárat

A gyorsmenet az F MAX értékeként adható meg. Az FMAX megadásához nyomja meg az ENT gombot vagy az FMAX funkciógombot, mire az ELŐTOLÁS F = ? párbeszédablak jelenik meg a vezérlő képernyőjén.

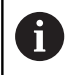

A gyorsjárat megadása történhet a megfelelő számérték programozásával is, pl. **F30000**. Eltérően az **FMAX**-tól, ez a gyorsjárat nem csak az adott mondatra vonatkozik, hanem addig marad érvényben, amíg új előtolást nem ad meg.

#### Érvényességi időtartam

A számértékkel programozott előtolás addig az NC-mondat-ig van érvényben, amiben egy új előtolás van programozva. **F MAX** csak abban az NC mondatban érvényes, amelyikben az programozva lett. Az **F MAX**-ot tartalmazó NC-mondat után ismét a legutolsó, értékkel programozott előtolás érvényes.

#### Változtatás program futása közben

Programfutás közben az előtolás az F potméterrel szabályozható.

Az előtolás potmétere a programozott előtolást csökkenti, nem a vezérlő által számított előtolást.

#### Főorsó-fordulatszám S

Az S főorsó fordulatszám percenkénti fordulatban (f/p) adható meg a **TOOL CALL** mondatban (szerszámhívás). Vagy meghatározhatja a Vc forgácsolási sebességet m/perc-ben is.

#### Programozott változtatás

Az NC programban megváltoztathatja a főorsó fordulatszámot a **TOOL CALL**-mondattal, ha csupán az új főorsó fordulatszámot adja meg:

Ehhez alábbiak szerint járjon el:

TOOL

END

- ► Nyomja meg a **TOOL CALL** gombot
- Szerszám szám? Párbeszédablak mellőzése a NO ENT gombbal
- Orsótengely párhuzamos X/Y/Z ? Párbeszédablak mellőzése a NO ENT gombbal
- Az Orsófordulatszám S= ? Párbeszédablakban adjon meg új orsófordulatszámot, vagy a VC funkciógombbal kapcsoljon át a forgácsolási sebesség megadására
- Hagyja jóvá az END gombbal

Az alábbi esetekben a vezérlő csak a fordulatszámot változtatja:

- TOOL CALL-mondat szerszámnév, szerszámszám és szerszámtengely nélkül
- TOOL CALL-mondat szerszámnév, szerszámszám nélkül, ugyanazzal az előző TOOL CALL-mondatban lévő szerszámtengellyel

Az alábbi esetekben a vezérlő végrehajtja a szerszámcsere-makrót és bevált szükség esetén egy testvérszerszámot:

- TOOL CALL-mondat szerszámszámmal
- TOOL CALL-mondat szerszámnévvel
- TOOL CALL-mondat szerszámnév, vagy szerszámszám nélkül, megváltoztatott szerszámtengely iránnyal

#### Változtatás program futása közben

Programfutás közben a főorsó fordulatszáma az S potencióméterrel szabályozható.

# 4.2 Szerszámadatok

## Szerszámkorrekció követelményei

A pályamozgás koordinátáit általában a munkadarab műhelyrajzának méretezése alapján programozzák. Ahhoz, hogy a vezérlő kiszámolja a szerszám középpontjának, azaz el tudja végezni a szerszámkorrekciót, meg kell határoznia minden alkalmazott szerszám hosszát és sugarát.

A szerszámadatok megadhatók közvetlenül az NC-program-ban, a **TOOL DEF** funkcióval vagy egy külön szerszámtáblázatban. Ha szerszámadatokat szerszámtáblázatban adja meg, további szerszámspecifikus adatok is rendelkezésre állnak. A vezérlő figyelembe vesz minden megadott információt az NC-program futása közben.

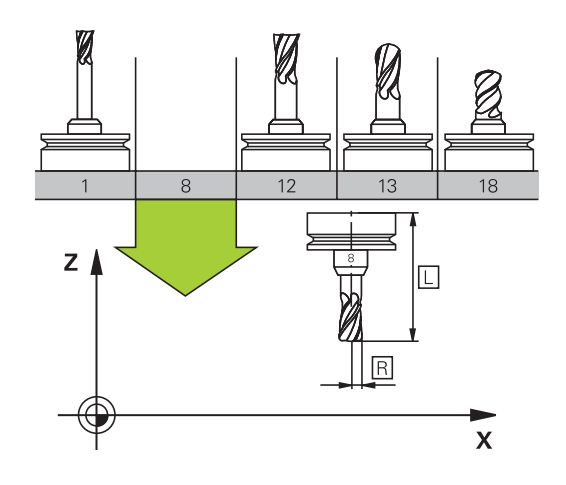

## Szerszám száma, szerszám neve

Minden szerszámot egy 0 és 32767 közötti szám azonosít. Amikor a szerszámtáblázattal dolgozik, akkor nevet is adhat a szerszámnak. A szerszám neve legfeljebb 32 karakter lehet.

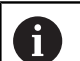

Engedélyezett különleges karakterek: # \$ % & , - \_ . 0 1 2 3 4 5 6 7 8 9 @ A B C D E F G H I J K L M N O P Q R S T U V W X Y Z

A vezérlő a kisbetűket automatikusan a megfelelő nagybetűre cseréli mentéskor.

**Nem engedélyezett karakterek**: <Leerzeichen> ! " ` ( ) \* + : ; < = > ? [ / ] ^ ` { | } ~

A 0. számú szerszám (vagyis a bázisszerszám) automatikusan L=0 hosszal és R=0 sugárral kerül meghatározásra. A T0 szerszámot a szerszámtáblázatban is mindig L=0-val és R=0-val kell meghatározni.

## L szerszámhossz

Az L szerszámhosszt mindig a szerszám referenciapontjára vonatkozó abszolút hosszként kell megadnia.

A vezérlő az abszolút szerszámhosszt számos funkciónál használja, mint például a lemunkálási szimulációnál vagy a **Dynamic Collision Monitoring** (DCM)-nél.

A szerszám abszolút hossza mindig a szerszám bázispontjára vonatkozik. A gép gyártója a szerszám bázispontját általában a tokmány homlokfelülethez pozícionálja.

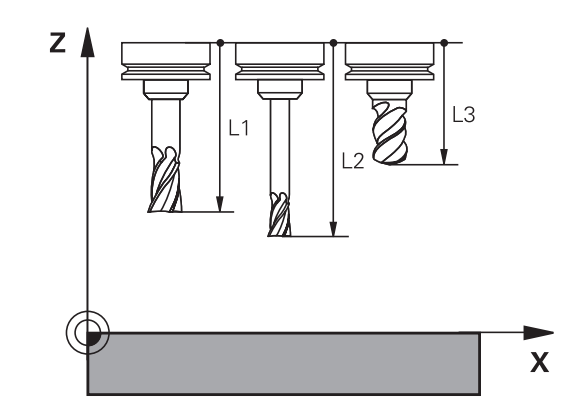

i

#### Szerszámhossz meghatározása

A szerszámot extern egy szerszámbeállítón vagy közvetlenül a gépben mérje meg, például egy szerszámtapintóval. Amennyiben nem tudja a megadott módon a mérést végrehajtani, a szerszámhosszot nem tudja meghatározni.

A szerszámhossz meghatározására alábbi lehetőségek állnak rendelkezésére:

- Mérőhasábbal
- Mérőtüskével (ellenőrző szerszám)

6

Mielőtt meghatározná a szerszámhosszt, meg kell adnia a nullapontot az orsótengelyen.

#### Szerszám meghatározása mérőhasábbal

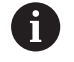

Ahhoz, hogy a bázispontbeállítást mérőhasábbal tudja végrehajtani, a szerszám bázispontjának a tokmány homlokfelületen kell lennie.

A bázispontot azon felületen kell kijelölnie, amelyet aztán a szerszámmal megkarcol. A felületet adott esetben még létre kell hozni.

Ha a mérőhasábbal szeretne bázispontot beállítani, az alábbiak szerint járjon el:

- Állítsa a mérőhasábot a gépasztalra
- Pozícionálja a tokmány homlokfelületet a mérőhasáb mellé
- Lépésekben haladjon Z+ irányba addig, amíg a mérőhasábot éppen még be tudja tolni a tokmány homlokfelület alá
- Jelölje ki a bázispontot Z irányban

A szerszámhosszt az alábbiak szerint tudja meghatározni:

- Helyezze be a szerszámot
- Karcolja meg a felületet
- > A vezérlő az abszolút szerszámhosszt tényleges pozícióként jeleníti meg a megjeleníti a helyzetkijelzőn.

# Határozza meg a szerszámhosszt egy mérőtüskével és egy mérődobozzal

Ha mérőhasábbal és mérődobozzal szeretne bázispontot beállítani, az alábbiak szerint járjon el:

- Fogja be a mérődobozt a gépasztalra
- Hozza a mérődoboz mozgó belső gyűrűjét a fix külső gyűrűvel egy magasságba
- Állítsa a mérőórát 0-ra
- Álljon a mérőtüskével a mozgó belső gyűrűre
- Jelölje ki a bázispontot Z irányban
- A szerszámhosszt az alábbiak szerint tudja meghatározni:
- Szerszám befogása
- Álljon a szerszámmal a mozgó belső gyűrűre, míg a mérőóra 0t nem mutat
- > A vezérlő az abszolút szerszámhosszt tényleges pozícióként jeleníti meg a megjeleníti a helyzetkijelzőn.

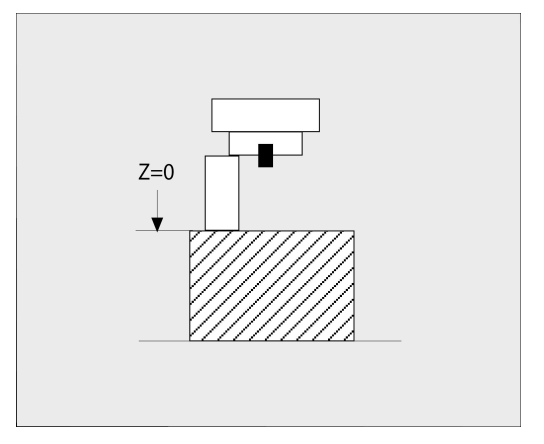

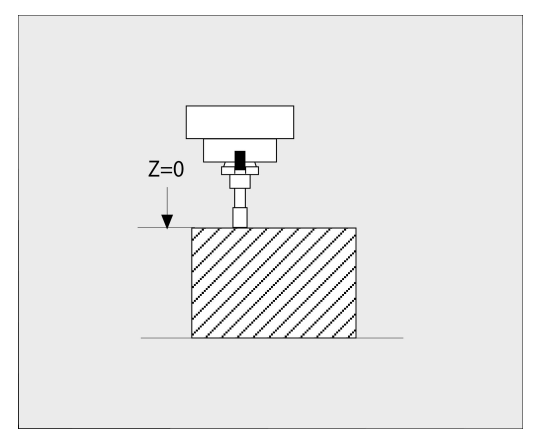

## R szerszámsugár

Az R szerszámsugár közvetlenül megadható.

## Hossz és sugár: delta értékek

A delta értékek a szerszám hosszának és sugarának korrekciói.

Pozitív delta érték ráhagyást (**DL**, **DR**>0) jelent. Ráhagyással történő megmunkálásnál adja meg a ráhagyás értékét a **TOOL CALL**-vel vagy a korrekciós táblázat segítségével.

A negatív delta értékek alulméretes szerszámot jelölnek (**DL**, **DR**<0). Az alulméretet a szerszámkopás okozza.

A delta értékek általában számértékek. A **TOOL CALL** mondatban Q paraméterekhez is rendelheti az értékeket.

Beviteli tartomány: A megengedhető maximális delta-érték ± 99,999 mm között lehet.

A szerszámtáblázat delta értékei befolyásolják a törlés szimuláció grafikus megjelenítését.

Az NC-mondatban lévő delta értékek nem változtatják meg a **szerszám** megjelenített méreteit a szimuláció alatt. A programozott delta értékek ugyanakkor eltolják a **szerszámot** a szimulációban a megadott értékkel.

i

F

A **TOOL CALL**-mondat delta értékei befolyásolják a pozíciókijelzést a **progToolCalIDL** (124501 sz.) opcionális gépi paramétertől függően.

## Szerszámadatok megadása az NC-programban

0

Vegye figyelembe a Gépkönyv előírásait. A **TOOL DEF** funkció hatókörét a gépgyártó határozza meg.

A meghatározott szerszám számát, hosszát és sugarát az NCprogramban egy **TOOL DEF** mondatban adja meg:

A meghatározás menete az alábbi:

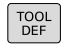

Nyomja meg a TOOL DEF gombot

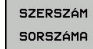

- Nyomja meg a kívánt funkciógombot
  - Szerszám száma
  - SZERSZÁM NEVE
  - QS-BE
- Szerszám-hossz: a hossz korrekciós értéke
- Szerszám-sugár: a sugár korrekciós értéke

#### Példa

4 TOOL DEF 5 L+10 R+5

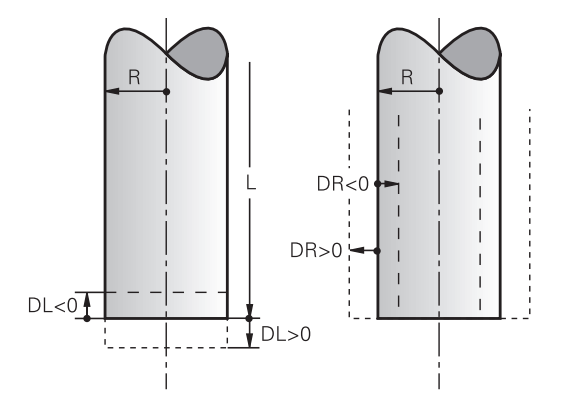

#### Szerszámadatok hívása

Mielőtt egy szerszámot meghívna, azt előtte egy **TOOL DEF**mondatban vagy egy szerszámtáblázatban meg kell határoznia. A **TOOL CALL** szerszámbehívást az NC programban alábbi adatokkal kell beprogramoznia:

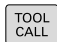

- Nyomja meg a TOOL CALL gombot
- Szerszám száma: adja meg a szerszám számát vagy nevét. A SZERSZÁM NEVE funkciógombbal adhatja meg a nevet, a QS funkciógombbal pedig string paramétert. A vezérlő automatikusan idézőjelbe teszi a szerszám nevét. Először egy szerszámnevet kell rendelnie egy string paraméterhez. A név mindig az aktív TOOL .T táblázat egy mezőjére vonatkozik.

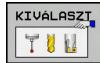

- Nyomja meg a KIVÁLASZT funkciógombot
- A vezérlő megnyit egy ablakot, amiben közvetlenül kiválaszthat egy szerszámot a TOOL.T szerszámtáblázatból.
- A szerszám eltérő korrekciós értékekkel való meghívásához adja meg a szerszámtáblázatban meghatározott indexet a tizedesvessző után
- Orsó tengelye párhuzamos X/Y/Z: adja meg a szerszámtengelyt
- Főorsó fordulatszám S: Adja meg az S főorsó fordulatszámát percenkénti fordulatszámban (f/p). Vagy meghatározhatja a Vc forgácsolási sebességet percenkénti méterben (m/perc). Ehhez nyomja meg a VC funkciógombot
- Előtolás F: Előtolás F meghatározása milliméter / percben (mm/perc). Alternatív megoldásként meghatározhatja az előtolást fordulatonkénti milliméterben, (mm/1) FU vagy fogankénti milliméterben (mm/fog) FZ is. Az előtolás addig érvényes, amíg új előtolást nem programoz pozicionálási mondatban vagy egy TOOL CALLmondatban
- Szerszám hossz ráhagyása DL: adja meg a delta értékét a szerszámhosszra vonatkozóan
- Szerszám hossz ráhagyása DR: adja meg a delta értékét a szerszámsugárra vonatkozóan
- Szerszám hossz ráhagyása DR2: adja meg a delta értékét a 2. szerszámsugárra vonatkozóan

Az alábbi esetekben a vezérlő csak a fordulatszámot változtatja:

- TOOL CALL-mondat szerszámnév, szerszámszám és szerszámtengely nélkül
- TOOL CALL-mondat szerszámnév, szerszámszám nélkül, ugyanazzal az előző TOOL CALL-mondatban lévő szerszámtengellyel

Az alábbi esetekben a vezérlő végrehajtja a szerszámcsere-makrót és bevált szükség esetén egy testvérszerszámot:

- TOOL CALL-mondat szerszámszámmal
- TOOL CALL-mondat szerszámnévvel
- TOOL CALL-mondat szerszámnév, vagy szerszámszám nélkül, megváltoztatott szerszámtengely iránnyal

#### Szerszám kiválasztása az előugró ablakban

Ha megnyitja a szerszámválasztó előugró ablakot, akkor a vezérlő a szerszámtárban elérhető szerszámokat zölddel jelöli.

Szerszámra a felugró ablakban is tud keresni:

- GOTO
- Nyomja meg a GOTO billentyűt
- Vagy nyomja meg a KERESÉS funkciógombot
- Adja meg a szerszám nevét vagy számát
- ENT
- Nyomja meg az ENT gombot
- A vezérlő a megadott keresési feltételnek megfelelő első szerszámhoz ugrik.

Alábbi funkciókat csatlakoztatott egérrel tudja végrehajtani:

- A táblázat fejlécének valamely oszlopára való kattintással a vezérlő az adatokat növekvő vagy csökkenő sorrendbe rendezi.
- A táblázat fejlécének valamely oszlopára való kattintással majd nyomva tartott egérgomb mellett annak eltolásával változtatni tudja az oszlop szélességét

A megjelenített felugró ablakokat a szerszámszám illetve a szerszámnév után való keresésnél egymástól eltérően tudja konfigurálni. A rendezési sorrend és az oszlopszélesség a vezérlő kikapcsolását követően is megmaradnak.

#### Szerszámbehívás

Hívja meg az 5-ös szerszámot a Z szerszámtengelyen, 2500 ford./ perc főorsó fordulattal és 350 mm/perc-es előtolással. A szerszám hosszát és sugarát 2 0,2 és 0,05 mm ráhagyással kell programozni, a szerszám sugarát pedig 1 mm negatív ráhagyással.

#### Példa

#### 20 TOOL CALL 5.2 Z S2500 F350 DL+0.2 DR-1 DR2+0.05

A D karakter, ami az L, R és R2 karaktereket előzi meg, a delta értékeket jelöli.

#### Szerszámok előválasztása

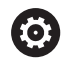

Vegye figyelembe a Gépkönyv előírásait. A szerszámok **TOOL DEF** előválasztása az adott géptől függően változhat.

Ha szerszámtáblázatokat használ, akkor a következő szerszám előválasztásához alkalmazza a **TOOL DEF**-mondatot. Ehhez adja meg a szerszámszámot, vagy a , QS-Parameter Q paramétert, vagy a szerszámnevet idézőjelben.

## Szerszámcsere

#### Automatikus szerszámcsere

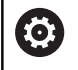

Vegye figyelembe a Gépkönyv előírásait.

A szerszámcsere egy gépfüggő funkció.

Automatikus szerszámcserélés esetén a programfutás folyamatos. Amikor a vezérlő egy **TOOL CALL** szerszámhíváshoz ér, kicseréli a szerszámot egy másikra a szerszámtárból.

#### Automatikus szerszámcsere a szerszáméltartam leteltekor: M101

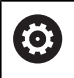

Vegye figyelembe a Gépkönyv előírásait. Az **M101** egy gépfüggő funkció.

A meghatározott szerszáméltartam elérésekor a vezérlő automatikusan bevált egy testvérszerszámot, és folytatja vele a megmunkálást. Aktiválja ehhez az M101 mellékfunkciót. Az M101 hatását az M102 használatával tudja törölni.

Adja meg a megfelelő szerszáméltartamot a szerszámtáblázat TIME2 oszlopába, aminek elérése után a megmunkálás egy testvérszerszámmal folytatódjon. A vezérlő a CUR\_TIME oszlopba írja az aktuális szerszáméltartamot.

Ha az aktuális szerszáméltartam átlépi a **TIME2** oszlopban megadott értéket, akkor legkésőbb egy perccel az éltartam letelte után egy testvérszerszám lesz beváltva a program következő lehetséges pontjában. A csere csak az NC mondat teljes befejezése után lesz végrehajtva.

## MEGJEGYZÉS

#### Ütközésveszély!

A vezérlő automatikus, **M101**-vel való szerszámváltás esetén először mindig elhúzza a szerszámot a munkadarabtól a szerszámtengely irányában. A kijáratás során az aláesztergáló szerszámoknál ütközésveszély áll fenn pl. tárcsamarásnál vagy T horonymarásnál!

Deaktiválja a szerszámváltást a M102-vel

A szerszámváltás után a vezérlő alábbi pozicionálási logikát alkalmazza, amennyiben a gépgyártó nem alkalmaz ettől eltérő meghatározást:

- Amennyiben a célpozíció a szerszámtengelyen az aktuális pozíció alatt helyezkedik el, úgy a szerszámtengelyt utoljára pozícionálja
- Amennyiben a célpozíció a szerszámtengelyen az aktuális pozíció felett helyezkedik el, úgy a szerszámtengelyt elsőként pozícionálja

Ŧ

#### BT (Block Tolerance) beviteli paraméter

Az NC programtól függően a nőhet a megmunkálás ideje a szerszáméltartam ellenőrzése, és az automatikus szerszámcsere kiszámításának eredményeképpen. Ezt az opcionális **BT** (végrehajtás késleltetés) beviteli elemmel tudja befolyásolni.

Az **M101** funkció megadásakor a vezérlő a párbeszéd folytatásában rákérdez a **BT** értékére. Itt határozhatja meg az NC mondatok számát (1 - 100), amelyekkel késleltetni lehet az automatikus szerszámcserét. Az szerszámcsere késleltetésére meghatározott idő függ az NC mondatok tartalmától (pl. Előtolás, pálya). Ha nem határoz meg **BT** értéket, akkor a vezérlő az 1 értéket alkalmazza vagy a gépgyártó által megadott alapértelmezett értéket veszi figyelembe.

> Minél nagyobb a **BT** értéke, annál kisebb lesz az **M101** esetleges késleltető hatása a programra. Ne feledje, hogy az automatikus szerszámcsere így késik!

A **BT** megfelelő kimeneti értékének kiszámításához, használja a **BT = 10: Egy NC-mondat átlagos ledolgozási ideje másodpercben** képletet. Kerekítse fel az eredményt egész számra. Amennyiben a számított érték nagyobb, mint 100, használja a 100-at, mint maximális értéket.

Ha törölni kívánja egy szerszám éltartamát (pl. indexelt beszúrás után), akkor adjon meg 0-át a CUR\_TIME oszlopba.

Az **M101** funkció nem érhető el eszterga szerszámok és eszterga üzemmód esetén.

#### M101-gyel történő szerszámcsere előfeltételei

Testvérszerszámként csak ugyanolyan sugarú szerszámokat használjon. A vezérlő nem ellenőrzi automatikusan a szerszám sugarát.
Ha a vezérlőnek ellenőriznie kell a testvérszerszám sugarát, adja meg az NC-programban az M108-at.

A vezérlő az automatikus szerszámcserét a program egy megfelelő pontjában hajtja végre. Az automatikus szerszámcsere nem lesz végrehajtva:

- mialatt megmunkálási ciklusok futnak
- mialatt sugárkorrekció (RR/RL) aktivált
- Közvetlenül egy APPR megközelítési funkció után
- közvetlenül egy DEP eltávolítási funkció előtt
- közvetlenül CHF és RND előtt és után
- makrók végrehajtása alatt
- szerszámcsere közben
- közvetlenül TOOL CALL vagy TOOL DEF után
- SL-ciklusok végrehajtása alatt

#### Szerszám éltartamának túllépése

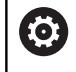

Ezt a funkciót a gép gyártójának kell engedélyeznie és adaptálnia.

A tervezett éltartam végi szerszámállapot többek között a szerszám típusától, a megmunkálás módjától és a munkadarab anyagától függ. A szerszámtáblázat **OVRTIME** oszlopában azt az időt adja meg percben, amennyivel a szerszámot az éltartamon túl használni lehet.

A gépgyártó meghatározza, hogy ez az oszlop engedélyezve vane, és hogyan lehet használni a szerszámkeresés során.

#### Előfeltételek felületi normálvektorokat és 3D-korrekciót tartalmazó NC-mondatokhoz

A testvérszerszám aktív sugara (**R** + **DR**) nem térhet el az eredeti szerszám sugarától. A (**DR**) delta értékeket megadhatja a szerszámtáblázatban vagy az NC programban (korrektúr táblázat a **TOOL CALL**-mondat). Eltérések esetén a vezérlő hibaüzenetet küld, és nem hajtja végre a szerszámcserét. Ez az üzenet elhagyható az **M107** funkcióval, és újra aktiválható az **M108** funkcióval.

**További információ:** "Három dimenziós szerszámkompenzáció (opció 9)", oldal 455

## 4.3 Szerszámkorrekció

#### **Bevezetés**

A vezérlő a főorsó tengelye mentén, a szerszámhossz kompenzációs értékével valamint a megmunkálási síkban a szerszám sugarával igazítja a szerszám pályáját.

Ha az NC-program-ot közvetlenül a vezérlővel állítja elő, a szerszám sugárkorrekciójának csak a megmunkálási síkban van hatása.

A vezérlő a korrekciós értékeket legfeljebb hat tengelyen veszi figyelembe, beleértve a forgótengelyt is.

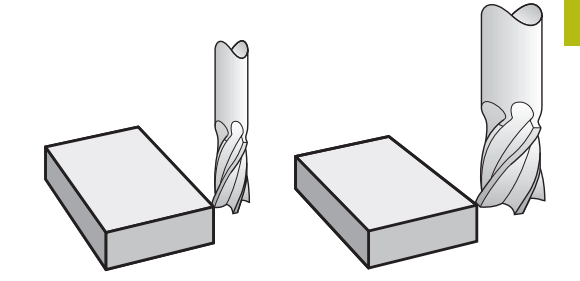

#### Szerszámhossz-korrekció

A hosszkorrekció automatikusan érvényesül, amint szerszámhívás történik. A hosszkorrekció törléséhez hívjon meg egy L=0 (pl. **TOOL CALL 0**) hosszúságú szerszámot.

# MEGJEGYZÉS

#### Ütközésveszély!

A vezérlő a szerszám hosszkorrekcióhoz a meghatározott szerszámhosszokat veszi figyelembe. Hibás szerszámhosszok ezért hibás szerszám hosszkorrekciót is okoznak. A vezérlő a **0** hosszúságú szerszámoknál és a **TOOL CALL 0** után nem hajt végre hosszkorrekciót valamint ütközésellenőrzést sem. Az ezt követő szerszámpozícionálás során ütközésveszély áll fenn!

- A szerszámokat ezért mindig a tényleges szerszámhosszal határozza meg (ne csak különbséggel)
- A TOOL CALL 0-t kizárólag az orsó ürítéséhez használja

Hosszkorrekció esetén a vezérlő a delta értékeket mind az NCmondatból, mind pedig a szerszámtáblázatból figyelembe veszi. Korrekciós érték =  $L + DL_{TAB} + DL_{Prog}$ 

| L:                       | Az L szerszámhossz a TOOL DEF-mondatból vagy a szerszámtáblázatból      |
|--------------------------|-------------------------------------------------------------------------|
| DL <sub>TAB</sub> :      | a szerszámtáblázatban megadott <b>DL</b> hossz-<br>ráhagyás             |
| DL <sub>Prog</sub> -val: | DL hosszráhagyás a TOOL CALL-mondatból vagy<br>a korrekciós táblázatból |
|                          | Az utoljára programozott érték érvényes.                                |
|                          | További információ: "Korrekciós táblázat",<br>oldal 384                 |

## Szerszámsugár korrekció

Egy NC-mondat az alábbi szerszámsugár-korrekciókat tartalmazhatja:

- RL vagy RR értéket tetszőleges pályafunkció sugárkorrekciójához
- R0 értéket, ha nincs sugárkorrekció
- R+ meghosszabbít egy tengellyel párhuzamos mozgást a szerszámsugárral
- R- megrövidít egy tengellyel párhuzamos mozgást a szerszámsugárral

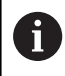

A vezérlő az aktív szerszámsugár-korrekciót az általános állapotkijelzőn jeleníti meg.

A sugárkorrekció akkor lesz érvényes, amint egy szerszámot meghív, és a felsorolt szerszámsugár-korrekciók egyikével egy egyenes elmozdulás mondat vagy egy tengellyel párhuzamos mozgás fut le a megmunkálási síkban.

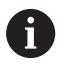

A vezérlő alábbi esetekben törli a sugárkorrekciót:

- Egyenes mozgást leíró mondatot programoz **R0**-vel
- Elhagyja a kontúrt a DEP funkcióval
- Új NC-program kiválasztása a PGM MGT-vel

A sugárkorrekció esetén a vezérlő a delta értékeket mind a **TOOL CALL**-mondatból, mind pedig a szerszámtáblázatból figyelembe veszi:

Korrekciós érték = R + DR<sub>TAB</sub> + DR<sub>Prog</sub>

| <b>R</b> :                      | Az <b>R</b> szerszámsugár a <b>TOOL DEF</b> -mondatból vagy a szerszámtáblázatból   |
|---------------------------------|-------------------------------------------------------------------------------------|
| <b>DR</b> <sub>TAB</sub> :      | a szerszámtáblázatban megadott <b>DR</b> sugár<br>ráhagyás                          |
| <b>DR</b> <sub>Prog</sub> -val: | <b>DR</b> sugárráhagyás a <b>TOOL CALL</b> -mondatból vagy a korrekciós táblázatból |

További információ: "Korrekciós táblázat", oldal 384

#### Sugárkorrekció nélküli mozgások: R0

A szerszám a középpontjával mozog a megmunkálási síkban a programozott koordinátákra.

Alkalmazások: fúrás és kiesztergálás, előpozícionálás

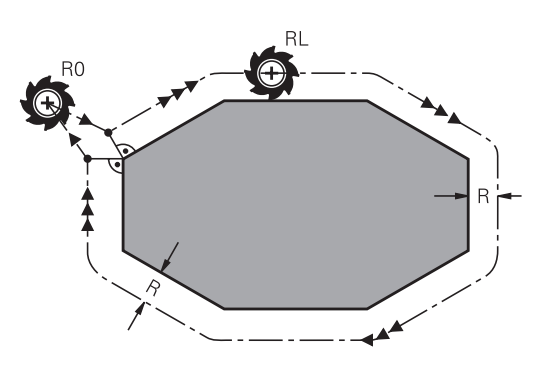

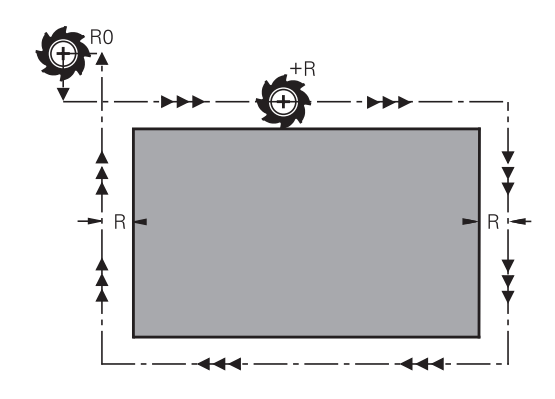

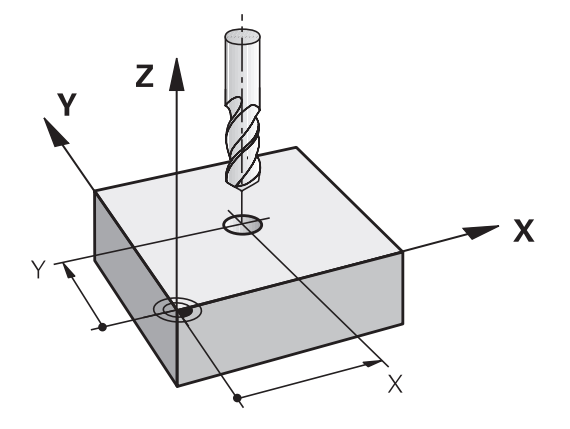

#### Kontúr sugárkorrekcióval: RR és RL

- RR: A szerszám a kontúrtól jobbra mozog
- RL: A szerszám a kontúrtól balra mozog

A szerszám közepe a programozott kontúrtól sugárnyi távolságra mozog. **Jobb** és **bal** a szerszám haladási irányában értendő a munkadarab kontúr mentén.

> Két eltérő sugárkorrekciós értékkel, **RR** és **RL**, rendelkező NC mondat között programozni kell legalább egy sugárkompenzáció nélküli átvezető mondatot (azaz **R0**-vel) a megmunkálási síkban.

A vezérlő a sugárkorrekciót azon NC-mondat végén aktiválja, amelyben elsőként programozza be a korrekciós értéket.

A vezérlő a sugárkorrekció **RR/RL**-vel való aktiválásakor és annak törlésekor az **R0**-vel, a szerszámot mindig a programozott kezdő- vagy végpontra merőlegesen pozicionálja. Pozicionálja a szerszámot az első és utolsó kontúrponttól megfelelő távolságra, hogy elkerülje a kontúr sérülését.

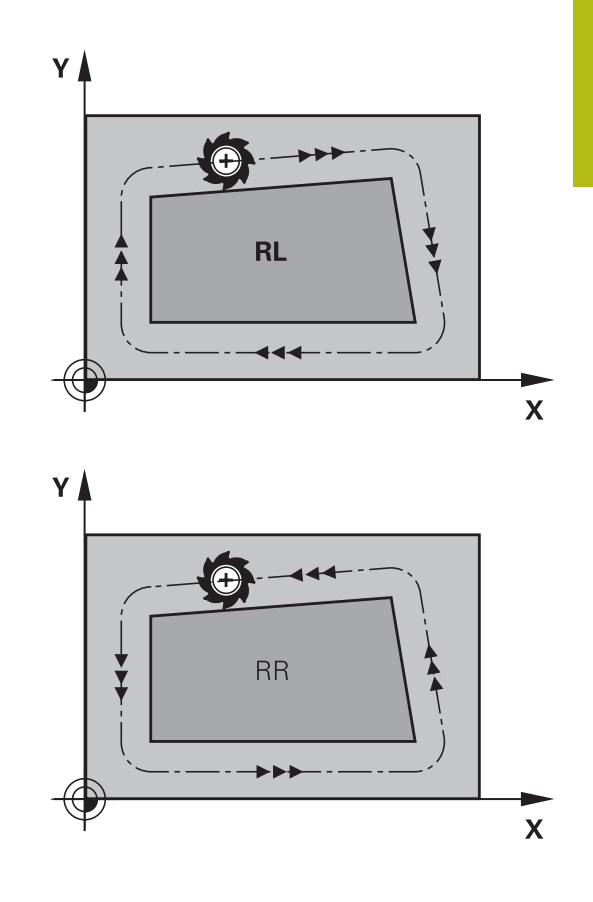

#### Sugárkorrekció megadása pályamozgásokon belül

Sugárkompenzációt az L mondatban kell megadni. Adja meg a célpont koordinátáit és nyugtázza a bevitelt az ENT gombbal.

#### Sugárkorr.: RL/RR/nincs korr.?

| RL |  |
|----|--|
| RR |  |
|    |  |

i

- Szerszámmozgás a kontúrtól balra: Nyomja meg az RL funkciógombot, vagy
- Szerszámmozgás a kontúrtól jobbra: Nyomja meg az RR funkciógombot, vagy
- Szerszámmozgás sugárkorrekció nélkül, vagy sugárkorrekció törlése: Nyomja meg az ENT gombot
- NC-mondat befejezése: nyomja meg az END gombot

# Sugárkorrekció megadása tengelypárhuzamos mozgásokon belül

A sugárkorrekciót pozícionáló mondaton belül adja meg. Adja meg a célpont koordinátáját, majd hagyja jóvá az **ENT** gombbal.

#### SUGÁRKORR..: R+/R-/NINCS KORR.?

| R+  |   | A szerszám elmozdulása a szerszámsugárral meghosszabodik                                              |
|-----|---|----------------------------------------------------------------------------------------------------|
| R – |   | A szerszám elmozdulása szerszámsugárral<br>megrövidül                                                 |
| ENT | • | Sugárkorrekció nélküli szerszámmozgás<br>vagy sugárkorrekció feloldása: <b>ENT</b> gomb<br>megnyomása |
| END |   | NC-mondat befejezése: nyomja meg az <b>END</b> gombot                                                 |

#### Sugárkorrekció: Sarkok megmunkálása

Külső sarkok:

Sugárkorrekció programozásakor a vezérlő a szerszámot a külső sarkok körül egy átmeneti íven mozgatja. Ha szükséges, a vezérlő csökkenti az előtolást a külső sarkok körül, pl. nagyobb irányváltások esetén

Belső sarkok:

A vezérlő meghatározza a szerszámközéppont pályáinak metszéspontjait, amelyeken a szerszám-középpont korrigálva mozog. Ebből a pontból indítja a következő kontúrelemet. Ezzel meggátolja a munkadarab sérülését a belső sarkoknál. Ezáltal a megengedhető maximális szerszámsugár értékét a programozott kontúr geometriája korlátozza

## MEGJEGYZÉS

#### Ütközésveszély!

Annak érdekében, hogy a vezérlő megközelíthesse és elhagyhassa a kontúrt, biztonságos megérkezési és elhagyási pozícióra van szüksége. Ezen pozícióknak lehetővé kell tenniük a kiegyenlítő mozgást a sugárkorrekció aktiválásakor és deaktiválásakor. Hibás pozíciók a kontúr sérüléséhez vezethetnek. A megmunkálás során ütközésveszély áll fenn!

- A biztonságos megérkezési és elhagyási pozíciót mindig a kontúr alá programozza
- Vegye figyelembe a szerszámsugarat
- Vegye figyelembe a megközelítési stratégiát

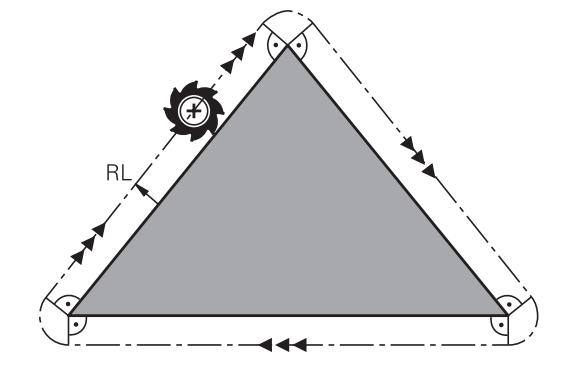

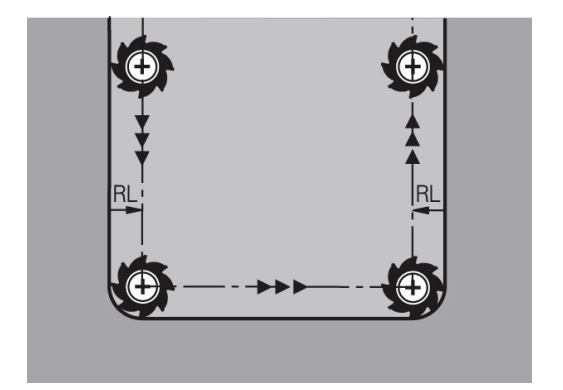

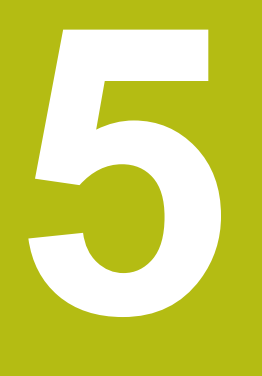

# Kontúrok programozása

# 5.1 Szerszámmozgások

## Pályafunkciók

Egy munkadarab kontúrja általában számos kontúrelemből tevődik össze, ilyenek az egyenes és a körív. A szerszámmozgásokat a pályafunkciókkal programozhatja **egyenesek** és **körívek** mentén.

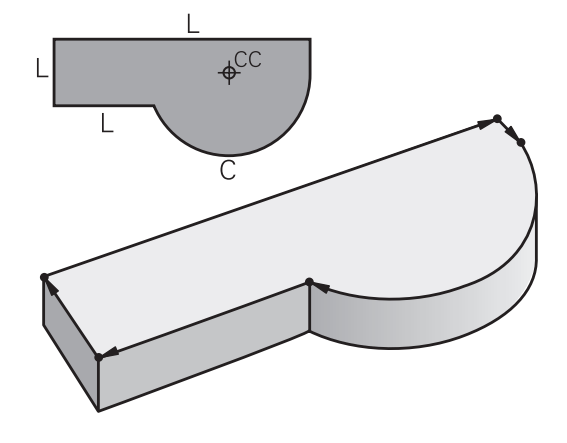

## FK szabad kontúr programozás

Ha nincs megfelelően méretezett rajz az NC számára és a méretek nem elegendőek egy NC program elkészítéséhez, akkor az FK szabad kontúr programozással tudja a munkadarab kontúrját programozni. A vezérlő kiszámítja a hiányzó adatokat.

A szerszámmozgásokat az FK programozással is programozhatja **egyenesek** és **körívek** mentén.

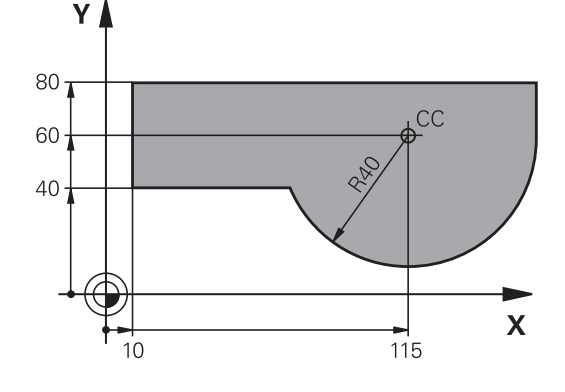

## M mellékfunkciók

A vezérlő mellékfunkcióival szabályozhatja

- a programfutást, pl. a program megszakítását
- a gépi funkciókat, pl. a főorsó forgásirányának váltása és a hűtés be- és kikapcsolása
- a szerszám pályamenti működését

#### Alprogramok és programrészek ismétlése

Az ismétlődő megmunkálási lépéseket csak egyszer adja meg, alprogramként vagy programrész-ismétlésként. Ha az NC-program egy részét csak bizonyos körülmények között szeretné végrehajtatni, akkor ezeket a programlépéseket szintén alprogramban határozza meg. Továbbá egy NC-program meghívhat és futtathat egy további NC-programot.

**További információ:** "Alprogramok és programrészek ismétlése", oldal 245

#### Q paraméteres programozás

Az NC-programban a számértékek helyett Q-paraméterek állnak: Egy Q-paraméterhez más helyen számérték van hozzárendelve. A Q-paraméterekkel a program futását vezérlő vagy a kontúrt leíró matematikai funkciókat programozhat.

Valamint, a Q paraméteres programozás lehetővé teszi a 3-D tapintóval való mérést a programfutás alatt.

További információ: "Q paraméteres programozás", oldal 265

# 5.2 A pályafunkciók alapismeretei

# Szerszámmozgás programozása munkadarab megmunkálásához

NC-program létrehozásához programozza le egymás után a pályát a munkadarab kontúrjának egyes elemeihez. Ehhez adja meg a műhelyrajzon lévő kontúrelemek végpont-koordinátáit. Ezekből a koordinátákból, a szerszám adataiból és a sugárkorrekcióból a vezérlő kiszámolja a szerszám pillanatnyi pályáját.

A vezérlő az NC mondatban programozott pályafunkció valamennyi gépi tengelyét szimultán mozgatja..

### Mozgatás a gép tengelyeivel párhuzamosan

Ha az NC mondat csak egy koordinátát tartalmaz, a vezérlő a programozott gépi tengellyel párhuzamosan mozgatja a szerszámot.

Gépe konstrukciójának függvényében vagy a szerszám, vagy a gépasztal mozog a felfogatott munkadarabbal a megmunkálás során. A pályamozgások programozásakor járjon el úgy, mintha a szerszám mozogna.

#### Példa

| 50 L X+100 |                             |
|------------|-----------------------------|
| 50         | Mondatszám                  |
| L          | Pályafunkció <b>Egyenes</b> |

X+100 A végpont koordinátája

A szerszám Y és Z koordinátája nem változik és az X=100 pozícióba mozog.

#### Mozgatás a fősíkokban

Ha az NC mondat két koordinátát tartalmaz, a vezérlő a programozott síkon mozgatja a szerszámot.

#### Példa

L X+70 Y+50

A szerszám Z koordinátája nem változik és az XY síkban az X=70, Y=50 pozícióba mozog.

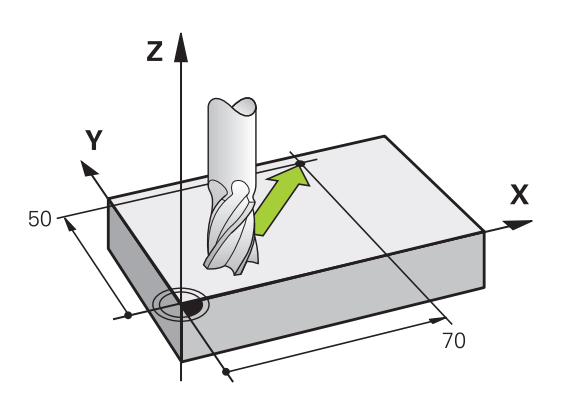

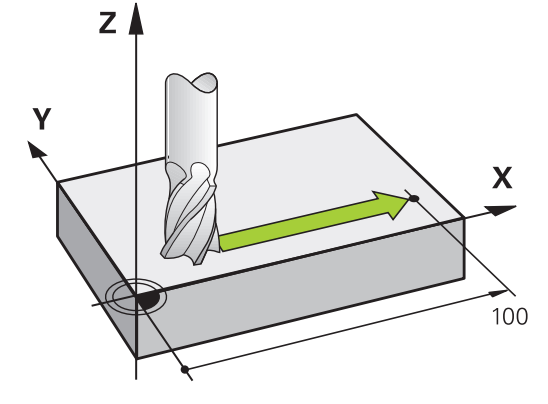

#### Mozgatás a térben

Ha az NC mondat három koordinátát tartalmaz, a vezérlő térben mozgatja a szerszámot a programozott pozícióba.

#### Példa

#### L X+80 Y+0 Z-10

Maximum 6 tengelyt programozhat egy lineáris mondatban, a gép kinematikája szerint.

#### Példa

L X+80 Y+0 Z-10 A+15 B+0 C-45

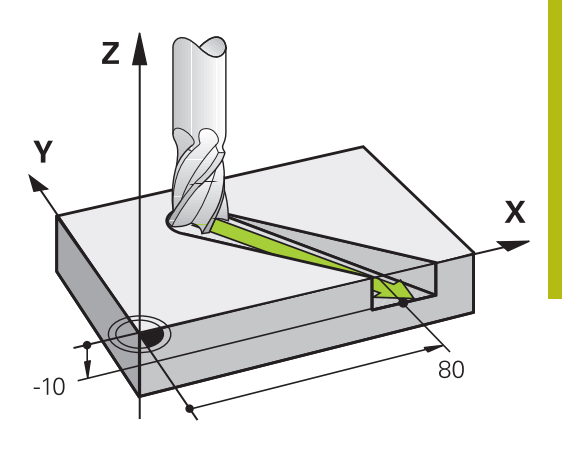

# 

#### Körök és körívek

Körpálya esetén a vezérlő egyidejűleg mozgat két tengelyt: a szerszám relatív mozgást végez a munkadarabhoz képest egy körpálya mentén. A körmozgáshoz határozza meg a kör **CC** értékekkel.

Amikor egy kört programoz, a vezérlő valamelyik fősíkban értelmezi azt: a fősíkot a **TOOL CALL** szerszámmeghíváskor az orsó tengelyének beállításával kell meghatároznia:

| Főorsó tengelye | Fősík                           |
|-----------------|---------------------------------|
| Z               | <b>XY</b> , valamint UV, XV, UY |
| Y               | <b>ZX</b> , valamint WU, ZU, WX |
| X               | <b>YZ</b> , valamint VW, YW, VZ |

 A fősíkokkal nem párhuzamosan fekvő kört a Munkasík döntésével vagy a Q paraméterek használatával programozhat.
További információ: "A PLANE funkció: Munkasík döntése (szoftver opció 8)", oldal 411
További információ: "A funkciók alapelve és áttekintése", oldal 266

#### Körmozgások forgásiránya DR

Amikor a körpálya és a követő kontúrelem közötti átmenet nem érintő irányú, akkor a forgásirányt a következőképpen adja meg: Órajárással egyező forgásirány: **DR-**

Órajárással ellentétes forgásirány: DR+

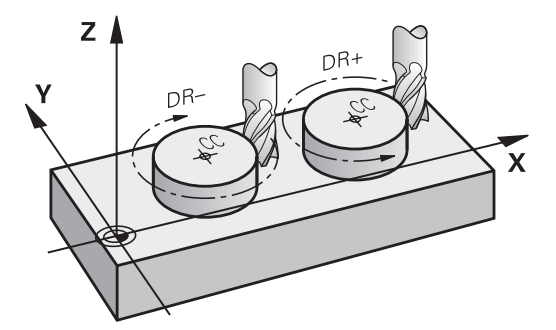

#### Sugárkorrekció

A sugárkorrekciónak abban az NC-mondat-ban kell lennie, amivel ráközelít az első kontúrelemre. A sugárkorrekciót nem aktiválhatja körpályához tartozó NC-mondat -ban. Ezt előbb programozza le egy egyenes mondatban.

További információ: "Pályamozgások – derékszögű koordináták", oldal 154

További információ: "Kontúr megközelítése és elhagyása", oldal 144

#### Előpozicionálás

MEGJEGYZÉS

#### Ütközésveszély!

A vezérlő nem hajtja végre a szerszám és a munkadarab ütközésének automatikus ellenőrzését. A hibás előpozíció ra állás a kontúr megsérüléséhez vezethet. A megközelítő mozgás során ütközésveszély áll fenn!

- Programozzon megfelelő előpozíciót
- Grafikai szimulációval ellenőrizze a végrehajtást és a kontúrt

#### NC mondat létrehozása pályafunkció gombokkal

A szürke pályafunkció gombok megnyomására megjelenik egy párbeszédablak. A vezérlő egymás után bekér minden információt, és beilleszti az NC-mondatot az NC-programba.

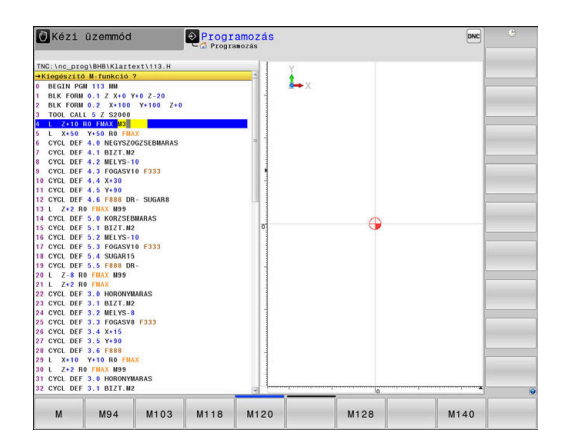

#### Példa – egyenes programozása

L

 Nyissa meg a programozási párbeszédablakot: pl. egyeneshez

#### KOORDINÁTÁK?

- X
- Adja meg az egyenes végpontjának koordinátáját, pl. -20 az X-ben

#### KOORDINÁTÁK?

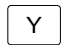

 Adja meg az egyenes végpontjának koordinátáit, pl. 30 az Y-ban, és nyugtázza az ENT gombbal

#### Sugárkorr.: RL/RR/nincs korr.?

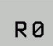

 Adja meg a sugárkorrekciót: pl. nyomja meg az R0 funkciógombot, a szerszám ekkor korrekció nélkül mozog.

### Előtolás F=? / F MAX = ENT

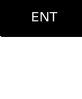

 Adja meg a 100 értéket (előtolás pl. 100 mm/ perc; inch-ben való programozásnál: a 100-as érték megadása 10 inch/perc előtolásnak felel meg), majd hagyja jóvá az ENT gombbal, vagy

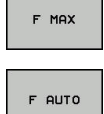

- Mozogjon gyorsmenetben: nyomja meg az FMAX funkciógombot, vagy
- Mozogjon a TOOL CALL-mondatban meghatározott előtolással: ehhez nyomja meg az F AUTO funkciógombot.

#### M MELLÉKFUNKCIÓ?

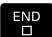

 Adja meg a 3 értéket (mellékfunkció pl. M3), és zárja le a párbeszédet az END gombbal

#### Példa

#### L X-20 Y+30 R0 FMAX M3

# 5.3 Kontúr megközelítése és elhagyása

## "-tól" és "-ig" pontok

A szerszám a kontúr első pontját a kezdőpontból közelíti meg. A kezdőpont legyen:

- Sugárkorrekció nélkül programozva
- Ütközésveszély nélkül megközelíthető
- Közel az első kontúrponthoz

Példa a jobb oldali ábrán:

Ha a kezdőpontot a sötétszürke területen veszi fel, akkor a kontúr megsérülhet az első kontúrelem megközelítésekor.

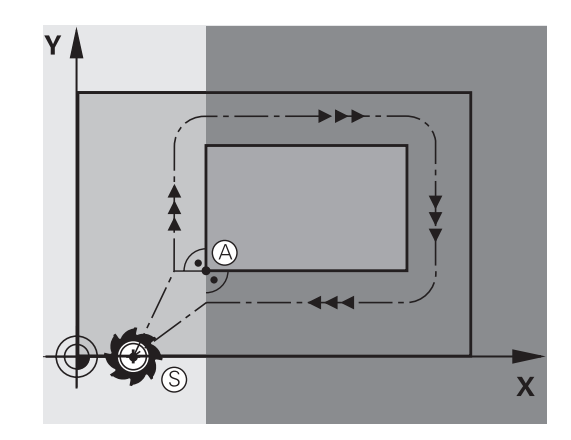

# Első kontúrpont

A szerszám első kontúrpontra mozgásakor szükséges a sugárkorrekció programozása.

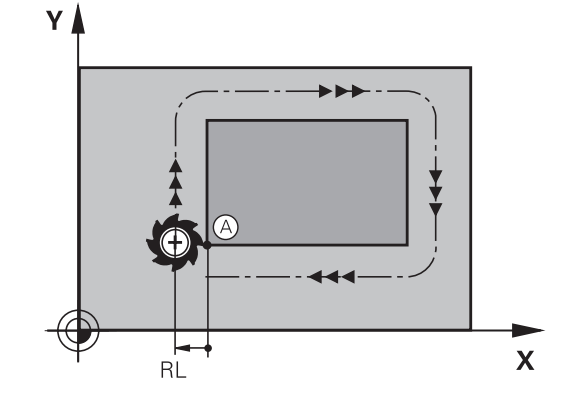

#### Kezdőpont megközelítése a főorsó tengelyén

A kezdőpont megközelítésekor a szerszámmal a megmunkálási mélységre kell állnia a főorsó tengelyén. Ha ütközés veszélye áll fenn, akkor külön közelítse meg a kezdőpontot a főorsó tengelyén.

#### Példa

| 30 L Z-10 R0 FMAX      |  |
|------------------------|--|
| 31 L X+20 Y+30 RL F350 |  |

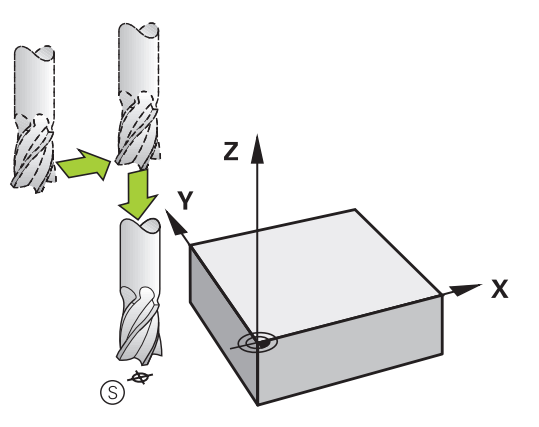
### Végpont

A választott végpont legyen:

- Ütközésveszély nélkül megközelíthető
- Közel az utolsó kontúrponthoz
- Annak érdekében, hogy a kontúr ne sérüljön meg, az optimális végpontnak az utolsó kontúrelem meghosszabbításán kell lennie

Példa a jobb oldali ábrán:

Ha a végpontot a sötétszürke területen veszi fel, akkor a kontúr megsérülhet a végpont megközelítésekor.

Végpont elhagyása a főorsó tengelye mentén:

Programozza külön a végpont elhagyását a főorsótengely mentén.

#### Példa

50 L X+60 Y+70 R0 F700 51 L Z+250 R0 FMAX 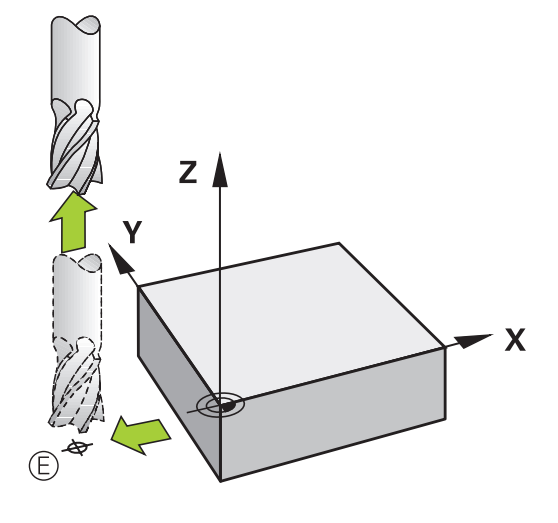

#### Közös kezdő- és végpontok

Ne programozzon semmilyen sugárkorrekciót, ha a kezdő- és a végpont ugyanaz.

Annak érdekében, hogy a kontúr ne sérüljön meg, az optimális kezdőpontnak az első és az utolsó kontúrelem meghosszabbítása között kell lennie.

Példa a jobb oldali ábrán:

Ha a végpontot a sötétszürke területen veszi fel, akkor a kontúr megsérülhet a kontúr megközelítésekor/elhagyásakor.

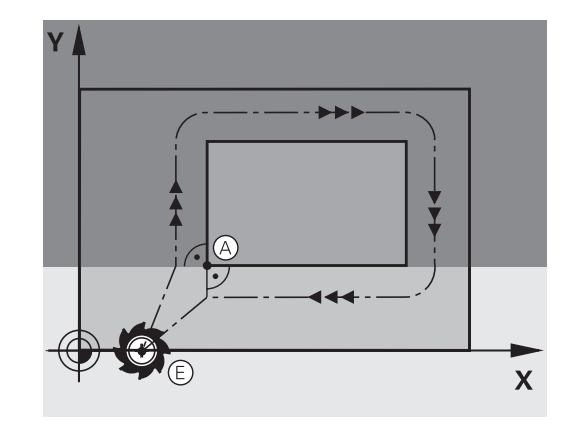

### Áttekintés: Kontúr megközelítési és elhagyási pályáinak típusai

Az **APPR** megközelítés és a **DEP** elhagyás funkciók az **APPR/DEP** gombbal aktiválhatók. A megfelelő funkciógombokkal lehet kiválasztani a következő pálya alakot:

| Ráállás  | Elhagyás | Funkció                                                                                                    |
|----------|----------|----------------------------------------------------------------------------------------------------|
| APPR LT  | DEP LT   | Egyenes érintőleges<br>csatlakozással                                                                                                 |
| APPR LN  |          | A kontúr egy pontjára merőleges<br>egyenes                                                                                            |
| APPR CT  | DEP CT   | Körív érintőleges csatlakozással                                                                                                    |
| APPR LCT | DEP LCT  | Körív, érintőleges csatlakozással<br>a kontúrhoz. Egy kontúron kívüli<br>segédpont megközelítése és<br>elhagyása egy érintő egyenesen |

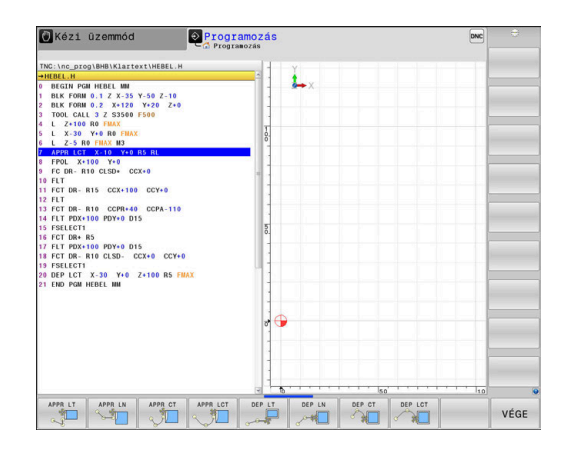

### Csavarvonal megközelítése és elhagyása

A szerszám egy, a kontúrhoz érintőlegesen csatlakozó körív mentén közelít meg és hagy el egy csavarvonalat annak meghosszabbításán. Csavarvonalas megközelítést és elhagyást az APPR CT és a DEP CT funkciókkal programozhat.

### A megközelítés és az elhagyás fontos pozíciói

### MEGJEGYZÉS

### Ütközésveszély!

A vezérlő az aktuális pozícióról ( $P_S$  startpont) a  $P_H$  segédpontra az utoljára programozott előtolással mozgatja a tengelyeket. Amennyiben a megközelítés funkció előtti utolsó pozicionáló mondatban **FMAX**-t programozott, úgy a vezérlő a  $P_H$ segédpontot is gyorsmenetben közelíti meg.

- Programozzon a ráközelítés előtt egy FMAX-tól eltérő előtolást
- P<sub>A</sub>RL P<sub>E</sub>RL P<sub>R</sub>RO

Kezdőpont P<sub>S</sub>

Ezt a pozíciót az APPR mondat előtti mondatban kell programozni. A P<sub>S</sub> pont a kontúron kívül van és megközelítése sugárkorrekció nélkül (R0) történik.

Segédpont P<sub>H</sub>

A pályára állás és annak elhagyása némelyik pálya esetén egy P<sub>H</sub> segédponton keresztül történik, amit a vezérlő az APPR- és DEP-mondatok adataiból számít ki.

- Első kontúrpont P<sub>A</sub> és utolsó kontúrpont P<sub>E</sub> A P<sub>A</sub> első kontúrpontot a APPR-mondatban programozhatja be, míg a P<sub>E</sub> utolsó kontúrpontot bármely pályafunkcióval meghatározhatja. Ha az APPR mondat is tartalmazza a Z koordinátát, akkor a vezérlő a szerszámot szimultán mozgatja a P<sub>A</sub> első kontúrpontra.
- Végpont P<sub>N</sub>

A P<sub>N</sub> pozíció a kontúron kívül helyezkedik el és azt a DEP mondatban megadott adatok határozzák meg. Ha a DEP mondat is tartalmazza a Z koordinátát, akkor a vezérlő a szerszámot szimultán mozgatja a P<sub>N</sub> végpontra.

| Megnevezés | Jelentés                   |
|------------|----------------------------|
| APPR       | Megközelítés               |
| DEP        | Elhagyás                   |
| L          | Sor                        |
| С          | Kör                        |
| Т          | Érintő (egyenes kapcsolat) |
| N          | Normális (merőleges)       |

### MEGJEGYZÉS

#### Ütközésveszély!

A vezérlő nem hajtja végre a szerszám és a munkadarab ütközésének automatikus ellenőrzését. A hibás előpozíció ra állás valamint a hibás P<sub>H</sub> segédpontok a kontúr megsérüléséhez vezethetnek. A megközelítő mozgás során ütközésveszély áll fenn!

- Programozzon megfelelő előpozíciót
- Grafikai szimulációval ellenőrizze a P<sub>H</sub> segédpontot, végrehajtást és a kontúrt

| 0 | A APPR LT, APPR LN és APPR CT funkcióknál a<br>vezérlő a $P_H$ segédpontra az utoljára programozott<br>előtolással (FMAX is) mozgatja a tengelyeket. Az<br>APPR LCT funkciónál a vezérlő az APPR mondatban<br>megadott előtolással mozgatja a $P_H$ segédpontra a<br>tengelyeket. Ha még nincs előtolási érték programozva<br>a megközelítés mondat előtt, a vezérlő hibaüzenetet<br>küld |
|---|----------------------------------------------------------------------------------------------------|
|   | KUID.                                                                                                    |

#### Polárkoordináták

A kontúrpontok megközelítése és elhagyása polárkoordinátákkal is megadható:

- az APPR LT-ből APPR PLT lesz
- az APPR LN-ből APPR PLN lesz
- az APPR CT-ből APPR PCT lesz
- az APPR LCT-ből APPR PLCT lesz
- a DEP LCT-ből DEP PLCT lesz

Nyomja meg ehhez a **P** narancsszínű gombot, miután funkciógombbal a ráközelítő vagy elhagyó funkciókat kiválasztotta.

#### Sugárkorrekció

A sugárkorrekciót az első kontúrponttal P<sub>A</sub> együtt az APPR mondatban adja meg. A DEP mondatok automatikusan törlik a sugárkorrekciót.

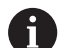

APPR LN vagy APPR CTR0-nel való programozásakor, a vezérlő megállítja a megmunkálást/szimulációt egy hibaüzenettel.

A funkciónak ezen módszere eltér az iTNC 530 vezérlőjétől!

### Ráállás érintő egyenes mentén: APPR LT

A vezérlő a szerszámot egy egyenes mentén mozgatja a  $P_S$ kezdőpontból a  $P_H$  segédpontba. Innen a  $P_A$  első kontúrpontot a kontúrhoz érintőlegesen csatlakozó egyenes mentén közelíti meg. A  $P_H$  segédpont **LEN** távolságra van a  $P_A$  első kontúrponttól.

- Közelítse meg valamely pályafunkcióval a kezdőpontot P<sub>S</sub>
- Kezdje a párbeszédet az APPR DEP gombbal és az APPR LT funkciógombbal

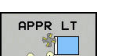

- Az első kontúrpont P<sub>A</sub> koordinátái
- LEN: A P<sub>H</sub>segédpont és a P<sub>A</sub> első kontúrpont közötti távolság
- Sugárkorrekció RR/RL megmunkáláshoz

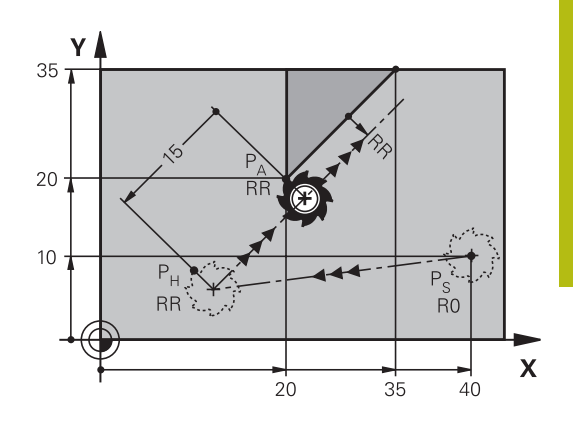

### Példa

| 7 L X+40 Y+10 R0 FMAX M3               | P <sub>S</sub> pozícióra állás sugárkorrekció nélkül                                  |
|----------------------------------------|---------------------------------------------------------------------------------------|
| 8 APPR LT X+20 Y+20 Z-10 LEN15 RR F100 | P <sub>A</sub> RR sugárkorrekcióval, P <sub>H</sub> - P <sub>A</sub> távolság: LEN=15 |
| 9 L X+35 Y+35                          | Az első kontúrelem végpontja                                                          |
| 10 L                                   | Következő kontúrelem                                                                  |

# Ráállás az első kontúrelemre merőleges egyenes mentén: APPR LN

- Közelítse meg valamely pályafunkcióval a kezdőpontot P<sub>S</sub>.
- Kezdje a párbeszédet az APPR DEP gombbal és az APPR LN funkciógombbal:
- APPR LN
- Az első kontúrpont P<sub>A</sub> koordinátái
- Hosszúság: Segédpont P<sub>H</sub> távolsága. A LEN távolságot mindig pozitív értékkel kell megadni
- Sugárkorrekció RR/RL megmunkáláshoz

| 7 L X+40 Y+10 R0 FMAX M3               | P <sub>S</sub> pozícióra állás sugárkorrekció nélkül |
|----------------------------------------|------------------------------------------------------|
| 8 APPR LN X+10 Y+20 Z-10 LEN15 RR F100 | P <sub>A</sub> RR sugárkorrekcióval                  |
| 9 L X+20 Y+35                          | Az első kontúrelem végpontja                         |
| 10 L                                   | Következő kontúrelem                                 |

### Ráállás érintő köríven: APPR CT

A vezérlő a szerszámot egy egyenes mentén mozgatja a  $\mathsf{P}_\mathsf{S}$  kezdőpontból a  $\mathsf{P}_\mathsf{H}$  segédpontba. Innen az első kontúrelemet érintő körív mentén mozog a PA első kontúrponthoz.

A P<sub>H</sub> és P<sub>A</sub> közötti körívet az R sugár és a **CCA** középponti szög határozza meg. A körpálya iránya az első kontúrelemhez tartozó szerszámpályából automatikusan következik.

- Közelítse meg valamely pályafunkcióval a kezdőpontot P<sub>S</sub>.
- Kezdje a párbeszédet az APPR DEP gombbal és az APPR CT funkciógombbal

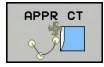

- Az első kontúrpont P<sub>A</sub> koordinátái
- A körív sugara R
  - Ha a szerszámmal a munkadarabot a sugárkorrekcióval meghatározott irányban közelíti meg: Adja meg az R-t pozitív értékkel
  - Ha a szerszámnak a munkadarabot a sugárkompenzációval ellentétesen kell megközelítenie: Adja meg az R-t negatív értékkel.
- A körív középponti szöge CCA
  - A CCA értéke csak pozitív lehet.
  - Maximálisan megadható érték: 360°
- Sugárkorrekció RR/RL megmunkáláshoz

| 7 L X+40 Y+10 R0 FMAX M3                     | P <sub>S</sub> pozícióra állás sugárkorrekció nélkül |
|----------------------------------------------|------------------------------------------------------|
| 8 APPR CT X+10 Y+20 Z-10 CCA180 R+10 RR F100 | P <sub>A</sub> RR sugárkorrekcióval, sugár R=10      |
| 9 L X+20 Y+35                                | Az első kontúrelem végpontja                         |
| 10 L                                         | Következő kontúrelem                                 |

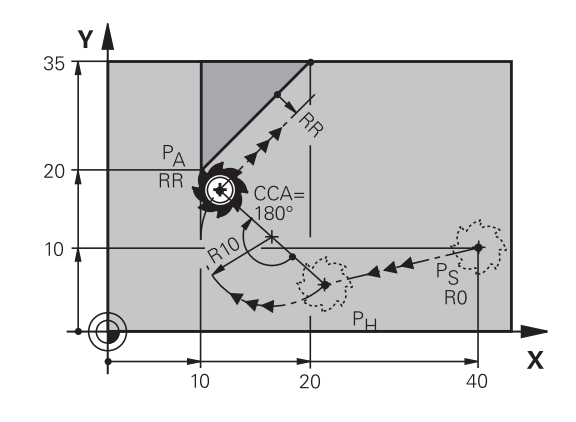

### Egyenes vonaltól az első kontúrelemig tartó körpálya, érintőleges csatlakozással: APPR LCT

A vezérlő a szerszámot egy egyenes mentén mozgatja a  $P_S$  kezdőpontból a  $P_H$  segédpontba. Innen körpályán mozog a  $P_A$  első kontúrponthoz. Az APPR mondatban programozott előtolás a teljes pályára érvényes, amelyet a vezérlő a megközelítési mondatban megtett ( $P_S - P_A$  közötti pálya).

Ha a megközelítési mondatban beprogramozta mindhárom főtengely X, Y és Z koordinátáit, akkor a vezérlő a szerszámot az APPR mondat előtt meghatározott pozícióból mindhárom tengely mentén szimultán mozgatja a  $P_H$  segédpontra. Ezután a vezérlő csak a megmunkálási síkon mozog  $P_H$ -ból  $P_A$ -ba.

A körív érintőlegesen csatlakozik mind a  $\mathsf{P}_S$  és  $\mathsf{P}_H$  közötti egyeneshez, mind pedig az első kontúrelemhez. Amennyiben ezek az egyenesek ismertek, a sugár egyértelműen meghatározza a szerszám pályáját.

- Közelítse meg valamely pályafunkcióval a kezdőpontot P<sub>S</sub>.
- Kezdje a párbeszédet az APPR DEP gombbal és az APPR LCT funkciógombbal:

| APPR LCT |  |
|----------|--|
|          |  |

- Az első kontúrpont P<sub>A</sub> koordinátái
- A körív sugara R. Adja meg az R-t pozitív értékkel
- Sugárkorrekció **RR/RL** megmunkáláshoz

| 7 L X+40 Y+10 R0 FMAX M3              | P <sub>S</sub> pozícióra állás sugárkorrekció nélkül |
|---------------------------------------|------------------------------------------------------|
| 8 APPR LCT X+10 Y+20 Z-10 R10 RR F100 | P <sub>A</sub> RR sugárkorrekcióval, sugár R=10      |
| 9 L X+20 Y+35                         | Az első kontúrelem végpontja                         |
| 10 L                                  | Következő kontúrelem                                 |

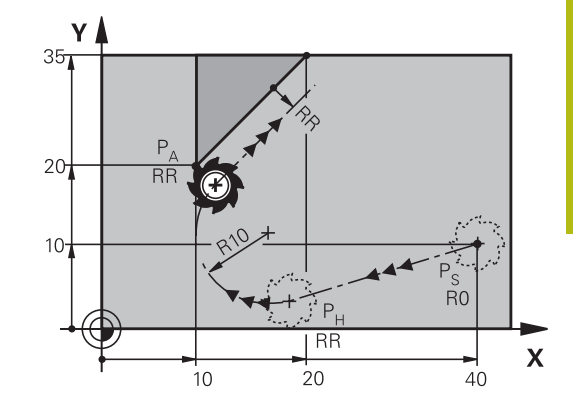

### Elhagyás érintő egyenes mentén: DEP LT

A szerszám a P<sub>E</sub> utolsó kontúrpontból egy egyenesen mozog a P<sub>N</sub> végpontba. Az egyenes az utolsó kontúrelem meghosszabbításán fekszik. A P<sub>N</sub> **LEN** távolságra fekszik a P<sub>E</sub>-től.

- Programozza az utolsó kontúrelemet P<sub>E</sub> végponttal és sugárkompenzációval
- Kezdje a párbeszédet az APPR DEP gombbal és a DEP LT funkciógombbal

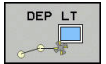

 LEN: Adja meg a távolságot az utolsó kontúrelem-től P<sub>E</sub> a végpontig P<sub>N</sub>.

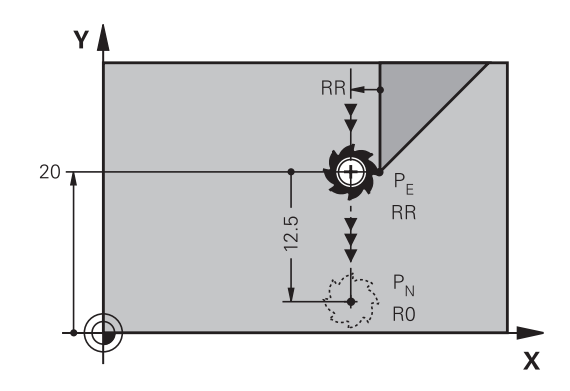

#### Példa

| 23 L Y+20 RR F100      | Utolsó kontúrelem: P <sub>E</sub> sugárkorrekcióval |
|------------------------|-----------------------------------------------------|
| 24 DEP LT LEN12.5 F100 | Kontúr elhagyása LEN=12,5 mm-rel                    |
| 25 L Z+100 FMAX M2     | Z kijáratás, visszaugrás, program vége              |

# Elhagyás az utolsó kontúrelemre merőleges egyenes mentén: DEP LN

A szerszám a P<sub>E</sub> utolsó kontúrpontból egy egyenesen mozog a P<sub>N</sub> végpontba. A P<sub>E</sub> utolsó kontúrpontból a pályát elhagyó egyenes merőleges az utolsó kontúrelemre. A P<sub>N</sub> és a P<sub>E</sub> távolsága a **LEN** távolság és a szerszámsugár összege.

- Programozza az utolsó kontúrelemet P<sub>E</sub> végponttal és sugárkompenzációval
- Kezdje a párbeszédet az APPR DEP gombbal és a DEP LN funkciógombbal

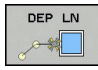

 LEN: Adja meg a távolságot az utolsó kontúrelemtől a P<sub>N</sub>-ig. Fontos: Adjon meg pozitív LEN értéket

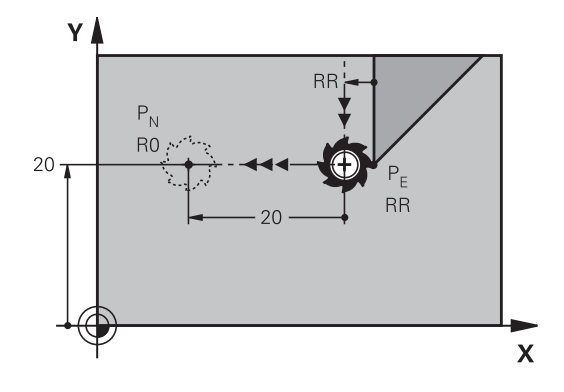

| 23 L Y+20 RR F100     | Utolsó kontúrelem: PE sugárkorrekcióval  |
|-----------------------|------------------------------------------|
| 24 DEP LN LEN+20 F100 | Kontúr merőleges elhagyása LEN=20 mm-rel |
| 25 L Z+100 FMAX M2    | Z kijáratás, visszaugrás, program vége   |

### Elhagyás érintő köríven: DEP CT

A szerszám a  $P_E$  utolsó kontúrpontból köríven mozog a  $P_N$  végpontba. A körív érintőlegesen csatlakozik az utolsó kontúrelemhez.

- Programozza az utolsó kontúrelemet P<sub>E</sub> végponttal és sugárkompenzációval
- Kezdje a párbeszédet az APPR DEP gombbal és a DEP CT funkciógombbal

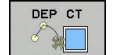

- A körív középponti szöge CCA
- A körív sugara R
  - Ha a szerszámmal a munkadarabot a sugárkorrekcióval ellentétes irányban hagyja el: Adja meg az R-t pozitív értékkel.
  - Ha a szerszámmal a munkadarabot a sugárkorrekcióval ellentétes irányban hagyja el: Adja meg az R-t negatív értékkel.

#### Példa

| 23 L Y+20 RR F100          | Utolsó kontúrelem: P <sub>E</sub> sugárkorrekcióval |
|----------------------------|-----------------------------------------------------|
| 24 DEP CT CCA 180 R+8 F100 | Központi szög=180°, ív sugara=8 mm                  |
| 25 L Z+100 FMAX M2         | Z kijáratás, visszaugrás, program vége              |

## Elhagyás egy érintő köríven, ami a kontúrhoz és egy egyenes vonalhoz kapcsolódik: DEP LCT

A szerszám a P<sub>E</sub> utolsó kontúrpontból köríven mozog a P<sub>H</sub> segédpontba. Ezután egy egyenesen mozog a P<sub>N</sub> végpontba. A körív az utolsó kontúrelemhez és a P<sub>H</sub> – P<sub>N</sub> közötti egyeneshez is érintőlegesen csatlakozik. Így a körpálya az R sugárral egyértelműen meghatározható.

- Programozza az utolsó kontúrelemet P<sub>E</sub> végponttal és sugárkompenzációval
- Kezdje a párbeszédet az APPR/DEP gombbal és a DEP LCT funkciógombbal

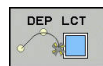

Adja meg a P<sub>N</sub> végpont koordinátáit

 A körív sugara R. Adja meg az R-t pozitív értékkel

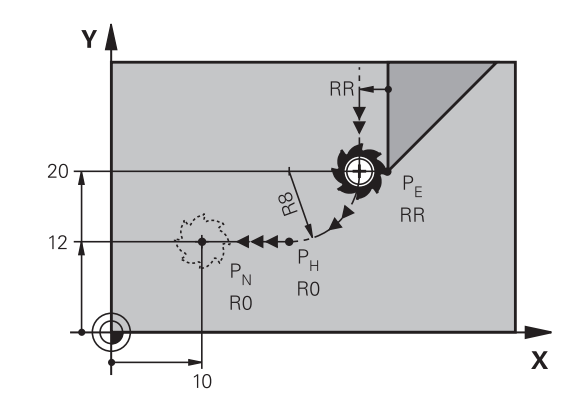

| 23 L Y+20 RR F100             | Utolsó kontúrelem: P <sub>E</sub> sugárkorrekcióval |
|-------------------------------|-----------------------------------------------------|
| 24 DEP LCT X+10 Y+12 R+8 F100 | P <sub>N</sub> koordinátái, körív sugara=8 mm       |
| 25 L Z+100 FMAX M2            | Z kijáratás, visszaugrás, program vége              |

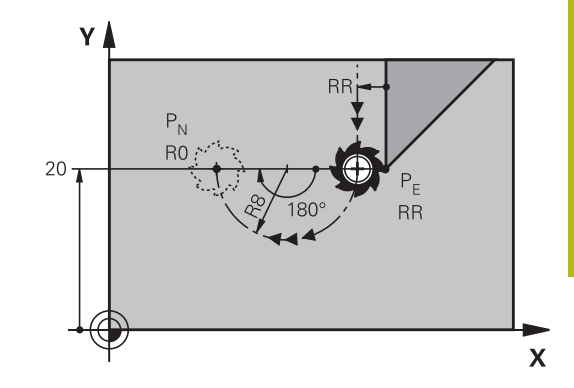

# 5.4 Pályamozgások – derékszögű koordináták

### Pályafunkciók áttekintése

| Billentyű | Funkció                                       | Szerszámmozgás                                                                  | Szükséges adatok                                                | Oldal |
|-----------|-----------------------------------------------|---------------------------------------------------------------------------------|-----------------------------------------------------------------|-------|
| L         | Egyenes vonal L                               | Egyenes                                                                         | A végpont koordinátái                                           | 155   |
| CHF o     | Letörés: CHF                                  | Letörés két egyenes között                                                      | Letörés oldalának hossza                                        | 156   |
| CC +      | Kör középpont CC                              | Nincs                                                                           | Körközéppont vagy pólus<br>koordinátái                          | 158   |
| C         | Körív <b>C</b>                                | Körív a körközéppont CC<br>körül a megadott végpontig                           | Körív végpontjának<br>koordinátái, forgásirány                  | 159   |
| CR        | Körív <b>CR</b>                               | Körív adott sugárral                                                            | Körív végpontjának<br>koordinátái, körív sugara,<br>forgásirány | 160   |
| CT<br>CT  | Körív érintőleges<br>csatlakozással <b>CT</b> | Körív érintőleges<br>csatlakozással az<br>előző és a következő<br>kontúrelemhez | A körív végpontjának<br>koordinátái                             | 162   |
|           | Sarok lekerekítés <b>RND</b>                  | Körív érintőleges<br>csatlakozással az<br>előző és a következő<br>kontúrelemhez | Lekerekítési sugár R                                            | 157   |
| FK        | <b>FK</b> szabad kontúr-<br>programozás       | Egyenes vagy körív<br>tetszőleges csatlakozással<br>az előző kontúrelemhez      | A megadás funkciófüggő                                          | 176   |

### L egyenes elmozdulás

A vezérlés a szerszámot a pillanatnyi pozícióból az egyenes végpontjába egy egyenes mentén mozgatja. A kezdőpont az előző NC-mondat végpontja.

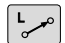

- Nyomja meg az L gombot lineáris mozgásra vonatkozó programmondat megnyitásához
- Az egyenes végpontjának koordinátái, ha szükséges
- Sugárkompenzáció RL/RR/R0
- F előtolás
- M mellékfunkció

#### Példa

| 7 L X+10 Y+40 RL F200 M3 |
|--------------------------|
| 8 L IX+20 IY-15          |
| 9 L X+60 IY-10           |

#### Pillanatnyi érték átvétele

Létrehozhat egy egyenes mondatot L-mondatot) a **Pillanatnyi pozíció átvétele** gombbal is:

- Mozgassa a szerszámot a Kézi üzemmód üzemmódban az átveendő pozícióra.
- Váltsa a képernyőkijelzést programozásra
- Válassza ki azt az NC mondatot, amelyik után szeretné az egyenes mondatot beszúrni
- Nyomja meg a Pillanatnyi pozíció átvétele gombot
- A vezérlő generál egy egyenes elmozdulás mondatot az aktuális pozíció koordinátáival.

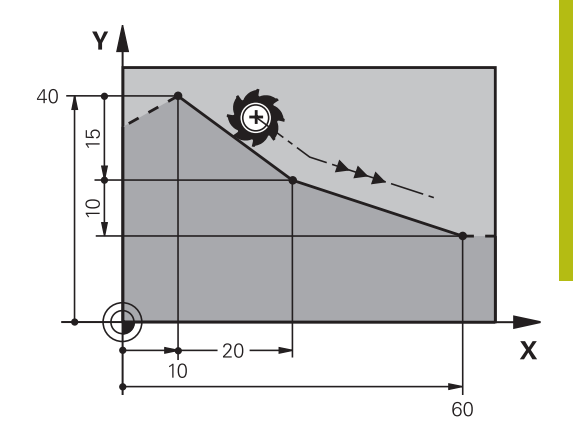

### Letörés beszúrása két egyenes közé

A letörési funkció lehetővé teszi, hogy két egyenes metszéspontjában letörje a sarkokat.

- A CHF mondatot megelőző és követő egyenes mondatoknak a letöréssel azonos munkasíkban kell lenniük.
- A CHF mondat előtti és utáni sugárkorrekciónak meg kell egyeznie
- A letörésnek az aktuális szerszámmal megmunkálhatónak kell lennie

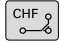

 Letörés oldalának hossza: a letörés hossza, és ha szükséges:

F előtolás (csak a CHF mondatban érvényes)

#### Példa

A

| 7 L X+0 Y+30 RL F300 M3 |
|-------------------------|
| 8 L X+40 IY+5           |
| 9 CHF 12 F250           |
| 10 L IX+5 Y+0           |

Kontúrt nem kezdhet **CHF** mondattal. A letörés csak a munkasíkban hajtható végre. A sarokpontot a letörés levágja, így az nem része a kontúrnak. Az **CHF**- mondatban programozott előtolás csak az adott CHF mondatban érvényes. Ezt követően az előzőleg

a CHF-mondat előtt programozott előtolás lesz újra érvényes.

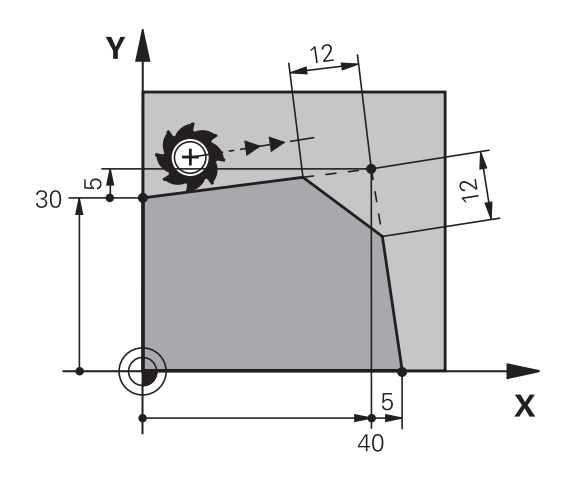

### lekerekített sarkok RND

A **RND** funkcióval a kontúrok sarkai kerekíthetők le. A szerszám mind a megelőző, mind pedig a következő

kontúrelemekhez érintőlegesen csatlakozó köríven mozog.

A lekerekített ívnek a meghívott szerszámmal megmunkálhatónak kell lennie.

RND 。

 Lekerekítési sugár: adja meg a sugarat, és ha szükséges:

Előtolás F (csak az RND-mondatban érvényes)

#### Példa

A

5 L X+10 Y+40 RL F300 M3

6 L X+40 Y+25

7 RND R5 F100

8 L X+10 Y+5

A megelőző és a következő kontúrelemek mindkét koordinátájának a lekerekítési ív síkjában kell lenniük. Ha a kontúrt sugárkorrekció nélkül munkálja meg, akkor mindkét koordinátát a síkban kell programoznia.

A sarokpontot a lekerekítés levágja, így az nem része a kontúrnak.

Az **RND** mondatban programozott előtolás csak abban az **RND** mondatban érvényes. Az **RND** mondat után az előzőleg programozott előtolás lesz újra érvényes.

Az RND mondat érintő kontúrra állásra is alkalmazható.

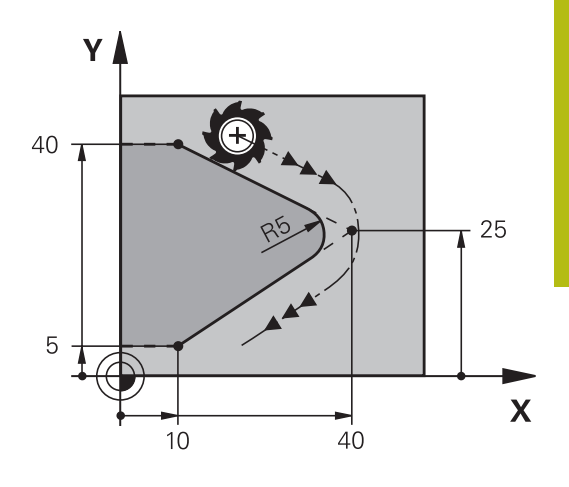

### Körközéppont CC

Meghatározhatja olyan körök középpontját, melyeket a C gombbal programozott (körpálya C). A következő módokon teheti meg:

- A körközéppont derékszögű koordinátáinak megadása a munkasíkban, vagy
- Egy korábbi mondatban meghatározott körközéppont használata, vagy
- Koordináták átvétele a Pillanatnyi pozíció átvétele gombbal

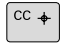

 Adja meg a körközéppont koordinátáit vagy, ha az utolsó programozott pozíciót kívánja használni, akkor ne adjon meg koordinátákat

### Példa

5 CC X+25 Y+25

vagy

10 L X+25 Y+25

11 CC

A 10. és 11 programsor nem felel meg az illusztrációnak.

### Érvényesség

A körközéppont addig érvényes, amíg új középpontot nem ad meg.

### A körközéppont inkrementális megadása

Az inkrementális koordináták megadása az előző pozicionáló mondatban szereplő koordinátáktól való távolságot adja meg.

6

A **CC** csak a kör középpontját határozza meg: A szerszám nem áll erre a pozícióra.

A körközéppont a póluskoordináták pólusaként is szolgál.

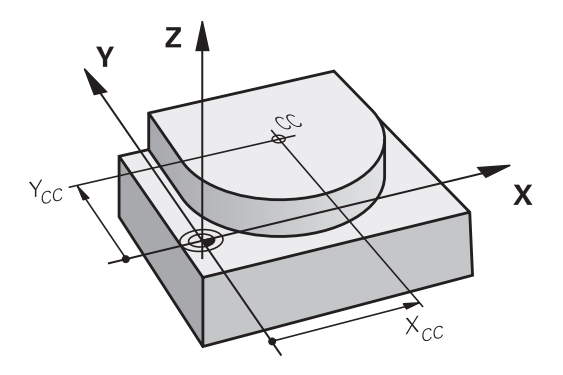

### Körpálya C körközéppont körül CC

Körív programozása előtt előbb meg kell adnia a **CC** körközéppontot. Az utoljára programozott szerszámpozíció lesz az ív kezdőpontja.

Mozgassa a szerszámot a kör kezdőpontjára

| ► | Adja | meg a | . körközé | ppont | koordiná | átáit |
|---|------|-------|-----------|-------|----------|-------|
|---|------|-------|-----------|-------|----------|-------|

C

cc 🔶

- Adja meg a körív végpontjának koordinátáit, és ha szükséges:
- DR forgásirány
- Előtolás F
- az M kiegészítő funkciót

A vezérlő normál esetben körmozgást végez az aktív megmunkálási síkban. Ön azonban olyan köríveket is programozhat, amelyek nem az aktív megmunkálási síkban fekszenek. Ha ezen mozgásokat egyidejűleg elforgatja, térbeli ívek jönnek létre (körívek három tengely mentén), pl. **C Z... X... DR+** (Z szerszámtengelynél).

### Példa

F

- 5 CC X+25 Y+25
- 6 L X+45 Y+25 RR F200 M3
- 7 C X+45 Y+25 DR+

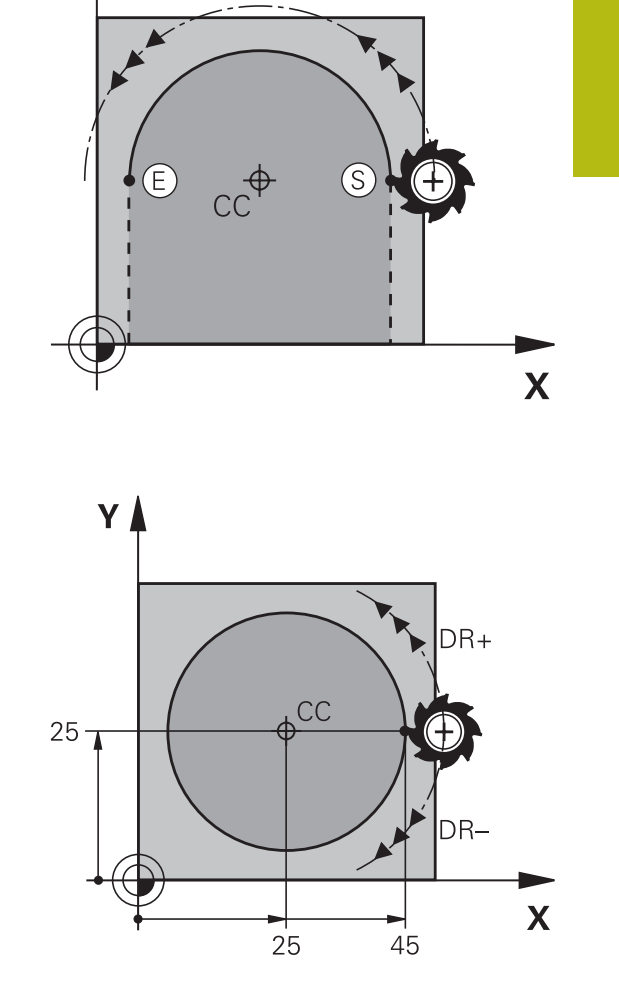

ν

### Teljes kör

A

Végpontnak ugyanazt a pontot adja meg, mint kezdőpontnak.

A kezdő- és végpontnak a köríven kell lennie. A beviteli tűrés maximális értéke 0.016 mm. A beviteli tűrést a **circleDeviation**(200901 sz.) gépi paraméterben lehet beállítani.

A lehető legkisebb kör, amit a vezérlő mozgatni tud: 0.016 mm.

### Kör CR meghatározott sugárral

A szerszám egy R sugarú körpályán mozog.

- CR
- A körív végpontjának koordinátái
- R sugár (az előjel meghatározza az ív nagyságát)
- DR forgásirány Megjegyzés: Az előjel meghatározza, hogy a körív konkáv vagy konvex.
- az M kiegészítő funkciót
- Előtolás F

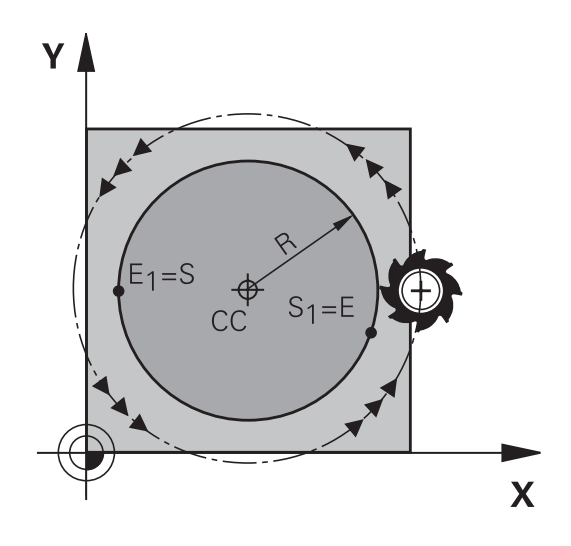

### Teljes kör

Egy teljes körhöz 2 egymást követő mondatot kell programozni: Az első félkör végpontja a második kezdőpontja lesz. A második végpontja pedig az első kezdőpontja.

### CCA középponti szög és R ívsugár

A kontúr kezdő- és végpontját 4 azonos sugarú ív kötheti össze:

Kisebb ív: CCA<180°

Adja meg a sugarat pozitív előjellel R>0

Nagyobb ív: CCA>180°

Adja meg a sugarat negatív előjellel R<0

A körüljárási irány meghatározza, hogy a körív domború (konvex) vagy homorú (konkáv):

Konvex: DR- forgásirány (RL sugárkorrekcióval)

Konkáv: DR+ forgásirány (RL sugárkorrekcióval)

6

A körív kezdőpontja és végpontja közötti távolság nem lehet nagyobb, mint a kör átmérője.

A maximális sugár 99,9999 m.

Megadhatók az A, B és C forgástengelyek is.

A vezérlő normál esetben körmozgást végez az aktív megmunkálási síkban. Ön azonban olyan köríveket is programozhat, amelyek nem az aktív megmunkálási síkban fekszenek. Ha ezen mozgásokat egyidejűleg elforgatja, térbeli ívek jönnek létre (körívek három tengely mentén).

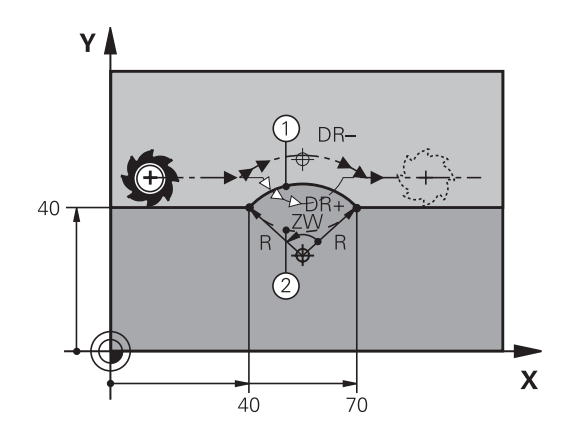

Példa

10 L X+40 Y+40 RL F200 M3

11 CR X+70 Y+40 R+20 DR- (arc 1)

vagy

11 CR X+70 Y+40 R+20 DR+ (arc 2)

vagy

11 CR X+70 Y+40 R-20 DR- (arc 3)

vagy

11 CR X+70 Y+40 R-20 DR+ (arc 4)

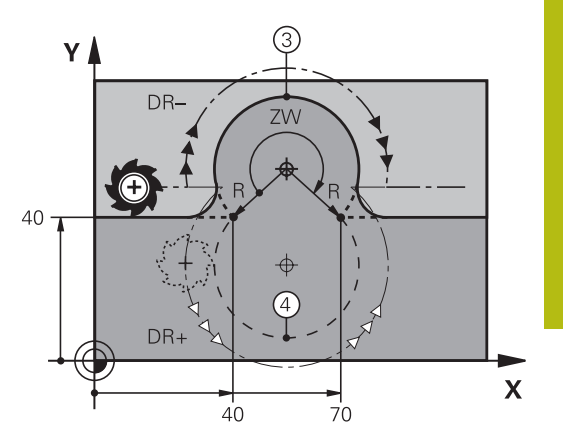

### Körpálya CT érintő csatlakozással

A szerszám egy köríven mozog, ami az előzőleg programozott kontúrelemhez képest érintőlegesen kezdődik.

Két kontúrelem közötti átmenetet akkor nevezünk érintőlegesnek, ha az egyik kontúrelem a másikba simán és folyamatosan megy át, az átmenetnél nincs törés vagy sarok.

Az érintő körívhez csatlakozó kontúrelemet a **CT** mondatot közvetlenül megelőző mondatban kell programozni. Ehhez legalább két pozicionáló mondat szükséges.

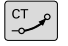

A körív végpontjának koordinátái, és ha szükséges:

- Előtolás F
- az M kiegészítő funkciót

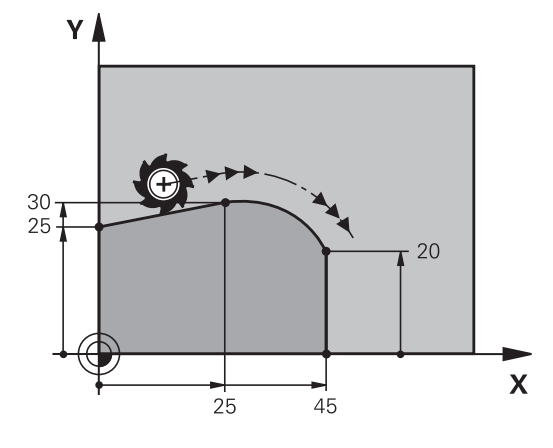

#### Példa

7 L X+0 Y+25 RL F300 M3

8 L X+25 Y+30 9 CT X+45 Y+20

10 L Y+0

A

Az érintő ív egy kétdimenziós művelet: a **CT** mondatban és a megelőző kontúrleíró mondatban a koordinátáknak a körív síkjában kell lenniük!

# Példa: Egyenes mozgatás és letörés derékszögű koordinátákkal

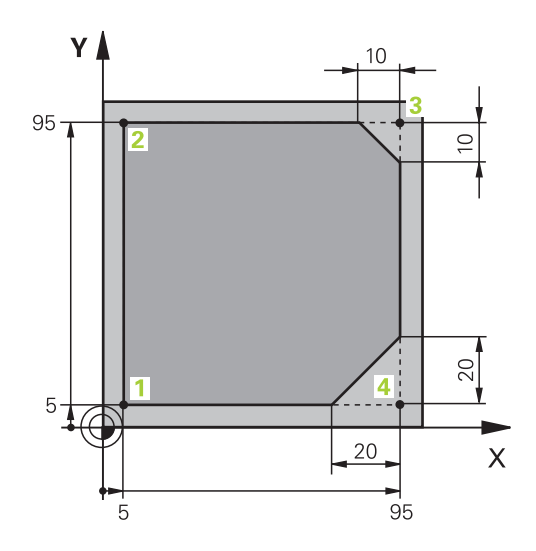

| 0 BEGIN PGM LINEAR MM                                                                                                    |                                                                                                    |
|----------------------------------------------------------------------------------------------------|----------------------------------------------------------------------------------------------------|
| 1 BLK FORM 0.1 Z X+0 Y+0 Z-20                                                                                            | Nyers munkadarab meghatározása a megmunkálás grafikus<br>szimulációjához                                                                                                    |
| 2 BLK FORM 0.2 X+100 Y+100 Z+0                                                                                           |                                                                                                    |
| 3 TOOL CALL 1 Z S4000                                                                                                    | Szerszámhívás a főorsó tengelyében főorsó-<br>fordulatszámmal                                                                                                    |
| 4 L Z+250 R0 FMAX                                                                                                    | Szerszám visszahúzása a főorsó tengelyében FMAX<br>gyorsjárattal                                                                                                    |
| 5 L X-10 Y-10 R0 FMAX                                                                                                    | Szerszám előpozícionálása                                                                                                    |
| 6 L Z-5 R0 F1000 M3                                                                                                    | Megmunkálási mélységre mozgás F = 1000 mm/perc<br>előtolással                                                                                                    |
| 7 APPR LT X+5 y+5 LEN10 RL F300                                                                                          | <ol> <li>kontúrpont megközelítése egy érintőlegesen csatlakozó<br/>egyenes mentén</li> </ol>                                                                                                    |
|                                                                                                    |                                                                                                    |
| 8 L Y+95                                                                                                    | Mozgatás az 2. kontúrpontba                                                                                                    |
| 8 L Y+95<br>9 L X+95                                                                                                    | Mozgatás az 2. kontúrpontba<br>3. pont: első egyenes a 3. sarokhoz                                                                                                    |
| 8 L Y+95<br>9 L X+95<br>10 CHF 10                                                                                        | Mozgatás az 2. kontúrpontba<br>3. pont: első egyenes a 3. sarokhoz<br>10 mm-es letörés programozása                                                                                                    |
| 8 L Y+95<br>9 L X+95<br>10 CHF 10<br>11 L Y+5                                                                            | Mozgatás az 2. kontúrpontba<br>3. pont: első egyenes a 3. sarokhoz<br>10 mm-es letörés programozása<br>4. pont: második egyenes a 3. sarokhoz, első egyenes a 4.<br>sarokhoz                                                                                                    |
| 8 L Y+95<br>9 L X+95<br>10 CHF 10<br>11 L Y+5<br>12 CHF 20                                                               | Mozgatás az 2. kontúrpontba<br>3. pont: első egyenes a 3. sarokhoz<br>10 mm-es letörés programozása<br>4. pont: második egyenes a 3. sarokhoz, első egyenes a 4.<br>sarokhoz<br>20 mm-es letörés programozása                                                                                                    |
| 8 L Y+95<br>9 L X+95<br>10 CHF 10<br>11 L Y+5<br>12 CHF 20<br>13 L X+5                                                   | Mozgatás az 2. kontúrpontba<br>3. pont: első egyenes a 3. sarokhoz<br>10 mm-es letörés programozása<br>4. pont: második egyenes a 3. sarokhoz, első egyenes a 4.<br>sarokhoz<br>20 mm-es letörés programozása<br>Mozgás az utolsó kontúrpontra (1), második egyenes a 4.<br>sarokhoz                                                                                                    |
| 8 L Y+95<br>9 L X+95<br>10 CHF 10<br>11 L Y+5<br>12 CHF 20<br>13 L X+5<br>14 DEP LT LEN10 F1000                          | Mozgatás az 2. kontúrpontba<br>3. pont: első egyenes a 3. sarokhoz<br>10 mm-es letörés programozása<br>4. pont: második egyenes a 3. sarokhoz, első egyenes a 4.<br>sarokhoz<br>20 mm-es letörés programozása<br>Mozgás az utolsó kontúrpontra (1), második egyenes a 4.<br>sarokhoz<br>Kontúr elhagyása egy érintőlegesen csatlakozó egyenes<br>mentén                                      |
| 8 L Y+95<br>9 L X+95<br>10 CHF 10<br>11 L Y+5<br>12 CHF 20<br>13 L X+5<br>14 DEP LT LEN10 F1000<br>15 L Z+250 R0 FMAX M2 | Mozgatás az 2. kontúrpontba<br>3. pont: első egyenes a 3. sarokhoz<br>10 mm-es letörés programozása<br>4. pont: második egyenes a 3. sarokhoz, első egyenes a 4.<br>sarokhoz<br>20 mm-es letörés programozása<br>Mozgás az utolsó kontúrpontra (1), második egyenes a 4.<br>sarokhoz<br>Kontúr elhagyása egy érintőlegesen csatlakozó egyenes<br>mentén<br>Szerszám kijáratása, program vége |

### Példa: Körmozgás derékszögű koordinátákkal

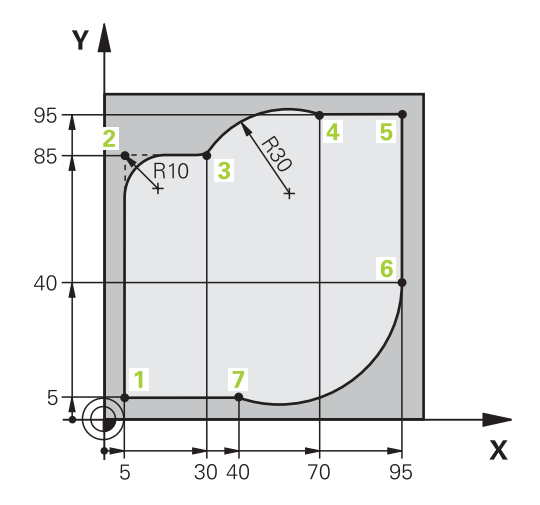

| 0 BEGIN PGM CIRCULAR MM        |                                                                                                    |
|--------------------------------|----------------------------------------------------------------------------------------------------|
| 1 BLK FORM 0.1 Z X+0 Y+0 Z-20  | Nyers munkadarab meghatározása a megmunkálás grafikus<br>szimulációjához                                                                 |
| 2 BLK FORM 0.2 X+100 Y+100 Z+0 |                                                                                                    |
| 3 TOOL CALL 1 Z s4000          | Szerszámhívás a főorsó tengelyében főorsó-<br>fordulatszámmal                                                                            |
| 4 L Z+250 RO FMAX              | Szerszám visszahúzása a főorsó tengelyében FMAX<br>gyorsjárattal                                                                         |
| 5 L X-10 Y-10 R0 FMAX          | Szerszám előpozícionálása                                                                                                    |
| 6 L Z-5 R0 F1000 M3            | Megmunkálási mélységre mozgás F = 1000 mm/perc<br>előtolással                                                                            |
| 7 APPR LCT X+5 Y+5 R5 RL F300  | <ol> <li>kontúrpont megközelítése körív mentén, érintőleges<br/>csatlakozással</li> </ol>                                                |
| 8 L X+5 Y+85                   | 2. pont: első egyenes a 2. sarokhoz                                                                                                    |
| 9 RND R10 F150                 | Sugár R = 10 mm, előtolás: 150 mm/perc                                                                                                   |
| 10 L X+30 Y+85                 | Mozgatás a 3. pontba: Az ív kezdőpontja CR-rel                                                                                           |
| 11 CR X+70 Y+95 R+30 DR-       | Mozgatás a 4. pontba: Az ív végpontja CR-rel, sugár 30 mm                                                                                |
| 12 L X+95                      | Mozgatás az 5. kontúrpontba                                                                                                    |
| 13 L X+95 Y+40                 | Mozgatás az 6. kontúrpontba                                                                                                    |
| 14 CT X+40 Y+5                 | Mozgatás a 7. pontba: Az ív végpontja, körív érintőleges<br>csatlakozással a 6. ponthoz, a vezérlő automatikusan<br>kiszámítja a sugarat |
| 15 L X+5                       | Mozgatás az utolsó kontúrpontba (1)                                                                                                    |
| 16 DEP LCT X-20 Y-20 R5 F1000  | Kontúr elhagyása egy köríven érintőleges csatlakozással                                                                                  |
| 17 L Z+250 R0 FMAX M2          | Szerszám kijáratása, program vége                                                                                                    |
| 18 END PGM_CIRCUILAR MM        |                                                                                                    |

### Példa: Teljes kör derékszögű koordinátákkal

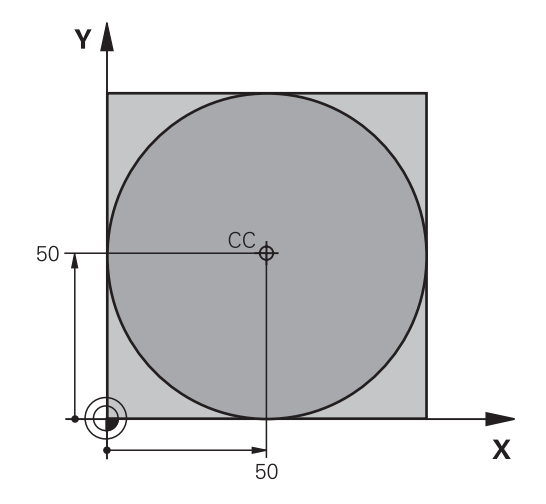

| 0 BEGIN PGM C-CC MM            |                                                                             |
|--------------------------------|-----------------------------------------------------------------------------|
| 1 BLK FORM 0.1 Z X+0 Y+0 Z-20  | Nyersdarab meghatározása                                                    |
| 2 BLK FORM 0.2 X+100 Y+100 Z+0 |                                                                             |
| 3 TOOL CALL 1 Z S3150          | Szerszámhívás                                                               |
| 4 CC X+50 Y+50                 | Körközéppont meghatározása                                                  |
| 5 L Z+250 R0 FMAX              | Szerszám visszahúzása                                                       |
| 6 L X-40 Y+50 R0 FMAX          | Szerszám előpozícionálása                                                   |
| 7 L Z-5 R0 F1000 M3            | Mozgás a megmunkálási mélységre                                             |
| 8 APPR LCT X+0 Y+50 R5 RL F300 | Kör kezdőpontjának megközelítése egy köríven, érintőleges<br>csatlakozással |
| 9 C X+0 DR-                    | Mozgás a kör végpontjára (= kör kezdőpontja)                                |
| 10 DEP LCT X-40 Y+50 R5 F1000  | Kontúr elhagyása egy köríven érintőleges csatlakozással                     |
| 11 L Z+250 R0 FMAX M2          | Szerszám kijáratása, program vége                                           |
| 12 END PGM C-CC MM             |                                                                             |

### 5.5 Kontúrpályák – Polárkoordináták

### **Áttekintés**

Egy pozíció polárkoordináta-rendszerben is megadható a **PA** szöggel **PR** és a **CC** pólustól mért távolsággal.

Célszerű polárkoordinátákat használni a következőkhöz:

- Köríven lévő pozíciók
- Műhelyrajzon szögméretekkel megadott pozíciók, pl. furatkörök

### Pályafunkciók áttekintése polárkoordinátákkal

| Billentyű | Szerszámmozgás                                             | Szükséges adatok                                                                      | Oldal |
|-----------|------------------------------------------------------------|---------------------------------------------------------------------------------------|-------|
| L + P     | Egyenes                                                    | Sugár, az egyenes végpontjának<br>polárszöge                                          | 167   |
| с_ + Р    | Körpálya a körközéppont/pólus körül a<br>körív végpontjáig | Körív végpontjának polárszöge,<br>forgásirány                                         | 168   |
| Ст + Р    | Körív érintőleges csatlakozással az előző kontúrelemhez    | Sugár, körív végpontjának polárszöge                                                  | 168   |
| с_ + Р    | A körmozgás és az egyenes mozgás<br>kombinációja           | Sugár, körív végpontjának<br>polárszöge, a végpont koordinátái a<br>szerszámtengelyen | 169   |

### Nullapont polárkoordinátákhoz: pólus CC

A CC pólust az NC-program tetszőleges pontján meghatározhatja, mielőtt polárkoordinátákkal adna meg pozíciókat. Úgy járjon el pólus meghatározásánál, mintha körközéppontot programozna.

- CC 🔶
- Koordináták: Adja meg a pozíciót derékszögű koordinátarendszerben, vagy ha az utolsó programozott pozíciót kívánja használni, ne adjon meg koordinátát. Mielőtt polárkoordinátákkal programoz, határozza meg a pólust. Csak derékszögű koordinátarendszerben lehet a pólust megadni. A pólus addig marad érvényes, amíg egy új pólust meg nem határoz.

#### Példa

12 CC X+45 Y+25

### Egyenes elmozdulás LP

A szerszám a pillanatnyi pozícióból az egyenes végpontjába egy egyenes mentén mozog. A kezdőpont az előző NC-mondat végpontja.

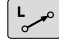

Ρ

 Polárkoordináta sugara PR: Az egyenes végpontjának távolsága a CC pólushoz

- Polárkoordináta szöge PA: Az egyenes végpontjának szöghelyzete -360° és +360° között van
- A PA előjeleit az alapszögtengely határozza meg:
- Az alapszögtengely szöge a PR-hez képest óramutató járásával ellentétes: PA>0
- Az alapszögtengely szöge a PR-hez képest óramutató járásával megegyező: PA< 0</p>

| 12 CC X+45 Y+25             |
|-----------------------------|
| 13 LP PR+30 PA+0 RR F300 M3 |
| 14 LP PA+60                 |
| 15 LP IPA+60                |
| 16 LP PA+180                |

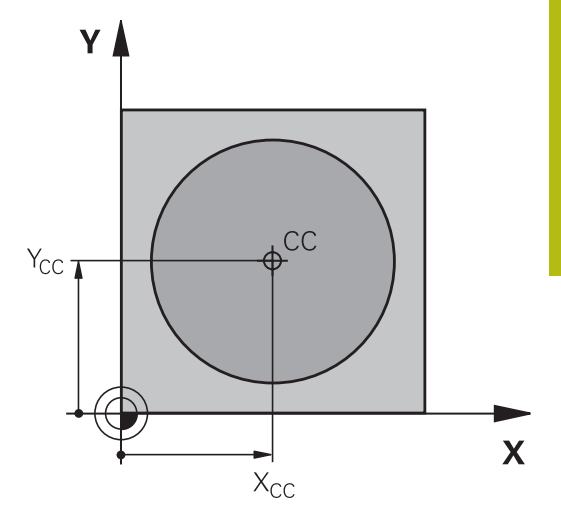

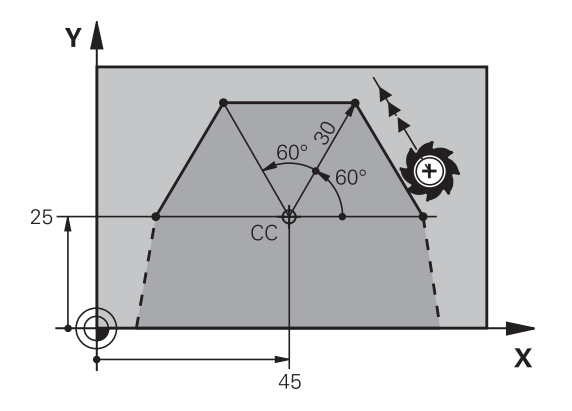

### Körpálya CPCC pólus körül

A polárkoordináta sugár **PR** a körív sugara is egyben. A **PR** sugarat a kezdőpont és a **CC** pólus közötti távolsággal határozhatja meg. Az utoljára programozott szerszámpozíció lesz az ív kezdőpontja.

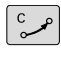

Ρ

- Polárkoordináta szöge PA: A körív végpontjának szöge a referenciatengelyhez képest, amely –99999,9999° és +99999,9999° között van
  - DR forgásirány

### Példa

### 18 CC X+25 Y+25

19 LP PR+20 PA+0 RR F250 M3

20 CP PA+180 DR+

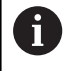

A növekményes bemenetekkel meg kell adnia a DR-t és a PA-t azonos előjellel. Ügyeljen erre a jellemzőre, ha régebbi vezérlők NC-program-jait importálja Szükség esetén módosítsa

az NC-programok-at.

### CTP érintő körív

A szerszám a megelőző kontúrelemtől érintőlegesen induló körpályán mozog.

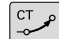

Р

Polár koordináta sugara PR: A körív végpontja és a póluspont közötti távolság CC

 Polár koordináta szöge PA: A körív végpontjának szögpozíciója.

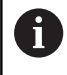

A pólus nem a kontúrív középpontja!

| 12 CC X+40 Y+35          |
|--------------------------|
| 13 L X+0 Y+35 RL F250 M3 |
| 14 LP PR+25 PA+120       |
| 15 CTP PR+30 PA+30       |
| 16 L Y+0                 |

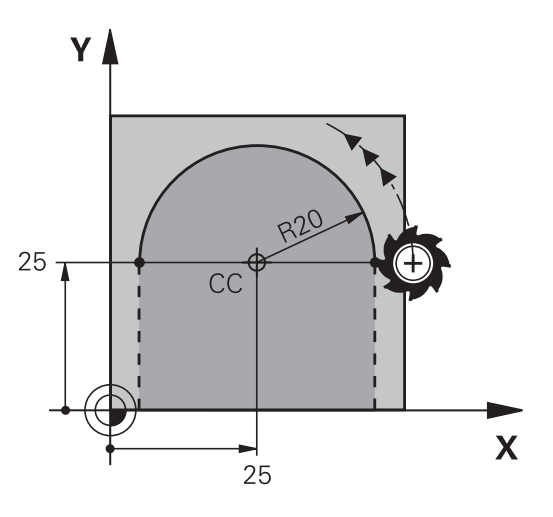

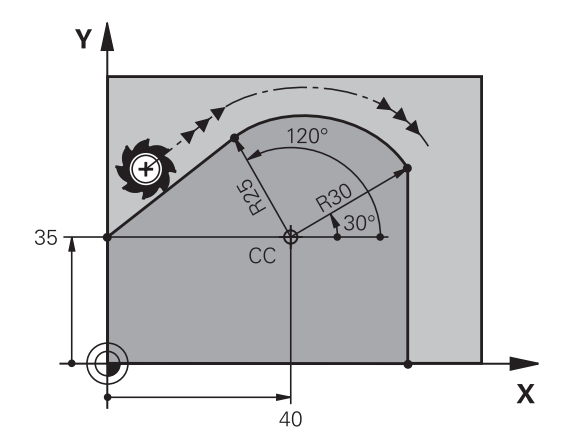

### Csavarvonal

A csavarvonal egy fősíkbeli körmozgás és egy erre a síkra merőleges lineáris mozgás kombinációja. A körpályát programozza valamelyik fősíkban.

A csavarvonalat csak polárkoordinátákkal tudja programozni.

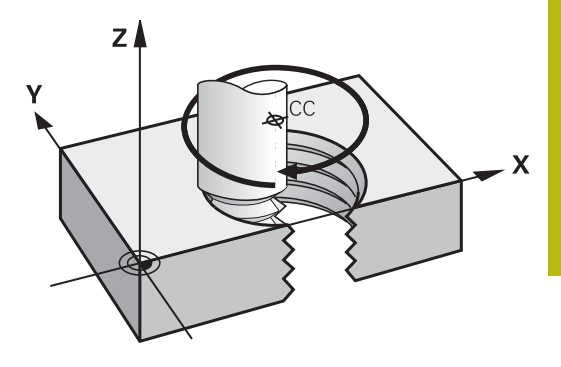

#### Alkalmazás

- Nagy átmérőjű belső és külső menetek
- Kenőhornyok

### Csavarvonal számítása

Egy csavarvonal programozásához meg kell adni a teljes szöget inkrementálisan, amekkora elfordulás alatt a szerszám a teljes magasságot mozogja le.

| n csavarvonal<br>menetszám:             | Csavarmenetek + menetkifutás a<br>menet kezdetén és végén             |
|-----------------------------------------|-----------------------------------------------------------------------|
| h teljes magasság:                      | P menetemelkedés × n csavarvonal<br>menetszám                         |
| Növekményes teljes<br>szög <b>IPA</b> : | Menetek száma x 360° +<br>menetbekezdés szöge + menetkifutás<br>szöge |
| Z kezdő koordináta:                     | Menetemelkedés P x (menetek + menettúlfutás a menetbekezdésen)        |

#### Csavarvonal formája

Az alábbi táblázat illusztrálja, hogy miként határozza meg a csavarvonal formáját a megmunkálás iránya, a forgásirány és a sugárkorrekció.

| Belső menet | Megmunkálás iránya | Forgásirány | Sugárkorrekció |
|-------------|--------------------|-------------|----------------|
| Jobb        | Z+                 | DR+         | RL             |
| Bal         | Z+                 | DR-         | RR             |
| Jobb        | Z-                 | DR-         | RR             |
| Bal         | Z–                 | DR+         | RL             |
| Külső menet |                    |             |                |
| Jobb        | Z+                 | DR+         | RR             |
| Bal         | Z+                 | DR-         | RL             |
| Jobb        | Z-                 | DR-         | RL             |
| Bal         | Z–                 | DR+         | RR             |

### Csavarvonal programozása

| 1      | A forgásirány és az inkrementális teljes szög <b>IPA</b> előjele<br>mindig legyen azonos. Ellenkező esetben a szerszám<br>hibás pályán mozog és kárt tehet a kontúrban.<br>A teljes <b>IPA</b> szögre -99 999.9999° és +99 999.9999°<br>közötti értéket adhat meg. |
|--------|----------------------------------------------------------------------------------------------------|
| C<br>P | <ul> <li>Polárkoordináta-szög: a a csavarvonalon<br/>mozgó szerszám teljes szögének növekményes<br/>megadása.</li> <li>A szög megadása után válassza ki a<br/>szerszámtengelyt az egyik tengelygombbal</li> </ul>                                                  |
|        | <ul> <li>Koordináta: Adja meg a csavarvonal<br/>magasságának koordinátáit növekményes<br/>méretben</li> </ul>                                                                                                    |
|        | <ul> <li>DR Forgásirány<br/>Órajárás szerint: DR–<br/>Órajárással ellentétesen: DR+</li> </ul>                                                                                                    |
|        | Adja meg a sugárkorrekciót a táblázatnak<br>megfelelően                                                                                                    |
| Példa: | Menet M6 x 1 mm. 5 fordulattal                                                                                                    |

### Pé

| 12 CC X+40 Y+25          |
|--------------------------|
| 13 L Z+0 F100 M3         |
| 14 LP PR+3 PA+270 RL F50 |
| 15 CP IPA-1800 IZ+5 DR-  |

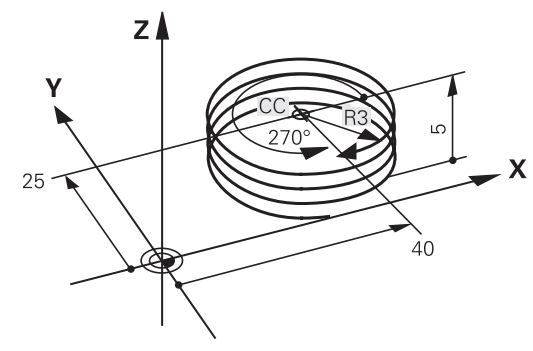

### Példa: Egyenes mozgatás polárkoordinátákkal

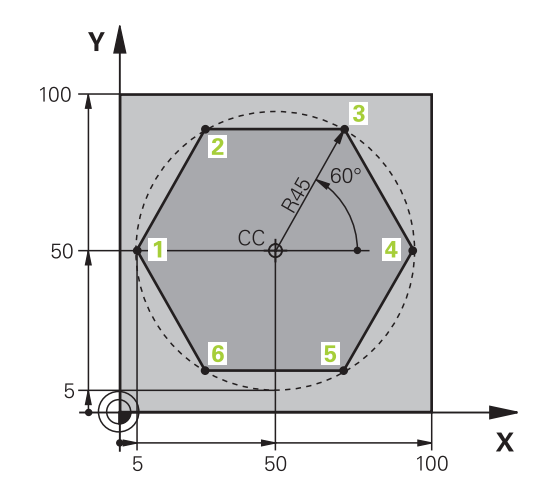

| 0 BEGIN PGM LINEARPO MM             |                                                                                           |
|-------------------------------------|-------------------------------------------------------------------------------------------|
| 1 BLK FORM 0.1 Z X+0 Y+0 Z-20       | Nyersdarab meghatározása                                                                  |
| 2 BLK FORM 0.2 X+100 Y+100 Z+0      |                                                                                           |
| 3 TOOL CALL 1 Z S4000               | Szerszámhívás                                                                             |
| 4 CC X+50 Y+50                      | A polárkoordináták nullapontjának meghatározása                                           |
| 5 L Z+250 R0 FMAX                   | Szerszám visszahúzása                                                                     |
| 6 LP PR+60 PA+180 R0 FMAX           | Szerszám előpozícionálása                                                                 |
| 7 L Z-5 R0 F1000 M3                 | Mozgás a megmunkálási mélységre                                                           |
| 8 APPR PLCT PR+45 PA+180 R5 RL F250 | <ol> <li>kontúrpont megközelítése körív mentén, érintőleges<br/>csatlakozással</li> </ol> |
| 9 LP PA+120                         | Mozgatás az 2. kontúrpontba                                                               |
| 10 LP PA+60                         | Mozgatás az 3. kontúrpontba                                                               |
| 11 LP PA+0                          | Mozgatás az 4. kontúrpontba                                                               |
| 12 LP PA-60                         | Mozgatás az 5. kontúrpontba                                                               |
| 13 LP PA-120                        | Mozgatás az 6. kontúrpontba                                                               |
| 14 LP PA+180                        | Mozgatás az 1. kontúrpontba                                                               |
| 15 DEP PLCT PR+60 PA+180 R5 F1000   | Kontúr elhagyása egy köríven érintőleges csatlakozással                                   |
| 16 L Z+250 R0 FMAX M2               | Szerszám kijáratása, program vége                                                         |
| 17 END PGM LINEARPO MM              |                                                                                           |

### Példa: Csavarvonal

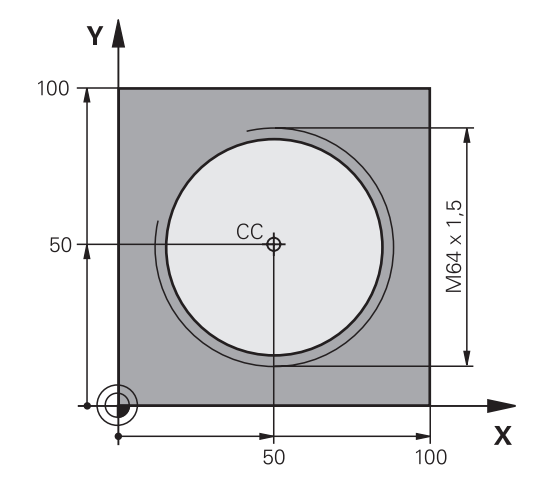

| 0 BEGIN PGM HELIX MM                       |                                                             |
|--------------------------------------------|-------------------------------------------------------------|
| 1 BLK FORM 0.1 Z X+0 Y+0 Z-20              | Nyersdarab meghatározása                                    |
| 2 BLK FORM 0.2 X+100 Y+100 Z+0             |                                                             |
| 3 TOOL CALL 1 Z S1400                      | Szerszámhívás                                               |
| 4 L Z+250 R0 FMAX                          | Szerszám visszahúzása                                       |
| 5 L X+50 Y+50 R0 FMAX                      | Szerszám előpozícionálása                                   |
| 6 CC                                       | Az utolsó pozíció átvétele pólusként                        |
| 7 L Z-12,75 R0 F1000 M3                    | Mozgás a megmunkálási mélységre                             |
| 8 APPR PCT PR+32 PA-182 CCA180 R+2 RL F100 | Kontúr megközelítése egy köríven érintőleges csatlakozással |
| 9 CP IPA+3240 IZ+13.5 DR+ F200             | Csavarvonalas interpoláció                                  |
| 10 DEP CT CCA180 R+2                       | Kontúr elhagyása egy köríven érintőleges csatlakozással     |
| 11 L Z+250 R0 FMAX M2                      | Szerszám kijáratása, program vége                           |
| 12 END PGM HELIX MM                        |                                                             |

### 5.6 Pályakontúrok – FK szabad kontúr programozás

### Alapismeretek

A nem az NC számára méretezett műhelyrajzok gyakran tartalmaznak közvetetten megadott koordináta adatokat, melyeket nem lehet egyszerűen programozni a szürke párbeszéd gombokkal.

llyen adatokat közvetlenül az FK Szabad Kontúrprogramozással programozzon, z. B.

- Ha vannak ismert koordináták a kontúrelemen, vagy annak közelében
- Ha a koordináta adatok egy másik kontúrelemre vonatkoznak
- Ha az irányadatok és a kontúr ívére vonatkozó adatok ismertek

A vezérlő az ismert adatokból megrajzolja a kontúrt, valamint a párbeszédablakban az interaktív FK programozási grafika támogatást nyújt. A jobb felső ábra egy olyan műhelyrajzot mutat, ahol az FK programozás a legalkalmasabb programozási módszer.

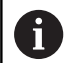

### Programozási útmutatások

Adja meg az összes kontúrelemhez az összes rendelkezésre álló adatot. Programozzon olyan adatokat is minden NC-mondat-ban, amelyek nem változnak: Nem programozott adatok ismeretlennek minősülnek!

Q-paraméterek megengedettek az összes FK-elemben, kivéve a relatív vonatkoztatású elemeket (pl. **RX** vagy **RAN**), azaz a más NC-mondatokra hivatkozó elemeket.

Ha egy NC-programban hagyományos és Szabad Kontúrprogramozást keverve használ, minden FKszakaszt egyértelműen meg kell határozni.

Programozzon minden kontúrt, mielőtt azokat pl. egy SL (kontúr)ciklussal kombinálja. Ezáltal megbizonyosodik mindenekelőtt arról, hogy a kontúrok megfelelően vannak definiálva és ezáltal szükségtelen hibaüzeneteket kerül el.

A vezérlőnek szüksége van egy fix pontra, amihez képest ki tudja számítani a kontúrelemeket. Közvetlenül az FK kontúr programozása előtt a szürke pályafunkció gombok segítségével adja meg azt a pozíciót, amely tartalmazza a megmunkálási sík mindkét koordinátáját. Ebben az NC-mondat-ban ne használjon Q paramétert.

Ha az első NC-mondat az FK-szakaszban **FCT**- vagy **FLT**-mondat, előtte legalább két NC-mondatot kell a szürke párbeszédgombokkal programoznia. Annak érdekében, hogy a megközelítési irány egyértelműen meghatározott legyen.

LBL utasítás után közvetlenül ne programozzon FK kontúrt.

Az **M89** ciklusbehívást nem kombinálhatja a z FKprogramozással.

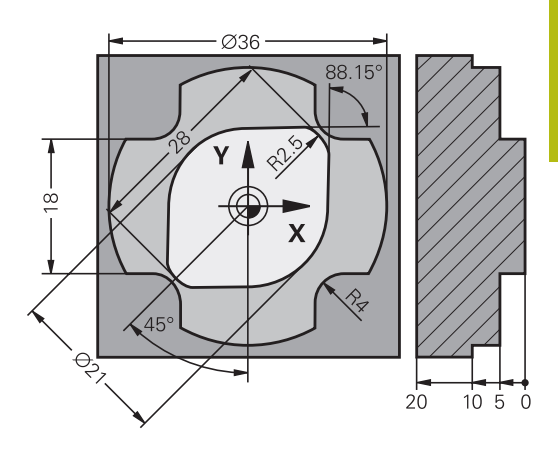

### Megmunkálási sík meghatározása

A Szabad Kontúrprogramozással csak a megmunkálási síkban programozhat kontúrelemeket.

A vezérlő az FK-programozás megmunkálási síkját az alábbi hierarchia szerint állapítja meg:

- 1 Egy FPOL-mondatban leírt síkkal
- 2 A Z/X-síkban, ha az FK-szekvencia esztergaüzemben van végrehajtva
- 3 A TOOL CALL-ban meghatározott megmunkálási síkkal (pl. TOOL CALL 1 Z = X/Y-sík)
- 4 Ha egyik sem áll fenn, az X/Y alapsík az aktív

Az FK funkciógombjainak megjelenése alapvetően a nyersdarab meghatározásban megadott orsótengelytől függ. Ha például főorsó tengelynek **Z**-t ad meg a nyersdarab meghatározásban, akkor a vezérlő csak pl. az X/Y síkra vonatkozó FK funkciógombokat jeleníti meg.

### Megmunkálási sík váltása

Ha a programozáshoz másik megmunkálási síkra van szüksége az éppen aktív helyett, járjon el az alábbiak szerint:

- Nyomja meg az SÍK XY ZX YZ funkciógombot
- SiK XY ZX YZ
- A vezérlő megjeleníti az FK-funkciógombokat az újonnan kiválasztott síkban.

### FK programozási grafika

6

Ŧ

Az FK programozás közbeni grafikus megjelenítéshez válassza a **PROGRAM+ GRAFIKA** képernyőfelosztást. **További információ:** "Programozás", oldal 72

Programozzon minden kontúrt, mielőtt azokat pl. egy SL (kontúr)ciklussal kombinálja. Ezáltal megbizonyosodik mindenekelőtt arról, hogy a kontúrok megfelelően vannak definiálva és ezáltal szükségtelen hibaüzeneteket kerül el.

Nem teljes koordináta adatok gyakran nem elegendőek a munkadarab kontúrjának hiánytalan meghatározásához. Ebben az esetben a vezérlő lehetséges megoldásokat kínál fel az FK grafikában, amiből kiválaszthatja a megfelelő kontúrt.

A vezérlő különböző színeket használ az FK grafikában:

- kék: egyedileg meghatározott kontúrelem
   Az utolsó FK elem csak az elhagyó mozgás után jelenik meg kéken.
- Iila: még nem egyedileg meghatározott kontúrelem
- okkersárga: szerszámközéppont pálya
- vörös: gyorsjárat
- zöld: több megoldás lehetséges

Ha az adatok több megoldást kínálnak és a kontúr zölden jelenik meg, akkor válassza ki a megfelelő kontúrelemet a következőképpen:

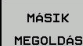

Nyomja meg a MÁSIK MEGOLDÁS funkciógombot annyiszor, míg a megfelelő kontúrelem meg nem jelenik. Használja a nagyítási funkciót, ha az alapbeállításnál nem tudja megkülönböztetni a lehetséges megoldásokat

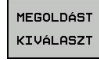

Ha a kívánt elem megjelenik a képernyőn: nyomja meg a MEGOLDÁST KIVÁLASZT funkciógombot

Ha még nem akar választani a zöld kontúrelemek közül, nyomja meg a **START MON DATONKÉNT** funkciógombot az FK párbeszéd folytatásához.

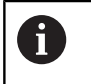

A lehető leghamarabb válassza ki a zöld kontúrelemeket a **MEGOLDÁST KIVÁLASZT** funkciógombbal, mert ezáltal csökkentheti a következő elemek félreérthetőségét.

#### Mondatszámok megjelenítése a grafikus ablakban

A mondatszámok grafikus ablakban történő megjelenítéséhez:

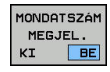

Állítsa a MONDATSZÁM MUTATÁSA funkciógombot BE állásba

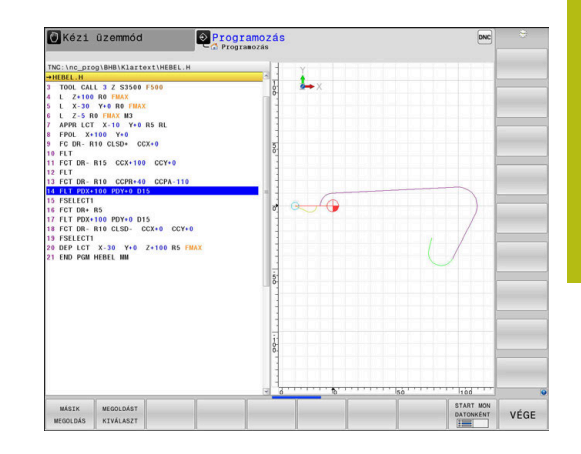

### FK-párbeszédablak megnyitása

Az FK-párbeszédablak megnyitásához az alábbiak szerint járjon el:

- FK
- Nyomja meg az FK gombot
- A vezérlő megjeleníti az FK-funkciók funkciógombsorát.

Ha Ön az FK-párbeszédablakot ezen funkciógombok egyikével nyitja meg, a vezérlő további funkciógombsorokat jelenít meg. Ezáltal ismert koordinátákat, irányadatokat és a kontúr irányultságára vonatkozó adatokat adhat meg.

| Funkciógomb     | FK elem                                |
|-----------------|----------------------------------------|
| FLT             | Egyenes érintőleges csatlakozással     |
| FL              | Egyenes érintőleges csatlakozás nélkül |
| FCT             | Körív érintőleges csatlakozással       |
| FC              | Körív érintőleges csatlakozás nélkül   |
|                 | Pólus FK programozáshoz                |
| Sik<br>XV ZX VZ | Válassza ki a megmunkálási síkot       |

### Fejezze be az FK-párbeszédet

Az FK-programozás funkciógombsorának bezárásához az alábbiak szerint járjon el:

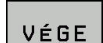

Nyomja meg a VÉGE funkciógombot

#### Alternatíva

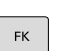

Nyomja meg újra az FK gombot

### Pólus FK programozáshoz

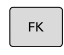

- A Szabad Kontúrprogramozás funkciógombjainak megjelenítése: nyomja meg az FK gombot
- az FK gombot
   A pólusmeghatározási párbeszéd indításához nyomja meg az FPOL funkciógombot
- A vezérlő ekkor megjeleníti a tengely funkciógombjait az aktív megmunkálási síkon.
- Adja meg a pólus koordinátáit ezen funkciógombok segítségével

Az FK programozás pólusa mindaddig aktív marad, amíg meg nem határoz egy újat az FPOL segítségével.

ĭ

### Szabad egyenes programozás

#### Egyenes érintőleges csatlakozás nélkül

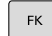

- A szabad kontúr programozáshoz tartozó funkciógombok megjelenítéséhez nyomja meg az FK gombot
- FL
- Egyenes szabad programozásakor a párbeszédablak megnyitásához: nyomja meg az
   FL funkciógombot
- > A vezérlő további funkciógombokat jelenít meg.
- Vigyen be minden ismert adatot a funkciógombok segítségével az NC-mondat-ba
- > Az FK grafika egészen addig lilával jeleníti meg a programozott kontúrelemeket, amíg nem adott meg elegendő adatot. Ha a bevitt adatokkal több lehetséges kontúr rajzolható, a kontúr zöld lesz. További információ: "FK programozási grafika", oldal 175

#### Egyenes érintőleges csatlakozással

Ha egy egyenes egy másik kontúrelemhez érintőlegesen csatlakozik, a párbeszédablak megnyitásához nyomja meg az **FLT** funkciógombot:

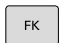

- A szabad kontúr programozáshoz tartozó funkciógombok megjelenítéséhez nyomja meg az FK gombot
- FLT
- A párbeszéd indításához nyomja meg az FLT funkciógombot
- Vigyen be minden ismert adatot a funkciógombok segítségével az NC-mondat-ba

### Szabad körpálya programozás

### Körív érintőleges csatlakozás nélkül

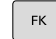

- A szabad kontúr programozáshoz tartozó funkciógombok megjelenítéséhez nyomja meg az FK gombot
- FC
- Körív szabad programozásakor a párbeszédablak megnyitásához: nyomja meg az FC funkciógombot
- A vezérlő megjeleníti azokat a funkciógombokat, amelyekkel közvetlenül megadhatók a körív vagy a körközéppont adatai.
- Vigyen be minden ismert adatot a funkciógombok segítségével az NC-mondat-ba
- > Az FK grafika egészen addig lilával jeleníti meg a programozott kontúrelemeket, amíg nem adott meg elegendő adatot. Ha a bevitt adatokkal több lehetséges kontúr rajzolható, a kontúr zöld lesz. További információ: "FK programozási grafika", oldal 175

### Körív érintőleges csatlakozással

Ha egy körív egy másik kontúrelemhez érintőlegesen csatlakozik, a párbeszédablak megnyitásához nyomja meg az **FCT** funkciógombot:

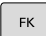

- A szabad kontúr programozáshoz tartozó funkciógombok megjelenítéséhez nyomja meg az FK gombot
- FCT
- A párbeszéd indításához nyomja meg az FCT funkciógombot
- Vigyen be minden ismert adatot a funkciógombok segítségével az NC-mondat-ba

### Beviteli lehetőségek

### Végpont koordináták

| Funkciógombok |          | Ismert adatok                               |
|---------------|----------|---------------------------------------------|
| <u>_x</u>     | <u> </u> | X és Y derékszögű koordináták               |
| PR            | PA       | Polárkoordináták az FPOL-hoz<br>viszonyítva |

#### Példa

| 7 FP | OL X+20 Y+3 | 0       |
|------|-------------|---------|
| 8 FL | IX+10 Y+20  | RR F100 |

### A kontúrelemek hossza és iránya

9 FCT PR+15 IPA+30 DR+ R15

| Funkciógombolksmert adatok |                            |  |
|----------------------------|----------------------------|--|
|                            | Egyenes hossza             |  |
| AN                         | Egyenes dőlésszöge         |  |
| LEN                        | Körív húrjának hossza LEN  |  |
| AN                         | Kezdő érintő AN dőlésszöge |  |
| CCR                        | Körív középponti szöge     |  |

### MEGJEGYZÉS

#### Ütközésveszély!

A növekményesen beállított gradiensszögeket **IAN** a vezérlő az utolsó pozicionáló mondat irányára vonatkoztatja. A korábbi vezérlőkön (így iTNC 530-on) készített NC programok nem kompatibilisek. Az importált NC programok végrehajtása közben ütközésveszély áll fenn!

- Grafikai szimulációval ellenőrizze a végrehajtást és a kontúrt
- Szükség szerint módosítsa az importált NC programokat

### Példa

27 FLT X+25 LEN 12.5 AN+35 RL F200 28 FC DR+ R6 LEN 10 AN-45

29 FCT DR- R15 LEN 15

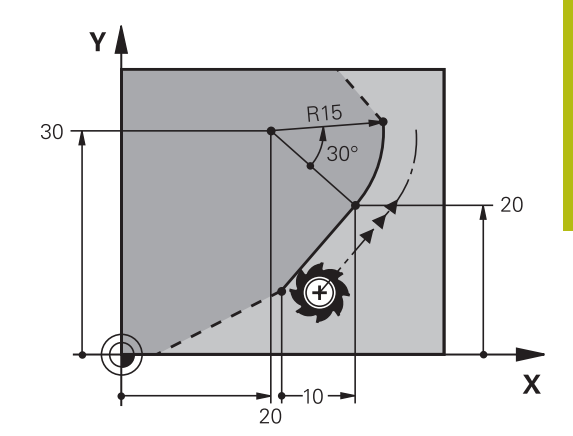

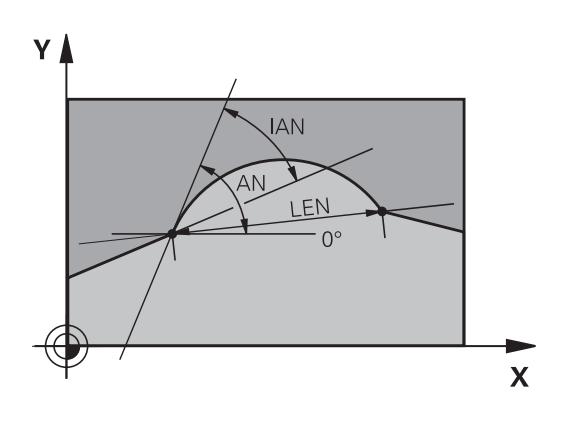

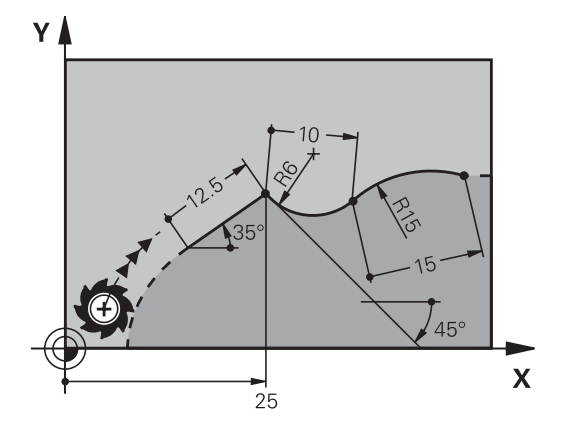

## CC körközéppont, sugár és forgásirány az FC/FCT mondatokban

A vezérlő a szabadon programozott íveknél a megadott adatok alapján kiszámítja a kör középpontját. Ez teszi lehetővé, hogy FK programozással teljes köröket programozzon az NC-mondat-ban.

Ha a kör középpontját polárkoordinátákkal akarja meghatározni, a pólust a **CC** helyett az FPOL-funkcióval kell definiálnia. Az FPOL a következő, **FPOL**-t tartalmazó NC-mondat-ig érvényes, és derékszögű koordinátarendszerben van meghatározva.

> A programozott vagy automatikusan kiszámított körközéppont vagy pólus csak összefüggő hagyományos és FK kontúroknál érvényes. Ha egy FK kontúr kerül két hagyományosan programozott programkontúr közé, akkor a körközéppont és a pólus információi elvesznek. Mindkét hagyományosan programozott kontúrnak saját, adott körülmények között azonos CC mondatokat kell tartalmaznia. Fordítva is igaz, hogy egy hagyományos kontúr kettő FK kontúr között szintén az információk elvesztéséhez vezet.

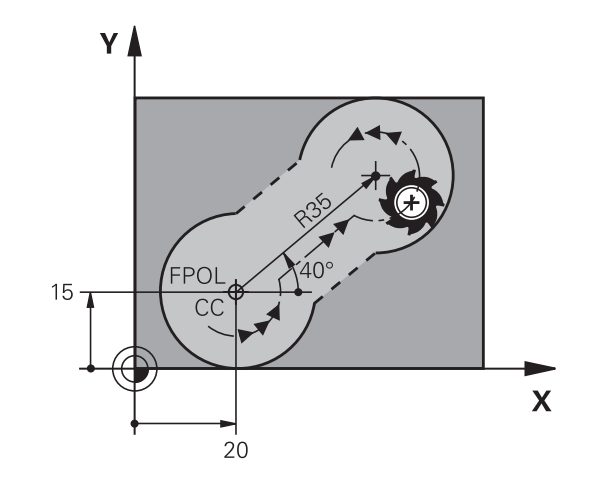

| Funkciógombok |          | Ismert adatok                             |
|---------------|----------|-------------------------------------------|
|               |          | Körközéppont derékszögű<br>koordinátákkal |
|               | CC<br>PA | Középpont polárkoordinátákkal             |
| DR- DR+       |          | Körív körüljárási iránya                  |
| R             |          | Körív sugara                              |

#### Példa

F)

| 10 FC CCX+20 CCY+15 DR+ R15   |
|-------------------------------|
| 11 FPOL X+20 Y+15             |
| 12 FL AN+40                   |
| 13 FC DR+ R15 CCPR+35 CCPA+40 |
#### Zárt kontúrok

Egy zárt kontúr elejét és végét a **CLSD** funkciógombbal tudja azonosítani. Ez lecsökkenti az utolsó kontúrelemre vonatkozó megoldási lehetőségek számát.

A **CLSD**-t adja meg kiegészítésképp másik kontúrmegadáshoz az FK-szakasz első és utolsó NC-mondat-ában.

| Funkciógomb | Ismert adatok   |       |
|-------------|-----------------|-------|
| CLSD        | Kontúr kezdete: | CLSD+ |
|             | Kontúr vége:    | CLSD- |

Példa

| 12 L | X+5 ۱ | (+35 | RL | F500 | M3 |  |
|------|-------|------|----|------|----|--|
|      |       |      |    |      |    |  |

| 13 FC | DR- R15 | CLSD+ CCX+20 | CCY+35 |
|-------|---------|--------------|--------|
|       |         |              |        |

•••

17 FC DR- R+15 CLSD-

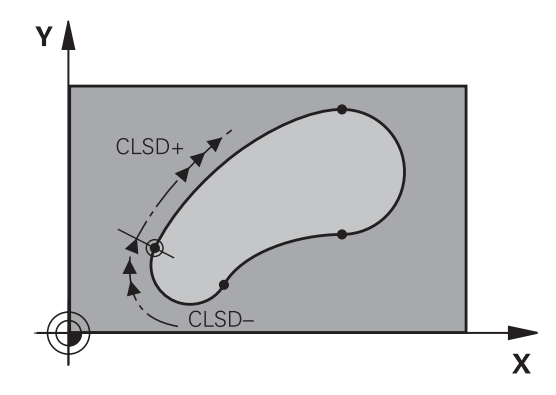

## Segédpontok

Mind a szabadon programozott egyeneseknél, mind pedig a szabadon programozott köríveknél megadhatja a kontúron vagy annak közelében található segédpontok koordinátáit.

## Segédpontok a kontúron

A segédpontok egy egyenesen, annak meghosszabbításán vagy egy köríven találhatók.

| Funkciógombok |     | Ismert adatok                                            |  |
|---------------|-----|----------------------------------------------------------|--|
| PIX           | PZX | P1 vagy P2 segédpont X<br>koordinátája egy egyenesen     |  |
| PIY           | PZY | P1 vagy P2 segédpont Y<br>koordinátája egy egyenesen     |  |
| P1X           | P2X | Körpálya P1, P2 vagy P3<br>segédpontjának X koordinátája |  |
| PIY           | P2Y | Körpálya P1, P2 vagy P3<br>segédpontjának Y koordinátája |  |

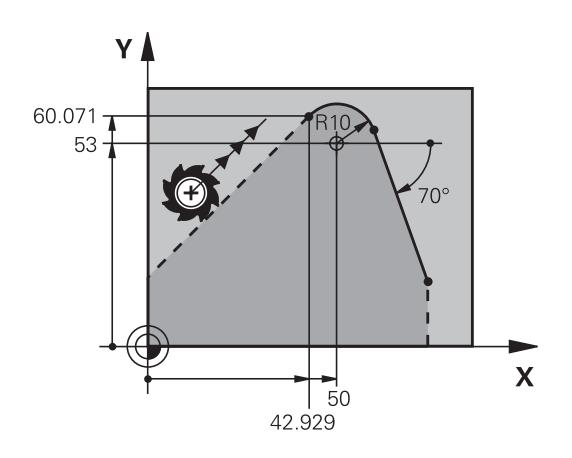

## Segédpontok a kontúr közelében

| Funkciógombok |     | Ismert adatok                                               |
|---------------|-----|-------------------------------------------------------------|
| PDX           | PDY | Egy egyenes közelében lévő<br>segédpont X és Y koordinátája |
| ► ► ►         |     | Segédpont és egyenes távolsága                              |
| PDX           | PDY | Egy körív közelében lévő<br>segédpont X és Y koordinátája   |
| + D           |     | Segédpont és körív távolsága                                |

#### Példa

| 13 FC DR- R10 P1X+42.929 P1Y+60.071 |
|-------------------------------------|
| 14 FLT AN-70 PDX+50 PDY+53 D10      |

### **Relatív adatok**

i

Egy másik kontúrelemhez viszonyított relatív adatok A relatív bevitelek funkciógombjai és program-szavai **R** betűvel kezdődnek. A jobb oldali ábrán azok a méretadatok láthatók, amiket relatív adatokként kell programozni.

> Relatív vonatkoztatású koordinátákat mindig növekményesen adjon meg. Kiegészítésképp adja meg azt az NC-mondatszám-ot, amire hivatkozik.

A kontúrelem melynek megadja a mondatszámát, legfeljebb 64 pozícionáló mondattal előzheti meg azt az NC-mondatot, amelyikben arra hivatkozik.

Ha olyan NC-mondat-ot töröl, amelyre hivatkozott, a vezérlő hibaüzenetet küld. Változtassa meg az NC-program-ot, és csak ezután törölje az NC-mondat-ot.

#### Relatív hivatkozás az N NC-mondat-ra: végpont-koordináták

| Funkciógombok |        | Ismert adatok                                              |
|---------------|--------|------------------------------------------------------------|
| RX N          | RY [N] | Derékszögű koordináták az N NC-mondatra-<br>ra vonatkozóan |
| RPR N         | RPA N  | Polárkoordináták az N NC-mondatra-ra<br>vonatkozóan        |

#### Példa

| 12 | <b>FPOL</b> | X+10 | Y+10 |
|----|-------------|------|------|
|    |             |      |      |

13 FL PR+20 PA+20

14 FL AN+45

15 FCT IX+20 DR- R20 CCA+90 RX 13

16 FL IPR+35 PA+0 RPR 13

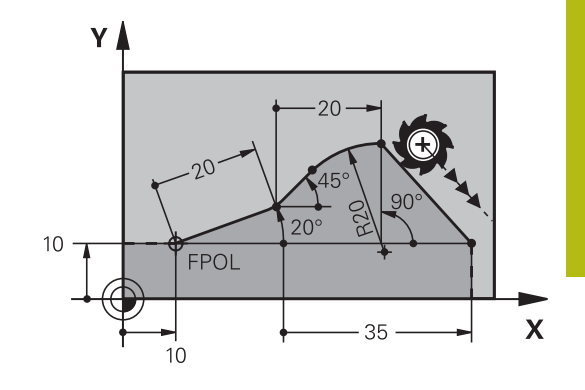

# Relatív hivatkozás az N NC-mondatra-ra: a kontúrelem iránya és távolsága

| Funkciógomb | lsmert adatok                                                                                          |
|-------------|----------------------------------------------------------------------------------------------------|
|             | Egyenes és egy másik elem közötti szög,<br>vagy körív kezdő érintője és egy másik elem<br>közötti szög |
| PAR N       | Másik kontúrelemmel párhuzamos egyenes                                                                 |
| DP          | Egyenes és egy vele párhuzamos<br>kontúrelem távolsága                                                 |

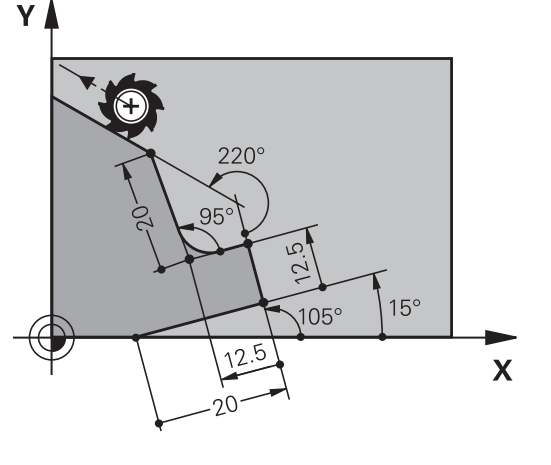

#### Példa

| 17 FL LEN 20 AN+15    |
|-----------------------|
| 18 FL AN+105 LEN 12.5 |
| 19 FL PAR 17 DP 12.5  |
| 20 FSELECT 2          |
| 21 FL LEN 20 IAN+95   |
| 22 FL IAN+220 RAN 18  |

#### Relatív hivatkozás az N NC-mondat-ra: CC körközéppont

| Funkciógomb |         | Ismert adatok                                                          |
|-------------|---------|------------------------------------------------------------------------|
| RCCX N      | RCCY N  | Körközéppont derékszögű koordinátái az<br>N NC-mondatra-ra vonatkozóan |
| RCCPR N     | RCCPA N | Körközéppont polárkoordinátái az<br>N NC-mondatra-ra vonatkozóan       |

#### Példa

| 12 FL X+10 Y+10 RL                                |
|---------------------------------------------------|
| 13 FL                                             |
| 14 FL X+18 Y+35                                   |
| 15 FL                                             |
| 16 FL                                             |
| 17 FC DR- R10 CCA+0 ICCX+20 ICCY-15 RCCX12 RCCY14 |

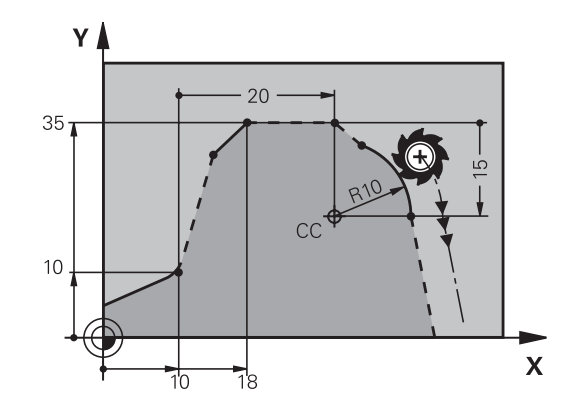

# Példa: FK programozás 1

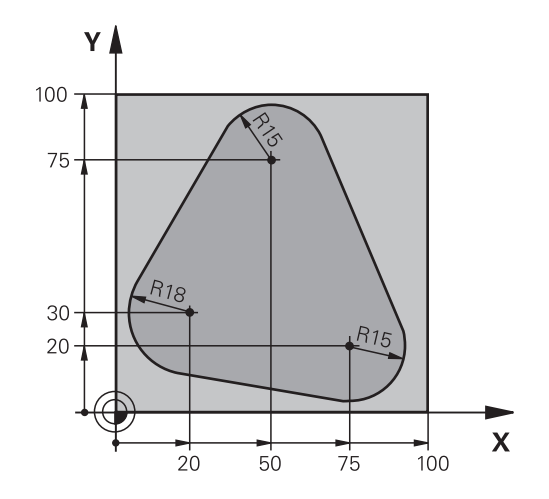

| 0 BEGIN PGM FK1 MM                   |                                                             |
|--------------------------------------|-------------------------------------------------------------|
| 1 BLK FORM 0.1 Z X+0 Y+0 Z-20        | Nyersdarab meghatározása                                    |
| 2 BLK FORM 0.2 X+100 Y+100 Z+0       |                                                             |
| 3 TOOL CALL 1 Z S500                 | Szerszámhívás                                               |
| 4 L Z+250 R0 FMAX                    | Szerszám visszahúzása                                       |
| 5 L X-20 Y+30 R0 FMAX                | Szerszám előpozícionálása                                   |
| 6 L Z-10 R0 F1000 M3                 | Mozgás a megmunkálási mélységre                             |
| 7 APPR CT X+2 Y+30 CCA90 R+5 RL F250 | Kontúr megközelítése egy köríven érintőleges csatlakozással |
| 8 FC DR- R18 CLSD+ CCX+20 CCY+30     | FK kontúr szakasz:                                          |
| 9 FLT                                | Minden ismert adat megadása az összes kontúrelemhez         |
| 10 FCT DR- R15 CCX+50 CCY+75         |                                                             |
| 11 FLT                               |                                                             |
| 12 FCT DR- R15 CCX+75 CCY+20         |                                                             |
| 13 FLT                               |                                                             |
| 14 FCT DR- R18 CLSD- CCX+20 CCY+30   |                                                             |
| 15 DEP CT CCA90 R+5 F1000            | Kontúr elhagyása egy köríven érintőleges csatlakozással     |
| 16 L X-30 Y+0 R0 FMAX                |                                                             |
| 17 L Z+250 R0 FMAX M2                | Szerszám kijáratása, program vége                           |
| 18 END PGM FK1 MM                    |                                                             |

# Példa: FK programozás 2

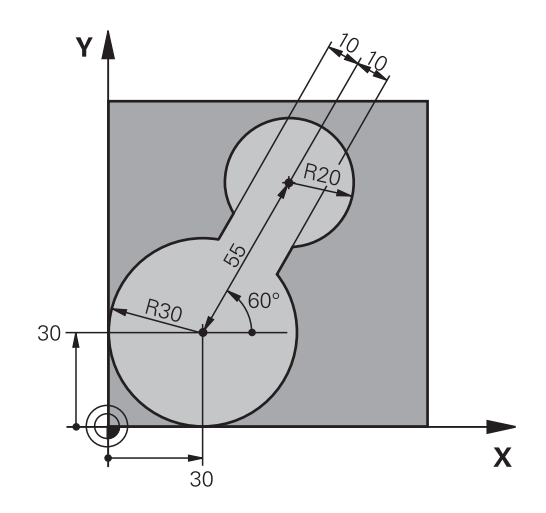

| 0 BEGIN PGM FK2 MM              |                                                             |
|---------------------------------|-------------------------------------------------------------|
| 1 BLK FORM 0.1 Z X+0 Y+0 Z-20   | Nyersdarab meghatározása                                    |
| 2 BLK FORM 0.2 X+100 Y+100 Z+0  |                                                             |
| 3 TOOL CALL 1 Z S4000           | Szerszámhívás                                               |
| 4 L Z+250 R0 FMAX               | Szerszám visszahúzása                                       |
| 5 L X+30 Y+30 R0 FMAX           | Szerszám előpozícionálása                                   |
| 6 L Z+5 RO FMAX M3              | Szerszám előpozicionálása                                   |
| 7 L Z-5 R0 F100                 | Mozgás a megmunkálási mélységre                             |
| 8 APPR LCT X+0 Y+30 R5 RR F350  | Kontúr megközelítése egy köríven érintőleges csatlakozással |
| 9 FPOL X+30 Y+30                | FK kontúr szakasz:                                          |
| 10 FC DR- R30 CCX+30 CCY+30     | Minden ismert adat megadása az összes kontúrelemhez         |
| 11 FL AN+60 PDX+30 PDY+30 D10   |                                                             |
| 12 FSELECT 3                    |                                                             |
| 13 FC DR- R20 CCPR+55 CCPA+60   |                                                             |
| 14 FSELECT 2                    |                                                             |
| 15 FL AN-120 PDX+30 PDY+30 D10  |                                                             |
| 16 FSELECT 3                    |                                                             |
| 17 FC X+0 DR- R30 CCX+30 CCY+30 |                                                             |
| 18 FSELECT 2                    |                                                             |
| 19 DEP LCT X+30 Y+30 R5         | Kontúr elhagyása egy köríven érintőleges csatlakozással     |
| 20 L Z+250 R0 FMAX M2           | Szerszám kijáratása, program vége                           |
| 21 END PGM FK2 MM               |                                                             |

# Példa: FK programozás 3

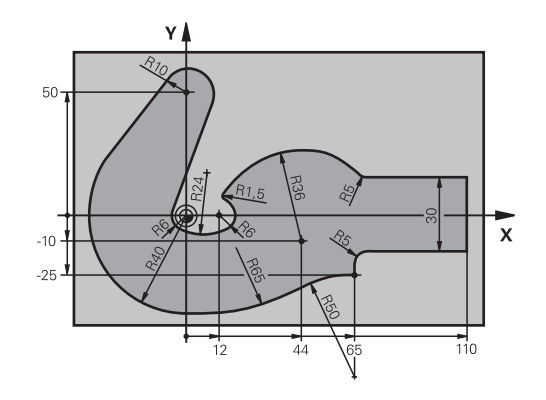

| 0 BEGIN PGM FK3 MM                   |                                                             |
|--------------------------------------|-------------------------------------------------------------|
| 1 BLK FORM 0.1 Z X-45 Y-45 Z-20      | Nyersdarab meghatározása                                    |
| 2 BLK FORM 0.2 X+120 Y+70 Z+0        |                                                             |
| 3 TOOL CALL 1 Z S4500                | Szerszámhívás                                               |
| 4 L Z+250 R0 FMAX                    | Szerszám visszahúzása                                       |
| 5 L X-70 Y+0 R0 FMAX                 | Szerszám előpozícionálása                                   |
| 6 L Z-5 R0 F1000 M3                  | Mozgás a megmunkálási mélységre                             |
| 7 APPR CT X-40 Y+0 CCA90 R+5 RL F250 | Kontúr megközelítése egy köríven érintőleges csatlakozással |
| 8 FC DR- R40 CCX+0 CCY+0             | FK kontúr szakasz:                                          |
| 9 FLT                                | Minden ismert adat megadása az összes kontúrelemhez         |
| 10 FCT DR- R10 CCX+0 CCY+50          |                                                             |
| 11 FLT                               |                                                             |
| 12 FCT DR+ R6 CCX+0 CCY+0            |                                                             |
| 13 FCT DR+ R24                       |                                                             |
| 14 FCT DR+ R6 CCX+12 CCY+0           |                                                             |
| 15 FSELECT 2                         |                                                             |
| 16 FCT DR- R1.5                      |                                                             |
| 17 FCT DR- R36 CCX+44 CCY-10         |                                                             |
| 18 FSELECT 2                         |                                                             |
| 19 FCT DR+ R5                        |                                                             |
| 20 FLT X+110 Y+15 AN+0               |                                                             |
| 21 FL AN-90                          |                                                             |
| 22 FL X+65 AN+180 PAR21 DP30         |                                                             |
| 23 RND R5                            |                                                             |
| 24 FL X+65 Y-25 AN-90                |                                                             |
| 25 FC DR+ R50 CCX+65 CCY-75          |                                                             |
| 26 FCT DR- R65                       |                                                             |
| 27 FSELECT 1                         |                                                             |
| 28 FCT Y+0 DR- R40 CCX+0 CCY+0       |                                                             |
| 29 FSELECT 4                         |                                                             |
| 30 DEP CT CCA90 R+5 F1000            | Kontúr elhagyása egy köríven érintőleges csatlakozással     |

31 L X-70 R0 FMAX

32 L Z+250 R0 FMAX M2

33 END PGM FK3 MM

Szerszám kijáratása, program vége

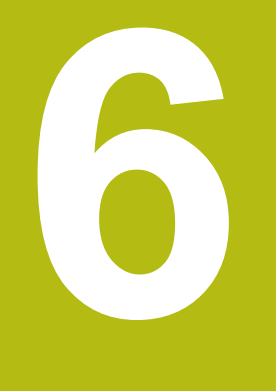

# Programozási segédletek

# 6.1 GOTO funkció

## GOTO gomb használata

#### Ugrás a GOTO gombbal

A **GOTO** gombbal, függetlenül az aktív üzemmódtól egy meghatározott helyre ugorhat az NC-mondatban.

Ehhez alábbiak szerint járjon el:

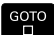

- Nyomja meg a GOTO billentyűt
- A vezérlő egy felugró ablakot nyit
- Szám megadása
- Ugrási utasítás kiválasztása funkciógombbal, pl. ugrás a megadott számmal lefelé

A vezérlő alábbi funkciókat kínálja:

| használja a          | Funkciók                                |
|----------------------|-----------------------------------------|
|                      | Ugrás a megadott sorok számával fölfelé |
|                      | Ugrás a megadott sorok számával lefelé  |
| GOTO<br>SOR<br>SZÁMA | Ugrás a megadott mondatszámra           |

| 6 | Csak NC-programok programozása és tesztelése<br>során használja a <b>GOTO</b> ugrási funkciót. Ledolgozásko<br>használja a mondatra ugrás funkciót |
|---|----------------------------------------------------------------------------------------------------|
|   | További információk: Felhasználói kézikönyv<br>Beállítás, NC programok tesztelése és végrehaitása                                                  |

## Gyors kiválasztás a GOTO gombbal

A **GOTO** gombbal meg tudja nyitni a Smart-Select ablakot, amivel egyszerűen kiválaszthat különleges funkciókat vagy ciklusokat.

Különleges funkciók kiválasztásához az alábbiak szerint járjon el:

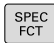

- Nyomja meg a SPEC FCT funkciógombot
- GOTO
- Nyomja meg a GOTO billentyűt
- A vezérlő egy felugró ablakot jelenít meg a különleges funkciók struktúrnézetével
- Válassza ki a kívánt funkciót

További információk: Felhasználói kézikönyv ciklusprogramozáshoz

A kiválasztóablak megnyitása GOTO gombbal Ha a vezérlő választómenüt kínál fel, a GOTO gombbal megnyithatja a kiválasztóablakot. Ezzel látja a lehetséges beviteleket.

## 6.2 NC programok megjelenítése

## Szintaktikai kijelölés

A vezérlő a szintaktikai elemeket jelentésük szerint különböző színekkel jeleníti meg. Az NC-programok jobban olvashatók és értelmezhetők színkiemeléssel.

#### Szintaktikai elemek színkiemelése

| Alkalmazás                 | Szín    |
|----------------------------|---------|
| Szabvány szín              | Fekete  |
| Megjegyzések megjelenítése | Zöld    |
| Számértékek kijelzése      | Kék     |
| Mondatszám megjelenítése   | Lila    |
| FMAX megjelenítése         | Narancs |
| Előtolás megjelenítése     | Barna   |

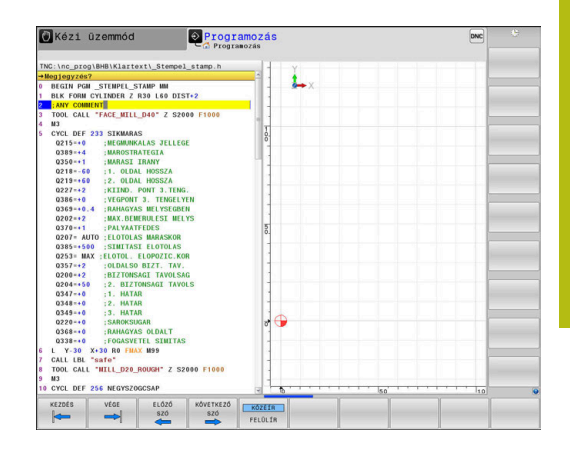

#### Gördítő sáv

A képernyő tartalmát az egér és a program ablak jobb szélén lévő gördítő sáv segítségével mozgathatja. Valamint, a gördítő sáv mérete és pozíciója jelzi a program hosszát és kurzor pozícióját.

# 6.3 Megjegyzések hozzáfűzése

## Alkalmazás

Megjegyzéseket fűzhet bármely NC programhoz, hogy magyarázza a program lépéseit vagy általános megjegyzéseket tegyen.

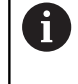

A vezérlő a hosszabb megjegyzéseket a **lineBreak** (105404 sz.) gépi paramétertől függően eltérően jelenít meg. A megjegyzések több sorban jelennek meg vagy a >> karakter utal a további információkra.

Egy megjegyzés mondatának utolsó karaktere nem tartalmazhat hullámvonalat (~).

A következő lehetőségek adottak megjegyzések hozzáfűzéséhez.

## Megjegyzések bevitele programozás során

- Adja meg az adatokat az NC mondathoz
- Nyomja meg a ; (pontosvessző) gombot az alfabetikus billentyűzeten
- > A vezérlő ekkor megjeleníti a Kommentár? kérdést
- Adja meg a megjegyzést
- Sárja le az NC mondatot az END gombbal

## Megjegyzések beszúrása a programbevitel után

- Válassza ki az NC mondatot, amely mögé be kívánja szúrni a megjegyzést
- Válassza ki az NC mondat utolsó szavát a jobb nyílbillentyűvel:
- Nyomja meg a ; (pontosvessző) gombot az alfabetikus billentyűzeten
- > A vezérlő ekkor megjeleníti a Kommentár? kérdést
- Adja meg a megjegyzést
- Sárja le az NC mondatot az END gombbal

## Megjegyzés saját NC-mondat-ban

- Válassza ki az NC mondatot, amely mögé be kívánja szúrni a megjegyzést
- Indítsa el a programozási párbeszédet az alfabetikus billentyűzet ; (pontosvessző) gombjával
- Írja be a megjegyzését és fejezze be az NC mondatot az END lenyomásával

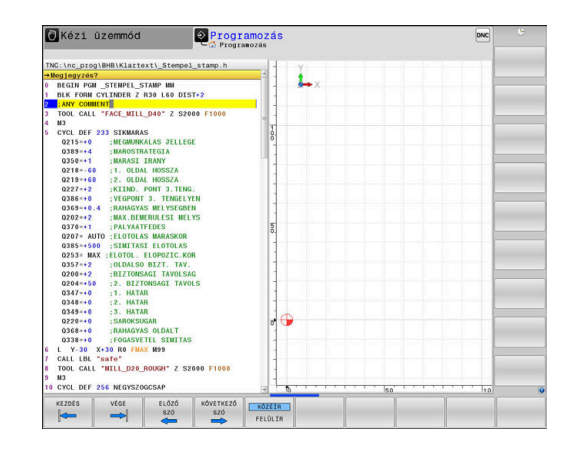

### NC mondat utólagos kikommentálása

Amennyiben egy meglévő NC mondatot kommentárrá kívánja változtatni, úgy alábbiak szerint járjon el:

Válassza ki az NC mondatot, amelyet ki szeretne kommentálni

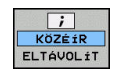

Nyomja meg a KOMMENTÁR BESZÚRÁSA funkciógombot

Alternatíva

- Nyomja meg a < gombot az alfabetikus billentyűzeten
- A vezérlő egy ; (pontosvessző) jelet tesz a mondat elejére.
- Nyomja meg az END gombot

#### Kommentár NC mondattá módosítása

Egy kikommentált NC mondat aktív NC mondattá alakításához alábbiak szerint járjon el:

 Válassza ki azt a kommentár mondatot, amelyet változtatni szeretne

|     | ;   | ]   |
|-----|-----|-----|
| K   | ΰZÉ | ÍR  |
| ELT | ÁVC | LÍT |

Nyomja meg a KOMMENTÁR ELTÁVOLÍTÁSA funkciógombot

Alternatíva

- Nyomja meg a > gombot az alfabetikus billentyűzeten
- A vezérlő eltávolítja a ; (pontosvessző) jelet a mondat elejéről.
- Nyomja meg az END gombot

#### Funkciók a megjegyzések szerkesztéséhez

| Funkciógomb       | Funkció                                                           |
|-------------------|-------------------------------------------------------------------|
| KEZDÉS            | Ugrás a megjegyzés elejére                                        |
| Vége              | Ugrás a megjegyzés végére                                         |
| EL0Z0<br>SZó      | Ugrás egy szó elejére. A szavakat szóközzel kell<br>elválasztania |
| KÖVETKEZO<br>SZó  | Ugrás egy szó végére. A szavakat szóközzel kell<br>elválasztania  |
| KÖZÉÍR<br>FELÜLÍR | Váltás a beillesztés és a felülírás mód között                    |

## 6.4 NC programok szabad szerkesztése

Bizonyos szintaktikai elemek megadása nem lehetséges közvetlenül a billentyűk és funkciógombok segítségével az NC szerkesztőben, pl. LN mondatok.

Külső szövegszerkesztő használatának megakadályozásához a vezérlő alábbi lehetőségeket biztosítja:

- Szintaktikai elemek szabad megadása a vezérlésen belüli szövegszerkesztővel
- Szintaktikai elemek szabad megadása az NC szerkesztőben a ? gomb segítségével

# Szintaktikai elemek szabad megadása a vezérlésen belüli szövegszerkesztővel

| Ha egy már meglévő NC programot kíván további szintaktikai |
|------------------------------------------------------------|
| elemekkel kiegészíteni, az alábbiak szerint járjon el:     |

- Nyomja meg a PGM MGT gombot
  - > A vezérlő megnyitja a fájlkezelőt.
- TOVÁBBI MUVELETEK

PGM MGT

- Nyomja meg a TOVÁBBI MŰVELETEK funkciógombot
- EDITORT VÁLASZT

ок

i

- Nyomja meg az EDITORT VÁLASZT funkciógombot
- A vezérlő egy kiválasztási ablakot nyit.
- Válassza a SZÖVEG SZERKESZTŐ opciót
- Hagyja jóvá a kiválasztást az OK gombbal
- Egészítse ki a kívánt szintaktikai elemet

A vezérlő a szövegszerkesztőben nem hajt végre semmilyen szintaktikai ellenőrzést. Ellenőrizze a bevitelt az NC szerkesztőben.

# Szintaktikai elemek szabad megadása az NC szerkesztőben a ? gomb segítségével

Ha egy már meglévő nyitott NC programot kíván további szintaktikai elemekkel kiegészíteni, az alábbiak szerint járjon el:

Adja meg a ? jelet

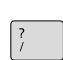

> A vezérlő egy új NC mondatot nyit.

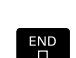

- Egészítse ki a kívánt szintaktikai elemet
- Hagyja jóvá a bevitelt az END gombbal

A vezérlő a nyugtázást követően egy szintaktikai ellenőrzést hajt végre. Hibák **HIBA**-mondatokhoz vezetnek.

## 6.5 NC-mondatok kihagyása

### /-jel beszúrása

A kiválaszott NC-mondatokat elrejtheti.

NC-mondatok elrejtéséhez a **Programozás** üzemmódban az alábbiak szerint járjon el:

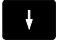

Válassza ki a kívánt NC mondatot

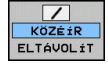

Nyomja meg a KÖZÉÍR funkciógombot

> A vezérlés beilleszti a /-jelet.

#### /-jel törlése

NC-mondatok ismételt felfedéséhez a **Programozás** üzemmódban az alábbiak szerint járjon el:

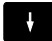

Válassza ki az elrejtett NC mondatot

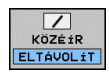

- Nyomja meg az ELTÁVOLÍT funkciógombot
- > A vezérlés eltávolítja a /-jelet.

# 6.6 NC-programok tagolása

## Meghatározás és alkalmazások

A vezérlő módot ad arra, hogy megjegyzéseket írjon az NC-programok-hoz. A megjegyzések rövid (legfeljebb 252 karakteres) szövegek, amelyek magyarázatként vagy feliratként szolgálnak a következő programsorhoz.

Hosszú és összetett NC-programok-at célszerű tagolással átláthatóbbá és egyértelműbbé lehet tenni.

Ez különösen a későbbi változásokat könnyíti meg az NC-programban. Fűzzön be tagolómondatokat tetszőleges helyen az NC-program-ba.

A struktúra mondatok külön ablakban is megjeleníthetők és kívánság szerint szerkeszthetők vagy kiegészíthetők. Ehhez használja a megfelelő képernyőfelosztást.

A beillesztett megjegyzéseket a vezérlő egy külön fájlban kezeli (kiterjesztés: .SEC.DEP). Így gyorsabban navigálhat a program felépítését mutató ablakban.

A **PROGRAM+ TAGOZÓDÁS** képernyőfelosztás a következő üzemmódokban választható ki:

- Mondatonkénti programfutás
- Folyamatos programfutás
- Programozás

## A program felépítését mutató ablak megjelenítése / Aktív ablak lecserélése

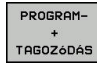

 Tagolóablak megjelenítése: A képernyő felosztásához nyomja meg a PROGRAM+ TAGOZÓDÁS funkciógombot

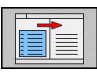

 Az aktív ablak cseréje: nyomja meg a ABLAKVÁLTÁS funkciógombot

| TN | C:\nc_prog\BHB\Klartext\1GB.h        | BEGIN POM 1GB MM       |  |
|----|--------------------------------------|------------------------|--|
| 0  | BEGIN PCH 16B NH                     | · Parameter definition |  |
| 1  | BLK FORM 0 1 7 X10 Y10 7-40          | - Nill pocket          |  |
| 2  | BLK FORM 0.2 X+100 Y+100 Z+0         | -Rough out             |  |
| 3  | * - Machine hole pattern ID 27943KL1 | -Finishing             |  |
| 4  | TOOL CALL 2 Z \$4500                 | - Drill hole pattern   |  |
| 5  | CYCL DEF 203 UNIVERZALIS FURAS       | -Center drill          |  |
|    | Q200=+2 ;BIZTONSAGI TAVOLSAG         | -Pecking               |  |
|    | Q201=-25 ;MELYSEG                    | - Tapping              |  |
|    | Q206=+150 ;ELOTOLAS SULLYSZTKOR      | END PGM 1GB MM         |  |
|    | Q202**5 ;SULLYESZTESI MELYSEG        |                        |  |
|    | Q210=+0 ;KIVARASI IDO FENT           |                        |  |
|    | Q203=+0 :FELSZIN KOORD.              |                        |  |
|    | Q204=+50 ;2. BIZTONSAGI TAVOLS       |                        |  |
|    | Q212=+0 :FOGAST CSOKKENT             |                        |  |
|    | UZ13=+U :FUNGAUSTORESEK SZAMA        |                        |  |
|    | 0205-00 INTN LEPTETEST MELYS         |                        |  |
|    | MALTING INTERNAL IDU LENI            |                        |  |
|    | 0256=40 2 UIT EORGACSTORESKOR        |                        |  |
|    | 0395=+0 VONATKOZT MELVSEG            |                        |  |
| 6  | L X+50 Y+50 R0 FUAX                  |                        |  |
| 2  | TOOL CALL 2 Z \$4500                 |                        |  |
| 8  | L Z+100 RO FMAX                      |                        |  |
| 9  | CYCL DEF 262 MENETMARAS              |                        |  |
|    | 0335=+10 ;NEVLEGES ATNERO            |                        |  |
|    | Q239-+1.5 ;MENETEMELKEDES            |                        |  |
|    | Q201=-18 :MENETHELYSEG               |                        |  |
|    | Q355=+0 ;BEKEZDESEK SZAMA            |                        |  |
|    | Q253=+750 ;ELOTOL. ELOPOZIC.KOR      |                        |  |
|    | Q351=+1 ;MARASFAJTA                  |                        |  |
|    | 0200=+2 ;BIZTONSAGI TAVOLSAG         |                        |  |
|    | Q203=+0 ;FELSZIN KOORD.              |                        |  |
|    | Q204=+50 ;2. BIZTONSAGI TAVOLS       |                        |  |
|    | MENTES VALYOYAS                      |                        |  |
|    | YALIDZAD                             |                        |  |

#### Megjegyzés beszúrása a program ablakban

 Válassza ki a kívánt NC-mondat-ot, amely mögé be kívánja szúrni a tagolómondatot

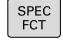

► Nyomja meg a SPEC FCT gombot.

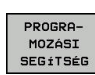

- Nyomja meg a PROGRAMOZÁSI SEGÍTSÉG funkciógombot
- TAGOLÓ MONDATOT BEILLESZT
- Nyomja meg a TAGOLÓ MONDATOT BEILLESZT funkciógombot
- Írja be a megjegyzés szövegét
- Szükség esetén változtassa meg funkciógombok segítségével a tagolás mélységét (behúzás)

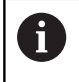

A tagolási pontokat kizárólag a szerkesztés alatt lehet húzhatja be.

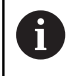

Strukturált mondatokat a **Shift + 8** billentyűkombinációval is be lehet szúrni.

# Mondatok kiválasztása a program felépítését mutató ablakban

Ha a program felépítését mutató ablakban mondatról mondatra ugrik, a vezérlő a program ablakban folyamatosan mutatja a megfelelő NC mondatot. Ezáltal néhány lépésben hosszú programrészeket ugorhat át.

# 6.7 Számológép

## Működés

A vezérlő rendelkezik egy számológép funkcióval, mellyel elérhetők az alapvető matematikai funkciók.

- A CALC gombbal jelenítse meg a számológépet
- Válassza az aritmetikai funkciókat: válasszon gyorsparancsot a funkciógombokkal vagy végezze a megadást alfabetikus billentyűzettel
- A CALC gombbal rejtse el a számológépet

| Számológép funkció                        | Egyszerű elérés<br>(funkciógomb) |  |  |
|-------------------------------------------|----------------------------------|--|--|
| Összeadás                                 | +                                |  |  |
| Kivonás                                   | -                                |  |  |
| Szorzás                                   | *                                |  |  |
| Osztás                                    | 1                                |  |  |
| Zárójeles számítások                      | ()                               |  |  |
| Arkusz koszinusz                          | ARC                              |  |  |
| Szinusz                                   | SIN                              |  |  |
| Koszinusz                                 | COS                              |  |  |
| Tangens                                   | TAN                              |  |  |
| Hatványozás                               | Х^Ү                              |  |  |
| Négyzetgyökvonás                          | SQRT                             |  |  |
| Reciprokképzés                            | 1/x                              |  |  |
| pi (3,14159265359)                        | PI                               |  |  |
| Érték hozzáadása a közbenső<br>memóriához | M+                               |  |  |
| Érték mentése a közbenső memóriába        | MS                               |  |  |
| Előhívás a közbenső memóriából            | MR                               |  |  |
| Közbenső memória tartalmának<br>törlése   | MC                               |  |  |
| Természetes alapú logaritmus              | LN                               |  |  |
| Logaritmus                                | LOG                              |  |  |
| Exponenciális funkció                     | e^x                              |  |  |
| Előjel ellenőrzése                        | SGN                              |  |  |
| Abszolútérték képzése                     | ABS                              |  |  |

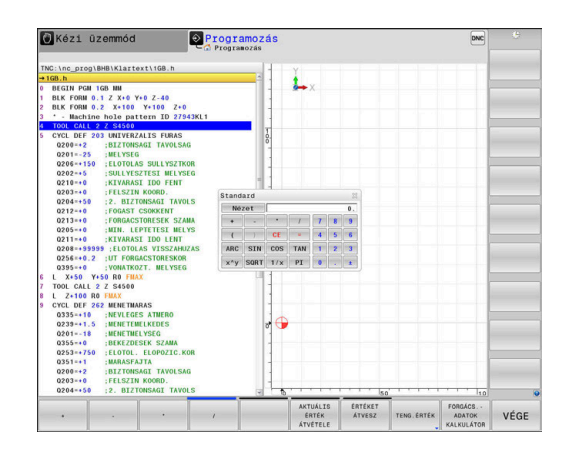

| Számológép funkció                                                 | Egyszerű elérés<br>(funkciógomb)<br>INT     |  |  |
|--------------------------------------------------------------------|---------------------------------------------|--|--|
| Tizedesvessző utáni érték elhagyása                                |                                             |  |  |
| Törtrész képzése                                                   | FRAC                                        |  |  |
| Modulo operátor                                                    | MOD                                         |  |  |
| Nézet kiválasztása                                                 | Nézet                                       |  |  |
| Érték törlése                                                      | CE                                          |  |  |
| Mértékegység                                                       | MM vagy INCH                                |  |  |
| Szögértékek megjelenítése radiánban (alapértelmezett: szög fokban) | RAD                                         |  |  |
| A számértékek kijelzésének módjának kiválasztása                   | DEC (decimális) vagy<br>HEX (hexadecimális) |  |  |

#### A kiszámított értéket vegye át az NC-program-ba

- Válassza ki a nyílbillentyűkkel azt a szót, amelyikbe a számított érték átvitelét szeretné végrehajtani.
- Hívja elő a számológépet a CALC gomb megnyomásával, és végezze el a kívánt műveletet.
- Nyomja meg az ÉRTÉKET ÁTVESZ funkciógombot
- A vezérlő átveszi az értéket az aktív beviteli mezőbe, majd bezárja a számológépet.

| ( | i |  |
|---|---|--|
|   |   |  |

Érték NC programból is átvihető a számológépbe. Ha megnyomja az **AKTUÁLIS ÉRTÉK ÁTVÉTELE** funkciógombot vagy a **GOTO** gombot, a vezérlő átviszi az aktív mező értékét a számológépbe.

A számológép üzemmód váltás után is érvényben marad. Nyomja meg a **VÉGE** funkciógombot a számológép bezárásához.

#### A számológép funkciói

| Funkcióg                        | omb Funkció                                                                                                    |
|---------------------------------|----------------------------------------------------------------------------------------------------|
| TENG.ÉRTÉK                      | Töltse be az adott tengelypozíció névleges vagy referencia értékét a számológépbe                                                                 |
| AKTUÁLIS<br>ÉRTÉK<br>ÁTVÉTELE   | Töltse be az aktív mező számértékét a számológépbe                                                                                                |
| ÉRTÉKET<br>ÁTVESZ               | Töltse be a számológép mező számértékét az aktív beviteli mezőbe                                                                                  |
| PILLNTNYI<br>ÉRTÉKET<br>MÁSOL   | Másolja a számértéket a számológépből                                                                                                    |
| MÁSOLT<br>ÉRTÉKET<br>BEILLESZT  | Szúrja be a kimásolt számértéket a számológépbe                                                                                                   |
| FORGÁCS<br>ADATOK<br>KALKULÁTOR | Nyissa meg a forgácsolási adatkalkulátort                                                                                                    |
| •                               | A számológép az alfabetikus billentyűzet nyílbillentyűivel<br>is mozgatható. Egér csatlakoztatása esetén a<br>számológép azzal is pozícionálható. |

6

## 6.8 Forgácsolási adatok számítása

## Alkalmazás

i

A forgácsolási adatkalkulátorral számítható ki a megmunkáláshoz szükséges főorsó fordulatszám és előtolás. Az NC programban megnyitott előtolási és főorsó fordulatszám párbeszédablakba a számított értékek betölthetők.

> A forgácsolási adatkalkulátorral esztergáló üzemmódban nem tud forgácsolási adatokat kalkulálni, mivel az előtolási és fordulatszám célértékek esztergáló üzemmódban és marási üzemmódban eltérnek egymástól.

Esztergálás során az előtolás általában milliméter per fordulat (mm/1) értékben kerül meghatározásra (**M136**), a forgácsolási adatkalkulátor az előtolásokat azonban milliméter per percben (mm/perc) számítja. Ezen túlmenően a forgácsolási adatkalkulátor a sugarat a szerszámra vonatkoztatja, míg esztergálásnál a munkadarab átmérője szükséges.

A forgácsolási adatkalkulátor megnyitásához nyomja meg a **FORGÁCS.ADATOK KALKULÁTOR** funkciógombot.

A vezérlő megjeleníti a funkciógombot, ha:

- Nyomja meg a CALC gombot
- Fordulatszámok definiálása
- Előtolások definiálása
- Nyomja meg az F funkciógombot a Kézi üzemmód üzemmódban
- Nyomja meg az S funkciógombot a Kézi üzemmód üzemmódban

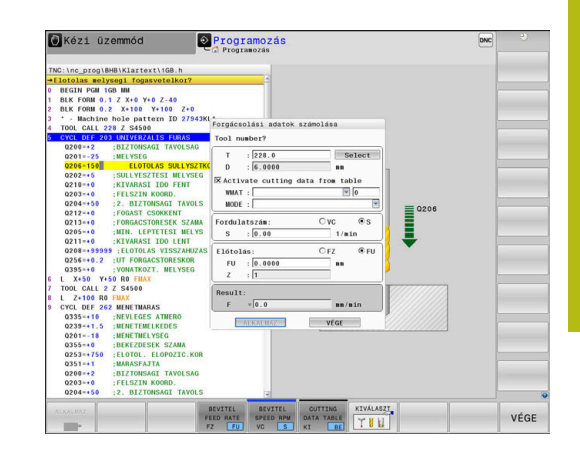

#### A forgácsolóadat számító nézetei

Attól függően, hogy fordulatszámot vagy előtolást számol-e, a forgácsolóadat számító eltérő tartalmú felugró ablakkal jelenik meg:

#### Fordulatszám számítás ablaka:

| Rövidítés | Jelentés                   |  |  |
|-----------|----------------------------|--|--|
| T:        | Szerszám száma             |  |  |
| D:        | Szerszám átmérője          |  |  |
| VC:       | Forgácsolási sebesség      |  |  |
| S=        | Orsófordulatszám eredménye |  |  |

Ha a fordulatszám számítót olyan párbeszédablakban nyitja meg, amiben már meg van határozva egy szerszám, a fordulatszám számító automatikusan átveszi a szerszám számát és átmérőjét. Csak a **VC**-t adja meg a szövegmezőben.

#### Előtolás számítás ablaka:

| Rövidítés | Jelentés                 |  |  |  |
|-----------|--------------------------|--|--|--|
| T:        | Szerszám száma           |  |  |  |
| D:        | Szerszám átmérője        |  |  |  |
| VC:       | Forgácsolási sebesség    |  |  |  |
| S:        | Orsófordulatszám         |  |  |  |
| Z:        | Forgácsolóélek száma     |  |  |  |
| FZ:       | Fogankénti előtolás      |  |  |  |
| FU:       | Fordulatonkénti előtolás |  |  |  |
| F=        | Előtolás eredménye       |  |  |  |
|           |                          |  |  |  |

6

Az előtolás a **TOOL CALL** mondatból átvehető az **F AUTO** funkciógomb segítségével a következő NCmondatokba. Amennyiben utólag kell módosítani az előtolást, úgy csak az előtolás értékét kell megváltoztatnia a **TOOL CALL**-mondatban.

#### Funkciók a forgácsolóadat számítóban

Attól függően, hogy hol nyitja meg a forgácsolóadat számítót, az alábbi lehetőségei vannak:

| Funkciógomb                       | Funkciók                                                            |
|-----------------------------------|---------------------------------------------------------------------|
|                                   | A forgácsolóadat számító általi érték átvétele az<br>NC-program-ba  |
| SZÁMÍTÁS<br>FEEDRATE F<br>SPEED S | Átkapcsolás az előtolás és a fordulatszám számítása között          |
| BEVITEL<br>FEED RATE<br>FZ FU     | Átkapcsolás a fogankénti és a fordulatonkénti előtolás között       |
| BEVITEL<br>SPEED RPM<br>VC S      | Átkapcsolás a fordulatszám és a forgácsolási sebesség között        |
| CUTTING<br>DATA TABLE<br>KI BE    | Munkavégzés ki vagy bekapcsolása a<br>forgácsolási adat táblázattal |
| KIVÁLASZT                         | Szerszám kiválasztása a szerszámtáblázatból                         |
| ţ                                 | Forgácsolóadat számító eltolása a nyíl irányába                     |
| ZSEB-<br>SZÁMOLóGÉP               | Váltás a zsebszámológépre                                           |
| INCH                              | Inch-érték használata a forgácsolóadat<br>számítóban                |
| VÉGE                              | Forgácsolóadat számító befejezése                                   |

#### Munka forgácsolási adat táblázatokkal

#### Alkalmazás

Ha a vezérlőn a munkadarabokhoz, szerszámanyagokhoz és forgácsolási adatokhoz táblázatokat mentett le, a forgácsolóadat számító a táblázatok értékeit kiszámolhatja.

Mielőtt automatikus fordulatszám- és előtolásszámítással dolgozna, az alábbiak szerint járjon el:

- Írja be a munkadarab anyagát a WMAT.tab táblázatba
- Írja be a szerszám anyagát a TMAT.tab táblázatba
- Írja be a munkadarab-szerszámanyag kombinációt egy forgácsolási adat táblázatba
- Határozza meg a szerszámot a szerszámtáblázatban a szükséges értékekkel
  - Szerszámsugár
  - Forgácsolóélek száma
  - Vágóél anyaga
  - Forgácsolási adat táblázat

#### Munkadarab anyaga WMAT

Határozza meg a munkadarab anyagokat a WMAT-tab táblázatban Ezt a táblázatot le kell mentenie a **TNC:\table** könyvtárba.

A táblázat tartalmaz egy **WMAT** oszlopot az anyagnak és egy **MAT\_CLASS** oszlopot, amiben feloszthatja az anyagokat azonos forgácsolási tulajdonságokkal rendelkező munkadarabosztályokba, pl. DIN EN 10027-2 alapján.

A munkadarab anyagát a forgácsolóadat számítóban az alábbiak szerint adja meg:

- Válassza ki a forgácsolóadat számítót
- Válassza ki a felugró ablakban az Forg. adatok aktiválása táblázatból-t
- Válassza ki a WMAT-ot a legördülő menüből

#### Szerszámanyag TMAT

Határozza meg a szerszámanyagokat a TMAT-tab táblázatban Ezt a táblázatot le kell mentenie a **TNC:\table** könyvtárba.

Rendelje hozzá a szerszámanyagot a szerszámtáblázat **TMAT** oszlopához. További **ALIAS1**, **ALIAS2** stb. oszlopokkal alternatív neveket adhat meg ugyanannak a szerszámanyagnak.

| NR | • WMAT         | MAT_CLASS |
|----|----------------|-----------|
| 1  |                | 10        |
| 2  | 1.0038         | 10        |
| 3  | 1.0044         | 10        |
| 4  | 1.0114         | 10        |
| 5  | 1.0177         | 10        |
| 6  | 1.0143         | 10        |
| 7  | St 37-2        | 10        |
| 8  | St 37-3 N      | 10        |
| 9  | X 14 CrMo S 17 | 20        |
| 10 | 1.1404         | 20        |
| 11 | 1.4305         | 20        |
| 12 | V2A            | 21        |
| 13 | 1.4301         | 21        |
| 14 | AlCu4PBMg      | 100       |
| 15 | Aluminium      | 100       |
| 16 | PTFE           | 200       |

## Forgácsolási adat táblázat

A munkadarab-szerszámanyag kombinációkat a hozzájuk tartozó forgácsolási adatokkal definiálja egy .CUT-végződésű táblázatban. Ezt a táblázatot le kell mentenie a TNC:\system\Cutting-Data könyvtárba.

A megfelelő forgácsolásiadat táblázatot rendelje hozzá a szerszámtáblázat CUTDATA oszlopához.

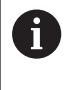

Akkor használja ezt az egyszerűsített táblázatot, ha ugyanolyan átmérőjű szerszámokat használ, vagy ha az átmérő nem releváns az előtoláshoz, pl. váltólapkák.

A forgácsolásiadat táblázat az alábbi oszlopokat tartalmazza:

- MAT\_CLASS: anyagosztály
- MODE: megmunkálás módja, pl. simítás
- TMAT: szerszámanyag
- VC: forgácsolási sebesség
- FTYPE: előtolás típusa FZ vagy FU
- F: előtolás

#### Átmérőfüggő forgácsolásiadat táblázat

Sok esetben a szerszám átmérőjének függvénye, hogy milyen forgácsolási adatokkal dolgozhat. Ebben az esetben használja a .CUTD végződésű forgácsolásiadat táblázatot. Ezt a táblázatot le kell mentenie a TNC:\system\Cutting-Data könyvtárba.

A megfelelő forgácsolásiadat táblázatot rendelje hozzá a szerszámtáblázat CUTDATA oszlopához.

Az átmérőfüggő forgácsolásiadat táblázat a további oszlopokat tartalmazza:

- F\_D\_0: előtolás Ø 0 mm-nél
- F\_D\_0\_1: előtolás Ø 0,1 mm-nél
- F\_D\_0\_12: előtolás Ø 0,12 mm-nél
- ...

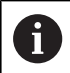

Nem kell minden oszlopot kitöltenie. Ha egy szerszámátmérő két definiált oszlop között van, a vezérlő lineáris interpolációval határozza meg az előtolást.

| NR + | NAT_CLASS | NODE   | TMAT       | VC  | FTYPE |
|------|-----------|--------|------------|-----|-------|
| 0    | 10        | Rough  | HSS        | 28  |       |
| 1    | 10        | Rough  | VHM        | 70  |       |
| 2    | 10        | Finish | HSS        | 30  |       |
| 3    | 10        | Finish | VHM        | 70  |       |
| 4    | 10        | Rough  | HSS coated | 78  |       |
| 5    | 10        | Finish | HSS coated | 82  |       |
| 6    | 20        | Rough  | VHM        | 90  |       |
| 7    | 20        | Finish | VHM        | 82  |       |
| 8    | 100       | Rough  | HSS        | 150 |       |
| 9    | 100       | Finish | HSS        | 145 |       |
| 10   | 100       | Rough  | VHM        | 450 |       |
| 11   | 100       | Finish | VHM        | 440 |       |
| 12   |           |        |            |     |       |
| 13   |           |        |            |     |       |
| 14   |           |        |            |     |       |

| NR · | F_D_0 | F_D_0_1 | F_D_0_12 | F_D_0_15 | F_D_0_2 | F_D_0_25 | F_D_0_3 | F_D_0_4 | F_D_0_5 | F_D_0 |
|------|-------|---------|----------|----------|---------|----------|---------|---------|---------|-------|
| 1    |       |         |          |          |         | 0.0010   |         |         | 0.0010  |       |
| 2    |       |         |          |          |         |          |         |         | 0.0020  |       |
| 3    |       |         |          |          |         | 0.0010   |         |         | 0.0010  |       |
| 4    |       |         |          |          |         | 0.0010   |         |         | 0.0010  |       |
| 5    |       |         |          |          |         |          |         |         | 0.0020  |       |
| 6    |       |         |          |          |         | 0.0010   |         |         | 0.0010  |       |
| 7    |       |         |          |          |         | 0.0010   |         |         | 0.0010  |       |
| 8    |       |         |          |          |         |          |         |         | 0.0020  |       |
| 9    |       |         |          |          |         | 0.0010   |         |         | 0.0010  |       |
| 10   |       |         |          |          |         | 0.0010   |         |         | 0.0030  |       |
| 11   |       |         |          |          |         | 0.0010   |         |         | 0.0030  |       |
| 12   |       |         |          |          |         | 0.0010   |         |         | 0.0030  |       |
| 13   |       |         |          |          |         | 0.0010   |         |         | 0.0030  |       |
| 14   |       |         |          |          |         | 0.0010   |         |         | 0.0030  |       |
| 15   |       |         |          |          |         | 0.0010   |         |         | 0.0030  |       |
| 16   |       |         |          |          |         | 0.0010   |         |         | 0.0010  |       |
| 17   |       |         |          |          |         |          |         |         | 0.0020  |       |
| 18   |       |         |          |          |         | 0.0010   |         |         | 0.0010  |       |
| 19   |       |         |          |          |         | 0.0010   |         |         | 0.0010  |       |
| 20   |       |         |          |          |         |          |         |         | 0.0020  |       |
| 21   |       |         |          |          |         | 0.0010   |         |         | 0.0010  |       |
| 22   |       |         |          |          |         | 0.0010   |         |         | 0.0010  |       |
| 23   |       |         |          |          |         |          |         |         | 0.0020  |       |
| 24   |       |         |          |          |         | 0.0010   |         |         | 0.0010  |       |
| 25   |       |         |          |          |         | 0.0010   |         |         | 0.0030  |       |
| 26   |       |         |          |          |         | 0.0010   |         |         | 0.0030  |       |
| 27   |       |         |          |          |         | 0.0010   |         |         | 0.0030  |       |
|      |       |         | 11       | 1        |         |          |         |         |         |       |

# 6.9 Programozott grafika

# Programozási grafika létrehozása vagy kihagyása programozás közben

Amíg az alkatrészprogramot írja, a vezérlővel grafikusan megjelenítheti a programozott kontúrt 2D-s vonalas rajzként.

- Nyomja meg a Képernyőfelosztás gombot
- Nyomja meg a PROGRAM+ GRAFIKA funkciógombot
- A vezérlő az NC programot a bal oldalon, a grafikát pedig a jobb oldalon jeleníti meg.

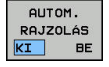

i

- Állítsa az AUTOM. RAJZOLÁS funkciógombot BE állásba
- Programozás során a vezérlő minden egyes programozott pályakontúr megjelenít a jobb oldali grafikus ablakban.

Ha nem akarja, hogy a programozás alatt a vezérlő grafikus ábrázolást hozzon létre, állítsa az AUTOM. RAJZOLÁS funkciógombot KI állásba.

> Ha az **AUTOM. RAJZOLÁS** a **BE** állásban van, akkor a 2D vonalas grafika létrehozásakor a vezérlő nem veszi figyelembe a következőket:

- Programrész ismétlések
- Ugrásparancsok
- M funkciók, mint M2 vagy M30
- Ciklushívások
- Figyelmeztetések zárolt szerszámok miatt

Az automatikus rajzolást ezért kizárólag kontúrprogramozás alatt használja.

A vezérlő visszaállítja a szerszámadatokat egy NC-program újranyitásakor, vagy a **RESET + START** megnyomásakor.

A vezérlő különböző színeket használ a programozott grafikában:

- kék: egyedileg meghatározott kontúrelem
- lila: még nem egyértelműen meghatározott kontúrelem, melyet pl. egy RND még módosíthat
- világoskék: furatok és menetek
- okkersárga: szerszámközéppont pálya
- vörös: gyorsjárat

További információ: "FK programozási grafika", oldal 175

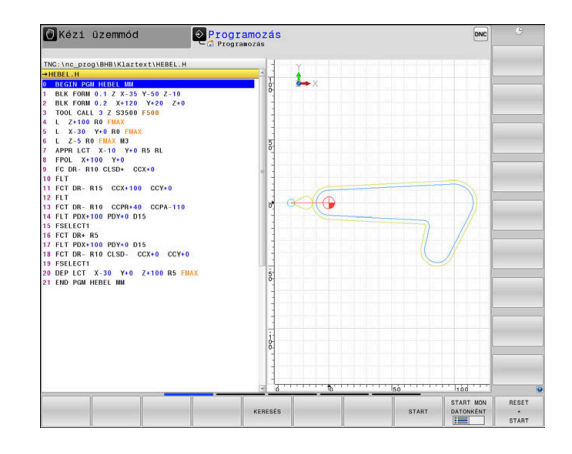

# Programozói grafika létrehozása meglévő NC-program-hoz

- Válassza ki nyilakkal azt az NC-mondat-ot, ameddig létre kell hozni a grafikát, vagy nyomja meg a GOTO-t, és adja meg a kívánt mondat számát
- RESET + START

 Korábban aktív szerszámadatok törlése és grafika létrehozása: nyomja meg a RESET + START funkciógombot

#### További funkciók:

| Funkciógomb                    | Funkció                                                                                                    |
|--------------------------------|----------------------------------------------------------------------------------------------------|
| RESET<br>+<br>START            | Korábban aktív szerszámadatok törlése.<br>Programozási grafika létrehozása                                             |
| START MON<br>DATONKÉNT         | Programozott grafika mondatonkénti létrehozása                                                                         |
| START                          | Teljes programozói grafika létrehozása vagy kiegészítése a <b>RESET + START</b> után                                   |
| STOP                           | Grafika programozásának megszakítása. Ez<br>a funkciógomb csak a programozási grafika<br>előállítása alatt jelenik meg |
| NÉZETEK                        | Nézetek kiválasztása<br>Felülnézet<br>Elölnézet<br>Oldalnézet                                                          |
| SZERSZÁMÚT<br>MEGJEL.<br>KI BE | Szerszámpályák megjelenítése vagy elrejtése                                                                            |
| F-MAX ÚT<br>MEGJEL.<br>KI BE   | Szerszámpályák megjelenítése vagy elrejtése<br>gyorsjáratban                                                           |

## Mondatszám kijelzés BE/KI

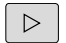

Váltson funkciógombsort

| MOND | ATSZÁN |
|------|--------|
| ME   | GJEL.  |
| κī   | BE     |

- Mondatszámok megjelenítése: állítsa a MONDATSZÁM MUTATÁSA funkciógombot BE állásba
- Mondatszámok elrejtése: állítsa a MONDATSZÁM MUTATÁSA funkciógombot KI állásba

## Grafika törlése

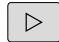

Váltson funkciógombsort

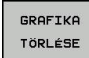

 Grafika törlése: nyomja meg a GRAFIKA TÖRLÉSE funkciógombot

#### Rácsvonalak megjelenítése

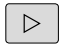

Váltson funkciógombsort

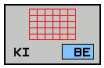

 Rácsvonalak megjelenítése: Nyomja meg a Show grid lines funkciógombot

#### Részlet nagyítása vagy kicsinyítése

- Kiválaszthatja a grafikus megjelenítést
- Váltson funkciógombsort

#### Az alábbi funkciók állnak rendelkezésére:

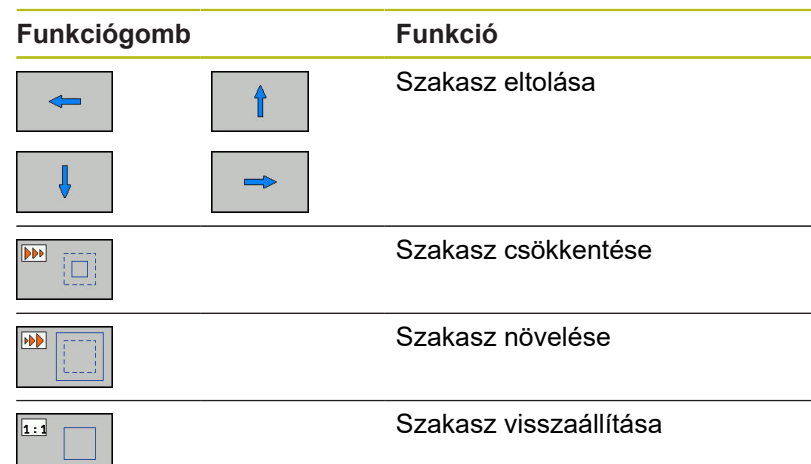

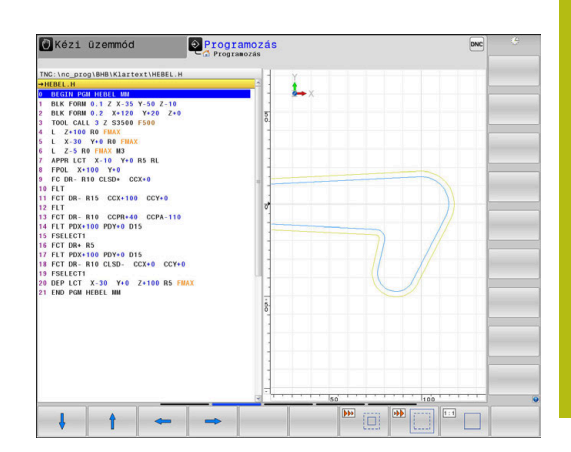

A **ÚJRA BLK FORM** funkciógombbal visszaállíthatja az eredeti részt. A grafikus megjelenítést az egérrel is módosíthatja. Az alábbi funkciók állnak rendelkezésre:

- A megjelenített modell eltolásához tartsa lenyomva a középső egérgombot vagy görgőt és mozgassa az egeret. Ha ezzel egyidejűleg a Shift gombot is lenyomja, akkor a modellt csak vízszintesen, vagy csak függőlegesen tudja eltolni.
- Meghatározott terület nagyításához jelölje ki a nagyítási területet a bal egérgomb nyomvatartásával. Miután elengedte az egérgombot, a vezérlő kinagyítja a meghatározott területet.
- Tetszőleges terület gyors nagyításához vagy kicsinyítéséhez mozgassa az egér görgőjét előre, vagy hátra.

# 6.10 Hibaüzeneteknél

## Hibák megjelenítése

A vezérlő hibaüzenetet jelenít meg pl.:

- Hibás adatbevitel
- logikai hibák az NC programban
- Nem megmunkálható kontúrelemek
- Tapintók nem megfelelő használata

Amikor hiba lép fel, az piros színben jelenik meg a fejlécben.

6

A vezérlő különböző színeket használ a különféle üzenetekhez:

- piros: hibák
- sárga: figyelmeztetések
- zöld: megjegyzések
- kék: információk

A hosszú és több soros hibaüzenetek rövidített formában jelennek meg. A függőben lévő hibák minden információja a hibaablakban jelenik meg.

A vezérlő a fejlécben mindaddig megjeleníti a hibaüzenetet, míg az törlésre nem kerül, vagy egy nagyobb prioritású (hibaosztályú) hiba felül nem írja. A rövid időre felmerülő információk mindig megjelennek.

Azt a hibaüzenetet, amely egy NC mondatszámot tartalmaz, a jelzett mondatban vagy a megelőző mondatban lévő hiba okozza.

Ha kivételes esetben a **Hiba az adatfeldolgozásban** lép fel, a vezérlő automatikusan megnyitja a hiba ablakot. Ilyen hibákat nem tud elhárítani. Zárja be a rendszert, és indítsa újra a vezérlőt.

## A hiba ablak megnyitása

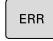

- Nyomja meg az ERR gombot
- A vezérlő megnyitja a hiba ablakot, amelyben a fennálló hibaüzenetek jelennek meg.

## A hiba ablak bezárása

Nyomja meg az VÉGE funkciógombot

|   | v | E | U | t |
|---|---|---|---|---|
| - |   |   |   | _ |

ERR

- Vagy alternatív: Nyomja meg az ERR gombot
- > A vezérlő bezárja a hiba ablakot.

#### Részletes hibaüzenetek

A vezérlő megjeleníti a hiba lehetséges okait és javaslatait a hiba elhárítására:

- Nyissa meg a hiba ablakot
- TOVÁBBI INFO
- Információk a hiba okáról és annak elhárításáról: álljon a kurzorral a hibaüzenetre és nyomja meg a TOVÁBBI INFO funkciógombot
- A vezérlő megnyitja a hiba okára és annak kijavítására vonatkozó információkat tartalmazó ablakot.
- Infó ablak elhagyása: nyomja meg ismét a TOVÁBBI INFO funkciógombot

## BELSŐ INFO funkciógomb

A **BELSŐ INFO** funkciógomb információval látja el az adott hibaüzenetről, mely kizárólag szerviz esetén bír jelentőséggel.

Nyissa meg a hiba ablakot

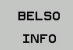

- Részletes információk a hibaüzenetről: álljon a kurzorral a hibaüzenetre és nyomja meg a BELSŐ INFO funkciógombot
- A vezérlő megnyit egy ablakot, ami a hiba belső információit tartalmazza.
- Infó ablak elhagyása: nyomja meg ismét a BELSŐ INFO funkciógombot

## SZŰRŐ funkciógomb

A **SZŰRŐ** funkciógomb lehetővé teszi az azonos figyelmeztetések szűrését egymás után.

Nyissa meg a hiba ablakot

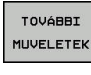

Nyomja meg a TOVÁBBI MŰVELETEK funkciógombot

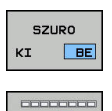

- Nyomja meg az SZŰRŐ funkciógombot
- > A vezérlő kiszűri az azonos figyelmeztetéseket.

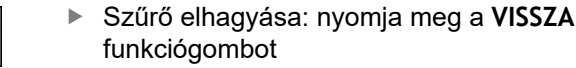

| DIOLYC                                                                                                    | amatos p                                                                                                    | rogram                                                                                                    | Programte:                                                                                                    | szt                                                                                        |                                                                  |                                                                    | DNC                        | 12:44 |
|----------------------------------------------------------------------------------------------------|----------------------------------------------------------------------------------------------------|----------------------------------------------------------------------------------------------------|----------------------------------------------------------------------------------------------------|--------------------------------------------------------------------------------------------|------------------------------------------------------------------|--------------------------------------------------------------------|----------------------------|-------|
|                                                                                                    |                                                                                                    |                                                                                                    | FK programteszt                                                                                                    | is New ennedélve                                                                           | zett nozici                                                      | tshoom óléno                                                       |                            |       |
| husbor                                                                                                    | Turne Text                                                                                                    |                                                                                                    |                                                                                                    | and her engeneries                                                                         |                                                                  |                                                                    |                            |       |
| 102-0009                                                                                                    | FK progi                                                                                                    | ramozás: Nem                                                                                                    | engedélyezett pozi                                                                                                    | cionáló mondat                                                                             |                                                                  |                                                                    |                            |       |
|                                                                                                    |                                                                                                    |                                                                                                    |                                                                                                    |                                                                                            |                                                                  |                                                                    |                            |       |
|                                                                                                    |                                                                                                    |                                                                                                    |                                                                                                    |                                                                                            |                                                                  |                                                                    |                            |       |
|                                                                                                    |                                                                                                    |                                                                                                    |                                                                                                    |                                                                                            |                                                                  |                                                                    |                            |       |
|                                                                                                    |                                                                                                    |                                                                                                    |                                                                                                    |                                                                                            |                                                                  |                                                                    |                            |       |
|                                                                                                    |                                                                                                    |                                                                                                    |                                                                                                    |                                                                                            |                                                                  |                                                                    |                            |       |
|                                                                                                    |                                                                                                    |                                                                                                    |                                                                                                    |                                                                                            |                                                                  |                                                                    |                            |       |
|                                                                                                    |                                                                                                    |                                                                                                    |                                                                                                    |                                                                                            |                                                                  |                                                                    |                            |       |
|                                                                                                    |                                                                                                    |                                                                                                    |                                                                                                    |                                                                                            |                                                                  |                                                                    |                            |       |
|                                                                                                    |                                                                                                    |                                                                                                    |                                                                                                    |                                                                                            |                                                                  |                                                                    |                            |       |
|                                                                                                    |                                                                                                    |                                                                                                    |                                                                                                    |                                                                                            |                                                                  |                                                                    |                            |       |
|                                                                                                    |                                                                                                    |                                                                                                    |                                                                                                    |                                                                                            |                                                                  |                                                                    |                            |       |
|                                                                                                    |                                                                                                    |                                                                                                    |                                                                                                    |                                                                                            |                                                                  |                                                                    |                            |       |
|                                                                                                    |                                                                                                    |                                                                                                    |                                                                                                    |                                                                                            |                                                                  |                                                                    |                            |       |
|                                                                                                    |                                                                                                    |                                                                                                    |                                                                                                    |                                                                                            |                                                                  |                                                                    |                            |       |
|                                                                                                    |                                                                                                    |                                                                                                    |                                                                                                    |                                                                                            |                                                                  |                                                                    |                            |       |
|                                                                                                    |                                                                                                    |                                                                                                    |                                                                                                    |                                                                                            |                                                                  |                                                                    |                            |       |
|                                                                                                    |                                                                                                    |                                                                                                    |                                                                                                    |                                                                                            |                                                                  |                                                                    |                            |       |
| OK:                                                                                                    |                                                                                                    |                                                                                                    | 2 6/00422                                                                                                    | 252 202                                                                                    | N. 6. 10                                                         |                                                                    | 1                          |       |
| 0k:<br>On az egyil                                                                                                    | k fel nem ol                                                                                                    | dott FK sor                                                                                                    | renden belûl egy ne                                                                                                    | m engedélyezett p                                                                          | ozicionaló                                                       | mondatot prog                                                      | ramozott                   |       |
| 04:<br>Ūn az egyil<br>be, az alál<br>kizárólag i                                                                                     | k fel nem ol<br>bbiak kivéte<br>merőlegesen                                                                           | ldott FK sor:<br>az FK szint                                                                                         | renden belûl egy ne<br>ondatok, RND/CHF, A<br>tel.                                                                                            | m engedélyezett p<br>PPR/DEP. L mondat                                                     | ozicionáló<br>ok ∎ozgási                                         | mondatot prog<br>összetevőkkel                                     | ramozott                   |       |
| Ok:<br>Ôn az egyil<br>be, az alái<br>kizárólag i                                                                                     | k fel nem ol<br>bbiak kivéte<br>merőlegesen                                                                           | idott FK sor<br>ilóvel: FK m<br>az FK szint                                                                          | renden belûl egy ne<br>ondatok, RND/CHF, A<br>tel.                                                                                            | m engedélyezett p<br>PPR/DEP, L mondat                                                     | ozicionáló<br>ok mozgási                                         | mondatot prog<br>összetevőkkel                                     | ramozott                   |       |
| Ok:<br>Ôm az egyil<br>bo, az alái<br>kizárólag :<br>Elháritás:                                                                       | k fel nem ol<br>bbiak kivéte<br>merőlegesen                                                                           | idott FK sorr<br>ilóvel: FK m<br>az FK szinti<br>a fel az FK s                                                       | renden belûl egy ne<br>ondatok, RND/CHF, A<br>tel.                                                                                            | m engedélyezett p<br>PPR/DEP. L mondat                                                     | ozicionáló<br>ok mozgási<br>dell pozíci                          | mondatot prog<br>összetevőkkel                                     | ramozott                   |       |
| Ok:<br>Ôm az egyil<br>bo, az alái<br>kizárólag i<br>Elháritás:<br>Előszőr te<br>megengedet                                           | k fel nem ol<br>bbiak kivéte<br>merőlegesen<br>tjesen oldja<br>tek az olyan                                           | idott FK sori<br>elével: FK mi<br>az FK szinti<br>i fel az FK :<br>pályafunkc:                                       | renden belül egy ne<br>ondatok, RND/CHF, A<br>tel.<br>sofrendet vagy töfö<br>dk, melyek a szürk                                               | m engedélyezett p<br>PPR/DEP, L mondat<br>1je a nem megenge<br>palyafunkció go             | ozicionáló<br>ok mozgási<br>dett pozíci<br>mbok segítz           | mondatot prog<br>összetevőkkel<br>onáló mondatok<br>égével kerülte | ramozott<br>kat. Nem<br>ok |       |
| Ok:<br>Ön az egyil<br>bo, az alák<br>kizárólag i<br>Elháritás:<br>Először te<br>megengedt<br>definiálás                              | k fel nem ol<br>bbiak kivéte<br>merőlegesen<br>iljesen oldja<br>tok az olyan<br>ra és aselyo                          | ldott FK sor<br>elével: FK m<br>az FK szint<br>fel az FK -<br>pályafunkc<br>k koordinát                              | renden belül egy ne<br>ondatok, RND/CHF, A<br>tel.<br>sorrendet vagy törö<br>iók, melyek a szütk<br>skat tartalmaznak a                       | m engedélyezett p<br>PPR/DEP, L mondat<br>lje a nem megenge<br>o pályafunkció go           | ozicionáló<br>ok mozgási<br>dett pozici<br>mbok segíts           | mondatöt prog<br>összetevőkkel<br>onáló mondatok<br>égével kerülte | ramozott<br>kat. Nem<br>ek |       |
| Ok:<br>Ön az egyi<br>bo, az alái<br>kizárólag i<br>Elháritás:<br>Először te<br>megengett<br>definiálás<br>megmukálás                 | k fel nem ol<br>bbiak kivéte<br>merőlegesen<br>djesen oldja<br>tek az olyan<br>ra és amelye<br>i szinten (k           | idott FK sorr<br>elével: FK m<br>az FK szinti<br>i fel az FK :<br>pályafunkci<br>k koordináti<br>úvétel: RN          | rendem beläl egy ne<br>ondatok, RND/CHF, A<br>tel.<br>sorrendet vagy törö<br>iók, molyek a szötk<br>skat tartalasznak a<br>D, CHF, APPR/DEP). | m engedélyezett p<br>PPR/DEP. L mondat<br>lje a nem megenge<br>e pályafunkció god          | ozicionáló<br>ok mozgási<br>dett pozici<br>mbok segítz           | mondatot prog<br>összetevőkkel<br>onáló mondatoł<br>égével kerülte | ramozott<br>kat. Nem<br>ok |       |
| Ok:<br>Ön az egyil<br>be, az alák<br>kizárólag i<br>Elháritás:<br>Először te<br>megengedet<br>definialás:<br>megmukálás              | k fel nem ol<br>bblak kivéte<br>merőlégesen<br>ijesen oldja<br>tok az olyan<br>ra és amelye<br>i szinten (k           | ldott FK sor:<br>slével: FK m<br>az FK szint<br>s fel az FK s<br>pályafunkc:<br>k koordinát:<br>ivótel: RM           | renden belül egy ne<br>ondatok, RND/CHF, A<br>tel.<br>sotrendet vagy törö<br>tök, melyek szürk<br>akat tartalmaznak a<br>D, CHF, APPR/DEP).   | m engedélyezett p<br>PR/DEP. L mondat<br>lje a nem megenge<br>e palyafunkció go            | ozicionáló<br>ok mozgási<br>dett pozici<br>mbok segíts           | mondálot prog<br>ősszetevőkkel<br>onáló mondatoš<br>égével kerülte | ramozott<br>kat. Nem<br>ok |       |
| OK:<br>Ôn az egyil<br>be, az alái<br>kizárólag<br>Elháritás:<br>Előszőr te<br>megengedet<br>definiálás<br>megmukálás                 | k fel nem ol<br>bbiak kivéte<br>merőlegesen<br>djesen oldja<br>tek az olyan<br>ra és amelye<br>i szinten (k           | ldott FK sor:<br>slével: FK m<br>az FK szint<br>fel az FK s<br>pályafunkc:<br>k koordináti<br>ivétel: RN             | tenden belül egy ne<br>ondatok, RND/CHF, A<br>tel.<br>sotrendet vagy tötö<br>iók, melyek a sötk<br>skat tartalmarnak a<br>D, CHF, APPR/DEP).  | m engedélyezett p<br>PPR/DEP. L mondat<br>lje a nem megenge<br>e pályafunkció go           | ozicionáló<br>ok mozgási<br>dett pozici<br>mbok segítz           | mondatót prog<br>összetevőkkel<br>onáló mondatoš<br>égével kerülte | ramozott<br>kat. Nem<br>sk |       |
| Ok:<br>On az egyil<br>be, az alái<br>kizárólag i<br>Elháritás:<br>Először te<br>megengedet<br>megengedet<br>definiálás<br>megeukálás | k fel nem ol<br>bblak kivéte<br>merőlegesen<br>iljesen oldja<br>tek az olyan<br>ra és amelye<br>i szinten (k<br>Brisó | idott FK sor<br>ilóvel: FK m<br>az FK szinti<br>n fel az FK i<br>pályafunkc:<br>k koordináti<br>ivótel: RNI<br>napió | tenden bolil egy ne<br>ondatok, RID/CIF, A<br>tel.<br>sozrendet vagy tözö<br>kakat tartalaaznak a<br>o, CIF, APPR/DEP).<br>Torviaat           | m engedélyezett p<br>PPR/DEP. L mendat<br>lje a nem megenge<br>e pályafunkció go<br>ARIAK. | ozicionáló<br>ok mozgási<br>dett pozici<br>mbok segíts<br>ósszes | mondatot prog<br>összetevőkkel<br>onáló mondatoð<br>égével kerülte | camozott<br>kat. Nem<br>ok |       |

## AUTOMAT. MENTÉS AKTIVÁLÁSA funkciógomb

A AUTOMAT. MENTÉS AKTIVÁLÁSA funkciógomb segítségével megadhat olyan hibaszámokat, amelyek a hiba fellépésekor közvetlenül elmentenek egy service-fájlt.

Nyissa meg a hiba ablakot

| TOVABBI   |
|-----------|
| MUVELETEK |
|           |
| ACTIVATE  |

- Nyomja meg a TOVÁBBI MŰVELETEK funkciógombot
- ACTIVATE AUTOMATIC SAVING
- Nyomja meg a AUTOMAT. MENTÉS AKTIVÁLÁSA funkciógombot
- A vezérlő megnyitja az Automatikus mentés aktiválása felugró ablakot.
- Határozza meg az értékeket
  - Hibaszám : adja meg a megfelelő hibaszámot
  - Aktív: pipálja ki, a szerviz fájl automatikusan létrejön
  - Kommentár: adott esetben adja a kommentárt a hibaszámhoz
- TÁROL
- Nyomja meg a TÁROL funkciógombot
- A vezérlő automatikusan elment egy szerviz fájlt a megadott hibaszám fellépése esetén.

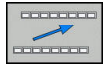

Nyomja meg a VISSZA funkciógombot

## Hibák törlése

#### Hiba automatikus törlése

 Az NC program újbóli kiválasztása vagy indítása esetén a vezérlő a fennálló figyelmeztetéseket és hibaüzenteket automatikusan törli. A gépgyártó a CfgClearError (130200 sz.) opcionális gépi paraméterben határozza meg, hogy az automatikus törlés megtörténjen-e. A vezérlő kiszállítási állapotában a figyelmeztető és hibaüzenetek a Programteszt és Programozás üzemmódokban automatikusan törlődik a hibaablakból. A gépi üzemmódokban megjelenő hibaüzenetek nem kerülnek törlésre.

#### Hibák törlése a hiba ablakon kívül

 Törölje a hibákat/üzeneteket a fejlécben: Nyomja meg a CE gombot

6

CE

Bizonyos esetekben a **CE** gomb nem használható a hibák törléséhez, mivel a gombnak épp más funkciója van.

#### Hibák törlése

Nyissa meg a hiba ablakot

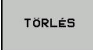

- Egyedi hibák törlése: vigye a kurzort a hibaüzenet fölé majd nyomja meg a TÖRLÉS funkciógombot.
- ÖSSZES TÖRLÉSE
- Valamennyi hibaüzenet törléséhez: nyomja meg az ÖSSZES TÖRLÉSE funkciógombot.

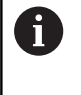

Ha a hiba oka nem lett kijavítva, akkor a hibaüzenet nem törölhető. Ezen esetben a hibaüzenet továbbra is érvényben marad.

## Hibanapló

A vezérlő a felmerült hibákat és a fontos eseményeket (pl. rendszer indítás) egy hibanaplóban tárolja. A hibanapló kapacitása korlátozott. Ha a napló megtelik, a vezérlő egy másik fájlt használ. Ha ez is megtelik, akkor a rendszer törli az első hibanaplót, és újra írja azt. Ha szükséges, váltson át az **AKTUÁLIS FÁJL**-ról az **ELŐZŐ FÁJL**-ra az előzmények megtekintéséhez.

Nyissa meg a hiba ablakot.

| NAPLÓ<br>FÁJLOK | Nyomja meg a NAPLO FAJLOK funkciógombot                             |
|-----------------|---------------------------------------------------------------------|
| HIBA-           | <ul> <li>Hibanapló fájl megnyitása: nyomja meg a</li></ul>          |
| NAPLó           | HIBANAPLÓ funkciógombot                                             |
| ELOZO           | <ul> <li>Ha szükséges, állítsa be az aktuális hibanaplót:</li></ul> |
| FÁJL            | nyomja meg az ELŐZŐ FÁJL funkciógombot                              |
| AKTUÁLIS        | <ul> <li>Ha szükséges, állítsa be a jelenlegi hibanaplót:</li></ul> |
| FÁJL            | nyomja meg az AKTUÁLIS FÁJL funkciógombot                           |
|                 |                                                                     |

A legrégebbi bejegyzés a naplófájl elején található, a legújabb pedig a végén.

## Billentyűleütés napló

A vezérlő minden lenyomott billentyűt és a fontos eseményeket (pl. rendszer indítás) egy gombnyomás naplóban tárolja. A gombnyomás napló kapacitása korlátozott. Ha a gombnyomás napló megtelik, akkor a vezérlő egy második gombnyomás naplót használ. Ha ez is megtelik, akkor a rendszer törli az első gombnyomás naplót, és újra írja azt. Ha szükséges, váltson át az **AKTUÁLIS FÁJL**-ról az **ELŐZŐ FÁJL**-ra az előzmények megtekintéséhez.

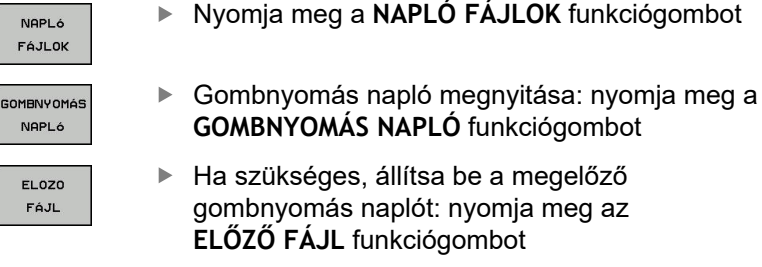

AKTUÁLIS

FÁJL

 Ha szükséges, állítsa be a jelenlegi gombnyomás naplót: nyomja meg az AKTUÁLIS FÁJL funkciógombot

A vezérlő a kezelés alatt megnyomott összes billentyűt elmenti a gombnyomás naplóba. A legrégebbi bejegyzés a fájl elején található, a legújabb pedig a végén.

# Billentyűk és funkciógombok áttekintése a naplófájl megtekintéséhez

## Funkciógomb/ Funkció gombok Ugrás a billentyűleütés naplófájl elejére KEZDÉS Ugrás a billentyűleütés naplófájl végére Szöveg keresése KERESÉS Aktuális billentyűleütés napló AKTUÁLIS FÁJL Előző billentyűleütés napló ELOZO FÁJL Egy sorral feljebb/lejjebb ŧ ł Visszatérés a főmenübe

\_\_\_\_\_

#### Információs szövegek

Kezelési hiba esetén, pl. egy nem megengedett nyomógomb megnyomása vagy érvényességi tartományon kívüli érték beírása esetén, a vezérlő értesíti erről a egy fejlécben lévő információval. A vezérlő törli ezt az információs szöveget a következő érvényes bejegyzéssel.

#### Szerviz fájlok mentése

Ha szükséges, elmentheti a vezérlő aktuális állapotát, és elérhetővé teheti a szerviz részére kiértékelés céljából. A rendszer ilyenkor a szervizfájlok egy csoportját menti el (hiba és gombnyomás naplók, illetve más fájlok, melyek a gép és a megmunkálási művelet aktuális állapotáról tartalmaznak információt).

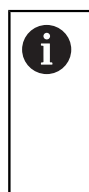

Annak érdekében, hogy a szerviz fájlok emailben átküldhetők legyenek, a vezérlő csak a maximum 10 MB nagyságú aktív NC programokat ment a szerviz fájlba. A nagyobb NC programokat a vezérlő a szerviz fájl létrehozásakor nem menti el.

Ha megismétli a **SZERVÍZFÁJLOK MENTÉSE** funkciót ugyanazon a fájlnéven, akkor az előzőleg elmentett szervizadat fájlok felülíródnak. Ennek elkerüléséhez használjon más fájlnevet a funkció ismétlésekor.

#### Szervizfájlok mentése

Nyissa meg a hiba ablakot

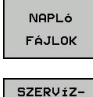

FÁJLOK

MENTÉSE

- Nyomja meg a NAPLÓ FÁJLOK funkciógombot
- Nyomja meg a SZERVÍZFÁJLOK MENTÉSE funkciógombot
- A vezérlő megnyit egy felugró ablakot, amiben megadhatja a szervizfájl nevét, vagy a teljes elérési útvonalát.
- Szervizfájlok mentése: nyomja meg az OK funkciógombot

## A TNCguide súgó rendszer behívása

A vezérlő súgórendszere funkciógomb segítségével hívható be. Pillanatnyilag a súgórendszer ugyanazt a hibamagyarázatot jeleníti meg, amit a **SÚGÓ** funkciógomb lenyomásával is láthat.

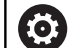

Vegye figyelembe a Gépkönyv előírásait. Amennyiben a gép gyártója is készít egy súgó rendszert, a vezérlő megjelenít egy kiegészítő **Gép gyártója** funkciógombot is, amelynek segítségével ezt a külön súgórendszert behívhatja. Itt további, részletesebb információt talál a szóban forgó hibaüzenettel kapcsolatban.

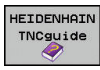

GÉP-GYÁRTÓ Hívja be a HEIDENHAIN hibaüzenetek súgóját

 A HEIDENHAIN gép-specifikus hibaüzenetek súgójának behívása, ha elérhető
# 6.11 TNCguide szövegkörnyezet érzékeny súgórendszer

### Alkalmazás

1

A TNCguide használata előtt le kell töltenie a súgófájlokat a HEIDENHAIN honlapjáról. További információ: "Aktuális súgófájlok letöltése", oldal 222

A **TNCguide** környezetfüggő súgórendszer a felhasználó dokumentációt HTML formátumban tartalmazza. A TNCguide rendszert a **HELP** gombbal hívhatja be, a vezérlő azonban részben az adott helyzettől függően közvetlenül megjeleníti az adott állapotra jellemző információt (környezetfüggő behívás). Ha egy NC mondat szerkesztése közben nyomja meg a **SÚGÓ** gombot, a rendszer a dokumentációnak pontosan arra a pontjára viszi, ami a vonatkozó funkciót írja le.

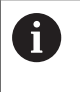

A vezérlő mindig azon a nyelven kísérli meg a TNCguide megnyitását, amelyet Ön a vezérlő párbeszédek nyelveként kiválasztott. Ha a szükséges nyelvi verzió még hiányzik, a vezérlő az angol változtatot nyitja meg.

Az alábbi felhasználói dokumentációk állnak rendelkezésre a TNCguide rendszerben:

- Felhasználói kézikönyv párbeszédes programozáshoz (BHBKlartext.chm)
- ISO Felhasználói kézikönyv (BHBIso.chm)
- Felhasználói kézikönyv beállítása, NC-programok tesztelése és ledolgozása (BHBoperate.chm)
- Felhasználói kézikönyv ciklusprogramozáshoz (BHBKlartext.chm)
- Hibaüzenetek listája (errors.chm)

Ezenkívül, rendelkezésre áll a **main.chm** "könyv" fájl is, amely együtt tartalmazza az összes létező .chm fájl tartalmát.

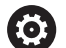

Opcióként a gép gyártója beágyazhat gép-specifikus dokumentációt is a **TNCguide** rendszerbe. Ezek a dokumentumok külön könyvként jelennek meg a **main.chm** fájlban.

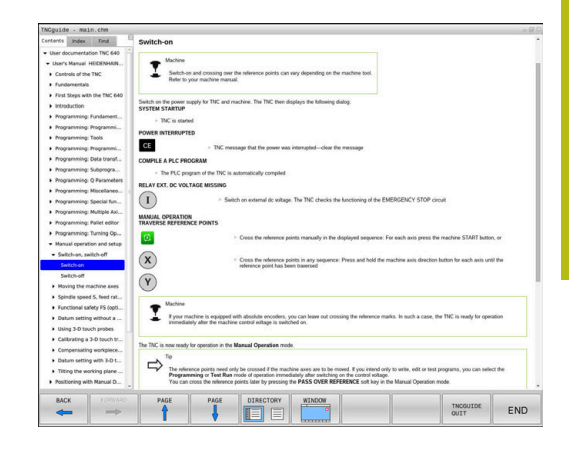

# Munkafolyamat a TNCguide-dal

### TNCguide behívása

A TNCguide elindítására különböző lehetőségek állnak rendelkezésére:

- Nyomja meg a HELP gombot
- Kattintson először a képernyő jobb alsó részén a súgó szimbólumra, majd kattintson a megfelelő funkciógombokra
- Nyissa meg a súgó fájlt (CHM fájl) a fájlkezelőn keresztül. A vezérlő minden CHM fájlt meg tud nyitni, akkor is, ha az nem a vezérlő belső memóriájában van tárolva

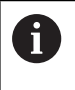

A Windows programozó állomáson a TNCguide a rendszer beállításainál meghatározott standard böngészővel nyílik meg.

Sok funkciógombhoz tartozik környezetfüggő behívás, amelynek segítségével közvetlenül a funkciógomb funkciójának leírásához juthat hozzá. Ehhez a funkcióhoz egér használata szükséges. Ehhez alábbiak szerint járjon el:

- Válassza ki azt a funkciógombsort, amely a kívánt funkciógombot tartalmazza
- Az egérrel kattintson a súgó szimbólumra, amit a vezérlő a funkciógombsor fölött a jobb oldalon jelenít meg
- > Az egérmutató kérdőjellé változik.
- Vigye a kérdőjelet arra a funkciógombra, amelynek a magyarázatára kíváncsi, és kattintson az egérrel
- > A vezérlő megnyitja a TNCguide-ot. Ha a kiválasztott funkciógombnak nincs beviteli pontja, akkor a vezérlő megnyitja a main.chm könyvfájlt. A kívánt magyarázatra a teljes szövegben való kereséssel, vagy a navigáció használatával kereshet rá.

A környezetfüggő súgó NC mondat szerkesztése közben is elérhető:

- Válasszon ki egy tetszőleges NC mondatot
- Jelölje ki a kívánt szót
- Nyomja meg a HELP gombot
- > A vezérlő elindítja a Súgó rendszert és megjeleníti az aktív funkció leírását. Ez nem vonatkozik a mellékfunkciókra, vagy a gépgyártó ciklusaira.

| TNCgulde - main.chm                                                            | 0                                                                                                    |                                       | 2    |
|--------------------------------------------------------------------------------|----------------------------------------------------------------------------------------------------|---------------------------------------|------|
| Contents Index Find                                                            | Switch-on                                                                                                    |                                       |      |
| User documentation TNC 640                                                     |                                                                                                    |                                       |      |
| · User's Manual HEIDENHAIN                                                     | The Machine                                                                                                    |                                       |      |
| Controls of the TNC                                                            | Switch-on and crossing over the reference points can vary depending on the machine tool.                                                                                                    |                                       |      |
| <ul> <li>Fundamentals</li> </ul>                                               | Neter to your machine manual.                                                                                                    |                                       |      |
| First Steps with the TMC 640                                                   |                                                                                                    |                                       |      |
| Introduction                                                                   | Switch on the power supply for TNC and machine. The TNC then displays the following dialog:                                                                                                    |                                       |      |
| + Programming Fundament                                                        |                                                                                                    |                                       |      |
| Programming Programmi                                                          | <ul> <li>INC is started</li> </ul>                                                                                                    |                                       |      |
| Programming Tools                                                              | POWER INTERRUPTED                                                                                                    |                                       |      |
| hooramming Programmi                                                           | CE > TMC message that the power was interrupted-clear the message                                                                                                    |                                       |      |
| Programming: Data transf.                                                      |                                                                                                    |                                       |      |
| Programming Subgroups                                                          | COMPLE A PCC PROGRAM                                                                                                    |                                       |      |
| <ul> <li>Programming: Disprogram</li> <li>Programming: O Barocelant</li> </ul> | <ul> <li>The PLC program of the TNC is automatically compiled</li> </ul>                                                                                                    |                                       |      |
| Anoremaine Meetings                                                            | RELAY EXT. DC VOLTAGE MISSING                                                                                                    |                                       |      |
| · hopening foculate                                                            | Switch on external dr unitane. The TMC charles the Encritoring of the EMERCENCY STI                                                                                                    | OP circuit                            |      |
| <ul> <li>Programming Special run</li> <li>Ammenian Multiple for</li> </ul>     |                                                                                                    |                                       |      |
| · Hoyanning Hacque Ko                                                          | MANUAL OPERATION                                                                                                    |                                       |      |
| Programming: Pallet epitor                                                     | TRAVERSE REPERENCE POINTS                                                                                                    |                                       |      |
| <ul> <li>Programming: running op</li> </ul>                                    | Cross the reference points manually in the displayed sequence: For each axis pro                                                                                                    | iss the machine START button, or      |      |
| <ul> <li>Manual operation and setup</li> </ul>                                 |                                                                                                    |                                       |      |
| <ul> <li>Switch-on, switch-off</li> </ul>                                      | Cross the reference points in any sequence: Press and hold the machine axis de                                                                                                    | action button for each axis until the |      |
| SWEED-EN                                                                       | reference point has been traversed                                                                                                    |                                       |      |
| Switch-off                                                                     |                                                                                                    |                                       |      |
| <ul> <li>Moving the machine axes</li> </ul>                                    |                                                                                                    |                                       |      |
| <ul> <li>Spindle speed 5, feed rat</li> </ul>                                  | - Martine                                                                                                    |                                       |      |
| <ul> <li>Functional safety FS (opti</li> </ul>                                 |                                                                                                    |                                       |      |
| <ul> <li>Datum setting without a</li> </ul>                                    | Eyour machine is equipped with absolute encoders, you can leave out crossing the interence marks. In such a c immediately after the machine control initiage is switched on.                                    | use, the TNC is ready for operation   |      |
| <ul> <li>Using 3-D touch probes</li> </ul>                                     |                                                                                                    |                                       |      |
| <ul> <li>Calibrating a 3-D touch tr</li> </ul>                                 | The TNC is now ready for operation in the Manual Operation mode                                                                                                    |                                       |      |
| <ul> <li>Compensating workpiece</li> </ul>                                     | To                                                                                                    |                                       |      |
| Datum setting with 3-D t                                                       |                                                                                                    |                                       |      |
| <ul> <li>Tilting the working plane</li> </ul>                                  | It revenues points need only be crossed if the machine axes are to be moved. If you intend only to write, edit of Programming or Test Ran mode of operation immediately after switching on the control voltage. | ) test programs, you can select the   |      |
| <ul> <li>Positioning with Manual D</li> </ul>                                  | You can cross the reference points later by pressing the PASS OVER REFERENCE soft key in the Manual Oper                                                                                                    | ation mode.                           |      |
| BACK FORMAR                                                                    | PAGE PAGE DIRECTORY WINDOW                                                                                                    |                                       |      |
|                                                                                |                                                                                                    | TNCGUIDE                              |      |
|                                                                                |                                                                                                    |                                       | - FN |

### Navigálás a TNCguide-ban

A legkönnyebben az egérrel navigálhat a TNCguide súgóban. A képernyő bal oldalán megjelenik egy tartalomjegyzék. A jobbra mutató háromszögre kattintva megnyithatja az alárendelt fejezeteket, és a megfelelő beírásra kattintva megnyithatja az egyes oldalakat is. A használat módja megegyezik a Windows Explorerével.

A kapcsolódó szövegpozíciók (kereszthivatkozások) kék színben és aláhúzva jelennek meg. A linkre kattintva megnyithatja a kapcsolódó oldalt.

A TNCguide természetesen használható gombok és funkciógombok segítségével is. Az alábbi táblázat áttekintést nyújt a megfelelő billentyűfunkciókról.

| Funkciógomb | Funkciók                                                                                                    |
|-------------|----------------------------------------------------------------------------------------------------|
|             | <ul> <li>Ha a bal oldali tartalomjegyzék aktív: válassza<br/>ki a fölötte vagy alatta lévő elemet</li> <li>Ha a jobb oldali szöveg ablak aktív: mozgassa<br/>az oldalt lofoló vagy felfeló, ba a szöveg vagy</li> </ul>          |
|             | ábra nem látható teljesen                                                                                                    |
| -           | <ul> <li>Ha a bal oldali tartalomjegyzék aktív: nyissa<br/>meg a tartalomjegyzéket.</li> </ul>                                                                                                    |
|             | <ul> <li>Ha a jobb oldali szöveg ablak aktív: nincs<br/>funkciója</li> </ul>                                                                                                    |
| +           | <ul> <li>Ha a bal oldali tartalomjegyzék aktív: zárja be<br/>a tartalomjegyzéket</li> </ul>                                                                                                    |
|             | <ul> <li>Ha a jobb oldali szöveg ablak aktív: nincs<br/>funkciója</li> </ul>                                                                                                    |
| ENT         | <ul> <li>Ha a bal oldali tartalomjegyzék aktív: a kurzor<br/>gombokkal megjelenítheti a kiválasztott oldalt</li> </ul>                                                                                                    |
|             | <ul> <li>Ha a jobb oldali szöveg ablak aktív: ha<br/>a kurzor egy linken van, akkor átugrik a<br/>hivatkozott oldalra</li> </ul>                                                                                                 |
|             | Ha a bal oldali tartalomjegyzék aktív: a<br>tartalomjegyzék megjelenítése, a tárgy index<br>megjelenítése fülek, és a teljes szövegű<br>keresési funkció és a jobboldali képernyőfélre<br>való áttérés közötti váltást szolgálja |
|             | <ul> <li>Ha a jobb oldali szöveg ablak aktív:<br/>visszaugrás a bal oldali ablakba</li> </ul>                                                                                                    |
| <b>Et</b>   | <ul> <li>Ha a bal oldali tartalomjegyzék aktív: válassza<br/>ki a fölötte vagy alatta lévő elemet</li> </ul>                                                                                                    |
| ŧ           | <ul> <li>Ha a jobb oldali szöveg ablak aktív: ugrás a<br/>következő hivatkozásra</li> </ul>                                                                                                    |
| VISSZA      | Az utoljára megjelenített oldal kiválasztása                                                                                                    |
|             | Lapozás előre, ha az <b>utoljára megjelenített</b><br>oldal kiválasztása funkciót használta                                                                                                    |
|             | Visszalapozás egy oldallal                                                                                                    |

| Funkciógomb | Funkciók                                                                                                    |
|-------------|----------------------------------------------------------------------------------------------------|
|             | Előrelapozás egy oldallal                                                                                                    |
|             | A tartalomjegyzék megjelenítése/elrejtése                                                                                                    |
| ABLAK       | Átkapcsolás a teljes képernyős és a kicsinyített<br>képernyős megjelenítés között. Kicsinyített<br>képernyős megjelenítés esetén a vezérlő ablak<br>fennmaradó része is látható                               |
| VALTAS      | A fókusz a vezérlő alkalmazásán van, így<br>a vezérlővel a TNCguide használata alatt<br>is dolgozhat. Ha a teljes képernyő aktív, a<br>fókuszváltás előtt a vezérlő automatikus<br>csökkenti az ablak méretét |
|             | Kilépés a TNCquide-ból                                                                                                    |

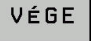

Kilepes a TNCguide-boi

### Tárgymutató

A legfontosabb szavak a tárgymutatóban (Index fül) is megtalálhatók, és ezeket közvetlenül, egérrel való kattintással vagy a nyílgombok segítségével is kiválaszthatja.

A bal oldal aktív.

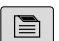

- Válassza az Index fület
- Navigáljon a nyílgombokkal vagy az egérrel a kívánt szóra

Alternatíva:

- Adja meg a szó kezdő betűjét
- > A vezérlő szinkronizálja a tárgymutatót és létrehoz egy listát, amelyben könnyebben megtalálhatja az adott szót.
- Jelenítse meg az ENT gombbal a kiválasztott szó információit

#### Keresés a teljes szövegben

A **Keresés** fül alatt a teljes TNCguide rendszerben rákereshet egy bizonyos szóra.

A bal oldal aktív.

A

- Válassza a Keresés fület
- Aktiválja a Keresés: beviteli mezőt
- Adja meg a keresendő szót
- Hagyja jóvá az ENT gombbal
- A vezérlő felsorol minden, a kívánt szót tartalmazó forrást.
- Jelölje ki a nyílbillentyűkkel a kívánt forrást
- Nyomja meg az ENT gombot, ezáltal a kiválasztott forráshoz ugorhat
- A teljes szövegben történő keresés csak egyes szavaknál használható.

Ha aktiválja a **Keresés csak a címekben** funkciót, a vezérlő csak a címekben keres, és figyelmen kívül hagyja a szövegtörzset. A funkciót az egérrel, vagy pedig kiválasztással és az Space billentyű megnyomásával tudja aktiválni.

### Aktuális súgófájlok letöltése

A vezérlőszoftverhez tartozó súgó fájlokat a HEIDENHAIN honlapján találja meg: http://content.heidenhain.de/doku/tnc\_guide/html/en/

http://content.heidenhain.de/doku/tnc\_guide/html/en/ index.html

Keresse meg a megfelelő súgófájlt az alábbiak szerint:

TNC vezérlők

i

- Sorozat, pl. TNC 600
- A kívánt NC-szoftver számok, pl.TNC 640 (34059x-10)
- Válassza ki a kívánt nyelvi verziót a TNCguide online súgó táblázatból
- Töltse le a ZIP fájlokat
- Bontsa ki a ZIP fájlokat
- Másolja a kibontott CHM fájlokat a vezérlés TNC:\tncguide\de könyvtárába vagy a megfelelő nyelvű alkönyvtárba

Ha a **TNCremo** segítségével kívánja a CHM fájlokat a vezérléshez továbbítani, akkor válassza a bináris módot a **.chm** kiterjesztésű fájlokhoz.

| Nyelv                  | TNC könyvtár        |
|------------------------|---------------------|
| Német                  | TNC:\tncguide\de    |
| Angol                  | TNC:\tncguide\en    |
| Cseh                   | TNC:\tncguide\cs    |
| Francia                | TNC:\tncguide\fr    |
| Olasz                  | TNC:\tncguide\it    |
| Spanyol                | TNC:\tncguide\es    |
| Portugál               | TNC:\tncguide\pt    |
| Svéd                   | TNC:\tncguide\sv    |
| Dán                    | TNC:\tncguide\da    |
| Finn                   | TNC:\tncguide\fi    |
| Holland                | TNC:\tncguide\nl    |
| Lengyel                | TNC:\tncguide\pl    |
| Magyar                 | TNC:\tncguide\hu    |
| Orosz                  | TNC:\tncguide\ru    |
| Kínai (egyszerűsített) | TNC:\tncguide\zh    |
| Kínai (hagyományos)    | TNC:\tncguide\zh-tw |
| Szlovén                | TNC:\tncguide\sl    |
| Norvég                 | TNC:\tncguide\no    |
| Szlovák                | TNC:\tncguide\sk    |
| Koreai                 | TNC:\tncguide\kr    |
| Török                  | TNC:\tncguide\tr    |
| Román                  | TNC:\tncguide\ro    |

Mellékfunkciók

# 7.1 M mellékfunkciók és STOP megadása

### Alapismeretek

A vezérlő mellékfunkciókkal – amiket M funkcióknak is neveznek – kezeli

- a programfutást, pl. a program megszakítása
- a gépi funkciókat, pl. a főorsó forgásirányának váltása és a hűtés be- és kikapcsolása
- a szerszám pályaviselkedését

Legfeljebb négy M mellékfunkciót adhat meg egy pozicionáló mondat végén vagy egy külön NC-mondat-ban. A vezérlő az alábbi párbeszédet jeleníti meg: **M mellékfunkció?** 

Ekkor általában csak a mellékfunkció számát kell megadni. Néhány mellékfunkció kiegészítő paraméterekkel programozható. Ebben az esetben egy paraméter párbeszédablak is megnyílik.

A **Kézi üzemmód** és **Elektronikus kézikerék** üzemmódban az mellékfunkciók bevitele az **M** funkciógombbal lehetséges.

### Mellékfunkciók hatékonysága

Vegye figyelembe, hogy néhány M funkció a pozicionáló mondat elején, míg a többi a mondat végén lép érvénybe, tekintet nélkül az NC mondatban elfoglalt helyükre.

A mellékfunkciók attól az NC-mondat-tól érvényesek, amelyben meghívták azokat.

Néhány mellékfunkció csak abban az NC-mondat-ban érvényes, amelyikben programozta. Ha egy mellékfunkció nem csak mondatonként lép érvénybe, úgy azt egy következő NC-mondatban egy külön M funkcióval vissza kell vonnia, vagy azt a vezérlő automatikusan visszavonja a program végén.

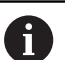

Ha egy NC mondatba több M funkciót programozott, akkor a végrehajtási sorrend a következő:

- Azok az M funkciók, melyek a mondat elején lépnek érvénybe, előbb kerülnek végrehajtásra, mint azok, amelyek a mondat végén lépnek érvénybe
- Ha valamennyi M funkció a mondat elején vagy végén lép érvénybe, akkor a végrehajtás a programozott sorrendben történik

### Mellékfunkció bevitele egy STOP mondatba

A **STOP** mondat programozásával leállíthatja a program futását vagy a programtesztet, pl. egy szerszám ellenőrzéséhez. M (mellék) funkciót is tartalmazhat a **STOP** mondat:

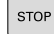

- A programfutás megszakításához nyomja meg a STOP gombot
- Szükség esetén adja meg az M kiegészítő funkciót

Példa

87 STOP

# 7.2 Mellékfunkciók a programfutás felügyeletéhez, főorsóhoz és hűtővízhez

# **Áttekintés**

| 0   | Vegye figyelemb<br>Az alább részlete<br>szerszámgép gy                                                                                                    | e a Gépkönyv előírá<br>ezett mellékfunkciók<br>ártója tudja befolyás | ásait.<br>működését a<br>solni.      | a                |
|-----|----------------------------------------------------------------------------------------------------|----------------------------------------------------------------------|--------------------------------------|------------------|
| М   | Érvényesség                                                                                                    | Hatása mondatnál                                                     | Első<br>mondat                       | Utolsó<br>mondat |
| MO  | Program STOP<br>Főorsó STOP                                                                                                    |                                                                      |                                      | •                |
| M1  | Opcionális progra<br>Főorsó STOP, ha<br>Hűtővíz KI, ha szi<br>a gépgyártó határ                                                                               | m STOP<br>szükséges<br>ikséges (a funkciót<br>ozza meg)              |                                      | •                |
| M2  | Program STOP<br>Főorsó STOP<br>Hűtővíz ki<br>Visszaugrás az 1.<br>Állapotkijelző törle<br>Az funkció terjede<br><b>resetAt</b> (100901 s<br>paraméterből függ | mondatra<br>ése<br>elme a<br>sz.) gép                                |                                      | •                |
| М3  | Főorsó BE az óra<br>megegyező irányl                                                                                                    | mutató járásával<br>can                                              |                                      |                  |
| M4  | Főorsó BE órajára                                                                                                    | ással ellentétesen                                                   |                                      |                  |
| M5  | Főorsó STOP                                                                                                    |                                                                      |                                      |                  |
| M6  | Szerszámcsere<br>Főorsó STOP<br>Program STOP                                                                                                    |                                                                      |                                      | •                |
| 6   | Mivel a funkció a<br>HEIDENHAIN a<br>funkciót javasolja                                                                                                    | a gépgyártótól függő<br>szerszámcseréhez a<br>a.                     | en változik, a<br>a <b>TOOL CALL</b> | l<br>-           |
| M8  | Hűtés BE                                                                                                    |                                                                      |                                      |                  |
| M9  | Hűtés KI                                                                                                    |                                                                      |                                      |                  |
| M13 | Főorsó BE órajára<br>Hűtővíz BE                                                                                                    | ás szerint                                                           | •                                    |                  |
| M14 | Főorsó BE órajára<br>Hűtővíz BE                                                                                                    | ással ellentétesen                                                   |                                      |                  |
| M30 | Mint M2                                                                                                    |                                                                      |                                      | -                |

# 7.3 Mellékfunkciók koordináta bevitelekhez

### Gépi koordináták programozása: M91/M92

### A mérőrendszer nullapontja

A mérőrendszeren egy referenciajel jelöli a nullapont helyét.

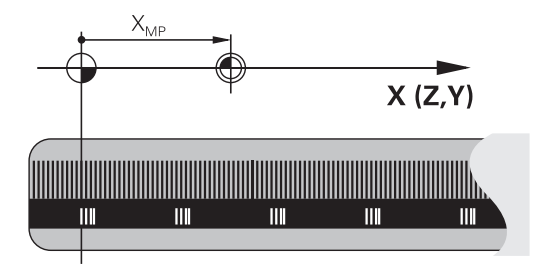

### Gépi nullapont

A gépi nullapontra szüksége van alábbi esetben:

- Adja meg a tengelymozgások határait (szoftver végálláskapcsoló)
- Géphez rögzített pozíciókra állá (pl. szerszámváltási pozíció)
- Nullapont beállítása

A szerszámgépgyártó egy gépi paraméterben megadja minden tengelynél a gépi nullapont és a méretarány nullapont közötti távolságot.

### Általános működés

A vezérlő a koordinátákat a munkadarab nullaponttól számítja. **További információk:** Felhasználói kézikönyv Beállítás, NC programok tesztelése és végrehajtása

### Viselkedés M91 esetén – gépi nullapont

Ha a koordináták a gép Gépi nullapont vonatkoznak a pozícionáló mondatokban, akkor adjon meg M91-et ezekben az NC-mondatokban.

| 6 |
|---|
|   |
|   |

Ha egy M91 mondatba növekményes koordinátákat programoz, úgy ezen koordináták az utolsó programozott M91 pozícióra vonatkoznak. Ha nincs M91 pozíció programozva az aktív NC mondatban, a koordináták az érvényes szerszámpozícióra vonatkoznak.

A vezérlő a koordinátaértékeket a gépi nullapontra vonatkoztatva jeleníti meg. Állítsa a koordináta-kijelzést az állapotkijelzőben REF állásba.

**További információk:** Felhasználói kézikönyv Beállítás, NC programok tesztelése és végrehajtása

#### Működés M92 esetén – További gépi nullapont

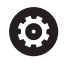

Vegye figyelembe a Gépkönyv előírásait.

A gépi nullaponton felül a gép gyártója egy további gépi nullapontot is meghatározhat.

A szerszámgépgyártó minden tengelynél megadja, hogy a gépi nullapont és a kiegészítő gépi nullapont milyen távolságra vannak egymástól.

Ha a koordináták a gép bázispontjára vonatkoznak a pozícionáló mondatokban, akkor adjon meg M92-et ezekben az NC-mondatokban.

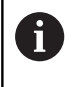

**M91** vagy **M92** programozásánál is figyelembe veszi a vezérlő a sugárkorrekció értékét. A szerszám hosszát **nem** veszi figyelembe.

### Funkció

Az M91 és az M92 funkció csak abban a mondatban érvényes, amelyikben M91 és M92 programozva lett.

Az M91 és M92 a mondat elején fejti ki hatását.

### Munkadarab nullapont

Ha a koordináták a gépi nullapontra vonatkoznak a nullapontfelvétel egy vagy több tengelyre le van tiltva.

Ha minden tengelyre letiltja a nullapont beállítást, a vezérlő nem jelzi ki tovább a **BÁZISPONT KIJELÖLÉS** funkciógombot **Kézi üzemmód**.

Az ábra mutatja a gépi és a munkadarab nullapontot.

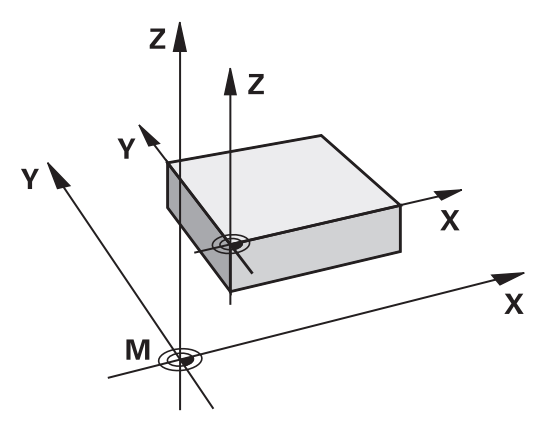

#### M91/M92 Programteszt üzemmódban

Az M91/M92 mozgások grafikus szimulációjához aktiválni kell a megmunkálási terület ellenőrzését és a nyers munkadarab kijelzését a megadott nullaponthoz viszonyítva.

**További információk:** Felhasználói kézikönyv Beállítás, NC programok tesztelése és végrehajtása

# Mozgás egy nem-döntött koordinátarendszer pozíciójára, döntött munkasíkkal: M130

### Standard viselkedés döntött munkasíkkal

A vezérlő a pozicionáló mondatokban lévő koordinátákat a döntött megmunkálási sík koordinátarendszeréhez vonatkoztatja.

### Viselkedés M130 használatával

A vezérlő az egyenes elmozduló mondatok koordinátáit az aktív döntött megmunkálási sík ellenére a nem-döntött munkadarab koordinátarendszerre vonatkoztatja.

A vezérlő ezután a döntött szerszámot a nem-döntött munkadarab koordinátarendszerben programozott koordinátákra mozgatja.

# MEGJEGYZÉS

### Ütközésveszély!

Az **M130** csak mondatonként aktív. Az ezt követő megmunkálást a vezérlő ismét az elforgatott koordinátarendszerben hajtja végre. A megmunkálás során ütközésveszély áll fenn!

 Grafikai szimulációval ellenőrizze a végrehajtást és a pozíciókat

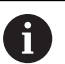

Programozási útmutatások:

- Az M130 funkció csak Megmunkálási sík billentése esetén megengedett.
- Ha az M130 funkciót kombinálja ciklusmeghívással, a vezérlő megszakítja a végrehajtást egy hibaüzenettel.

### Funkció

M130 egyenes mondatok esetén csak az adott mondatban érvényes, sugárkorrekció nélkül.

# 7.4 Mellékfunkciók pályamenti működéshez

### Kis kontúrlépcsők megmunkálása: M97

### Általános működés

A vezérlés a külső sarkoknál egy ívátmenetet szúr be. Ez nagyon kis lépcsőknél azt eredményezhetné, hogy a szerszám belevág a kontúrba

llyen esetekben a vezérlő megszakítja a programfutást és **Szerszámsugár túl nagy** hibaüzenetet küld.

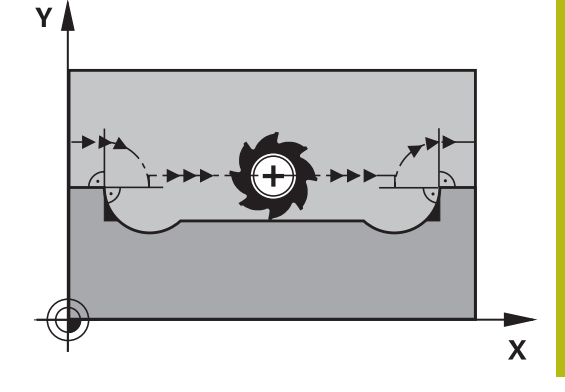

### Viselkedés M97 használatával

A vezérlő kiszámítja a kontúrelemek metszéspontját – mint a belső sarkoknál – és átviszi a szerszámot e pont fölött.

Az **M97** funkciót abban az NC-mondat-ban kell megadni, amelyikben a külső sarkot.

6

Az **M97** helyett a HEIDENHAIN a jóval hatékonyabb **M120 LA** funkciót ajánlja. **További információ:** "Sugárkorrigált kontúr kiszámítása előre (LOOK AHEAD): M120 ", oldal 234

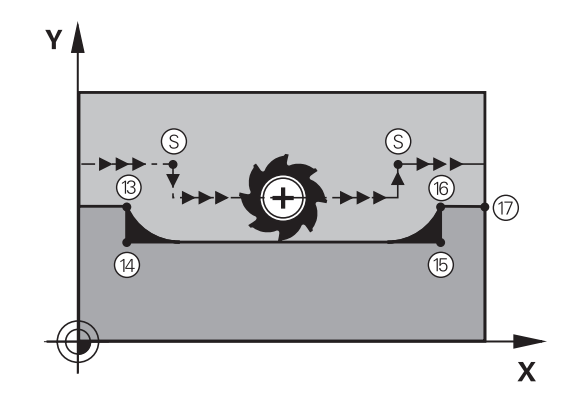

### Funkció

**M97** funkció csak abban az NC mondatban érvényes, amelyikben az **M97** programozásra került.

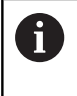

A vezérlő **M97** esetén a kontúrt a sarkokban nem munkálja meg teljesen. Amennyiben szükséges, a kontúrsarkot egy kisebb szerszámmal kell utómunkálnia.

### Példa

| 5 TOOL DEF L R+20   | Nagy szerszámsugár                 |
|---------------------|------------------------------------|
|                     |                                    |
| 13 L X Y R F M97    | Ráállás a 13. kontúrpontra         |
| 14 L IY-0.5 R F     | A 13-14. kontúrlépcső megmunkálása |
| 15 L IX+100         | Ráállás a 15. kontúrpontra         |
| 16 L IY+0.5 R F M97 | A 15-16. kontúrlépcső megmunkálása |
| 17 L X Y            | Ráállás a 17. kontúrpontra         |

### Nyitott kontúrsarkok megmunkálása: M98

### Általános működés

A vezérlő kiszámítja a marópályák metszéspontját a belső sarkoknál és megváltoztatja ezekben a pontokban a haladási irányt. Ha azonban a kontúr a sarkoknál nyitott, a megmunkálás nem lesz teljes.

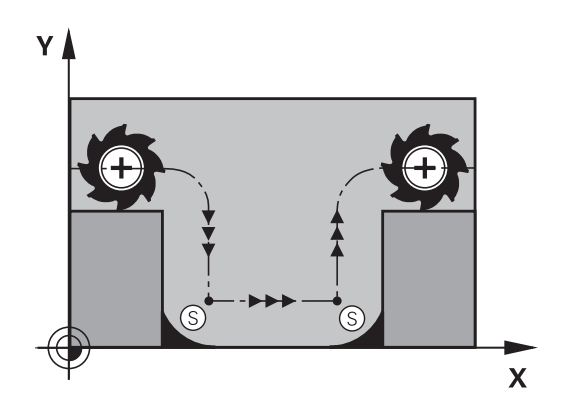

# 

### Viselkedés M98 használatával

Az **M98** mellékfunkcióval a vezérlő addig mozgatja csak el a szerszámot, míg minden kontúrpontot ténylegesen meg nem munkál:

### Funkció

**M98** funkció csak azokban a mondatokban érvényes, amelyekben az **M98** programozásra került.

M98 a mondat végén lép érvénybe.

### Példa: Ráállás sorban a 10, 11 és 12 kontúrpontokra

| 10 L X Y RL F |  |
|---------------|--|
| 11 L X IY M98 |  |
| 12 L IX+      |  |

### Előtolás fogásvételi mozgásokhoz: M103

### Általános működés

A vezérlő a szerszámot a mozgás irányától függetlenül az utoljára programozott előtolással mozgatja.

### Viselkedés M103 használatával

A vezérlő a szerszámtengely negatív irányában történő mozgásnál lecsökkenti a pályamenti előtolást. Az FZMAX fogásvételi előtolás egyenlő az FPROG utoljára programozott előtolás és az F% tényező szorzatával:

FZMAX = FPROG x F%

### M103 programozása

Ha egy pozicionáló mondatban megadja az **M103** funkciót, akkor a vezérlő folytatja a párbeszédet és rákérdez az F tényező értékére.

### Funkció

M103 a mondat elején lép érvénybe. M103 visszavonása: M103 funkciót tényező nélkül újból be kell programozni

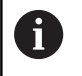

Az **M103** funkció döntött megmunkálási sík koordinátarendszerben is érvényes. Az előtolás csökkentése a **döntött síkú** szerszámtengely negatív irányba való elmozdítása alatt érvényes.

### Példa

A fogásvételi előtolás az eredeti előtolás 20%-a.

|                                 | Pillanatnyi megmunkálási előtolás (mm/perc): |
|---------------------------------|----------------------------------------------|
| 17 L X+20 Y+20 RL F500 M103 F20 | 500                                          |
| 18 L Y+50                       | 500                                          |
| 19 L IZ-2.5                     | 100                                          |
| 20 L IY+5 IZ-5                  | 141                                          |
| 21 L IX+50                      | 500                                          |
| 22 L Z+5                        | 500                                          |

# Előtolás milliméter/orsófordulatban: M136

### Általános működés

A vezérlő a szerszámot az NC-program-ban, mm/perc-ben megadott F előtolással mozgatja

### Viselkedés M136 használatával

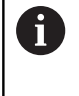

Az inch mértékegységű NC programokban az M136 és az FU előtolási alternatíva kombinációja nem megengedett.

A főorsó vezérlése nem megengedett, ha az M136 aktív.

Az **M136** hatására a vezérlő nem mm/perces előtolással mozgatja a szerszámot, hanem az NC-program-ban programozott F értéket milliméter/orsófordulatnak veszi. Ha megváltoztatja a fordulatszámot a potenciométerrel, akkor a vezérlő automatikusan hozzáigazítja az előtolást is.

### Funkció

M136 a mondat elején lép érvénybe.

M136 törlésére az M137-et kell programoznia.

### Körívek előtolása: M109/M110/M111

### Általános működés

A vezérlő a programozott előtolási sebességet a szerszámközéppont pályájára vonatkoztatja.

### Viselkedés köríveken M109 használatával

A vezérlő belső és külső kontúroknál a körívek előtolását a szerszám forgácsolóélénél állandóan tartja.

# MEGJEGYZÉS

Vigyázat, a szerszám és a munkadarab veszélybe kerülhet!

Ha az **M109** funkció aktív, a vezérlő nagyon kicsi külső sarok megmunkálásánál az előtolást részben drasztikusan megemeli. Megmunkálás során fennáll a szerszám törésének vagy a munkadarab megsérülésének veszélye!

 M109 funkciót ne alkalmazza nagyon kicsi külső sarkok megmunkálásánál

### Viselkedés köríveken M110 használatával

A vezérlő a körívekre vonatkozó előtolást csak a belső kontúroknál tartja állandó értéken. Az előtolás szabályozása nem hat ki a körívek külső kontúrjának megmunkálására.

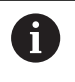

Ha **M109**-et vagy **M110**-et ad meg egy 200-nál nagyobb számú megmunkálási ciklus meghívása előtt, az előtolás szabályozás a megmunkálási ciklusokon belüli körívekre is érvényes lesz. A megmunkálási ciklus befejezése vagy visszavonása után visszaáll a kezdeti állapot.

#### Funkció

M109 és M110 a mondat elején lépnek érvénybe. M109 és M110 törléséhez adja meg az M111-et.

# Sugárkorrigált kontúr kiszámítása előre (LOOK AHEAD): M120

### Általános működés

Ha a szerszám sugara nagyobb, mint a sugárkorrekcióval megmunkálandó kontúrlépés, akkor a vezérlő megszakítja a program futását és hibaüzenetet küld. **M97** letiltja ezt a hibaüzenetet, de marási nyomhoz vezet és eltolja még a sarkot is.

További információ: "Kis kontúrlépcsők megmunkálása: M97", oldal 229

Alámetszések esetén a vezérlő akár a kontúrba is belevághat.

### Viselkedés M120 használatával

A vezérlő ellenőrzi a sugárkompenzált kontúrokat, hogy azok tartalmaznak-e alámetszéseket vagy átfedéseket, és előre kiszámolja a szerszámpályát az aktuális NC-mondat-tól. Azt a helyet, ahol a szerszám belevágna a kontúrba, a szerszám nem munkálja meg (a sötét terület az ábrán). A digitalizált vagy külsőleg létrehozott adatok szerszámsugár korrekciójának kiszámításához is használhatja az **M120** funkciót. Ezáltal az elméleti sugártól való eltérés korrigálható.

Azon NC-mondat-ok számát (max. 99), amelyeket a vezérlő előre kiszámít, az **M120** után álló **LA** (angolul Look Ahead: nézz előre segítségével határozza meg. Minél több NC-mondat-ot számoltat előre a vezérlővel, annál lassabb lesz a feldolgozás.

### **Bevitel**

Ha egy pozicionáló mondatban megadja az **M120** funkciót, akkor a vezérlő folytatja az adott NC-mondat párbeszédét, és rákérdez az előre kiszámítandó NC-mondatok **LA** számára.

### Funkció

Programozza az **M120** funkciót azon NC mondatba, amely tartalmazza az **RL** vagy **RR** sugárkorrekciót. Ezzel állandó programozási eljárásmódot ér el, amely az áttekinthetőséget szolgálja. A következő NC szintaxisok deaktiválják az **M120** funkciót:

- R0
- M120 LA0
- M120LA nélkül
- PGM CALL
- Ciklus 19 vagy PLANE funkciók

M120 a mondat elején lép érvénybe.

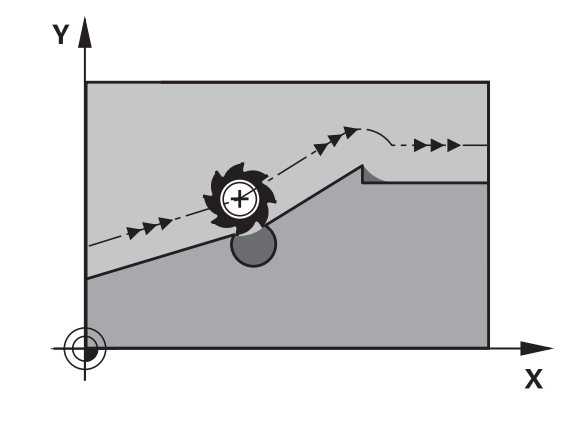

### Korlátozások

- Egy külső vagy belső program stop után a kontúrt csak N MONDATRA UGRÁS funkcióval tudja újra behívni. A mondatra való ugrás előtt azonban még meg kell szakítani az M120-t, máskülönben a vezérlő hibaüzenetet küld
- Ha a kontúrt érintőleges pályáról közelíti meg, akkor használja az APPR LCT funkciót; az APPR LCT-t tartalmazó NC-mondat csak a megmunkálási sík koordinátáit tartalmazhatja
- Ha a kontúrt egy érintőleges pályáról közelíti meg, akkor a DEP LCT funkciót; kell használnia, a DEP LCT.t tartalmazó NC-mondat csak a megmunkálási sík koordinátáit tartalmazhatja
- Mielőtt alkalmazná az alább felsorolt funkciókat, törölje az M120 funkciót és a sugárkorrekciót:
  - Ciklus 32 Tűrés
  - Ciklus 19 Munkasík
  - PLANE funkció
  - M114
  - M128
  - TCPM funkció

# Kézikerék pozícionálás szuperponálása programfutás közben: M118

### Általános működés

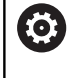

Vegye figyelembe a Gépkönyv előírásait.

A gépgyártónak a vezérlőt ehhez a funkcióhoz elő kell készítenie.

Programfutás üzemmódban a vezérlő a szerszámot az alkatrészprogramban megadottak szerint mozgatja.

### Viselkedés M118-val

Az **M118** megengedi a kézikerekes korrigálást a programfutás során. Ehhez programozza be az **M118**-at, és adjon meg egy tengelyspecifikus értéket (egyenes vagy forgó tengely).

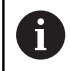

Az **M118** kézikerék szuperponálás funkció a **Dynamic Collision Monitoring (DCM)** funkcióval összefüggésben kizárólag leállított állapotban lehetséges.

Az M118 korlátlan használatához a Dynamic Collision Monitoring (DCM) funkciót a menüben lévő funkciógombbal ki kell kapcsolnia vagy pedig aktiválnia kell egy kinematikát (CMOs) ütközési test nélkül.

### **Bevitel**

Ha egy pozicionáló mondatban megadja az **M118** funkciót, akkor a vezérlő folytatja a párbeszédet és rákérdez a tengelyspecifikus értékekre. A koordináták beviteléhez használja a narancssárga tengelygombokkal vagy az alfabetikus billentyűzetet.

### Funkció

Törölheti a kézikerekes pozícionálást az **M118** ismételt, de koordináták nélküli programozásával vagy az NC program **M30** / **M2**-val való befejezésével.

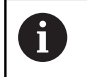

A program megszakításakor a kézikerekes pozícionálás is szintén törlődik.

M118 a mondat elején lép érvénybe.

### Példa

 $\mathbf{i}$ 

Szeretné, hogy program futása alatt lehetősége legyen a szerszámot a kézikerékkel az X/Y munkasíkban ±1 mm-rel és a B forgótengely körül ±5°-kal mozgatnia, a programozott értékhez képest:

### L X+0 Y+38.5 RL F125 M118 X1 Y1 B5

Az NC programból származó **M118** alapvetően a gépi koordinátarendszerben érvényes. Aktív Globális programbeállítások opció (opció 44)

mellett a **Handwheel superimposed** az utoljára megadott koordinátarendszerben érvényes. A Handwheel superimposed aktív koordinátarendszert a kiegészítő állapotkijelző **POS HR** fülében látja.

A vezérlő a **POS HR** fülben megjeleníti továbbá, hogy a **Max.érték**-et az **M118** vagy a Globális programbeállítások határozzák-e meg.

**További információk:** Felhasználói kézikönyv Beállítás, NC programok tesztelése és végrehajtása

A Handwheel superimposed a Pozícionálás kézi értékbeadással üzemmódban is érvényes!

### Virtuális VT szerszámtengely (opció #44)

 $\bigcirc$ 

Vegye figyelembe a Gépkönyv előírásait.

A gépgyártónak a vezérlőt ehhez a funkcióhoz elő kell készítenie.

A virtuális szerszámtengellyel a döntött állású szerszám irányába is lehet mozogni a kézikerékkel, dönthető főorsóval rendelkező gép esetén. Egy virtuális-tengely irányú mozgáshoz válassza a **VT** tengelyt a kézikerék kijelzőjén.

**További információk:** Felhasználói kézikönyv Beállítás, NC programok tesztelése és végrehajtása

Egy HR 5xx kézikeréken a virtuális szerszámtengelyt közvetlenül a narancssárga **VI** tengelygombbal lehet kiválasztani.

Az **M118** funkcióval kézikerekes szuperponálást is végrehajthat az éppen aktív szerszámtengely irányában. Ehhez az **M118** funkcióban legalább a főorsót kell meghatároznia a megengedett mozgástartománnyal együtt (pl. **M118 Z5**) a kézikeréknél pedig válassza a **VT** tengelyt.

### Visszahúzás a kontúrról a szerszámtengely irányában: M140

### Általános működés

A vezérlő a szerszámot a **Mondatonkénti programfutás** és **Folyamatos programfutás** üzemmódokban az NC-program ban meghatározottak szerint mozgatja.

### Viselkedés M140 használatával

Az **M140 MB** (kijáratás) funkcióval megadhatja azt a pályát a szerszámtengely irányában, amelyiken a szerszám elhagyja a kontúrt.

# MEGJEGYZÉS

### Ütközésveszély!

A gépgyártó különbözőképpen konfigurálhatja a **Dynamic Collision Monitoring (DCM)** funkciót. A gép a beállítástól függően a felismert ütközés ellenére folytatja az NC programot hibaüzenet nélkül, a szerszámot pedig az utolsó olyan pozíción tartja, ahol még nem áll fenn az ütközés veszélye. Ha az NC program aztán egy új, ütközésmentes pozíciót tesz lehetővé, a vezérlő folytatja a megmunkálást, és a program szerint pozícionálja a szerszámot. A Dynamic Collision Monitoring (DCM) funkció konfigurálásánál olyan mozgások is létrejönnek, amelyek nem kerültek programozásra. **Ez a viselkedés független attól, hogy az ütközésfelügyelet aktív-e vagy sem.** A mozgás során ütközésveszély áll fenn!

- További információk a gépkönyvben találhatók
- Ellenőrizze a gép mozgását

### Bevitel

Ha egy pozicionáló mondatban megadja az **M140** funkciót, a vezérlő folytatja a párbeszédet és rákérdez a pályára, amelyiken a szerszám a kontúrt elhagyja. Adja meg a kívánt utat, amelyen a szerszám a kontúrt elhagyja, vagy nyomja meg az **MB MAX** funkciógombot, hogy az elmozdulás a mozgási tartomány széléig történjen.

| 6 |
|---|
|---|

A gépgyártó a **moveBack** (200903 sz.) opcionális gépi paraméterben határozza meg, hogy a visszahúzási elmozdulás **MB MAX** milyen távolságra érjen véget a végálláskapcsoló vagy egy ütközési test előtt.

Ezen kívül az előtolás is programozható, amellyel a szerszám a megadott utat megteszi. Ha nem ad meg az előtolást, a vezérlő gyorsjáratban teszi meg a programozott utat.

Funkció

M140 funkció csak abban a mondatban érvényes, amelyikben az

M140 programozásra került.

M140 a mondat elején lép érvénybe.

### Példa

A

NC-mondat 250: szerszám eltávolodik 50mm-t a kontúrtól NC-mondat 251: szerszám a mozgási tartomány széléig mozog

### 250 L X+0 Y+38.5 F125 M140 MB 50 F750

### 251 L X+0 Y+38.5 F125 M140 MB MAX

M140 aktív Megmunkálási sík billentése funkció esetén is érvényes. Dönthető fejjel felszerelt gépek esetén a vezérlő a szerszámot a döntött koordinátarendszerben mozgatja el.

Az **M140 MB MAX** segítségével csak a pozitív irányba történhet a visszahúzás.

Mindig határozzon meg egy szerszámhívást a szerszámtengellyel az **M140** előtt, ellenkező esetben az elmozdulás iránya nem lesz definiálva.

# MEGJEGYZÉS

Ütközésveszély!

Amennyiben az **M118** funkció segítségével kívánja egy elforduló tengely pozícióját megváltoztatni kézikerékkel, majd végre kívánja hajtani az **M140** funkciót, a vezérlő a kijáratás során figyelmen kívül hagyja a szuperponált értékeket. Különösen forgótengellyel rendelkező gépek esetén áll fenn a nem kívánt és előre nem látható mozgások veszélye. A kiegyenlítő mozgás során ütközésveszély áll fenn!

M118 és M140 kombinációja a forgótengelyes gépeknél nem megengedett

# Tapintórendszer felügyeletének elnyomása: M141

### Általános működés

Ha vezérlő kitérített helyzetű tapintószár esetén hibaüzenetet küld, amint el kívánja mozdítani a gép tengelyeit.

### Viselkedés M141 használatával

A vezérlő akkor is elmozdítja a gép tengelyeit, ha a tapintó kitérített helyzetben van. Ez a funkció akkor szükséges, ha saját mérési ciklust ír a 3-as mérési ciklus felhasználásával, hogy a tapintót kitérített állapotából egy pozicionáló mondattal visszahúzza.

# **MEGJEGYZÉS**

### Ütközésveszély!

Az **M141** funkció esetén a vezérlő kitérített tapintószár esetén nem küld hibaüzenetet. A vezérlő nem végez automatikus ütközésellenőrzést a tapintószárral. A két eljárással biztosítani kell, hogy a tapintó biztonságosan visszahúzódhat. Hibásan megválasztott kijáratási irány esetén ütközésveszély áll fenn!

 Óvatosan tesztelje az NC programot vagy a programszakaszt a Mondatonkénti programfutás üzemmódban

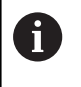

Az M141 csak az egyenes mondatokban hatásos.

### Érvényesség

M141 funkció csak abban a mondatban érvényes, amelyikben az

M141 programozásra került.

M141 a mondat elején lép érvénybe.

### Alapelforgatás törlése: M143

### Általános működés

Az alapelforgatás mindaddig hatásos, amíg vissza nem állítja vagy egy új értékkel felül nem írja azt.

### Viselkedés M143 használatával

A vezérlő töröl egy alapelforgatást az NC programból.

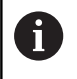

Az **M143** funkció nem engedélyezett program közbeni indítás esetén.

### Funkció

M143 funkció csak attól a mondatban érvényes, amelyikben az M143 programozásra került.

M143 a mondat elején lép érvénybe.

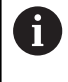

M143 törli a bázispont táblázat SPA, SPB és SPC oszlopaiból a bejegyzéseket. A megfelelő sor ismételt aktiválásakor az alapelforgatás minden oszlopban újra 0.

# Szerszám automatikus visszahúzása a kontúrtól NC stop esetén: M148

### Általános működés

A vezérlő egy NC stop esetén minden mozgást leállít. A szerszám a megszakítási pontnál megáll.

### Viselkedés M148 használatával

 $\bigcirc$ 

Vegye figyelembe a Gépkönyv előírásait.

Ezt a funkciót a gépgyártó konfigurálja és engedélyezi.

A gépgyártó a **CfgLiftOff** (201400 sz.) gépi paraméterben határozza meg azt a pályát, amit a vezérlő **LIFTOFF** esetén megtesz. A **CfgLiftOff** gépi paraméter használatával a funkció akár deaktiválható is.

Állítsa be a szerszámtáblázat **LIFTOFF** oszlopában az aktív szerszámnál az **Y** paramétert. A vezérlő a szerszámot a szerszámtengely irányában legfeljebb 2 mm-rel elhúzza a kontúrtól. **További információk:** Felhasználói kézikönyv Beállítás, NC programok tesztelése és végrehajtása

ALIFTOFF (kiemelés) a következő esetekben lép érvénybe:

- A kezelő által előidézett NC stop
- A szoftver által előidézett NC stop, pl. ha hiba keletkezik a hajtásrendszerben
- Áramkimaradás

### Funkció

M148 addig érvényes, míg a funkciót a M149 nem deaktiválja.M148 a mondat elején, a M149 a mondat végén lép érvénybe.

### Sarkok lekerekítése: M197

### Általános működés

A vezérlés a külső sarkoknál egy ívátmenetet szúr be aktív sugárkorrekció esetén. Ez az él legömbölyítéséhez vezethet.

### Működés M197-tel

Az **M197** funkcióval a kontúr a saroknál érintőlegesen meghosszabbodik, és egy kisebb átmenő ív kerül beszúrásra. Az **M197** funkció programozásakor az **ENT** gomb lenyomását követően a vezérlő megnyitja a **DL** beviteli mezőt. A **DI-ben**-ben határozza meg azt a hosszt, amivel a vezérlő meghosszabbítja a kontúrelemeket. Az **M197**-vel a sarok sugara lecsökken, a sarok íve kisebb és a mozgás még mindig érintő marad.

### Funkció

A **M197** funkció mondatonként érvényes, és csak külső sarkokra vonatkozik.

Példa

L X... Y... RL M197 DL0.876

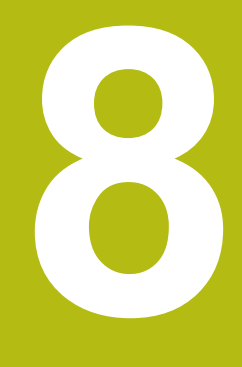

Alprogramok és programrészek ismétlése

# 8.1 Alprogramok és programrész ismétlések

Az alprogramok és programrész ismétlések lehetővé teszik, hogy egy egyszer már programozott megmunkálási műveletsort annyiszor futtasson le, ahányszor szükséges.

# Címke

Alprogramok és programrész-ismétlések **LBL**-vel kezdődnek az NC-program-ban, a LABEL rövidítésével (angol, jelentése címke, jelölés).

A LABEL-ek számot kapnak 1 és 65535 között, vagy egy Ön által meghatározott nevet. A LABEL-számokat, ill. a LABEL-neveket csak egyszer adhatja meg az NC-program-ban, a **LABEL SET** gombbal-cal. A megadható label-nevek számát csak a belső memória korlátozza.

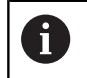

Ne használjon egy címkeszámot vagy -nevet egynél többször!

A 0. címke (**LBL 0**) kizárólag az alprogramok végét jelzi és ezért akárhányszor előfordulhat a programban.

6

Hasonlítsa össze a programozástechnikai alprogramot és a programrész-ismétlést az ún. ha-akkor döntésekkel, mielőtt létrehozza az NC-programot.

Ezzel elkerüli az esetleges félreértéseket és programozási hibákat.

További információ: "Ha-akkor-döntések Qparaméterekkel", oldal 277

# 8.2 Alprogramok

### Végrehajtási sorrend

- 1 A vezérlő az NC programot a **CALL LBL** alprogram meghívásig hajtja végre
- 2 A vezérlő ezután a meghívott alprogramot az elejétől a végéig, LBL 0-ig végrehajtja
- 3 Azt követően a vezérlés az NC programot azzal a mondattal folytatja, amely a CALL LBL alprogram meghívás után következik

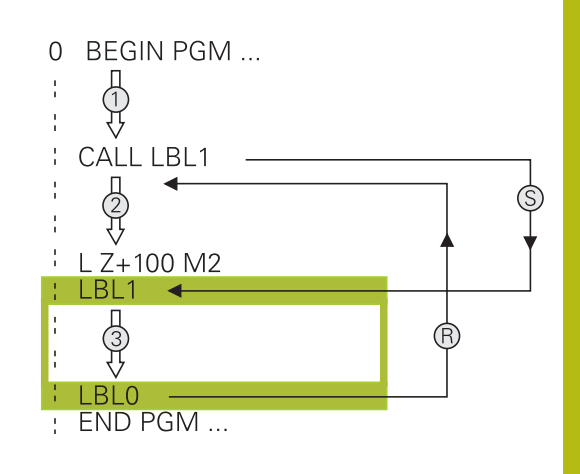

### Megjegyzések a programozáshoz

- A főprogram tetszőleges számú alprogramot tartalmazhat
- Az alprogramok tetszőleges sorrendben és alkalommal meghívhatók
- Egy alprogram nem hívhatja meg önmagát
- Alprogramokat M2-t vagy M30-at tartalmazó NC-mondat mögött programozzon
- Ha az NC-programban az alprogramok az M2-t vagy M30-at tartalmazó NC-mondat előtt állnak, akkor azok behívás nélkül legalább egyszer lefutnak

# Alprogram programozása

- LBL SET
- Az elejének megjelöléséhez: Nyomja meg a LBL SET gombot
- Adja meg az alprogram számát. Ha címkenevet szeretne használni, nyomja meg az LBL NAME funkciógombot a szövegbevitelhez.
- Írja be a szöveget
- Vége megjelölése: Nyomja meg a LBL SET gombot és adja meg a 0 címkeszámot

# Alprogram meghívása

LBL CALL

A

- Alprogram hívása: Nyomja meg az LBL CALL gombot
- Adja meg a hívandó alprogram alprogramszámát. Ha címkenevet szeretne használni, nyomja meg az LBL NAME funkciógombot a szövegbevitelhez.
- Ha cél címként egy szövegparaméter számát kívánja megadni, nyomja meg a QS funkciógombot
- A vezérlő akkor ahhoz a címke névhez ugrik, amelyik a szövegparaméterben meg lett határozva.
- REP ismétlések mellőzéséhez nyomja meg a NO ENT gombot. A REP ismétlés kizárólag a programrész ismétlésnél használható.

A **CALL LBL 0** utasítás nem megengedett (a nullás címke csak az alprogramok végét jelöli).

# 8.3 Programrész ismétlések

### Label

A programrész ismétlés kezdetét az LBL címke jelzi. A programrész ismétlés végét pedig a CALL LBL n REPn.

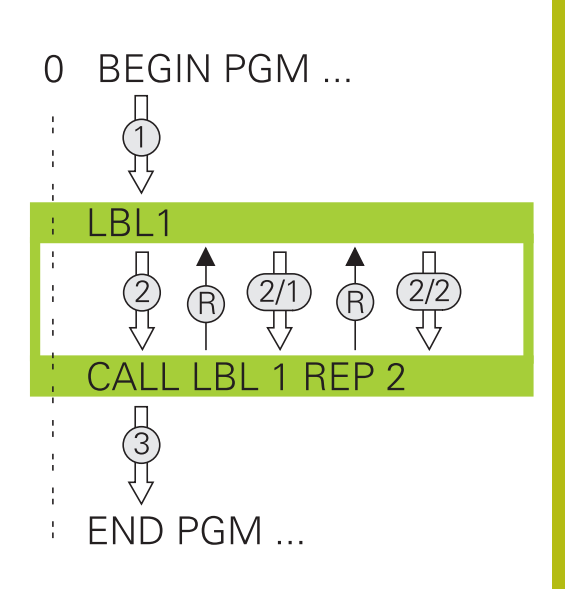

### Végrehajtási sorrend

- 1 A vezérlő az NC-program-ot a programrész végéig (CALL LBL n REPn hajtja végre
- 2 Ezután a vezérlő a LABEL-el megcímkézett mondattól megismétli a programrészt egészen a CALL LBL n REPn címkebehívásig annyi alkalommal, amennyit a REP alatt megadott
- 3 Azt követően a vezérlés folytatja az NC-program végrehajtását

### Megjegyzések a programozáshoz

- Egy programrész legfeljebb 65 534 alkalommal ismételhető meg
- A vezérlő mindig eggyel többször hajtja végre a programrészt, mint a programozott ismétlések száma, mivel az első ismétlés az első megmunkálási folyamat végrehajtása után indul.

### Programrész ismétlés programozása

- LBL SET
- A kezdet megjelöléséhez nyomja meg az LBL SET gombot és adja meg a CÍMKESZÁMOT az ismételni kívánt programrészhez. Ha címkenevet szeretne használni, nyomja meg az LBL NAME funkciógombot a szövegbevitelhez.
- Adja meg a programrészt

### Programrész ismétlés meghívása

- LBL CALL
- Programrész meghívása: Nyomja meg az LBL CALL gombot
- Adja meg az ismétlendő programrész számát. Ha LABEL nevet szeretne használni, nyomja meg az LBL NAME funkciógombot a szövegbevitelhez
- Adja meg a REP ismétlések számát, és nyugtázza az ENT gombbal.

# 8.4 Külső NC-program behívása

# Funkciógombok áttekintése

Ha megnyomja a **PGM CALL** gombot, akkor a vezérlő a következő funkciógombokat jeleníti meg:

| Funkciógomb                        | Funkció                                                                                                    |
|------------------------------------|----------------------------------------------------------------------------------------------------|
| PROGRAM<br>ELOHÍVÁS                | Hívja meg a programot a <b>PGM CALL</b> -val                                                                                                    |
| NULLAPONT<br>TÁBLÁZAT<br>VÁLASZTÁS | Nullaponttáblázat kiválasztása: SEL TABLE                                                                                                    |
| PONT-<br>TÁBLÁZAT<br>VÁLASZTÁS     | Ponttáblázat kiválasztása: SEL PATTERN                                                                                                    |
| KONTÚRT<br>KIVÁLASZT               | Kontúrprogram kiválasztása: SEL CONTOUR                                                                                                    |
| PROGRAMOT<br>KIVÁLASZT             | Válassza ki az NC programot a SEL PGM -val                                                                                                    |
| VÁLASZTOTT<br>PROGRAM<br>ELOHÍVÁSA | Hívja be az utolsó kiválasztott fájlt a CALL<br>SELECTED PGM -val                                                                                          |
| CIKLUS<br>VÁLASZTÁS                | Válasszon ki egy tetszőleges NC programot<br>megmunkáló ciklusként a SEL CYCLE -vel<br>További információk: Felhasználói kézikönyv<br>ciklusprogramozáshoz |

# Végrehajtási sorrend

- 1 A vezérlő végrehajtja az alkatrészprogramot addig a mondatig, ahol egy másik NC programot hív meg a CALL PGM segítségével
- 2 Ezután a vezérlő végrehajtja a meghívott NC-program-ot az elejétől a végéig
- 3 A vezérlő folytatja a meghívó NC-program-ot a attól az NC-mondat-tól, amely a programmeghívást követi

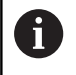

Ha különféle programhívást kíván programozni szövegparaméterekkel, alkalmazza a **SEL PGM** funkciót.

# Megjegyzések a programozáshoz

- A vezérlőnek nincs szüksége semmilyen címkére valamely NCprogram hívásához
- A meghívott alkatrész program nem tartalmazhat olyan CALL PGM parancsot, melyben a meghívó NC-program szerepel, mivel az végtelen hurkot eredményezhet.
- A hívott program nem tartalmazhat M2 vagy M30 mellékfunkciót. Ha a hívott NC-programban címkéket tartalmazó alprogramokat határozott meg, akkor helyettesítheti az M2-t vagy M30-at az FN 9: If +0 EQU +0 GOTO LBL 99 ugrási funkcióval.
- Ha Ön egy DIN/ISO-programot akar behívni, akkor adja meg az .l fájltípust a programnév után.
- Egy tetszőleges NC-program-ot a 12 PGM CALL ciklussal is meghívhat.
- Egy tetszőleges NC-program-ot a Ciklus választása funkcióval is meghívhat (SEL CYCLE ).
- A Q-paraméterek PGM CALL alapvetően globálisan érvényesek. Ezért figyeljen arra, hogy a Q-paraméterekben történt változtatások a meghívott NC-program-ban kihatnak a meghívó NC-progam-ra is.

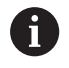

Miközben a vezérlő a hívó NC-programot feldolgozza, valamennyi meghívott NC program szerkesztése zárolva van.

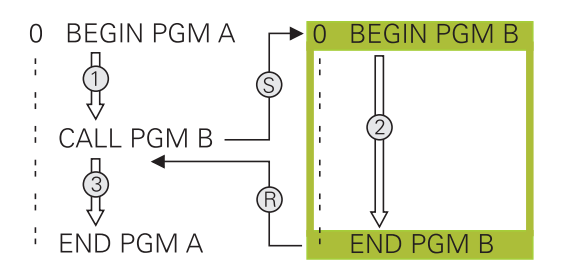
#### Behívott NC programok ellenőrzése

# **MEGJEGYZÉS**

#### Ütközésveszély!

A vezérlő nem hajtja végre a szerszám és a munkadarab ütközésének automatikus ellenőrzését. Ha a meghívott NCprogramokban a koordinátaátszámításokat nem állítja vissza célzottan, ezek a transzformációk ugyanúgy kihatnak a meghívó NC-programra is. A megmunkálás során ütközésveszély áll fenn!

- Az alkalmazott koordinátatranszformációkat állítsa vissza még ugyanabban az NC-programban
- Adott esetben ellenőrizze grafikai szimulációval a végrehajtást

A vezérlő ellenőrzi a behívott NC-programot.

- Ha a hívott NC alkatrész program tartalmazza az M2 vagy M30 mellékfunkciókat, a vezérlő figyelmeztetést jelenít meg. A vezérlő automatikusan törli a figyelmeztetést, ha egy másik alkatrész programot választ ki.
- A vezérlő ellenőrzi a behívott NC programok teljességét a végrehajtás előtt. Ha hiányzik az END PGM NC-mondat, a vezérlő hibajelzéssel megáll.

**További információk:** Felhasználói kézikönyv Beállítás, NC programok tesztelése és végrehajtása

#### Útvonaladatok

Ha csak egy programnevet ad meg, akkor a meghívott NCprogramnak ugyanabban a könyvtárban kell lennie, mint a meghívó NC-programnak.

Ha a meghívott program más könyvtárban van, mint a meghívó NC-program, akkor meg kell adni a teljes elérési utat, pl. **TNC:** \ZW35\HERE\PGM1.H.

Vagy relatív útvonalakat is beprogramozhat:

- a meghívó NC-program könyvtárából kiindulva egy könyvtárszinttel feljebb való lépéshez ..\PGM1.H
- a meghívó NC-program könyvtárából kiindulva egy könyvtárszinttel lejjebb való lépéshez DOWN\PGM2.H
- a meghívó NC-program könyvtárából kiindulva egy könyvtárszinttel feljebb és egy másik könyvtárba való lépéshez ..\THERE\PGM3.H

## Külső NC-program meghívása

#### Programhívás: PGM CALL

A **PGM CALL** funkcióval külső NC-programot hív meg. A vezérlő ott dolgozza le a behívott NC-programot, ahol azt az NC-programban meghívta.

Ehhez alábbiak szerint járjon el:

| PGM  |  |
|------|--|
| CALL |  |

Nyomja meg a PGM CALL gombot

- PROGRAM ELOHÍVÁS
- Nyomja meg a PROGRAM ELŐHÍVÁS funkciógombot
- A vezérlő elindítja a párbeszédet a meghívandó NC-program meghatározásához.
- Adja meg az útvonal nevét a billentyűzettel

#### Alternatíva

|   | FÁJL       |
|---|------------|
|   | VÁLASZTÁSA |
| ļ |            |

- Nyomja meg a FÁJL VÁLASZTÁSA funkciógombot
- A vezérlő megnyit egy kiválasztó ablakot, amiben kiválaszthatja a meghívandó NC-programot.
- ▶ Hagyja jóvá az ENT gombbal

#### Meghívás SEL PGM és CALL SELECTED PGM -val

A **SEL PGM** funkcióval: válasszon ki egy külső NC-programot, amit külön hív meg egy másik helyen az NC-programban. A vezérlő ott dolgozza le a külső NC-programot, ahol azt az NC-programban a **CALL SELECTED PGM**-vel meghívta.

A **SEL PGM** funkció szövegparamétereket is tartalmazhat, így programhívások dinamikusan vezérelhetők.

Az NC-programot az alábbiak szerint válassza ki:

- PGM CALL
- Nyomja meg a PGM CALL gombot
- PROGRAMOT KIVÁLASZT
- Nyomja meg a PROGRAMOT KIVÁLASZT funkciógombot
- A vezérlő elindítja a párbeszédet a meghívandó NC-program meghatározásához.
- FÁJL VÁLASZTÁSF
- Nyomja meg a FÁJL VÁLASZTÁSA funkciógombot
- A vezérlő megnyit egy kiválasztó ablakot, amiben kiválaszthatja a meghívandó NC-programot.
- Hagyja jóvá az ENT gombbal

A kiválasztott NC-programot hívja be az alábbiak szerint::

| I | PGM  |  |
|---|------|--|
| I | CALL |  |
| ų |      |  |

Nyomja meg a PGM CALL gombot

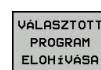

 Nyomja meg a VÁLASZTOTT PROGRAM ELŐHÍVÁSA funkciógombot

 A vezérlő a CALL SELECTED PGM segítségével meghívja az utoljára kiválasztott NC-programot.

| 0 | Ha hiányzik a VÁLASZTOTT PROGRAM ELŐHÍVÁSA<br>program, a vezérlő megszakítja a végrehajtást vagy<br>a szimulációt egy hibaüzenettel. Ha meg kívánja<br>akadályozni a program nem kívánt megszakításait,<br>ellenőrizze a program kezdetén az összes útvonalat az<br>FN 18-funkcióval (ID10 NR110 és NR111).<br>További információ: "FN 18: SYSREAD –<br>Rendszeradatok olvasása", oldal 295 |
|---|----------------------------------------------------------------------------------------------------|
|   |                                                                                                    |

# 8.5 Egymásba ágyazás

## Egymásbaágyazás típusai

- Alprogramok hívása alprogramokban
- Programrész ismétlések egy programrész ismétlésen belül
- Alprogramok hívása programrész ismétlésekben
- Programrész ismétlések alprogramokban

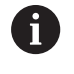

Alprogramok és programrész-ismétlések további külső NC-programokat hívhatnak meg.

# Egymásbaágyazási mélység

A beágyazás mélységét többek között az határozza meg, hogy a programrészek vagy alprogramok milyen gyakran tartalmazhatnak további alprogramokat vagy programrész-ismétléseket.

- Maximális egymásbaágyazási mélység alprogramoknál: 19
- Külső NC-programok maximális beágyazási mélysége: 19, amikor is egy CYCL CALL külső program meghívásaként funkcionál
- A programrész ismétlés tetszőleges gyakorisággal egymásbaágyazható

#### Alprogram egy alprogramon belül

#### Példa

| 0 BEGIN PGM UPGMS MM  |                                    |
|-----------------------|------------------------------------|
|                       |                                    |
| 17 CALL LBL "UP1"     | A LBL SP1 címkéjű alprogram hívása |
|                       |                                    |
| 35 L Z+100 R0 FMAX M2 | A főprogram utolsó mondata M2-vel  |
| 36 LBL "UP1"          | Az SP1 alprogram kezdete           |
|                       |                                    |
| 39 CALL LBL 2         | A LBL 2 címkéjű alprogram hívása   |
|                       |                                    |
| 45 LBL 0              | A 1-es alprogram vége              |
| 46 LBL 2              | A 2-es alprogram kezdete           |
|                       |                                    |
| 62 LBL 0              | A 2-es alprogram vége              |
| 63 END PGM SUBPGMS MM |                                    |

#### Program végrehajtása

- 1 Az UPGMS főprogram a 17. NC-mondatig lesz végrehajtva
- 2 Az UP1 alprogram lesz meghívva és a 39. NC-mondatig lesz végrehajtva
- 3 A 2 alprogram lesz meghívva és a 62. NC-mondatig lesz végrehajtva A 2 alprogram vége és visszaugrás az alprogram arra a pontjára, ahonnan az meg lett hívva.
- 4 Az UP1 alprogram a 40. NC-mondattól a 45. NC-mondatig lesz végrehajtva. Az UP1 alprogram vége és visszatérés az UPGMS főprogramba
- 5 Az UPGMS Főprogram a 18. NC-mondattól a 35. NC-mondatig lesz végrehajtva. Visszaugrás az 1. NC-mondatra és program vége

# Programrész ismétlés ismétlése

Példa

| 0 BEGIN PGM REPS MM |                                                  |
|---------------------|--------------------------------------------------|
|                     |                                                  |
| 15 LBL 1            | Az 1-es programrész ismétlés kezdete             |
|                     |                                                  |
| 20 LBL 2            | Az 2-es programrész ismétlés kezdete             |
|                     |                                                  |
| 27 CALL LBL 2 REP 2 | Programrész hívása két ismétléssel               |
|                     |                                                  |
| 35 CALL LBL 1 REP 1 | Programrész eközött az NC-mondat és LBL 1 között |
|                     | (15. NC-mondat) egyszer meg lesz ismételve       |
| 50 FND PGM REPS MM  |                                                  |

#### Program végrehajtása

- 1 Az REPS főprogram a 27. NC-mondatig lesz végrehajtva
- 2 A 27. NC-mondat és 20. NC-mondat közötti programrész kétszer meg lesz ismételve
- 3 Az REPS Főprogram a 28. NC-mondattól a 35. NC-mondatig lesz végrehajtva.
- 4 A 35. NC-mondat és 15. NC-mondat közötti programrész egyszer meg lesz ismételve (tartalmazza a 20. És 27. NCmondat közötti programrész ismétlést)
- 5 Az REPS Főprogram a 36. NC-mondattól a 50. NC-mondatig lesz végrehajtva. Visszaugrás az 1. NC-mondatra és program vége

8

# Alprogram ismétlése

#### Példa

| 0 BEGIN PGM UPGREP MM |                                      |
|-----------------------|--------------------------------------|
|                       |                                      |
| 10 LBL 1              | Az 1-es programrész ismétlés kezdete |
| 11 CALL LBL 2         | Alprogram hívása                     |
| 12 CALL LBL 1 REP 2   | Programrész hívása két ismétléssel   |
|                       |                                      |
| 19 L Z+100 R0 FMAX M2 | A főprogram utolsó NC-mondata M2-vel |
| 20 LBL 2              | Az alprogram kezdete                 |
|                       |                                      |
| 28 LBL 0              | Az alprogram vége                    |
| 29 END PGM UPGREP MM  |                                      |

#### Program végrehajtása

- 1 Az UPGREP főprogram a 11. NC-mondatig lesz végrehajtva
- 2 A 2-es alprogram meghívása és végrehajtása.
- 3 A 12. NC-mondat és 2. NC-mondat közötti programrész kétszer meg lesz ismételve: A 2 alprogram 2-szer lesz ismételve
- 4 Az UPGREP Főprogram a 13. NC-mondattól a 19. NC-mondatig lesz végrehajtva. Visszaugrás az 1. NC-mondatra és program vége

# 8.6 Programozási példák

# Példa: Kontúr marása több fogással

Programfutás:

- Szerszám előpozicionálása a munkadarab felületéhez
- A fogásvételi mélység inkrementális megadása
- Kontúr marása
- Fogásvétel ismétlése és a kontúr marása

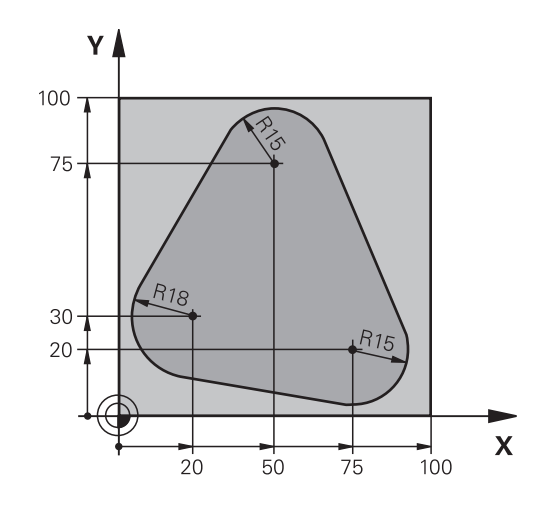

| 0 BEGIN PGM PGMWDH MM                |                                                         |
|--------------------------------------|---------------------------------------------------------|
| 1 BLK FORM 0.1 Z X+0 Y+0 Z-40        |                                                         |
| 2 BLK FORM 0.2 X+100 Y+100 Z+0       |                                                         |
| 3 TOOL CALL 1 Z S500                 | Szerszámhívás                                           |
| 4 L Z+250 R0 FMAX                    | Szerszám visszahúzása                                   |
| 5 L X-20 Y+30 R0 FMAX                | Előpozicionálás a munkasíkban                           |
| 6 L Z+0 R0 FMAX M3                   | Előpozicionálás a munkadarab felületéhez                |
| 7 LBL 1                              | Címke megadása a programrész ismétléshez                |
| 8 L IZ-4 RO FMAX                     | Növekményes fogásvétel mélységben (szabadon)            |
| 9 APPR CT X+2 Y+30 CCA90 R+5 RL F250 | Kontúr megközelítése                                    |
| 10 FC DR- R18 CLSD+ CCX+20 CCY+30    | Kontúr                                                  |
| 11 FLT                               |                                                         |
| 12 FCT DR- R15 CCX+50 CCY+75         |                                                         |
| 13 FLT                               |                                                         |
| 14 FCT DR- R15 CCX+75 CCY+20         |                                                         |
| 15 FLT                               |                                                         |
| 16 FCT DR- R18 CLSD- CCX+20 CCY+30   |                                                         |
| 17 DEP CT CCA90 R+5 F1000            | Kontúr elhagyása                                        |
| 18 L X-20 Y+0 R0 FMAX                | Szerszám visszahúzása                                   |
| 19 CALL LBL 1 REP 4                  | Visszaugrás LBL 1-re; rész megismétlése összesen 4-szer |
| 20 L Z+250 R0 FMAX M2                | Szerszám kijáratása, program vége                       |
| 21 END PGM PGMWDH MM                 |                                                         |

# Példa: Furatcsoportok

Programfutás:

- A furatcsoport megközelítése a főprogramban
- Hívja meg a furatcsoportot (alprogram 1) a főprogramban
- A furatcsoport egyszeri programozása az 1-es alprogramban

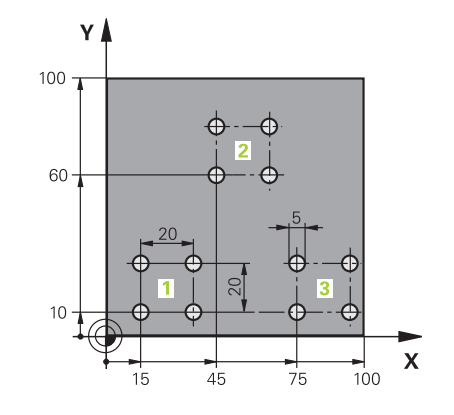

| 0 BEGIN PGM UP1 MM             | ٨                     |                                          |
|--------------------------------|-----------------------|------------------------------------------|
| 1 BLK FORM 0.1 Z X+0 Y+0 Z-20  |                       |                                          |
| 2 BLK FORM 0.2 X+100 Y+100 Z+0 |                       |                                          |
| 3 TOOL CALL 1 Z S50            | 00                    | Szerszámbehívás                          |
| 4 L Z+250 R0 FMAX              |                       | Szerszám visszahúzása                    |
| 5 CYCL DEF 200 FÚR             | ÁS                    | Fúrás ciklusmeghatározás                 |
| Q200=2                         | ;BIZTONSAGI TAVOLSAG  |                                          |
| Q201=-10                       | ;MELYSEG              |                                          |
| Q206=250                       | ;ELOTOLAS SULLYSZTKOR |                                          |
| Q202=5                         | ;SULLYESZTESI MELYSEG |                                          |
| Q210=0                         | ;KIVARASI IDO FENT    |                                          |
| Q203=+0                        | ;FELSZIN KOORD.       |                                          |
| Q204=10                        | ;2. BIZTONSAGI TAVOLS |                                          |
| Q211=0.25                      | ;KIVARASI IDO LENT    |                                          |
| Q395=0                         | ;VONATKOZT. MELYSEG   |                                          |
| 6 L X+15 Y+10 R0 FMAX M3       |                       | Mozgás a 1-as furatcsoport kezdőpontjára |
| 7 CALL LBL 1                   |                       | Alprogram hívása a furatcsoporthoz       |
| 8 L X+45 Y+60 R0 FMAX          |                       | Mozgás a 2-as furatcsoport kezdőpontjára |
| 9 CALL LBL 1                   |                       | Alprogram hívása a furatcsoporthoz       |
| 10 L X+75 Y+10 R0 F/           | MAX                   | Mozgás a 3-as furatcsoport kezdőpontjára |
| 11 CALL LBL 1                  |                       | Alprogram hívása a furatcsoporthoz       |
| 12 L Z+250 R0 FMAX M2          |                       | Főprogram vége                           |
| 13 LBL 1                       |                       | A 1-es alprogram kezdete: Furatcsoport   |
| 14 CYCL CALL                   |                       | 1. furat                                 |
| 15 L IX+20 R0 FMAX M99         |                       | Mozgás a 2. furathoz, ciklushívás        |
| 16 L IY+20 R0 FMAX M99         |                       | Mozgás a 3. furathoz, ciklushívás        |
| 17 L IX-20 R0 FMAX M99         |                       | Mozgás a 4. furathoz, ciklushívás        |
| 18 LBL 0                       |                       | A 1-es alprogram vége                    |
| 19 END PGM UP1 MM              |                       |                                          |

## Példa: Furatcsoport több szerszámmal

Programfutás:

- Fix ciklusok programozása a főprogramban
- Hívja meg a teljes furatmintázatot (alprogram 1) a főprogramban
- Furatcsoport megközelítése (alprogram 2) az alprogram 1-ben
- A furatcsoport egyszeri programozása az 2-es alprogramban

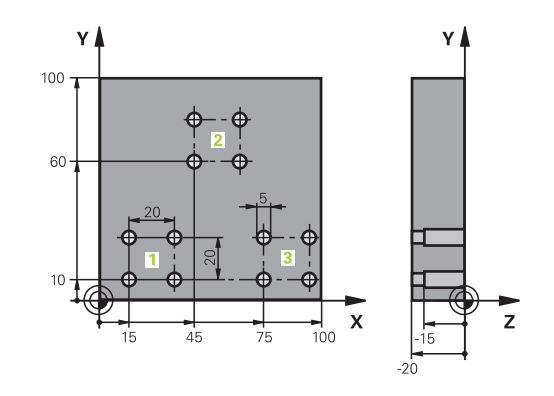

| 0 BEGIN PGM UP2 MM            |                        |                                                    |
|-------------------------------|------------------------|----------------------------------------------------|
| 1 BLK FORM 0.1 Z X+0 Y+0 Z-20 |                        |                                                    |
| 2 BLK FORM 0.2 X+10           | 0 Y+100 Z+0            |                                                    |
| 3 TOOL CALL 1 Z S500          | 00                     | Központfúró hívása                                 |
| 4 L Z+250 R0 FMAX             |                        | Szerszám visszahúzása                              |
| 5 CYCL DEF 200 FÚR            | ÁS                     | Központozás ciklusmeghatározás                     |
| Q200=2                        | ;BIZTONSAGI TAVOLSAG   |                                                    |
| Q201=-3                       | ;MELYSEG               |                                                    |
| Q206=250                      | ;ELOTOLAS SULLYSZTKOR. |                                                    |
| Q202=3                        | ;SULLYESZTESI MELYSEG  |                                                    |
| Q210=0                        | ;KIVARASI IDO FENT     |                                                    |
| Q203=+0                       | ;FELSZIN KOORD.        |                                                    |
| Q204=10                       | ;2. BIZTONSAGI TAVOLS  |                                                    |
| Q211=0,25                     | ;KIVARASI IDO LENT     |                                                    |
| Q395=0                        | ;VONATKOZT. MELYSEG    |                                                    |
| 6 CALL LBL 1                  |                        | Az 1-es alprogram hívása a teljes furatmintázathoz |
| 7 L Z+250 R0 FMAX             |                        |                                                    |
| 8 TOOL CALL 2 Z S4000         |                        | Fúró hívása                                        |
| 9 FN 0: Q201 = -25            |                        | Új fúrási mélység                                  |
| 10 FN 0: Q202 = +5            |                        | Új fogásvételi mélység a fúráshoz                  |
| 11 CALL LBL 1                 |                        | Az 1-es alprogram hívása a teljes furatmintázathoz |
| 12 L Z+250 R0 FMAX            |                        |                                                    |
| 13 TOOL CALL 3 Z S500         |                        | Dörzsár hívása                                     |

| 14 CYCL DEF 201 DORZSARAZAS |                        | Dörzsárazás ciklusmeghatározás                     |
|-----------------------------|------------------------|----------------------------------------------------|
| Q200=2                      | ;BIZTONSAGI TAVOLSAG   |                                                    |
| Q201=-15                    | ;MELYSEG               |                                                    |
| Q206=250                    | ;ELOTOLAS SULLYSZTKOR. |                                                    |
| Q211=0.5                    | ;KIVARASI IDO LENT     |                                                    |
| Q208=400                    | ;ELOTOLAS VISSZAHUZAS  |                                                    |
| Q203=+0                     | ;FELSZIN KOORD.        |                                                    |
| Q204=10                     | ;2. BIZTONSAGI TAVOLS  |                                                    |
| 15 CALL LBL 1               |                        | Az 1-es alprogram hívása a teljes furatmintázathoz |
| 16 L Z+250 R0 FMAX M2       |                        | Főprogram vége                                     |
| 17 LBL 1                    |                        | Az 1-es alprogram kezdete: Teljes furatmintázat    |
| 18 L X+15 Y+10 R0 FMAX M3   |                        | Mozgás az 1-es furatcsoport kezdőpontjára          |
| 19 CALL LBL 2               |                        | A 2-es alprogram hívása a furatcsoporthoz          |
| 20 L X+45 Y+60 R0 FMAX      |                        | Mozgás a 2-es furatcsoport kezdőpontjára           |
| 21 CALL LBL 2               |                        | A 2-es alprogram hívása a furatcsoporthoz          |
| 22 L X+75 Y+10 R0 FMAX      |                        | Mozgás a 3-es furatcsoport kezdőpontjára           |
| 23 CALL LBL 2               |                        | A 2-es alprogram hívása a furatcsoporthoz          |
| 24 LBL 0                    |                        | A 1-es alprogram vége                              |
| 25 LBL 2                    |                        | A 2-es alprogram kezdete: Furatcsoport             |
| 26 CYCL CALL                |                        | Fúrás egy aktív megmunkálási ciklussal             |
| 27 L IX+20 R0 FMAX M99      |                        | Mozgás a 2. furathoz, ciklushívás                  |
| 28 L IY+20 R0 FMAX M99      |                        | Mozgás a 3. furathoz, ciklushívás                  |
| 29 L IX-20 R0 FMAX M99      |                        | Mozgás a 4. furathoz, ciklushívás                  |
| 30 LBL 0                    |                        | A 2-es alprogram vége                              |
| 31 END PGM SP2 MM           |                        |                                                    |

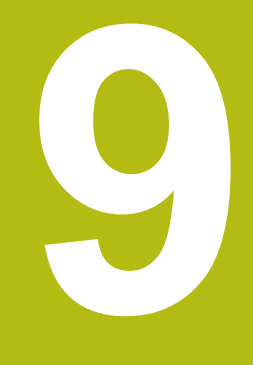

Q paraméteres programozás

# 9.1 A funkciók alapelve és áttekintése

A Q paraméterekkel teljes alkatrészcsaládokat lehet egy egyszerű NC programban programozni, ha a programozás változó Q paraméterekkel és nem számértékekkel történik.

Önnek pl. az alábbi lehetőségei vannak Q-Parameter használatára:

- Koordináta értékeket
- Előtolások
- Orsófordulatszámok
- Ciklus adatokat

A vezérlő további lehetőséget kínál a Q-Parameter-ekkel történő munkához:

- Matematikai funkciókkal meghatározott kontúrokat programozni
- A megmunkálási lépések végrehajtását a logikai feltételektől teszi függővé
- FK programokat különféleképpen megalkotni

A Q paramétereket mindig betűk és számok azonosítják. A betűk a Q paraméter típusát határozzák meg, míg a számok a Q paraméter tartományt.

További információért lásd az alábbi táblázatot:

| 01 03 06 |    |
|----------|----|
| 05       | 04 |

| Q paraméter<br>típus  | Q paraméter<br>tartomány | Jelentés                                                                                                    |
|-----------------------|--------------------------|----------------------------------------------------------------------------------------------------|
| <b>Q</b> paraméterek: |                          | A vezérlő memóriában lévő valamennyi NC programot érintő<br>paraméterek                                                                                                    |
|                       | 0 – 99                   | Paraméterek a <b>felhasználó</b> részére, ha nincsenek átfedések a<br>HEIDENHAIN-SL ciklusokkal                                                                                           |
|                       |                          | <ul> <li>Ezek a paraméterek az úgynevezett makrókon<br/>és gyártói ciklusokon belül helyileg érvényesek.<br/>A változások ezáltal nincsenek az NC-programba<br/>visszajátszva.</li> </ul> |
|                       |                          | Használja ezért a gyártói ciklusokhoz az 1200 - 1399<br>Q-Paramétertartomány-t!                                                                                                    |
|                       | 100 – 199                | A vezérlő rendszerinformációs paraméterei, amiket a felhasználó<br>NC programjai vagy a ciklusok tudnak olvasni                                                                           |
|                       | 200 – 1199               | Elsősorban a HEIDENHAIN ciklusokban használt paraméterek                                                                                                    |
|                       | 1200 – 1399              | Elsősorban gyártói ciklusokkal használt paraméterek, értékek<br>felhasználói programba való visszaküldésekor                                                                              |
|                       | 1400 – 1599              | Elsősorban gyártói ciklusok beviteli paramétereiként használt<br>paraméterek                                                                                                    |
|                       | 1600 – 1999              | Felhasználói paraméterek                                                                                                    |
| QL paraméterek:       |                          | A paraméterek egy NC programon belül csak lokálisan<br>érvényesek                                                                                                    |
|                       | 0 – 499                  | Felhasználói paraméterek                                                                                                    |

| Q para<br>típus | méter                                                                                                    | Q paraméter<br>tartomány                                                                                                    | Jelentés                                                                                                    |                                                                         |
|-----------------|----------------------------------------------------------------------------------------------------|----------------------------------------------------------------------------------------------------|----------------------------------------------------------------------------------------------------|-------------------------------------------------------------------------|
| <b>QR</b> par   | améterek:                                                                                                    |                                                                                                    | Paraméterek, melyek nem<br>egyik NC programjából se<br>érvényben maradnak                                                                                                    | i törlődnek a vezérlő memóriájának<br>em, pl. még áramkimaradás után is |
|                 |                                                                                                    | 0 – 99                                                                                                    | Felhasználói paraméterek                                                                                                    |                                                                         |
|                 |                                                                                                    | 100 – 199                                                                                                    | Paraméterek HEIDENHAIN                                                                                                    | funkciókhoz (pl. ciklusok)                                              |
|                 |                                                                                                    | 200 – 499                                                                                                    | A gépgyártó paraméterei (p                                                                                                    | I. ciklusok)                                                            |
|                 | Amenny<br>útvonala<br>útvonalo<br>kizáróla<br>A gép g<br>állnak re<br><b>path</b><br>Ha gépé<br>megad e<br><b>PLC Bac</b><br>nélkül is | viben gépének gyártója<br>at, a vezérlő a <b>QR</b> -para<br>on menti: <b>SYS:\runtime</b><br>g teljes backup-nál me<br>yártójának az alábbi op<br>endelkezésre az útvona<br><b>NcQR</b> (Nr. 131201)<br><b>SimQR</b> (Nr. 131202)<br>ének gyártója az opcior<br>egy útvonalat a TNC-p<br><b>kup</b> funkciók segítség<br>s végrehajthatja. | nem definiál ettől eltérő<br>méterértékeket az alábbi<br>A <b>sys.cfg</b> . Ezt a partíciót<br>nti a rendszer.<br>pcionális gépi paraméterek<br>Ilmegadáshoz:<br>nális gépi paraméterekben<br>artíción, a mentést az <b>NC</b> /<br>ével kulcsszám megadása |                                                                         |

A **QS** paraméterek (az**S** a string-et jelenti) szintén elérhetők a TNCn és lehetőséget adnak szövegek feldolgozására.

| Q paraméter<br>típus | Q paraméter<br>tartomány | Jelentés                                                                                                    |
|----------------------|--------------------------|----------------------------------------------------------------------------------------------------|
| QS paraméterek:      |                          | A paraméterek minden olyan NC programra hatnak, amelyek<br>a vezérlő memóriájában megtalálhatók                                                                                           |
|                      | 0 – 99                   | Paraméterek a <b>felhasználó</b> részére, ahol nincsenek átfedések a<br>HEIDENHAIN SL ciklusokkal                                                                                         |
|                      |                          | <ul> <li>Ezek a paraméterek az úgynevezett makrókon<br/>és gyártói ciklusokon belül helyileg érvényesek.<br/>A változások ezáltal nincsenek az NC-programba<br/>visszajátszva.</li> </ul> |
|                      |                          | Alkalmazza ezért a 200 - 499 QS-Paramétertartomány-<br>ta gyártói ciklusokhoz!                                                                                                    |
|                      | 100 – 199                | A vezérlő rendszerinformációs paraméterei, amiket a felhasználó<br>NC programjai vagy a ciklusok tudnak olvasni                                                                           |
|                      | 200 – 1199               | Elsősorban a HEIDENHAIN ciklusokban használt paraméterek                                                                                                    |
|                      | 1200 – 1399              | Elsősorban gyártói ciklusokkal használt paraméterek, értékek<br>felhasználói programba való visszaküldésekor                                                                              |
|                      | 1400 – 1599              | Elsősorban gyártói ciklusok beviteli paramétereiként használt<br>paraméterek                                                                                                    |
|                      | 1600 – 1999              | Felhasználói paraméterek                                                                                                    |

# MEGJEGYZÉS

#### Ütközésveszély!

HEIDENHAIN-ciklusok, gépgyártó ciklusainak és harmadik fél funkcióinak használata Q-Parameter. Ezen túlmenően az NC-programok -ban is tud Q-Paraméter-eket programozni. Ha a Q-Paraméterek alkalmazásánál nem csak az ajánlott Q-Paramétertartományok-at alkalmazza, úgy az átfedésekhez (kölcsönhatásokhoz), és ezáltal nem kívánt hatáshoz vezethet. A megmunkálás során ütközésveszély áll fenn!

- Kizárólag a HEIDENHAIN által javasolt Q paramétertartományt használja
- Vegye figyelembe a HEIDENHAIN, a gép gyártójának illetve harmadik fél dokumentációját
- Ellenőrizze grafikai szimulációval a végrehajtást

### Programozói útmutatások

A Q paraméterek és a számértékek az NC programon belül keveredhetnek.

Q paraméterekhez a -999,999,999 és +999,999,999 közötti számértékek rendelhetők. A beviteli tartomány max. 16 számjegy lehet, amiből 9 a tizedesjegy előtt álló egész szám. A TNC belső feldolgozása 10<sup>10</sup> értékig történik.

A QSQS paraméterekhez maximum 255 karaktert rendelhet.

| 1 | A vezérlő néhány Q és QS paraméterhez mindig<br>ugyanazon adatokat rendeli hozzá, pl. a <b>Q108</b> Q<br>paraméterhez az aktuális szerszámsugarat.<br><b>További információ:</b> "Előre meghatározott Q                                                                                                    |
|---|----------------------------------------------------------------------------------------------------|
|   | paraméterek", oldal 341                                                                                                    |
|   | A vezérlő a számértékeket bináris formátumban<br>menti el (IEEE 754 szabvány). Emiatt a szabvány<br>miatt néhány tizedes számot nem lehet 100 %-os<br>pontossággal binárisan megjeleníteni (kerekítési hiba).<br>Ezt fontos megjegyezni, különösen, amikor számított<br>Q paramétereket alkalmaz ugrásparancshoz, vagy<br>pozicionáló mozgásokhoz. |

Visszaállíthatja a Q paramétereket a **Nem meghatározott** állapotra. Ha egy pozíciót nem meghatározott Q paraméterrel programoznak, akkor a vezérlő figyelmen kívül hagyja ezt a lépést.

# Q paraméter műveletek hívása

paraméter számát.

Ha NC-programot ad meg, nyomja le a **Q** gombot (a számok beírására szolgáló numerikus billentyűzeten +/-). A vezérlő ekkor az alábbi funkciógombokat jelzi ki:

| Funkciógor          | nb Funkciócsoport                                                                                                    | Oldal                                                               |
|---------------------|----------------------------------------------------------------------------------------------------|---------------------------------------------------------------------|
| ALAP-<br>MUVELETEK  | Aritmetikai alapműveletek<br>(hozzárendelés, összeadás,<br>kivonás, szorzás, osztás,<br>négyzetgyökvonás)                                                         | 272                                                                 |
| SZÖGFÜGG-<br>VÉNYEK | Trigonometrikus függvények                                                                                                    | 275                                                                 |
| KÖR-<br>SZÁMÍTÁS    | Funkciók kör<br>meghatározásához                                                                                                    | 276                                                                 |
| UGRÁSOK             | Feltétel vizsgálatok, ugrások                                                                                                    | 277                                                                 |
| EGYÉB<br>MUVELETEK  | Egyéb funkciók                                                                                                    | 282                                                                 |
| KÉPLET              | Képletek közvetlen bevitele                                                                                                    | 324                                                                 |
| KONTÚR-<br>KÉPLET   | Funkció a komplex kontúrok<br>megmunkálásához                                                                                                    | Lásd<br>Felhasználói<br>kézikönyv<br>ciklus<br>programozáshoz       |
| A ho<br>fur<br>ki   | vezérlő egy Q paraméter meghatáro<br>zzárendelésekor megjeleníti a <b>Q</b> , <b>Q</b><br>hkciógombokat. Ezen funkciógombb<br>a kívánt paramétertípust. Majd hatá | ozásakor vagy<br>L und <b>QR</b><br>oal választhatja<br>rozza meg a |

9

# 9.2 Alkatrészcsaládok — Q paraméterek számértékek helyett

## Alkalmazás

Az **FN 0: HOZZÁRENDELÉS** Q-paraméterfunkcióval a Qparaméterekhez számértékeket rendelhet hozzá. Azután használjon az NC-program-ban számértékek helyett Q-paramétert.

#### Példa

| 15 FN 0: Q10=25 | Hozzárendelés                        |
|-----------------|--------------------------------------|
|                 | 25 hozzárendelése a Q10 paraméterhez |
| 25 L X +Q10     | Jelentése: L X +25                   |

Írjon egyetlen programot egy teljes alkatrészcsaládra, a jellemző méreteket Q paraméterként adja meg.

Egy meghatározott alkatrész programozásához ezután csak az egyedi Q paraméterekhez kell hozzárendelni a megfelelő számértékeket.

#### Példa: Henger Q paraméterekkel

| Hengersugár:      | R = Q1               |
|-------------------|----------------------|
| Henger magassága: | H = Q2               |
| Z1 henger:        | Q1 = +30<br>Q2 = +10 |
| Z2 henger:        | Q1 = +10<br>Q2 = +50 |

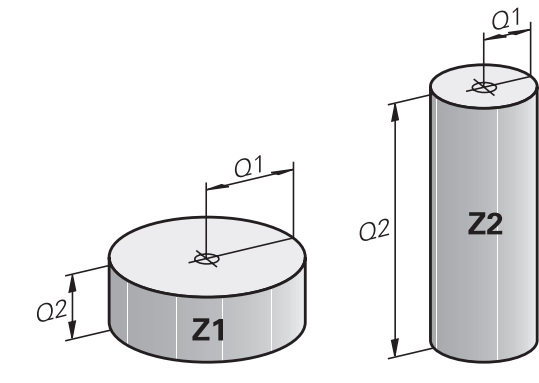

# 9.3 Kontúrok leírása matematikai műveletekkel

# Alkalmazás

A Q-paraméterek segítségével matematikai alapfunkciókat programozhat az NC-program-ban.

- Q paraméter funkció választása: Nyomja meg a Q gombot (jobbra a numerikus billentyűzeten). A funkciógombsor mutatja a Q paraméteres funkciókat
- A matematikai funkciók kiválasztásához: Nyomja meg az ALAPMŰVELETEK. funkciógombot
- > A vezérlő alábbi funkciógombokat jeleníti meg

# **Áttekintés**

| Funkciógomb      | Funkció                                                                                                    |
|------------------|----------------------------------------------------------------------------------------------------|
| FNØ<br>X = Y     | <b>FN 0</b> : HOZZÁRENDELÉS<br>pl. <b>FN 0: Q5 = +60</b><br>Érték közvetlen hozzárendelése<br>Q paraméter értékének törlése             |
| FN1<br>X + Y     | FN 1: HOZZÁADÁS<br>pl. FN 1: Q1 = -Q2 + -5<br>Két érték összeadása és hozzárendelése                                                    |
| FN2<br>X - Y     | FN 2: KIVONÁS<br>pl. FN 2: Q1 = +10 - +5<br>Két érték közötti különbség képzése és<br>hozzárendelése                                    |
| FN3<br>X * Y     | FN 3: SZORZÁS<br>pl. FN 3: Q2 = +3 * +3<br>Két érték szorzata és hozzárendelése                                                         |
| FN4<br>X / Y     | FN 4: OSZTÁS pl. FN 4 <b>: Q4 = +8 DIV</b><br>+Q2 Két érték hányadosa képzése és<br>hozzárendeléseTilos: osztás 0-val!                  |
| FN5<br>Négyzgyök | FN 5: NÉGYZETGYÖK pl. FN 5: Q20 =<br>SQRT 4 Két szám négyzetgyökének képzése<br>és hozzárendelése Tilos: Negatív érték<br>négyzetgyöke! |

A = jeltől jobbra megadható:

- Két szám
- Két Q paraméter
- Egy szám és egy Q paraméter

Az egyenletben a Q paramétereket és számértékeket meg lehet adni pozitív vagy negatív előjellel.

## Alapműveletek programozása

| •                  | 1 0                                                                                                    |
|--------------------|----------------------------------------------------------------------------------------------------|
| HOZZÁREN<br>Példa  | ELÉS                                                                                                    |
| 16 FN 0: Q5        | = +10                                                                                                    |
| 17 FN 3: Q1        | 2 = +Q5 * +7                                                                                                    |
| Q                  | <ul> <li>Q paraméter műveletek kiválasztása: Nyomja<br/>meg a Q gombot</li> </ul>                                   |
| ALAP-<br>MUVELETEK | <ul> <li>A matematikai funkciók kiválasztásához: Nyomja<br/>meg az ALAPMŰVELETEK funkciógombot</li> </ul>           |
| FN0<br>X = Y       | <ul> <li>A HOZZÁRENDELÉS Q paraméterfunkció<br/>kiválasztása: Nyomja meg az FN 0 X = Y<br/>funkciógombot</li> </ul> |
| AZ EREDMÉI         | NY PARAMÉTERSZÁMA?                                                                                                  |
| ENT                | <ul> <li>Adjon meg 5-t (Q paraméter számát) és<br/>nyugtázza az END gombbal</li> </ul>                              |
| ELSŐ ÉRTÉK         | / PARAMÉTER?                                                                                                    |
| ENT                | <ul> <li>Adjon meg 10-et: Rendelje a 10-es számértéket<br/>Q5-höz, és nyugtázza az ENT funkciógombbal</li> </ul>    |
| SZORZÁS            |                                                                                                    |
| Q                  | <ul> <li>Q paraméter műveletek kiválasztása: Nyomja<br/>meg a Q gombot</li> </ul>                                   |
| ALAP-<br>MUVELETEK | <ul> <li>A matematikai funkciók kiválasztásához: Nyomja<br/>meg az ALAPMŰVELETEK funkciógombot</li> </ul>           |

 A SZORZÁS Q paraméterfunkció kiválasztása: Nyomja meg az FN 3 X \* Y funkciógombot

#### AZ EREDMÉNY PARAMÉTERSZÁMA?

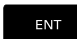

FN3

X \* Y

 Adjon meg 12-t (a Q paraméter számát) és nyugtázza az ENT gombbal

#### ELSŐ ÉRTÉK / PARAMÉTER?

 Első értéknek adjon meg Q5-öt, és nyugtázza az ENT gombbal.

#### MÁSODIK ÉRTÉK / PARAMÉTER?

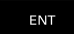

 Második értéknek adjon meg 7-et, és nyugtázza az ENT gombbal.

## Q-paraméter visszaállítása

| Példa              |                                                                                                    |
|--------------------|----------------------------------------------------------------------------------------------------|
| 16 FN 0:           | : Q5 BEÁLLÍTÁS MEGHATÁROZATLAN                                                                                      |
| 17 FN 0:           | : Q1 = Q5                                                                                                    |
| Q                  | <ul> <li>Q paraméter műveletek kiválasztása: Nyomja<br/>meg a Q gombot</li> </ul>                                   |
| ALAP-<br>MUVELETEK | <ul> <li>A matematikai funkciók kiválasztásához: Nyomja<br/>meg az ALAPMŰVELETEK funkciógombot</li> </ul>           |
| FNØ<br>X = Y       | <ul> <li>A HOZZÁRENDELÉS Q paraméterfunkció<br/>kiválasztása: Nyomja meg az FN 0 X = Y<br/>funkciógombot</li> </ul> |
| AZ ERED            | MÉNY PARAMÉTERSZÁMA?                                                                                                |
| ENT                | <ul> <li>Adjon meg 5-t (Q paraméter számát) és<br/>nyugtázza az END gombbal</li> </ul>                              |
| 1. ÉRTÉ            | K VAGY PARAMÉTER?                                                                                                   |
| SET<br>UNDEFINED   | Nyomjon BEÁLLÍTÁS MEGHATÁROZATLAN-t                                                                                 |
| 6                  | Az FN 0 funkció a Nem meghatározott érték átvitelét is támogatia. Ha az FN 0 nélkül szeretné átküldeni a nem        |

támogatja. Ha az FN 0 nélkül szeretné átküldeni a nem definiált Q paramétert, akkor a vezérlő az Érvénytelen érték hibaüzenetet jeleníti meg.

# 9.4 Szögfüggvények

## Definíciók

Szinusz: Koszinusz: Tangens:  $\sin \alpha = a / c$  $\cos \alpha = b / c$  $\tan \alpha = a / b = \sin \alpha / \cos \alpha$ 

#### ahol

- c a derékszöggel szemközti oldal
- a az α szöggel szembeni oldal α
- b a harmadik oldal.
- A vezérlő a szöget a tangens alapján határozza meg:

 $\alpha$  = arctan (a / b) = arctan (sin  $\alpha$  / cos  $\alpha$ )

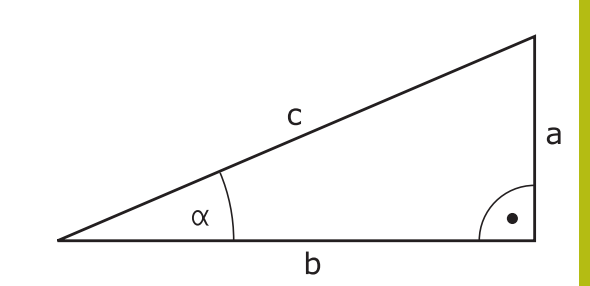

#### Példa:

a = 25 mm b = 50 mm  $\alpha$  = arctan (a / b) = arctan 0.5 = 26.57° Továbbá: a<sup>2</sup> + b<sup>2</sup> = c<sup>2</sup> (ahol a<sup>2</sup> = a x a) c =  $\sqrt{(a^2 + b^2)}$ 

### Trigonometrikus függvények programozása

A szögfüggvényeket a **SZÖGFÜGGVÉNYEK** funkciógomb megnyomásával tudja előhívni. A vezérlő megjeleníti a lenti táblázatban lévő funkciógombokat jeleníti meg.

#### Funkciógomb Funkció

| FN6<br>SIN(X)   | FN 6: SINUS<br>pl. FN 6: Q20 = SIN-Q5<br>Egy szög szinuszának meghatározása és<br>hozzárendelése fokban (°)                                                                                                    |
|-----------------|----------------------------------------------------------------------------------------------------|
| FN7<br>COS(X)   | FN 7: COSINUS<br>pl. FN 7: Q21 = COS-Q5<br>Egy szög koszinuszának meghatározása és<br>hozzárendelése fokban (°)                                                                                                    |
| FNS<br>X LEN Y  | FN 8: NÉGYZETÖSSZEG NÉGYZETGYÖKE<br>pl. FN 8: Q10 = +5 LEN +4<br>Hossz meghatározása és hozzárendelése két<br>értékből                                                                                                    |
| FN13<br>X ANG Y | FN 13: SZÖG<br>pl. FN 13: Q20 = +25 ANG-Q1<br>Kiszámítja a szöget a szomszédos és a mellette<br>lévő oldal arkusz tangenséből, vagy a szög<br>szinuszából és koszinuszából (0 < szög < 360°),<br>és hozzárendeli egy paraméterhez |

# 9.5 Körszámítások

## Alkalmazás

A vezérlő a körszámítás funkciójával a kör három vagy négy adott pontjából képes kiszámolni a kör középpontját és sugarát. A számítás pontosabb, ha négy ponttal dolgozik.

Alkalmazás: Ez a függvény akkor használatos, ha meg szeretné határozni egy furat vagy furatkör helyzetét és méretét a programozható tapintófunkció alkalmazásával.

#### Funkciógomb Funkció

FN23 KÖR 3 PONTBóL FN 23: Egy KÖR ADATAI-nak meghatározása három pontból pl. FN 23: Q20 = CDATA Q30

A körön lévő három koordinátapárt el kell menteni a Q30-ba és a következő 5 paraméterbe – ebben az esetben a Q30-Q35 paraméterekbe.

Ekkor a vezérlő eltárolja a körközéppont referenciatengelybeli koordinátáját (X-et, ha a főorsó tengelye a Z) a Q20 paraméterbe, a körközéppont melléktengelybeli koordinátáját (Y, ha a főorsó tengelye a Z) a Q21 paraméterbe, és a kör sugarát a Q22 paraméterbe.

#### Funkciógomb Funkció

| KÖR 4   |
|---------|
| PONTBÓL |

FN 24: Egy KÖR ADATAI-nak meghatározása négy pontból pl. FN 24: Q20 = CDATA Q30

A körön lévő négy koordinátapárt el kell menteni a Q30-ba és a következő 7 paraméterbe – ebben az esetben a Q30-Q37 paraméterekbe.

Ekkor a vezérlő eltárolja a körközéppont referenciatengelybeli koordinátáját (X-et, ha a főorsó tengelye a Z) a Q20 paraméterbe, a körközéppont melléktengelybeli koordinátáját (Y, ha a főorsó tengelye a Z) a Q21 paraméterbe, és a kör sugarát a Q22 paraméterbe.

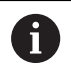

Vegye figyelembe, hogy az **FN 23** és **FN 24** automatikusan felülírja az eredményparamétert és a következő két paramétert is.

# 9.6 Ha-akkor-döntések Q-paraméterekkel

## Alkalmazás

A vezérlő Ha-akkor-döntéseknél összehasonlítja a Q paramétert egy másik Q paraméterrel, vagy egy számmal. Ha a feltétel teljesül, akkor a vezérlő a feltétel után programozott címkétől folytatja az NC-program-ot.

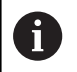

Hasonlítsa össze az úgynevezett Ha-akkor-döntéseket a programozástechnikai alprogrammal és programrészismétléssel, mielőtt létrehozza az NC-programot.

Ezzel elkerüli az esetleges félreértéseket és programozási hibákat.

**További információ:** "Alprogramok és programrész ismétlések", oldal 246

Ha a feltétel nem teljesül, akkor a program a következő NC-mondat-ot hajtja végre.

Ha külső NC-program-ot kíván meghívni, akkor programozzon a címke mögött programmeghívást **PGM CALL**-val.

## Feltétel nélküli ugrás

Feltétel nélküli ugráshoz adjon meg egy olyan feltételt, ami mindig teljesül. Példa:

FN 9: IF+10 EQU+10 GOTO LBL1

#### Ugrások meghatározása számlálóval

Az ugrásfunkció segítségével tetszőlegesen ismételheti a megmunkálást. Egy Q-Paraméter olyan számlálóként szolgál, amely minden programismétlés során eggyel növekszik.

Az ugrás funkcióval Ön összehasonlítja a számlálót a kívánt megmunkálások számával.

6

Az ugrások különböznek a programtechnikai alprogrammeghívásoktól és a programrészismétlésektől.

Egyrészt az ugrásoknak nincs szükségük pl. olyan lezárt programtartományokra, melyek LBL 0-val végződnek. Másrészt az ugrások nem is veszik figyelembe ezeket a visszaugrójelzéseket!

#### Példa

| 0 BEGIN PGM COUNTER MM             |                                                             |
|------------------------------------|-------------------------------------------------------------|
| 1;                                 |                                                             |
| 2 Q1 = 0                           | Mozgóérték: Számláló i-ni-ci-a-li-zá-lás                    |
| 3 Q2 = 3                           | Mozgóérték: Ugrások száma                                   |
| 4;                                 |                                                             |
| 5 LBL 99                           | Ugrójelzés                                                  |
| 6 Q1 = Q1 + 1                      | Számláló ak-tu-a-li-zá-lás: új Q1-érték = régi Q1-érték + 1 |
| 7 FN 12: IF +Q1 LT +Q2 GOTO LBL 99 | 1. és 2. programugrás végrehajtása                          |
| 8 FN 9: IF +Q1 EQU +Q2 GOTO LBL 99 | 3. programugrás végrehajtása                                |
| 9;                                 |                                                             |
| 10 END PGM COUNTER MM              |                                                             |

#### Használt rövidítések:

| IF        | : | На              |
|-----------|---|-----------------|
| EQU       | : | Egyenlő         |
| NE        | : | Nem egyenlő     |
| GT        | : | Nagyobb mint    |
| LT        | : | Kisebb mint     |
| GOTO      | : | Ugrás           |
| UNDEFINED | : | Meghatározatlan |
| DEFINED   | : | Meghatározott   |

#### Ha-akkor-döntések programozása

#### Ugrás beviteli lehetőségek

A következő bevitelek lehetségesek a HA feltétel esetén:

- Számok
- Szövegek
- Q, QL, QR
- QS (szövegparaméter)

A GOTO ugrásparancs megadásához három lehetősége van:

- LBL NAME
- LBL NUMBER
- QS

A Ha-akkor döntések az **UGRÁS** funkciógomb megnyomásával jelennek meg. A vezérlő alábbi funkciógombokat jeleníti meg:

| Funkciógomb               | Funkció                                                                                                    |
|---------------------------|----------------------------------------------------------------------------------------------------|
| FN9<br>IF X EQ Y<br>GOTO  | FN 9: HA EGYENLŐ, UGRÁS<br>pl. FN 9: IF +Q1 EQU +Q3 GOTO LBL "UPCAN25"<br>Ha mindkét érték, vagy paraméter egyenlő, ugrás<br>a megadott címkére                                                              |
| FN9<br>IF X EQ Y<br>GOTO  | FN 9: HA NEM MEGHATÁROZOTT, UGRÁS<br>pl. FN 9: IF +Q1 NEM MEGHATÁROZOTT GOTO<br>LBL "UPCAN25"                                                                                                    |
| IS<br>UNDEFINED           | Ha az adott paraméter nincs meghatározva,<br>akkor ugorjon a megadott címkére                                                                                                    |
| FN9<br>IF X EQ Y<br>GOTO  | FN 9: HA MEGHATÁROZOTT, UGRÁS<br>pl. FN 9: IF +Q1 MEGHATÁROZOTT GOTO LBL<br>"UPCAN25"                                                                                                    |
| IS<br>DEFINED             | Ha az adott paraméter meghatározott, akkor ugorjon a megadott címkére                                                                                                    |
| FN10<br>IF X NE Y<br>GOTO | FN 10: HA NEM EGYENLŐ, UGRÁS<br>pl.FN 10: IF +10 NE -Q5 GOTO LBL 10<br>Ha egyik érték, vagy paraméter sem egyenlő,<br>ugrás a megadott címkére                                                               |
| FN11<br>IF X GT Y<br>GOTO | FN 11: HA NAGYOBB, UGRÁS<br>pl.FN 11: IF+Q1 GT+10 GOTO LBL QS5<br>Ha az első érték vagy paraméter nagyobb,<br>mint a második érték vagy paraméter, akkor a<br>meghatározott címkére ugrik                    |
| FN12<br>IF X LT Y<br>GOTO | <b>FN 12</b> : HA KISEBB, UGRÁS<br>pl. <b>FN 12: IF+Q5 LT+0 GOTO LBL "ANYNAME"</b><br>Ha az első érték vagy paraméter kisebb, mint<br>a második érték vagy paraméter, akkor a<br>meghatározott címkére ugrik |

# 9.7 Q paraméterek ellenőrzése és megváltoztatása

# Folyamat

A Q paramétereket ellenőrizheti valamennyi üzemmódban, és szerkesztheti is azokat.

 Ha szükséges, szakítsa meg a program futását (például az NC STOP gomb és a BELSŐ STOP funkciógomb megnyomásával) vagy állítsa meg a programtesztet

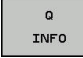

Ð

 A Q paraméteres funkciók meghívásához: nyomja meg a Q INFO funkciógombot vagy a Q gombot

- A vezérlő kilistázza az összes paramétert és azok pillanatnyi értékeit.
- Az iránybillentyűkkel vagy a GOTO gombbal válassza ki a kívánt paramétert
- Ha az értéket változtatni szeretné, nyomja meg az AKTUÁLIS MEZŐT SZERKESZT funkciógombot, adja meg az új értéket és nyugtázza az ENT gombbal
- Ha változatlanul akarja hagyni az értéket, nyomja meg az AKTUÁLIS ÉRTÉKET funkciógombot vagy zárja be a párbeszédet az END gombbal

A megjelenített megjegyzésekkel rendelkező paramétereket a vezérlő ciklusokon belül vagy átadási paraméterekként használja.

Ha lokális, globális vagy szövegparamétereket szeretne ellenőrizni vagy szerkeszteni, nyomja meg **Q QL QR QS PARAMÉTEREK MEGJELENÍTÉSE** funkciógombot. A vezérlő a meghatározott paramétertípust jeleníti meg. A korábban leírt funkciók szintén alkalmazhatók.

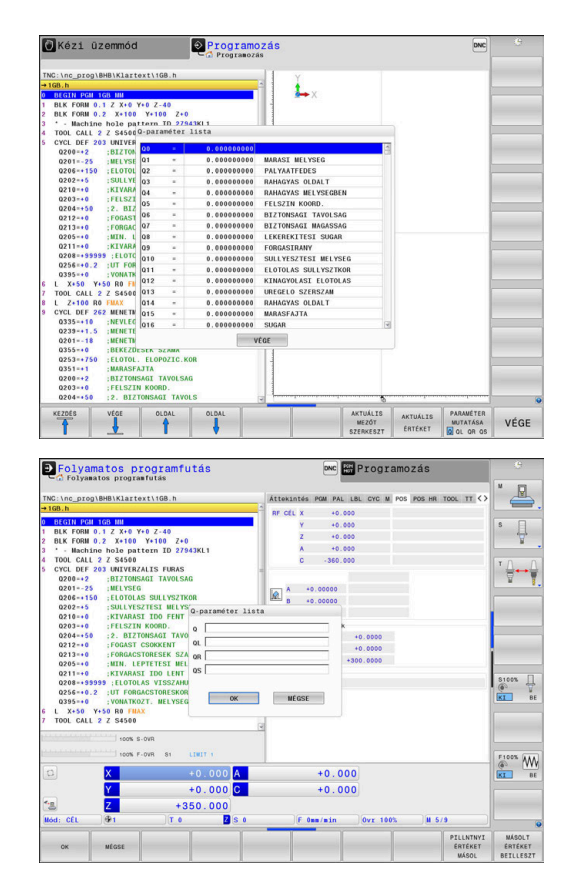

A Q paraméterek a kiegészítő állapotkijelzőben is megjeleníthetők valamennyi üzemmódban (kivéve a **Programozás** üzemmódot).

 Ha szükséges, szakítsa meg a program futását (pl. az NC STOP gomb és a BELSŐ STOP funkciógomb megnyomásával) vagy állítsa meg a programtesztet

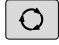

Hívja be a képernyőfelosztás funkciógombsort

| PROGRAM- |
|----------|
| +        |
| TNEÁV    |

- Képernyőfelosztás kiválasztása kiegészítő állapotkijelzővel
- A képernyő jobb felén, a vezérlő az Áttekintés állapotmenüt mutatja.
- Q PARAM. ÁLLAPOT
- Nyomja meg a Q PARAM. ÁLLAPOT funkciógombot.

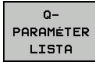

i

- Nyomja meg a QPARAMÉTER LISTA funkciógombot.
- > A vezérlő egy felugró ablakot nyit.
- Valamennyi paramétertípus esetén (Q, QL, QR, QS), határozza meg a vezérl. Az egyes Q paramétereket vesszővel kell elválasztani, és az egymást követő Q paramétereket kötőjellel kell összekötni, pl. 1,3,200-208. A beviteli tartomány 132 karakter paramétertípusonként

A **QPARA** fül alatti kijelző mindig nyolc tizedesjegyet tartalmaz. Például a Q1 = COS 89.999 eredménye a vezérlőn 0.00001745-ként jelenik meg. A nagyon nagy, vagy a nagyon kis értékeket a vezérlő exponenciális jelöléssel jeleníti meg. A Q1 = COS 89.999 \* 0.001 eredménye a vezérlőn +1.74532925e-08 értékként jelenik meg, ahol a e-08 a 10-<sup>8</sup> tényezőnek felel meg.

# 9.8 További funkciók

# **Áttekintés**

A további funkciók az **EGYÉB MŰVELETEK** funkciógomb megnyomásával érhetők el. A vezérlő az alábbi funkciógombokat jeleníti meg:

| Funkciógomb                   | Funkció                                                                                                  | Oldal |
|-------------------------------|----------------------------------------------------------------------------------------------------|-------|
| FN14<br>HIBA =                | FN 14: HIBA<br>Hibaüzenetek megjelenítése                                                                | 283   |
| FN16<br>F-NYOMTAT             | FN 16: F-PRINT<br>Szövegek és Q-paraméterek<br>formázott eredménye                                       | 287   |
| FN18<br>SYS ADATK<br>OLVASÁSA | FN 18: SYSREAD<br>Rendszeradatok olvasása                                                                | 295   |
| FN19<br>PLC=                  | FN 19: PLC<br>Érték átvitele a PLC-be                                                                    | 296   |
| FN20<br>Várakozás<br>Ra       | FN 20: WAIT FOR<br>NC és PLC szinkronizálása                                                             | 297   |
| FN26<br>TÁBLZATOT<br>MEGNYIT  | FN 26: TABOPEN<br>Szabadon meghatározható<br>táblázat megnyitása                                         | 397   |
| FN27<br>ÉRTÉKEKET<br>BEÍR     | FN 27: TABWRITE<br>Szabadon meghatározható<br>táblázat írása                                             | 398   |
| FN28<br>ÉRTÉKEKET<br>KIOLVAS  | FN 28: TABREAD<br>Szabadon meghatározható<br>táblázat olvasása                                           | 399   |
| FN29<br>PLC LIST=             | FN 29: PLC<br>Max. 8 érték átvitele a PLC-be                                                             | 298   |
| FN37<br>EXPORT                | <b>FN 37: EXPORT</b> helyi Q<br>paraméterek vagy QS<br>paraméterek exportálása egy hívó<br>NC-program-ba | 299   |
| FN38<br>KÜLDÉS                | FN 38: SEND<br>Információ küldése az NC<br>programból                                                    | 299   |

#### FN 14: HIBA: Hibaüzenetek megjelenítése

A **FN 14: ERROR** funkcióval hívhat meg a gépgyártó vagy a HEIDENHAIN által már előre meghatározott programvezérelt hibaüzeneteket. Amennyiben a vezérlő a programfutás vagy programteszt során egy **FN 14: ERROR**-et tartalmazó NC-mondathoz ér, megállítja a működést és egy üzenet jelenik meg. Ekkor újra kell indítania az NC-program-ot.

| Hiba számok területe | Hagyományos párbeszéd |  |
|----------------------|-----------------------|--|
| 0 999                | Gépfüggő szöveg       |  |
| 1000 1199            | Belső hibaüzenetek    |  |

#### Példa

A vezérlés jelenítsen meg egy üzenetet, ha az orsó nincs bekapcsolva.

#### 180 FN 14: ERROR = 1000

#### A HEIDENHAIN által előre meghatározott hibaüzenetek

| Hiba száma | Szöveg                            |
|------------|-----------------------------------|
| 1000       | Főorsó?                           |
| 1001       | Szerszámtengely hiányzik          |
| 1002       | Szerszámsugár túl kicsi           |
| 1003       | Szerszámsugár túl nagy            |
| 1004       | Tartománytúllépés                 |
| 1005       | Hibás kezdőpozíció                |
| 1006       | FORGATÁS nem megengedett          |
| 1007       | MÉRETTÉNYEZŐ nem megengedett      |
| 1008       | TÜKRÖZÉS nem megengedett          |
| 1009       | Nullponteltolás nem megengedett   |
| 1010       | Előtolás hiányzik                 |
| 1011       | Hibás beviteli érték              |
| 1012       | Hibás előjel                      |
| 1013       | Szögérték nem megengedett         |
| 1014       | Tapintási pont nem elérhető       |
| 1015       | Túl sok pont                      |
| 1016       | Ellentmondó bevitel               |
| 1017       | Ciklus nem teljes                 |
| 1018       | Sík meghatározása helytelen       |
| 1019       | Tengely programozása téves        |
| 1020       | Téves fordulatszám                |
| 1021       | Sugárkorrekció nincs meghatározva |
| 1022       | Lekerekítés nincs meghatározva    |
| 1023       | Lekerekítési sugár túl nagy       |
| 1024       | Programindítás nincs meghatározva |

HEIDENHAIN | TNC 640 | Felhasználói kézikönyv Klartext programozáshoz | 10/2019

| Hiba száma | Szöveg                                             |
|------------|----------------------------------------------------|
| 1025       | Túlzott egymásbaágyazás                            |
| 1026       | Szöghivatkozás hiányzik                            |
| 1027       | Fix ciklus nincs meghatározva                      |
| 1028       | Horonyszélesség túl kicsi                          |
| 1029       | Zseb túl kicsi                                     |
| 1030       | Q202 nincs meghatározva                            |
| 1031       | Q205 nincs meghatározva                            |
| 1032       | Q218 nagyobb legyen, mint Q219                     |
| 1033       | CYCL 210 nincs engedélyezve                        |
| 1034       | CYCL 211 nincs engedélyezve                        |
| 1035       | Q220 túl nagy                                      |
| 1036       | Q222 nagyobb legyen, mint Q223                     |
| 1037       | Q244 nagyobb legyen, mint 0                        |
| 1038       | Q245 nem lehet egyenlő Q246-tal                    |
| 1039       | Szögtartartomány legyen kisebb, mint 360°          |
| 1040       | Q223 nagyobb legyen, mint Q222                     |
| 1041       | Q214: 0 nincs engedélyezve                         |
| 1042       | Elmozdulási irány nincs meghatározva               |
| 1043       | Nincs aktív nullaponttáblázat                      |
| 1044       | Pozíció hiba: középpont az 1. tengelyen            |
| 1045       | Pozíció hiba: középpont a 2. tengelyen             |
| 1046       | Furatátmérő túl kicsi                              |
| 1047       | Furatátmérő túl nagy                               |
| 1048       | Csapátmérő túl kicsi                               |
| 1049       | Csapátmérő túl nagy                                |
| 1050       | Zseb túl kicsi: újramegmunkálás a 1.<br>tengelyben |
| 1051       | Zseb túl kicsi: újramegmunkálás a 2.<br>tengelyben |
| 1052       | Zseb túl nagy: tengelytörés 1                      |
| 1053       | Zseb túl nagy: tengelytörés 2                      |
| 1054       | Csap túl kicsi: tengelytörés 1                     |
| 1055       | Csap túl kicsi: tengelytörés 2                     |
| 1056       | Csap túl nagy: újramegmunkálás a 1.<br>tengelyben  |
| 1057       | Csap túl nagy: újramegmunkálás a 2.<br>tengelyben  |
| 1058       | TCHPROBE 425: hossz meghaladja a maximumot         |
| 1059       | TCHPROBE 425: hossz nem éri el a minimumot         |

| Hiba száma | Szöveg                                         |
|------------|------------------------------------------------|
| 1060       | TCHPROBE 426: hossz meghaladja a<br>maximumot  |
| 1061       | TCHPROBE 426: hossz nem éri el a<br>minimumot  |
| 1062       | TCHPROBE 430: átmérő túl nagy                  |
| 1063       | TCHPROBE 430: átmérő túl kicsi                 |
| 1064       | Nincs meghatározva mérési tengely              |
| 1065       | Szerszámtörés tűrése túllépve                  |
| 1066       | Q247: a beírt érték nem lehet 0                |
| 1067       | Q247 nagyobb legyen, mint 5                    |
| 1068       | Nullaponttáblázat?                             |
| 1069       | Q351: a beírt érték nem lehet 0                |
| 1070       | Menetmélység túl nagy                          |
| 1071       | Kalibrálási adatok hiányoznak                  |
| 1072       | Túllépte a tűrést                              |
| 1073       | Mondatkeresés aktív                            |
| 1074       | ORIENTÁLÁS nincs engedélyezve                  |
| 1075       | 3D-ROT nincs engedélyezve                      |
| 1076       | 3D-ROT aktiválása                              |
| 1077       | Adjon meg negatív mélységet                    |
| 1078       | Q303 a mérési ciklusban nincs<br>meghatározva! |
| 1079       | Szerszámtengely nem engedélyezett              |
| 1080       | Számított érték hibás                          |
| 1081       | Ellentmondó mérési pontok                      |
| 1082       | Érvénytelen biztonsági magasság                |
| 1083       | Ellentmondásos fogásvételi típus               |
| 1084       | Ez a fix ciklus nem engedélyezett              |
| 1085       | Sor írásvédett                                 |
| 1086       | Ráhagyás nagyobb, mint a mélység               |
| 1087       | Nincs pontszög meghatározva                    |
| 1088       | Ellentmondó adat                               |
| 1089       | A 0 horony pozíció nem engedélyezett           |
| 1090       | A megadott fogásvétel nem lehet 0              |
| 1091       | Q399 átkapcsolása nem engedélyezett            |
| 1092       | Szerszám nincs meghatározva                    |
| 1093       | Szerszámszám nincs engedélyezve                |
| 1094       | Szerszámnév nem megengedett                    |
| 1095       | Szoftver opció inaktív                         |
| 1096       | Kinematika nem állítható vissza                |

HEIDENHAIN | TNC 640 | Felhasználói kézikönyv Klartext programozáshoz | 10/2019

| Hiba száma | Szöveg                                     |
|------------|--------------------------------------------|
| 1097       | Funkció nincs engedélyezve                 |
| 1098       | Nyersdarab mérete ellentmondásos           |
| 1099       | Mérési pozíció nem engedélyezett           |
| 1100       | Kinematika elérése nem lehetséges          |
| 1101       | Mérési poz. az elmozd. tart. kívül         |
| 1102       | Preset korrekció nem lehetséges            |
| 1103       | Szerszámsugár túl nagy                     |
| 1104       | Fogásvétel típus nem lehetséges.           |
| 1105       | Fogásvételi szög hibásan van meghatározva. |
| 1106       | Szöghossz ismeretlen                       |
| 1107       | Horonyszélesség túl nagy                   |
| 1108       | Mérettényezők nem egyenlők                 |
| 1109       | Szerszámadat ellentmondás                  |

# FN 16: F-PRINT - Szövegek és Q-paraméterértékek formázott kiadása

#### Alapok

Az **FN 16: F-PRINT** funkció segítségével formázva tud Q paraméterértékeket és szövegeket megjeleníteni, pl. mérési jegyzőkönyvek mentéséhez.

Az értékeket az alábbiak szerint adhatja ki:

- fájlba mentés a vezérlőn
- megjelenítés a képernyőn felugró ablakként
- mentés külső fájlba
- nyomtatás csatlakoztatott nyomtatón

#### Folyamat

Q-paraméterértékek és szövegek kiadásához az alábbiak szerint járjon el:

- Szövegfájl létrehozása, ami megadja a kiadási formátumot és a tartalmat
- A protokoll kiadásához használja az NC-programban az FN 16: F-PRINT funkciót

Ha az értékeket egy fájlban adja ki, a kiadott fájl maximális mérete 20 kilobyte.

#### Protokollfájl kiadási útvonalának változtatása

Amennyiben a mérési eredményeket egy másik könyvtárba kívánja menteni, meg kell változtatnia a protokollfájl kiadási útvonalát.

A kiadási útvonal változtatásához alábbiak szerint járjon el:

- Nyomja meg az MOD gombot
   Adja meg az 123 kulcsszámot
   Válassza a Végfelhasználó útvonaladatai (CfgUserPath) paramétert
   Válassza az FN 16-kiadási útvonal a megmunkáláshoz (fn16DefaultPath) paramétert
   A vezérlő egy felugró ablakot nyit
   Válassza a kiadási útvonalat a gép üzemmódjaihoz
   Válassza az FN 16-kiadási útvonal a BAprogramozáshoz és programteszthez paraméterben az (fn16DefaultPathSim)-t
  - > A vezérlő egy felugró ablakot nyit
  - Válassza a kiadási útvonalat a Programozás és Programteszt üzemmódokhoz

#### Szövegfájl létrehozás

A formázott szöveg és Q paraméter értékeinek kiadásához hozzon létre a vezérlő szövegszerkesztőjével egy szövegfájlt. Ebben a fájlban határozza meg a formátumot és a kiadandó Qparamétereket.

Ehhez alábbiak szerint járjon el:

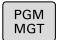

► Nyomja meg a **PGM MGT** gombot

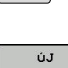

FÁJL

Hozza létre a fájlt .A végződéssel

Nyomja meg az ÚJ FÁJL funkciógombot

Elérhető funkciók

Szövegfájl létrehozásakor a következő formázó funkciókat használja:

| Különleges<br>karakterek | Funkciók                                                                                                    |
|--------------------------|----------------------------------------------------------------------------------------------------|
| ""                       | A szöveg és a változók kiadási formátumát<br>határozza meg fent az idézőjelek között                                                              |
| %F                       | <ul> <li>Q-paraméter, QL és QR formátuma</li> <li>%: Formátum meghatározása</li> <li>F: Floating (decimális szám), Q, QL, QR formátuma</li> </ul> |
| 9.3                      | <ul> <li>Q-paraméter, QL és QR formátuma</li> <li>9 karakter összesen (beleértve a tizedespontot is)</li> <li>ebből 3 tizedesjegy</li> </ul>      |
| %S                       | QS szövegváltozó formátuma                                                                                                    |
| %RS                      | QS szövegváltozó formátuma<br>Átveszi a mögötte lévő szöveget változatlanul,<br>formázás nélkül                                                   |
| %D vagy %I               | Egész szál formátuma (Integer)                                                                                                    |
| ,                        | Elválasztójel a kiadás formátuma és a paraméter között                                                                                            |
| ;                        | Mondat vége jel, lezár egy sort                                                                                                    |
| *                        | Kommentársor mondatkezdése                                                                                                    |
|                          | A kommentárok nincsenek a protokollban<br>megjelenítve                                                                                            |
| %"                       | Kiadás idézőjel                                                                                                    |
| %%                       | Kiadás százalék karakter                                                                                                    |
| //                       | Kiadás fordított perjel                                                                                                    |
| \n                       | Kiadás sortörés                                                                                                    |
| +                        | Jobbra igazodó Q-paraméterérték                                                                                                    |
| -                        | Balra igazodó Q-paraméterérték                                                                                                    |

9
Példa

| Bevitel             | Jelentés                                                              |  |
|---------------------|-----------------------------------------------------------------------|--|
| "X1 = %+9.3F", Q31; | Q-paraméter formátuma:                                                |  |
|                     | "X1 =: szöveg X1 = kiadása                                            |  |
|                     | <ul> <li>%: Formátum<br/>meghatározása</li> </ul>                     |  |
|                     | +: Szám jobbra igazítva                                               |  |
|                     | <ul> <li>9.3: 9 karakter összesen,<br/>ebből 3 tizedesjegy</li> </ul> |  |
|                     | <ul> <li>F: Floating (decimális<br/>szám)</li> </ul>                  |  |
|                     | <ul> <li>, Q31: Érték kiadása Q31-<br/>ből</li> </ul>                 |  |
|                     | ■ ;: mondat vége                                                      |  |

Ahhoz, hogy különböző információk legyenek kiadhatók a protokollfájlba, az alábbi funkciók állnak rendelkezésre:

| Kulcsszó       | Funkciók                                                                                                    |
|----------------|----------------------------------------------------------------------------------------------------|
| CALL_PATH      | Kiadja az NC-program útvonalának nevét,<br>amiben a FN 16 funkció van. Példa:<br>"Mérőprogram: %S",CALL_PATH;                                                  |
| M_CLOSE        | Bezárja a fájlt, amibe FN 16-tal ír. Példa:<br>M_CLOSE;                                                                                                    |
| M_APPEND       | Hozzáfűzi a protokollt ismételt kiadáskor a meglévő protokollhoz. Példa: M_APPEND;                                                                             |
| M_APPEND_MAX   | Hozzáfűzi a protokollt ismételt kiadáskor<br>a meglévő protokollhoz mindaddig, amíg<br>a megadott maximális fájlméret nincs<br>átlépve. Példa: M_APPEND_MAX20; |
| M_TRUNCATE     | Átírja a protokollt ismételt kiadáskor. Példa:<br>M_TRUNCATE;                                                                                                  |
| L_ENGLISH      | A szöveg kizárólag angol párbeszédnyelv<br>esetén jelenik meg                                                                                                  |
| L_GERMAN       | A szöveg kizárólag német párbeszédnyelv<br>esetén jelenik meg                                                                                                  |
| L_CZECH        | A szöveg kizárólag cseh párbeszédnyelv<br>esetén jelenik meg                                                                                                   |
| L_FRENCH       | A szöveg kizárólag francia párbeszédnyelv<br>esetén jelenik meg                                                                                                |
| L_ITALIAN      | A szöveg kizárólag olasz párbeszédnyelv<br>esetén jelenik meg                                                                                                  |
| L_SPANISH      | A szöveg kizárólag spanyol<br>párbeszédnyelv esetén jelenik meg                                                                                                |
| L_PORTUGUE     | A szöveg kizárólag portugál<br>párbeszédnyelv esetén jelenik meg                                                                                               |
| L_SWEDISH      | A szöveg kizárólag svéd párbeszédnyelv<br>esetén jelenik meg                                                                                                   |
| L_DANISH       | A szöveg kizárólag dán párbeszédnyelv<br>esetén jelenik meg                                                                                                    |
| L_FINNISH      | A szöveg kizárólag finn párbeszédnyelv<br>esetén jelenik meg                                                                                                   |
| L_DUTCH        | A szöveg kizárólag holland párbeszédnyelv<br>esetén jelenik meg                                                                                                |
| L_POLISH       | A szöveg kizárólag lengyel párbeszédnyelv<br>esetén jelenik meg                                                                                                |
| L_HUNGARIA     | A szöveg kizárólag magyar<br>párbeszédnyelv esetén jelenik meg                                                                                                 |
| L_CHINESE      | A szöveg kizárólag kínai párbeszédnyelv<br>esetén jelenik meg                                                                                                  |
| L_CHINESE_TRAD | A szöveg kizárólag kínai (hagyományos)<br>párbeszédnyelv esetén jelenik meg                                                                                    |

| Kulcsszó    | Funkciók                                                        |
|-------------|-----------------------------------------------------------------|
| L_SLOVENIAN | A szöveg kizárólag szlovén<br>párbeszédnyelv esetén jelenik meg |
| L_NORWEGIAN | A szöveg kizárólag norvég párbeszédnyelv<br>esetén jelenik meg  |
| L_ROMANIAN  | A szöveg kizárólag román párbeszédnyelv<br>esetén jelenik meg   |
| L_SLOVAK    | A szöveg kizárólag szlovák<br>párbeszédnyelv esetén jelenik meg |
| L_TURKISH   | A szöveg kizárólag török párbeszédnyelv<br>esetén jelenik meg   |
| L_ALL       | Szöveg kiadása a párbeszéd nyelvétől<br>függetlenül             |
| HOUR        | Órák száma a valós időből                                       |
| MIN         | Percek száma a valós időből                                     |
| SEC         | Másodpercek száma a valós időből                                |
| DAY         | Nap a valós időből                                              |
| MONTH       | Hónap számként a valós időből                                   |
| STR_MONTH   | Hónap rövidítésként a valós időből                              |
| YEAR2       | Kétjegyű évszám a valós időből                                  |
| YEAR4       | Négyjegyű évszám a valós időből                                 |

### Példa

A kiadási formátumot meghatározó szövegfájl példája: "LAPÁTKERÉK-SÚLYPONT MÉRÉSI JEGYZŐKÖNYV"; "DÁTUM: %02d.%02d.%04d",DAY,MONTH,YEAR4; "IDŐPONT: %02d:%02d:%02d",HOUR,MIN,SEC; "MÉRT ÉRTÉKEK SZÁMA: = 1"; "X1 = %9.3F", Q31; "Y1 = %9.3F", Q32; "Z1 = %9.3F", Q33; L\_NÉMET; "Werkzeuglänge beachten"; L\_ENGLISH; "Remember the tool length";

### FN 16 -Kiadás aktiválása az NC-programban

Az **FN 16** funkción belül kell meghatároznia a kiadási fáljt, amely tartalmazni fogja a kiadott szövegeket.

A vezérlő létrehozza a kiadási fájlt:

- a program végén (END PGM),
- programmegszakításkor (NC-STOP gomb)

Nyomja meg a

az M\_CLOSE paranccsal

Adja meg az FN 16 funkcióban a forrás útvonalát és a kiadási fájl útvonalát.

Ehhez alábbiak szerint járjon el:

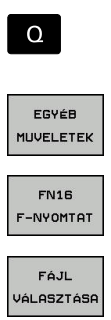

Nyomja meg a Q gombot

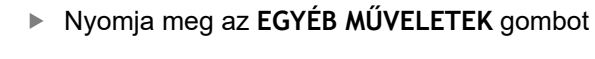

Nyomja meg az FN16 F-NYOMTAT funkciógombot

FÁJL VÁLASZTÁSA funkciógombot

Válassza ki a forrást, azaz a szövegfájlt, amiben

ENT

a kiadás formátuma definiálva vanHagyja jóvá az ENT gombbal

Adja meg a kiadási útvonalat

#### Útvonalmegadás FN 16-Funkció -ban

Ha a protokoll fájl elérési nevének kizárólag a fájlnevet adja meg, a vezérlő a protokoll fájlt abba a könyvtárba menti, amelyikben az NC program az **FN 16** funkciót elhelyezi.

A teljes útvonalak mellett relatív útvonalakat is beprogramozhat:

- A hívó fájl könyvtárából kiindulva egy könyvtárszinttel lejjebb való lépéshez FN 16: F-PRINT MASKE\MASKE1.A/ PROT \PROT1.TXT
- A hívó fájl könyvtárából kiindulva egy könyvtárszinttel feljebb és egy másik könyvtárba való lépéshez FN 16: F-PRINT ..\MASKE \MASKE1.A/ ..\PROT1.TXT
- 6

Kezelési és programozási útmutatások:

- Ha többször adja ki ugyanazt a fájlt az NCprogramban, a vezérlő a már kiadott szövegek végéhez fűz hozzá minden szöveget a célfájlban.
- Az FN 16 mondatban a formátum fájlt és a protokoll fájlt kell programoznia a fájltípus végződésének megfelelően.
- A protokollfájl végződése meghatározza a kiadás fájltípusát (pl. TXT, A, XLS, HTML).
- Ha az FN 16-ot használja, a fájl nem lehet UTF-8kódolású.
- Sok releváns és érdekes információt jeleníthet meg a protokoll fájllal kapcsolatban az FN 18 funkcióval, pl. az utoljára használt tapintóciklus számát.
   További információ: "FN 18: SYSREAD – Rendszeradatok olvasása", oldal 295

#### Forrás vagy cél meghatározása paraméterekkel

A forrás- vagy célfájlt Q paraméterként vagy QS paraméterként is megadhatja. Ehhez előtte az NC programban meg kell határoznia a kívánt paramétert.

További információ: "Szövegparaméterek hozzárendelése", oldal 329

Annak érdekében, hogy a vezérlő felismerje, hogy Q paraméterekkel dolgozik, ezt **FN 16-**funkcióban alábbi szintaktikával kell meghatároznia:

| Bevitel   | Funkciók                                                                                            |
|-----------|----------------------------------------------------------------------------------------------------|
| :'QS1'    | Helyezzen a QS paraméter elé egy kettőspontot,<br>valamint a paraméter elé és után is aposztrófokat |
| :'QL3'.tx | t Célfájlnál szükség esetén adja meg a végződést is                                                 |
| 6         | Ha útvonala akar QS-paraméterrel egy protokollfájlba                                                |

### Példa

### 96 FN 16: F-PRINT TNC:\MASKE\MASKE1.A/ TNC:\PROT1.TXT

A vezérlő létrehozza a PROT1.TXT fájlt: LAPÁTKERÉK-SÚLYPONT MÉRÉSI JEGYZŐKÖNYV DÁTUM: 15.07.2015 IDŐPONT: 08:56:34 MÉRT ÉRTÉKEK SZÁMA: = 1 X1 = 149,360 Y1 = 25,509 Z1 = 37,000 Remember the tool length

### Üzenetek kiadása a képernyőn

Az FN 16: F-PRINT funkciót arra is használhatja, hogy tetszőleges üzeneteket jelenítsen meg az NC programból egy felugró ablakban a vezérlő képernyőjén. Így könnyen tud akár hosszabb útmutató szövegeket is megjeleníteni a program tetszőleges pontján úgy, hogy a kezelőnek azokra reagálnia kelljen. A Q paraméterek tartalmát is megjelenítheti, ha a protokollt leíró fájl megfelelő utasításokat tartalmaz.

Az üzenet vezérlő képernyőn való megjelenítéséhez meg kell adnia a **SCREEN:**-t kiadási útvonalként.

### Példa

### 96 FN 16: F-PRINT TNC:\MASKE\MASKE1.A/SCREEN:

Ha a jelentésnek több sora van, mint ami a felugró ablakban meg van jelenítve, a nyilakkal lapozhat a felugró ablakban.

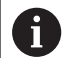

Ha többször adja ki ugyanazt a fájlt az NC-programban, a vezérlő a már kiadott szövegek végéhez fűz hozzá minden szöveget a célfájlban.

Ha felül akarja írni az előző felugró ablakot, programozza le a **M\_CLOSE** vagy **M\_TRUNCATE** funkciót.

### Felugró ablak bezárása

A felugró ablak bezárásához az alábbi lehetőségek állnak rendelkezésére:

- Nyomja meg a **CE** gombot
- programvezérelten az sclr: kiadási útvonallal

### Példa

96 FN 16: F-PRINT TNC:\MASKE\MASKE1.A/SCLR:

#### Jelentések külső kiadása

Az **FN 16** funkcióval a protokollfájlokat lementheti kívülre. Ehhez teljesen meg kell adnia a célútvonal nevét az **FN 16** funkcióban.

Példa

#### 96 FN 16: F-PRINT TNC:\MSK\MSK1.A / PC325:\LOG\PRO1.TXT

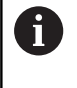

Ha többször adja ki ugyanazt a fájlt az NC-programban, a vezérlő a már kiadott szövegek végéhez fűz hozzá minden szöveget a célfájlban.

#### Üzenetek nyomtatása

Az **FN 16: F-PRINT** funkciót arra is használhatja, hogy tetszőleges üzeneteket nyomtasson ki a csatlakoztatott nyomtatón.

**További információk:** Felhasználói kézikönyv Beállítás, NC programok tesztelése és végrehajtása

Az üzenetek nyomtatóhoz való átküldéséhez a protokoll fájl neveként a **Printer:**\ kifejezésnek, valamint utána a megfelelő fájlnévnek kell szerepelnie.

A vezérlő a fájlt a **PRINTER:** útvonalra menti mindaddig, amíg azt ki nem nyomtatja.

#### Példa

### 96 FN 16: F-PRINT TNC:\MASKE\MASKE1.A/PRINTER:\DRUCK1

### FN 18: SYSREAD – Rendszeradatok olvasása

Az **FN 18: SYSREAD** funkcióval tudja olvasni a rendszeradatokat, és tárolni őket Q paraméterekben. A rendszerdátum egy csoportnév (azonosító szám), majd egy rendszeradatszám és szükség esetén egy index segítségével választható ki.

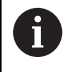

A FN 18: SYSREAD funkcióból kiolvasott értékek mindig metrikus egységben jelennek meg.

További információ: "Rendszeradatok", oldal 564

Példa: a Z tengelyre vonatkoztatott aktív mérettényező értékének hozzárendelése a Q25 paraméterhez.

55 FN 18: SYSREAD Q25 = ID210 NR4 IDX3

### FN 19: PLC – Értékek átvitele a PLC-be

# **MEGJEGYZÉS**

### Ütközésveszély!

A PLC-ben végzett módosítások nem kívánt mozgásokhoz és súlyos hibákhoz vezethetnek, pl. a vezérlő kezelési nehézségeihez. A PLC-hez való hozzáférés ezen okból jelszóval védett. Az FN funkció a HEIDENHAIN, a gépgyártó valamint külső gyártók számára lehetővé teszi, hogy az NC programból kommunikáljanak a PLC-vel. A gép kezelője vagy az NC programozó általi kezelés nem ajánlott. A funkció végrehajtása közben és az azt követő megmunkáláskor ütközésveszély áll fenn!

- A funkciót kizárólag a HEIDENHAIN-nal, a gépgyártóval és a harmadik céggel való egyeztetés követően használja
- Vegye figyelembe a HEIDENHAIN, a gép gyártójának illetve harmadik fél dokumentációját

A **FN 19: PLC** funkcióval legfeljebb két számot vagy Q paramétert küldhet át a PLC-be.

### FN 20: VÁRAKOZÁS – NC és PLC szinkronizálás

# **MEGJEGYZÉS**

### Ütközésveszély!

A PLC-ben végzett módosítások nem kívánt mozgásokhoz és súlyos hibákhoz vezethetnek, pl. a vezérlő kezelési nehézségeihez. A PLC-hez való hozzáférés ezen okból jelszóval védett. Az FN funkció a HEIDENHAIN, a gépgyártó valamint külső gyártók számára lehetővé teszi, hogy az NC programból kommunikáljanak a PLC-vel. A gép kezelője vagy az NC programozó általi kezelés nem ajánlott. A funkció végrehajtása közben és az azt követő megmunkáláskor ütközésveszély áll fenn!

- A funkciót kizárólag a HEIDENHAIN-nal, a gépgyártóval és a harmadik céggel való egyeztetés követően használja
- Vegye figyelembe a HEIDENHAIN, a gép gyártójának illetve harmadik fél dokumentációját

A **FN 20: WAIT FOR** funkcióval programfutás alatt az NC és PLC szinkronizálható. Az NC addig blokkolja a megmunkálást, amíg az **FN 20: WAIT FOR-**mondatban programozott feltétel nem teljesül.

A **SYNC** funkció minden aktív, ha például rendszeradatokat olvas be az **FN 18: SYSREAD** használatával, amelyek valós idejű szinkronizálást igényelnek. A vezérlő leállítja az előzetes számítást, és csak akkor hajtja végre a következő NC mondatot, ha az NC program eléri azt az NC-mondat-ot.

Példa: Belső előzetes számítás leállítása, aktuális pozíció X koordinátájának kiolvasása

32 FN 20: WAIT FOR SYNC

33 FN 18: SYSREAD Q1 = ID270 NR1 IDX1

### FN 29: PLC – Értékek átadása a PLC-nek

# MEGJEGYZÉS

### Ütközésveszély!

A PLC-ben végzett módosítások nem kívánt mozgásokhoz és súlyos hibákhoz vezethetnek, pl. a vezérlő kezelési nehézségeihez. A PLC-hez való hozzáférés ezen okból jelszóval védett. Az FN funkció a HEIDENHAIN, a gépgyártó valamint külső gyártók számára lehetővé teszi, hogy az NC programból kommunikáljanak a PLC-vel. A gép kezelője vagy az NC programozó általi kezelés nem ajánlott. A funkció végrehajtása közben és az azt követő megmunkáláskor ütközésveszély áll fenn!

- A funkciót kizárólag a HEIDENHAIN-nal, a gépgyártóval és a harmadik céggel való egyeztetés követően használja
- Vegye figyelembe a HEIDENHAIN, a gép gyártójának illetve harmadik fél dokumentációját

Az **FN 29: PLC** funkcióval nyolc számot vagy Q paramétereket vihet át a PLC-be.

### FN 37: EXPORT

## MEGJEGYZÉS

### Ütközésveszély!

A PLC-ben végzett módosítások nem kívánt mozgásokhoz és súlyos hibákhoz vezethetnek, pl. a vezérlő kezelési nehézségeihez. A PLC-hez való hozzáférés ezen okból jelszóval védett. Az FN funkció a HEIDENHAIN, a gépgyártó valamint külső gyártók számára lehetővé teszi, hogy az NC programból kommunikáljanak a PLC-vel. A gép kezelője vagy az NC programozó általi kezelés nem ajánlott. A funkció végrehajtása közben és az azt követő megmunkáláskor ütközésveszély áll fenn!

- A funkciót kizárólag a HEIDENHAIN-nal, a gépgyártóval és a harmadik céggel való egyeztetés követően használja
- Vegye figyelembe a HEIDENHAIN, a gép gyártójának illetve harmadik fél dokumentációját

A **FN 37: EXPORT** funkcióra akkor van szüksége, ha saját ciklusokat kíván létrehozni, majd azokat integrálni szeretné a vezérlésbe.

### FN 38: SEND – Információ küldése az NC programból

Az **FN 38: SEND** funkcióval lehetővé teszi szövegek és Q paraméter értékek beírását a naplóba az NC programból, vagy elküldését külső alkalmazásba pl. a StateMonitor-ba.

A szintaktika itt két részből áll:

Küldött szöveg formázása: kiadás szövege a változók értékeinek lehetséges helyével, pl. %f

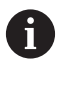

A megadás szintén történhet QS-paraméterként. Ügyeljen a nagy- és kisbetűs írásra a hely

megadásánál.

Dátum szöveges helykitöltőnek: max. 7 Q-, QL vagy QRváltozó listája, pl. Q1

Az adatátvitel szabványos

TCP/IP számítógépes hálózaton keresztül történik.

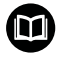

További információkat a RemoTools SDK kézikönyvben talál.

#### Példa

Q1 és Q23 értékek dokumentálása a naplóban.

FN 38: SEND /"Q parameter Q1: %f Q23: %f" / +Q1 / +Q23

#### Példa

Változóértékek kiadási formátumának meghatározása.

#### FN 38: SEND /"Q-Parameter Q1: %05.1f" / +Q1

> A vezérlő a változóértéket összesen öt helyiértékkel- abból egy tizedeshellyel- adja ki. Szükség esetén a kiadás úgynevezett kezdő nullákkal van feltöltve.

### FN 38: SEND /"Q-Parameter Q1: % 1.3f" / +Q1

> A vezérlő a változóértéket összesen hét helyiértékkel- abból három tizedeshellyel- adja ki. Szükség esetén a kiadás szóközökkel van feltöltve.

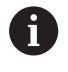

A % kiadási szöveg átvételéhez a kívánt teszthelyen meg kell adnia a %%-t.

#### Példa

Információk küldése a StateMonitor-ra.

A **FN 38** segítségével többek között megbízásokat könyvelhet. Ehhez a feltételek a StateMonitor-ban létrehozott megbízás, valamint hozzárendelés az alkalmazott szerszámgéphez.

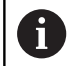

A megbízáskezelő az ún. JobTerminal (#4 opció) segítségével a StateMonitor 1.2 verziójától lehetséges.

Előírások:

- Megbízás száma: 1234
- Művelet 1

| FN 38: SEND /"JOB:1234_STEP:1_CREATE"                                           | Megbízás létrehozása                                                                      |
|---------------------------------------------------------------------------------|-------------------------------------------------------------------------------------------|
| FN 38: SEND /"JOB:1234_STEP:1_CREATE_ITEMNAME:<br>HOLDER_ITEMID:123_TARGETQ:20" | Alternatíva: Megbízás létrehozása az alkatrész nevével, számával és a kívánt mennyiséggel |
| FN 38: SEND /"JOB:1234_STEP:1_START"                                            | Megbízás elindítása                                                                       |
| FN 38: SEND /"JOB:1234_STEP:1_PREPARATION"                                      | Felkészülés elindítása                                                                    |
| FN 38: SEND /"JOB:1234_STEP:1_PRODUCTION"                                       | Gyártás                                                                                   |
| FN 38: SEND /"JOB:1234_STEP:1_STOP"                                             | Megbízás megállítása                                                                      |
| FN 38: SEND /"JOB:1234_STEP:1_ FINISH"                                          | Megbízás befejezése                                                                       |

Ezen felül a munkadarab mennyiségét is vissza lehet jelenteni a megbízáshoz.

A **OK**, **S** és **R** helyekkel azt adja meg, hogy a visszajelentett munkadarabmennyiség megfelelően lett-e legyártva, vagy nem.

Az A és I helyekkel határozza meg, hogyan értelmezze a StateMonitor a visszajelentéseket. Abszolút értékek átadásakor a StateMonitor felülírja a korábban érvényes értékeket. Növekményes értékeknél a StateMonitor megnöveli a darabszámot.

| FN 38: SEND /"JOB:1234_STEP:1_OK_A:23" | Aktuális mennyiség (OK) abszolút    |
|----------------------------------------|-------------------------------------|
| FN 38: SEND /"JOB:1234_STEP:1_OK_I:1"  | Aktuális mennyiség (OK) növekményes |
| FN 38: SEND /"JOB:1234_STEP:1_S_A:12"  | Selejt (S) abszolút                 |
| FN 38: SEND /"JOB:1234_STEP:1_S_I:1"   | Selejt (S) növekményes              |
| FN 38: SEND /"JOB:1234_STEP:1_R_A:15"  | Utánmunkálás (R) abszolút           |
| FN 38: SEND /"JOB:1234_STEP:1_R_I:1"   | Utánmunkálás (R) növekményes        |

# 9.9 Táblázatok elérése SQL parancsokkal

### **Bevezetés**

Ha egy táblázat numerikus vagy alfanumerikus tartalmához szeretne hozzáférni vagy a táblázatokat szerkeszteni (pl. oszlopokat vagy sorokat átnevezni), úgy a rendelkezésre álló SQL parancsokat kell használnia.

A vezérlőn belül rendelkezésre álló SQL parancsok szintaktikája erősen hasonlít az SQL programnyelvhez, de nem korlátlanul konform azzal. A vezérlő továbbá nem támogatja a teljes SQL nyelvterjedelmet.

i

A táblázatneveknek és a táblázatok oszlopneveinek betűvel kell kezdődniük, és nem tartalmazhatnak számolási jeleket, pl. +. Ezen jelek az SQL parancsok kapcsán az adatok beolvasása és importálása során problémákhoz vezethetnek.

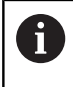

Az SQL-funkciók tesztelése csak **Mondatonkénti** programfutás, Folyamatos programfutás és Pozicionálás kézi adatbevitellel üzemmódokban lehetséges.

 Egy táblázat egyes értékeihez való olvasási és írási hozzáféréshez ugyanúgy használhatja az FN 26: TABOPEN, FN 27: TABWRITE vagy FN 28: TABREAD funkciókat.
 További információ: "Szabadon meghatározbató

További információ: "Szabadon meghatározható táblázatok", oldal 394

Annak érdekében, hogy HDR-meghajtóval elérje a maximális sebességet a táblázatos alkalmazásoknál és kímélje a számítási kapacitást, a HEIDENHAIN SQLfunkciók használatát javasolja FN 26, FN 27 és FN 28 helyett.

Az alábbiakban többek között alábbi fogalmakkal találkozhat:

- Az SQL parancs egy rendelkezésre álló funkciógombra vonatkozik
- Az SQL utasítások olyan mellékfunkciókat írnak le, amelyeket manuálisan egy szintaktika részeként kell megadnia
- HANDLE a szintaktikában egy bizonyos tranzakciót azonosít (melyet az azonosításra szolgáló paraméter követ)
- Result-set tartalmazza a lekérdezés eredményét (a továbbiakban eredménymennyiségnek nevezve)

#### SQL-Transaktion

Az NC szoftverben a táblázatokhoz való hozzáférés SQL szerveren keresztül történik. A szervert rendelkezésre álló SQL parancsok vezérlik. Az SQL parancsokat közvetlenül az NC programban tudja meghatározni.

A szerver tranzakciós modellen alapul. Egy **tranzakció** általában több műveletből áll, amelyek együttesen kerülnek végrehajtásra, így biztosítva a táblázatokban lévő bejegyzések rendezett és előre meghatározott végrehajtását.

Példa tranzakcióra:

- Q paraméterek hozzárendelése táblázati oszlopokhoz olvasási vagy írási jogosultságok érdekében a SQL BIND használatával
- Adatok kiválasztása SQL EXECUTE segítségével SELECT utasítás használatával
- Adatok olvasása, módosítása vagy hozzáfűzése az SQL FETCH, SQL UPDATE vagy SQL INSERT használatával
- Interakciók jóváhagyása vagy elvetése az SQL COMMIT vagy SQL ROLLBACK használatával
- A táblázati oszlopok és a Q paraméterek közötti kapcsolat engedélyezése az SQL BIND használatával

A megkezdett tranzakciót feltétlenül le kell zárnia még akkor is, ha az kizárólag olvasási hozzáférést tartalmaz. Csak a tranzakciók lezárása biztosítja a módosítások és kiegészítések átvételét, a lezárás feloldását valamint a felhasznált eszközök szabaddá tételét.

#### Result-set és Handle

A **Result-set** egy táblázatfájl eredménymennyiségét írja le A **SELECT**-tel történő lekérdezés meghatározza az eredmény mennyiségét.

A **Result-set** az SQL-szerveren történő lekérdezéskor jön létre és ott foglal erőforrást.

Ez a lekérdezés szűrőként működik a táblázatban, ami csak egy részét teszi láthatóvá az adatoknak. A lekérdezés lehetővé tételéhez a táblázatfájlnak itt szükségképpen olvashatónak kell lennie.

A **Result-set** azonosításához az adatok olvasása és változtatása során illetve a tranzakció lezárásakor az SQL-szerver kioszt egy **Handle** -t. A **Handle** megmutatja a lekérdezés látható eredményét az NC-programban. A 0 érték érvénytelen **Handle**-t jelöl, mert egy lekérdezés nem tudott **Result-set** -et létrehozni. Ha egyik sor sem tesz eleget a megadott feltételeknek, akkor egy üres **Result-set** lesz érvényes **Handle**-val létrehozva.

### SQL-parancs programozása

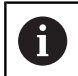

Ezt a funkciót csak akkor tudja használni, ha megadja az **555343** kódszámot.

SQL parancsok programozása a **Programozás** vagy **Pozícionálás** kézi beadássl üzemmódban:

| (      |  |
|--------|--|
| CDEC   |  |
| I SPEC |  |
|        |  |
| I ECT  |  |
|        |  |

Nyomja meg a **SPEC FCT** gombot.

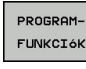

Nyomja meg a PROGRAMFUNKCIÓK funkciógombot

 $\triangleright$ 

SQL

Váltson funkciógombsort

- Nyomja meg az SQL funkciógombot
- Válassza ki az SQL parancsot egy funkciógombbal

# MEGJEGYZÉS

#### Ütközésveszély!

Ha egy táblázatot az SQL paranccsal olvas vagy ír, mindig metrikus egységek kerülnek kiadásra, függetlenül a táblázat vagy az NC program kiválasztott mértékegységétől. Ha pl. egy táblázatban lévő hosszúságot ment el egy Q paraméterben, úgy az az érték mindig metrikus lesz. Ha az értéket ezt követően egy inch program használja pozícionálásra (L X+Q1800), úgy a pozíció hibás lesz.

 Inch-programokban a használat előtt számítsa át a kiolvasott értékeket

### A műveletek áttekintése

### Funkciógombok áttekintése

A vezérlő alábbi lehetőségeket kínálja az SQL-parancsokkal történő munkához:

| Funkciógomb     | Parancs                                                                                                    | Oldal |
|-----------------|----------------------------------------------------------------------------------------------------|-------|
| SQL<br>BIND     | SQL BIND táblázatoszlopok és Q vagy<br>QS paraméterek között hoz létre<br>kapcsolatot vagy feloldja azokat                                                                            | 306   |
| SQL<br>EXECUTE  | SQL EXECUTE megnyit egy<br>tranzakciót a táblázatoszlopok<br>vagy táblázatsorok kiválasztása<br>mellett vagy lehetővé teszi további<br>SQL parancsok alkalmazását<br>(mellékfunkciók) | 307   |
| SQL<br>FETCH    | SQL FETCH átküldi az értékeket a hozzárendelt Q paraméterbe                                                                                                    | 312   |
| SQL<br>ROLLBACK | SQL ROLLBACK elvet minden módosítást, majd lezárja a tranzakciót                                                                                                    | 318   |
| SQL<br>Commit   | SQL COMMIT elmenti az összes<br>módosítást, majd lezárja a tranzakciót                                                                                                    | 317   |
| SQL<br>UPDATE   | SQL UPDATE kibővíti a tranzakciót egy meglévő sor változásával                                                                                                    | 314   |
| SQL<br>INSERT   | SQL INSERT létrehoz egy új<br>táblázatsort                                                                                                    | 316   |
| SOL<br>SELECT   | SQL SELECT kiolvassa egy táblázat<br>egy adott értékét úgy, hogy közben<br>nem nyit meg tranzakciót                                                                                   | 320   |

### SQL BIND

**SQL BIND** egy Q paramétert rendel egy táblázatoszlophoz A **FETCH**, **UPDATE** és **INSERT** SQL-parancsok kiértékelik ezt az összeköttetést (hozzárendelést) az **Result-set** (eredménymennyiség) és az NC program közötti adatátvitel során.

A táblázat- vagy oszlopnév nélküli **SQL BIND** feloldja a kapcsolatot. A kapcsolat legkésőbb az NC-program vagy az alprogram befejeztével megszűnik.

| berejez     | tever megszunik.                                                                                                    |
|-------------|----------------------------------------------------------------------------------------------------|
| 6           | <ul> <li>Programozási útmutatások:</li> <li>Programozzon tetszőleges számú kapcsolatot az</li> <li>SQL BINDvel, mielőtt a FETCH, UPDATE vagy</li> <li>INSERT parancsokat alkalmazza.</li> </ul>                                                                                           |
|             | Az olvasási és írási műveletek során a vezérlő csak<br>oszlopokat veszi számításba, amelyeket a SELECT<br>parancsban megadott. Amennyiben a SELECT<br>parancsban hozzárendelés nélküli oszlopokat ad<br>meg, a vezérlő megszakítja az olvasási vagy írási<br>műveletet egy hibaüzenettel. |
| SQL<br>BIND | Paraméterszám az eredményhez: Q paraméter meghatározása a táblázatoszlophoz való hozzárendeléshez                                                                                                    |

- Adatbázis: oszlopnév: táblázat nevének és oszlopának meghatározása (az elválasztás a . jellel)
  - Táblázatnév: szinoníma vagy útvonal a táblázat fájlnevével
  - Oszlopnév: a táblázatszerkesztőben megjelenő név

#### Példa: Q paraméter hozzárendelése táblázatoszlophoz

| 11 SQL BIND Q881 "Tab_Example.Position_Nr" |  |
|--------------------------------------------|--|
| 12 SQL BIND Q882 "Tab_Example.Measure_X"   |  |
| 13 SQL BIND Q883 "Tab_Example.Measure_Y"   |  |
| 14 SQL BIND Q884 "Tab_Example.Measure_Z"   |  |
| Példa: hozzárendelés törlése               |  |
| 91 SQL BIND Q881                           |  |

| 92 | SQL | BIND | Q882 |
|----|-----|------|------|
|----|-----|------|------|

- 93 SQL BIND Q883
- 94 SQL BIND Q884

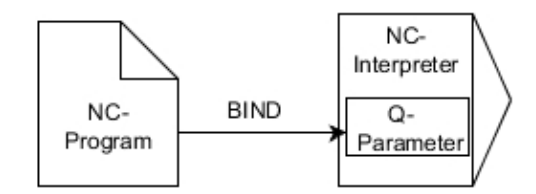

### SQL EXECUTE

Az SQL EXECUTE-t különböző SQL utasításokkal összefüggésben használja.

Az alábbi, úgy nevezett SQL parancsok az **SQL EXECUTE**-ban kerülnek alkalmazásra.

| Funkciók                                                                                                    |  |
|----------------------------------------------------------------------------------------------------|--|
| Adatok kiválasztása                                                                                                  |  |
| Szinoníma készítése (hosszú útvonaladatok<br>helyettesítése rövid névvel)                                            |  |
| Szinoníma törlése                                                                                                    |  |
| Táblázat létrehozása                                                                                                 |  |
| Táblázat másolása                                                                                                    |  |
| Táblázat átnevezése                                                                                                  |  |
| Táblázat törlése                                                                                                    |  |
| Táblázatsor beszúrása                                                                                                |  |
| Táblázatsor aktualizálása                                                                                            |  |
| Táblázatsor törlése                                                                                                  |  |
| <ul> <li>Az ADD segítségével táblázatoszlopok<br/>beszúrása</li> <li>A DROP segítségével táblázatoszlopok</li> </ul> |  |
|                                                                                                    |  |

**RENAME COLUMN** Táblázatoszlopok átnevezése

#### Példa az SQL EXECUTE parancsra

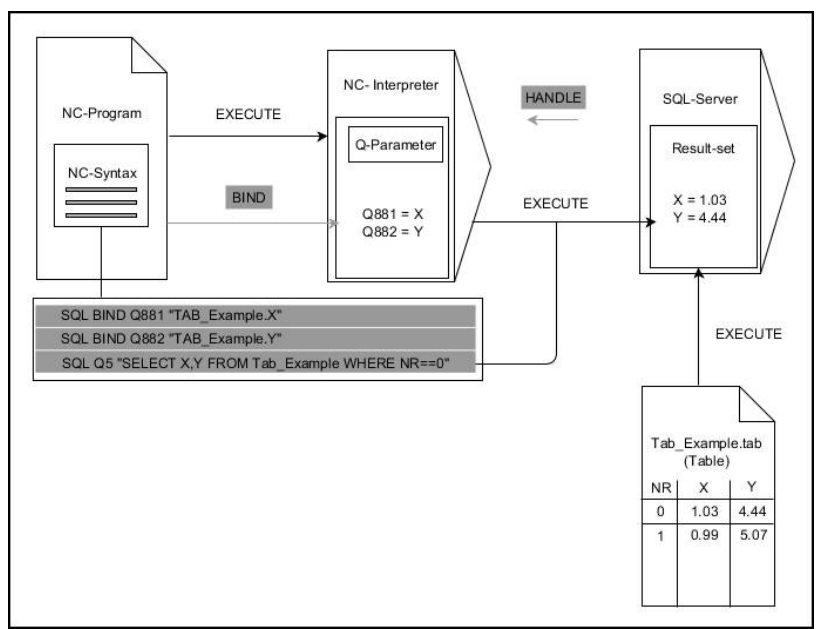

Megjegyzések:

- A szürke nyilak és az ahhoz tartozó szintaktika nem tartozik közvetlenül az SQL SELECT parancshoz
- A fekete nyilak és az ahhoz tartozó szintaktika mutatja az SQL EXECUTE belső lefutását

### SQL EXECUTE a SELECT SQL paranccsal

Az SQL szerver az adatokat soronként menti el az **Result-set**-ben (eredménymennyiség). A sorok 0-től növekvő sorrendben kerülnek számozásra. A sor ezen számát (az **INDEX-et**) a **FETCH** és **UPDATE** SQL parancsok használják.

**SQL EXECUTE** a **SELECT** SQL paranccsal összeköttetésben kiválasztja a táblázatértékeket, majd átküldi azokat a **Result-set**be, és közben mindig megnyit egy tranzakciót. Az **SQL SELECT** SQL paranccsal ellentétben az **SQL EXECUTE** és a **SELECT** parancs kombinációja több oszlop és sor egyidejű kiválasztását teszi lehetővé.

Az **SQL** ... "**SELECT...WHERE...**" funkcióban keresési feltételeket ad meg. Ezzel a megadással az átküldendő sorok számát tudja szükség esetén behatárolni. Ha nem alkalmazza ezt az opciót, úgy a táblázat minden sora betöltésre kerül.

Az **SQL** ... "**SELECT...ORDER BY...**" funkcióban a rendezési feltételeket adja meg. Ha az oszlop megnevezését és az **ASC** jelölést adja meg, a rendezés növekvő sorrendben jelenik meg, míg a **DESC** jelöléssel csökkenő sorrend fog látszódni. Ha nem alkalmazza ezt az opciót, úgy a sorok véletlenszerű sorrendben kerülnek elmentésre.

Az **SQL** … funkcióval **"SELECT...FOR UPDATE"** funkcióval védi le a kiválasztott sorokat más alkalmazások általi hozzáférés elől. A többi alkalmazás ekkor olvasni tudja a sorokat, de módosítani nem. Ha módosításokat hajt végre a táblázatbeírásokban, feltétlenül használja ezt az opciót.

**Üres Result-set:** Ha egyetlen sor sem felel meg a keresési feltételeknek, az SQL szerver érvényes **HANDLE**-t küld vissza, de nem jelennek meg táblázatbeírások.

SQL EXECUTE

#### Eredmény paraméterszáma definiálása

- A visszaadott érték egy sikeresen megnyitott tranzakció azonosítójeleként szolgál
- A visszaadott érték a beolvasás sikerességének ellenőrzésére szolgál

A megadott paraméterben menti le a vezérlő a **HANDLE**-t, amiben azután az olvasási folyamat végmebernegy. A **HANDLE** addig érvényes, amíg megerősíti vagy elutasítja a tranzakciót.

- 0: hibás olvasási folyamat
- nem egyenlő 0-val: a HANDLE visszaadott értéke
- Adatbázis: SQL utasítás: SQL utasítás programozása
  - SELECT az átküldendő táblázatoszlopok (több oszlop elválasztása a , jellel)
  - FROM: a táblázat szinonimája vagy elérési útvonala (útvonal aposztrófok között)
  - WHERE (opcionális): oszlopnév, feltétel és összehasonlító érték (Q paraméter : után aposztrófok között)
  - ORDER BY (opcionális): oszlopnév és rendezési mód (ASC a növekvő, DESC a csökkenő rendezéshez)
  - FOR UPDATE (opcionális): a kiválasztott sorok más eljárások elől való lezárása

#### A WHERE-megadásának feltételei

| Feltétel                       | Programozás |
|--------------------------------|-------------|
| egyenlő                        | = ==        |
| nem egyenlő                    | != <>       |
| kisebb                         | <           |
| kisebb vagy egyenlő            | <=          |
| nagyobb                        | >           |
| nagyobb vagy egyenlő           | >=          |
| üres                           | nulla       |
| nem üres                       | nem nulla   |
| Több feltétel összekapcsolása: |             |
| Logikai ÉS                     | AND         |
| Logikai VAGY                   | OR          |

#### Példa: táblázatsorok kiválasztása

| 11 SQL BIND Q881 "Tab_Example.Position_Nr"                                        |  |
|-----------------------------------------------------------------------------------|--|
| 12 SQL BIND Q882 "Tab_Example.Measure_X"                                          |  |
| 13 SQL BIND Q883 "Tab_Example.Measure_Y"                                          |  |
| 14 SQL BIND Q884 "Tab_Example.Measure_Z"                                          |  |
|                                                                                   |  |
| 20 SQL Q5 "SELECT Position_Nr,Measure_X,Measure_Y,<br>Measure_Z FROM Tab_Example" |  |

#### Példa: Táblázatsorok kiválasztása a WHERE funkcióval

```
20 SQL Q5 "SELECT Position_Nr,Measure_X,Measure_Y,
Measure_Z FROM Tab_Example WHERE
Position_Nr<20"
```

# Példa: Táblázatsorok kiválasztása a WHERE funkcióval és Q paraméterrel

```
20 SQL Q5 "SELECT Position_Nr,Measure_X,Measure_Y,
Measure_Z FROM Tab_Example WHERE
Position_Nr==:'Q11'"
```

Példa: Táblázatnév definiálása abszolút útvonalmegadással

```
20 SQL Q5 "SELECT Position_Nr,Measure_X,Measure_Y,
Measure_Z FROM 'V:\table\Tab_Example' WHERE
Position_Nr<20"
```

Példa: Táblázat létrehozása CREATE TABLE-vel

| 0 BEGIN PGM SQL_CREATE_TAB MM                                                        |                       |
|--------------------------------------------------------------------------------------|-----------------------|
| 1 SQL Q10 "CREATE SYNONYM NEW FOR 'TNC:\table<br>\NewTab.TAB"                        | Szinonima létrehozása |
| 2 SQL Q10 "CREATE TABLE NEW AS SELECT X,Y,Z FROM<br>'TNC:\prototype_for_NewTab.tab'" | Táblázat létrehozása  |
| 3 END PGM SQL_CREATE_TAB MM                                                          |                       |

6

A még nem létrehozott táblázatokhoz is definiálhat szinonimákat.

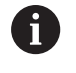

i

Az oszlopok sorrendje a létrehozott fájlban megegyezik a **AS SELECT** parancson belüli sorrenddel.

#### Példa: Táblázat létrehozása CREATE TABLE-vel és QS-vel

Az SQL-parancson belüli parancsoknak ugyanígy használhat egyszerű vagy összetett QS-paramétereket. Ha QS-paraméter tartalmát vizsgálja a kiegészítő állapotkijelzőben (**QPARA** fül), akkor csak az első 30 sort látja, és ezáltal nem a teljes tartalmat.

#### 0 BEGIN PGM SQL\_CREATE\_TABLE\_QS MM

- 1 DECLARE STRING QS1 = "CREATE TABLE "
- 2 DECLARE STRING QS2 = "'TNC:\nc\_prog\demo\Doku \NewTab.t' "
- 3 DECLARE STRING QS3 = "AS SELECT "
- 4 DECLARE STRING QS4 = "DL,R,DR,L "
- 5 DECLARE STRING QS5 = "FROM "
- 6 DECLARE STRING QS6 = "'TNC:\table\tool.t"
- 7 QS7 = QS1 || QS2 || QS3 || QS4 || QS5 || QS6
- 8 SQL Q1800 QS7
- 9 END PGM SQL\_CREATE\_TABLE\_QS MM

#### Példák

Az alábbi példák nem adnak összefüggő NC-programot. Az NC mondatok kizárólag az **SQL EXECUTE** SQL parancs lehetőséges felhasználási lehetőségeit mutatják.

| 9 | SQL Q1800 "CREATE SYNONYM my_table FOR 'TNC:<br>\table\WMAT.TAB''' | Szinoníma létrehozása                          |
|---|--------------------------------------------------------------------|------------------------------------------------|
| 9 | SQL Q1800 "DROP SYNONYM my_table"                                  | Szinoníma törlése                              |
| 9 | SQL Q1800 "CREATE TABLE my_table (NR,WMAT)"                        | Táblázat létrehozása az NR és WMAT oszlopokkal |
| 9 | SQL Q1800 "COPY TABLE my_table TO 'TNC:\table<br>\WMAT2.TAB'''     | Táblázat másolása                              |
| 9 | SQL Q1800 "RENAME TABLE my_table TO 'TNC:\table<br>\WMAT3.TAB'''   | Táblázat átnevezése                            |
| 9 | SQL Q1800 "DROP TABLE my_table"                                    | Táblázat törlése                               |
| 9 | SQL Q1800 "INSERT INTO my_table VALUES (1,'ENAW',240)"             | Táblázatsor beszúrása                          |
| 9 | SQL Q1800 "DELETE FROM my_table WHERE NR==3"                       | Táblázatsor törlése                            |
| 9 | SQL Q1800 "ALTER TABLE my_table ADD (WMAT2)"                       | Táblázatoszlop beszúrása                       |
| 9 | SQL Q1800 "ALTER TABLE my_table DROP (WMAT2)"                      | Táblázatoszlop törlése                         |
| 9 | SQL Q1800 "RENAME COLUMN my_table (WMAT2) TO (WMAT3)"              | Táblázatoszlop átnevezése                      |

### SQL FETCH

SQL FETCH beolvas egy sort a **Result-set**-ből (eredménymennyiség). A vezérlés az egyes sorok értékeit a hozzárendelt Q paraméterbe menti el. A tranzakciót a megadandó HANDLE opció definiálja, a sort pedig az INDEX.

**SQL FETCH** számításba veszi a **SELECT** parancsban megadott valamennyi oszlopot (**SQL EXECUTE** SQL parancs).

#### Példa az SQL FETCH parancsra

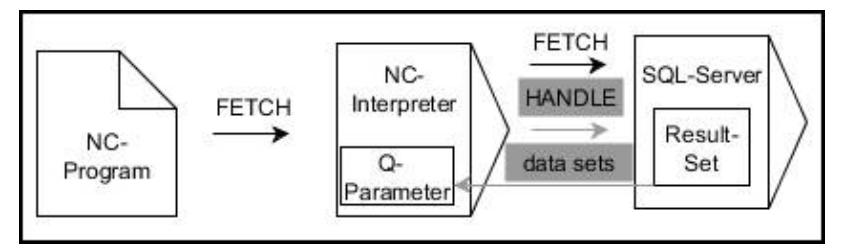

Megjegyzések:

- A szürke nyilak és az ahhoz tartozó szintaktika nem tartozik közvetlenül az SQL FETCH parancshoz
- A fekete nyilak és az ahhoz tartozó szintaktika mutatja az SQL FETCH belső lefutását

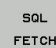

- Paraméterszám az eredményhez definiálása (visszaadott értékek ellenőrzéshez):
  - **0**: sikeres olvasási folyamat
  - 1: hibás olvasási folyamat
- Adatbázis: SQL hozzáférés azonosítás: Q paraméter meghatározása a HANDLE-hez (a tranzakció azonosításához)
- Adatbázis: Index az SQL eredményhez: definiálása (sor száma a Result-set-en belül)
  - Sor sorszáma
  - Q-paraméter az index-szel
  - nincs adat: hozzáférés a 0. sorhoz

Az **IGNORE UNBOUND** és **UNDEFINE MISSING** opcionális szintaktikai elemek a gépgyártó számára vannak fenntartva.

Példa: sor számának átküldése a Q paraméterbe

| 11 SQL I | BIND Q88 | 1 "Tab_ | _Example.Po | sition_Nr' |
|----------|----------|---------|-------------|------------|
|----------|----------|---------|-------------|------------|

```
12 SQL BIND Q882 "Tab_Example.Measure_X"
```

13 SQL BIND Q883 "Tab\_Example.Measure\_Y"

14 SQL BIND Q884 "Tab\_Example.Measure\_Z"

•••

i

20 SQL Q5 "SELECT Position\_Nr,Measure\_X,Measure\_Y, Measure\_Z FROM Tab\_Example"

• • •

30 SQL FETCH Q1 HANDLE Q5 INDEX+Q2

Példa: sor számának közvetlen programozása

#### 30 SQL FETCH Q1 HANDLE Q5 INDEX5

### SQL UPDATE

**SQL UPDATE** módosít egy sort a **Result-set**-ben (eredménymennyiség). Az egyes sorok új értékét a vezérlő kimásolja a hozzárendelt Q paraméterekből. A tranzakciót a megadandó **HANDLE** opció definiálja, a sort pedig az **INDEX**. A vezérlő teljesen felülírja a meglévő sort a **Result-set**-ben.

**SQL UPDATE** számításba veszi a **SELECT** parancsban megadott valamennyi oszlopot (**SQL EXECUTE** SQL parancs).

#### Példa az SQL UPDATE parancsra

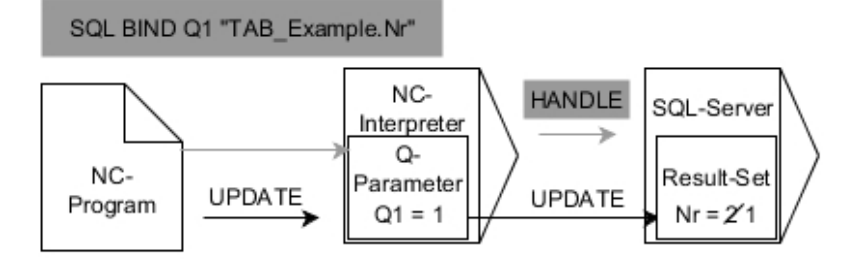

A szürke nyilak és a hozzájuk tartozó szintaktika nem tartozik közvetlenül az **SQL UPDATE** 

parancshoz, a fekete nyilak és a hozzájuk tartozó szintaktika az SQL UPDATE belső lefutását mutatják

 Paraméterszám az eredményhez definiálása (visszaadott értékek ellenőrzéshez):

- 0: sikeres változtatás
- 1: hibás változtatás
- Adatbázis: SQL hozzáférés azonosítás: Q paraméter meghatározása a HANDLE-hez (a tranzakció azonosításához)
- Adatbázis: Index az SQL eredményhez: definiálása (sor száma a Result-set-en belül)
  - Sor sorszáma
  - Q-paraméter az index-szel
  - nincs adat: hozzáférés a 0. sorhoz

A táblázat írásakor a vezérlő megvizsgálja a stringparaméterek hosszát. Ha a bejegyzések a megírandó oszlopok hosszát túllépik, a vezérlő hibaüzenetet ad ki.

#### Példa: sor számának átküldése a Q paraméterbe

11 SQL BIND Q881 "TAB\_EXAMPLE.Position\_NR"

12 SQL BIND Q882 "TAB\_EXAMPLE.Measure\_X"

13 SQL BIND Q883 "TAB\_EXAMPLE.Measure\_Y"

14 SQL BIND Q884 "TAB\_EXAMPLE.Measure\_Z"

• • •

i)

SQL UPDATE

20 SQL Q5 "SELECT

Position\_NR,Measure\_X,Measure\_Y,Measure\_Z FROM TAB\_EXAMPLE"

• • •

#### 30 SQL FETCH Q1 HANDLE Q5 INDEX+Q2

Példa: sor számának közvetlen programozása

#### 40 SQL UPDATE Q1 HANDLE Q5 INDEX5

### SQL INSERT

**SQL INSERT** létrehoz egy új sort az **Result-set**-ben (eredménymennyiség). Az egyes sorok értékét a vezérlő kimásolja a hozzárendelt Q paraméterekből. A tranzakciót a megadandó **HANDLE** opció definiálja.

SQL INSERT számításba veszi a SELECT parancsban megadott valamennyi oszlopot (SQL EXECUTE SQL parancs). A megfelelő SELECT utasítások nélküli táblázatoszlopokat a vezérlés (melyeket a lekérdezés eredménye nem tartalmaz) alapértelmezett értékekkel írja felül.

### Példa az SQL INSERT parancsra

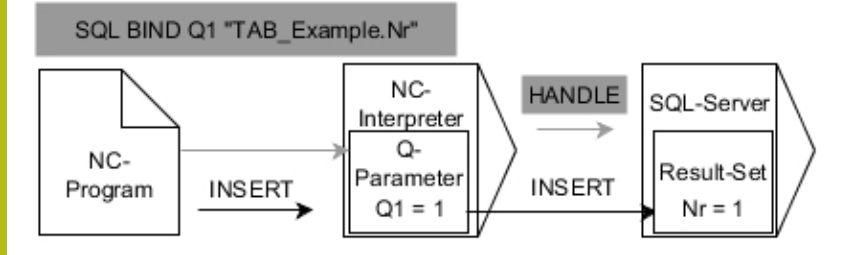

### Megjegyzések:

- A szürke nyilak és az ahhoz tartozó szintaktika nem tartozik közvetlenül az SQL INSERT parancshoz
- A fekete nyilak és az ahhoz tartozó szintaktika mutatja az SQL INSERT belső lefutását

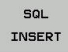

- Paraméterszám az eredményhez definiálása (visszaadott értékek ellenőrzéshez):
  - 0: sikeres tranzakció
  - 1: hibás tranzakció
- Adatbázis: SQL hozzáférés azonosítás: Q paraméter meghatározása a HANDLE-hez (a tranzakció azonosításához)

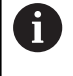

A táblázat írásakor a vezérlő megvizsgálja a stringparaméterek hosszát. Ha a bejegyzések a megírandó oszlopok hosszát túllépik, a vezérlő hibaüzenetet ad ki.

Példa: sor számának átküldése a Q paraméterbe

| 11 SQL | BIND | Q881 | "Tab_ | _Example. | Position | _Nr" |
|--------|------|------|-------|-----------|----------|------|
|--------|------|------|-------|-----------|----------|------|

12 SQL BIND Q882 "Tab\_Example.Measure\_X"

13 SQL BIND Q883 "Tab\_Example.Measure\_Y"

14 SQL BIND Q884 "Tab\_Example.Measure\_Z"

• • •

20 SQL Q5 "SELECT Position\_Nr,Measure\_X,Measure\_Y, Measure\_Z FROM Tab\_Example"

• • •

40 SQL INSERT Q1 HANDLE Q5

### **SQL COMMIT**

**SQL COMMIT** az egy tranzakció során módosított és hozzáadott összes sort egyszerre írja vissza a táblázatba. A tranzakciót a megadandó **HANDLE** opció definiálja. A **SELECT...FOR UPDATE** használatával megadott lezárást törli a vezérlés.

A megadott HANDLE (folyamat) érvényét veszti.

#### Példa az SQL COMMIT parancsra

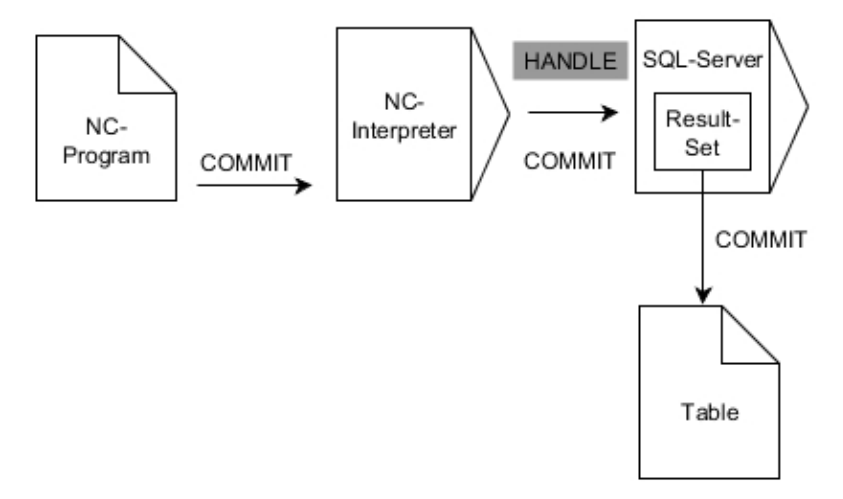

#### Megjegyzések:

- A szürke nyilak és az ahhoz tartozó szintaktika nem tartozik közvetlenül az SQL COMMIT parancshoz
- A fekete nyilak és az ahhoz tartozó szintaktika mutatja az SQL COMMIT belső lefutását

SQL COMMIT

- Paraméterszám az eredményhez definiálása (visszaadott értékek ellenőrzéshez):

  - 0: sikeres tranzakció
  - 1: hibás tranzakció
- Adatbázis: SQL hozzáférés azonosítás: Q paraméter meghatározása a HANDLE-hez (a tranzakció azonosításához)

#### Példa

11 SQL BIND Q881 "Tab\_Example.Position\_Nr"

12 SQL BIND Q882 "Tab\_Example.Measure\_X"

13 SQL BIND Q883 "Tab\_Example.Measure\_Y"

14 SQL BIND Q884 "Tab\_Example.Measure\_Z"

• • •

20 SQL Q5 "SELECT Position\_Nr,Measure\_X,Measure\_Y, Measure\_Z FROM Tab\_Example"

•••

. . .

30 SQL FETCH Q1 HANDLE Q5 INDEX+Q2

40 SQL UPDATE Q1 HANDLE Q5 INDEX+Q2

• • •

50 SQL COMMIT Q1 HANDLE Q5

9

### SQL ROLLBACK

**SQL ROLLBACK** elveti a tranzakció minden módosítását és kiegészítését. A tranzakciót a megadandó **HANDLE** opció definiálja.

Az SQL ROLLBACK SQL parancs funkciója függ az INDEX-től:

- INDEX nélkül:
  - A vezérlő elveti a tranzakció minden módosítását és kiegészítését
  - A vezérlő törli a SELECT...FOR UPDATE használatával megadott lezárást.
  - A vezérlő lezárja a tranzakciót (a HANDLE elveszti érvényességét)
- INDEX esetén:
  - Kizárólag az indexelt sor marad meg a Result-set-ben (minden más sort töröl a vezérlő)
  - A vezérlő elvet minden esetleges módosítást és kiegészítést a meg nem adott sorokban
  - A vezérlő kizárólag a SELECT...FOR UPDATE-ben indexelt sort zárolja (a vezérlő visszaállít minden más zárolást)
  - A megadott (indexelt) sor ezután a Result-set új 0-s sorává válik
  - A vezérlő nem zárja le a tranzakciót (a HANDLE megtartja érvényességét)
  - A tranzakciót később feltétlenül le kell zárni az SQL ROLLBACK vagy SQL COMMIT kézi használatával

#### Példa az SQL ROLLBACK parancsra

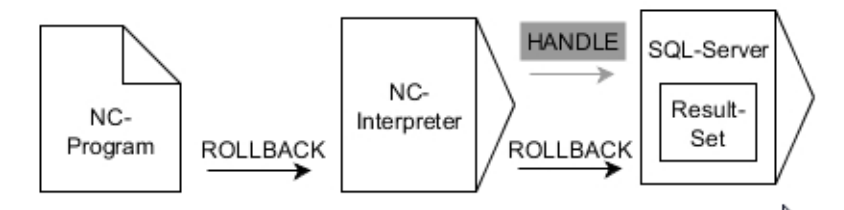

#### Megjegyzések:

- A szürke nyilak és az ahhoz tartozó szintaktika nem tartozik közvetlenül az SQL ROLLBACK parancshoz
- A fekete nyilak és az ahhoz tartozó szintaktika mutatja az SQL ROLLBACK belső lefutását

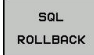

- Paraméterszám az eredményhez definiálása (visszaadott értékek ellenőrzéshez):
  - 0: sikeres tranzakció
  - 1: hibás tranzakció
- Adatbázis: SQL hozzáférés azonosítás: Q paraméter meghatározása a HANDLE-hez (a tranzakció azonosításához)
- Adatbázis: Index az SQL eredményhez definiálása (Sor, amiben a Result-set marad)
  - Sor sorszáma
  - Q-paraméter az index-szel

#### Példa

11 SQL BIND Q881 "Tab\_Example.Position\_Nr"

12 SQL BIND Q882 "Tab\_Example.Measure\_X"

13 SQL BIND Q883 "Tab\_Example.Measure\_Y"

14 SQL BIND Q884 "Tab\_Example.Measure\_Z"

• • •

20 SQL Q5 "SELECT Position\_Nr,Measure\_X,Measure\_Y, Measure\_Z FROM Tab\_Example"

•••

30 SQL FETCH Q1 HANDLE Q5 INDEX+Q2

#### • • •

50 SQL ROLLBACK Q1 HANDLE Q5

### SQL SELECT

**SQL SELECT** egyes értékeket olvas ki a táblázatból, majd az eredményt elmenti a meghatározott Q paraméterben

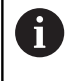

Válasszon ki több értéket vagy több oszlopot az SQL EXECUTE SQL paranccsal és a SELECT utasítással. További információ: "SQL EXECUTE", oldal 307

Az **SQL SELECT** esetén nincs tranzakció, illetve a táblázatoszlop és a Q paraméter között nincs hozzárendelés. A megadott oszlopra vonatkozó esetleg létező kapcsolatokat a vezérlő nem veszi figyelembe. A kiolvasott értéket a vezérlő kizárólag az eredménynek megadott paraméterbe másolja.

### Példa az SQL SELECT parancsra

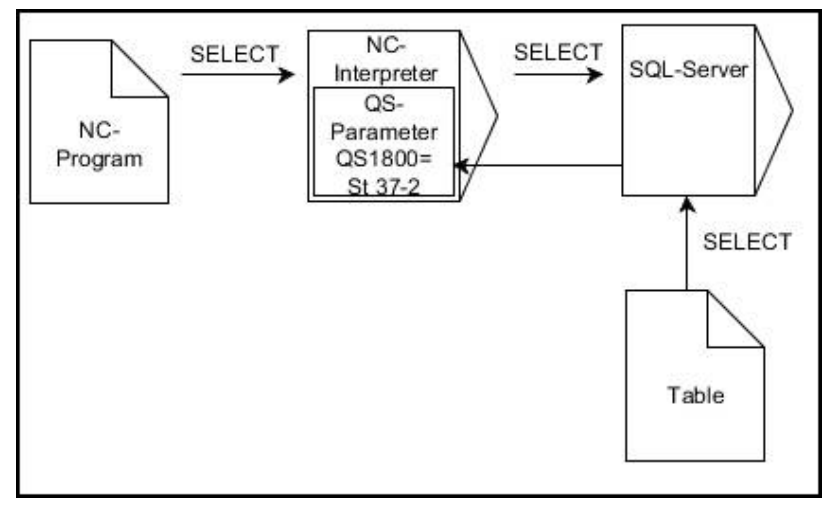

Megjegyzés:

A fekete nyilak és az ahhoz tartozó szintaktika mutatja az SQL SELECT belső lefutását

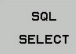

- Paraméterszám az eredményhez definiálása (Q paraméter az érték mentéséhez)
- Adatbázis: SQL utasítások: SQL parancsok programozása
  - SELECT az átküldendő érték táblázatoszlopa
  - FROM: a táblázat szinonimája vagy elérési útvonala (útvonal aposztrófok között)
  - WHERE: oszlopmegnevezés, választó feltétel és összehasonlító érték (Q paraméter : után aposztrófok között)

#### Példa: érték olvasása és mentése

```
20 SQL SELECT Q5 "SELECT Mess_X FROM Tab_Example
WHERE Position_NR==3"
```

### Összehasonlítás

Az alábbi NC-programok eredménye megegyezik.

| 0 BEGIN PGM SQL_READ_WMAT MM                                                                                                    |                                 |  |
|----------------------------------------------------------------------------------------------------|---------------------------------|--|
| 1 SQL Q1800 "CREATE SYNONYM my_table FOR 'TNC:<br>\table\WMAT.TAB"                                                                                                    | Szinonima létrehozása           |  |
| 2 SQL BIND QS1800 "my_table.WMAT"                                                                                                    | QS paraméter hozzárendelése     |  |
| 3 SQL QL1 "SELECT WMAT FROM my_table WHERE<br>NR==3"                                                                                                    | Keresés meghatározása           |  |
|                                                                                                    |                                 |  |
|                                                                                                    |                                 |  |
| 3 SQL SELECT QS1800 "SELECT WMAT FROM my_table<br>WHERE NR==3"                                                                                                    | Érték olvasása és mentése       |  |
|                                                                                                    |                                 |  |
| Az SQL-parancson beluli parancsoknak ugyanig<br>használhat egyszerű vagy összetett QS-paramé<br>Ha QS-paraméter tartalmát vizsgálja a kiegészít<br>állapotkijelzőben ( <b>QPARA</b> fül), akkor csak az első<br>látja, és ezáltal nem a teljes tartalmat. | Jy<br>itereket.<br>ő<br>30 sort |  |
|                                                                                                    |                                 |  |
| 3 DECLARE STRING QS1 = "SELECT "                                                                                                    |                                 |  |
| 4 DECLARE STRING QS2 = "WMAT "                                                                                                    |                                 |  |
| 5 DECLARE STRING QS3 = "FROM "                                                                                                    |                                 |  |
| 6 DECLARE STRING QS4 = "my_table "                                                                                                    |                                 |  |
| 7 DECLARE STRING QS5 = "WHERE "                                                                                                    |                                 |  |
| 8 DECLARE STRING QS6 = "NR==3"                                                                                                    |                                 |  |
| 9 QS7 = QS1    QS2    QS3    QS4    QS5    QS6                                                                                                    |                                 |  |
| 10 SQL SELECT QL1 QS7                                                                                                    |                                 |  |
| 11                                                                                                    |                                 |  |

### Példák

Az alábbi példában a meghatározott alapanyag a (**WMAT.TAB**) táblázatból kerül kiolvasásra, majd szövegként egy QS paraméterben elmentésre. Az alábbi példa egy lehetséges alkalmazást, valamint a szükséges programozási lépéseket mutatja be.

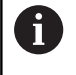

A QS paraméterekből származó szövegeket pl. **FN 16** funkció segítségével tudja saját protokollfájljában felhasználni.

További információ: "Alapok", oldal 287

### Példa: szinonima használata

| 0 | BEGIN PGM SQL_READ_WMAT MM                                        |                                       |
|---|-------------------------------------------------------------------|---------------------------------------|
| 1 | SQL Q1800 "CREATE SYNONYM my_table FOR 'TNC:<br>\table\WMAT.TAB'" | Szinoníma létrehozása                 |
| 2 | SQL BIND QS1800 "my_table.WMAT"                                   | QS paraméter hozzárendelése           |
| 3 | SQL QL1 "SELECT WMAT FROM my_table WHERE<br>NR==3"                | Keresés meghatározása                 |
| 4 | SQL FETCH Q1900 HANDLE QL1                                        | Keresés végrehajtása                  |
| 5 | SQL ROLLBACK Q1900 HANDLE QL1                                     | Tranzakció lezárása                   |
| 6 | SQL BIND QS1800                                                   | Paraméter hozzárendelésének feloldása |
| 7 | SQL Q1 "DROP SYNONYM my_table"                                    | Szinoníma törlése                     |
|   |                                                                   |                                       |

8 END PGM SQL\_READ\_WMAT MM

| Lépés |                                | Magyarázat                                                                                                    |  |  |  |
|-------|--------------------------------|----------------------------------------------------------------------------------------------------|--|--|--|
| 1     | Szinoníma<br>létrehozása       | <ul> <li>Szinonima hozzárendelés útvonalhoz (hosszú útvonaladatok helyettesítése rövid névvel)</li> <li>A TNC:\table\WMAT.TAB útvonal mindig aposztrófok között áll</li> <li>A kiválasztott szinoníma a következő: my_table</li> </ul>                                                                                                    |  |  |  |
| 2     | QS paraméter<br>hozzárendelése | <ul> <li>Egy táblázatoszlophoz hozzárendel egy QS paramétert</li> <li>QS1800 az NC-programokban szabadon rendelkezésre áll</li> <li>A szinoníma helyettesíti a komplett útvonal megadását</li> <li>A táblázat meghatározott oszlopa az alábbi: WMAT</li> </ul>                                                                                                    |  |  |  |
| 3     | Keresés<br>meghatározása       | <ul> <li>A keresés meghatározása tartalmazza az átadási érték megadását</li> <li>A helyi QL1 paraméter (szabadon választható) a tranzakció azonosítására szolgál (több tranzakció lehetséges egyszerre)</li> <li>A szinoníma határozza meg a táblázatot</li> <li>A WMAT megadása meghatározza az olvasási folyamat táblázatoszlopát</li> <li>Az NR és az ==3 megadása meghatározzák az olvasási folyamat táblázatsorát</li> <li>A kiválasztott táblázatoszlop és a táblázatsor együttesen meghatározzák az olvasási folyamat celláját</li> </ul> |  |  |  |

| L | épés                       | Magyarázat                                                                                                    |  |
|---|----------------------------|----------------------------------------------------------------------------------------------------|--|
| 4 | Keresés<br>végrehajtása    | <ul> <li>A vezérlő végrehajtja az olvasást</li> <li>Az SQL FETCH kimásolja a Result-set -ből az értékeket a kapcsolt Q- vagy QS-paraméterekbe.</li> <li>0 sikeres olvasási folyamat</li> <li>1 hibás olvasási folyamat</li> <li>A HANDLE QL1 szintaktika a QL1 paraméter által meghatározott tranzakció</li> <li>A Q1900 paraméter egy visszaadott érték annak ellenőrzésére, hogy az adatok be lettek-e olvasva</li> </ul> |  |
| 5 | Tranzakció<br>lezárása     | A tranzakció lezárul, a felhasznált eszközök szabaddá válnak                                                                                                    |  |
| 6 | Hozzárendelés<br>feloldása | A táblázatoszlop és a QS paraméter közötti hozzárendelési viszony megszűnik (szükséges eszközök szabaddá tétele)                                                                                                    |  |
| 7 | Szinoníma<br>törlése       | A szinoníma ismét törlésre kerül (szükséges eszközök szabaddá tétele)                                                                                                    |  |

megadása nem lehetséges.

Az alábbi NC-Program egy abszolút útvonal megadását mutatja.

Példa: abszolút útvonalmegadás alkalmazása

| 0 BEGIN PGM SQL_READ_WMAT_2 MM                                   |                                       |
|------------------------------------------------------------------|---------------------------------------|
| 1 SQL BIND QS 1800 "TNC:\table\WMAT.TAB'.WMAT"                   | QS paraméter hozzárendelése           |
| 2 SQL QL1 "SELECT WMAT FROM 'TNC:\table\WMAT.TA<br>WHERE NR ==3" | AB' Keresés meghatározása             |
| 3 SQL FETCH Q1900 HANDLE QL1                                     | Keresés végrehajtása                  |
| 4 SQL ROLLBACK Q1900 HANDLE QL1                                  | Tranzakció lezárása                   |
| 5 SQL BIND QS 1800                                               | Paraméter hozzárendelésének feloldása |
| 6 END PGM SOL READ WMAT 2 MM                                     |                                       |

9

# 9.10 Képletek közvetlen bevitele

### Képlet megadása

Több műveletet tartalmazó matematikai képletek funkciógombokkal közvetlenül bevihetők az alkatrészprogramba.

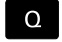

Válassza a Q-paraméter funkciókat

KÉPLET

Nyomja meg a KÉPLET funkciógombot

Válassza a Q, QL vagy QR opciókat

A vezérlő alábbi funkciógombokat jeleníti meg több sorban:

| Funkciógomb | Link funkció                                                                                                    |
|-------------|----------------------------------------------------------------------------------------------------|
| +           | Összeadás<br>pl. Q10 = Q1 + Q5                                                                                                    |
| -           | <b>Kivonás</b><br>pl. <b>Q25 = Q7 - Q108</b>                                                                                                    |
| *           | <b>Szorzás</b><br>pl. <b>Q12 = 5 * Q5</b>                                                                                                    |
| /           | Osztás<br>pl. Q25 = Q1 / Q2                                                                                                    |
| ſ           | Nyitó zárójel<br>pl. Q12 = Q1 * (Q2 + Q3)                                                                                                    |
| ,           | Záró zárójel<br>pl. Q12 = Q1 * (Q2 + Q3)                                                                                                    |
| SQ          | Négyzetre emelés (angolul square)<br>pl. Q15 = SQ 5                                                                                                    |
| SORT        | Négyzetgyök (angolul square root)<br>pl. Q22 = SQRT 25                                                                                                    |
| SIN         | Egy szög szinusza<br>pl. Q44 = SIN 45                                                                                                    |
| cos         | Egy szög koszinusza<br>pl. Q45 = COS 45                                                                                                    |
| TAN         | Egy szög tangense<br>pl. Q46 = TAN 45                                                                                                    |
| ASIN        | Arkusz szinusz<br>A szinusz függvény inverze; a szöggel szemben<br>lévő befogó és az átfogó hányadosából<br>határozza meg a szöget<br>pl. Q10 = ASIN 0,75    |
| ACOS        | Arkusz koszinusz<br>A koszinusz függvény inverze; a szöggel<br>mellett lévő befogó és az átfogó hányadosából<br>határozza meg a szöget<br>pl. 011 = ACOS 040 |
| Funkciógomb                     | Link funkció                                                                                                    |
|---------------------------------|----------------------------------------------------------------------------------------------------|
| ATAN                            | <b>Arkusz tangens</b><br>A tangens függvény inverze; a szöggel<br>szemben lévő befogó és szög melletti befogó<br>hányadosából határozza meg a szöget<br>pl. <b>Q12 = ATAN Q50</b>                                |
| ^                               | Érték hatványra emelése<br>pl. Q15 = 3^3                                                                                                    |
| PI                              | <b>Konstans PI (3,14159)</b><br>pl. <b>Q15 = PI</b>                                                                                                    |
| LN                              | <b>Egy sor természetes logaritmusa (LN)</b><br>Alapszám 2,7183<br>pl. <b>Q15 = LN Q11</b>                                                                                                    |
| LOG                             | Egy szám 10-es alapú logaritmusa<br>pl. Q33 = LOG Q22                                                                                                    |
| EXP                             | Exponenciális függvény, 2.7183 az n-ediken<br>pl. Q1 = EXP Q12                                                                                                    |
| NEG                             | Érték negálása (szorzás -1-gyel)<br>pl. Q2 = NEG Q1                                                                                                    |
| INT                             | <b>Tizedesjegyek levágása tizedesvessző után</b><br>Egész szám alkotása<br>pl. <b>Q3 = INT Q42</b>                                                                                                    |
| ABS                             | Egy szám abszolút értéke<br>pl. Q4 = ABS Q22                                                                                                    |
| FRAC                            | Egész számok levágása a tizedespont előtt<br>Tizedes érték képzése<br>pl. Q5 = FRAC Q23                                                                                                    |
| SGN                             | <b>Egy szám algebrai előjelének ellenőrzése</b><br>pl. <b>Q12 = SGN Q50</b><br>Ha a kapott érték Q12 = 0, akkor Q50 = 0<br>Ha a kapott érték Q12 = 1, akkor Q50 > 0<br>Ha a kapott érték Q12 = -1, akkor Q50 < 0 |
| ×                               | Moduló érték számítása (osztási maradék<br>pl. Q12 = 400 % 360 Eredmény: Q12 = 40                                                                                                    |
| Az IN<br>tized<br>Tová<br>oldal | I <b>T</b> funkció nem kerekít, hanem csak levágja a<br>eseket.<br>Ibbi információ: "Példa: érték kerekítése",<br>348                                                                                            |

# Képletekkel kapcsolatos szabályok

A matematikai képleteket a következő szabályok szerint kell programozni:

#### A magasabb rendű műveleteket kell először végrehajtani Példa

12 Q1 = 5 \* 3 + 2 \* 10 = 35

- 1 Számítás: 5 \* 3 = 15
- 2 Számítás: 2 \* 10 = 20
- 3 Számítás: 15 \* 20 = 35

vagy

Példa

13 Q2 = SQ 10 - 3^3 = 73

- 1 Számítási lépés: 10 a négyzeten = 100
- 2 Számítási lépés: 3 a harmadik hatványon = 27
- 3 Számítás: 100 27 = 73

#### Disztributivitás

Disztributív törvény zárójeles számításokhoz a \* (b + c) = a \* b + a \* c

# Példa a bevitelre

Szög kiszámítása arkusz tangenssel a szemközti (Q12) és a szomszédos (Q13) befogóból; az eredmény tárolása a Q25 paraméterben.

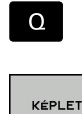

| Válassza a képlet beviteli funkciót: Nyomja meg        |
|--------------------------------------------------------|
| a <b>Q</b> gombot, majd a <b>KÉPLET</b> funkciógombot, |
| vagy használja a parancsikont                          |

- ٥
- Nyomja meg a Q gombot a alfabetikus billentyűzeten

#### AZ EREDMÉNY PARAMÉTERSZÁMA?

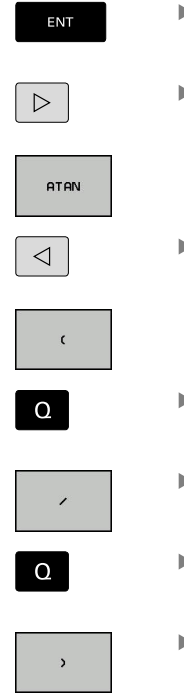

- Írjon be 25-öt (paraméter szám) és nyomja meg az ENT gombot
- Váltsa át a funkciógombsort, majd válassza ki az arkusz tangens függvényt
- Válassza ki a funkciógombsort, majd nyomja meg a nyitó zárójel funkciógombot
- 12 (paraméterszám) megadása
- Válassza az osztást
- 13 (paraméterszám) megadása
- Zárja be a zárójelet, majd fejezze be a képletbevitelt

Példa 37 Q25 = ATAN (Q12/Q13)

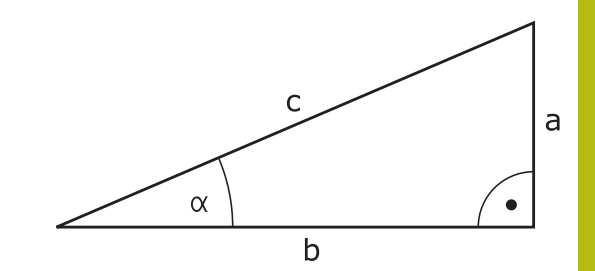

# 9.11 Szövegparaméter

# Szövegfeldolgozási funkciók

Változó karakterláncok (szövegek) létrehozásához használhatja a **QS** paramétereket. Ezeket a karakterláncokat (szövegeket) például az **FN 16:F-PRINT** funkcióval kiadhajta változó log-ok létrehozásához.

Lineáris sorba rendezett karakterek (betűk, számok, különleges karakterek és szóközök) legfeljebb 255 karakter hosszúságú láncát rendelheti egy szövegparaméterhez. A hozzárendelt vagy importált értékeket ellenőrizheti és feldolgozhatja az alábbi funkciók segítségével. A Q paraméteres programozáshoz hasonlóan, összesen 2000 QS paramétert használhat.

További információ: "A funkciók alapelve és áttekintése", oldal 266

A **STRINGKÉPLET** és **KÉPLET** Q paraméteres funkciók a szövegparaméterek feldolgozásához többféle funkciót is tartalmaznak.

| Funkciógo          | mb A STRINGKÉPLET funkciói                                                                                                    | Oldal                   |
|--------------------|----------------------------------------------------------------------------------------------------|-------------------------|
| STRING             | Szövegparaméterek hozzárendelése                                                                                                    | 329                     |
| CFGREAD            | Gépi paraméter kiolvasása                                                                                                    | 338                     |
|                    | Szövegparaméterek láncolása                                                                                                    | 329                     |
| TOCHAR             | Numerikus érték konvertálása<br>szövegparaméterré                                                                                                    | 331                     |
| SUBSTR             | Szövegrész másolása egy szövegparaméterből                                                                                                    | 332                     |
| SYSSTR             | Rendszeradatok olvasása                                                                                                    | 333                     |
| Funkciógo          | mb Képlet szövegfunkciók                                                                                                    | Oldal                   |
| TONUMB             | Szövegparaméter konvertálása<br>numerikus értékké                                                                                                    | 334                     |
| INSTR              | Szövegparaméter ellenőrzése                                                                                                    | 335                     |
| STRLEN             | Szövegparaméter hosszának<br>meghatározása                                                                                                    | 336                     |
| STRCOMP            | Betűrendes prioritás<br>összehasonlítása                                                                                                    | 337                     |
| Ha<br>m<br>fu<br>m | a a <b>STRINGKÉPLET</b> funkciót használja, a szá<br>űvelet eredménye mindig egy string. Ha a <b>K</b><br>nkciót használja, a számtani művelet eredm<br>indig egy számérték. | imtani<br>ÉPLET<br>énye |

#### Szövegparaméterek hozzárendelése

Az alkalmazás előtt ki kell jelölnie egy szövegváltozót. Használja ehhez a **DECLARE STRING** parancsot.

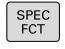

Nyomja meg a SPEC FCT funkciógombot

| PROGRHM |
|---------|
| FUNKCIÓ |

Nyomja meg a PROGRAMFUNKCIÓK funkciógombot

Nyomja meg a STRING FUNKCIÓK

STRING FUNKCI6K DECLARE

STRING

funkciógombotNyomja meg a DECLARE STRING funkciógombot

Példa

37 DECLARE STRING QS10 = "Munkadarab"

# Szövegparaméterek láncolása

Az összekapcsolás művelettel (szövegparaméter **II** szövegparaméter) kettő vagy több szövegparaméterből egy láncot hozhat létre.

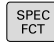

Nyomja meg a SPEC FCT funkciógombot

PROGRAM-FUNKCIÓK STRING FUNKCIÓK

> STRING-KÉPLET

> > ENT

- Nyomja meg a PROGRAMFUNKCIÓK funkciógombot
- Nyomja meg a STRING FUNKCIÓK funkciógombot
- Nyomja meg a STRINGKÉPLET funkciógombot
- Írja be annak a szövegparaméternek a számát, amelybe a vezérlőnek az összekapcsolt szöveget másolnia kell, majd nyugtázza az ENT gombbal
- Írja be annak a szövegparaméternek számát, amelyben az első alszöveg el van mentve, majd nyugtázza az ENT gombbal
- > A vezérlő megjeleníti az || összekapcsolás jelet.
- Nyomja meg az ENT gombot
- Írja be annak a szövegparaméternek számát, amelyben a második alszöveg el van mentve. Nyugtázza az ENT gombbal
- Ismételje a folyamatot, amíg az összes kívánt alszöveget ki nem választotta. Zárja le az END gombbal

# Példa: A QS12, QS13 és QS14 teljes szövegének összekapcsolása a QS10 paraméterben

37 QS10 = QS12 || QS13 || QS14

Paraméterek tartalma:

- QS12: Munkadarab
- QS13: Állapot:
- QS14: Törés
- QS10: Munkadarab állapot: selejt

#### Numerikus érték konvertálása szövegparaméterré

A **TOCHAR** funkcióval egy numerikus értéket konvertálhat szövegparaméterré. Ez lehetővé teszi numerikus értékek szövegparaméterekkel való összekapcsolását.

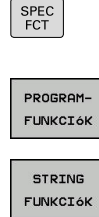

- Jelenítse meg a speciális funkciók funkciógombsort
- Nyissa meg a funkció menüt
- Nyomja meg a Szövegfunkciók funkciógombot
- STRING-KÉPLET

TOCHAR

- Nyomja meg a STRINGKÉPLET funkciógombot
- Válassza ki a numerikus értéket szövegparaméterré konvertáló funkciót
- Írja be a konvertálni kívánt számot vagy Q paramétert, és nyugtázza az ENT gombbal
- írja be a konvertálandó tizedeshelyek számát, és nyugtázza az ENT gombbal
- Zárja be a zárójelben levő kifejezést az ENT gombbal és nyugtázza a bevitelt az END gombbal

Példa: A Q50 paraméter konvertálása QS11 szövegparaméterré, 3 tizedeshellyel

37 QS11 = TOCHAR ( DAT+Q50 DECIMALS3 )

# Alszöveg másolása egy szövegparaméterből

A **SUBSTR** funkció a szövegparaméterekből egy meghatározható tartományt másol ki.

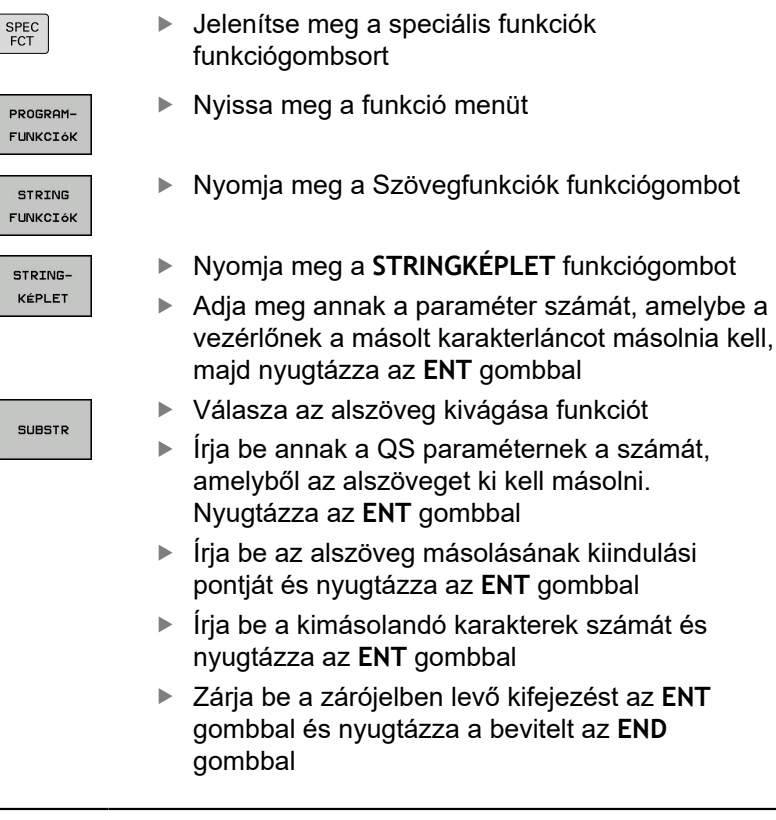

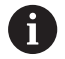

A karakterlánc első karaktere a 0. helyen kezdődik.

Példa: Egy négykarakteres alszöveg (LEN4) kiolvasása a QS10 szövegparaméterből, a harmadik karakterrel kezdve (BEG2)

37 QS13 = SUBSTR ( SRC\_QS10 BEG2 LEN4 )

### Rendszeradatok olvasása

A **SYSSTR** funkcióval a rendszeradatok olvashatók és elmenthetők szövegparaméterekbe. A rendszeradatokat egy csoportszám (ID) és egy szám alapján lehet kiválasztani.

Az IDX és a DAT beírása nem szükséges.

| Csoport neve, ID szám                                      | Szám   | Jelentés                                                                                |
|------------------------------------------------------------|--------|-----------------------------------------------------------------------------------------|
| Program információ, 10010                                  | 1      | Az aktuális főprogram vagy palettaprogram elérési<br>útvonala                           |
|                                                            | 2      | A mondatkijelzőben megjelenített NC-progam elérési<br>útvonala                          |
|                                                            | 3      | A ciklus kiválasztása a CYCL DEF 12 PGM CALL segítségével                               |
|                                                            | 10     | A <b>SEL PGM</b> alkalmazásával kiválasztott NC-program útvonala                        |
| Csatorna adat, 10025                                       | 1      | Csatorna neve                                                                           |
| A szerszámhívásban<br>programozott értékek, 10060          | 1      | Szerszám neve                                                                           |
| Kinematics, 10290                                          | 10     | Az utolsó <b>FUNCTION MODE</b> mondatban programozott kinematika                        |
| Aktuális rendszeridő, 10321                                | 1 - 16 | 1: NN.HH.ÉÉÉÉ óó:pp:mp                                                                  |
|                                                            |        | 2 és 16: NN.HH.EEEE óó:pp                                                               |
|                                                            |        | 3: NN.HH.EEEE óó:pp                                                                     |
|                                                            |        | 4: EEEE-HH-NN óó:pp:mp                                                                  |
|                                                            |        | ■ 5 és 6: EEEE-HH-NN óó:pp                                                              |
|                                                            |        |                                                                                         |
|                                                            |        |                                                                                         |
|                                                            |        |                                                                                         |
|                                                            |        |                                                                                         |
|                                                            |        | = 13  és  14  ;  66  ; pp mp                                                            |
|                                                            |        | <ul> <li>15: óó:pp</li> </ul>                                                           |
| Tapintó adatok, 10350                                      | 50     | Az aktív TS tapintó típusa                                                              |
|                                                            | 70     | Az aktív TT tapintó típusa                                                              |
|                                                            | 73     | Az aktív TT tapintó kulcsneve, az MP activeTT-ből                                       |
| Paletta megmunkálás adatai,<br>10510                       | 1      | Paletta neve                                                                            |
|                                                            | 2      | Kiválasztott paletta táblázat elérési útja                                              |
| NC szoftver verzió, 10630                                  | 10     | Az NC szoftver verziójának azonosítója                                                  |
| Információ a<br>kiegyensúlyozatlansági<br>ciklushoz, 10855 | 1      | Az aktív kinematikához tartozó kiegyensúlyozatlansági kalibrációs táblázat elérési útja |

| Csoport neve, ID szám   | Szám | Jelentés                     |  |
|-------------------------|------|------------------------------|--|
| Szerszámadatok, 10950 1 |      | Szerszám neve                |  |
|                         | 2    | DOC szerszám bevitele        |  |
|                         | 3    | AFC szabályzás beállítás     |  |
|                         | 4    | A szerszámtartó kinematikája |  |

### Szövegparaméter konvertálása numerikus értékké

A **TONUMB** funkció egy szövegparamétert konvertál numerikus értékké. A konvertálandó érték csak numerikus lehet.

0

Q

A QS paraméter csak egy számértéket tartalmazhat, ellenkező esetben a vezérlő hibaüzenetet küld. Válassza a Q-paraméteres funkciókat

- Nyomja meg a KÉPLET funkciógombot
   Adja meg annak a paraméter számát, amelybe a vezérlőnek a numerikus értéket másolnia kell, majd nyugtázza az ENT gombbal
- $\triangleleft$

TONUMB

KÉPLET

Válassza ki a szövegparamétert numerikus

értékké konvertáló funkciót

Váltsa át a funkciógombsort

- Írja be a konvertálni kívánt QS paraméter számát, és nyugtázza az ENT gombbal
- Zárja be a zárójelben levő kifejezést az ENT gombbal és nyugtázza a bevitelt az END gombbal

Példa: A QS11 szövegparaméter konvertálása Q82 numerikus paraméterré

37 Q82 = TONUMB ( SRC\_QS11 )

# Szövegparaméter tesztelése

Az INSTR funkció ellenőrzi, hogy egy szövegparaméter megtalálható-e egy másik szövegparaméterben.

| Q          |   | Válassza a Q-paraméteres funkciókat                                                                                       |
|------------|---|----------------------------------------------------------------------------------------------------|
|            |   | Nyomja meg a <b>KÉPLET</b> funkciógombot                                                                                  |
| KEFLEI     |   | Adja meg a Q paraméter számát az<br>eredményhez, és nyugtázza az <b>ENT</b> gombbal                                       |
|            | > | A vezérlő elmenti a paraméterbe azt a pozíciót, ami után a keresett szöveg kezdődik.                                      |
| $\bigcirc$ |   | Váltson funkciógombsort                                                                                                   |
| INSTR      |   | Válassza ki a szövegparaméter ellenőrző<br>funkciót                                                                       |
|            | • | Írja be annak a QS paraméternek a számát,<br>amelyben a keresett szöveg el van mentve.<br>Nyugtázza az <b>ENT</b> gombbal |
|            |   | Írja be a keresendő QS paraméter számát, és nyugtázza az <b>ENT</b> gombbal                                               |
|            |   | Írja be az alszöveg keresésének kiinduló helyét<br>és nyugtázza az <b>ENT</b> gombbal                                     |
|            | • | Zárja be a zárójelben levő kifejezést az <b>ENT</b><br>gombbal és nyugtázza a bevitelt az <b>END</b><br>gombbal           |

i

A karakterlánc első karaktere a 0. helyen kezdődik. Ha a vezérlő nem találja a keresett alszöveget, akkor a keresett szöveg teljes hosszát menti az eredményparaméterbe (1-gyel kezdi a számolást). Ha a keresendő alszöveg egynél több helyen is megtalálható, a vezérlő az első helyt adja meg, ahol az alszöveget megtalálta.

Példa: A QS13 paraméterben mentett alszöveg keresése a QS10-ben. A keresés kezdése a harmadik helyen.

#### 37 Q50 = INSTR ( SRC\_QS10 SEA\_QS13 BEG2 )

# A szövegparaméter hosszának megállapítása

A **STRLEN** funkció a mentett szöveg hosszát adja meg egy választható szövegparaméterben.

| Q                                         | Válassza a Q paraméter funkciót                                                                                                    |  |
|-------------------------------------------|----------------------------------------------------------------------------------------------------|--|
|                                           | <ul> <li>Nyomja meg a KÉPLET funkciógombot</li> <li>Írja be annak a Q paraméternek a számát,<br/>amelybe a vezérlőnek a szöveg hosszát<br/>mentenie kell, majd nyugtázza az ENT gombbal</li> <li>Váltson funkciógombsort</li> </ul> |  |
| STRLEN                                    | <ul> <li>Válassza a szövegparaméter hosszát<br/>meghatározó funkciót</li> </ul>                                                                                                    |  |
|                                           | <ul> <li>Írja be annak a QS paraméternek a számát,<br/>amelynek hosszúságát a vezérlőnek meg kell<br/>határoznia, majd nyugtázza az ENT gombbal</li> </ul>                                                                          |  |
|                                           | <ul> <li>Zárja be a zárójelben levő kifejezést az ENT<br/>gombbal és nyugtázza a bevitelt az END<br/>gombbal</li> </ul>                                                                                                    |  |
| Példa: A QS15 hosszúságának meghatározása |                                                                                                    |  |
| 37 Q52 = STR                              | LEN ( SRC_QS15 )                                                                                                    |  |
| _                                         |                                                                                                    |  |

Ha a kiválasztott szövegparaméter nincs definiálva, akkor a vezérlő -1-es eredményt állítja vissza

F)

### Betűrendes prioritás összehasonlítása

A STRCOMP funkcióval összehasonlítja a szövegparaméterek betűrendes prioritását.

| Q          | <ul> <li>Válassza a Q paraméter funkciót</li> </ul>                                                                                                    |
|------------|----------------------------------------------------------------------------------------------------|
| KÉPLET     | <ul> <li>Nyomja meg a KÉPLET funkciógombot</li> <li>Írja be annak a Q paraméternek a számát,<br/>amelybe a vezérlőnek az összehasonlítás<br/>eredményét mentenie kell, majd nyugtázza az<br/>ENT gombbal</li> </ul> |
| $\bigcirc$ | <ul> <li>Váltson funkciógombsort</li> </ul>                                                                                                    |
| STRCOMP    | <ul> <li>Válassza a szövegparaméterek összehasonlító<br/>funkcióját</li> </ul>                                                                                                    |
|            | <ul> <li>Írja be az első összehasonlítandó QS paraméte<br/>számát, és nyugtázza az ENT gombbal</li> </ul>                                                                                                    |
|            | <ul> <li>Írja be a második összehasonlítandó QS<br/>paraméter számát, és nyugtázza az ENT<br/>gombbal</li> </ul>                                                                                                    |
|            | <ul> <li>Zárja be a zárójelben levő kifejezést az ENT<br/>gombbal és nyugtázza a bevitelt az END<br/>gombbal</li> </ul>                                                                                             |
| A          | A vezérlő a következő eredményeket adja:                                                                                                    |
|            | 0: Az összesahonlított QS paraméterek azonosak.                                                                                                    |
|            | <ul> <li>-1: Az első QS paraméter megelőzi a második QS<br/>paramétert betűrendben</li> </ul>                                                                                                    |

+1: Az első QS paraméter követi a második QS paramétert az ábécében

#### Példa: QS12 és QS14 összehasonlítása betűrendes prioritás szempontjából

37 Q52 = STRCOMP (SRC\_QS12 SEA\_QS14)

# Gépi paraméter kiolvasása

Alkalmazza a **CFGREAD** funkciót a vezérlő gépi paramétereinek kiolvasására, mint számértékek vagy mint szövegek. A kiolvasott értékek mindig metrikus egységekben kerülnek kiadásra.

Egy gépi paraméter kiolvasásához alkalmazza a vezérlő konfiguráció szerkesztőjét a paraméter nevének, tárgyának, valamint ha adottak, akkor a csoport nevének és indexének meghatározásához:

| lkon                                                                                                    | Típus                                                                                                    | Jelentés                                         | F           | Példa             |
|----------------------------------------------------------------------------------------------------|----------------------------------------------------------------------------------------------------|--------------------------------------------------|-------------|-------------------|
| ₽ <mark>₿</mark>                                                                                                    | Gomb                                                                                                    | Gépi paramétercsoport neve (<br>elérhető)        | na (        | CH_NC             |
| ₽ <mark>€</mark>                                                                                                    | Entitás                                                                                                    | Paraméter tárgy (a név <b>Cfg</b> \<br>kezdődik) | el <b>(</b> | CfgGeoCycle       |
|                                                                                                    | Attribútum                                                                                                    | A gépi paraméter neve                            | c           | displaySpindleErr |
| ⊞ <mark>©</mark> ⊒                                                                                                    | Index                                                                                                    | Gépi paraméter lista indexe (h<br>elérhető)      | a [         | [0]               |
| 0                                                                                                    | A felhasználói paraméterek konfigurációs<br>szerkesztőjében módosíthatja a meglévő paraméterek<br>kijelzését. Az alapbeállításban a paraméterek rövid<br>magyarázó szövegekkel jelennek meg. |                                                  |             |                   |
|                                                                                                    | További információk: Felhasználói kézikönyv<br>Beállítás, NC programok tesztelése és végrehajtása                                                                                            |                                                  |             |                   |
| A gépi paraméterek minden egyes <b>CFGREAD</b> funkcióval való<br>lekérdezésekor, először a QS paramétert kell attribútummal, |                                                                                                    |                                                  |             |                   |

lekérdezésekor, először a QS paramétert kell attribútummal, entitással és kulccsal meghatározni.

A következő paraméterek olvashatók a CFGREAD funkció párbeszédben:

- KEY\_QS: A gépi paraméterek csoportneve (kulcs)
- TAG\_QS: A gépi paraméterek objektum neve (entitás)
- ATR\_QS: A gépi paraméterek neve (attribútum)
- IDX: A gépi paraméter indexe

#### Egy gépi paraméter szövegének olvasása

Egy gépi paraméter tartalmának szövegkénti tárolásához QS paraméterben:

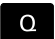

Nyomja meg a Q gombot.

- STRING-KÉPLET
- Nyomja meg a STRINGKÉPLET funkciógombot
- Írja be annak a szövegparaméternek a számát, amelybe a vezérlőnek a gépi paramétereket másolnia kell
- Hagyja jóvá az ENT gombbal
- CFGREAD funkció kiválasztása
- Írja be a szöveg paraméterek számát a kulcshoz, entitáshoz és attribútumhoz
- Hagyja jóvá az ENT gombbal
- Adja meg az index számát, vagy hagyja ki a párbeszédet a NNO ENT gombbal, amelyik megfelelő
- Zárja be a zárójelben levő kifejezést az ENT gombbal
- Fejezze be a bevitelt az END gombbal

# Példa: a negyedik tengely tengelykijelölésének szövegkénti olvasása

#### Paraméter beállítások a konfiguráció szerkesztőben

KijelzőBeállítások

CfgDisplayData

axisDisplayOrder

[0]-tól [5]-ig

#### Példa

| 14 QS11 = ""                                           | Szövegparaméter kulcshoz való rendelése   |
|--------------------------------------------------------|-------------------------------------------|
| 15 QS12 = "CfgDisplaydata"                             | Szövegparaméter entitáshoz való rendelése |
| 16 QS13 = "axisDisplay"                                | Szövegparaméter névhez való rendelése     |
| 17 QS1 =<br>CFGREAD( KEY_QS11 TAG_QS12 ATR_QS13 IDX3 ) | Gépi paraméter kiolvasása                 |

#### Egy gépi paraméter számértékének olvasása

Tárolja a gépi paraméter értékét számértékként egy Q paraméterben:

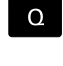

Válassza a Q paraméter funkciót

- KÉPLET
- Nyomja meg a KÉPLET funkciógombot
- Írja be annak a Q paraméternek a számát, amelybe a vezérlőnek a gépi paramétereket másolnia kell
- ► Hagyja jóvá az ENT gombbal
- CFGREAD funkció kiválasztása
- Írja be a szöveg paraméterek számát a kulcshoz, entitáshoz és attribútumhoz
- ▶ Hagyja jóvá az ENT gombbal
- Adja meg az index számát, vagy hagyja ki a párbeszédet a NO ENT gombbal, amelyik megfelelő
- Zárja be a zárójelben levő kifejezést az ENT gombbal
- Fejezze be a bevitelt az END gombbal

#### Példa: átfedési tényező olvasása Q paraméterként

#### Paraméter beállítások a konfiguráció szerkesztőben

CsatornaBeállítások

CH\_NC

CfgGeoCycle

pocketOverlap

#### Példa

| 14 QS11 = "CH_NC"                              | Szövegparaméter kulcshoz való rendelése   |
|------------------------------------------------|-------------------------------------------|
| 15 QS12 = "CfgGeoCycle"                        | Szövegparaméter entitáshoz való rendelése |
| 16 QS13 = "pocketOverlap"                      | Szövegparaméter névhez való rendelése     |
| 17 Q50 = CFGREAD( KEY_QS11 TAG_QS12 ATR_QS13 ) | Gépi paraméter kiolvasása                 |
|                                                |                                           |

# 9.12 Előre meghatározott Q paraméterek

A Q100-Q199 Q paraméterek értékét a vezérlő határozza meg. A következők információtípusok vannak a Q paraméterekhez hozzárendelve:

- PLC értékek
- Szerszám- és orsóadatok
- Működési állapot adatok
- Tapintóciklusok mérési eredményei stb.

A vezérlő a Q108, Q114 és Q115 - Q117 előre meghatározott Q paraméter értékeket az aktuális NC-program-ban használt mértékegységben menti el.

# **MEGJEGYZÉS**

#### Ütközésveszély!

HEIDENHAIN-ciklusok, gépgyártó ciklusainak és harmadik fél funkcióinak használata Q-Parameter. Ezen túlmenően az NC-programok -ban is tud Q-Paraméter-eket programozni. Ha a Q-Paraméterek alkalmazásánál nem csak az ajánlott Q-Paramétertartományok-at alkalmazza, úgy az átfedésekhez (kölcsönhatásokhoz), és ezáltal nem kívánt hatáshoz vezethet. A megmunkálás során ütközésveszély áll fenn!

- Kizárólag a HEIDENHAIN által javasolt Q paramétertartományt használja
- Vegye figyelembe a HEIDENHAIN, a gép gyártójának illetve harmadik fél dokumentációját
- Ellenőrizze grafikai szimulációval a végrehajtást

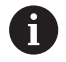

A **Q100** és **Q199** (**QS100** és **QS199**) közötti előre meghatározott Q paramétereket (QS paramétereket) tilos az NC programokban számítási paraméterként használni.

# PLC értékek: Q100-Q107

A vezérlő a Q100-Q107 paramétereket használja a PLC-ből az NC programba történő adatátvitelhez.

# Aktív szerszámsugár: Q108

Az aktív szerszámsugár a Q108 paraméterben van tárolva. A Q108 paraméter értékét a TNC a következőkből számítja:

- R szerszámsugár (szerszámtáblázat vagy TOOL DEF-mondat)
- Delta érték DR a szerszámtáblázatból
- DR deltaérték az NC-programból (korrekciós táblázat vagy TOOL CALL-mondat)

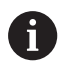

A vezérlő nem felejti el az aktuális szerszámsugarat áramkimaradás esetén sem.

# Szerszámtengely: Q109

A Q109 paraméter értéke az aktuális szerszámtengelytől függ:

| Paraméter | Szerszámtengely                    |
|-----------|------------------------------------|
| Q109 = -1 | Nincs szerszámtengely meghatározva |
| Q109 = 0  | X tengely                          |
| Q109 = 1  | Y tengely                          |
| Q109 = 2  | Z tengely                          |
| Q109 = 6  | U tengely                          |
| Q109 = 7  | V tengely                          |
| Q109 = 8  | W tengely                          |

# Főrsó állapota: Q110

A Q110 paraméter értékét a főorsóra utoljára programozott M funkció határozza meg.

| Paraméter | M funkció                                             |
|-----------|-------------------------------------------------------|
| Q110 = -1 | Nincs főorsó állapot meghatározva                     |
| Q110 = 0  | M3: Főorsó BE, az óramutató járásával egyezően        |
| Q110 = 1  | M4: Főorsó BE, az óramutató járásával<br>ellentétesen |
| Q110 = 2  | M5 az M3 után                                         |
| Q110 = 3  | M5 az M4 után                                         |

# Hűtés be/ki: Q111

| Paraméter | M funkció    |  |
|-----------|--------------|--|
| Q111 = 1  | M8: Hűtés BE |  |
| Q111 = 0  | M9: Hűtés KI |  |

# Átlapolási tényező: Q112

A vezérlő a zsebek marásának átlapolási tényezőjét a Q112-höz rendeli.

# Méretek az NC-programban: Q113

A Q113 paraméter értéke a **PGM CALL**-val való egymásba illesztésnél annak az NC-program-nak a méretmegadásától függ, amelyik elsőként hív meg másik NC-programok-at.

| Paraméter | Főprogram méretadatai      |
|-----------|----------------------------|
| Q113 = 0  | Metrikus rendszer (mm)     |
| Q113 = 1  | Angolszász rendszer (inch) |

#### Szerszámhossz: Q114

A szerszám aktuális hosszát a Q114 paraméterből lehet kiolvasni.

6

A vezérlő nem felejti el az aktuális szerszámhosszot áramkimaradás esetén sem.

### A tapintás utáni koordináták programfutás közben

A Q115-Q119 paraméterek a 3D-s tapintó által tapintott orsópozíció koordinátáit tárolják abban az időpillanatban, amikor a programozott mérés során érintkezés történik. A koordináták a **Kézi üzemmód** aktív nullaponthoz vannak viszonyítva.

A tapintószár hossza és a tapintógömb sugara nincs korrigálva ezeknél a koordinátáknál.

| Paraméter | Koordinátatengely      |
|-----------|------------------------|
| Q115      | X tengely              |
| Q116      | Y tengely              |
| Q117      | Z tengely              |
| Q118      | 4. tengely<br>Gépfüggő |
| Q119      | 5. tengely<br>Gépfüggő |

# A pillanatnyi és a célérték közötti eltérés automatikus szerszámbeméréskor, zpl. TT 160 tapintóval

| Paraméter | Eltérés a pillanatnyi és a célérték között |
|-----------|--------------------------------------------|
| Q115      | Szerszámhossz                              |
| Q116      | Szerszámsugár                              |

# A megmunkálási sík döntése munkadarab-szögekkel: a vezérlő által kiszámított forgástengely-koordináták

| Paraméter | Koordináták |  |
|-----------|-------------|--|
| Q120      | A tengely   |  |
| Q121      | B tengely   |  |
| Q122      | C tengely   |  |

# Tapintórendszer ciklusok mérési eredményei

További információ: Felhasználói kézikönyv ciklusprogramozáshoz

| Paraméter | Mért pillanatnyi érték                        |
|-----------|-----------------------------------------------|
| Q150      | Egyenes szöge                                 |
| Q151      | Középpont a referenciatengelyben              |
| Q152      | Középpont a melléktengelyben                  |
| Q153      | Átmérő                                        |
| Q154      | Zseb hossza                                   |
| Q155      | Zseb szélessége                               |
| Q156      | A ciklusban kiválasztott tengely hossza       |
| Q157      | A középvonal pozíciója                        |
| Q158      | Az A tengely szöge                            |
| Q159      | A B tengely szöge                             |
| Q160      | A ciklusban kiválasztott tengely koordinátája |
| Paraméter | Mért eltérés                                  |
| Q161      | Középpont a referenciatengelyen               |
| Q162      | Középpont a melléktengelyen                   |
| Q163      | Átmérő                                        |
| Q164      | Zseb hossza                                   |
| Q165      | Zseb szélessége                               |
| Q166      | Mért hossz                                    |
| Q167      | A középvonal pozíciója                        |
| Paraméter | Meghatározott térszög                         |
| Q170      | Az A tengely körüli elfordulás                |
| Q171      | A B tengely körüli elfordulás                 |
| Q172      | A C tengely körüli elfordulás                 |
| Paraméter | Munkadarab állapota                           |
| Q180      | Megfelelő                                     |
| Q181      | Újramegmunkálás                               |
| Q182      | Selejt                                        |

| Paraméter      | Szerszámmérés a BLUM lézerrel             |
|----------------|-------------------------------------------|
| Q190           | Fenntartva                                |
| Q191           | Fenntartva                                |
| Q192           | Fenntartva                                |
| Q193           | Fenntartva                                |
| Paraméter      | Fenntartva belső használatra              |
| Q195           | Cikluskijelölések                         |
| Q196           | Cikluskijelölések                         |
| Q197           | Ciklusjelölések (megmunkálási mintázatok) |
| Q198           | Az utoljára aktív mérési ciklus száma     |
| Paraméterérték | TT-vel történt szerszámbemérés állapota   |
| Q199 = 0.0     | Szerszám tűrésen belül                    |

| Q199 = 1.0 | Szerszám kopott (LTOL/RTOL | túllépve) |
|------------|----------------------------|-----------|
|------------|----------------------------|-----------|

| ;) |
|----|
| >  |

| A 14XX tapin | lorenuszer cikiusok meresi ereumenyer                 |
|--------------|-------------------------------------------------------|
| Paraméter    | Mért tényleges értékek                                |
| Q950         | 1. Főtengely pozíciója                                |
| Q951         | 1. Melléktengely pozíciója                            |
| Q952         | 1. Szerszámtengely pozíciója                          |
| Q953         | 2. Főtengely pozíciója                                |
| Q954         | 2. Melléktengely pozíciója                            |
| Q955         | 2. Szerszámtengely pozíciója                          |
| Q956         | 3. Főtengely pozíciója                                |
| Q957         | 3. Melléktengely pozíciója                            |
| Q958         | 3. Szerszámtengely pozíciója                          |
| Q961         | SPA térszög a WPL-CS-ben                              |
| Q962         | SPB térszög a WPL-CS-ben                              |
| Q963         | SPC térszög a WPL-CS-ben                              |
| Q964         | Elforgatás szöge I-CS-ben                             |
| Q965         | Elforgatás szöge a forgóasztal koordinátarendszerében |
| Q966         | Első átmérő                                           |
| Q967         | Második átmérő                                        |
| Paraméter    | Mért eltérések                                        |
| Q980         | 1. Főtengely pozíciója                                |
| Q981         | 1. Melléktengely pozíciója                            |
| Q982         | 1. Szerszámtengely pozíciója                          |
| Q983         | 2. Főtengely pozíciója                                |
| Q984         | 2. Melléktengely pozíciója                            |
| Q985         | 2. Szerszámtengely pozíciója                          |
| Q986         | 3. Főtengely pozíciója                                |
| Q987         | 3. Melléktengely pozíciója                            |
| Q988         | 3. Szerszámtengely pozíciója                          |
| Q994         | Szög I-CS-ben                                         |
| Q995         | Szög a forgóasztal koordinátarendszerében             |
| Q996         | Első átmérő                                           |
| Q997         | Második átmérő                                        |
| Paraméterér  | tékMunkadarab állapota                                |
| Q183 = -1    | Nem definiált                                         |
| Q183 = 0     | Jó                                                    |
| Q183 = 1     | Utómunka                                              |
| Q183 = 2     | Selejt                                                |

# A 14xx tapintórendszer ciklusok mérési eredményei

# A beállítási helyzet ellenőrzése: Q601

A Q601-es paraméter értéke jelzi a VSC beállítási helyzet kamera alapú felügyeletének állapotát.

| ParaméterértékÁllapot |                                                                           |  |
|-----------------------|---------------------------------------------------------------------------|--|
| Q601 = 1              | Nincs hiba                                                                |  |
| Q601 = 2              | Hiba                                                                      |  |
| Q601 = 3              | Nincs felügyeleti terület meghatározva, vagy<br>nincs elég referencia kép |  |
| Q601 = 10             | Belső hiba (nincs jel, kamerahiba stb.)                                   |  |

# 9.13 Programozási példák

# Példa: érték kerekítése

Az INT funkció levágja a tizedeseket.

Annak érdekében, hogy a vezérlő ne csak levágja a tizedeseket, hanem előjelhelyesen kerekítsen, pozitív számhoz adjon hozzá 0,5öt. Negatív szám esetén vonjon ki 0,5-öt.

Az **SGN** funkcióval a vezérlő automatikusan ellenőrzi, hogy pozitív vagy negatív számról van-e szó.

| 0 BEGIN PGM ROUND MM            |                                                                  |
|---------------------------------|------------------------------------------------------------------|
| 1 FN 0: Q1 = +34.789            | Első kerekítendő szám                                            |
| 2 FN 0: Q2 = +34.345            | Második kerekítendő szám                                         |
| 3 FN 0: Q3 = -34.432            | Harmadik kerekítendő szám                                        |
| 4;                              |                                                                  |
| 5 Q11 = INT (Q1 + 0.5 * SGN Q1) | A Q1-hez adjon hozzá 0,5-öt, aztán a tizedesjegyeket vágja<br>le |
| 6 Q12 = INT (Q2 + 0.5 * SGN Q2) | A Q2-höz adjon hozzá 0,5-öt, aztán a tizedesjegyeket vágja<br>le |
| 7 Q13 = INT (Q3 + 0.5 * SGN Q3) | A Q3-ból vonjon ki 0,5-öt, aztán a tizedesjegyeket vágja le      |
| 8 END PGM ROUND MM              |                                                                  |

# Példa: Ellipszis

#### Programfutás

- Az ellipszis kontúrvonalat sok rövid közelítő egyenesből állítja össze (Q7-ben megadva). Minél több számítási lépést alkalmaz, az annál jobban közelít az ideális alakzathoz.
- A marás irányát a sík kezdőszöge és végszöge határozza meg: Megmunkálási irány órajárás szerinti: Kezdőszög > végszög Megmunkálási irány órajárással ellentétesen: Kezdőszög < végszög</li>
- A szerszám sugarát nem veszi figyelembe

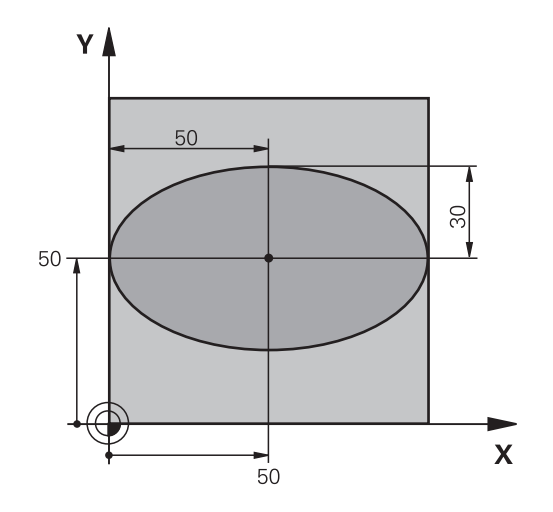

| 0 BEGIN PGM ELLIPSE MM           |                                             |
|----------------------------------|---------------------------------------------|
| 1 FN 0: Q1 = +50                 | Középpont az X tengelyben                   |
| 2 FN 0: Q2 = +50                 | Középpont az Y tengelyben                   |
| 3 FN 0: Q3 = +50                 | Féltengely az X mentén                      |
| 4 FN 0: Q4 = +30                 | Féltengely az Y mentén                      |
| 5 FN 0: Q5 = +0                  | Kezdőszög a síkban                          |
| 6 FN 0: Q6 = +360                | Végszög a síkban                            |
| 7 FN 0: Q7 = +40                 | Számítási lépések száma                     |
| 8 FN 0: Q8 = +0                  | Az ellipszis elforgatási pozíciója          |
| 9 FN 0: Q9 = +5                  | Marási mélység                              |
| 10 FN 0: Q10 = +100              | Fogásvételi előtolás                        |
| 11 FN 0: Q11 = +350              | Marási előtolás                             |
| 12 FN 0: Q12 = +2                | Biztonsági távolság az előpozicionáláshoz   |
| 13 BLK FORM 0.1 Z X+0 Y+0 Z-20   | Nyers munkadarab meghatározás               |
| 14 BLK FORM 0.2 X+100 Y100 Z+0   |                                             |
| 15 TOOL CALL 1 Z S4000           | Szerszámhívás                               |
| 16 L Z+250 R0 FMAX               | Szerszám visszahúzása                       |
| 17 CALL LBL 10                   | Megmunkálási művelet hívása                 |
| 18 L Z+100 R0 FMAX M2            | Szerszám visszahúzása, program vége         |
| 19 LBL 10                        | 10. alprogram: Megmunkálási művelet         |
| 20 CYCL DEF 7.0 NULLAPONTELTOLÁS | Nullaponteltolás az ellipszis középpontjába |
| 21 CYCL DEF 7.1 X+Q1             |                                             |
| 22 CYCL DEF 7.2 Y+Q2             |                                             |
| 23 CYCL DEF 10.0 ELFORGATÁS      | Elforgatási pozíció számítása a síkban      |
| 24 CYCL DEF 10.1 ROT+Q8          |                                             |
| 25 Q35 = (Q6 -Q5) / Q7           | Növekményes szög számolása                  |
| 26 Q36 = Q5                      | Kezdőszög másolása                          |
| 27 Q37 = 0                       | Számláló beállítása                         |

| 28 Q21 = Q3 *COS Q36                | A kezdőpont X koordinátájának számítása                    |
|-------------------------------------|------------------------------------------------------------|
| 29 Q22 = Q4 *SIN Q36                | A kezdőpont Y koordinátájának számítása                    |
| 30 L X+Q21 Y+Q22 R0 FMAX M3         | Mozgás a kezdőpontra a síkban                              |
| 31 L Z+Q12 RO FMAX                  | Előpozicionálás a főorsó tengelyén a biztonsági távolságra |
| 32 L Z-Q9 R0 FQ10                   | Mozgás a megmunkálási mélységre                            |
| 33 LBL1                             |                                                            |
| 34 Q36 = Q36 +Q35                   | Szög aktualizálása                                         |
| 35 Q37 = Q37 +1                     | Számláló léptetése                                         |
| 36 Q21 = Q3 *COS Q36                | Aktuális X koordináta számítása                            |
| 37 Q22 = Q4 *SIN Q36                | Aktuális Y koordináta számítása                            |
| 38 L X+Q21 Y+Q22 R0 FQ11            | Mozgás a következő pontra                                  |
| 39 FN 12: IF +Q37 LT +Q7 GOTO LBL 1 | Befejezetlen? Ha befejezetlen, térjen vissza az LBL 1-re   |
| 40 CYCL DEF 10.0 ELFORGATÁS         | A forgatás törlése                                         |
| 41 CYCL DEF 10.1 ROT+0              |                                                            |
| 42 CYCL DEF 7.0 NULLAPONTELTOLÁS    | Állítsa vissza a nullaponteltolást                         |
| 43 CYCL DEF 7.1 X+0                 |                                                            |
| 44 CYCL DEF 7.2 Y+0                 |                                                            |
| 45 L Z+Q12 RO FMAX                  | Mozgás a biztonsági távolságra                             |
| 46 LBL 0                            | Az alprogram vége                                          |
| 47 END PGM ELLIPSE MM               |                                                            |

#### Példa: konkáv henger Gömbvégű maró-val

#### Programfutás

- Az NC-program csak Gömbvégű maró-val működik, a szerszámhossz a gömb középpontjára vonatkozik
- A henger kontúrja sok rövid közelítő egyenesből áll össze (Q13-ban megadva). Minél több egyenesből áll a henger, az annál jobban közelít az ideális alakzathoz.
- A henger marása hosszirányú megmunkálással történik (itt: párhuzamosan az Y tengellyel).
- A marás irányát a tér kezdőszöge és végszöge határozza meg: Megmunkálási irány órajárással egyező: Kezdőszög > végszög Megmunkálási irány órajárással ellentétes: Kezdőszög < végszög</li>
- A szerszámsugár korrigálása automatikus

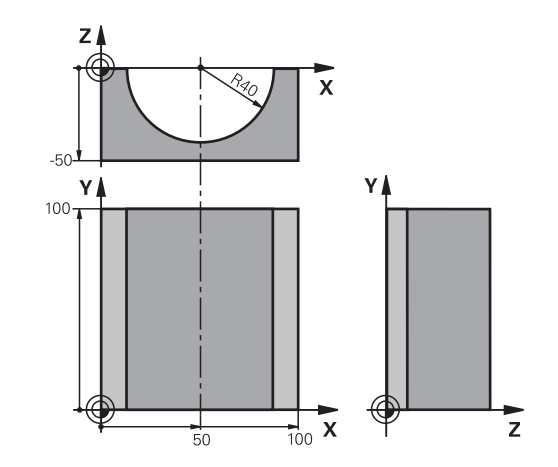

| 0 BEGIN PGM CYLIN MM            |                                     |
|---------------------------------|-------------------------------------|
| 1 FN 0: Q1 = +50                | Középpont az X tengelyen            |
| 2 FN 0: Q2 = +0                 | Középpont az Y tengelyen            |
| 3 FN 0: Q3 = +0                 | Középpont a Z tengelyben            |
| 4 FN 0: Q4 = +90                | Térbeli kezdőszög (Z/X sík)         |
| 5 FN 0: Q5 = +270               | Térbeli végszög (Z/X sík)           |
| 6 FN 0: Q6 = +40                | Henger sugara                       |
| 7 FN 0: Q7 = +100               | Henger hossza                       |
| 8 FN 0: Q8 = +0                 | Elforgatási pozíció az X/Y síkban   |
| 9 FN 0: Q10 = +5                | Hengersugár ráhagyása               |
| 10 FN 0: Q11 = +250             | Fogásvételi előtolás                |
| 11 FN 0: Q12 = +400             | Marási előtolás                     |
| 12 FN 0: Q13 = +90              | Fogások száma                       |
| 13 BLK FORM 0.1 Z X+0 Y+0 Z-50  | Nyersdarab meghatározása            |
| 14 BLK FORM 0.2 X+100 Y+100 Z+0 |                                     |
| 15 TOOL CALL 1 Z S4000          | Szerszámhívás                       |
| 16 L Z+250 R0 FMAX              | Szerszám visszahúzása               |
| 17 CALL LBL 10                  | Megmunkálási művelet hívása         |
| 18 FN 0: Q10 = +0               | Ráhagyás visszaállítása             |
| 19 CALL LBL 10                  | Megmunkálási művelet hívása         |
| 20 L Z+100 R0 FMAX M2           | Szerszám visszahúzása, program vége |

| 21 LBL 10                             | 10. alprogram: Megmunkálási művelet                                      |
|---------------------------------------|--------------------------------------------------------------------------|
| 22 Q16 = Q6 -Q10 - Q108               | Ráhagyás és szerszám számítása a hengersugár alapján                     |
| 23 FN 0: Q20 = +1                     | Számláló beállítása                                                      |
| 24 FN 0: Q24 = +Q4                    | Térbeli kezdőszög másolása (Z/X sík)                                     |
| 25 Q25 = (Q5 -Q4) / Q13               | Szögnövekmény számítása                                                  |
| 26 CYCL DEF 7.0 NULLAPONTELTOLÁS      | Nullaponteltolás a henger közepére (X tengely)                           |
| 27 CYCL DEF 7.1 X+Q1                  |                                                                          |
| 28 CYCL DEF 7.2 Y+Q2                  |                                                                          |
| 29 CYCL DEF 7.3 Z+Q3                  |                                                                          |
| 30 CYCL DEF 10.0 ELFORGATÁS           | Elforgatási pozíció számítása a síkban                                   |
| 31 CYCL DEF 10.1 ROT+Q8               |                                                                          |
| 32 L X+0 Y+0 R0 FMAX                  | Előpozicionálás a síkban a henger középpontjára                          |
| 33 L Z+5 R0 F1000 M3                  | Előpozícionálás a főorsó tengelyen                                       |
| 34 LBL 1                              |                                                                          |
| 35 CC Z+0 X+0                         | Póluspont beállítása a Z/X síkban                                        |
| 36 LP PR+Q16 PA+Q24 FQ11              | A kezdőpontra mozgás a hengeren, ferde fogásvétel az<br>anyagban         |
| 37 L Y+Q7 R0 FQ12                     | Hosszirányú megmunkálás Y+ irányban                                      |
| 38 FN 1: Q20 = +Q20 + +1              | Számláló aktualizálása                                                   |
| 39 FN 1: Q24 = +Q24 + +Q25            | Térszög aktualizálása                                                    |
| 40 FN 11: IF +Q20 GT +Q13 GOTO LBL 99 | Befejezte? Ha befejezte, ugorjon a végére                                |
| 41 LP PR+Q16 PA+Q24 FQ11              | Mozgatás a következő hosszirányú megmunkáláshoz egy<br>közelítő körívben |
| 42 L Y+0 R0 FQ12                      | Hosszirányú megmunkálás Y– irányban                                      |
| 43 FN 1: Q20 = +Q20 + +1              | Számláló aktualizálása                                                   |
| 44 FN 1: Q24 = +Q24 + +Q25            | Térszög aktualizálása                                                    |
| 45 FN 12: IF +Q20 LT +Q13 GOTO LBL 1  | Befejezetlen? Ha befejezetlen, térjen vissza az LBL 1-re                 |
| 46 LBL 99                             |                                                                          |
| 47 CYCL DEF 10.0 ELFORGATÁS           | Elforgatás törlése                                                       |
| 48 CYCL DEF 10.1 ROT+0                |                                                                          |
| 49 CYCL DEF 7.0 NULLAPONTELTOLÁS      | Állítsa vissza a nullaponteltolást                                       |
| 50 CYCL DEF 7.1 X+0                   |                                                                          |
| 51 CYCL DEF 7.2 Y+0                   |                                                                          |
| 52 CYCL DEF 7.3 Z+0                   |                                                                          |
| 53 LBL 0                              | Az alprogram vége                                                        |
| 54 END PGM CYLIN                      |                                                                          |

#### Példa: Konvex gömb megmunkálása szármaróval

#### Programfutás

- Az NC-program csak szármaróval működik
- A gömb kontúrja sok rövid közelítő egyenesből áll össze (a Z/X síkban, a Q14 paraméterben vannak megadva). Minél kisebb szöglépéseket alkalmaz a gömbhöz, az annál jobban közelít az ideális alakzathoz.
- A megmunkálási fogásvételek számát a síkban megadott szöglépéssel határozhatja meg (ami a Q18 paraméterben van megadva).
- A szerszám felfelé mozogva 3 dimenziós forgácsolást végez.
- A szerszámsugár korrigálása automatikus

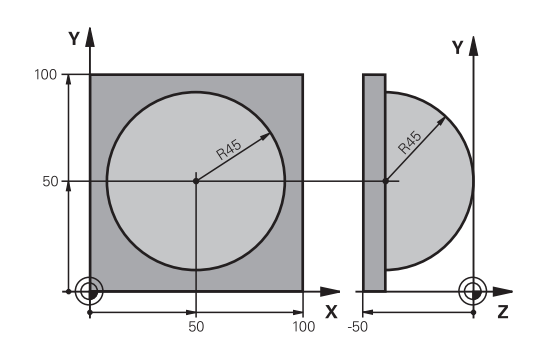

| 0 BEGIN PGM SPHERE MM            |                                                                 |
|----------------------------------|-----------------------------------------------------------------|
| 1 FN 0: Q1 = +50                 | Középpont az X tengelyen                                        |
| 2 FN 0: Q2 = +50                 | Középpont az Y tengelyen                                        |
| 3 FN 0: Q4 = +90                 | Kezdő térszög (Z/X sík)                                         |
| 4 FN 0: Q5 = +0                  | Végső térszög (Z/X sík)                                         |
| 5 FN 0: Q14 = +5                 | Szöglépés a térben                                              |
| 6 FN 0: Q6 = +45                 | Gömbsugár                                                       |
| 7 FN 0: Q8 = +0                  | Elforgatási pozíció kezdőszöge az X/Y síkban                    |
| 8 FN 0: Q9 = +360                | Elforgatási pozíció végszöge az X/Y síkban                      |
| 9 FN 0: Q18 = +10                | Szöglépés az X/Y síkban a nagyoláshoz                           |
| 10 FN 0: Q10 = +5                | Nagyolási ráhagys a gömbsugár irányában                         |
| 11 FN 0: Q11 = +2                | Biztonsági távolság az előpozicionáláshoz a főorsó<br>tengelyén |
| 12 FN 0: Q12 = +350              | Marási előtolás                                                 |
| 13 BLK FORM 0.1 Z X+0 Y+0 Z-50   | Nyers munkadarab meghatározás                                   |
| 14 BLK FORM 0.2 X+100 Y+100 Z+0  |                                                                 |
| 15 TOOL CALL 1 Z S4000           | Szerszámhívás                                                   |
| 16 L Z+250 R0 FMAX               | Szerszám visszahúzása                                           |
| 17 CALL LBL 10                   | Megmunkálási művelet hívása                                     |
| 18 FN 0: Q10 = +0                | Ráhagyás törlése                                                |
| 19 FN 0: Q18 = +5                | Szöglépés az X/Y síkban a simításhoz                            |
| 20 CALL LBL 10                   | Megmunkálási művelet hívása                                     |
| 21 L Z+100 R0 FMAX M2            | Szerszám visszahúzása, program vége                             |
| 22 LBL 10                        | 10. alprogram: Megmunkálási művelet                             |
| 23 FN 1: Q23 = +q11 + +q6        | Z koordináta számítása az előpozicionáláshoz                    |
| 24 FN 0: Q24 = +Q4               | Kezdő térszög másolása (Z/X sík)                                |
| 25 FN 1: Q26 = +Q6 + +Q108       | A gömb sugarának korrigálása az előpozicionáláshoz              |
| 26 FN 0: Q28 = +Q8               | Elforgatási pozíció másolása a síkban                           |
| 27 FN 1: Q16 = +Q6 + -Q10        | Gömbsugár ráhagyásának számítása                                |
| 28 CYCL DEF 7.0 NULLAPONTELTOLAS | Nullaponteltolás a gömb közepére                                |

| 29 CYCL DEF 7.1 X+Q1                |                                                                        |
|-------------------------------------|------------------------------------------------------------------------|
| 30 CYCL DEF 7.2 Y+Q2                |                                                                        |
| 31 CYCL DEF 7.3 Z-Q16               |                                                                        |
| 32 CYCL DEF 10.0 ELFORGATAS         | Elforgatási pozíció kezdőszögének számítása a síkban                   |
| 33 CYCL DEF 10.1 ROT+Q8             |                                                                        |
| 34 LBL 1                            | Előpozícionálás a főorsó tengelyén                                     |
| 35 CC X+0 Y+0                       | Pólus beállítása az X/Y síkban előpozicionáláshoz                      |
| 36 LP PR+Q26 PA+Q8 R0 FQ12          | Előpozicionálás a síkban                                               |
| 37 CC Z+0 X+Q108                    | Pólus beállítása a Z/X síkban, eltolva a szerszám sugarával            |
| 38 L Y+0 Z+0 FQ12                   | Mozgás a megmunkálási mélységre                                        |
| 39 LBL 2                            |                                                                        |
| 40 LP PR+Q6 PA+Q24 FQ12             | Mozgás felfelé egy megközelítő íven                                    |
| 41 FN 2: Q24 = +Q24 - +Q14          | Térszög aktualizálása                                                  |
| 42 FN 11: IF +Q24 GT +Q5 GOTO LBL 2 | Annak lekérdezése, hogy az ív készen van-e, ha nem, vissza<br>LBL2-höz |
| 43 LP PR+Q6 PA+Q5                   | Végszögre mozgás a térben                                              |
| 44 L Z+Q23 R0 F1000                 | Elhúzás a főorsó tengely mentén                                        |
| 45 L X+Q26 R0 FMAX                  | Előpozicionálás a következő ívhez                                      |
| 46 FN 1: Q28 = +Q28 + +Q18          | Elforgatási pozíció aktualizálása a síkban                             |
| 47 FN 0: Q24 = +Q4                  | Térszög visszaállítása                                                 |
| 48 CYCL DEF 10.0 ELFORGATAS         | Új forgatási pozíció aktiválása                                        |
| 49 CYCL DEF 10.0 ROT+Q28            |                                                                        |
| 50 FN 12: IF +Q28 LT +Q9 GOTO LBL 1 |                                                                        |
| 51 FN 9: IF +Q28 EQU +Q9 GOTO LBL 1 | Befejezetlen? Ha befejezetlen, térjen vissza az LBL 1-re               |
| 52 CYCL DEF 10.0 ELFORGATAS         | Elforgatás törlése                                                     |
| 53 CYCL DEF 10.1 ROT+0              |                                                                        |
| 54 CYCL DEF 7.0 NULLAPONTELTOLAS    | Állítsa vissza a nullaponteltolást                                     |
| 55 CYCL DEF 7.1 X+0                 |                                                                        |
| 56 CYCL DEF 7.2 Y+0                 |                                                                        |
| 57 CYCL DEF 7.3 Z+0                 |                                                                        |
| 58 LBL 0                            | Az alprogram vége                                                      |
| 59 END PGM SPHERE MM                |                                                                        |

# Speciális funkciók

# 10.1 Speciális funkciók áttekintése

A vezérlő a következő hatékony speciális funkciókkal tud nagy számú alkalmazást végrehajtani:

| Funkció                                                                           | Leírás                                                                                           |
|-----------------------------------------------------------------------------------|--------------------------------------------------------------------------------------------------|
| A Dinamikus ütközésfelügyelet funkció integrált<br>készülék kezelővel (Opció #40) | oldal 361                                                                                        |
| Adaptív előtolás szabályzás AFC (opció #45)                                       | oldal 365                                                                                        |
| Aktív rezgés szabályzás ACC (opció #145)                                          | Lásd<br>Felhasználói<br>kézikönyv<br>Beállítás, NC-<br>programok<br>tesztelése és<br>ledolgozása |
| Munkavégzés szövegfájlokkal                                                       | oldal 390                                                                                        |
| Munkavégzés szabadon meghatározható táblázatokkal                                 | oldal 394                                                                                        |

A **SPEC FCT** gomb és a megfelelő funkciógomb segítségével további speciális funkciókat tud elérni. A következő táblázatok áttekintést adnak az elérhető funkciókról.

### Főmenü különleges funkciók SPEC FCT

SPEC FCT  Speciális funkciók kiválasztása: nyomja meg a SPEC FCT gombot

| használja a                     | Funkciók                                         | Leírás    |
|---------------------------------|--------------------------------------------------|-----------|
| FUNCTION<br>MODE                | Megmunkálási mód vagy<br>Kinematika kiválasztása | oldal 360 |
| PROGRAM<br>NORMÁK               | Program előírásainak<br>definiálása              | oldal 357 |
| KONTÚR/-<br>PONT<br>MEGMUNK.    | Kontúr- és<br>pontmegmunkálások funkciói         | oldal 358 |
| MEGMUNK.<br>Sik BIL-<br>LENTÉSE | PLANE-funkció definiálása                        | oldal 414 |
| PROGRAM-<br>FUNKCIÓK            | Különböző Klartext-funkciók<br>definiálása       | oldal 359 |
| PROGRAM-<br>FUNKCIÓK<br>ELFORG  | Forgási funkciók definiálása                     | oldal 517 |
| PROGRA-<br>MOZÁSI<br>SEGÍTSÉG   | Programozási segédletek                          | oldal 189 |

 Koz1
 Discretion
 Discretion
 Discretion
 Discretion
 Discretion
 Discretion
 Discretion
 Discretion
 Discretion
 Discretion
 Discretion
 Discretion
 Discretion
 Discretion
 Discretion
 Discretion
 Discretion
 Discretion
 Discretion
 Discretion
 Discretion
 Discretion
 Discretion
 Discretion
 Discretion
 Discretion
 Discretion
 Discretion
 Discretion
 Discretion
 Discretion
 Discretion
 Discretion
 Discretion
 Discretion
 Discretion
 Discretion
 Discretion
 Discretion
 Discretion
 Discretion
 Discretion
 Discretion
 Discretion
 Discretion
 Discretion
 Discretion
 Discretion
 Discretion
 Discretion
 Discretion
 Discretion
 Discretion
 Discretion
 Discretion
 Discretion
 Discretion
 Discretion
 Discretion
 Discretion
 Discretion
 Discretion
 Discretion
 Discretion
 Discretion
 Discretion
 Discretion
 Discretion
 Discretion
 Discretion
 Discretion
 Discretion</t

A **SPEC FCT** gomb megnyomása után a **GOTO** gombbal megnyithatja a **smartSelect** kiválasztási ablakot. A vezérlő egy áttekintő struktúrát jelenít meg az elérhető funkciókkal. A fastruktúrában a kurzorral vagy az egérrel gyorsan navigálhat, és választhat ki funkciókat. A jobb oldali ablakban a vezérlő online súgót jelenít meg a meghatározott funkciókhoz.

#### Program alapértelmezések menü

PROGRAM NORMÁK

6

 Nyomja meg Program alapértékek funkciógombot

| Funkciógomb                           | Funkció                                     | Leírás                                                         |
|---------------------------------------|---------------------------------------------|----------------------------------------------------------------|
| BLK<br>FORM                           | Nyersdarab meghatározása                    | oldal 91                                                       |
| NULLAPONT                             | Nullaponttáblázat kiválasztása              | Lásd<br>Felhasználói-<br>kézikönyv<br>ciklus<br>programozáshoz |
| KORREKCIÓS<br>TÁBLÁZATOT<br>KIVÁLASZT | Korrekciós táblázat kiválasztása            | oldal 386                                                      |
| GLOBAL<br>DEF                         | Globális ciklusparaméterek<br>meghatározása | Lásd<br>Felhasználói-<br>kézikönyv<br>ciklus<br>programozáshoz |

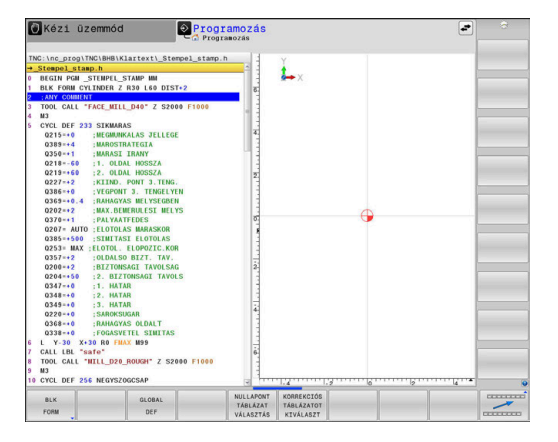

# Funkciók a kontúr- és pontmegmunkálás menüben

KONTÚR∕-PONT MEGMUNK.  Nyomja meg a funkciógombot a kontúr- és pontmegmunkálás funkcióihoz

| Funkciógomb        | Funkció                                           | Leírás                                                         |
|--------------------|---------------------------------------------------|----------------------------------------------------------------|
| DECLARE<br>CONTOUR | Kontúrleírások hozzárendelése                     | Lásd<br>Felhasználói-<br>kézikönyv<br>ciklus<br>programozáshoz |
| CONTOUR<br>DEF     | Egyszerű kontúrképletek<br>megadása               | Lásd<br>Felhasználói-<br>kézikönyv<br>ciklus<br>programozáshoz |
| SEL<br>CONTOUR     | Kontúrmeghatározás<br>kiválasztása                | Lásd<br>Felhasználói-<br>kézikönyv<br>ciklus<br>programozáshoz |
| KONTÚR-<br>KÉPLET  | Komplex kontúrképletek<br>megadása                | Lásd<br>Felhasználói-<br>kézikönyv<br>ciklus<br>programozáshoz |
| PATTERN<br>DEF     | Szabályos megmunkálási<br>mintázat meghatározása  | Lásd<br>Felhasználói-<br>kézikönyv<br>ciklus<br>programozáshoz |
| SEL<br>PATTERN     | Pontfájl kiválasztása<br>megmunkálási pozíciókkal | Lásd<br>Felhasználói-<br>kézikönyv<br>ciklus<br>programozáshoz |

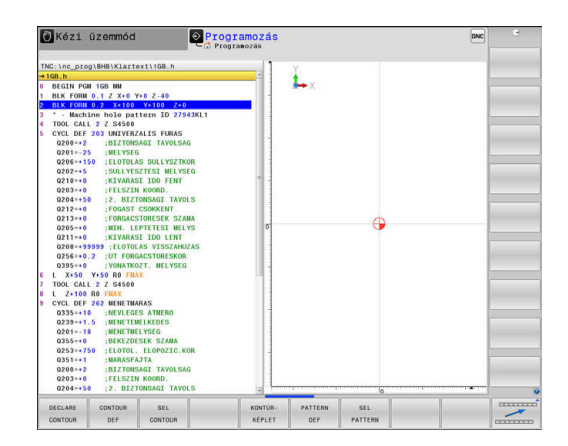

# Különböző párbeszédes funkciók meghatározása menü

| PROGRAM-<br>FUNKCIÓK    | Nyomja meg a <b>PROGRAMFUNKCIÓK</b><br>funkciógombot                            |           |
|-------------------------|---------------------------------------------------------------------------------|-----------|
| Funkciógomb             | Funkció                                                                         | Leírás    |
| FUNCTION<br>TCPM        | Forgótengelyek pozícionáló<br>működésének meghatározása                         | oldal 449 |
| FUNCTION<br>FILE        | Fájl funkciók meghatározása                                                     | oldal 379 |
| FUNCTION<br>PARAX       | Határozza meg a pozícionálási<br>működést az U, V, W<br>párhuzamos tengelyekhez | oldal 371 |
| FUNCTION<br>AFC         | Adaptív előtolás szabályzás<br>meghatározása                                    | oldal 365 |
| TRANSFORM /<br>CORRDATA | Koordináta-transzformációk<br>meghatározása                                     | oldal 380 |
| FUNCTION<br>COUNT       | Számláló meghatározása                                                          | oldal 388 |
| STRING<br>Funkciók      | Szöveg funkciók meghatározása                                                   | oldal 328 |
| FUNCTION<br>DRESS       | Egyengető üzemmód<br>definiálása                                                | oldal 548 |
| FUNCTION<br>SPINDLE     | Pulzáló főorsó fordulatszám<br>meghatározása                                    | oldal 400 |
| FUNCTION<br>FEED        | lsmételni kívánt kivárási idő<br>meghatározása                                  | oldal 402 |
| FUNCTION                | DCM dinamikus<br>ütközésfelügyelet<br>meghatározása                             | oldal 361 |
| FUNCTION<br>DWELL       | Kivárási idő meghatározása<br>másodpercekben vagy<br>fordulatokban              | oldal 404 |
| FUNCTION<br>LIFTOFF     | Szerszám kiemelése NC stopnál                                                   | oldal 405 |
| KOMMENTÁR<br>BESZÚRÁSA  | Megjegyzések hozzáfűzése                                                        | oldal 192 |
| FUNCTION<br>PROG PATH   | Pálya értelmezésének<br>kiválasztása                                            | oldal 463 |

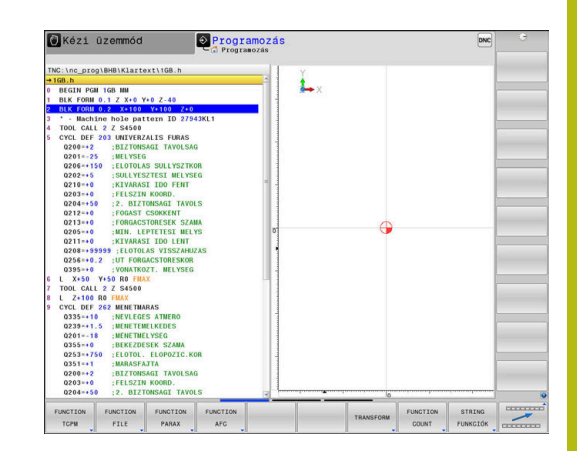

# **10.2 Function Mode**

# Function Mode programozása

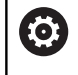

Vegye figyelembe a Gépkönyv előírásait. A funkciót a gép gyártója engedélyezi.

A marási és forgácsolási megmunkálások közötti váltáshoz át kell kapcsolnia az épp aktuális üzemmódot.

Ha gépének gyártója jóváhagyta különböző kinematikák kiválasztását, akkor a **FUNCTION MODE** funkciógomb segítségével átkapcsolhat.

#### Folyamat

A kinematika átkapcsolásához az alábbiak szerint járjon el:

| SPEC<br>FCT |
|-------------|
|-------------|

 A speciális funkciókat tartalmazó funkciógombsor megjelenítése

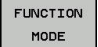

Nyomja meg a FUNCTION MODE funkciógombot

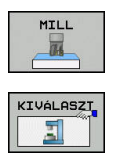

- Nyomja meg a MILL funkciógombot
- KINEMAT. funkciógombNyomja meg a KINEMAT. VÁLASZT gombot
- Kinematika kiválasztása
# 10.3 Dinamikus ütközésfelügyelet (opció 40)

## Funkció

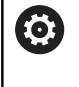

Vegye figyelembe a Gépkönyv előírásait.

A **Dynamic Collision Monitoring (DCM)** (Dynamic Collision Monitoring) funkciót a gépgyártónak kell a vezérléshez adaptálnia.

A gépgyártó bármilyen objektumot meghatározhat, amelyet a vezérlő aztán a különféle megmunkáló művelet alatt felügyel. Ha két ütközésfigyelt objektum egy meghatározott távolságon belül megközelíti egymást, a vezérlő egy hibaüzenetet fog kiadni, és leállítja a mozgást.

A vezérlő az aktív szerszámot is felügyeli ütközésre, és azt grafikusan ábrázolja is. A vezérlő alapvetően henger alakú szerszámokból indul ki. A lépcsős szerszámokat szintén felügyeli a szerszámtáblázatban meghatározottak szerint.

A vezérlő a szerszámtáblázat következő meghatározásait veszi számításba:

- Szerszámhosszok
- Szerszámsugarak
- Szerszámméretek
- Szerszámtartó kinematika

# MEGJEGYZÉS

#### Ütközésveszély!

A vezérlő aktív **Dynamic Collision Monitoring (DCM)** funkció mellett sem hajt végre automatikusan ütközésfelügyeletet a munkadarab - szerszám és munkadarab - más gépkomponensek ütközése vonatkozásában. A megmunkálás során ütközésveszély áll fenn!

- Ellenőrizze grafikai szimulációval a végrehajtást
- Óvatosan tesztelje az NC programot vagy a programszakaszt a Mondatonkénti programfutás üzemmódban

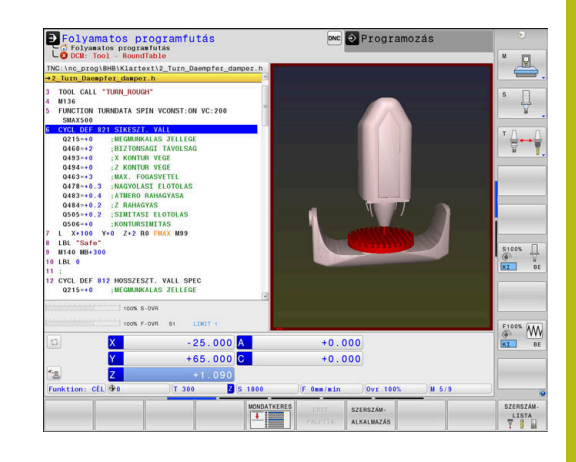

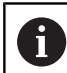

#### Általánosan érvényes korlátozások:

- A Dynamic Collision Monitoring (DCM) funkció segít az ütközésveszélyt csökkenteni. Ugyanakkor a vezérlő nem képes figyelni minden lehetséges helyzetre a műveletek közben.
- A vezérlő csak azokat a gépalkatrészeket tudja védeni az ütközéstől, amiket a gépgyártó helyesen határozott meg, tekintettel a méretekre, orientációra és pozícióra.
- A vezérlő csak olyan szerszámokat tud felügyelni, amelyek vonatkozásában a szerszámtáblázatban pozitív szerszámsugarat és pozitív szerszámhosszot határozott meg.
- Tapintóciklus elindításakor a vezérlő már nem felügyeli a tapintószár hosszát és a tapintógömb átmérőjét, hogy tapintani tudja az ütközési objektumokat.
- Néhány szerszám esetén (pl. homlokmaró) az ütközést okozó sugár nagyobb lehet, mint a szerszámtáblázatban megadott érték.
- A vezérlő a szerszámtáblázat DL és DR szerszám ráhagyás értékeit veszi figyelembe. A TOOL CALLmondatban meghatározott szerszám ráhagyást azonban nem számítja be.

# Ütközésfelügyelet aktiválása és deaktiválása az NCprogramban

Időnként az ütközésfelügyeletet átmenetileg deaktiválni kell:

- két ütközésfelügyelt objektum közötti távolság csökkentéséhez
- Programfutás megállításának megakadályozásához

# **MEGJEGYZÉS**

#### Ütközésveszély!

Inaktív **Dynamic Collision Monitoring (DCM)** funkció esetén a vezérlő nem hajt végre semmilyen automatikus ütközésellenőrzést. A vezérlő így nem akadályoz meg semmilyen ütközést okozó mozgást sem. A mozgások során ütközésveszély áll fenn!

- Lehetőség szerint ezért mindig aktiválja az ütközés felügyeletet
- Az ütközés felügyeletet az átmeneti megszakítást követően azonnal aktiválja
- Óvatosan tesztelje az NC programot vagy a programszakaszt inaktív ütközés felügyelet esetén a Mondatonkénti programfutás üzemmódban

# Ütközésfelügyelet ideiglenes aktiválása és deaktiválása programból

- > Nyissa meg az NC programot a Programozás üzemmódban
- Vigye a kurzort a kívánt pozícióba, pl. a ciklus 800 elé, az excentrikus esztergálás lehetővé tételéhez

| l |          |
|---|----------|
|   | PROGRAM- |
|   | FUNKCIÓK |

SPEC

Nyomja meg a PROGRAMFUNKCIÓK funkciógombot

 $\triangleright$ 

Átkapcsolás a funkciógombsorok között

Nyomja meg a SPEC FCT funkciógombot

- FUNCTION DCM
- FUNCTION DCM OFF FUNCTION DCM

ON

A

Állapot kiválasztása a megfelelő funkciógombbal:

Nyomja meg a FUNCTION DCM funkciógombot

- FUNCTION DCM OFF: A NC parancs átmenetileg kikapcsolja az ütközés felügyeletet. A lekapcsolás csak a főprogram végéig vagy a következő FUNCTION DCM ONig él. Egy másik NC program meghívásakor a DCM ismét aktiválódik.
- FUNCTION DCM ON: Az NC parancs feloldja az érvényben lévő FUNCTION DCM OFF parancsot.

A FUNCTION DCM funkció segítségével végrehajtott beállítások kizárólag az aktív NC programban érvényesek. A programfutás befejezését követően vagy egy új

NC-program kiválasztása után újból azon beállítások válnak érvényessé, amelyeket a **Programfutási idő** és **Kézi üzemmód** vonatkozásában az **ÜTKÖZÉS** funkciógombbal kiválasztott.

További információk: Felhasználói kézikönyv Beállítás, NC programok tesztelése és végrehajtása

# 10.4 Adaptív előtolásszabályzás AFC (opció #45)

# Alkalmazás

Ezt a funkciót a gép gyártójának kell engedélyeznie és  $\odot$ adaptálnia. A gépgyártó meghatározza többek között azt is, hogy a vezérlő alkalmazza-e az orsóteljesítményt vagy bármi más értéket bemeneti értékként az előtolás szabályozásához. Ha engedélyezett az esztergálás szoftver opció (opció 50), úgy az AFC-t esztergálásnál is alkalmazhatja. Az adaptív előtolásszabályzást az 5 mm-nél kisebb A átmérőjű szerszámokhoz nem célszerű alkalmazni. Ha az orsó névleges teljesítménye igen nagy, a szerszám átmérőjének határértéke is nagyobb lehet. Ne alkalmazza az adaptív előtolás vezérlést olyan

műveleteknél, amelyeknél az előtolásnak és az orsófordulatszámnak igazodnia kell egymáshoz, mint például a menetvágásnál.

Az adaptív előtolásszabályzásnál a vezérlő automatikusan, az aktuális orsóteljesítmény függvényében vezérli az előtolást a programfutás alatt. Az egyes megmunkálási lépésekhez rögzíteni kell a szükséges orsóteljesítményt egy teach-in forgácsolás során, és ezt a vezérlő elmenti egy, az NC-program-hoz tartozó fájlba. Az egyes megmunkálási lépések kezdetén, amely általában az orsó bekapcsolásával együtt történik, a vezérlő úgy szabályozza az előtolást, hogy az a meghatározott határokon belül legyen.

f

Ha a forgácsolási feltételek változatlanok, akkor a főorsó teljesítményét egy teach-in forgácsolással határozhatja meg állandó, szerszámspecifikus referencia teljesítményként. Ehhez használja a szerszámtáblázat AFC-LOAD oszlopát. Ha ebben az oszlopba manuálisan ír be értéket, akkor a vezérlő nem hajt végre több teach-in forgácsolást.

Ez lehetővé teszi a szerszámot, a munkadarabot és a gépet érő negatív hatások elkerülését, amelyeket a forgácsolási feltételek változása okozhat. A forgácsolási feltételeket elsősorban az alábbiak változtathatják meg:

- Szerszámkopás
- Ingadozó fogásmélység, ami elsősorban az öntvényeknél lép fel
- Anyaghibák által okozott ingadozó keménység

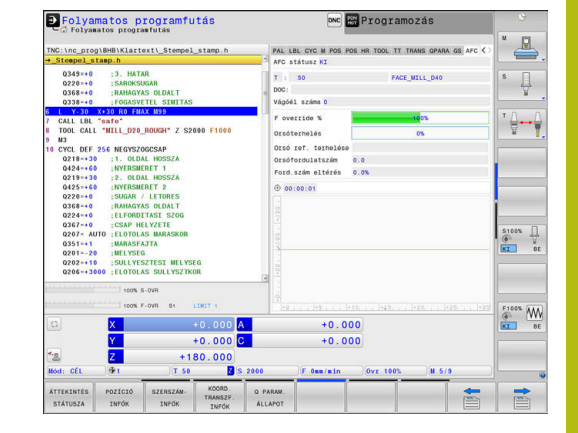

Az adaptív előtolás vezérlés (AFC) az alábbi előnyöket nyújtja:

A megmunkálási idő optimalizálása

Az előtolás szabályzásával a vezérlő megpróbálja fenntartani a korábban programozott maximális főorsó teljesítményt, vagy a szerszámtáblázatban jelölt referencia teljesítményt (AFC-LOAD oszlop) a teljes megmunkálási idő alatt. A megmunkálási zónákban megnövelt előtolás és lecsökkentett anyagleválasztás eredményként lerövidül a teljes megmunkálási idő

Szerszámfigyelés

Ha a főorsó teljesítmény meghaladja a programozott vagy előírt maximális értéket (a szerszámtáblázat **AFC-LOAD** oszlopa), akkor a vezérlő csökkenti az előtolást, amíg a referencia főorsó teljesítményt újra eléri. Ha megmunkáláskor meghaladja a maximális orsóteljesítményt és egyidejűleg az előtolás a meghatározott minimális érték alá csökken, a vezérlő kikapcsol. Ez segít a további károk megelőzésében szerszámtörés vagy kopás esetén.

A gép mechanikai részeinek védelme Az előtolás időben történő csökkentése és kikapcsolás segít a gép túlterhelésének elkerülésében

# AFC alapbeállításainak meghatározása

Az **AFC.TAB** táblázatban, amelyet a **TNC:\table** könyvtárba kell menteni, adja meg azokat a szabályzó beállításokat, amikkel a vezérlő végrehajtja az előtolás szabályzását.

Ennek a táblázatnak az adatai alapértékek, amiket teach-in esetében tetszőleges NC-program kapcsolódó fájljába lehet másolni. Az értékek a vezérlő számára alapértékül szolgálnak.

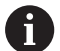

Ha a szerszámtáblázat **AFC-LOAD** oszlopával szerszámspecifikus referencia teljesítményt határoz meg, a vezérlő létrehozza a kapcsolódó fájlt a vonatkozó NC-program részére teach-in forgácsolás nélkül. A fájl közvetlenül a szabályzás előtt jön létre.

#### A táblázatban az alábbi adatokat kell meghatároznia:

| Oszlop | Funkciók                                                                                                    |  |
|--------|----------------------------------------------------------------------------------------------------|--|
| NR     | Táblázat sorának sorszáma (egyéb funkciója nincs)                                                                                                    |  |
| AFC    | Szabályzó beállítás neve. A nevet a szerszámtáblázat <b>AFC</b> oszlopában kell megadnia. Ez<br>határozza meg a szabályzó paraméterek szerszámhoz való hozzárendelését                                                                                                    |  |
| FMIN   | Előtolási érték, amelynél vezérlőnek ki kell kapcsolnia túlterhelés miatt. Adja meg az<br>értéket a programozott előtoláshoz viszonyítva százalékban. Beviteli tartomány: 50 és<br>100 % között                                                                                           |  |
| FMAX   | Maximális előtolási sebesség az anyagban, amelyre a vezérlő automatikusan növelheti<br>az előtolást. Adja meg az értéket a programozott előtoláshoz viszonyítva százalékban                                                                                                    |  |
| FIDL   | Az az előtolás, amivel a vezérlő mozgást végez, amikor a szerszám nem forgácsol<br>(előtolás a levegőben). Adja meg az értéket a programozott előtoláshoz viszonyítva<br>százalékban                                                                                                    |  |
| FENT   | Az az előtolás, amivel a vezérlő mozgást végez, amikor a szerszám belép az anyagba<br>vagy kilép az anyagból. Adja meg az értéket a programozott előtoláshoz viszonyítva<br>százalékban. Maximálisan megadható érték: 100%                                                                |  |
| OVLD   | A vezérlő kívánt reagálása a túlterhelésre:                                                                                                    |  |
|        | M: A gép gyártója által definiált makró végrehajtása                                                                                                    |  |
|        | S: Azonnali NC-stop végrehajtása                                                                                                    |  |
|        | <ul> <li>F: NC-stop végrehajtása, ha a szerszám vissza van húzva</li> </ul>                                                                                                    |  |
|        | E: Csak hibaüzenet megjelenítése a képernyőn                                                                                                    |  |
|        | L: Aktuális szerszám zárolása                                                                                                    |  |
|        | <ul> <li>-: Ne legyen túlterhelésre adott válasz</li> </ul>                                                                                                    |  |
|        | A vezérlő a kiválasztott leállítással reagál, ha a vezérlő a maximális orsóteljesítményt<br>egy másodpercnél hosszabb időre túllépi, és ugyanakkor az előtolás a meghatározott<br>minimális érték alá csökken. Adja meg a kívánt funkciót az alfabetikus billentyűzettel.                 |  |
|        | A forgácsolási szerszámkopás felügyelet kapcsán a vezérlő csak az M, E und L választási<br>lehetőségeket értékeli ki!                                                                                                    |  |
|        | <b>További információk:</b> Felhasználói kézikönyv Beállítás, NC programok tesztelése és végrehajtása                                                                                                    |  |
| POUT   | Az az orsóteljesítmény, amelynél a vezérlőnek észlelnie kell, hogy a szerszám kilép a<br>munkadarabból. Adja meg a betanított referencia terhelés értékét százalékban. Ajánlott<br>beviteli érték: 8 %                                                                                    |  |
| SENS   | A szabályozás érzékenysége (agresszivitása). Az értéket 50 és 200 között adható<br>meg. 50 egy lassú, 200 egy nagyon agresszív szabályozásnak felel meg. Egy<br>agresszív szabályozás gyorsan és nagy értékváltozásokkal reagál, hajlamos azonban a<br>túllendülésre. Javasolt érték: 100 |  |
| PLC    | Az az érték, amelyet a vezérlőnek a megmunkálási lépés kezdetén át kell adnia a PLC felé. Ezt a funkciót a gépgyártó határozza meg, lásd a gépkönyvet                                                                                                    |  |

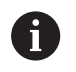

Az **AFC.TAB** táblázatban annyi vezérlési beállítást határozhat meg, amennyit szeretne.

Ha nem található a **TNC:\table** könyvtárban az AFC.TAB táblázat, akkor a vezérlő meghatározott belső vezérlési beállításokat használ a teach-in forgácsoláshoz. Előre meghatározott szerszámfüggő referencia teljesítmény esetén a vezérlő azonnal beszabályoz. A HEIDENHAIN azonban a biztonságos és előre meghatározott folyamatok érdekében az AFC.TAB táblázat alkalmazását ajánlja.

Az AFC.TAB fájl létrehozásához az alábbiak szerint járjon el (csak akkor szükséges, ha a fájl még nem létezik):

- Válassza a Programozás üzemmódot
- A fájlkezelő kiválasztásához: nyomja meg a PGM MGT gombot
- Válassza ki a TNC:\ könyvtárt
- Hozzon létre egy új AFC.TAB fájlt
- Hagyja jóvá az ENT gombbal
- A vezérlő egy táblázatformátumokat tartalmazó felsorolást jelenít meg.
- Válassza a AFC.TAB táblázatformátumot és nyugtázza az ENT gombbal
- > A vezérlő létrehoz egy táblázatot a szabályozó beállításokkal.

# AFC programozás

# MEGJEGYZÉS

Vigyázat, a szerszám és a munkadarab veszélybe kerülhet!

Amennyiben aktiválja a **FUNCTION MODE TURN** megmunkálási módot, a vezérlő törli az aktuális **OVLD**-értékeket. Ezért a megmunkálási módot a szerszámhívás előtt kell programoznia! Hibás programozási sorrend esetén nem történik szerszámfelügyelet, ami pedig szerszám- vagy munkadarabsérüléshez vezethet!

A FUNCTION MODE TURN megmunkálási módot a szerszámhívás előtt programozza

Az AFC funkciók teach-in elindításához és befejezéséhez történő programozásához az alábbiak szerint járjon el:

| SPEC | 1 |
|------|---|
| FCT  |   |
|      |   |

Nyomja meg a SPEC FCT funkciógombot

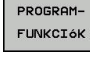

Nyomja meg a PROGRAMFUNKCIÓK funkciógombot

FUNCTION AFC Nyomja meg a FUNCTION AFC funkciógombot
 Válassza ki a funkciót

A vezérlő több olyan funkciót biztosít, amivel az AFC-t el lehet indítani és le lehet állítani.

- FUNCTION AFC CTRL: Az AFC CTRL funkció aktiválja a pozíciószabályzott módot attól a helytől, amelytől az NC-mondat fut, még akkor is, ha a teach-in fázis nincs befejezve.
- FUNCTION AFC CUT BEGIN TIME1 DIST2 LOAD3: A vezérlő a fogásvételek sorrendjét aktív AFC-vel indítja. Az átváltás teach-in fogásvételből pozíciószabályzott módba akkor történik meg, amint a referencia terhelés meg lett határozva a teach in fázisban, vagy miután a TIME, DIST vagy LOAD feltételek teljesülnek.
  - A TIME segítségével határozhatja meg a teach-in fázis maximális időtartamát másodpercekben.
  - DIST határozza meg a teach-in fogásvétel maximális távolságát.
  - A LOAD teszi lehetővé a referencia terhelés közvetlen beállítását. Ha a megadott referencia terhelés > 100 %, a vezérlő automatikusa korlátozza azt 100 %-ra.
- FUNCTION AFC CUT END: A AFC CUT END funkció zárja le az AFC szabályozást.

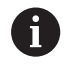

Az alapértelmezett **TIME**, **DIST** és **LOAD** modálisan érvényesek. A visszaállítás a **0** megadásával lehetséges. 6

A szabványos referenciateljesítményt meghatározhatja a szerszámtáblázat AFC LOAD oszlopával és az LOAD bevitelével az NC programban! Az AFC LOAD értéket a szerszámhíváson és a LOAD értéken keresztül a FUNCTION AFC CUT BEGIN funkció segítségével aktiválja.

Ha mindkét lehetőséget beprogramozza, a vezérlő az NC programban programozott értéket alkalmazza!

## AFC-táblázat megnyitása

Egy teach-in forgácsolás esetén a vezérlő először az AFC.TAB táblázatban megadott alapbeállításokat másolja a <name>.H.AFC.DEP fájlba valamennyi megmunkálási lépéshez. <name> annak az NC programnak a neve, amelyhez a teachin forgácsolást rögzítette. Ezenfelül rögzíti a vezérlő a teach-in forgácsolás során fellépő maximális orsóteljesítményt, és az értéket szintén elmenti a táblázatba.

A **<name>.H.AFC.DEP** fájlt a **Programozás** üzemmódban módosíthatja.

Ha szükséges megmunkálási lépést (teljes sort) is törölhet.

6

A **dependentFiles** (122101 sz.) gépi paraméternek **MANUAL** álláson kell állnia ahhoz, hogy függő adatokat láthassa a fájlkezelőben.

A **<name>.H.AFC.DEP** fájl szerkeszthetősége érekében a fájlkezelőt úgy kell beállítania, hogy minden fájltípus megjelenjen (nyomja meg a **TÍPUSVÁLASZTÁS** funkciógombot).

További információ: "Fájlok", oldal 104

**További információk:** Felhasználói kézikönyv Beállítás, NC programok tesztelése és végrehajtása

# 10.5 Megmunkálás az U, V és W párhuzamos tengelyekkel

# **Áttekintés**

0

Vegye figyelembe a Gépkönyv előírásait. A szerszámgépet a gépgyártónak kell konfigurálnia, ha alkalmazni kívánja a párhuzamos tengely funkciókat. A programozható tengelyek száma, megnevezése és

hozzárendelése gépfüggő.

Az X, Y és Z főtengelyek mellett léteznek párhuzamos U,V és W tengelyek

A fő- és párhuzamos tengelyek többnyire az alábbiak szerint vannak egymáshoz rendelve:

| Y<br>C+ | W+   |
|---------|------|
| V+      | A+ X |
| B+      | U+   |

| Főtengely | Párhuzamos<br>tengely | Forgótengely |
|-----------|-----------------------|--------------|
| x         | U                     | А            |
| Y         | V                     | В            |
| Z         | W                     | С            |

Az U, V és W párhuzamos tengelyekkel való megmunkáláshoz a vezérlő a következő funkciókat biztosítja:

| Funkciógomb           | Funkció   | Jelentés                                                                          | Oldal |
|-----------------------|-----------|-----------------------------------------------------------------------------------|-------|
| FUNCTION<br>PARAXCOMP | PARAXCOMP | Határozza meg a vezérlő működését párhuzamos<br>tengelyekkel való pozícionáláskor | 374   |
| FUNCTION<br>PARAXMODE | PARAXMODE | Határozza meg, melyik tengelyekkel hajtja végre a<br>vezérlő a megmunkálást       | 375   |

6

A párhuzamos tengely funkciókat ki kell kapcsolni a gépkinematikára váltás előtt. A párhuzamos tengelyek programozása a **noParaxMode** 

(105413 sz.) gépi paraméterrel kapcsolható ki.

#### Párhuzamos tengelyek automatikus számítása

0

A **parAxComp** (300205 sz.) gépi paraméterrel a gépgyártó határozza meg, hogy a párhuzamos tengelyfunkció alapértelmezetten be van-e kapcsolva. A vezérlő indulása után mindig a gép gyártója által meghatározott konfiguráció van érvényben.

Ha a gép gyártója a párhuzamos tengelyt már a konfigurációban bekapcsolta, a vezérlő számolja a tengelyt anélkül, hogy előtte programozná a **PARAXCOMP**-ot.

Mivel a vezérlő a párhuzamos tengelyt ezáltal folyamatosan számolja, Ön pl. a W-tengely tetszőleges helyzetével munkadarabot tapinthat le.

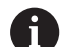

Vegye figyelembe, hogy a **PARAXCOMP OFF** ezután nem kapcsolja ki a párhuzamos tengelyt, hanem a vezérlő újra aktiválja az alapértelmezett konfigurációt.

A vezérlő csak akkor kapcsolja ki az automatikus számítást, ha Ön az NC-mondatban a tengelyt is megadja, pl. **PARAXCOMP OFF W**.

# FUNCTION PARAXCOMP DISPLAY

#### Példa

13 FUNCTION PARAXCOMP DISPLAY W

A párhuzamos tengelyek mozgásának kijelzésfunkciója a PARAXCOMP DISPLAY funkcióval kapcsolható be. A vezérlő figyelembe veszi a párhuzamos tengelymozgásokat a főtengely pozíciókijelzőjével összhangban (összegzett kijelzés). Ezért a főtengely pozíciókijelzése mindig a szerszám és a munkadarab relatív távolságát mutatja, tekintet nélkül arra, hogy főtengely vagy a segédtengely mozog-e.

A meghatározás menete:

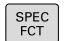

 Jelenítse meg a speciális funkciók funkciógombsort

Nyomja meg a PROGRAMFUNKCIÓK

- PROGRAM-FUNKCIóK
- funkciógombotNyomja meg a FUNCTION PARAX funkciógombot

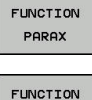

PARAXCOMP

- Nyomja meg a FUNCTION PARAXCOMP funkciógombot
- FUNCTION PARAXCOMP DISPLAY
- Válassza a FUNCTION PARAXCOMP DISPLAY-t
- Határozza meg azt a párhuzamos tengelyt, amelynek mozgását a vezérlő számításba veszi a főtengely pozíciókijelzéséhez

# FUNCTION PARAXCOMP MOVE

#### Példa

#### 13 FUNCTION PARAXCOMP MOVE W

6

A **PARAXCOMP MOVE** funkció csak egyenes mozgásokkal (L kapcsolatban alkalmazható.

A vezérlő a **PARAXCOMP MOVE** funkciót a párhuzamos tengely mozgásainak kompenzálására alkalmazza, úgy hogy egy kompenzáló mozgást hajt végre a megfelelő főtengelyen.

Párhuzamos tengelymozgások esetén pl. ha a W tengely negatív irányban mozog, akkor a vezérlő a Z főtengelyt szimultán mozgatja pozitív irányba ugyanazzal az értékkel. A szerszám és a munkadarab relatív távolsága változatlan marad. Alkalmazás portálgépeken: húzza vissza a főorsó merevítőt, hogy keresztgerenda szimultán lefele mozogjon.

A meghatározás menete:

|   | SPEC<br>FCT |  |
|---|-------------|--|
|   |             |  |
|   |             |  |
| _ |             |  |
|   |             |  |

 Jelenítse meg a speciális funkciók funkciógombsort

- PROGRAM-FUNKCIÓK FUNCTION PARAX
- Nyomja meg a PROGRAMFUNKCIÓK funkciógombot
- Nyomja meg a FUNCTION PARAX funkciógombot
- FUNCTION PARAXCOMP FUNCTION PARAXCOMP MOVE

i

- Nyomja meg a FUNCTION PARAXCOMP funkciógombot
- ► Válassza a FUNCTION PARAXCOMP MOVE-t
- Határozza meg a párhuzamos tengelyt

A lehetséges szabályozási értékek beszámítását (a preset táblázatban lévő U\_OFFS, V\_OFFS és W\_OFFS) a gépgyártó határozza meg a **presetToAlignAxis** (300203 sz.) paraméterben.

# FUNCTION PARAXCOMP kikapcsolása

A vezérlő indulása után mindig a gép gyártója által meghatározott konfiguráció van érvényben.

A vezérlő a tengelypárhuzamos **PARAXCOMP** funkciót az alábbi funkciókkal nullázza:

NC-program kiválasztása

PARAXCOMP OFF

A párhuzamos tengely funkciókat ki kell kapcsolni a gépkinematikára váltás előtt.

#### Példa

i

13 FUNCTION PARAXCOMP OFF

**13 FUNCTION PARAXCOMP OFF W** 

A **PARAXCOMP OFF** funkcióval kapcsolja ki a tengelypárhuzamos **PARAXCOMP DISPLAY** és **PARAXCOMP MOVE** funkciókat. A meghatározás menete az alábbi:

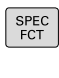

 Jelenítse meg a speciális funkciók funkciógombsort

| PROGRAM- |
|----------|
| FUNKCIÓ  |

FUNCTION PARAX  Nyomja meg a PROGRAMFUNKCIÓK funkciógombot

Nyomja meg a FUNCTION PARAX funkciógombot

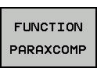

FUNCTION PARAXCOMP OFF Nyomja meg a FUNCTION PARAXCOMP funkciógombot

- Válassza a FUNCTION PARAXCOMP OFF-t
- Szükség esetén tengelymegadás

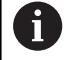

A gépgyártó a **PARAXCOMP**-funkciót gépi paraméter segítségével akár tartósan is aktiválhatja. Ha ki akarja kapcsolni a funkciót, meg kell adnia a

párhuzamos tengely az NC-mondatban, pl. FUNCTION PARAXCOMP OFF W.

További információ: "Párhuzamos tengelyek automatikus számítása", oldal 372

### **FUNCTION PARAXMODE**

#### Példa

#### 13 FUNCTION PARAXMODE X Y W

A

A **PARAXMODE** funkció aktiválásához, mindhárom tengelyt meg kell határoznia.

Ha az Ön gépgyártója a **PARAXCOMP** funkciót még nem aktiválta alapállapotban, akkor aktiválnia kell a **PARAXCOMP**-ot, mielőtt dolgozna a **PARAXMODE**-val.

Azért, hogy a vezérlő kiszámolja a **PARAXMODE**-val leválasztott főtengelyt, kapcsolja be erre a tengelyre a **PARAXCOMP** funkciót.

A **PARAXMODE** funkciót a vezérlő által a megmunkáláshoz használt tengelyek meghatározásához tudja használni. Programozza a géptől függetlenül az összes mozgást és kontúrleírást az X, Y, Z főtengelyeken.

Határozza meg a három tengelyt a **PARAXMODE** funkcióval (pl. **FUNCTION PARAXMODE X Y W**), amelyekkel a vezérlő a programozott mozgásokat végrehajtja.

#### A meghatározás menete az alábbi:

| SPEC<br>FCT |
|-------------|
|-------------|

 Jelenítse meg a speciális funkciók funkciógombsort

- PROGRAM-FUNKCIÓK
- funkciógombotNyomja meg a FUNCTION PARAX funkciógombot

Nyomja meg a **PROGRAMFUNKCIÓK** 

| FUNCTION |
|----------|
| PARAX    |
|          |
| FUNCTION |

PARAXMODE

FUNCTION PARAXMODE

- Nyomja meg a FUNCTION PARAXMODE funkciógombot
- Válassza a FUNCTION PARAXMODE-t
- ► Tengelyek meghatározása megmunkáláshoz

#### Főtengely és párhuzamos tengely mozgatása Példa

**13 FUNCTION PARAXMODE X Y W** 

#### 14 L Z+100 & Z+150 R0 FMAX

Amennyiben a **PARAXMODE** funkció aktív, akkor a vezérlő a funkcióban meghatározott tengelyeket alkalmazza a programozott mozgások végrehajtására. Ha a vezérlő a **PARAXMODE**-val leválasztott főtengellyel akar mozogni, adjon meg ennek a tengelynek egy további & jelet. A & jel ezután a főtengelyre vonatkozik.

Ehhez alábbiak szerint járjon el:

| _    |
|------|
|      |
| L _0 |
|      |
|      |

ENT

i

- Nyomja meg a L gombot
- > A vezérlő egy lineáris mondatot nyit meg.
- Definiálja a koordinátákat
- Definiálja a sugárkorrekciót
- Nyomja meg a bal nyíl gombot
- > A vezérlő megjeleníti a &Z-jelzést.
- Adott esetben válassza ki a tengelyt a tengelyirány gombokkal
- Koordináta definiálása
- Nyomja meg az ENT gombot

Az & szintaktikai elem csak L mondatokban engedélyezett.

A főtengely kiegészítő pozicionálása a & paranccsal a REF rendszerben történik. Ha a pozíciókijelző pillanatnyi értékre van állítva, akkor ez a mozgás nem jelenik meg. Ha szükséges, kapcsolja a pozíciókijelzőt REF értékre.

A &-val pozícionált tengelyek lehetséges szabályozási értékének beszámítását (a preset táblázatban lévő X\_OFFS, Y\_OFFS és Z\_OFFS) a gépgyártó határozza meg a **presetToAlignAxis** (300203 sz.) paraméterben.

## FUNCTION PARAXMODE kikapcsolása

- A vezérlő indulása után mindig a gép gyártója által meghatározott konfiguráció van érvényben.
  - A vezérlő a tengelypárhuzamos **PARAXMODE** funkciót az alábbi funkciókkal állítja vissza:
  - NC-program kiválasztása
  - Program vége
  - M2 és M30
  - PARAXMODE OFF

A párhuzamos tengely funkciókat ki kell kapcsolni a gépkinematikára váltás előtt.

#### Példa

A

#### **13 FUNCTION PARAXMODE OFF**

►

A **PARAXMODE OFF** funkcióval kapcsolja ki a párhuzamos tengely funkciót. A vezérlő ezután a gépgyártó által meghatározott főtengelyeket alkalmazza. A meghatározás menete az alábbi:

| ĺ | SPEC |
|---|------|
| I | FCT  |

- Jelenítse meg a speciális funkciók funkciógombsort
- PROGRAM-FUNKCIÓK
- Nyomja meg a PROGRAMFUNKCIÓK funkciógombot

Nyomja meg a FUNCTION PARAX funkciógombot

FUNCTION PARAX

FUNCTION

PARAXMODE

FUNCTION PARAXMODE OFF

- Nyomja meg a FUNCTION PARAXMODE funkciógombot
- Válassza a FUNCTION PARAXMODE OFF-t

# Példa: Fúrás a W tengely mentén

| 0 BEGIN PGM PAR MM             |                       |                                          |
|--------------------------------|-----------------------|------------------------------------------|
| 1 BLK FORM 0.1 Z X+0 Y+0 Z-20  |                       |                                          |
| 2 BLK FORM 0.+0 X+             | 100 Y+100 Z+2         |                                          |
| 3 TOOL CALL 5 Z S22            | 22                    | Hívja a Z orsótengelyben lévő szerszámot |
| 4 L Z+100 R0 FMAX M3           |                       | Főtengely pozicionálása                  |
| 5 CYCL DEF 200 FUR             | AS                    |                                          |
| Q200=+2                        | ;BIZTONSAGI TAVOLSAG  |                                          |
| Q201=-20                       | ;MELYSEG              |                                          |
| Q206=+150                      | ;ELOTOLAS SULLYSZTKOR |                                          |
| Q202=+5                        | ;SULLYESZTESI MELYSEG |                                          |
| Q210=+0                        | ;KIVARASI IDO FENT    |                                          |
| Q203=+0                        | ;FELSZIN KOORD.       |                                          |
| Q204=+50                       | ;2. BIZTONSAGI TAVOLS |                                          |
| Q211=+0                        | ;KIVARASI IDO LENT    |                                          |
| Q395=+0                        | ;VONATKOZT. MELYSEG   |                                          |
| 6 FUNCTION PARAXCOMP DISPLAY Z |                       | Kijelző kompenzáció aktiválása           |
| 7 FUNCTION PARAXMODE X Y W     |                       | Pozitív tengely választás                |
| 8 L X+50 Y+50 R0 FMAX M99      |                       | Fogásvétel futása a W melléktengelyen    |
| 9 FUNCTION PARAXMODE OFF       |                       | Állítsa helyre az alapkonfigurációt      |
| 10 L M30                       |                       |                                          |
| 11 END PGM PAR MM              |                       |                                          |

# 10.6 Fájl műveletek

# Alkalmazás

A **FUNCTION FILE** segítségével az NC programon belül másolhat, áthelyezhet és törölhet fájlokat.

6

Programozási és kezelési útmutatások:

- A FILE-funkciók nem használhatóak olyan NC-programok-ban vagy fájlokban, amelyeket korábban olyan funkciókkal, mint a CALL PGM vagy CYCL DEF 12 PGM CALL meghivatkozott.
- A FUNCTION FILE funkció csak a Mondatonkénti programfutás és Folyamatos programfutás üzemmódokban érvényes.

# Fájl funkciók meghatározása

SPEC FCT Nyomja meg a speciális funkciók gombot

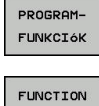

FILE

Válassza a program funkciókat

- Válassza a fájl műveleteket
- A vezérlő megjeleníti a rendelkezésre álló funkciókat.

| Funkciógomb    | Funkció             | Jelentés                                                                                                 |
|----------------|---------------------|----------------------------------------------------------------------------------------------------|
| FILE<br>COPY   | FÁJL<br>MÁSOLÁSA    | Fájl másolása: Adja meg a<br>másolandó fájl nevét és elérési<br>útvonalát, valamint a cél útvonalat      |
| FILE<br>MOVE   | FÁJL<br>ÁTHELYEZÉSE | Fájl mozgatása: Adja meg az<br>áthelyezendő fájl nevét és elérési<br>útvonalát, valamint a cél útvonalat |
| FILE<br>DELETE | FÁJL<br>TÖRLÉSE     | Fájl törlése: Adja meg a törlendő fájl<br>nevét és elérési útvonalát                                     |

Ha egy olyan fájlt kíván másolni, amely nem létezik, a vezérlő hibaüzenetet küld.

FÁJL TÖRLÉSE hibaüzenetet jelenít meg, ha a törlendő fájl nem létezik.

# 10.7 Koordinátatranszformációk definiálása

# **Áttekintés**

A koordinátatranszofrmációk programozásához a vezérlő alábbi funkciókat bocsátja rendelkezésre:

| Funkciógomb                   | Jelentés                           |
|-------------------------------|------------------------------------|
| TRANS<br>DATUM                | Nullapont eltolás                  |
| FUNCTION<br>CORRDATA          | Korrekciós táblázatok kiválasztása |
| FUNCTION<br>CORRDATA<br>RESET | Korrekció visszaállítása           |

## TRANS DATUM

A ciklus 7 NULLPUNKT-VERSCHIEBUNG koordináta transzformáció alternatívájaként használhatja a TRANS DATUM párbeszédes funkciót is. Csakúgy, mint a ciklus 7-ben, a TRANS DATUM funkcióval is közvetlenül programozhat eltolási értékeket vagy aktiválhat egy sort a választható nullaponttáblázatból. Ezenkívül rendelkezésére áll még a TRANS DATUM RESET funkció, amivel könnyen visszaállíthat egy nullaponteltolást.

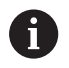

A gépgyártó a **CfgDisplayCoordSys** (127501 sz.) paraméterrel határozza meg, hogy mely koordináta rendszer esetén jelenjen meg az állapotkijelzésnél az érvényes nullaponteltolás.

# **TRANS DATUM AXIS**

Példa

#### 13 TRANS DATUM AXIS X+10 Y+25 Z+42

A **TRANS DATUM AXIS** funkcióval határozzon meg egy nullaponteltolást a megfelelő tengely értékmegadásával. Egy NC-mondat-ban maximum kilenc koordinátát határozhat meg, lehetséges a növekményes megadás. A meghatározás menete az alábbi:

| ſ |      |
|---|------|
| L | SPEC |
| L | FCT  |
| н |      |

- Jelenítse meg a speciális funkciók funkciógombsort
- PROGRAM-FUNKCIóK
- Nyomja meg a PROGRAMFUNKCIÓK funkciógombot
- TRANSFORM CORRDATA

ÉRTÉKEK

nullapont is).

- Nyomja meg a TRANSFORM / CORRDATA funkciógombot
- Nyomja meg a TRANS DATUM funkciógombot
- Válassza az értékbevitel funkciógombot
- Adja meg a nullaponteltolást az érintett tengelyekben, egyenként nyugtázva azENT gombbal

| 0 | Az abszolút értékként megadott értékek a munkadarab<br>nullapontra vonatkoznak, aminek meghatározása vagy<br>nullapontfelvétellel történik, vagy egy preset-tel a preset<br>táblázatból. |
|---|----------------------------------------------------------------------------------------------------|
|   | Az inkrementális értékek mindig az utolsó érvényes<br>nullapontra vonatkoznak (ez lehet egy már eltolt                                                                                   |

HEIDENHAIN | TNC 640 | Felhasználói kézikönyv Klartext programozáshoz | 10/2019

## TRANS DATUM TABLE

#### Példa

#### **13 TRANS DATUM TABLE TABLINE25**

A **TRANS DATUM TABLE** funkcióval a nullaponttáblázat egy adott számú nullapontjának kiválasztásával határozhat meg egy nullaponteltolást. A meghatározás menete az alábbi:

| SPEC |
|------|
| FCT  |

 Jelenítse meg a speciális funkciók funkciógombsort

Válassza a transzformációkat

funkciógombot

Nyomja meg a PROGRAMFUNKCIÓK

- PROGRAM-FUNKCIóK
- CORRDATA

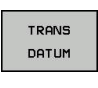

TÁBLÁZAT

A

- Válassza a TRANS DATUM nullaponteltolást
- Válassza a TRANS DATUM TABLE nullaponteltolást
- Adja meg a vezérlő által aktiválandó sor számát, majd nyugtázza az ENT gombbal
- Ha szükséges, adja meg annak a nullaponttáblázatnak a nevét, amiből aktiválni szeretné a nullapontszámot, és nyugtázza az ENT gombbal. Ha nem akar meghatározni nullaponttáblázatot, nyugtázza a NO ENT gombbal

Ha nem határozott meg nullaponttáblázatot a **TRANS DATUM TABLE** mondatban, akkor a vezérlő azt a nullaponttáblázatot használja, amit az NC programban a **SEL TABLE** utasítással kiválasztott, vagy azt a táblázatot, amit a **Mondatonkénti programfutás** vagy **Folyamatos programfutás** üzemmódban választott ki (állapot **M**).

# TRANS DATUM RESET

#### Példa

#### 13 TRANS DATUM RESET

Használja a **TRANS DATUM RESET** funkciót egy nullaponteltolás visszavonásához. Lényegtelen, hogy előzőleg hogy határozta meg a nullapontot. A meghatározás menete:

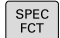

- Jelenítse meg a speciális funkciók funkciógombsort
- PROGRAM-FUNKCIóK
- Nyomja meg a PROGRAMFUNKCIÓK funkciógombot

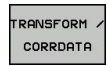

Válassza a transzformációkat

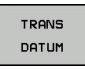

- NULLAPONT-ELTOLÁS VISSZAÁLL.
- Válassza a TRANS DATUM nullaponteltolást
- Nyomja meg az NULLAPONTELTOLÁS VISSZAÁLL. funkciógombot

# 10.8 Korrekciós táblázat

# alkalmazás

A korrekciós táblázatokkal korrekciókat menthet a szerszámkoordinátarendszerben (T-CS), vagy a megmunkálási síkkoordinátarendszerben (WPL-CS).

A .tco korrekciós táblázat a Tool-Call-mondatban történő DL, DR és DR2-ekkel történő korrekció alternatívája. Miután aktivál egy korrekciós táblázatot, a vezérlő felülírja a Tool-Call-mondatból eredő korrekciós értékeket.

Forgácsoláskor a **\*.tco** korrekciós táblázat a **FUNCTION TURNDATA CORR-TCS**-val történő programozás alternatívája, a **\*.wco** korrekciós táblázat a **FUNCTION TURNDATA CORR-WPL** alternatívája.

A korrekciós táblázatok az alábbi előnyöket nyújtják:

- Az értékek változtatása lehetséges az NC-programban történő változtatás nélkül
- Az értékek változtatása lehetséges az NC-program futása közben

Amennyiben megváltoztat egy értéket, a változtatás csak a korrekció újabb meghívása után lesz aktív.

# Korrekciós táblázat típusai

A táblázat végződésével meghatározza, hogy melyik koordinátarendszerben hajtsa végre a vezérlő a korrekciót.

A vezérlő a táblázatokkal az alábbi korrekciós lehetőségeket kínálja:

- tco (Tool Correction): Korrekció a szerszámkoordinátarendszerben (T-CS)
- wco (Workpiece Correction): Korrekció a megmunkálási síkkoordinátarendszerben (WPL-CS)

A táblázattal történő korrekció a TOOL-CALL-mondat-beli korrekció alternatívája. A táblázatból vett korrekció felülírja a már programozott korrekciót a TOOL-CALL-mondat-ban.

## Szerszámkorrekció a .tco táblázattal

A korrekciók a .tco végződésű táblázatokban az aktív szerszámot korrigálják. A táblázat minden szerszámtípusra érvényes, ezért a létrehozáskor olyan oszlopokat is lát, amelyekre adott esetben Önnek nincs szüksége a saját szerszámtípusához.

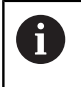

Csak a szerszáma számára értelmezhető értékeket adjon meg. A vezérlő hibajelzést küld, ha olyan értéket javít, ami az aktív szerszámnál nem létezik.

A korrekciók az alábbiak szerint működnek:

- Marószerszámoknál alternatívaként a deltaértékekhez a TOOL CALL-ban
- Eszterga szerszámoknál alternatívaként a FUNCTION TURNDATA CORR-TCS-hoz
- Köszörűszerszámoknál az LO és R-OVR korrekciójaként

#### Szerszámkorrekció a .wco táblázattal

A korrekciók a .wco végződésű táblázatokban eltolásként működnek a megmunkálási sík koordinátarendszerében (WPL-CS).

A korrekciók az alábbiak szerint működnek:

- Esztergálásként alternatívaként a FUNCTION TURNDATA CORR-WPL-hoz
- X-eltolás a sugárban hat

# Korrekciós táblázat létrehozása

A korrekciós táblázat használata előtt létre kell hoznia a megfelelő táblázatot.

Korrekciós táblázat létrehozása az alábbiak szerint történik:

| $\Rightarrow$                   | Váltson Programozás üzemmódba                               |
|---------------------------------|-------------------------------------------------------------|
| PGM<br>MGT                      | Nyomja meg a <b>PGM MGT</b> gombot                          |
| ÚJ<br>Fó II                     | Nyomja meg az <b>ÚJ FÁJL</b> funkciógombot                  |
|                                 | Adja meg a fájlnevet a kívánt végződéssel, pl.<br>Corr.tco  |
| ENT                             | Hagyja jóvá az <b>ENT</b> gombbal                           |
|                                 | Válassza ki a mértékegységet                                |
| ENT                             | Hagyja jóvá az <b>ENT</b> gombbal                           |
| N SORT A<br>Végére<br>BEILLESZT | Nyomja meg a <b>N SORT A VÉGÉRE BEILLESZT</b> funkciógombot |
|                                 | Adja meg a korrekciós értéket                               |

# Aktiválja a korrekciós táblázatot

#### Korrekciós táblázat kiválasztása

Ha korrekciós táblázatot alkalmaz, használja a **SEL CORR-TABLE** funkciót az NC-program kívánt korrekciós táblázat ktiválásához.

Korrekciós tábla NC-programba illesztéséhez az alábbiak szerint járjon el:

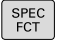

Nyomja meg a SPEC FCT funkciógombot

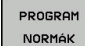

Nyomja meg a PROGRAM NORMÁK funkciógombot

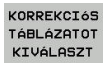

тсз

 Nyomja meg a KORREKCIÓS TÁBLÁZATOT KIVÁLASZT funkciógombot

- Nyomja meg a táblázattípus funkciógombja, pl. TCS
- Táblázat kiválasztása

Ha a **SEL CORR-TABLE** funkció nélkül dolgozik, a kívánt táblázatot a programteszt vagy a programfutás előtt kell aktiválni.

Az összes üzemmódban az alábbiak szerint járjon el:

- Válassza ki a kívánt üzemmódot
- Válassza ki a fájlkezelőben a kívánt táblázatot
- > A Programteszt üzemmódban a táblázat státusz S, a Mondatonkénti programfutás és Folyamatos programfutás üzemmódokban a státusz M.

#### Korrekciós érték aktiválása

Korrekciós érték aktiváláshoz az NC-programban az alábbiak szerint járjon el:

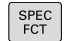

Nyomja meg a SPEC FCT funkciógombot

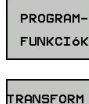

RANSFORM CORRDATA

тсз

Nyomja meg a PROGRAMFUNKCIÓK funkciógombot

- RANSFORM / Nyomja meg a **TRANSFORM / CORRDATA** funkciógombot
  - Nyomja meg a FUNCTION CORRDATA funkciógombot
  - Nyomja meg a kívánt korrekció funkciógombja, pl. TCS
  - Adja meg a sor számát

## Korrekció hatásának időtartama

Az aktivált korrekció a program végéig vagy egy szerszámcseréig tart.

A FUNCTION CORRDATA RESET-vel a korrekciókat programozottan állíthatja vissza.

# Korrekciós táblázat szerkesztése programfutás közben

Programfutás közben megváltoztathatja az aktív korrekciós táblázatban az értékeket. Mindaddig, amíg a korrekciós táblázat nem aktív, a vezérlés a funkciógombokat szürkén ábrázolja.

Ehhez alábbiak szerint járjon el:

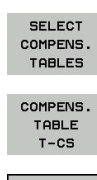

SZERKESZT KI BE

- SELECT COMPENS. funkciógombNyomja meg a KORR. TÁBLÁZATOKAT MEGNYIT-t
- Nyomja meg a kívánt táblázat funkciógombját, pl.
   KORREKCIÓS TÁBLÁZAT T-CS
- Váltsa a SZERKESZT funkciógombot BE állásba
- Jelölje ki a nyílbillentyűkkel a kívánt forrást
- Változtassa meg az értéket

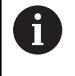

A megváltozttott adatok csak a korrekció ismételt aktiválása után érvényesek.

# 10.9 Számláló meghatározása

## Alkalmazás

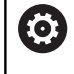

Vegye figyelembe a Gépkönyv előírásait. A funkciót a gép gyártója engedélyezi.

A **FUNCTION COUNT** funkcióval az NC-program-ból tud egy egyszerű számlálót vezérelni. Ezzel a számlálóval aztán pl. megszámolhatja az elkészült munkadarabok számát.

A meghatározás menete az alábbi:

| SPEC |
|------|
| FCT  |

 A speciális funkciókat tartalmazó funkciógombsor megjelenítése

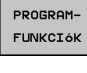

- Nyomja meg a PROGRAMFUNKCIÓK funkciógombot
- FUNCTION COUNT
- Nyomja meg a FUNCTION COUNT funkciógombot

# MEGJEGYZÉS

#### Vigyázat: Az adat elveszhet!

A vezérlő csak egy számlálót tud kezelni. Ha egy olyan NC programot hajt végre, amely a számlálóállást lenullázza, egy másik NC program által használt számláló is visszaállítódik.

- A megmunkálás előtt ellenőrizze, hogy aktív-e valamilyen számláló
- Szükség esetén jegyezze fel a számláló állását és a megmunkálás után a MOD menüben illessze azt újból be
- Az aktuális számlálóállást a ciklus 225 használatával tudja gravírozni.

További információk: Felhasználói kézikönyv ciklusprogramozáshoz

#### Kihatás Programteszt üzemmódban

A **Programteszt** üzemmódban szimulálhatja a számlálót. Ekkor a számlálónak csak egy állása érvényes, amelyet az NC-programban határozott meg. A számlálóállás a MOD-menüben változatlan marad.

# Hatás a Mondatonkénti programfutás és Folyamatos programfutás üzemmódokban

A MOD-menü számlálóállása csak a **Mondatonkénti programfutás** és **Folyamatos programfutás** üzemmódokban érvényes.

A számlálóállás a vezérlő újraindítását követően is érvényben marad.

# FUNCTION COUNT meghatározása

A FUNCTION COUNT funkció alábbi lehetőséget kínálja:

| Funkciógomb                 | Jelentés                                                                       |
|-----------------------------|--------------------------------------------------------------------------------|
| FUNCTION<br>COUNT<br>INC    | A számhoz adjon hozzá 1-t                                                      |
| FUNCTION<br>COUNT<br>RESET  | Számláló lenullázása                                                           |
| FUNCTION<br>COUNT<br>TARGET | Egy megadott érték beállítása névleges állásként<br>(célértékként)             |
|                             | Beviteli érték: 0 – 9999                                                       |
| FUNCTION<br>COUNT<br>SET    | Egy megadott érték beállítása számlálóállásként<br>Beviteli érték: 0 – 9999    |
| FUNCTION<br>COUNT<br>ADD    | Számláló értékének növelése egy megadott<br>értékkel                           |
|                             | Beviteli érték: 0 – 9999                                                       |
| FUNCTION<br>COUNT<br>REPEAT | NC program ismétlése a címkétől, ha még<br>további alkatrészeket kell gyártani |

### Példa

| 5 FUNCTION COUNT RESET          | Számlálóállás lenullázása                                                       |
|---------------------------------|---------------------------------------------------------------------------------|
| 6 FUNCTION COUNT TARGET10       | A megmunkálások névleges állásának megadása                                     |
| 7 LBL 11                        | Ugrásjelölés megadása                                                           |
| 8 L                             | Megmunkálás                                                                     |
| 51 FUNCTION COUNT INC           | Számlálóállás növelése                                                          |
| 52 FUNCTION COUNT REPEAT LBL 11 | Megmunkálás ismétlése a címkétől, ha még további<br>alkatrészeket kell gyártani |
| 53 M30                          |                                                                                 |
| 54 END PGM                      |                                                                                 |

HEIDENHAIN | TNC 640 | Felhasználói kézikönyv Klartext programozáshoz | 10/2019

# 10.10 Szövegfájlok létrehozása

# Alkalmazás

A vezérlőn a szövegszerkesztővel tud szövegeket létrehozni és szerkeszteni. Jellemző alkalmazások:

- Teszteredmények rögzítése
- Megmunkálási eljárások dokumentálása
- Képletgyűjtemény létrehozása

A szövegfájlok kiterjesztése .A (ASCII fájlok esetén). Ha más típusú fájlokat szeretne ezen a módon szerkeszteni, először .A típusú fájllá kell konvertálnia azokat.

# Egy szövegfájl megnyitása és elhagyása

- Üzemmód: Nyomja meg a Programozás gombot
- A fájlkezelő meghívásához nyomja meg a PGM MGT gombot (program management).
- .A típusú fájlok megjelenítése: Nyomja meg a TÍPUSVÁLASZTÁS funkciógombot és a ÖSSZESET funkciógombot egymás után
- Válasszon egy fájlt és nyissa meg a KIVÁLASZT funkciógombbal vagy az ENT gombbal, vagy hozzon létre egy új fájlt: az új fájlnév beírásával és az ENT gomb megnyomásával

Ha el akarja hagyni a szövegszerkesztőt, akkor nyissa meg a fájlkezelőt, és válasszon ki egy más típusú fájlt, mint pl. egy NC-program-ot.

| Funkciógomb      | Kurzor mozgatása                   |
|------------------|------------------------------------|
| KÖVETKEZO<br>SZÓ | Kurzor mozgatása egy szóval jobbra |
| ELOZO<br>SZó     | Kurzor mozgatása egy szóval balra  |
|                  | Ugrás a következő oldalra          |
|                  | Ugrás az előző oldalra             |
| KEZDÉS           | Kurzort a fájl elejére             |
| VÉGE             | Kurzort a fájl végére              |

# Szövegek szerkesztése

A szövegszerkesztő első sora felett, egy információs mező mutatja a fájl nevét és helyét, valamint a sor-információt:

Fájl: A szövegfájl neve

Sor: A sor, amelyben a kurzor pillanatnyilag van

**Oszlop**: Az oszlop, amelyben a kurzor pillanatnyilag van

A beszúrás és a felülírás ott történik, ahol a kurzor áll. A kurzort bármely pozícióba mozgathatja a szövegfájlban a nyílbillentyűkkel. Sortörés beszúrása **RETURN** vagy az **ENT** gombbal lehetséges.

#### Karakterek, szavak és sorok törlése és beillesztése

A szövegszerkesztővel szavakat, sőt sorokat is törölhet és beszúrhatja azokat bárhová a szövegben.

- Vigye a kurzort arra a szóra vagy sorra, amelyet törölni és a szövegben más helyre beszúrni szeretne
- Nyomja meg a SZÓ TÖRLÉSE ill. SOR TÖRLÉSE funkciógombot: a vezérlő törli a szöveget, és a vágólapon elmenti azt
- Vigye a kurzort arra helyre, ahol a szövegben beszúrást kíván végezni, majd nyomja meg a SOR / SZÓ BEILLESZTÉSE funkciógombot

#### Funkciógomb Funkció

| SOR<br>TÖRLÉSE                 | Egy sor törlése és ideiglenes tárolása                |
|--------------------------------|-------------------------------------------------------|
| SZÓ<br>TÖRLÉSE                 | Egy szó törlése és ideiglenes tárolása                |
| JEL<br>TÖRLÉSE                 | Egy karakter törlése és ideiglenes tárolása           |
| SOR / SZÓ<br>BEILLESZ-<br>TÉSE | Egy sor vagy szó beszúrása az ideiglenes<br>tárolóból |

# Szöveg blokkok szerkesztése

Tetszőleges méretű szöveg blokkot másolhat és törölhet, vagy beszúrhatja azt máshová. Ezen műveletek bármelyike előtt először ki kell választania a kívánt szöveg blokkot:

- Mondat kiválasztása: Vigye a kurzort a kiválasztandó szövegrész első karakterére.
- BLOKK KI-JELÖLÉSE
- Nyomja meg a BLOKK KIJELÖLÉSE funkciógombot
- Vigye a kurzort a kiválasztandó szövegrész utolsó karakterére. Kiválaszthat egész sorokat azzal, hogy a kurzort fel-le mozgatja közvetlenül a nyílgombokkal - a kiválasztott szöveget eltérő szín jelzi.

A kívánt szöveg blokk kiválasztása után az alábbi funkciógombokkal szerkesztheti a szöveget:

| Funkciógomb       | Funkció                                                          |
|-------------------|------------------------------------------------------------------|
| BLOKKOT<br>KIVÁG  | A kijelölt mondat törlése és ideiglenes tárolása                 |
| BLOKK<br>MÁSOLÁSA | A kijelölt mondat ideiglenes tárolása törlés nélkül<br>(másolás) |

Ha szükséges, akkor az ideiglenesen tárolt mondatokat beszúrhatja egy másik helyre:

 Vigye a kurzort arra a helyre, ahová az ideiglenesen tárolt blokkot szeretné beszúrni

| BLOKK | BE-  |
|-------|------|
| ILLES | ZTÉS |

Nyomja meg a BLOKK BEILLESZTÉS funkciógombot

Az ideiglenesen tárolt szöveget blokkot többször is beszúrhatja

#### A kiválasztott mondat áthelyezése egy másik fájlba

Válassza ki a szöveg blokkot az előzőekben leírt módon

| FÁJLHOZ   |
|-----------|
| HOZZÁTESZ |

- Nyomja meg a FÁJLHOZ HOZZÁTESZ funkciógombot.
- A vezérlő megjelenít egy párbeszéd ablakot Cél fájl =.
- Adja meg a célfájl elérési útvonalát és nevét.
- > A vezérlő hozzáfűzi a kijelölt szöveget a meghatározott fájlhoz. Ha nem található célfájl a megadott néven, a vezérlő létrehoz egy új fájlt a kiválasztott szöveggel.

## Egy másik fájl beszúrása a kurzor pozíciójánál

 Vigye a kurzort a szövegben arra a helyre, ahová egy másik fájlt szeretne beilleszteni

| FÁJLT     |
|-----------|
| BEILLESZT |

- Nyomja meg a FÁJLT BEILLESZT funkciógombot.
  - A vezérlő megjelenít egy párbeszéd ablakot Fájl neve =.
  - Írja be annak a fájlnak az elérési útvonalát és nevét, amelyiket szeretné beilleszteni

## Szövegrészek keresése

A szövegszerkesztővel megkereshet szavakat vagy karaktersorozatokat a szövegben. Két lehetőség érhető el.

#### Az aktuális szöveg keresése

Kereső funkció arra, hogy megtalálja annak a szónak a következő előfordulását a szövegben, ahol a kurzor pillanatnyilag áll:

- Vigye a kurzort a kívánt szóra.
- Keresési funkció kiválasztása: nyomja meg a KERESÉS funkciógombot
- Nyomja meg a AKTUÁLIS SZÓ KERESÉSE funkciógombot
- Szó keresése: nyomja meg a KERESÉS funkciógombot
- Kilépés a keresés funkcióból: Nyomja meg a VÉGE funkciógombot

#### Tetszőleges szöveg keresése

- Keresési funkció kiválasztása: nyomja meg a KERESÉS funkciógombot. A vezérlő megjelenít a Szövegkeresés : párbeszédablakot
- Adja meg a szöveget, amit meg akar keresni
- Szöveg keresése: nyomja meg a KERESÉS funkciógombot
- Kilépés a keresés funkcióból: Nyomja meg a VÉGE funkciógombot

# 10.11 Szabadon meghatározható táblázatok

# Alapismeretek

A szabadon meghatározható táblázatokba tetszőleges információt menthet el és olvashat az NC programból. Az **FN 26 - FN 28** Q paraméter funkciók ezt a célt szolgálják.

A szabadon definiálható táblázatok formátumát, azaz a benne lévő oszlopokat és azok tulajdonságait a struktúraszerkesztővel változtathatja meg. Így olyan táblázatokat hozhat létre, amik pontosan az Ön igényeire vannak szabva.

Válthat a táblázat nézet (alapbeállítás) és az adatlap nézet között is.

0

A táblázatneveknek és a táblázatok oszlopneveinek betűvel kell kezdődniük, és nem tartalmazhatnak számolási jeleket, pl. +. Ezen jelek az SQL parancsok kapcsán az adatok beolvasása és importálása során problémákhoz vezethetnek.

# Szabadon meghatározható táblázat létrehozása

Ehhez alábbiak szerint járjon el:

| ſ | PGM<br>MGT |  |
|---|------------|--|
|   |            |  |

ENT

ENT

- ► Nyomja meg a PGM MGT gombot
- Adjon meg tetszőleges fájlnevet .TAB végződéssel
- Hagyja jóvá az ENT gombbal
- A vezérlő megjelenít egy felugró ablakot, ami az állandó táblázatformátumokat tartalmazza.
- A nyílbillentyűvel válasszon egy táblázatmintát, pl. example.tab
- Hagyja jóvá az ENT gombbal
  - A vezérlő az előre meghatározott formátumban új táblázatot nyit meg.
  - A táblázat Ön igényeinek megfelelő testreszabásához, meg kell változtatni a táblázat formátumát
     További információ: "A táblázatformátum szerkesztése", oldal 395
- Vegye figyelembe a Gépkönyv előírásait. A gépgyártó meghatározhatja a saját táblázat sablonját, és elmentheti azokat a vezérlőbe. Új táblázat létrehozásakor a vezérlő egy felugró ablakot nyit meg az összes elérhető táblázat sablon listájával.
  - A vezérlőben a saját táblázat sablonjait is elmentheti. Ehhez nyisson meg egy új táblázatot, módosítsa a táblázat formátumát és mentse a táblázatot a **TNC:** \**system\proto** könyvtárba. Ha ezután létrehoz egy új táblázatot, a vezérlő felkínálja az Ön sablonját a táblázatsablonok kiválasztóablakban.

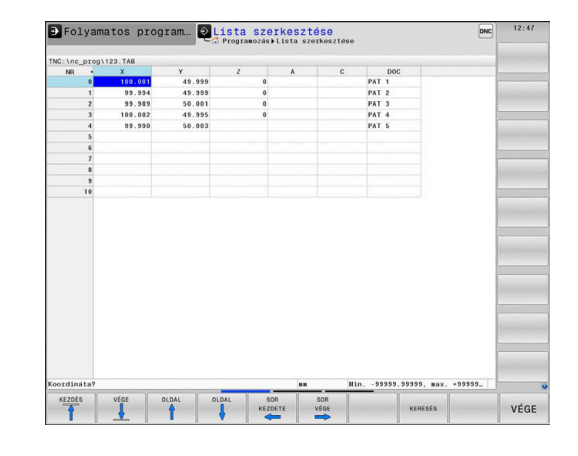

10

A

# A táblázatformátum szerkesztése

#### Ehhez alábbiak szerint járjon el:

- FORMÁTUM SZERK.
- Nyomja meg a FORMÁTUM SZERK. funkciógombot
- A vezérlő megnyitja a táblázatstruktúrát ábrázoló felugró ablakot.
- Formátum beállítása

A vezérlő alábbi funkciókat kínálja:

| Struktúra utasítás        | Jelentés                                                                                                    |
|---------------------------|----------------------------------------------------------------------------------------------------|
| Elérhető oszlopok:        | A táblázat összes oszlopának listája                                                                                                    |
| Move before:              | Az <b>Elérhető oszlopokban</b> kijelölt oszlopot<br>az itt kiválasztott oszlop elé helyezi                                                                                                    |
| Név                       | Oszlopnév: A fejlécben jelenik meg                                                                                                    |
| Oszloptípus               | SZÖVEG: Szöveg bevitel<br>SIGN: + vagy - jel<br>BIN: Bináris szám<br>DEC: Tizedes, pozitív egész szám<br>(tőszám)<br>HEX: Hexadecimális szám<br>INT: Egész szám<br>LENGTH: Hossz (inch programokban<br>konvertálva)<br>FEED: Előtolás (mm/perc vagy 0.1 inch/<br>perc)<br>IFEED: Előtolás (mm/perc vagy inch/perc)<br>FLOAT: Lebegőpontos szám<br>BOOL: Logikai érték<br>INDEX: Index<br>TSTAMP: Dátum és idő fix formátuma<br>UPTEXT: Szövegbevitel csupa<br>nagybetűvel<br>PATHNAME: Elérési út |
| Alapértelmezett<br>érték  | Ebben az oszlopban a mezők<br>alapértelmezett értéke                                                                                                    |
| Szélesség                 | Oszlop szélessége (karakterek száma)                                                                                                    |
| Elsődleges kulcs          | Első táblázat oszlop                                                                                                    |
| Nyelv-függő<br>oszlopnév  | Nyelv-függő párbeszédablakok                                                                                                    |
| Betűket eng<br>QS-paramét | edélyező típusú , pl. <b>TEXT</b> oszlopokat csak<br>errel olvashat ki és írhat meg, akkor is, ha a                                                                                                    |

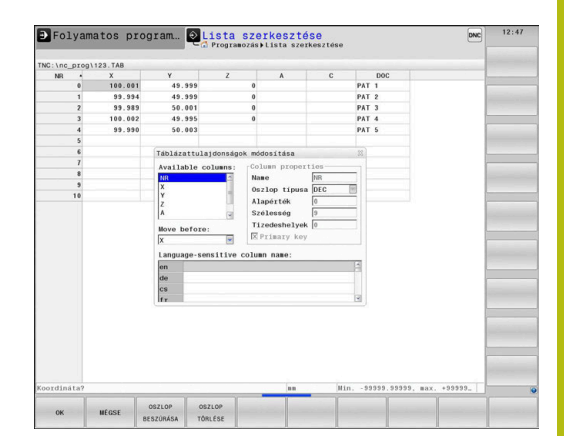

cella tartalma számjegy.

Az adatlapon egy csatlakoztatott egérrel, vagy a nyíl gombokkal dolgozhat.

Ehhez alábbiak szerint járjon el:

| Ēt        | <ul> <li>Nyomja meg az iránygombokat a beviteli<br/>mezőkbe lépéshez</li> </ul>                                                                                                    |
|-----------|----------------------------------------------------------------------------------------------------|
| GOTO<br>□ | <ul> <li>A legördülő menük megnyitásához nyomja meg<br/>a GOTO gombot</li> </ul>                                                                                                    |
| t         | <ul> <li>A nyílbillentyűkkel mozoghat a beviteli mezőn<br/>belül</li> </ul>                                                                                                    |
| 1         | Az olyan táblázatban, amely már tartalmaz sorokat, nem<br>változtathatja meg a táblázat tulajdonságainak <b>Nevét</b><br>és az <b>Oszlop típusát</b> . Valamennyi sor törlése után,<br>módosíthatja ezeket a tulajdonságokat. Ha szükséges,<br>készítsen előtte egy biztonsági másolatot a táblázatról.<br>A <b>CE</b> majd az <b>ENT</b> gombok kombinációjával a <b>TSTAMP</b><br>oszloptípusú mezőkben lévő érvénytelen értékeket tudja<br>lenullázni. |
|           |                                                                                                    |

## Struktúraszerkesztő befejezése

Ehhez alábbiak szerint járjon el:

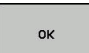

- Nyomja meg az **OK** funkciógombot
- A vezérlő bezárja a szerkesztő ablakot, és alkalmazza a módosításokat.
- MEGSZAKÍT
- Nyomja meg a MEGSZAKÍT alternatív funkciógombot
- > A vezérlő elveti az összes megadott módosítást.
#### Váltás táblázat és adatlap nézet között

A **.TAB** kiterjesztésű táblázat megnyitható lista vagy adatlap nézetben.

Váltson nézetet az alábbiak szerint:

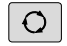

Nyomja meg a Képernyőfelosztás gombot

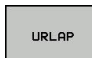

Funkciógombbal válassza ki a kívánt nézetet

Adatlap nézetben a vezérlő a képernyő bal felén kilistázza a sorszámokat és az első oszlop adatait.

Az adatlapnézetben az alábbiak szerint változtathatja meg az adatokat:

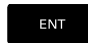

 A jobb oldalon a következő beadási mezőbe váltáshoz nyomja meg az ENT gombot

Másik sor kiválasztása változtatásra:

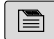

- Nyomja meg a következő fül gombot
- > A kurzor átvált a bal ablakba.
  - A nyíl gombokkal válassza ki a kívánt sort
  - A következő fül gombbal váltson vissza a beviteli ablakba

## FN 26: TABOPEN – Egy szabadon meghatározható táblázat megniytása

Az FN 26 funkcióval: TABOPEN egy szabadon meghatározható táblázat megnyitása, ami FN 27-tel szerkeszthető, vagy FN 28-cal olvasható.

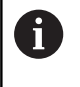

Egy NC-programban mindig csak egy táblázat lehet nyitva. Egy új NC-mondat a **FN 26: TABOPEN**-tal automatikusan bezárja a legutóbb megnyitott táblázatot.

A megnyitandó táblázat kiterjesztése **.TAB** legyen.

Példa: a TAB1.TAB táblázat megnyitása a TNC:\DIR1 könyvtárból.

56 FN 26: TABOPEN TNC:\DIR1\TAB1.TAB

| Folyam                                                                                            | atos prog                                                       | ram 🖻                                               | Lista szerkesztése<br>3 Programozás)Lista szerkesztése                                                 | DNC                                                                                                    | 12:47  |
|---------------------------------------------------------------------------------------------------|-----------------------------------------------------------------|-----------------------------------------------------|----------------------------------------------------------------------------------------------------|----------------------------------------------------------------------------------------------------|--------|
| C:\nc prog\                                                                                       | 123.TAB                                                         |                                                     | NR: 0                                                                                                  | and an effective states of the same line                                                                                                    |        |
| 2: \nc_prog1<br>NRI •<br>0<br>1<br>2<br>3<br>4<br>4<br>5<br>6<br>6<br>7<br>7<br>8<br>9<br>9<br>10 | 123.748<br>X<br>100.001<br>93.934<br>93.939<br>93.939<br>99.930 | Y<br>48.399<br>48.399<br>50.001<br>49.395<br>50.003 | 98.0<br>914<br>500AARCC(<br>500AARCC)<br>500AARCC(<br>500AARCC)<br>500AARCC(<br>500AARCC)<br>500AARCC) | (* 16.93)<br>(* 9.93)<br>(* 9.93)<br>(* 7.93)<br>(* 7.93)<br>(* |        |
| Man Min                                                                                           | 99999.99999, m<br>052L0P0K<br>RENDE2ÉSE/                        | 18X. +39399,                                        | SOURADHICE [se]                                                                                        | RESET<br>OSZLOP ATTINCIS<br>OSZLOP                                                                                                    | RENDEZ |

# FN 27: TABWRITE – Bevitel egy szabadon meghatározható táblázatba

Az FN 27: TABWRITE funkcióval írhat az FN 26: TABOPEN-tal korábban megnyitott táblázatba.

A **TABWRITE**-mondatban több oszlopnevet is meghatározhat, azaz beírhat. Az oszlopneveknek idézőjelben, vesszővel elválasztva kell állniuk. Az oszlopok értékét Q paraméterekkel határozhatja meg.

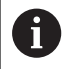

A FN 27: TABWRITE funkció csak a Mondatonkénti programfutás és Folyamatos programfutás üzemmódokban érvényes.

A **FN 18 ID992 NR16** funkció lehetővé teszi, hogy rákérdezzen az NC-program futásának üzemmódjára. Ha egy NC-mondattal több oszlopba is ír, akkor az értékeket egymást követő Q paraméterekbe kell mentenie.

A vezérlő hibát jelez, ha Ön egy zárolt vagy nem létező táblázatcellába akar írni.

Ha szövegmezőbe (pl. **UPTEXT** oszloptípus) kíván írni, használjon QS-paramétereket. Számmezőkbe a Q, QL vagy QRparaméterekkel írjon.

#### Példa

Az éppen nyitott táblázat 5. sorába a Sugár, Mélység és D oszlopokat írja. A táblázatba írandó értékek a **Q5**, **Q6** és **Q7** Qparaméterekben vannak mentve.

#### 53 Q5 = 3.75

54 Q6 = -5

55 Q7 = 7.5

56 FN 27: TABWRITE 5/"RADIUS, DEPTH, D" = Q5

# FN 28: TABREAD – Szabadon meghatározható táblázat olvasása

Az FN 28: TABREAD funkcióval olvashatja az FN 26: TABOPEN-tal korábban megnyitott táblázatot.

A **TABREAD**-mondatban több oszlopnevet is meghatározhat, azaz olvashat. Az oszlopneveknek idézőjelben, vesszővel elválasztva kell állniuk. Az **FN 28**- mondatban meghatározhatja annak a Q paraméternek a számát, amibe a vezérlő az elsőként olvasott értéket beírja.

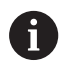

Ha egy NC-mondattal több oszlopból szeretne olvasni, akkor a vezérlő a kiolvasott értékeket az azonos típusú, egymást követő Q-paraméterekbe menti, pl. QL1, QL2 és QL3.

Ha szövegmezőt olvas ki, használjon QS-paramétereket. Számmezőkből olvasson ki a Q, QL vagy QR-paraméterekkel.

#### Példa

Az éppen nyitott táblázat 6. sorából olvassa ki az X, Y és D oszlopok értékeit. Az első értéket mentse a Q10 Q-paraméterbe (második értéket a Q11-be, harmadik értéket a Q12-be.

Ugyanebből a sorból mentse a DOC oszlopot a QS1-be.

#### 56 FN 28: TABREAD Q10 = 6/"X,Y,D"

57 FN 28: TABREAD QS1 = 6/"DOC"

#### Táblázatformátum testreszabása

## MEGJEGYZÉS

#### Vigyázat: Az adat elveszhet!

A TÁBLÁZAT / NC PROGRAM ILLESZTÉSE funkció véglegesen megváltoztatja a táblázat formátumát. A formátum megváltoztatása előtt a vezérlő nem menti le automatikusan a fájlokat. Ezáltal a fájlok véglegesen módosulnak, és adott esetben már nem használhatóak.

 A funkciót kizárólag a gépgyártóval való egyeztetés követően használja

#### Funkciógomb Funkció

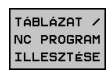

A jelenlegi táblázatok formátumának adaptálása a vezérlő szoftver-verziójának cseréje után

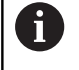

A táblázatneveknek és a táblázatok oszlopneveinek betűvel kell kezdődniük, és nem tartalmazhatnak számolási jeleket, pl. +. Ezen jelek az SQL parancsok kapcsán az adatok beolvasása és importálása során problémákhoz vezethetnek.

## 10.12 Pulzáló főorsó fordulatszám FUNCTION S-PULSE

#### Pulzáló főorsó fordulatszám programozása

#### Alkalmazás

0

Vegye figyelembe a Gépkönyv előírásait.

Olvassa el és tartsa is be a gépgyártó funkcióleírását. Tartsa be e biztonsági útmutatásokat.

Az **S-PULSE FUNCTION** alkalmazásával egy pulzáló főorsó fordulatszámot lehet programozni, pl. a gép természetes oszcillációjának elkerüléséhez, amikor a megmunkálás állandó forgácsoló sebességgel történik.

Meghatározhatja a vibráció időtartamát (periódus hosszát), a P-TIME beviteli értékkel, vagy a fordulatszám százalékos változását a SCALE beviteli értékkel. A főorsó fordulatszám így egy szinuszos alakban váltakozik a célérték körül.

#### Folyamat

#### Példa

**13 FUNCTION S-PULSE P-TIME10 SCALE5** 

A meghatározás menete:

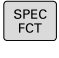

 Jelenítse meg a speciális funkciók funkciógombsort

FUNKCI6K FUNCTION SPINDLE

SPINDLE-PULSE

A

PROGRAM-

- Nyomja meg a PROGRAMFUNKCIÓK funkciógombot
- Nyomja meg a FŐORSÓ FUNKCIÓ funkciógombot
- Nyomja meg a SPINDLE-PULSE funkciógombot
  - Határozza meg a P-TIME periódus hosszát
  - Határozza meg a SCALE módosítási sebességét

A vezérlő sosem lépi túl a programozott sebességhatárt. A főorsó fordulatszám addig marad fenn, amíg az **S-PULSE FUNCTION** szinuszgörbéje nem esik a maximális fordulatszám alá.

#### Szimbólumok

Az állapotkijelzőn a szimbólum jelzi a pulzáló fordulatszám állapotát:

| lkon | Funkció                         |
|------|---------------------------------|
| s %  | Pulzáló orsó fordulatszám aktív |

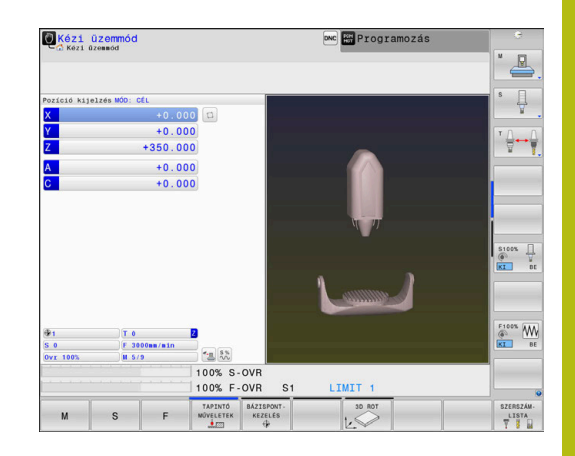

#### Pulzáló főorsó fordulatszám törlése (reset)

#### Példa

**18 FUNCTION S-PULSE RESET** 

Használja a **PARAXMODE OFF** funkciót a pulzáló főorsó fordulatszám nullázásához.

A meghatározás menete:

| SPEC |
|------|
| FCT  |

 Jelenítse meg a speciális funkciók funkciógombsort

Nyomja meg a PROGRAMFUNKCIÓK

FUNKCI6K FUNCTION SPINDLE

PROGRAM-

funkciógombotNyomja meg a FŐORSÓ FUNKCIÓ funkciógombot

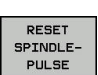

Nyomja meg a RESET SPINDLE-PULSE funkciógombot.

## 10.13 Várakozási idő FUNCTION FEED

## Várakozási idő programozása

#### Alkalmazás

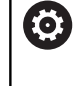

Vegye figyelembe a Gépkönyv előírásait.

Olvassa el és tartsa is be a gépgyártó funkcióleírását. Tartsa be e biztonsági útmutatásokat.

A FUNCTION FEED DWELL funkcióval visszatérő várakozási időket tud beprogramozni másodpercek megadásával, pl. forgácstörés csökkentésének egy forgácsolási ciklusban való kikényszerítésére. A FUNCTION FEED DWELL funkciót közvetlenül a forgácstörést tartalmazó megmunkálás előtt kell programozni.

A **FUNCTION FEED DWELL** funkcióban meghatározott várakozási idő mind a maró, mind az eszterga műveletekben érvényes.

A **FUNCTION FEED DWELL** funkció nem érvényes gyorsjárati vagy tapintó mozgás esetén.

## MEGJEGYZÉS

Vigyázat, a szerszám és a munkadarab veszélybe kerülhet!

Amennyiben aktív a **FUNCTION FEED DWELL** funkció, a vezérlő ismételten megszakítja az előtolást. Az előtolás megszakítása alatt a szerszám az aktuális pozíción marad, az orsó azonban tovább forog. Ez a művelet menet készítésénél a munkadarab sérüléséhez vezet. A végrehajtás során továbbá fennáll a szerszámtörés veszélye!

 Deaktiválja a FUNCTION FEED DWELL funkciót a menetkészítés előtt

#### Folyamat

#### Példa

#### 13 FUNCTION FEED DWELL D-TIME0.5 F-TIME5

#### A meghatározás menete:

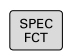

 Jelenítse meg a speciális funkciók funkciógombsort

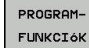

Nyomja meg a PROGRAMFUNKCIÓK funkciógombot

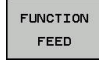

Nyomja meg a FUNCTION FEED funkciógombot

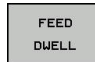

- Nyomja meg a FEED DWELL funkciógombot
- Határozza meg a D-TIME várakozás időtartamát
- Határozza meg az F-TIME forgácsolás időtartamát

10

#### Várakozási idő reset

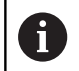

Várakozási idő törlése (reset) közvetlenül a forgácstöréses megmunkálást követően.

#### Példa

**18 FUNCTION FEED DWELL RESET** 

A **FUNCTION FEED DWELL RESET** funkcióval állíthatja vissza az ismétlődő várakozási időket.

A meghatározás menete:

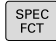

 Jelenítse meg a speciális funkciók funkciógombsort

funkciógombot

Nyomja meg a PROGRAMFUNKCIÓK

- PROGRAM-FUNKCIóK
- Nyomja meg a FUNCTION FEED funkciógombot

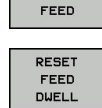

FUNCTION

Nyomja meg a RESET FEED DWELL funkciógombot

0

A várakozási idő törléséhez adjon meg D-TIME 0-t. A vezérlő a **FUNCTION FEED DWELL** funkciót automatikusan lenullázza a program végén.

## 10.14 Várakozási idő FUNCTION DWELL

#### Várakozási idő programozása

#### Alkalmazás

A **FUNCTION DWELL** funkció lehetővé teszi a várakozási idő programozását másodpercekben, vagy adott számú orsófordulat meghatározását várakozásként.

A **FUNCTION DWELL** funkcióban meghatározott várakozási idő mind a maró, mind az eszterga műveletekben érvényes.

#### Folyamat

Példa

**13 FUNCTION DWELL TIME10** 

#### Példa

#### 23 FUNCTION DWELL REV5.8

#### A meghatározás menete:

SPEC FCT  Jelenítse meg a speciális funkciók funkciógombsort

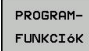

Nyomja meg a PROGRAMFUNKCIÓK funkciógombot

VÁRAKOZÁS FUNKCIÓ funkciógomb

FUNCTION DWELL DWELL

TIME

Nyomja meg a VÁRAKOZÁSI IDŐ funkciógombot

- DWELL
- Határozza meg az időt másodpercben
- Alternatív megoldásként nyomja meg a DWELL REVOLUTIONS funkciógombot
- Határozza meg a főorsó fordulatok számát

## 10.15 Szerszám kijáratása a kontúrtól NC stop esetén: FUNCTION LIFTOFF

# A kijáratás programozása FUNCTION LIFTOFF alkalmazásával

#### Előfeltételek

**(0)** 

Vegye figyelembe a Gépkönyv előírásait.

Ezt a funkciót a gépgyártó konfigurálja és engedélyezi. A gépgyártó a **CfgLiftOff** (201400 sz.) gépi paraméterben határozza meg azt a pályát, amit a vezérlő **LIFTOFF** esetén megtesz. A **CfgLiftOff** gépi paraméter használatával a funkció akár deaktiválható is.

Állítsa be a szerszámtáblázat **LIFTOFF** oszlopában az aktív szerszámhoz az **Y** paramétert.

**További információk:** Felhasználói kézikönyv Beállítás, NC programok tesztelése és végrehajtása

#### Alkalmazás

A LIFTOFF a következő esetekben lép érvénybe:

- Az Ön által előidézett NC stop esetén
- A szoftver által előidézett NC stop esetén, pl. ha hiba keletkezik a hajtásrendszerben
- Áramkimaradásnál

A vezérlő a szerszámot legfeljebb 2 mm-rel húzza vissza a kontúrtól. A vezérlő a kijáratás irányát a **FUNCTION LIFTOFF**mondatban megadottaktból számítja ki.

A **LIFTOFF** programozására alábbi lehetőségek állnak rendelkezésére:

- FUNCTION LIFTOFF TCS X Y Z: kijáratás a szerszám koordinátarendszerében a meghatározott vektorral
- FUNCTION LIFTOFF ANGLE TCS SPB: kijáratás a szerszám koordinátarendszerében a meghatározott szöggel
- Kijáratás szerszámtengely irányában M148-val

**További információ:** "Szerszám automatikus visszahúzása a kontúrtól NC stop esetén: M148", oldal 242

#### Liftoff eszterga módban

## **MEGJEGYZÉS**

Vigyázat, a szerszám és a munkadarab veszélybe kerülhet!

Ha Ön a **FUNCTION LIFTOFF ANGLE TCS** funkciót esztergálás során alkalmazza, az a tengelyek nem kívánt mozgásához vezethet. A vezérlő viselkedése a kinematikai leírás és a ciklus 800 (**Q498=1**) függvénye.

- Óvatosan tesztelje az NC programot vagy a programszakaszt a Mondatonkénti programfutás üzemmódban
- Szükség esetén változtassa meg a meghatározott szög előjelét

A vezérlő az alábbiak szerint számítja ki a megoldást:

- Ha egy szerszámorsó tengelyként van definiálva, akkor a LIFTOFF a szerszámmal együtt forog.
- Ha egy szerszámorsó kinematikai transzformációként van definiálva, akkor a LIFTOFF a szerszámmal nem forog együtt!

További információk: Felhasználói kézikönyv ciklusprogramozáshoz

A meghatározott vektorral történő kijáratás programozása Példa

18 FUNCTION LIFTOFF TCS X+0 Y+0.5 Z+0.5

A **LIFTOFF TCS X Y Z** használatával a kijáratási irányt mint vektort határozza meg a szerszám koordinátarendszerében. A vezérlés a gépgyártó által meghatározott teljes útból sz ámítja ki az egyes tengelyek kijáratási útját.

A meghatározás menete az alábbi:

SPEC FCT  A speciális funkciókat tartalmazó funkciógombsor megjelenítése

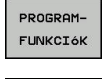

Nyomja meg a PROGRAMFUNKCIÓK funkciógombot

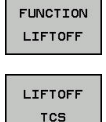

- Nyomja meg a FUNCTION LIFTOFF funkciógombot
- Nyomja meg a LIFTOFF TCS funkciógombot
- Határozza meg a vektorkomponenseket X, Y és Z irányban

#### A meghatározott vektorral történő kijáratás programozása Példa

**18 FUNCTION LIFTOFF ANGLE TCS SPB+20** 

A **LIFTOFF TCS X Y Z** használatával a kijáratási irányt mint vektort határozza meg a szerszám koordinátarendszerében. A funkciót különösen esztergálásnál célszerű alkalmazni.

A megadott SPB szög az Z és X közötti szöget írja le. Ha 0°-t ad meg, a szerszám a Z szerszámtengely irányba húzódik vissza.

A meghatározás menete az alábbi:

SPEC FCT  A speciális funkciókat tartalmazó funkciógombsor megjelenítése

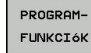

- Nyomja meg a PROGRAMFUNKCIÓK funkciógombot
- FUNCTION LIFTOFF

LIFTOFF

ANGLE TCS

- Nyomja meg a FUNCTION LIFTOFF funkciógombot
   Nyomja meg a LIFTOFF ANGLE TCS
- Nyomja meg a LIFTOFF ANGLE TCS funkciógombot
- Adja meg az SPB szöget

#### Állítsa vissza a Liftoff funkciót

Példa

#### **18 FUNCTION LIFTOFF RESET**

A **FUNCTION LIFTOFF RESET** funkcióval állítja vissza a kijáratást. A meghatározás menete az alábbi:

| SPEC             | <ul> <li>A speciális funkciókat tartalmazó funkciógombsor</li></ul> |
|------------------|---------------------------------------------------------------------|
| FCT              | megjelenítése                                                       |
| PROGRAM-         | Nyomja meg a PROGRAMFUNKCIÓK                                        |
| FUNKCIóK         | funkciógombot                                                       |
| FUNCTION         | Nyomja meg a FUNCTION LIFTOFF                                       |
| LIFTOFF          | funkciógombot                                                       |
| LIFTOFF<br>RESET | Nyomja meg a LIFTOFF RESET funkciógombot                            |
| 6                | A kijáratást azonban az M149-vel is visszaállíthatja.               |

A kijaratast azonban az M149-vel is visszaallithatja. A vezérlő a **FUNCTION LIFTOFF** funkciót automatikusan visszaállítja a program végén.

Többtengelyesmegmunkálás

## 11.1 Funkciók a többtengelyes megmunkáláshoz

Adott fejezet a többtengelyes megmunkáláshoz alkalmazható vezérlő funkciókat tárgyalja:

| Vezérlő funkciók | Leírás                                                                                                | Oldal |
|------------------|----------------------------------------------------------------------------------------------------|-------|
| PLANE            | Megmunkálás meghatározása a döntött munkasíkban                                                       | 411   |
| M116             | Forgótengelyek előtolása                                                                              | 441   |
| PLANE/M128       | Döntött tengelyű megmunkálás                                                                          | 439   |
| TCPM FUNKCIÓ     | A vezérlő viselkedésének meghatározása a forgótengelyek pozicionálásakor (az M128 javított változata) | 449   |
| M126             | Forgótengelyek pályaoptimalizációja                                                                   | 442   |
| M94              | Forgótengelyek kijelzett értékének csökkentése                                                        | 443   |
| M128             | A vezérlő viselkedésének meghatározása a forgótengelyek<br>pozicionálásakor                           | 444   |
| M138             | Döntött tengely kiválasztása                                                                          | 447   |
| M144             | Gép kinematikájának kiszámítása                                                                       | 448   |
| LN mondatok      | Háromdimenziós szerszámkorrekció                                                                      | 455   |
|                  |                                                                                                    |       |

## 11.2 A PLANE funkció: Munkasík döntése (szoftver opció 8)

#### **Bevezetés**

**O** Ve

Vegye figyelembe a Gépkönyv előírásait. A munkasík döntésére szolgáló funkciókat a gép gyártójának kell lehetővé tennie.

A **PLANE** funkció teljes egészében csak azokon a gépeken használható, amelyeknek legalább két forgótengelye van (fej és/vagy asztal). Kivételt képez ez alól a **PLANE AXIAL** funkció. A **PLANE AXIAL** akkor is használható, ha csak egy programozható forgótengelye van a gépnek.

A **PLANE**-funkciókkal (angol plane = sík) egy olyan hatékony funkciók állnak rendelkezésére, amelyekkel különböző módokon tud döntött megmunkálási síkokat meghatározni.

A **PLANE**-funkciók paramétereinek meghatározása két részre tagolódik:

- A sík mértani meghatározása, ami a rendelkezésre álló PLANE funkciók mindegyikénél eltérő.
- A PLANE funkció pozicionálási működése, ami a sík meghatározástól független és ami mindegyik PLANE funkciónál azonos

**További információ:** "A PLANE funkció pozicionálási működésének meghatározása", oldal 429

## MEGJEGYZÉS

Ütközésveszély!

A vezérlő megpróbálja a vezérlő bekapcsolásakor a döntött sík kikapcsolási állapotát helyreállítani. Bizonyos esetekben ez nem lehetséges. Ez történik pl., ha Ön tengelyszöggel billent, és a gép térszöggel van konfigurálva vagy ha Ön megváltoztatta a kinematikát.

- > Ha lehetséges, állítsa vissza kikapcsolás előtt a billentést
- Ellenőrizze az ismételt bekapcsolás előtt a billentés állapotát

| MEGJEGYZÉS                                                                                                    |  |  |  |
|----------------------------------------------------------------------------------------------------|--|--|--|
| Ütközésveszély!                                                                                                    |  |  |  |
| A ciklus <b>8 TUKROZES</b> a <b>Megmunkálási sík billentése</b> funkcióval<br>összeköttetésben különbözőképpen hathat. Döntő tényezők a<br>programozási sorrend, a tükrözött tengelyek és az alkalmazott<br>döntési funkció. A döntési folyamat alatt és az ezt követő<br>végrehajtás közben ütközésveszély áll fenn! |  |  |  |
| <ul> <li>Grafikai szimulációval ellenőrizze a végrehajtást és a<br/>pozíciókat</li> </ul>                                                                                                    |  |  |  |
| <ul> <li>Óvatosan tesztelje az NC programot vagy a programszakaszt<br/>a Mondatonkénti programfutás üzemmódban</li> </ul>                                                                                                    |  |  |  |
| Példák                                                                                                    |  |  |  |
| 1 Ha a ciklus 8 TUKROZES-t a döntési funkció előtt<br>forgótengelyek nélkül programozza:                                                                                                    |  |  |  |
| <ul> <li>Az alkalmazott PLANE-funkció döntése (kivéve PLANE<br/>AXIAL) kerül tükrözésre</li> </ul>                                                                                                    |  |  |  |
| A tükrözés a PLANE AXIAL-val vagy a ciklus 19-vel való<br>döntés után lép érvénybe                                                                                                    |  |  |  |
| 2 Ha a ciklus <b>8 TUKROZES</b> -t a döntési funkció előtt                                                                                                    |  |  |  |
| <ul> <li>A tükrözött forgótengely nem hat ki az alkalmazott PLANE-<br/>funkció döntésére, kizárólag a forgótengely mozgása kerül<br/>tükrözésre</li> </ul>                                                                                                    |  |  |  |
| Kezelési és programozási útmutatások:                                                                                                    |  |  |  |
| <ul> <li>A pillanatnyi pozíció átvétele funkció nem<br/>alkalmazható aktív döntött munkasíkkal együtt.</li> </ul>                                                                                                    |  |  |  |
| <ul> <li>Ha akkor alkalmazza a PLANE-funkciót, amikor<br/>az M120 aktív, a vezérlő automatikusan törli a</li> </ul>                                                                                                    |  |  |  |
| <ul> <li>sugárkorrekciót, és ezzel együtt az M120 funkciót is.</li> <li>A PLANE-funkciók visszaállításához mindig</li> </ul>                                                                                                    |  |  |  |
| aikalmazza a <b>PLANE RESE I</b> funkciót. Ha a <b>PLANE-</b><br>paraméterek mindegyikét 0-ban határozza meg (pl.<br>mindhárom térszögnél), akkor azzal csupán a szöget,<br>nem pedig a funkciót törli.                                                                                                    |  |  |  |
| <ul> <li>Ha az M138 funkcióval korlátozza az elforgatott<br/>tengelyek számát, korlátozza gépének döntött-</li> </ul>                                                                                                    |  |  |  |

- tengelyek számát, korlátozza gépének döntötttengely lehetőségeit is. A gépgyártó határozza meg, hogy a vezérlő a deaktivált tengelyek tengelyszögét figyelembe veszi-e vagy 0-ra állítja.
- A vezérlő a megmunkálási sík döntését csak a Z orsótengely esetében támogatja.

## **Áttekintés**

A legtöbb **PLANE**-funkcióval (kivéve **PLANE AXIAL**) a kívánt megmunkálási síkot tudja leírni függetlenül a gépén megtalálható forgótengelyektől. Alábbi lehetőségek állnak rendelkezésre:

| Funkciógomb | Funkció                  | Szükséges paraméterek                                                                                | Oldal |
|-------------|--------------------------|----------------------------------------------------------------------------------------------------|-------|
| SPATIAL     | TÉRBELI                  | Három térszög: SPA, SPB, és SPC                                                                      | 416   |
| PROJECTED   | VETÍTETT                 | Két vetítési szög: <b>PROPR</b> és <b>PROMIN</b> valamint egy forgásszög <b>ROT</b>                  | 418   |
| EULER       | EULER                    | Három Euler szög: precesszió (EULPR), nutáció (EULNU)<br>és forgásszög (EULROT)                      | 420   |
| VECTOR      | VEKTOR                   | Normálvektor a sík meghatározásához és bázisvektor a<br>döntött X tengely irányának meghatározásához | 422   |
| POINTS      | PONT                     | Az elfordítandó sík három tetszőleges pontjának<br>koordinátái                                       | 424   |
| REL. SPA.   | RELATÍV                  | Egyetlen, inkrementálisan ható térszög                                                               | 426   |
| AXIAL       | AXIAL<br>(tengelyirányú) | Legfeljebb 3 abszolút vagy növekményes tengelyszög A,B,C                                             | 427   |
| RESET       | VISSZAÁLLÍTÁS            | A PLANE-funkciók visszaállítása                                                                      | 415   |

#### Egy animáció futtatása

Ahhoz, hogy megismerje az egyes **PLANE**-funkciók különböző meghatározási lehetőségét, egy funkciógombbal animáció indítható. Ehhez először kapcsolja be az animációs módot, majd válassza ki a kívánt **PLANE**-funkciót. A vezérlő az animáció során a kiválasztott **PLANE**-funkció funkciógombját kéken jeleníti meg.

#### Funkciógomb Funkció

| ANIMÁCIÓT<br>KIVÁLASZT<br>KI BE | Animációs mód bekapcsolása             |
|---------------------------------|----------------------------------------|
| SPATIAL                         | Válassza ki az animációt (kékké válik) |

#### A PLANE funkció meghatározása

SPEC FCT  Jelenítse meg a speciális funkciók funkciógombsort

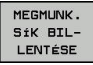

- MEGMUNK. funkciógombNyomja meg a MEGMUNK. SÍK BILLENTÉSE-t
- A vezérlő a rendelkezésre álló PLANE-funkciót a funkciógombsorban jeleníti meg.
- Válassza ki a PLANE-funkciót

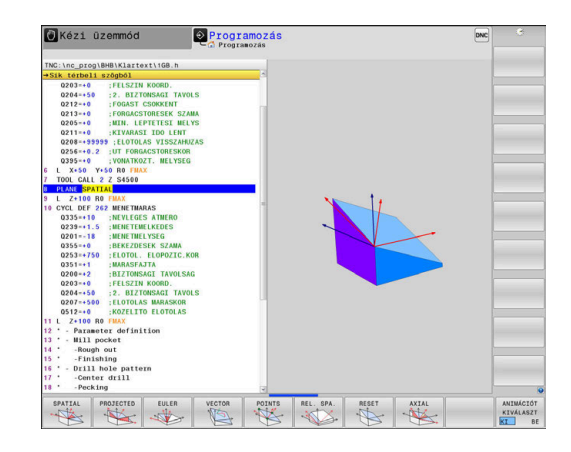

#### Funkciók kiválasztása

- Válassza ki a kívánt funkciót a funkciógombbal
- A vezérlő folytatja a párbeszédet és lekérdezi a szükséges paramétereket.

#### Funkció kiválasztása, ha az animáció aktív

- Válassza ki a kívánt funkciót a funkciógombbal
- > A vezérlő megjeleníti az animációt.
- A pillanatnyilag aktív funkció átvételéhez nyomja meg ismét a funkció funkciógombját, vagy az ENT gombot

## Pozíciókijelző

Mihelyt aktív egy tetszőleges **PLANE**-funkció (kivéve **PLANE AXIAL**), a vezérlő a kiegészítő állapotkijelzőn megjeleníti a számított térbeli szöget.

Hátralévő út módban (**AKTTÁV** és **REFTÁV**) a vezérlő a döntés során megjeleníti (**MOVE** vagy **TURN** mód) a hátralévő utat a forgótengely mentén a forgótengely számított végpozíciójáig.

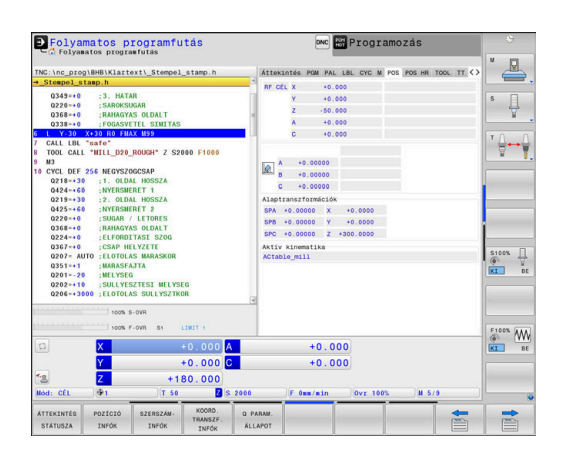

#### PLANE funkció törlése

#### Példa

| 25 PLAN                         | IE RESET MOVE DIST50 F1000                                                                                                    |
|---------------------------------|----------------------------------------------------------------------------------------------------|
| SPEC<br>FCT                     | <ul> <li>Jelenítse meg a speciális funkciók<br/>funkciógombsort</li> </ul>                                                                                                    |
| MEGMUNK.<br>Sík BIL-<br>LENTÉSE | <ul> <li>MEGMUNK. funkciógombNyomja meg a<br/>MEGMUNK. SÍK BILLENTÉSE-t</li> </ul>                                                                                                    |
|                                 | <ul> <li>A vezérlő a rendelkezésre álló PLANE-funkciókat<br/>a funkciógombsorban jeleníti meg</li> </ul>                                                                                                    |
| RESET                           | <ul> <li>Válassza a törlendő funkciót</li> </ul>                                                                                                    |
| MOVE                            | <ul> <li>Adja meg, hogy a vezérlő az elforgatott<br/>tengelyeket alaphelyzetbe vigye-e (MOVE vagy<br/>TURN) vagy sem (STAY)<br/>További információ: "Automatikus bebillentés<br/>MOVE/TURN/STAY", oldal 430</li> <li>Nyomia meg az END gombot</li> </ul> |
|                                 | s Nyonja meg az END gombor                                                                                                    |
| 0                               | A <b>PLANE RESET</b> funkció az aktív elforgatást és a<br>szöget ( <b>PLANE</b> -funkció vagy ciklus <b>19</b> ) visszaállítja<br>(szög = 0 és inaktív funkció). Nincs szükség többszöri<br>meghatározásra.                                              |
|                                 | A billentést kapcsolja ki <b>Kezi uzemmod</b> -ban a 3D-ROT-<br>menüvel.                                                                                                    |
|                                 | További információk: Felhasználói kézikönyv<br>Beállítás, NC programok tesztelése és végrehajtása                                                                                                    |

## Munkasík meghatározása térszöggel: PLANE SPATIAL

#### Alkalmazás

A térszögek a megmunkálási síkot a munkadarab koordinátarendszerének legfeljebb háromszori elforgatásával határozzák meg (forgatási sorrend A-B-C).

A legtöbb felhasználó itt három egymásra épülő elforgatásból indul ki fordított sorrendben (forgatási sorrend C-B-A).

Az eredmény mindkét szemszögből azonos, mint ahogyan azt az alábbi példa is mutatja.

#### Példa

#### PLANE SPATIAL SPA+45 SPB+0 SPC+90 ...

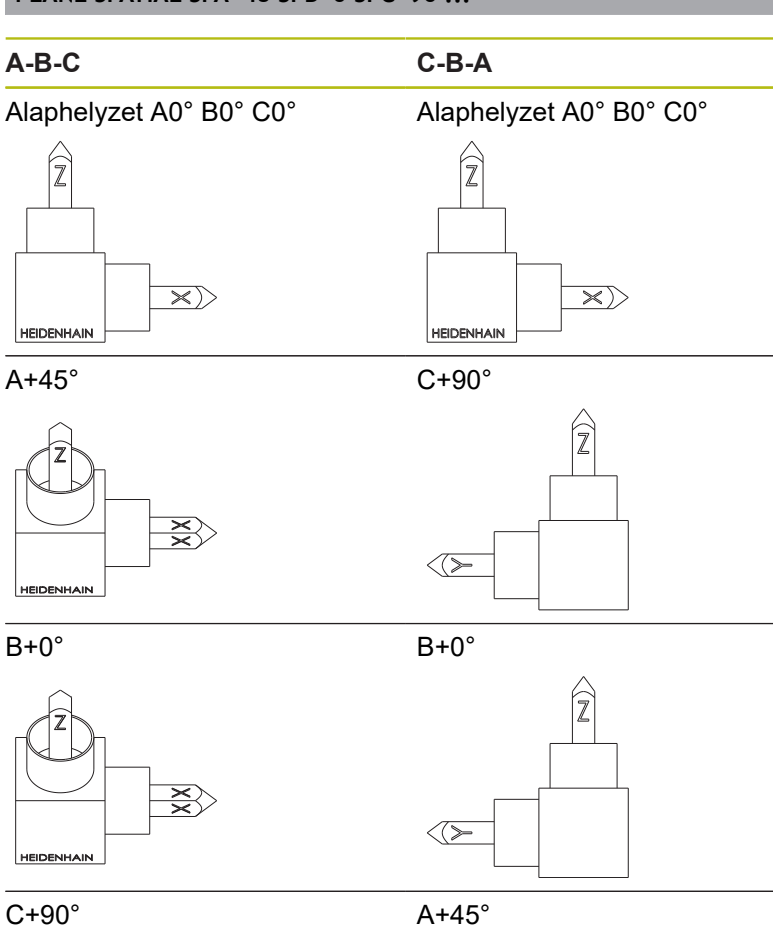

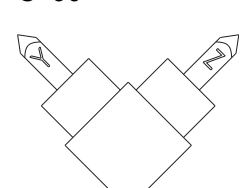

A+45°

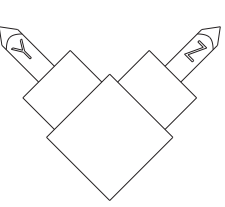

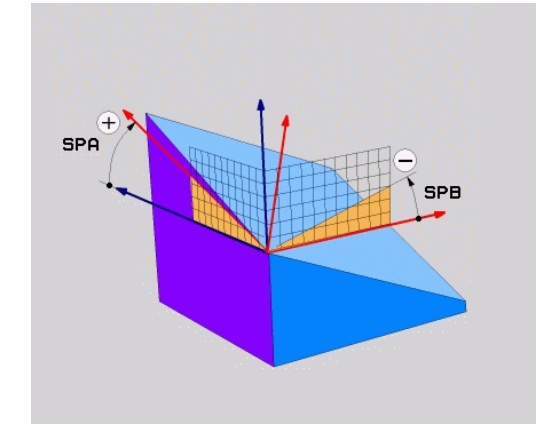

A forgatási sorrendek összehasonlítása:

#### A-B-C forgatási sorrend:

- 1 A munkadarab koordinátarendszerének nem döntött X tengelye körüli forgatás
- 2 A munkadarab koordinátarendszerének nem döntött Y tengelye körüli forgatás
- 3 A munkadarab koordinátarendszerének nem döntött Z tengelye körüli forgatás
- C-B-A forgatási sorrend:
  - 1 A munkadarab koordinátarendszerének nem döntött Z tengelye körüli forgatás
  - 2 A döntött Y tengely körüli forgatás
  - 3 A döntött X tengely körüli forgatás

Programozási útmutatások:

- Mindig meg kell adni mindhárom SPA, SPB és SPC térszöget, holott egy vagy több szög értéke 0.
- A ciklus 19 a géptől függően térszögek vagy tengelyszögek megadását teszi szükségessé. Ha a konfiguráció (gépi paraméterek beállítása) lehetővé teszi térszögek megadását, a ciklus 19 és a PLANE SPATIAL funkció szögmeghatározása azonos.
- A pozícionálási magatartás kiválasztható. További információ: "A PLANE funkció pozicionálási működésének meghatározása", oldal 429

## Beviteli paraméterek

#### Példa

i

#### 5 PLANE SPATIAL SPA+27 SPB+0 SPC+45 .....

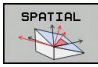

- Térszög A?: SPA forgási szög a (nem döntött) X tengely körül. Beviteli tartomány -359.9999°-tól +359.9999°-ig
- Térszög B?: SPB forgási szög a (nem döntött) Y tengely körül. Beviteli tartomány -359.9999°-tól +359.9999°-ig
- Térszög C?: SPC forgási szög a (nem döntött) Z tengely körül. Beviteli tartomány -359.9999°-tól +359.9999°-ig
- Folytassa a pozícionálás tulajdonságaival További információ: "A PLANE funkció pozicionálási működésének meghatározása", oldal 429

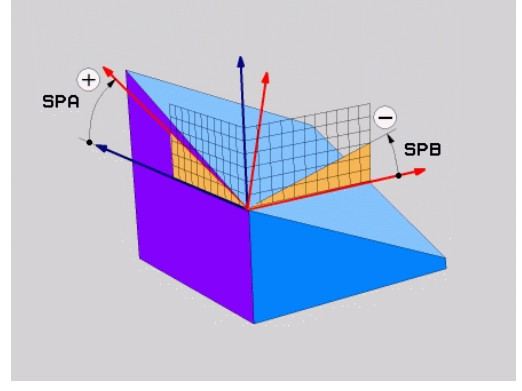

#### Használt rövidítések

| Rövidítés | Jelentés                                                             |
|-----------|----------------------------------------------------------------------|
| SPATIAL   | Térbeli                                                              |
| SPA       | <b>tér</b> beli <b>A</b> : forgás a (nem döntött) X tengely<br>körül |
| SPB       | <b>tér</b> beli <b>B</b> : forgás a (nem döntött) Y tengely<br>körül |
| SPC       | <b>tér</b> beli <b>C</b> : forgás a (nem döntött) Z tengely körül    |

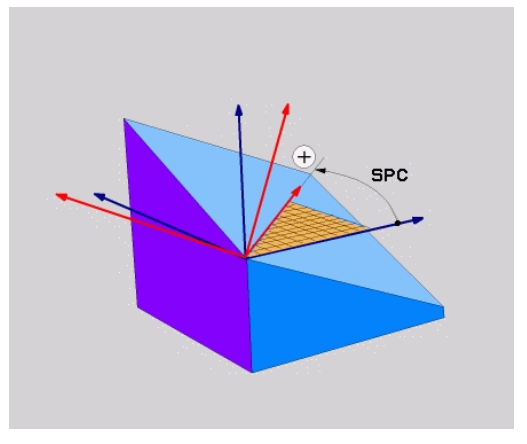

#### Munkasík meghatározása vetítési szöggel: VETÍTÉSI SÍK

#### Alkalmazás

A vetítési szögek egy munkasíkot két szögérték megadásával határoznak meg, amelyeket az 1. koordinátasík (Z/X a Z szerszámtengely esetén) és a 2. koordinátasík (ZY a Z szerszámtengely esetén) meghatározandó munkasíkba történő kivetítésével határozhat meg.

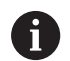

Programozási útmutatások:

- A vetítési szögek megfelelnek a szögek egy derékszögű koordinátarendszer síkjaira való vetítésének. Kizárólag derékszögű munkadaraboknál azonosak a szögek a munkadarab külső felületein a vetítési szögekkel. Ezáltal a nem derékszögű munkadaraboknál a szög műszaki rajzokban való meghatározása sokszor eltér a tényleges vetítési szögektől.
- A pozícionálási magatartás kiválasztható. További információ: "A PLANE funkció pozicionálási működésének meghatározása", oldal 429

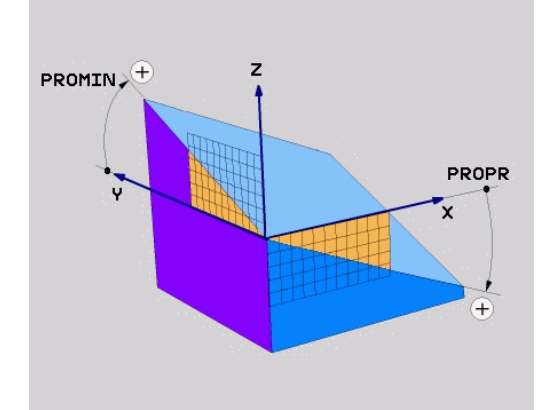

#### Beviteli paraméterek

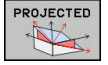

- 1. koordinátasík vetítési szöge?: a döntött megmunkálási sík vetítési szöge a nem-döntött koordinátarendszer 1. koordináta-síkjában (Z/X a Z szerszámtengely esetén). Beviteli tartomány: –89.9999° és +89,9999° között. A 0°os tengely az aktív munkasík főtengelye (X a Z szerszámtengely esetén, pozitív irányban)
- Vetítési szög a 2. Koordináta síkban?: A döntött megmunkálási sík vetítési szöge a nem-döntött koordinátarendszer 2. koordináta-síkjában (Y/Z sík, Z szerszámtengely esetén). Beviteli tartomány: –89.9999° és +89,9999° között. A 0°os tengely az aktív munkasík melléktengelye (Y tengely, a Z szerszámtengely esetén)
- Elforgatott sík forgatási szöge (ROT)?: Az elfordított koordinátarendszer elforgatása az elfordított szerszámtengely körül (értelemszerűen megfelel egy a 10 FORGATÁS ciklussal történő elforgatásnak). Az elforgatási szöggel egyszerűen határozhatja meg a munkasík főtengelyének irányát (X a Z szerszámtengely esetén, Z az Y szerszámtengely esetén). Beviteli tartomány: -360°-tól +360°-ig
- Folytassa a pozicionálás tulajdonságaival További információ: "A PLANE funkció pozicionálási működésének meghatározása", oldal 429

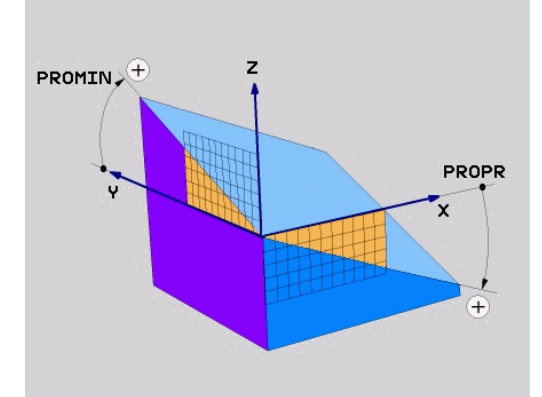

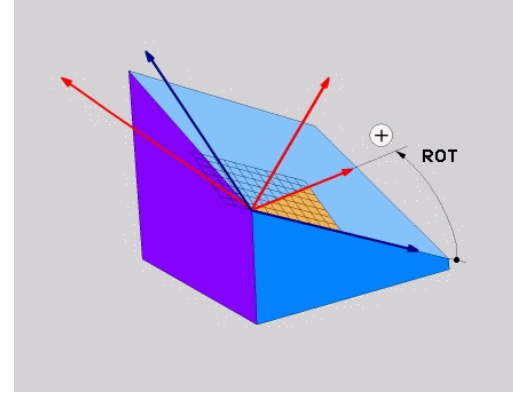

#### Példa

#### 5 PLANE PROJECTED PROPR+24 PROMIN+24 ROT+30 .....

Használt rövidítések:

| PROJECTED | Projected  |
|-----------|------------|
| PROPR     | Fő sík     |
| PROMIN    | Mellék sík |
| ROT       | Forgatás   |

## Munkasík meghatározása Euler szöggel: PLANE EULER

#### Alkalmazás

Az Euler-szögek egy megmunkálási síkot **a mindenkori elforgatott koordinátarendszer körüli** maximum három elforgatással határoznak meg. A három Euler-szöget a svájci matematikus, Leonhard Euler meghatározta meg.

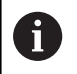

A pozícionálási magatartás kiválasztható. **További információ:** "A PLANE funkció pozicionálási működésének meghatározása", oldal 429

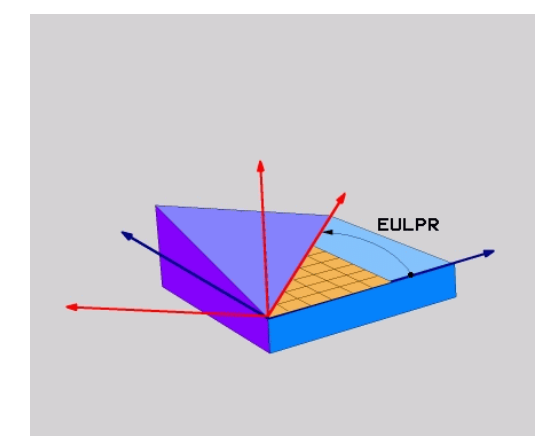

#### Beviteli paraméterek

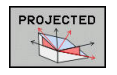

- ► Fő koord. sík forgatási szöge?:EULPR
  - elforgatási szög a Z tengely körül. Ne feledje:
    Beviteli tartomány: -180,0000°-től 180,0000°ig
  - A 0°-os tengely az X tengely
- Szersz.teng. billentési szöge?: A koordinátarendszer ELNUT döntési szöge a precessziós szöggel elforgatott X tengely körül. Ne feledje:
  - Beviteli tartomány: 0° 180,0000°
  - A 0°-os tengely a Z tengely
- Elforgatott sík forgatási szöge (ROT)?: Az elfordított koordinátarendszer EULROT elforgatása az elfordított Z tengely körül (értelemszerűen megfelel egy a 10 FORGATÁS ciklussal történő elforgatásnak). Ezzel az elforgatási szöggel egyszerűen meghatározhatja az X tengely irányát a döntött munkasíkban Ne feledje:
  - Beviteli tartomány: 0° 360,0000°
  - A 0°-os tengely az X tengely
- Folytassa a pozicionálás tulajdonságaival További információ: "A PLANE funkció pozicionálási működésének meghatározása", oldal 429

#### Példa

5 PLANE EULER EULPR45 EULNU20 EULROT22 .....

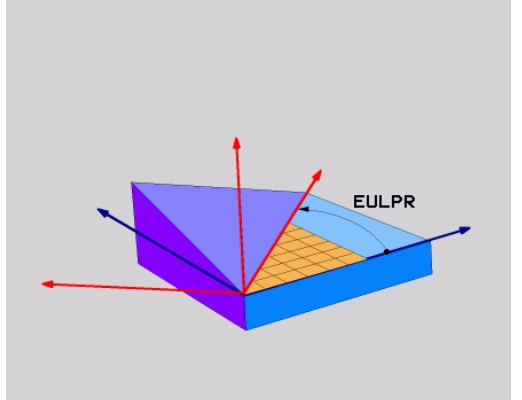

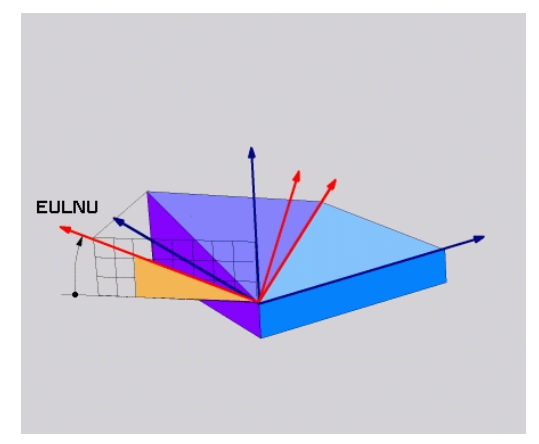

#### Használt rövidítések

| Rövidítés | Jelentés                                                                                                    |
|-----------|----------------------------------------------------------------------------------------------------|
| EULER     | Svájci matematikus, aki meghatározta ezeket a szögeket                                                                                                    |
| EULPR     | <b>Pr</b> ecession angle (precessziós szög): az a<br>szög, ami a koordinátarendszernek a Z tengely<br>körüli elforgatását írja le                               |
| EULNU     | <b>Nu</b> tation angle (nutációs szög): az a szög,<br>ami a koordinátarendszernek a precessziós<br>szöggel elforgatott X tengely körüli elforgatását<br>írja le |
| EULROT    | <b>Rot</b> ation angle (elforgatási szög): az a szög,<br>ami a döntött munkasíknak a döntött Z tengely<br>körüli elforgatását írja le                           |

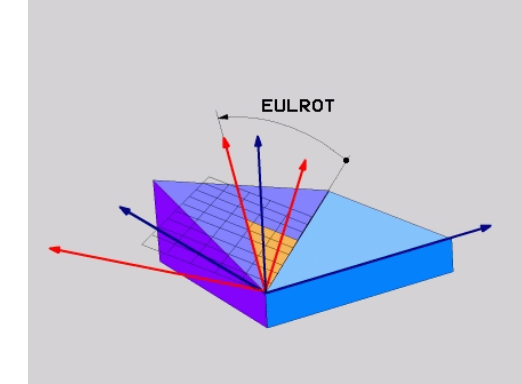

## Munkasík meghatározása két vektorral: SÍKVEKTOR

#### Alkalmazás

Egy megmunkálási sík meghatározása **két vektorral** akkor lehetséges, ha az alkalmazott CAD rendszer képes kiszámítani a döntött megmunkálási sík alapvektorát és normálvektorát. A vektor átszámítása egységvektorrá nem szükséges. A vezérlő kiszámítja a normálvektort, így -9.999999 és +9.999999 közötti értékeket adhat meg.

A megmunkálási sík meghatározásához szükséges alapvektor a **BX**, **BY** és **BZ** komponensekkel határozható meg. A normálvektort az **NX**, **NY** és **NZ** komponensek határozzák meg.

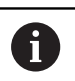

Programozási útmutatások:

- A vezérlő a megadott adatokból kiszámítja az egységvektorokat.
- A normálvektor meghatározza a megmunkálási sík dőlését és orientációját. Az alapvektor a meghatározott megmunkálási síkban az X főtengely orientációját határozza meg. Ahhoz, hogy a megmunkálási sík meghatározása mindig egyértelmű legyen, a vektorokat egymáshoz merőlegesen kell programozni. A gépgyártó határozza meg, hogy a vezérlő miként reagáljon a nem merőleges vektorokra.
- A normálvektort nem szabad túl rövidre programozni, pl. minden iránykomponenshez 0-t vagy akár csak 0.0000001.-t megadni. Ebben az esetben a vezérlő nem tudja a dőlést meghatározni. A megmunkálás hibaüzenettel megszakad. Ez a magatartás független a gépi paraméterek konfigurációjától.
- A pozícionálási magatartás kiválasztható. További információ: "A PLANE funkció pozicionálási működésének meghatározása", oldal 429

Vegye figyelembe a Gépkönyv előírásait.

A gépgyártó konfigurálja, hogy a vezérlő miként reagáljon a nem merőleges vektorokra.

A standard hibaüzenetek alternatívájaként a vezérlő a nem merőleges alapvektort korrigálja (vagy helyettesíti). A normálvektort a vezérlő azonban nem változtatja.

A vezérlő standard magatartása nem merőleges alapvektorok esetén:

 A bázisvektort a normálvektor mentén a megmunkálási síkra (melyet a normálvektor határoz meg) vetíti

A vezérlő korrekciós magatartása nem merőleges alapvektor esetén, amely ráadásul még túl rövid, párhuzamos vagy nem párhuzamos a normálvektorra:

- Amennyiben a normálvektornak nincs X része, az alapvektor megfelel az eredeti X tengelynek
- Amennyiben a normálvektornak nincs Y része, az alapvektor megfelel az eredeti Y tengelynek

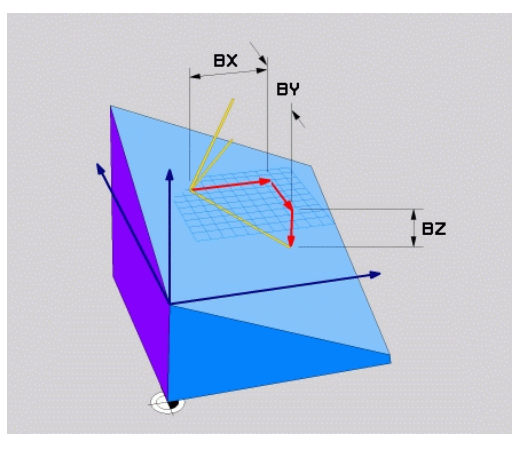

 $\odot$ 

#### Beviteli paraméterek

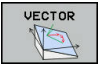

- Alapvektor X komponense?: A B alapvektor BX X komponense. Beviteli tartomány: -9.9999999től +9.9999999-ig
- Alapvektor Y komponense?: A B alapvektor BY Y komponense. Beviteli tartomány: -9.9999999től +9.99999999-ig
- Alapvektor Z komponense?: A B alapvektor BZ Z komponense. Beviteli tartomány: -9.9999999től +9.99999999-ig
- Normálvektor X komponense?: Az N normálvektor NX X komponense. Beviteli tartomány: -9.9999999-től +9.9999999-ig
- Normálvektor Y komponense?: Az N normálvektor NY Y komponense. Beviteli tartomány: -9.9999999-től +9.9999999-ig
- Normálvektor Z komponense?: Az N normálvektor NZ Z komponense. Beviteli tartomány: -9.9999999-től +9.9999999-ig
- Folytassa a pozicionálás tulajdonságaival További információ: "A PLANE funkció pozicionálási működésének meghatározása", oldal 429

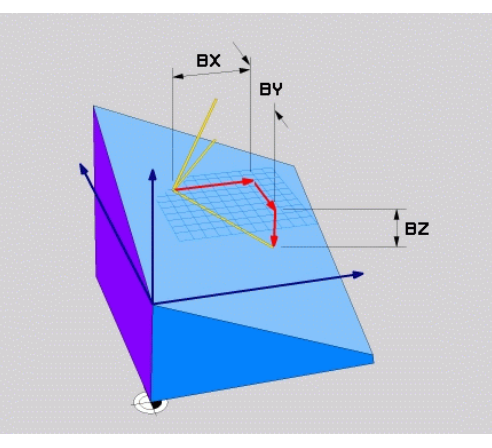

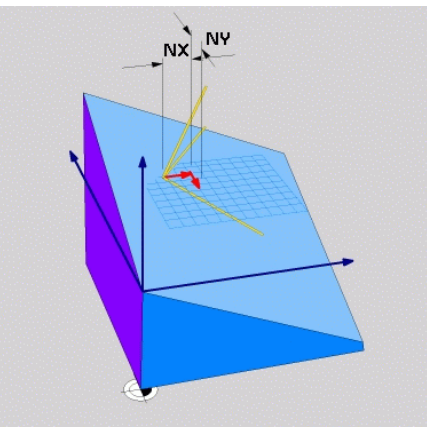

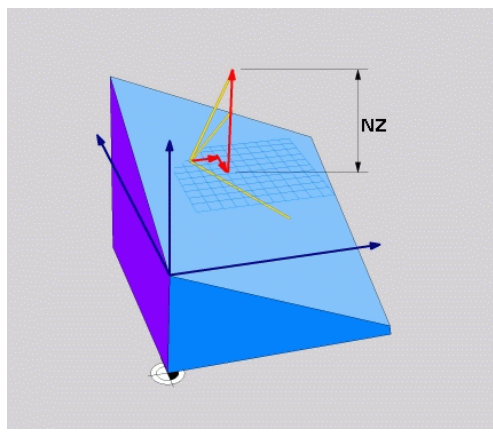

#### Példa

#### 5 PLANE VECTOR BX0.8 BY-0.4 BZ-0.42 NX0.2 NY0.2 NZ0.92 ..

#### Használt rövidítések

| Rövidítés Jelentés |                                                                                      |  |
|--------------------|--------------------------------------------------------------------------------------|--|
| VEKTOR             | Vektor                                                                               |  |
| BX, BY, BZ         | <b>B</b> asisvektor (alapvektor) : <b>X-</b> , <b>Y-</b> és <b>Z-</b><br>komponensek |  |
| NX, NY, NZ         | N ormalvektor (normálvektor) : X-, Y- és Z-<br>komponensek                           |  |

## Munkasík meghatározása három ponttal: SÍKPONTOK

#### Alkalmazás

Egy munkasík egyértelműen meghatározható, ha megadjuk ezen sík három tetszőleges pontját: P1 - P3. A PLANE POINTS funkció a lehetőséget használja ki.

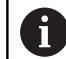

Programozási útmutatások:

- A három pont határozza meg a sík dőlését és irányát. Az aktív nullapont helyzetét a vezérlő PLANE POINTS esetén nem változtatja meg.
- Az 1. és 2. pont határozzák meg a döntött X főtengely irányát (Z szerszámtengely esetén).
- A 3. Pont határozza meg a döntött megmunkálási sík dőlését. A meghatározott megmunkálási síkból következik az Y tengely iránya, mivel annak derékszögben kell az X tengelyre állnia. A 3. pont helyzete ezáltal szintén meghatározza a szerszámtengely irányát és ezzel a megmunkálási síkok beállítását. Annak érdekében, hogy a pozitív szerszámtengely a munkadarabtól elmutasson, a 3. pontnak az 1. és 2. Pontokat összekötő vonal felett kell lennie (jobbkéz szabály).
- A pozícionálási magatartás kiválasztható. További információ: "A PLANE funkció pozicionálási működésének meghatározása", oldal 429

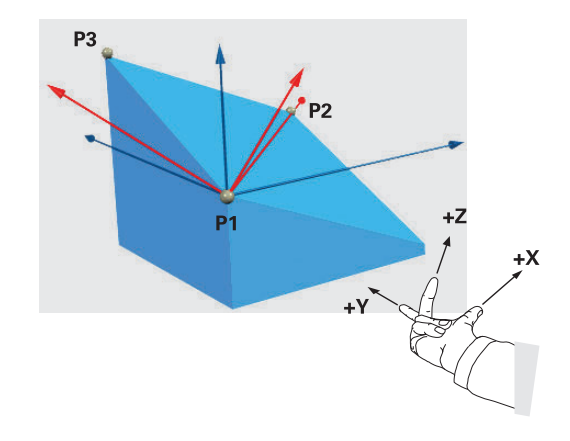

#### Beviteli paraméterek

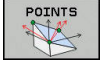

- 1. síkpont X koordinátája?: Az 1. síkpont P1X X koordinátája
- 1. síkpont Y koordinátája?: Az 1. síkpont P1Y Y koordinátája
- 1. síkpont Z koordinátája?: Az 1. síkpont P1Z Z koordinátája
- > 2. síkpont X koordinátája?: Az 2. síkpont P2X X koordinátája
- > 2. síkpont Y koordinátája?: Az 2. síkpont P2Y Y koordinátája
- > 2. síkpont Z koordinátája?: Az 2. síkpont P2Z Z koordinátája
- 3. síkpont X koordinátája?: Az 3. síkpont P3X X koordinátája
- 3. síkpont Y koordinátája?: Az 3. síkpont P3Y Y koordinátája
- 3. síkpont Z koordinátája?: Az 3. síkpont P3Z Z koordinátája
- Folytassa a pozicionálás tulajdonságaival További információ: "A PLANE funkció pozicionálási működésének meghatározása", oldal 429

# P1X P1Z

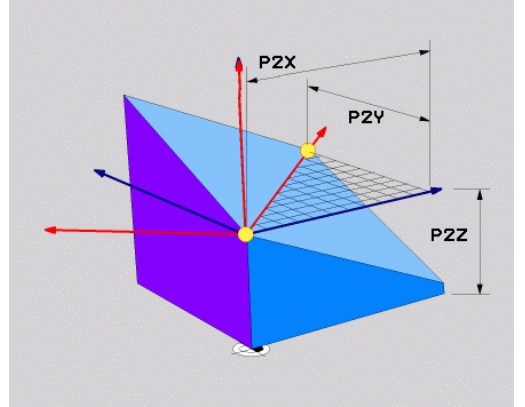

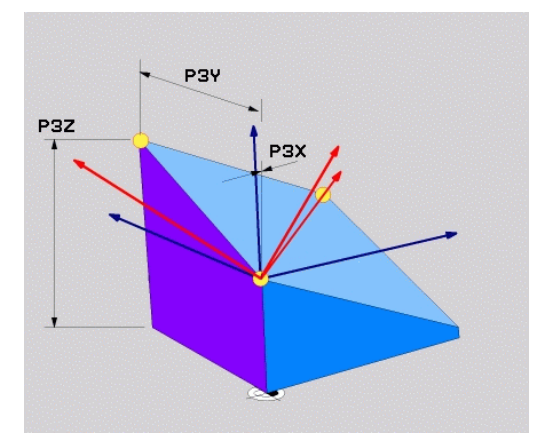

#### Példa

#### 5 PLANE POINTS P1X+0 P1Y+0 P1Z+20 P2X+30 P2Y+31 P2Z+20 P3X+0 P3Y+41 P3Z+32.5 .....

#### Használt rövidítések

| Rövidítés | Jelentés |
|-----------|----------|
| PONT      | Points   |

PONT

# Munkasík meghatározása egy növekményes térszögön keresztül: PLANE RELATIV

#### Alkalmazás

i

Használjon egy relatív térszöget, amikor egy már aktív döntött munkasíkot egy **további elforgatással** szeretne dönteni. Példa: 45°-os letörés megmunkálása egy elfordított síkon.

Programozási útmutatások:

- A meghatározott szög mindig az aktív megmunkálási síkra vonatkozik függetlenül a korábban alkalmazott döntési funkciótól.
- Tetszőlegesen sok PLANE RELATIV-funkciót lehet egymás után programozni.
- Amennyiben egy PLANE RELATIV funkció után vissza kíván térni a korábban aktív megmunkálási síkra, úgy határozza meg ugyanazt a PLANE RELATIV funkciót csak ellentétes előjellel.
- Ha a PLANE RELATIV-t előzetes elforgatás nélkül használja, a PLANE RELATIV közvetlenül a munkadarab koordinátarendszerében érvényes. Ebben az esetben az eredeti megmunkálási síkot a PLANE RELATIV-funkció egy meghatározott térszöge körül forgatja el.
- A pozícionálási magatartás kiválasztható. További információ: "A PLANE funkció pozicionálási működésének meghatározása", oldal 429

#### Beviteli paraméterek

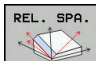

- Növekményes szög?: Térbeli szög, amellyel az aktív megmunkálási síkot el kell forgatni. Az elforgatás tengelyét funkciógombbal választhatja ki. Beviteli tartomány: –359.9999°-től +359.9999°-ig
- Folytassa a pozicionálás tulajdonságaival További információ: "A PLANE funkció pozicionálási működésének meghatározása", oldal 429

Példa

5 PLANE RELATIV SPB-45 .....

#### Használt rövidítések

| Rövidítés | Jelentés |
|-----------|----------|
| RELATÍV   | Relatív  |

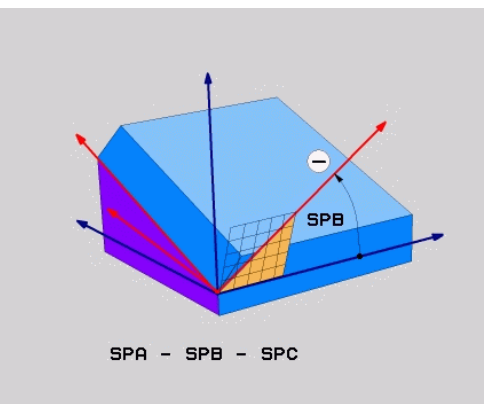

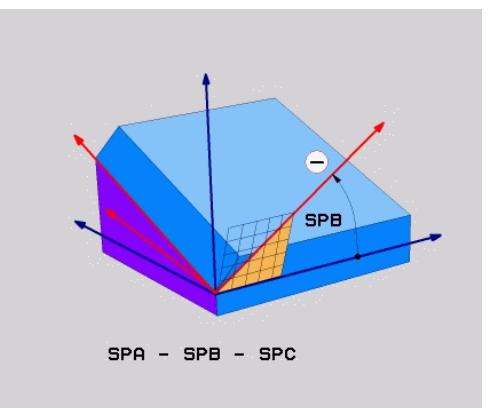

## Munkasík döntése tengelyszöggel: PLANE AXIAL

#### Alkalmazás

A **PLANE AXIAL** funkció meghatározza mind a megmunkálási sík dőlését és irányát, mind pedig a forgótengely névleges koordinátáit.

|   | PLANE AXIAL akkor is használható, ha a gépen csak<br>egy aktív forgótengely van.<br>A névleges koordináták meghatározása (tengelyszög<br>meghatározása) az egyértelműen meghatározott<br>forgatási helyzet előnyét nyújtja előre megadott<br>tengelypozíciók használatával. A térszög megadása<br>kiegészítő meghatározás nélkül sokszor több<br>matematikai megoldást is lehetővé tesz. Egy CAM<br>rendszer használata nélkül a tengelyszög megadást<br>egtöbbször csak egy derékszögű forgótengellyel<br>kapcsolatban előnyös.                                                                                                    |
|---|----------------------------------------------------------------------------------------------------|
| 0 | Vegye figyelembe a Gépkönyv előírásait.<br>HA az Ön gépe lehetővé teszi a térbeli szögek<br>meghatározását, akkor a <b>PLANE AXIAL</b> után a <b>PLANE</b><br>RELATIV-val folytathatja a programozást.                                                                                                    |
|   | <ul> <li>Programozási útmutatások:</li> <li>A tengelyszögeknek meg kell felelniük a gépen<br/>lévő tengelyeknek. Ha nem létező forgótengelyek<br/>vonatkozásában ad meg tengelyszöget, a vezérlő<br/>hibaüzenetet küld.</li> <li>A PLANE AXIAL funkció visszaállításához mindig<br/>a PLANE RESET funkciót alkalmazza. A 0 beírása<br/>csupán a tengelyszöget állítja vissza, de nem<br/>deaktiválja az forgatási funkciót.</li> <li>A PLANE AXIAL-funkció tengelyszögei modálisan<br/>érvényesek. Ha növekményes tengelyszöget<br/>programoz, a vezérlő az értéket hozzáadja az<br/>aktuálisan érvényes tengelyszöghöz. Amennyiben<br/>kettő egymást követő PLANE AXIAL-funkciót<br/>kettő különböző forgótengellyel programoz, úgy<br/>az új megmunkálási sík a két meghatározott<br/>tengelyszögből adódik.</li> <li>A SYM (SEQ), TABLE ROT és COORD ROT<br/>funkcióknak nincs hatásuk a PLANE AXIAL-lal<br/>összefüggésben.</li> </ul> |
|   | Az PLANE AXIAL funkció nem vesz figyelembe<br>alapelforgatást.                                                                                                    |

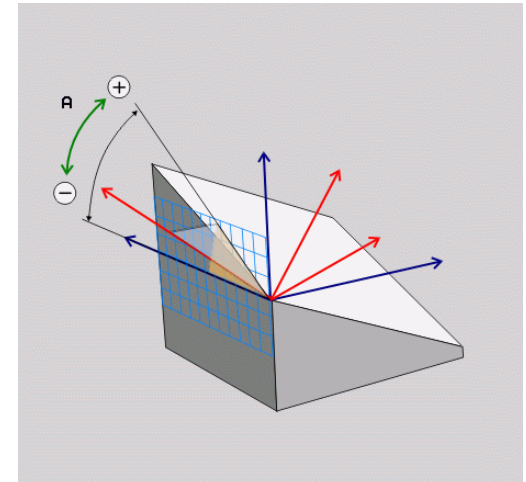

#### Beviteli paraméterek

#### Példa

#### 5 PLANE AXIAL B-45 .....

| AXIAL |    |  |
|-------|----|--|
| 1     | ¥. |  |

| A tengelyszög?: Az a tengelyszög, amelyhez        |
|---------------------------------------------------|
| az A tengelyt el kell dönteni. Ha inkrementálisan |
| adja meg, ez az a szög, <b>amennyivel</b> az      |
| A tengelyt pillanatnyi helyzetéből el kell        |
| dönteni. Beviteli tartomány: –999999.9999° -      |
| +99999.9999°                                      |
|                                                   |

- B tengelyszög?: Az a tengelyszög, amelyhez a B tengelyt el kell dönteni. Ha inkrementálisan adja meg, ez az a szög, amennyivel a B tengelyt pillanatnyi helyzetéből el kell dönteni. Beviteli tartomány: –99999.9999° - +99999.9999°
- C tengelyszög?: Az a tengelyszög, amelyhez a C tengelyt el kell dönteni. Ha inkrementálisan adja meg, ez az a szög, amennyivel a C tengelyt pillanatnyi helyzetéből el kell dönteni. Beviteli tartomány: –99999.9999° -+99999.9999°
- Folytassa a pozicionálás tulajdonságaival További információ: "A PLANE funkció pozicionálási működésének meghatározása", oldal 429

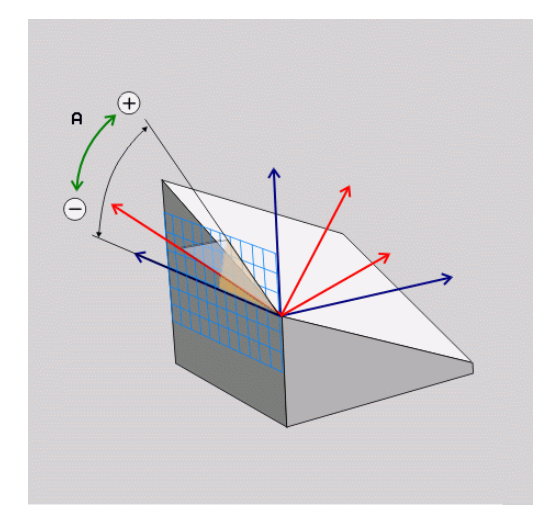

#### Használt rövidítések

| Rövidítés | Jelentés        |
|-----------|-----------------|
| AXIAL     | Tengelyirányban |

# A PLANE funkció pozicionálási működésének meghatározása

#### **Áttekintés**

Attól függetlenül, hogy melyik PLANE funkciót alkalmazza a döntött munkasík meghatározására, az alábbi funkciók mindig rendelkezésre állnak a pozicionálási viselkedéshez:

- Automatikus pozicionálás
- Választás alternatív döntési lehetőségek közül (PLANE AXIAL nélkül)
- Választás a transzformáció típusok közül (PLANE AXIAL nélkül)

## **MEGJEGYZÉS**

#### Ütközésveszély!

A ciklus **8 TUKROZES** a **Megmunkálási sík billentése** funkcióval összeköttetésben különbözőképpen hathat. Döntő tényezők a programozási sorrend, a tükrözött tengelyek és az alkalmazott döntési funkció. A döntési folyamat alatt és az ezt követő végrehajtás közben ütközésveszély áll fenn!

- Grafikai szimulációval ellenőrizze a végrehajtást és a pozíciókat
- Óvatosan tesztelje az NC programot vagy a programszakaszt a Mondatonkénti programfutás üzemmódban

#### Példák

- 1 Ha a ciklus **8 TUKROZES**-t a döntési funkció előtt forgótengelyek nélkül programozza:
  - Az alkalmazott PLANE-funkció döntése (kivéve PLANE AXIAL) kerül tükrözésre
  - A tükrözés a PLANE AXIAL-val vagy a ciklus 19-vel való döntés után lép érvénybe
- 2 Ha a ciklus **8 TUKROZES**-t a döntési funkció előtt forgótengelyekkel programozza:
  - A tükrözött forgótengely nem hat ki az alkalmazott PLANEfunkció döntésére, kizárólag a forgótengely mozgása kerül tükrözésre

## Automatikus bebillentés MOVE/TURN/STAY

Miután megadott minden paramétert a sík definíciójához, meg kell állapítania, hogyan billentse be a vezérlő a forgótengelyeket a számított tengelyértékekre. A bevitel feltétlenül szükséges.

A vezérlő alábbi lehetőségeket kínálja a forgótengelyek számított tengelyértékekre történő bebillentéséhez:

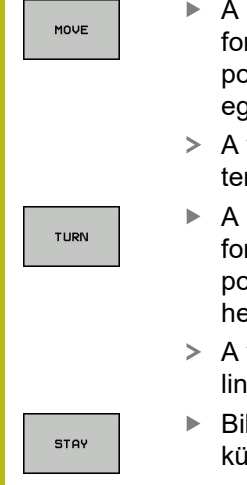

- A PLANE funkciónak automatikusan kell a forgótengelyeket a kiszámított tengelyértékekre pozicionálnia, a munkadarab és a szerszám egymáshoz viszonyított helyzete nem változik.
- A vezérlő kiegyenlítő mozgást végez a lineáris tengelyeken.
- A PLANE funkciónak automatikusan kell a forgótengelyeket a kiszámított tengelyértékekre pozicionálnia, miközben csak a forgótengelyek helyzete változik.
- A vezérlő nem végez kiegyenlítő mozgást a lineáris tengelyeken.
- Billentse be a forgótengelyeket egy következő, különálló pozícionáló mondatban

Ha a **MOVE** opciót választotta (a**PLANE** funkció automatikus kiegyenlítő mozgással végzi el a beforgatást), még két paramétert kell meghatározni: **Forgatási pont távolsága a szerszámcsúcstól** és **Előtolás? F**=.

Ha a **TURN** opciót választotta (a**PLANE** funkció automatikus kiegyenlítő mozgás nélkül végzi el a beforgatást), még alábbi paramétert kell meghatározni: **Előtolás? F**=.

Az F előtolás közvetlen, számértékkel való meghatározásán túl, a beforgatási mozgást az FMAX (gyorsmenet) vagy FAUTO (előtolás a TOOL CALL-mondatból) alkalmazásával is végrehajthatja.

6

Ha a **PLANE** funkciót és a **STAY** opciót együtt használja, a forgótengelyeket egy külön mondatban kell pozicionálnia a **PLANE** funkció után.

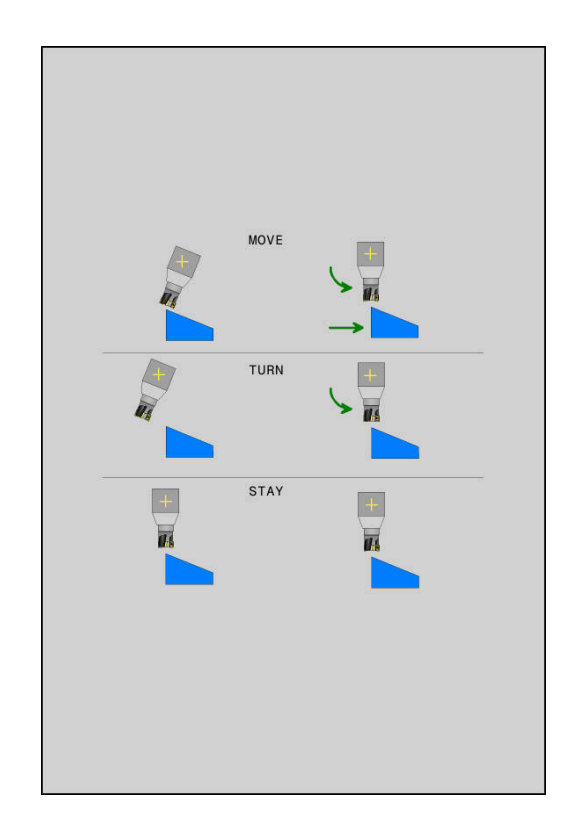

- Forgatási pont távolsága a szerszámcsúcstól (inkrementális érték): A DIST paraméter eltolja a pozicionáló mozgás elforgatásának középpontját a szerszámcsúcs aktuális pozíciójához képest.
  - Ha a szerszám a pozicionálás előtt a munkadarabhoz képest a megadott távolságban van, akkor a szerszám a pozicionálás után is relatíve azonos helyzetben marad (lásd: jobb oldali ábra, középen,1 = DIST)
  - Ha a szerszám a pozicionálás előtt a munkadarabhoz képest nem a megadott távolságban van, akkor a szerszám relatív helyzete a pozícionálás után sem változik meg az eredeti helyzethez képest (lásd: jobb oldali ábra, középen,1 = DIST)
- A vezérlő a szerszám csúcsához képest forgatja el a szerszámot (vagy az asztalt).
- Előtolás? F=: pályasebesség, amivel a szerszámot be kell billenteni
- Kijáratási hossz a szerszámtengelyen?: Az MB kijáratási út növekményesen érvényes az aktuális szerszámpozíciótól az aktív szerszámtengely irányában, amit a vezérlő a döntés előtt megközelít. MB MAX a szerszámot a szoftveroldali végálláskapcsoló elé pozícionálja

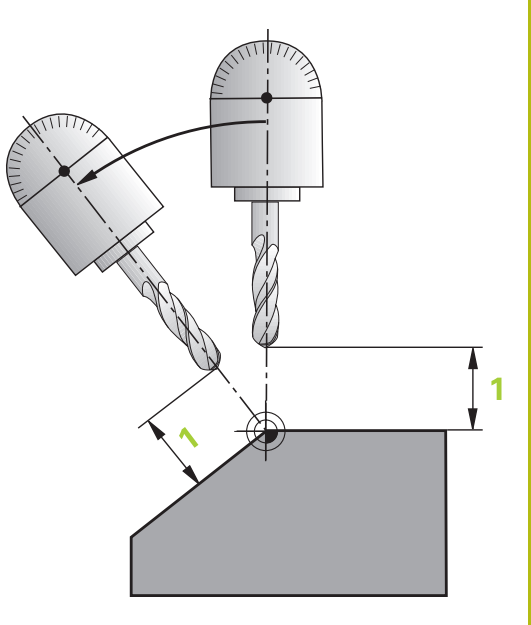

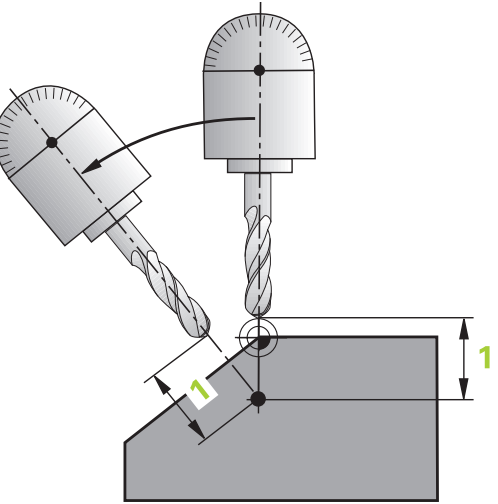

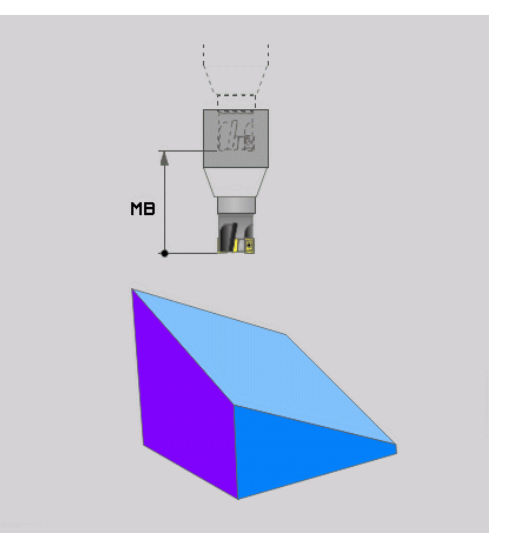

#### Forgótengelyeket külön NC-mondat-ban billentsen be.

Ha a forgótengelyeket külön pozícionáló mondatban akarja bebillenteni (a **STAY** opciót választotta), járjon el a következők szerint:

## MEGJEGYZÉS

#### Ütközésveszély!

A vezérlő nem hajtja végre a szerszám és a munkadarab ütközésének automatikus ellenőrzését. A beforgatás előtti hibás vagy hiányzó előpozicionálás a beforgatás során ütközésveszélyt válthat ki!

- A beforgatás előtt álljon be egy biztonságos pozícióba
- Óvatosan tesztelje az NC programot vagy a programszakaszt a Mondatonkénti programfutás üzemmódban
- Válasszon ki egy tetszőleges PLANE-funkciót, és határozza meg az automatikus pozícionálást a STAY opcióval. A program végrehajtása során a vezérlő kiszámolja a gépen meglévő forgótengelyek pozícióértékeit, és elmenti ezeket a Q120 (A tengely), a Q121 (B tengely) és a Q122 (C tengely) rendszerparaméterekbe
- Határozza meg a pozícionáló mondatot a vezérlő által kiszámított szögértékekkel

#### Példa: Egy gép pozicionálása C körasztallal és A dönthető asztallal B+45° térszög pozícióba

| •••                                      |                                                                    |
|------------------------------------------|--------------------------------------------------------------------|
| 12 L Z+250 R0 FMAX                       | Pozícionálás biztonságos magasságra                                |
| 13 PLANE SPATIAL SPA+0 SPB+45 SPC+0 STAY | A PLANE funkció meghatározása és aktiválása                        |
| 14 L A+Q120 C+Q122 F2000                 | Forgótengely pozicionálása a vezérlő által számított<br>értékekkel |
|                                          | Megmunkálás meghatározása a döntött munkasíkban                    |
## SYM (SEQ) +/- billentési lehetőségek kiválasztása

A megmunkálási sík Ön által meghatározott helyzetéből a vezérlő számítja ki a gépen meglévő forgótengelyek ehhez illeszkedő helyzetét. Rendszerint mindig két megoldási lehetőség adódik. A lehetséges megoldási lehetőségek kiválasztásához a vezérlő

két változatot kínál: **: SYM** és **SEQ**. A változatok közül válasszon a funkciógombok segítségével. **SYM** az alapváltozat.

A SYM vagy SEQ megadása opcionális.

**SEQ** a mestertengely alaphelyzetéből (0°) indul ki. A mestertengely az első forgótengely a szerszámból kiindulva, vagy az utolsó forgótengely az asztalból kiindulva (a gépkonfigurációtól függően). Ha mindkét megoldási lehetőség a pozitív vagy a negatív tartományban van, a vezérlő automatikusan a közelebbi megoldást alkalmazza (rövidebb út). Ha a második megoldási lehetőségre van szüksége, akkor vagy elő kell pozícionálnia a mestertengelyt a megmunkálási sík billentése előtt (a második megoldási lehetőség tartományában) vagy **SYM**-mel kell dolgoznia.

A **SYM** a **SEQ**-vel ellentétben a mestertengely szimmetriapontját használja bázisként. Minden mestertengelynek két szimmetriahelyzete van, amelyek 180°-ra vannak egymástól (részben csak egy szimmetriahelyzet a mozgási tartományban).

- A szimmetriapontot az alábbiak szerint határozza meg:
- PLANE SPATIAL végrehajtása tetszőleges térszöggel és SYM+-val
- mestertengely tengelyszögének lementése egy Qparaméterbe, pl. -100
- PLANE SPATIAL-funkció megismétlése SYM--val
- mestertengely tengelyszögének lementése egy Qparaméterbe, pl. -80
- Középérték képzése, pl. -90
- A középérték megfelel a szimmetriapontnak.

#### Bázis a SEQ-hez

i

#### Bázis a SYM-hez

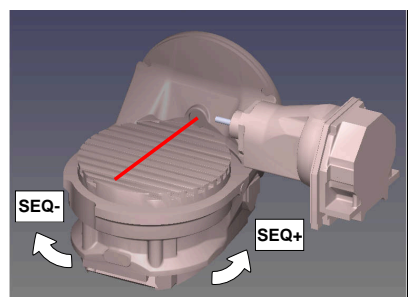

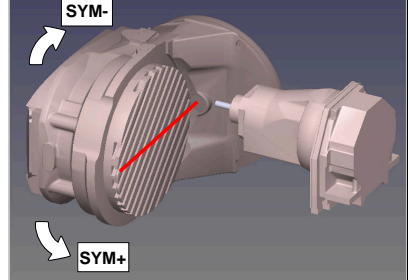

A **SYM** funkció segítségével válassza ki a megoldási lehetőségek egyikét a mestertengely szimmetriapontjára vonatkozóan:

- SYM+ a mestertengelyt a szimmetriaponthoz képest a pozitív féltérbe pozícionálja
- SYM- a mestertengelyt a szimmetriaponthoz képest a negatív féltérbe pozícionálja

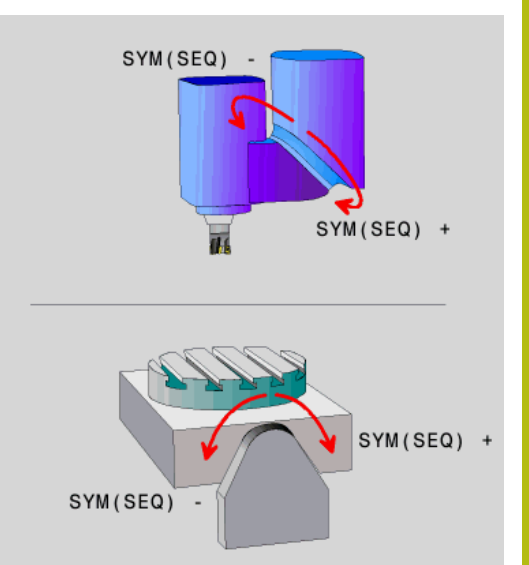

A **SEQ** funkció segítségével válassza ki a megoldási lehetőségek egyikét a mestertengely alaphelyzetére vonatkozóan:

- SEQ+ a mestertengelyt az alaphelyzethez képest a pozitív billentési tartományba pozícionálja
- SEQ- a mestertengelyt az alaphelyzethez képest a negatív billentési tartományba pozícionálja

Amennyiben a **SYM** (**SEQ**) segítségével kiválasztott megoldási lehetőség nincs a gép elmozdulási tartományában, a vezérlő a **Nem megengedett szög** hibaüzenetet jeleníti meg.

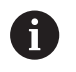

Ha a **PLANE AXIAL** funkció van használatban, a **SYM** (**SEQ**) funkciónak nincs hatása.

Ha nem határozza meg a **SYM** (**SEQ**) funkciót, a vezérlő az alábbi módon határozza meg a megoldást:

- 1 Annak meghatározása, hogy mindkét megoldási lehetőség a forgótengelyek mozgási tartományában van-e
- 2 Két megoldási lehetőség: válassza a legrövidebb úttal járó megoldási lehetőséget a forgótengelyek aktuális pozíciójából kiindulva
- 3 Egy megoldási lehetőség: válassza az egyetlen megoldást
- 4 Nincs megoldási lehetőség: Szög nem megengedett hibaüzenet jelenik meg

#### Példák C-körasztallal és A-dönthető asztallal ellátott géphez. Programozott funkció: PLANE SPATIAL SPA+0 SPB+45 SPC+0

| Végálláskapcsoló | Kezdőpozíció | SYM = SEQ  | Tengelyhelyzet |
|------------------|--------------|------------|----------------|
|                  |              |            | eredménye      |
| Nincs            | A+0, C+0     | Nem progr. | A+45, C+90     |
| Nincs            | A+0, C+0     | +          | A+45, C+90     |
| Nincs            | A+0, C+0     | _          | A-45, C-90     |
| Nincs            | A+0, C-105   | nem progr. | A-45, C-90     |
| Nincs            | A+0, C-105   | +          | A+45, C+90     |
| Nincs            | A+0, C-105   | _          | A-45, C-90     |
|                  | A+0, C+0     | nem progr. | A-45, C-90     |
|                  | A+0, C+0     | +          | Hibaüzenet     |
| _90 < A < +10    | A+0, C+0     | -          | A-45, C-90     |

B-körasztallal és A-dönthető asztallal (végálláskapcsoló A +180 és -100) ellátott géphez. Programozott funkció: PLANE SPATIAL SPA-45 SPB+0 SPC+0

| SYM | SEQ | Tengelyhelyzet<br>eredménye | Kinematika nézet                         |
|-----|-----|-----------------------------|------------------------------------------|
| +   |     | A-45, B+0                   | XLz                                      |
|     |     | Hibaüzenet                  | A bobatárolt tartományban nincs mogoldás |

| - |   | Hibaüzenet | A behatárolt tartományban nincs megoldás |
|---|---|------------|------------------------------------------|
|   | + | Hibaüzenet | A behatárolt tartományban nincs megoldás |
|   |   |            |                                          |

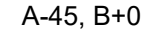

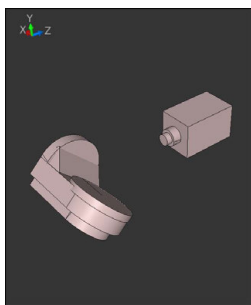

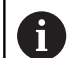

A szimmetriapont helyzete a kinematikától függ. Ha megváltoztatja a kinematikát (pl. fejcsere), megváltozik a szimmetriapont helyzete.

A kinematika függvényében a **SYM** pozitív forgásiránya nem felel meg s **SEQ** pozitív forgásirányának. Határozza meg ezért a programozás előtt minden gépen a szimmetriapont helyzetét és a **SYM** forgásirányát.

# Transzformáció módjának kiválasztása

A **COORD ROT** és **TABLE ROT** transzformációs módok egy ún. szabad forgástengely tengelypozícióján keresztül befolyásolják a megmunkálási sík-koordinátarendszer orientációját.

A COORD ROT vagy TABLE ROT megadása opcionális.

Egy tetszőleges forgótengely az alábbi esetekben válik szabad forgástengellyé:

- a forgótengelynek nincs hatása a szerszámdőlésre, mivel a forgástengely és a szerszámtengely billentéskor párhuzamos
- a forgótengely a kinematikai láncban a szerszámból kiindulva az első forgótengely

A **COORD ROT** és **TABLE ROT** transzformációs módok hatása ezáltal a programozott térszögtől és a gépkinematikától függ.

A

Programozási útmutatások:

- Ha billentés során nem jön létre szabad forgótengely, akkor a COORD ROT és TABLE ROT transzormációs módoknak nincs hatásuk.
- A PLANE AXIAL funkció közben a COORD ROT és TABLE ROT transzormációs módoknak nincs hatásuk.

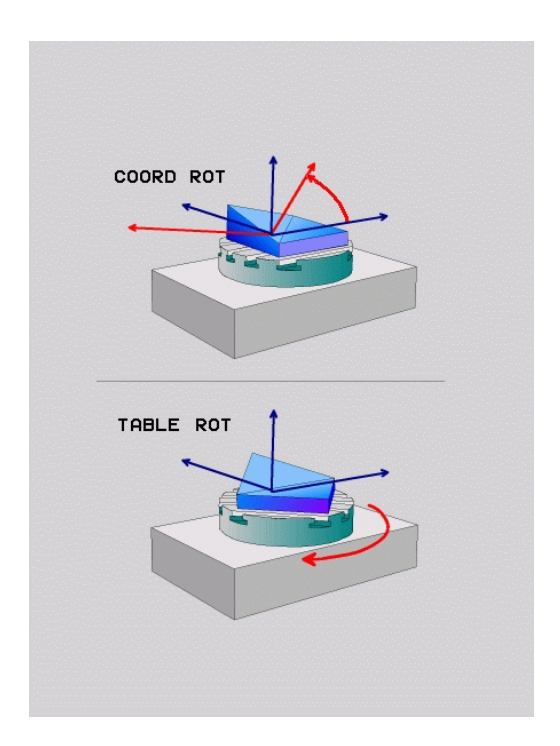

٦

#### Hatás egy szabad forgótengellyel

| A       | Prog       | gramo          | ozási útmutatások                                        |
|---------|------------|----------------|----------------------------------------------------------|
|         | ■ A        |                | ORD ROT és TABLE ROT transzformációs                     |
|         | ti         | puso           | k eseten a pozicionalas mukodese                         |
|         | s<br>fo    | zenn<br>oraóti | engely az asztal vagy a fei tengelye-e                   |
|         |            | szał           | pad forgótengelvek eredő tengelvpozíciója                |
|         | - ,-<br>tċ | öbbel          | k között egy aktív alapelforgatástól függ.               |
|         | A          | meg            | ymunkálási sík koordinátarendszer orientációja           |
|         | fi         | ügg to         | ovábbá a programozott elforgatástól, például             |
|         | C          | IKIUS          | 10 ELFORGATAS hasznalatával.                             |
| Funkció | aomł       | h Ki           | hatás                                                    |
|         | gonn       |                |                                                          |
| RUI     |            |                | A vezérlő a szabad forgótengelvt 0 ra                    |
|         |            |                | pozícionálja                                             |
|         |            | >              | A vezérlő a megmunkálási sík-                            |
|         |            |                | koordinátarendszert a programozott                       |
|         |            |                | terszognek megfelelően orientalja                        |
| ROT     |            | TA             | BLE ROT az alábbiakkal:                                  |
|         |            |                | SPA és SPB egyenlő 0                                     |
|         |            |                | SPC egyenlő vagy nem egyenlő 0                           |
|         |            | >              | A vezérlő a szabad forgótengelyt a                       |
|         |            |                | programozott térszögnek megfelelően<br>orientálja        |
|         |            | >              | A vezérlő a megmunkálási sík-                            |
|         |            |                | koordinátarendszert a bázis-                             |
|         |            |                | koordinátarendszernek megfelelően orientálja             |
|         |            | TA             | BLE ROT az alábbiakkal:                                  |
|         |            |                | Legalább SPA vagy SPB nem egyenlő 0                      |
|         |            |                | SPC egyenlő vagy nem egyenlő 0                           |
|         |            | >              | A vezérlő nem pozícionálja a szabad                      |
|         |            |                | forgótengelyt, a megmunkálás sík billentés               |
|         |            |                | elolli pozicioja meginarad                               |
|         |            | >              | Mivel a munkadarab nem lett egyutt                       |
|         |            |                | sík-koordinátarendszert a programozott                   |
|         |            |                | térszögnek megfelelően orientálja                        |
|         |            |                |                                                          |
| 6       | Har        | nincs          | transztormációs típus megadva, akkor                     |
|         | a ve       | ∠ene<br>szforr | s a FLANE-IULIKCIOKI OZ A COURD KO I<br>mációt használia |

#### Példa

6 7

Az alábbi példa a **TABLE ROT** transzformációs mód hatását mutatja egy szabad forgótengely kapcsán.

| •                                                         |                                 |
|-----------------------------------------------------------|---------------------------------|
| L B+45 RO FMAX                                            | Forgótengelyek előpozícionálása |
| PLANE SPATIAL SPA-90 SPB+20 SPC+0 TURN F5000<br>TABLE ROT | Megmunkálási sík billentése     |
|                                                           |                                 |

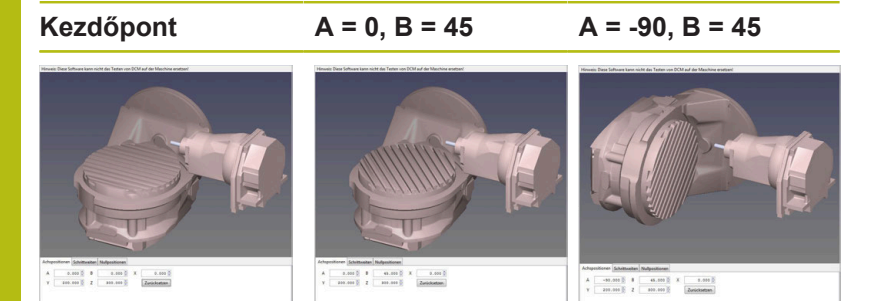

- > A vezérlő a B-tengelyt B +45-ra pozícionálja
- Az SPA-90-nel programozott billentés során a B-tengely szabad forgótengely lesz
- A vezérlő nem pozícionálja a szabad forgótengelyt, a B-tengely a megmunkálás sík billentés előtti pozíciója megmarad
- Mivel a munkadarab nem lett együtt pozícionálva, a vezérlő a megmunkálási sík-koordinátarendszert a programozott SPB+20 térszögnek megfelelően orientálja

# Munkasík döntése forgótengelyek nélkül

Vegye figyelembe a Gépkönyv előírásait.

Ezt a funkciót a gép gyártójának kell engedélyeznie és adaptálnia.

A gépgyártónak figyelembe kell vennie a kinematikai leírásban pl. a felszerelt szögfej pontos szögét.

A programozott megmunkálási síkot forgótengely nélkül is beállíthatja merőlegesen a szerszámra, pl. megmunkálási sík egy szögfej felszereléséhez való előkészítéséhez.

Használja a **PLANE SPATIAL** funkciót és a **STAY** pozicionálást a munkasíknak a gépgyártó által meghatározott szöghelyzetbe döntéséhez.

Felszerelt szögfej példája, állandó Y szerszámtengely iránnyal:

#### Példa

TOOL CALL 5 Z S4500

PLANE SPATIAL SPA+0 SPB-90 SPC+0 STAY

6

A döntés szögének pontosan illeszkednie kell a szerszám szögéhez, különben a vezérlő hibaüzenetet küld.

# 11.3 Döntött szerszámú megmunkálás döntött síkban (szoftver opció 9)

# Funkció

Az **M128** és az új **PLANE** funkció kombinációjával lehetőség van egy döntött síkban végzett **döntött tengelyű megmunkálásra**. Ehhez két meghatározási lehetőség áll rendelkezésre:

- Döntött tengelyű megmunkálás egy forgótengely inkrementális elmozdításával
- Döntött tengelyű megmunkálás normálvektorokkal

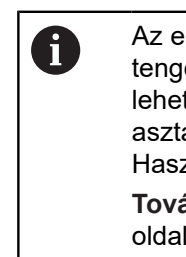

Az elfordított megmunkálási síkban történő döntött tengelyű megmunkálás csak gömbvégű marókkal lehetséges. A 45°-os elforgatható fejeknél és dönthető asztaloknál a dőlésszög térbeli szögként is megadható. Használja a **TCPM FUNKCIÓT**.

További információ: "TCPM FUNKCIÓ (opció 9)", oldal 449

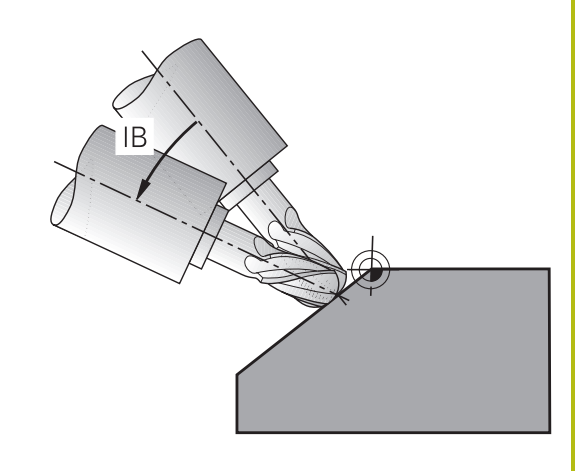

# Döntött tengelyű megmunkálás egy forgótengely inkrementális elmozdításával

- Szerszám visszahúzása
- Tetszőleges PLANE funkció meghatározása, pozícionálási működés figyelembe vétele
- M128 aktiválása
- Mozgassa a tengelyt egy egyenes mondat segítségével a kívánt döntésszöggel növekményesen a megfelelő tengelyben

#### Példa

| 12 L Z+50 R0 FMAX                                        | Pozícionálás biztonságos magasságra             |
|----------------------------------------------------------|-------------------------------------------------|
| 13 PLANE SPATIAL SPA+0 SPB-45 SPC+0 MOVE DIST50<br>F1000 | A PLANE funkció meghatározása és aktiválása     |
| 14 M128                                                  | M128 aktiválása                                 |
| 15 L IB-17 F1000                                         | Dőlésszög beállítása                            |
|                                                          | Megmunkálás meghatározása a döntött munkasíkban |

# Döntött szerszámú megmunkálás normálvektorokkal

| Az LN mondatban csak egyetlen irányvektor határozható |
|-------------------------------------------------------|
| meg. Ez a vektor meghatározza a dőlésszöget (NX,      |
| NY, NZ normálvektor, vagy TX, TY, TZ szerszám         |
| irányvektor).                                         |

#### Szerszám visszahúzása

- Tetszőleges PLANE funkció meghatározása, pozícionálási működés figyelembe vétele
- M128 aktiválása
- Hajtsa végre az NC-program-ot olyan LN-mondatokkal, amikben a szerszámirány vektorként van definiálva

#### Példa

6

| •••                                                                 |                                                 |
|---------------------------------------------------------------------|-------------------------------------------------|
| 12 L Z+50 R0 FMAX                                                   | Pozícionálás biztonságos magasságra             |
| 13 PLANE SPATIAL SPA+0 SPB+45 SPC+0 MOVE DIST50<br>F1000            | A PLANE funkció meghatározása és aktiválása     |
| 14 M128                                                             | M128 aktiválása                                 |
| 15 LN X+31.737 Y+21.954 Z+33.165 NX+0.3 NY+0 NZ<br>+0.9539 F1000 M3 | A dőlésszög beállítása normálvektorral          |
|                                                                     | Megmunkálás meghatározása a döntött munkasíkban |

# 11.4 Forgótengelyek mellékfunkciói

# Előtolás mm/perc-ben az A, B, C forgótengelyeken: M116 (opció 8)

#### Általános működés

A vezérlő a forgótengelyek programozott előtolását fok/percben értelmezi (mm-es és inch-es programokban egyaránt). Ezért a pályamenti előtolási sebesség a szerszámközéppont és a forgótengely középpontja közötti távolságtól függ. Minél nagyobb ez a távolság, annál nagyobb az előtolási sebesség.

#### Előtolás mm/perc-ben a forgótengelyeken az M116 funkcióval

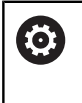

F

Vegye figyelembe a Gépkönyv előírásait. A szerszámgép geometriáját a gépgyártónak a kinematikai leírásban kell meghatároznia.

Programozási útmutatások:

- Az **M116** asztal- és fejtengelyeknél is használható.
- M116 funkció aktív Megmunkálási sík billentése funkció esetén is érvényes.
   Az M128 vagy TCPM funkciók kombinációja az
- Az M128 vagy TCPM funkciók kombinacioja az M116-val nem lehetséges. Amennyiben aktív M128 vagy TCPM funkció mellett egy tengelyhez aktiválni szeretné az M116-t, úgy az M138 funkció segítségével az adott tengelyhez a kiegyenlítő mozgást indirekt módon kell deaktiválnia. Azért indirekt módon, mivel az M138-val adja meg a tengelyt, amelyre az M128 vagy TCPM funkció hat. Ezáltal a M116 automatikusan érvényes lesz a nem a M138 alkalmazásával kiválasztott tengelyre. További információ: "Döntött tengelyek kiválasztása M138", oldal 447
- Az M128 vagy TCPM funkciók nélkül az M116 két forgótengelyre is hathat egyszerre.

A vezérlő a forgótengelyek programozott előtolását mm/percben (vagy 1/10 inch/perc-ben) értelmezi. Ebben az esetben a vezérlő az egyes NC-mondatok-hoz tartozó előtolást a mondatok elején számítja ki. A forgótengelyre vonatkozó előtolás értéke az NC-mondat ledolgozása során akkor sem változik, ha a szerszám közeledik a forgótengely középpontjához.

#### Funkció

**M116** a megmunkálási síkban érvényes. Az **M117** alkalmazásával állítja az **M116**-t vissza. A program végén az **M116** szintén elveszti érvényességét.

M116 a mondat elején lép érvénybe.

# Forgótengelyek útoptimalizált mozgatása: M126

# Általános működés

| 6 | Vegye figyelembe a Gépkönyv előírásait.                                                                                                    |
|---|----------------------------------------------------------------------------------------------------|
|   | A forgótengelyek pozicionálása gépfüggő funkció.                                                                                                    |
|   | M126 kizárólag modulo-tengelyeknél hatásos.                                                                                                    |
|   | Modulo-tengelyeknél a tengelypozíció a 0°-360°-os<br>modulo-hossz átlépése után ismét a 0° kiindulási<br>értéken kezdődik. Ez az eset lép fel a mechanikuson<br>végtelenül forgatható tengelyeknél. |
|   | Nem modulo-tengelyeknél a maximális elfordulás<br>mechanikusan le van határolva. A forgótengely<br>pozíciókijelzése nem kapcsol a kezdőértékre vissza pl<br>0°-540°                                 |

A vezérlő standard viselkedése olyan forgótengelyek pozícionálásakor, amelyek pozíciókijelzése 360°-alatti értékekre korlátozódik, a **shortestDistance** (300401 sz.) gépi paramétertől függ. A gépi paraméter meghatározza, hogy a vezérlő figyelembe vegye-e a különbséget a cél- és a pillanatnyi pozíció között, illetve hogy (az M126-tól függetlenül) mindig a legrövidebb útvonalat válassza-e a programozott pozíció felé.

#### Viselkedés M126 nélkül:

Az **M126** alkalmazása nélkül a vezérlő az olyan forgótengelyt, amelynek kijelzése 360°-nál kisebb értékre korlátozódik, a hosszabb úton mozgatja.

Példák:

| Tényleges pozíció | Célpozíció | Elmozdulás |
|-------------------|------------|------------|
| 350°              | 10°        | -340°      |
| 10°               | 340°       | +330°      |

#### Viselkedés M126 használatával

Az **M126** alkalmazásával a vezérlő az olyan forgótengelyt, amelynek kijelzése 360°-nál kisebb értékre korlátozódik, a rövidebb úton mozgatja.

Példák:

| Pillanatnyi pozíció | Célpozíció | Elmozdulás |
|---------------------|------------|------------|
| 350°                | 10°        | +20°       |
| 10°                 | 340°       | -30°       |

## Funkció

M126 a mondat elején lép érvénybe.

M127 és a program vége visszaállítja az M126-ot.

# Forgótengely kijelzett értékének csökkentése 360°-nál kisebb értékre: M94

#### Általános működés

A vezérlő a szerszámot az aktuális szögértékről a programozott szögértékre mozgatja.

#### Példa:

| Aktuális szögérték:          | 538°  |
|------------------------------|-------|
| Programozott szögérték:      | 180°  |
| Pillanatnyi pályaelmozdulás: | -358° |

## Viselkedés M94 használatával

A mondat elején a vezérlő 360°-nál kisebb értékre csökkenti le az aktuális szögértéket, majd a szerszámot a programozott értékre mozgatja. Ha több forgótengely is aktív, az **M94** funkció az összes forgótengely kijelzett értékét lecsökkenti. Másik lehetőség, hogy az **M94** után megad egy forgótengelyt. Ekkor a vezérlő csak az ehhez a forgótengelyhez tartozó kijelzést fogja lecsökkenteni.

Ha megadott elmozdulási határt vagy aktív egy szoftveroldali végálláskapcsoló, az **M94** az adott tengely vonatkozásában nem bír funkcióval.

Példa: Minden aktív forgótengely kijelzett értékének csökkentése

L M94

## Példa: Csak a C tengely kijelzett értékének csökkentése

L M94 C

Példa: Az összes aktív forgótengely kijelzett értékének csökkentése, majd a szerszám C tengely menti programozott értékre mozgatása

L C+180 FMAX M94

#### Funkció

**M94** funkció csak abban az NC mondatban érvényes, amelyikben az **M94** programozásra került.

M94 a mondat elején lép érvénybe.

# A szerszámcsúcs pozíciójának megtartása döntött tengely esetén (TCPM): M128 (opció 9)

## Általános működés

Ha a szerszám dőlési szöge megváltozik, akkor a szerszám csúcsa eltolódik a névleges pozícióhoz képest. A vezérlő nem kompenzálja ezt az eltolást. Ha az üzemeltető nem veszi figyelembe ezt az eltérést az NC programban, akkor a megmunkálás az eltolással kerül végrehajtásra.

#### Viselkedés M128 használatával (TCPM: Tool Center Point Management = szerszámközéppont kezelése)

Ha az NC-program-ban az egyik vezérelt forgótengely pozíciója megváltozik, akkor a billentés ideje alatt a szerszámcsúcs pozíciója változatlan marad a munkadarabhoz képest.

# MEGJEGYZÉS

#### Ütközésveszély!

A Hirth csatlakozással rendelkező forgótengelyeknek a beforgatáshoz ki kell esniük a fogazásból. A kiesés és a beforgatási mozgás alatt ütközésveszély áll fenn!

 Húzza vissza a szerszámot, mielőtt megváltozik a forgótengely pozíciója

Az **M128** után programozhat egy olyan előtolást, amivel a vezérlő legfeljebb a lineáris kompenzációs mozgásokat hajtja végre.

Ha programfutás alatt kézikerékkel kívánja módosítani a döntött tengely pozícióját, akkor alkalmazza az **M128** funkciót az **M118** használata mellett. A kézikerékkel végzett szuperponálás aktív **M128** mellett, a **Kézi üzemmód** 3D-ROT menü beállításaitól függően, az aktív koordinátarendszerre, vagy a nem döntött koordinátarendszerre vonatkozik.

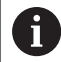

Programozási útmutatások:

- Az M91 vagy M92 használatával való pozícionálás és egy TOOL CALL-mondat előtt állítsa vissza az M128 funkciót
- A kontúr alámetszésének elkerülése érdekében csak gömbmarót használjon M128 funkcióval
- A szerszám hosszának a Gömbvégű maró gömbközéppontjára kell vonatkoznia
- Ha az M128 aktív, a vezérlő az állapotkijelzőn a TCPM szimbólumot jeleníti meg
- A TCPM vagy M128 funkciók a Dynamic Collision Monitoring (DCM) és egyidejűleg a M118 funkciókkal együtt nem lehetségesek

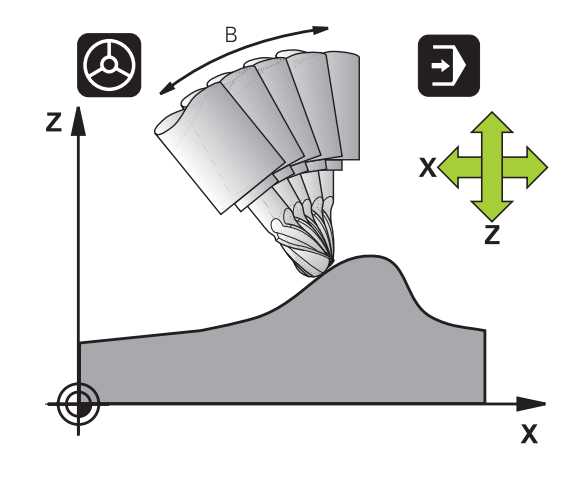

#### Az M128 dönthető asztalokon

Ha aktív **M128** esetén programoz egy asztal döntést, akkor a vezérlő megfelelően elforgatja a koordinátarendszert. Ha pl. a C tengelyt elforgatja 90°-kal (egy pozicionáló utasítással vagy nullaponteltolással), majd ezt követően mozgatja az X tengelyt, akkor a vezérlő az Y tengely mentén hajtja végre az elmozdulást.

A vezérlő transzformálja a beállított nullapontot, amit a körasztal mozgása eltolt.

#### Az M128 3D-s szerszámkorrekcióval

Ha aktív **M128** és aktív **RL/RR** sugárkompenzáció mellett hajt végre egy három dimenziós szerszámkompenzációt, akkor a vezérlő automatikusan pozicionálja a forgótengelyeket bizonyos gépgeometriák esetén (perifériás marás).

**További információ:** "Három dimenziós szerszámkompenzáció (opció 9)", oldal 455

#### Funkció

Az **M128** a mondat elején, az **M129** a mondat végén lép érvénybe. Az **M128** kézi üzemmódban is érvényes, és üzemmódváltás után is aktív marad. A kompenzációs mozgásra érvényes előtolás addig érvényes, amíg új előtolást nem programoz, vagy amíg az **M128** törlésére az **M129** funkciót nem programozza.

Az **M129** alkalmazásával állítja az **M128**-t vissza. Ha a programfutás üzemmódban egy új NC-program-ot választ ki, a vezérlő az **M128**-t szintén törli.

Példa: Kompenzációs mozgást legfeljebb 1000 mm/perc előtolással hajtson végre

L X+0 Y+38.5 IB-15 RL F125 M128 F1000

# Döntött tengelyű megmunkálás, nem vezérelt forgótengelyekkel

Ha az Ön gépén van nem vezérelt forgótengely (úgynevezett számlálótengely), akkor ezen tengelyek és az **M128** kombinálásával is hajthat végre megmunkálási műveleteket.

Kövesse az alábbiakat:

- 1 Manuálisan mozgassa a forgótengelyeket a kívánt pozícióba. M128 nem lehet közben aktív
- 2 M128 aktiválása: A vezérlő a meglévő forgótengelyek pillanatnyi értékeit kiolvassa, amiből aztán kiszámítja a szerszám középpontjának új pozícióját, és frissíti a pozíciókijelzőt
- 3 A vezérlő a következő pozicionáló mondatban hajtja végre a szükséges kompenzációs mozgást
- 4 Megmunkálás végrehajtása

A

5 Törölje a program végén az M128 érvényességét az M129 használatával, és állítsa vissza a forgótengelyeket a kezdőpozíciójukba

> Amíg az **M128** aktív, a vezérlő figyeli a nem vezérelt forgótengelyek pillanatnyi pozícióit. Ha a pillanatnyi pozíció a gépgyártó által meghatározottnál nagyobb mértékben tér el a célpozíciótól, a vezérlő hibaüzenetet küld és megszakítja a program futását.

# Döntött tengelyek kiválasztása M138

#### Általános működés

A vezérlő az **M128**, **TCPM** és **Megmunkálási sík billentése** funkcióknál azon forgótengelyeket veszi figyelembe, amelyek megfelelő gépi paramétereit a gépgyártó beállította.

#### Viselkedés M138 használatával

A vezérlő a fenti funkciókat csak azokon a döntött tengelyeken hajtja végre, amiket az **M138** funkcióval meghatározott.

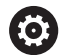

Vegye figyelembe a Gépkönyv előírásait.

Ha az **M138** funkcióval korlátozza az elforgatott tengelyek számát, korlátozza gépének döntött-tengely lehetőségeit is. A gépgyártó határozza meg, hogy a vezérlő a deaktivált tengelyek tengelyszögét figyelembe veszi-e vagy 0-ra állítja.

#### Funkció

M138 a mondat elején lép érvénybe.

Az **M138** visszaállításához ismét programozza az **M138** funkciót, de a döntött tengely megadása nélkül.

#### Példa

A fenti funkciók végrehajtása csak a C döntött tengelyben.

L Z+100 R0 FMAX M138 C

# Gépi kinematika kompenzálása a mondatvégi PILLANATNYI/CÉL pozíciókban: M144 (opció 9)

## Általános működés

Ha a kinematika megváltozik, pl. egy orsó csatlakozással, vagy a dőlésszög megadásával, akkor a vezérlő nem kompenzálja ezt a módosítást. Ha a kezelő nem veszi figyelembe ezt a módosítást a kinematikában az NC programban, akkor a megmunkálás az eltolással kerül végrehajtásra.

#### Viselkedés M144 használatával

 $\bigcirc$ 

Vegye figyelembe a Gépkönyv előírásait.

A szerszámgép geometriáját a gépgyártónak a kinematikai leírásban kell meghatároznia.

Az **M144** funkció lehetővé teszi a vezérlő számára, hogy figyelembe vegye a gépi kinematika módosítását a pozíciókijelzőben, és kompenzálja a szerszám csúcsának a munkadarabhoz viszonyított eltolását.

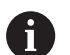

Programozási és kezelési útmutatások:

- Az M91 vagy M92 használatával való pozícionálás aktív M144 esetén megengedett.
- A pozíciókijelzés Folyamatos programfutás és Mondatonkénti programfutás üzemmódban nem változik, amíg a döntött tengely el nem éri a végső pozíciót.

## Funkció

**M144** a mondat elején lép érvénybe. **M144** nem érvényes az **M128** funkcióval együtt vagy döntött megmunkálási sík esetén.

M144 törlésére az M145-öt kell programoznia.

# 11.5 TCPM FUNKCIÓ (opció 9)

# Funkció

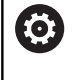

Vegye figyelembe a Gépkönyv előírásait. A szerszámgép geometriáját a gépgyártónak a kinematikai leírásban kell meghatároznia.

**FUNCTION TCPM** egy továbbfejlesztése az **M128** funkciónak, amivel megadható, hogy a vezérlő milyen módon mozgassa a forgótengelyeket pozicionáláskor. **FUNCTION TCPM** esetén megadhatja a különböző funkciók működési módját:

- A programozott előtolás hatása: F TCP / F CONT
- Az NC programban megadott forgótengely koordináták értelmezése: AXIS POS / AXIS SPAT
- Az orientációs interpoláció típusa a kezdő- és célpozíció között: PATHCTRL AXIS / PATHCTRL VECTOR
- A szerszám nullpont és a forgási középpont opcionális kiválasztása: REFPNT TIP-TIP / REFPNT TIP-CENTER / REFPNT CENTER-CENTER
- Előtolás, amivel a vezérlő legfeljebb a lineáris kompenzációs mozgásokat hajtja végre: F

Ha a **TCPM FUNKCIÓ** aktív, a vezérlő a pozíciókijelzőn a **TCPM** szimbólumot jeleníti meg.

# MEGJEGYZÉS

#### Ütközésveszély!

A Hirth csatlakozással rendelkező forgótengelyeknek a beforgatáshoz ki kell esniük a fogazásból. A kiesés és a beforgatási mozgás alatt ütközésveszély áll fenn!

 Húzza vissza a szerszámot, mielőtt megváltozik a forgótengely pozíciója

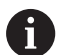

Programozási útmutatások:

- Az M91 vagy M92 használatával való pozícionálás és egy TOOL CALLT-mondat előtt állítsa vissza az TCPM funkciót.
- A kontúr alámetszésének elkerülése érdekében kizárólag Gömbvégű maró-t használjon. Más szerszámformákkal való kombináció esetén ellenőrizze le az NC programot grafikai szimulációval esetleges kontúr alámetszésekre.

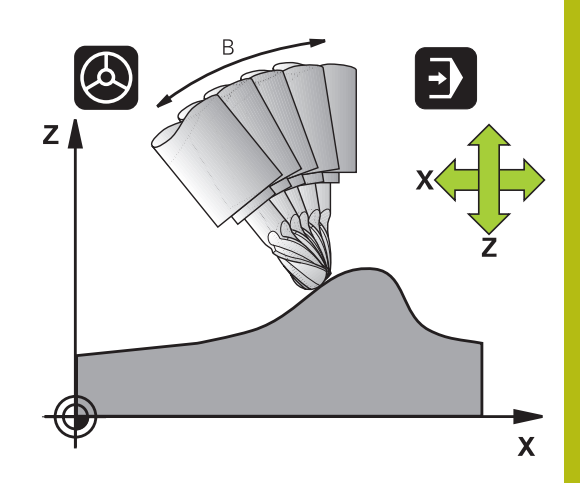

# Határozza meg a TCPM FUNKCIÓT

Válassza a speciális funkciókat

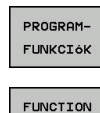

TCPM

SPEC FCT

Válassza a TCPM FUNKCIÓ-t

Válassza a programozási segédleteket

# Programozott előtolás működési mód

A vezérlő két funkciót biztosít a programozott előtolás működési módjának meghatározására:

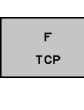

 Az F TCP funkcióval a programozott előtolást egy relatív sebességként határozza meg a szerszám csúcsa (tool center point) és a munkadarab között

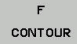

 Az F CONT funkcióval a programozott előtolást a kontúron való haladási sebességként értelmezteti a vonatkozó NC mondatban

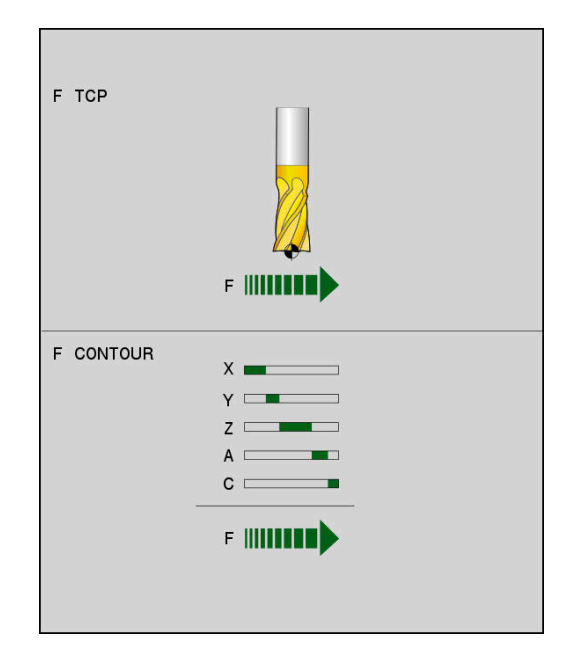

#### Példa

| 13 FUNCTION TCPM F TCP  | A szerszám csúcsára vonatkozó előtolás                          |
|-------------------------|-----------------------------------------------------------------|
| 14 FUNCTION TCPM F CONT | A szerszám kontúr menti haladási sebességére vonatkozó előtolás |
|                         |                                                                 |

# A forgótengelyek programozott koordinátáinak értelmezése

45°-os billenőfejjel vagy 45°-os billenőasztallal felszerelt gépeknél eddig nem lehetett a döntési szöget vagy a szerszámorientációt egyszerűen beállítani az éppen aktív koordinátarendszerhez képest (térszög). Ezt a funkciót csak külső NC-programok-kal, felületi normálvektorokkal (LN-mondatok) lehetett megvalósítani.

A vezérlő a következő funkciót biztosítja:

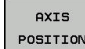

 AXIS POS hatására a vezérlő a forgótengelyek programozott koordinátáit mint a célpozíciót veszi figyelembe az adott tengelyen

AXIS SPATIAL  AXIS SPAT hatására a vezérlő a forgó tengelyek programozott koordinátáit térbeli szögnek értelmezi

Programozási útmutatások: i Az AXIS POS funkciót főként derékszögben elhelyezett forgótengelyekkel kapcsolatban használható. Csak ha a programozott forgótengely koordináták helyesen határozzák meg a kívánt megmunkálási sík orientációt (pl. egy CAM rendszerrel programozva), használhatja az AXIS POS-t eltérő gépkoncepcióval (pl. 45°-os elforgatható fejjel) is. Az AXIS SPAT funkcióval térbeli szögeket határoz meg,a melyek a jelenleg aktív (esetleg döntött) koordinátarendszerre vonatkoznak. A megadott szögek növekményes térbeli szögekként hatnak. Az AXIS SPAT funkció utáni első pozicionáló mondatban mindig mind a három térbeli szöget meg kell adnia, még akkor is igaz, valamelyik térbeli szög 0°.

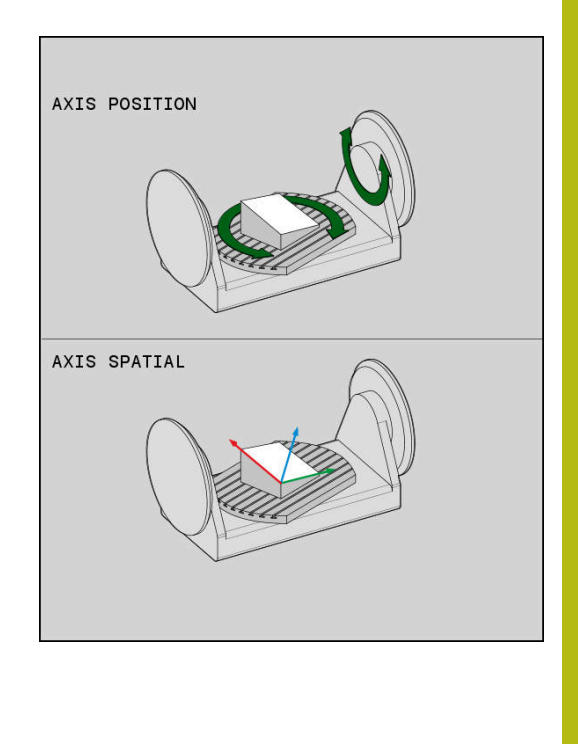

#### Példa

| •••                              |                                                                                                    |
|----------------------------------|----------------------------------------------------------------------------------------------------|
| 13 FUNCTION TCPM F TCP AXIS POS  | A forgótengely koordináták tengelyszögek                                                                   |
|                                  |                                                                                                    |
| 18 FUNCTION TCPM F TCP AXIS SPAT | A forgótengely koordináták térbeli szögek                                                                  |
| 20 L A+0 B+45 C+0 F MAX          | A szerszám irányának beállítása B+45 fokra (térbeli szög). A<br>és C térbeli szög 0-val való meghatározása |
|                                  |                                                                                                    |

•••

# Orientációs interpoláció a kezdő- és véghelyzet között

A funkciókkal azt határozza meg, hogy kell a szerszámorientációt a programozott kezdő- és véghelyzet között interpolálni:

- PATHCTRL AXIS azt határozza meg, hogy a forgótengelyek a kezdő- és véghelyzet között lineárisan interpolálódnak. A felület, amely a szerszám szélével történő marással jön létre (Peripheral Milling) nem feltétlenül egyenes és független a gép kinematikájától.
- PATH CONTROL VECTOR

i.

PATH CONTROL

AXIS

PATHCTRL VECTOR azt határozza meg, hogy a szerszámorientáció egy NC-mondaton belül mindig abban a síkban van, amit a kezdő- és végorientáció meghatároz. Ha a vektor a kezdőés véghelyzet között ezen a síkon van, akkor maráskor a szerszám széle (Peripheral Milling) sík felületet hoz létre.

Mindkét esetben egyenest fut be a programozott szerszámreferenciapont a kezdő- és véghelyzet között.

> A folyamatos többtengelyes mozgás fenntartásához, a Ciklus 32-vel meg kell adni a **Forgótengelyek tűrése** értéket.

További információk: Felhasználói kézikönyv ciklusprogramozáshoz

#### PATHCTRL AXIS

A **PATHCTRL AXIS** változót olyan NC-programokban használja, ahol az orinetáció változása NC-mondatonként kicsi. Ekkor a **TA** szög nagy lehet a Ciklus 32-ben.

A **PATHCTRL AXIS**-t mind Face Milling, mind Peripheral Milling során alkalmazhatja.

További információ: "CAM programok futtatása", oldal 467

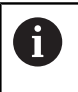

A HEIDENHAIN a **PATHCTRL AXIS** változatot javasolja. Ez egyenletesebb mozgást tesz lehetővé, ami előnyösen hat a felületi minőségre.

## PATHCTRL VECTOR

A **PATHCTRL VECTOR** változót olyan marásoknál használja, ahol az orinetáció változása NC-mondatonként nagy.

#### Példa

| 13 FUNCTION TCPM F TCP AXIS SPAT PATHCTRL AXIS   | A forgótengelyek interpolálása az NC-mondat kezdő- és<br>véghelyzete között lineáris.                                                                             |
|--------------------------------------------------|----------------------------------------------------------------------------------------------------|
| 14 FUNCTION TCPM F TCP AXIS SPAT PATHCTRL VECTOR | A forgótengelyek úgy vannak interpolálva, hogy a<br>szerszámvektor egy NC-mondaton belül mindig abban a<br>síkban van, amit a kezdő- és végorientáció meghatároz. |
|                                                  |                                                                                                    |

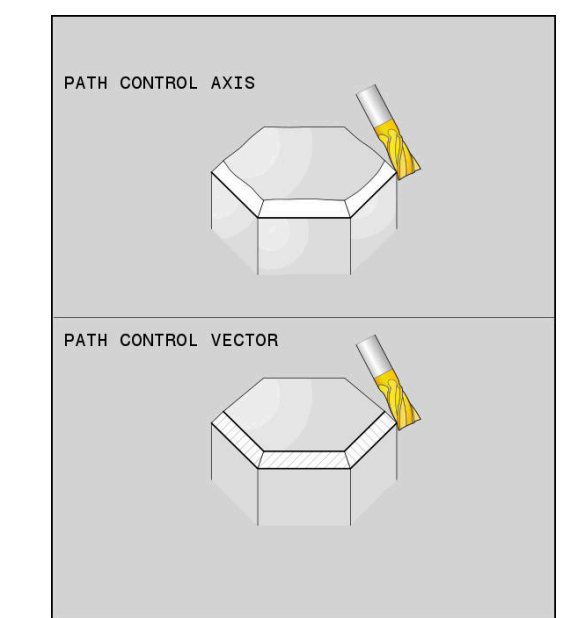

# A szerszám nullpont és a forgási középpont kiválasztása

A szerszám nullpont és a forgási középpont meghatározására a vezérlő alábbi funkciókat bocsátja rendelkezésre:

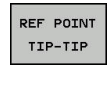

- REFPNT TIP-TIP az (elméleti) szerszámcsúcsra pozícionálva. A forgási középpont és a szerszámcsúcs is egybeesnek
- REF POINT TIP-CNT
- REFPNT TIP-CENTER a szerszámcsúcsra pozícionálva. Marószerszám esetén a vezérlő az elméleti csúcsra, míg esztergáló szerszámnál a virtuális csúcsra pozicionál. A forgási középpont az élsugár középpontban helyezkedik el.
- REF POINT
- REFPNT CENTER-CENTER az élsugár középpontba pozicionálva. A forgási középpont és az élsugár középpont szintén egybeesnek.

A nullapont megadása opcionális. Amennyiben nem ad meg semmit, a vezérlő a **REFPNT TIP-TIP-**t alkalmazza.

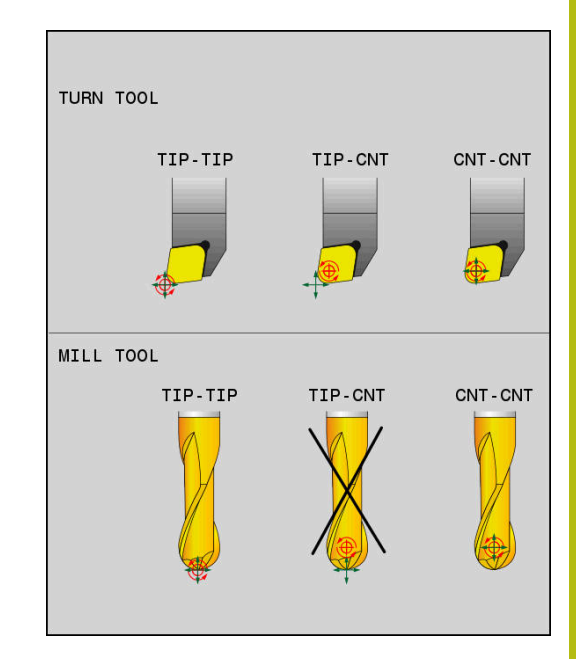

# **REFPNT TIP-TIP**

A **REFPNT TIP-TIP** változat megfelel a **FUNCTION TCPM** standard viselkedésének. Minden olyan ciklust és funkciót alkalmazhat, amelyek eddig is engedélyezettek voltak.

## **REFPNT TIP-CENTER**

A **REFPNT TIP-CENTER** változat elsősorban esztergáló szerszámmal való használatra ideális. A forgatási pont és a pozícionálási pont nem esnek egybe. NC mondatnál a forgatási pont (élsugár középpont) helyben marad, a szerszámcsúcs a mondat végén azonban már nem kiindulási helyzetben áll.

A nullapont választás fő célja az, hogy az aktív sugárkorrekció és szimultán döntött tengelyes beállítás melletti esztergáló üzemmódban komplex kontúrokat lehessen létrehozni (szimultán forgatás).

További információ: "Szimultán esztergálás", oldal 534

#### **REFPNT CENTER-CENTER**

A **REFPNT CENTER-CENTER** változattal a csúcsra mért szerszámmal CAD-CAM generált NC programokat tud végrehajtani, amelyeket élsugár középpontos pályák határoznak meg.

Ez a funkciót eddig csak a szerszám **DL**-lel való rövidítésével tudta elérni. A **REFPNT CENTER-CENTER** változat előnye, hogy a vezérlő ismeri a szerszám tényleges hosszát és azt a **DCM**-vel védeni tudja.

Amennyiben a **REFPNT CENTER-CENTER** funkcióval zsebmaró ciklusokat programoz, a vezérlő hibaüzenetet jelenít meg.

#### Példa

| •••                                            |                                                        |
|------------------------------------------------|--------------------------------------------------------|
| 13 FUNCTION TCPM F TCP AXIS SPAT PATHCTRL AXIS | A szerszám nullapont és a forgási középpont a          |
| REFPNT TIP-TIP                                 | szerszámcsúccsal esnek egybe                           |
| 14 FUNCTION TCPM F TCP AXIS POS PATHCTRL AXIS  | A szerszám nullapont és a forgási középpont az élsugár |
| REFPNT CENTER-CENTER                           | középponttal esnek egybe                               |
|                                                |                                                        |

## FUNCTION TCPM visszaállítása

RESET TCPM Használja a FUNCTION RESET TCPM-t, ha a funkciót célzottan szeretné egy NC-program-on belül törölni

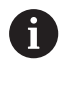

Amennyiben **Mondatonkénti programfutás** vagy **Folyamatos programfutás** üzemmódban egy új NC programot választ, a vezérlő a **TCPM** funkciót automatikusan törli.

#### Példa

•••

25 FUNCTION RESET TCPM

Törölje a FUNCTION TCPM-t

•••

# 11.6 Három dimenziós szerszámkompenzáció (opció 9)

#### **Bevezetés**

A vezérlő végre tud hajtani háromdimenziós szerszámkorrekciót (3D-s korrekció) egyenes elmozdulásokat tartalmazó mondatoknál. Az egyenes vonalú elmozdulás végpontjának X, Y és Z koordinátáján kívül, ezeknek az NC-mondatok-nak a felületi normálvektorok NX, NY és NZ komponenseit is tartalmazniuk kell.

További információ: "Normál vektor meghatározása", oldal 457

Ha végre szeretné hajtani a szerszámorientációt, ezeknek az NC-mondatok-nak még egy további egységvektort kell a TX, TY és TZ összetevőkkel tartalmaznia, ami meghatározza a szerszámorientációt.

További információ: "Normál vektor meghatározása", oldal 457

Az egyenes végpontját, a felületi normál komponenseit, valamint a szerszám tájolását CAM rendszerrel kell kiszámíttatni.

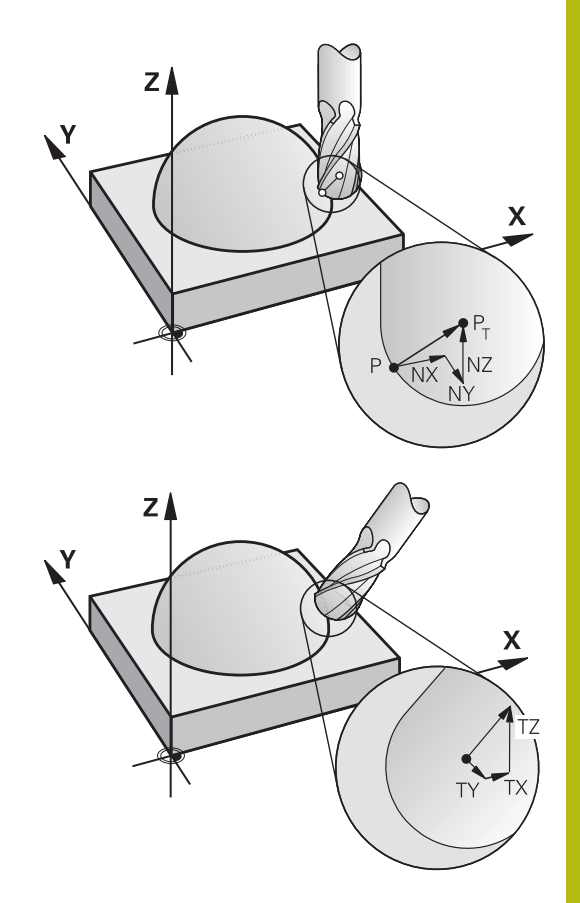

#### Lehetséges alkalmazások

- Olyan méretű szerszámok használata, amelyek nem felelnek meg a CAM rendszer által kiszámított adatoknak (3D-s korrekció a szerszámtájolás meghatározása nélkül).
- Homlokmarás: a szerszám geometriájának korrekciója a felületi normálvektor irányában (3D-s korrekció a szerszámorientáció meghatározásával és anélkül). A forgácsolást rendszerint a szerszám homlokfelülete végzi.
- Perifériás marás: a szerszám sugárkorrekciója merőleges a mozgás irányára és merőleges a szerszám irányára (3D-s sugárkorrekció a szerszámorientáció meghatározásával). A forgácsolást rendszerint a szerszám oldalfelülete végzi.

# Hibajelzés figyelmen kívül hagyása pozitív szerszámráhagyásnál: M107

## Általános működés

Pozitív szerszámkorrekcióknál fennáll a veszélye a programozott kontúrok sérülésének. A vezérlő ellenőrzi felületi normálisokkal programozott NC-programoknál, hogy a szerszámkorrekciók által nem keletkeznek-e kritikus ráhagyások, és ebben az esetben hibaüzenetet küld.

Perifériás marás esetén a vezérlő hibaüzenetet indít a következő esetekben:

DR<sub>Tab</sub> + DR<sub>Prog</sub> > 0

Homlokmarás esetén a vezérlő hibaüzenetet indít a következő esetekben:

- DR<sub>Tab</sub> + DR<sub>Prog</sub> > 0
- R2 + DR2<sub>Tab</sub> + DR2<sub>Prog</sub> > R + DR<sub>Tab</sub> + DR<sub>Prog</sub>
- R2 + DR2<sub>Tab</sub> + DR2<sub>Prog</sub> < 0</p>
- DR2<sub>Tab</sub> + DR2<sub>Prog</sub> > 0

## Működés M107-tel

M107-tel a vezérlő figyelmen kívül hagyja a hibajelzést.

# Érvényesség

M107 a mondat végén lép érvénybe.

Az M107-t az M108 alkalmazásával állítja vissza.

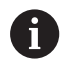

Az **M108** funkcióval nem aktív háromdimenziós szerszámkorrekció esetén is ellenőriztetheti egy testvérszerszám sugarát.

## Normál vektor meghatározása

Az egységvektor egy matematikai mennyiség, amelynek a nagysága 1 és tetszőleges irányú. A vezérlőnek legfeljebb két egységvektorra van szüksége az LN mondatok meghatározásához, az egyik meghatározza a felületi normálvektor irányát, a másik (opcionális) meghatározza a szerszámtájolás irányát. A felületi normálvektor irányát az NX, NY és NZ komponensek határozzák meg. Szármaró és Gömbvégű maró esetén ez az irány a munkadarab felülete és a PT szerszám nullapont közötti merőleges, valamint áthalad a PT' vagy PT ponton tóruszos maró esetén (lásd az ábrát). A szerszám tájolás irányát a TX, TY és TZ komponensek határozzák meg.

A

Programozási útmutatások:

- Az NC szintaxisban a pozíció X,Y,Z valamint a vektorok NX, NY, NZ valamint TX, TY, TZ sorrend kötelező.
- Az LN mondatok NC szintaxisának tartalmaznia kell az összes koordinátát és a felületi normálvektor minden elemét, még akkor is, ha az adatok az előző NC-mondat-hoz képest nem változtak.
- Annak érdekében, hogy a megmunkálás alatt elkerülhesse az előtolás felfüggesztését, a vektorokat pontosan számolja ki és adja meg (ajánlás szerint legalább 7 tizedes jeggyel).
- A 3D-s szerszámkorrekció felületi normálvektorral csak a három főtengely X, Y, Z mentén érvényes.
- Ha a szerszámot ráhagyással (pozitív delta értékkel) fogja be, a vezérlő hibaüzenetet küld. A hibaüzenetet az M107 funkcióval függesztheti fel.
- A vezérlő nem figyelmeztet hibaüzenettel esetleges kontúr alámetszésekre, amelyeket a szerszám ráhagyása okozhat.

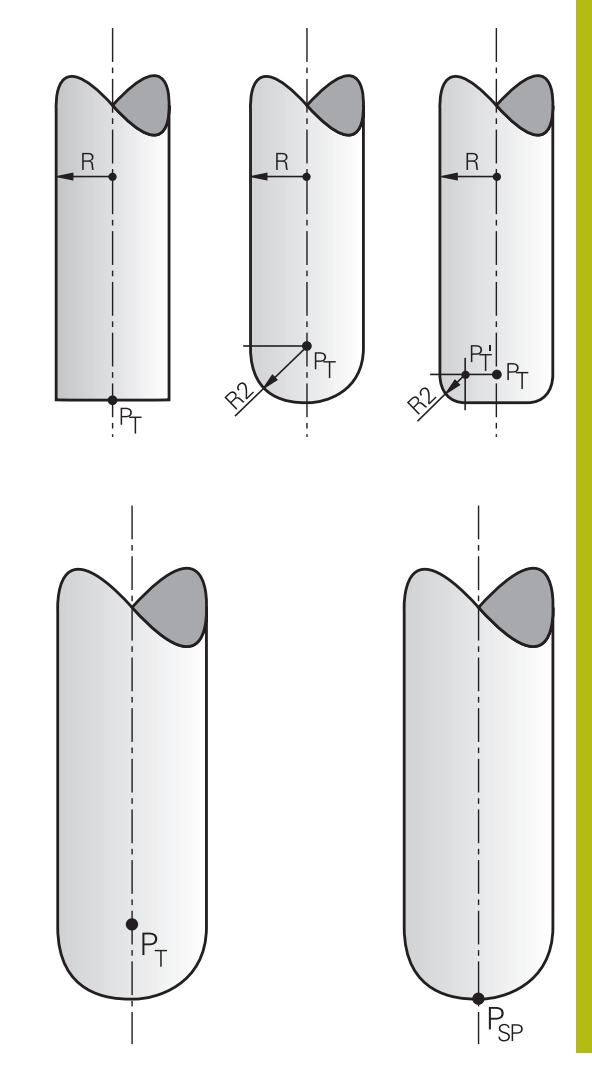

# Engedélyezett szerszámformák

A szerszámtáblázatban a megengedett szerszámforma kétféle sugárral, **R**-rel és **R2**-vel adható meg:

- Szerszámsugár R: A szerszám tengelyétől a szerszám kerületéig (széléig) tartó távolság
- Szerszámsugár 2 R2: A szerszámsarok görbületének mérete: a görbületi ív középpontjától a görbületig tartó távolság

Az R2 értéke határozza meg alapvetően a szerszám alakját:

- R2 = 0: Szármaró
- R2 > 0: tóruszmaró (R2 = R: Gömbvégű maró)

Ezekből az adatokból adódnak a szerszámbázispont **PT** koordinátái is.

# Egyéb szerszámok használata: Delta értékek

Ha olyan szerszámot alkalmaz, amelynek a méretei eltérnek az eredetileg tervezett szerszámétól, akkor adja be a hosszak és sugarak különbségét delta-értékként a szerszámtáblázatba vagy az NC-programba.

- Pozitív delta-érték DL, DR: A szerszám nagyobb mint az eredeti szerszám (ráhagyás)
- Negatív delta-érték DL, DR: A szerszám kisebb mint az eredeti szerszám (alulméret)

A vezérlő ekkor korrigálja a szerszám pozícióját a szerszámtáblázatból és a programozott szerszámkorrekcióból vett delta értékek összegével (szerszámbehívás vagy korrekciós táblázat).

A **DR 2** segítségével megváltoztathatja a szerszám kerekítési sugarát, és így a szerszám alakját is.

Ha DR 2-vel dolgozik, az alábbiak érvényesek:

- R2 + DR2<sub>Tab</sub> + DR2<sub>Prog</sub> = Szármaró
- 0 < R2 + DR2<sub>Tab</sub> + DR2<sub>Prog</sub> < R: tóruszmaró
- R2 + DR2<sub>Tab</sub> + DR2<sub>Prog</sub> = R: Gömbvégű maró

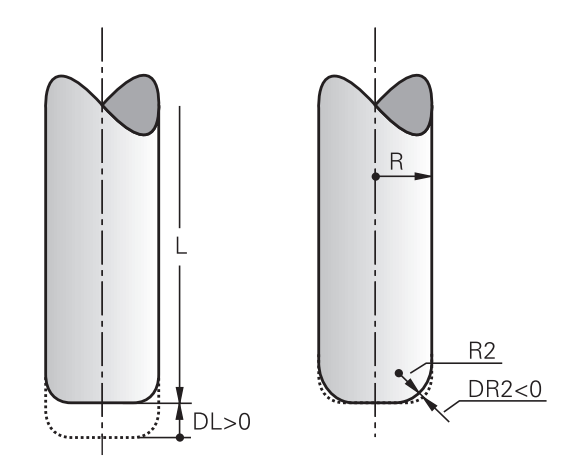

## 3D kompenzáció TCPM nélkül

i

A vezérlő 3D-s korrekciót hajt végre a háromdimenziós megmunkáló műveletekben, ha az NC program felületi normálvektorokat tartalmaz. Ebben az esetben az **RL/RR** sugárkorrekció és a **TCPM** ill. az **M128** nem lehetnek aktívak. A vezérlő a delta értékek összegével (szerszámtáblázat és **TOOL CALL**) eltolja a szerszámot a felületi normálvektor irányába.

> A vezérlő a 3D szerszámkorrekcióhoz alapvetően a meghatározott **delta értékeket** alkalmazza. A teljes szerszámsugarat (**R + DR**) a vezérlő csak akkor alkalmazza, hogy bekapcsolja a **FUNCTION PROG PATH IS CONTOUR** funkciót.

További információ: "A programozott pálya értelmezése", oldal 463

#### Példa: Mondatformátum felületi normálissal

#### 1 LN X+31.737 Y+21.954 Z+33.165NX+0.2637581 NY+0.0078922 NZ-0.8764339 F1000 M3

| LN:         | Egyenes 3D-s kompenzációval                      |
|-------------|--------------------------------------------------|
| X, Y, Z:    | Az egyenes végpontjának korrigált<br>koordinátái |
| NX, NY, NZ: | A felületi normálvektor összetevői               |
| F:          | Előtolásról                                      |
| <b>M</b> :  | Mellékfunkció                                    |

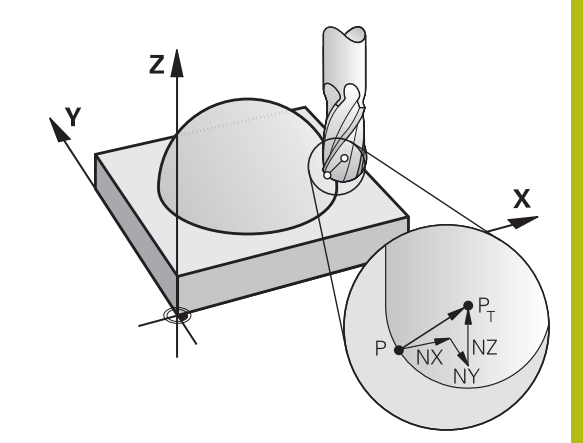

# Face Milling: 3D-s korrekció TCPM-mel

A Face Milling a szerszám homlokoldalával végzett megmunkálás. Amennyiben az NC program felületnormálisokat tartalmaz és a **TCPM** vagy az **M128** aktív, az 5-tengelyes megmunkálásnál 3Ds korrekció történik. Az RL/RR sugárkorrekció nem lehet közben aktív. A vezérlő a delta értékek összegével (szerszámtáblázat és **TOOL CALL**) eltolja a szerszámot a felületi normálvektor irányába.

> A vezérlő a 3D szerszámkorrekcióhoz alapvetően a meghatározott **delta értékeket** alkalmazza. A teljes szerszámsugarat (**R** + **DR**) a vezérlő csak akkor alkalmazza, hogy bekapcsolja a FUNCTION PROG PATH IS CONTOUR funkciót.

További információ: "A programozott pálya értelmezése", oldal 463

Amennyiben az LN-mondat nem tartalmaz szerszámtájolást, a vezérlő a szerszámot aktív TCPM esetén merőlegesen pozicionálja a munkadarab kontúrjára.

**További információ:** "A szerszámcsúcs pozíciójának megtartása döntött tengely esetén (TCPM): M128 (opció 9)", oldal 444

Amennyiben az LN-mondatban meghatározza a T szerszámtájolást és egyidejűleg az M128 (vagy a FUNCTION TCPM) is aktív, a vezérlő a gép forgótengelyeit automatikusan úgy pozicionálja, hogy a szerszám elérje a megadott szerszámtájolást. Ha azonban nem aktiválta a M128-t (vagy a FUNCTION TCPM-t), a vezérlő figyelmen kívül hagyja a T irányvektort, még akkor is, ha az az LN-mondatban meghatározásra került.

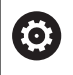

i.

Vegye figyelembe a Gépkönyv előírásait. A vezérlő nem tudja minden gépnél automatikusan pozicionálni a forgótengelyeket.

# MEGJEGYZÉS

#### Ütközésveszély!

A gép forgótengelyei korlátozott mozgási tartománnyal rendelkezhetnek, pl. B fej tengely -90°-től +10°-ig terjedő értékkel. A forgatási szög módosítása +10°-nál nagyobb értékre, az asztal tengely 180°-s forgatásához vezethet. A forgómozgás során ütközésveszély áll fenn!

- Szükség esetén álljon a beforgatás előtt egy biztonságos pozícióba
- Óvatosan tesztelje az NC programot vagy a programszakaszt a Mondatonkénti programfutás üzemmódban

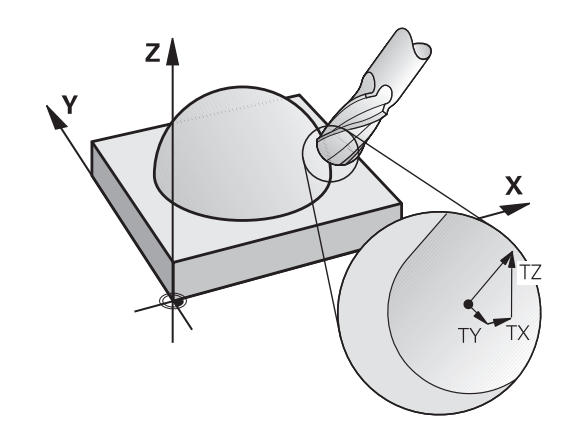

# Példa: Mondatformátum felületi normálissal szerszámorientáció nélkül

LN X+31.737 Y+21.954 Z+33.165 NX+0.2637581 NY+0.0078922 NZ-0.8764339 F1000 M128

Példa: Mondatformátum felületi normálissal és szerszámorientációval

#### LN X+31.737 Y+21.954 Z+33.165 NX+0.2637581 NY+0.0078922 NZ-0.8764339 TX+0.0078922 TY-0.8764339 TZ+0.2590319 F1000 M128

| LN:                                 | Egyenes 3D-s kompenzációval                          |
|-------------------------------------|------------------------------------------------------|
| X, Y, Z:                            | Az egyenes végpontjának korrigált<br>koordinátái     |
| NX, NY, NZ:                         | A felületi normálvektor összetevői                   |
| <b>ΤΧ</b> , <b>ΤΥ</b> , <b>ΤΖ</b> : | Az egységvektor összetevői munkadarab<br>tájolásához |
| F:                                  | Előtolásról                                          |
| M:                                  | Mellékfunkció                                        |

# Perifériás marás: 3D sugárkorrekció TCPM-mel és sugárkompenzációval (RL/RR)

A vezérlő a szerszámot merőlegesen a mozgásirányba és merőlegesen a szerszám irányára is eltolja a **DR** delta értékek összegével (szerszámtáblázat és NC-program). A korrekciós irányt az **RL/RR** sugárkorrekcióval határozza meg (ld. Ábra, Y+ mozgásirány). Annak érdekében, hogy a vezérlő elérje a megadott szerszámorientációt, aktiválnia kell az **M128** vagy a **TCPM** funkciót.

**További információ:** "A szerszámcsúcs pozíciójának megtartása döntött tengely esetén (TCPM): M128 (opció 9)", oldal 444

A vezérlő a gép forgótengelyeit automatikusan úgy pozicionálja, hogy a szerszám elérje a megadott szerszámtájolást az aktív korrekcióval.

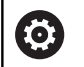

A

Vegye figyelembe a Gépkönyv előírásait. A funkció kizárólag térbeli szöggel lehetséges. A gépgyártó határozza meg a beviteli lehetőséget. A vezérlő nem tudja minden gépnél automatikusan pozicionálni a forgótengelyeket.

A vezérlő a 3D szerszámkorrekcióhoz alapvetően a meghatározott **delta értékeket** alkalmazza. A teljes szerszámsugarat (**R** + **DR**) a vezérlő csak akkor alkalmazza, hogy bekapcsolja a **FUNCTION PROG PATH IS CONTOUR** funkciót.

**További információ:** "A programozott pálya értelmezése", oldal 463

# MEGJEGYZÉS

## Ütközésveszély!

A gép forgótengelyei korlátozott mozgási tartománnyal rendelkezhetnek, pl. B fej tengely -90°-től +10°-ig terjedő értékkel. A forgatási szög módosítása +10°-nál nagyobb értékre, az asztal tengely 180°-s forgatásához vezethet. A forgómozgás során ütközésveszély áll fenn!

- Szükség esetén álljon a beforgatás előtt egy biztonságos pozícióba
- Óvatosan tesztelje az NC programot vagy a programszakaszt a Mondatonkénti programfutás üzemmódban

Két módon határozhatja meg a szerszámtájolást:

- Egy LN mondatban TX, TY és TZ komponensekkel
- Egy L mondatban, megadva a forgótengelyek koordinátáit

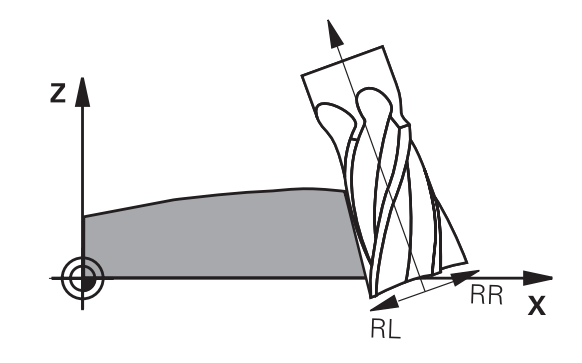

#### Példa: Mondatformátum szerszámtájolással

1 LN X+31.737 Y+21.954 Z+33.165 TX+0.0078922 TY-0.8764339 TZ +0.2590319 RR F1000 M128

| LN:                                 | Egyenes 3D-s kompenzációval                                    |
|-------------------------------------|----------------------------------------------------------------|
| X, Y, Z:                            | Az egyenes vonalú mozgás végpontjának<br>korrigált koordinátái |
| <b>TX</b> , <b>TY</b> , <b>TZ</b> : | Az egységvektor összetevői munkadarab<br>tájolásához           |
| RR:                                 | Szerszámsugár-korrekció                                        |
| F:                                  | Előtolásról                                                    |
| <b>M</b> :                          | Mellékfunkció                                                  |

#### Példa: Mondatformátum forgótengelyekkel

| 1 L X+31.737 Y+21.954 Z+33.165 B+12.357 C+5.896 RL F1000<br>M128 |                                                                |  |
|------------------------------------------------------------------|----------------------------------------------------------------|--|
| L:                                                               | Egyenes                                                        |  |
| X, Y, Z:                                                         | Az egyenes vonalú mozgás végpontjának<br>korrigált koordinátái |  |
| B, C:                                                            | Forgótengely koordinátái szerszámtájoláshoz                    |  |
| RL:                                                              | Sugárkompenzáció                                               |  |
| F:                                                               | Előtolásról                                                    |  |
| <b>M</b> :                                                       | Mellékfunkció                                                  |  |

## A programozott pálya értelmezése

A FUNCTION PROG PATH funkcióval eldönti, hogy a vezérlő a 3Ds sugárkorrekciós az eddigiek szerint csak a delta értékekre, vagy a teljes szerszámsugárra vonatkoztassa. Amennyiben aktiválja a FUNCTION PROG PATH funkciót, a programozott koordináták pontosan megfelelnek a kontúr koordinátáknak. A FUNCTION PROG PATH OFF funkcióval kikapcsolja a speciális értelmezést.

#### Folyamat

A meghatározás menete az alábbi:

| SPEC<br>FCT           | A speciális funkciókat tartalmazó funkciógombsor<br>megjelenítése |
|-----------------------|-------------------------------------------------------------------|
| PROGRAM-<br>Funkciók  | Nyomja meg a <b>PROGRAMFUNKCIÓK</b><br>funkciógombot              |
| FUNCTION<br>PROG PATH | Nyomja meg a <b>FUNCTION PROG PATH</b><br>funkciógombot           |

Alábbi lehetőségek állnak rendelkezésére:

## Funkciógomb Funkciók

| IS<br>Contour | A programozott pálya kontúrként való<br>értelmezésének bekapcsolása                                                                 |
|---------------|----------------------------------------------------------------------------------------------------|
|               | A vezérlő a 3D-s sugárkorrekciónál a teljes <b>R +</b><br>DR szerszámsugarat és a teljes saroksugarat R2<br>+ DR2 figyelembe veszi. |
| OFF           | Kapcsolja ki a programozott pálya speciális<br>értelmezését                                                                         |
|               | A vezérlő a 3D-s sugárkorrekciónál csak a <b>DR</b> és<br><b>DR2</b> delta értékeket veszi számításba.                              |

Amennyiben bekapcsolja a **FUNCTION PROG PATH** funkciót, a programozott pálya kontúrként való értelmezése addig érvényes minden 3D-s korrekcióra, amíg a funkciót ismét ki nem kapcsolja.

# A 3D-s sugárkompenzáció a szerszám érintőszögétől függ (opció 92)

#### Alkalmazás

Gömbvégű maró effektív gömbsugara gyártási okok miatt eltér az ideális formától. A maximális alakpontatlanságot a szerszámgyártó határozza meg. A szokásos eltérések 0,005 mm és 0,01 mm között vannak.

A forma pontatlansága egy korrekciós táblázatban lesz tárolva. A táblázat a szögértékeket és a mindenkori szögértékhez mért, **R2** névleges sugártól való eltérést tartalmazza.

A **3D-ToolComp** szoftver opció (opció 92) engedélyezi a vezérlőt, hogy korrigálja az értéket a korrekciós érték táblázatban meghatározottal.

A tapintó 3-D kalibrálása a **3D-ToolComp** szoftver opcióval is elvégezhető. Ebben a folyamatban a tapintó kalibrálás során meghatározott eltérések a kompenzációs értéktáblázatába kerülnek mentésre.

**További információk:** Felhasználói kézikönyv Beállítás, NC programok tesztelése és végrehajtása

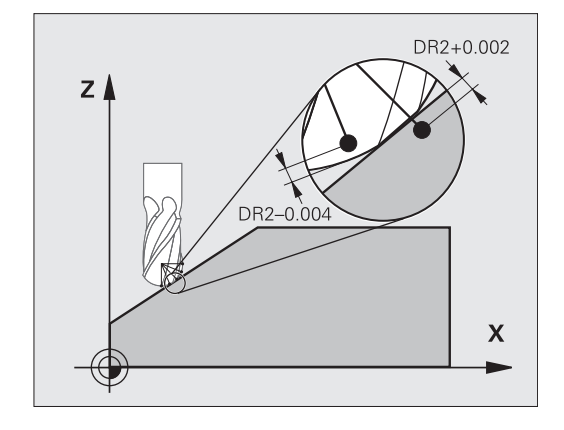

#### Előfeltételek

A **3D-ToolComp** (opció 92) szoftver opció használatához a vezérlőnek az alábbi előfeltételeknek kell megfelelnie:

- Opció 9 engedélyezve
- Opció 92 engedélyezve
- A DR2TABLE oszlop engedélyezett a TOOL.T szerszámtáblázatban
- A kompenzációs érték táblázat neve (kiterjesztés nélkül) meg lett adva a DR2TABLE oszlopban a kompenzálandó szerszámhoz
- 0 lett megadva a DR2 oszlopban
- NC program felületi normálvektorral (LN mondatok)

#### Korrekciós érték táblázat

Ha maga hozza létre a kompenzációs érték táblát, az alábbiak szerint járjon el:

- PGM MGT
- A fájlkezelőben nyissa meg a TNC:\system\3D-ToolComp útvonalat
- ÚJ FÁJL
- Nyomja meg az ÚJ FÁJL funkciógombot
- Adja meg a fájl nevét a .3DTC kiterjesztéssel együtt
- > A vezérlő megnyitja a táblázatot, amely tartalmazza a szükséges oszlopokat a kompenzációs érték táblázathoz.

A kompenzációs érték táblázat három oszlopot tartalmaz:

- NR: Egymást követő sor szám
- SZÖG: Mért szög fokban
- DR2: Sugár eltérés a névleges értéktől

A vezérlő a korrekciós érték táblázat maximum 100 sorát értékeli ki.

#### Funkció

Ha egy NC-programot felületi normálvektorral hajt végre és az aktív szerszámhoz a TOOL.T szerszámtáblázatban egy korrekciós érték táblázatot rendelt hozzá (DR2TABLE oszlop), a vezérlő a TOOL.Tből származó DR2 korrekciós értékek helyett a korrekciós érték táblázatból származó értékeket veszi figyelembe.

Ebben az esetben, a vezérlő azt a korrekciós értéket veszi figyelembe a korrekciós érték táblázatból, amelyik az aktuális szerszám munkadarabot érintő pontját határozza meg. Ha az érintő pont két korrekciós pont között van, akkor a vezérlő a két, egymáshoz legközelebbi szög között egyenes interpolációval kompenzál.

| Szög érték             | Korrekciós érték        |  |
|------------------------|-------------------------|--|
| 40°                    | 0,03 mm (mért)          |  |
| 50°                    | -0.02 mm (mért)         |  |
| 45° (érintkezési pont) | +0.005 mm (interpolált) |  |

Kezelési és programozási útmutatások:

- Ha a vezérlő nem tud korrekciós értéket interpolációval meghatározni, hibaüzenetet jelenít meg.
- A meghatározott pozitív korrekciós értékek ellenére az M107 (hibaüzenet felfüggesztése pozitív korrekciós értékek esetén) nem szükséges.
- A vezérlő vagy a TOOL.T-ből származó DR2-t vagy pedig a korrekciós érték táblázatból származó korrekciós értéket veszi figyelembe. A kiegészítő offszeteket, mint pl. a felületi ráhagyást az NCprogramban (Korrekciós táblázat .tco vagy TOOL CALL-mondat) a DR2-n keresztül tudja meghatározni.

## NC program

i)

A **3D-ToolComp** szoftver opció (opció 92) csak normál vektorokat tartalmazó NC programokkal működik.

A CAM program létrehozásakor ügyeljen arra, hogy hogyan méri a szerszámokat:

- A gömb déli pólusán található NC program kimenet a szerszám csúcsán mért szerszámokat igényel
- A gömb közepén található NC program kimenet a szerszám középpontjában mért szerszámokat igényel

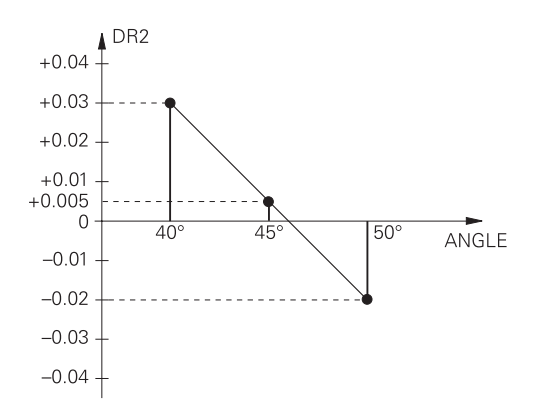

# 11.7 CAM programok futtatása

Amennyiben NC programokat külsőleg kíván egy CAM rendszerrel létrehozni, vegye figyelembe a következő bekezdésekben leírt ajánlásokat. Ez lehetővé teszi, hogy optimálisan használja a vezérlő pályakövetését, és rendszerint jobb munkadarab-felületeket hozzon létre rövidebb megmunkálási idő alatt. A nagy forgácsolási sebesség ellenére a vezérlő továbbra is nagyon magas kontúr pontosságot ér el. Ennek alapja a HEROS 5 valós idejű operációs rendszer az **ADP** (Advanced Dynamic Prediction) TNC 640 funkcióval együtt. Ez lehetővé teszi a vezérlő számára, hogy hatékonyan dolgozza fel a magas pont sűrűségű NC programokat is.

# A 3-D modelltől az NC programig

Az alábbiakban egy CAD modellből létrehozott NC program egyszerűsített leírása olvasható:

- CAD: Modell létrehozása
  A megmunkálandó munkadarab 3-D modelljét a tervező részlegek készítik el. Ideális esetben a 3-D modellt a tűrés közepébe tervezték.
- CAM: Pálya létrehozás, szerszámkorrekció A CAM programozó meghatározza a megmunkálandó munkadarab területének megmunkálási stratégiáját. A CAM rendszer a CAD modellek felületét használja a szerszámmozgások pályáinak kiszámításához. Ezek a szerszámpályák a egyedi pontokból állnak, amelyeket a CAM rendszer úgy számol ki, hogy minden megmunkálandó felület a lehető legpontosabb legyen, miközben figyelembe veszi a húrhibákat és a tűréseket. Így létrejön egy gép-semleges NC program, ami CLDATA fájlként ismert (cutter location data). A posztprocesszor a CLDATA-ból egy gép- és vezérlőspecifikus NC programot hoz létre, amelyet a CNC vezérlővel fel lehet dolgozni. A posztprocesszor a szerszámgép és a vezérlő szerint van beállítva. Ez az összekötő a CAM rendszer és a CNC vezérlő között.
- Vezérlő: Mozgásvezérlés, tűrésfelügyelet, sebességprofil A vezérlő az NC programban meghatározott pontokat használja az egyes gépi tengelyek mozgásának, valamint a szükséges sebességprofilok kiszámításához. Erőteljes szűrőfunkciók dolgozzák fel és simítják a kontúrt úgy, hogy a vezérlő ne haladja meg a megengedett legnagyobb pályaeltérést.
- Mechatronika: Előtolás szabályzás, hajtástechnológia, szerszámgép

A gép a hajtásrendszere segítségével a vezérlő által által kiszámított mozgásokat és sebességprofilokat tényleges szerszámmozgásokká alakítja.

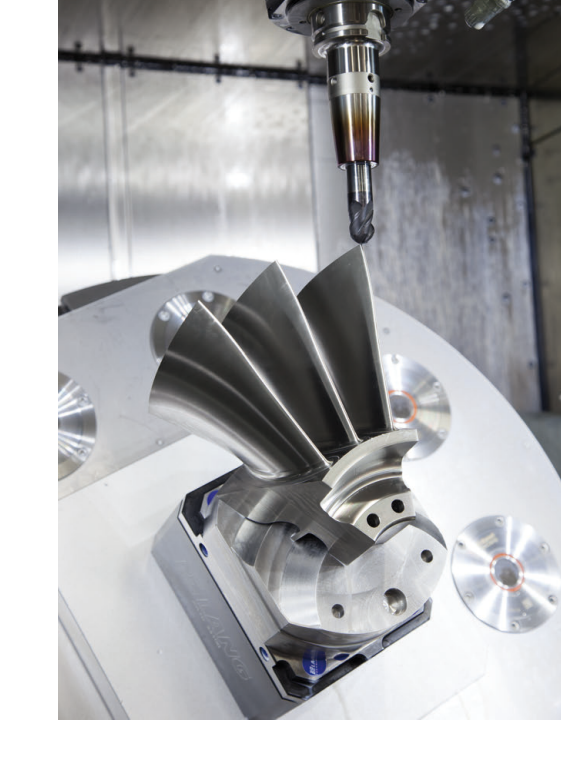

# Processzor konfiguráció figyelembe vétele

# Vegye figyelembe az alábbi pontokat a posztprocesszor konfigurációjakor:

- Állítsa a tengelypozíciók adatkimenetét legalább négy tizedes pontosságúra. Ezáltal javítja az NC-adatok minőségét, és elkerüli a kerekítési hibáknak a munkadarab felületén látható hatásait. Az öt tizedes adatkimenet jobb felületi minőséghez vezet optikai és nagyon nagy sugarú (kis görbületű) alkatrészeknél, mint pl. autóipari formáknál
- A felületi normálvektorok (LN mondatok, csak Klartext párbeszédes programozáskor) megmunkálása estén az adatkimenetet mindig pontosan hét tizedes pontosságra kell megadni
- Kerülje az egymás után következő növekményes NC-mondatokat, mivel az egyes NC-mondatok tűrése a összeadódhat.
- Adja meg úgy a 32 ciklusban a tűrést, hogy alapesetben legalább kétszer akkora legyen, mint a húrhiba a CAM-rendszerben.
   Vegye figyelembe a 32 ciklus működési leírásában szereplő információkat
- Ha a CAM programban kiválasztott húrhiba túl nagy, akkor, a kontúr megfelelő görbületétől függően, nagy távolságok fordulhatnak elő az NC mondatok között, nagy irányváltásokkal. A megmunkálás során ez a mondatátmeneteknél az előtolás csökkenéséhez vezet. Az ismétlődő és egyenletes gyorsulások (azaz az erő gerjesztése), amelyet a heterogén NC program előtolásának csökkenése okoz, a gépszerkezeten nemkívánatos vibrációk gerjesztéséhez vezethetnek.
- A CAM rendszer által kiszámított pályapontok összekapcsolásához lineáris mondatok helyett ívmondatokat is használhat. A vezérlő pontosabban számolja ki a belső köröket, mint ahogy azok a beviteli formátumban meghatározhatók
- Ne adjon ki közbenső pontokat teljesen egyenes vonalakon. Azok a közbenső pontok, melyek nem pontosan az egyenesen vannak, szabad szemmel látható hibákat okozhatnak a munkadarab felületén
- Pontosan egy NC adatpont legyen a görbület-átmeneteknél (sarkoknál)
- Kerülje a sok rövid pályavonal sorozatát. A CAM rendszerben rövid pályavonalak keletkeznek a mondatok között, amikor nagy görbületi átmenetek vannak érvényben, és nagyon kicsi a húrhiba. Pontosan egyenes vonalak nem igényelnek olyan rövid mondatpályákat, amelyeket gyakran a CAM rendszerből származó pontok folyamatos kibocsátása kényszerít
- Kerülje a pontok tökéletesen egyenletes eloszlását az egyenletes görbületen a felületeken, mivel ez a munkadarab felületén megjelenő mintázatokat eredményezhet
- Szimultán 5-tengelyes programok esetében: kerülje el a pozíciók duplikált kiadását, ha csak a szerszám dőlési szögében térnek el
- Kerülje az előtolás kiadását valamennyi NC mondatban. Ez negatívan befolyásolná a vezérlő sebességprofilját
#### Hasznos konfigurációk a gépkezelő számára:

- A nagy NC-programok jobb tagolásához használja a vezérlő strukturáló funkcióját
- További információ: "NC-programok tagolása", oldal 196
- Használja a vezérlő kommentálási funkcióját az NC programok dokumentálásához
  - További információ: "Megjegyzések hozzáfűzése", oldal 192
- Használja a vezérlő átfogó ciklusait a furatok és egyszerű zsebgeometriák megmunkálásához
   További információk: Felhasználói kézikönyv ciklus programozáshoz
- Illesztéseknél a kontúrt RL/RR szerszámsugár korrekcióval adja ki. Ezáltal a gépkezelő a szükséges javításokat egyszerűen végrehajthatja
- További információ: "Szerszámkorrekció", oldal 133
- Határozzon meg külön előtolási értéket az előpozicionáláshoz, a megmunkáláshoz és a fogásvételhez, és Q paraméterek segítségével határozza meg ezeket a program elején

#### Példa: Változó előtolás-meghatározások

| 1 Q50 = 7500                                 | POZICIONALO ELOTOLAS |
|----------------------------------------------|----------------------|
| 2 Q51 = 750                                  | ELOTOLAS MÉLYSÉG     |
| 3 Q52 = 1350                                 | ELOTOLAS MARASKOR    |
| •••                                          |                      |
| 25 L Z+250 R0 FMAX                           |                      |
| 26 L X+235 Y-25 FQ50                         |                      |
| 27 L Z+35                                    |                      |
| 28 L Z+33.2571 FQ51                          |                      |
| 29 L X+321.7562 Y-24.9573 Z<br>+33.3978 FQ52 |                      |
| 30 L X+320.8251 Y-24.4338 Z<br>+33.8311      |                      |
|                                              |                      |

11

# CAM programozáskor vegye figyelembe a következőket

#### Húrhibák igazítása

- 6
- Programozási útmutatások:
- A simító műveletek meghatározásakor győződjön meg arról, hogy a CAM rendszerben meghatározott húrhibának nem lett 5 µm-nél nagyobb beállítva. A ciklus 32-ben használjon megfelelő, 1,3 - 3-szörös érték közötti T tűrést.
- A nagyoló műveletek meghatározásakor győződjön meg arról, hogy a húrhiba és a T tűrési érték összege kisebb, mint a meghatározott megmunkálási ráhagyás. Ezáltal elkerüli a kontúr alámetszését.
- A konkrét értékek gépének dinamikájától függnek.

A megmunkálás függvényében állítsa be az húrhibát a CAM programban:

- Nagyolás a sebesség előnyben részesítésével Használjon nagyobb húrhiba értéket és megfelelő tűrést a ciklus-ben. Mindkét érték a kontúrhoz szükséges ráhagyástól függ. Ha a gépen speciális ciklus érhető el, használja a nagyoló üzemmódot. Nagyoló üzemmódban a gép általában nagy rángatással és nagy gyorsításokkal mozog
  - Szokásos tűrés a ciklus 32-ben: 0,05 mm és 0,3 mm között
  - Normál húrhiba a CAM rendszerben: 0,004 mm és 0,030 mm között
- Simítás a nagy pontosság előnyben részesítésével: Használjon kis húrhiba értéket és megfelelő tűrést a ciklus 32ben. Az adatsűrűségnek elegendően nagynak kell lennie ahhoz, hogy a vezérlő pontosan érzékelhesse az átmeneteket és a sarkokat. Ha a gépen speciális ciklus érhető el, használja a simító üzemmódot. Nagyoló üzemmódban a gép általában nagy rángatással és nagy gyorsításokkal mozog
  - Szokásos tűrés a ciklus 32-ben: 0,002 mm és 0,006 mm között
  - Normál húrhiba a CAM rendszerben: 0,001 mm és 0,004 mm között
- Simítás a nagy felületi minőség előnyben részesítésévell: Használjon kis húrhiba értéket és megfelelően nagyobb tűrést a ciklus 32-ben. A vezérlő pontosabban simítja a kontúrt. Ha a gépen speciális ciklus érhető el, használja a simító üzemmódot. Nagyoló üzemmódban a gép általában nagy rángatással és nagy gyorsításokkal mozog
  - Szokásos tűrés a ciklus 32-ben: 0,010 mm és 0,020 mm között
  - A szokásos húrhiba CAM-rendszerben: kb. 0,005 mm

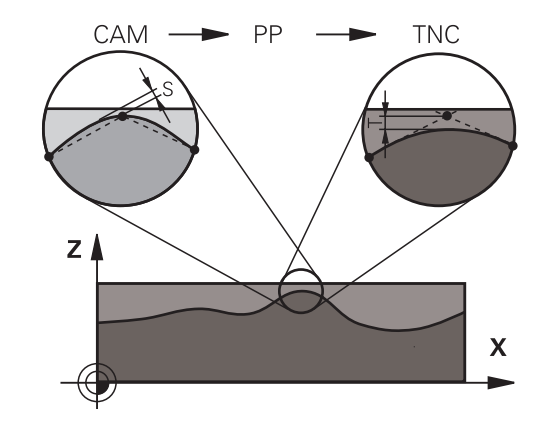

#### További kiigazítások

A CAM programozással vegye figyelembe a következőket:

- A lassú megmunkálási előtolás vagy a nagy sugarú kontúrok esetén úgy határozza meg a húrhibát, hogy az háromszorötször kisebb legyen a T tűrésnél a ciklus 32-ben. Ezenkívül a maximális megengedett ponttávolságot 0,25 mm és 0,5 mm között kell meghatározni. A geometriai hibát vagy a modellhibát is nagyon kicsinek kell megadni (max. 1 µm).
- Még a nagyobb megmunkálási előtolásoknál is, a 2,5 mmnél nagyobb ponttávolságok nem ajánlottak kontúrgörbületek esetén
- Egyenes kontúrelemek esetén egy NC pont a vonal elején, és egy NC pont a végén elegendő. Kerülje a köztes pozíciók kiadását
- A szimultán öt tengelyes programokban, kerülje a nagy váltásokat a pályahosszok arányaiban, a lineáris és elforduló mondatokban. Ellenkező esetben nagy előtolási sebességcsökkenés lép fel a szerszám referenciapontján (TCP)
- A kompenzációs mozgások előtoláskorlátozását (pl. M128 F...-on keresztül) csak kivételes esetben alkalmazza.
   A kompenzációs mozgások előtoláskorlátozása erős előtoláscsökkentést vált ki a szerszám bázispontján (TCP).
- Az 5 tengelyes szimultán megmunkálásra szolgáló, gömbvégű maróval végzett NC programokat célszerűen a gömb középpontja felé kell kiadni. Így az NC adatok ezáltal általában egyenletesebbek. Ezenkívül a Ciklus 32-ben nagyobb TA forgótengely tűrést lehet beállítani (pl. 1° és 3 ° között) a szerszám referenciapont (TCP) előtolásának még egyenletesebbé tételéhez
- Az 5 tengelyes szimultán megmunkálásra szolgáló, tóruszos vagy gömbvégű maróval végzett NC programoknál a gömb déli pólusa felé való NC kiadásnál válasszon kisebb forgótengely tűrést. Szokásos érték pl. 0.1°. A forgótengely tűrés vonatkozásában a kontúr maximálisan megengedett sérülése mérvadó. A kontúr sérülése függ a szerszám esetleges ferde helyzetétől, annak sugarától és a bemarási mélységtől is. A szármaróval végzett 5 tengelyes lefejtőmarásnál a kontúr maximálisan megengedett T sérülését közvetlenül kiszámolhatja az L bemarási hosszból és a TA megengedett kontúrtűrésből: T ~ K x L x TA K = 0.0175 [1/°] Példa: L = 10 mm, TA = 0.1°: T = 0.0175 mm

## A vezérlőn való beavatkozás lehetőségei

A CAM programok viselkedésébe közvetlenül a vezérlőn való beavatkozáshoz a ciklus 32 **TURES** áll rendelkezésre. Vegye figyelembe a ciklus 32 működési leírásában szereplő információkat. Szintén vegye figyelembe a CAM rendszerben meghatározott húrhibával kapcsolatos összefüggéseket.

További információk: Felhasználói kézikönyv ciklusprogramozáshoz

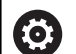

Vegye figyelembe a Gépkönyv előírásait.

Néhány szerszámgépgyártó további ciklust biztosít a gép működésének a megfelelő megmunkálási művelethez való hozzáigazításához, például a ciklus 332 Tuning-ot. A ciklus 332-vel módosíthatók a szűrő beállítások, a gyorsulási beállítások, és a rángatási beállítások.

#### Példa

 $(\mathbf{O})$ 

34 CYCL DEF 32.0 TOLERANZ

```
35 CYCL DEF 32.1 T0.05
```

36 CYCL DEF 32.2 HSC-MODE:1 TA3

## ADP mozgásvezérlés

Ezt a funkciót a gép gyártójának kell engedélyeznie és adaptálnia.

A CAM rendszerekben létrehozott NC programok elégtelen adatminősége gyakran gyengébb felületi minőséget okoz a mart munkadarabokon. Az **ADP** (Advanced Dynamic Prediction) funkció kibővíti a hagyományos előre figyelés maximális előtolását, és optimalizálja a tengelyek mozgását maráskor. Ez lehetővé teszi tiszta felületek rövid megmunkálási idővel való létrehozását, még a szomszédos szerszámpályák pontjainak erősen ingadozó eloszlása esetén is. Ez jelentősen csökkenti vagy megszünteti az újramunkálás bonyolultságát.

Ezek az ADP legfontosabb előnyei:

- Szimmetrikus előtolás működés, előre és hátrafelé irányuló pályán, kétirányú marással
- Egységes előtolási sebesség görbék, szomszédos szerszámpályákkal
- Javított reakció a negatív hatásokra (pl. rövid, lépésszerű szakaszok, durva húrhibák tűrése, erősen lekerekített mondatvégpont koordináták) a CAM rendszer által generált NC programokban
- Pontos megfelelés a dinamikus jellemzőknek, még nehéz körülmények között is

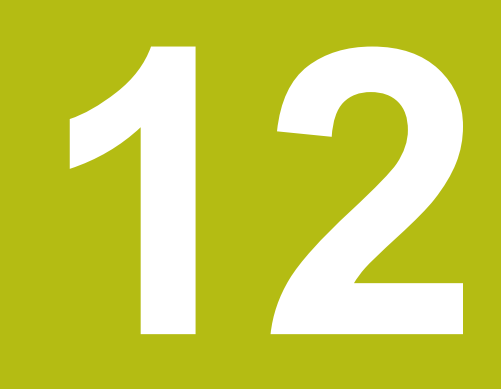

Adatátvitel CAD fájlokból

# 12.1 CAD-viewer képernyőfelosztás

## CAD megtekintő alapjai

## Képernyő

Ha megnyitja a **CAD-Viewer** akkor a következő képernyőfelosztás jelenik meg:

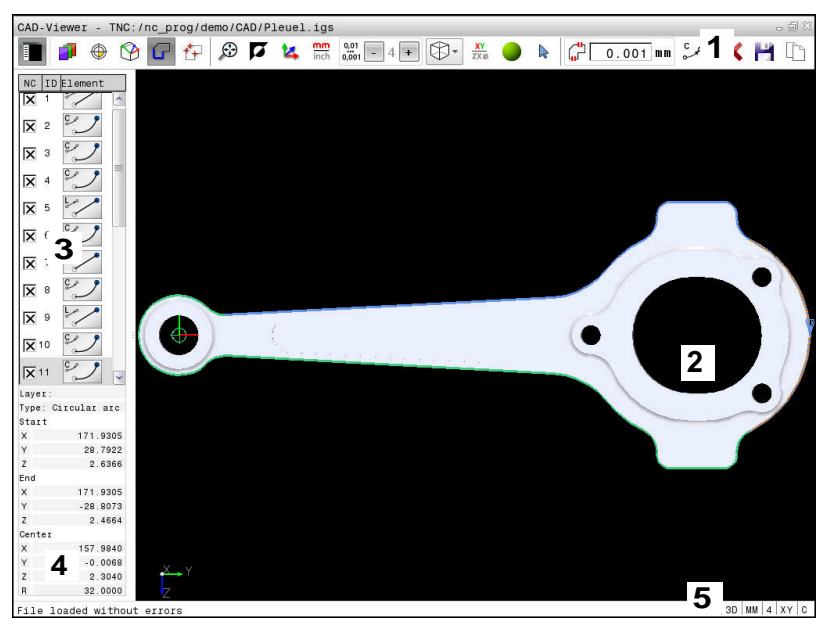

- 1 Menüsor
- 2 Grafikus ablak
- 3 Lista nézet ablak
- 4 Ablak-elem információ
- 5 Állapotjelző sáv

## Fájltípusok

A **CAD-Viewer** lehetővé teszi a szabványos CAD formátumok megnyitását közvetlenül a vezérlőn.

A vezérlő alábbi fájltípusokat jeleníti meg:

| Fájl  | Típus         | Formátum        |
|-------|---------------|-----------------|
| Fogás | .STP és .STEP | AP 203          |
|       |               | AP 214          |
| IGES  | .IGS és .IGES | Verzió 5.3      |
| DXF   | .DXF          | R10-től 2015-ig |

# 12.2 CAD Import (Opció #42)

## Alkalmazás

A CAD fájlokat közvetlenül a vezérlőben meg tudja nyitni, hogy abból kontúrokat vagy megmunkálási pozíciókat bonthasson ki. Ezeket Klartext-programokként vagy pontfájlokként lementheti. A kontúrok kiválasztásával nyert párbeszédes programokat régebbi HEIDENHAIN vezérlőkön is futtathatja, mivel ezek a kontúrprogramok csak L- és CC-/C-mondatokat tartalmaznak

Ha a fájlokat **Programozás** üzemmódban hajtja végre, a vezérlő alapértelmezetten **.H** kiterjesztésű kontúrprogramokat és **.PNT** kiterjesztésű pontfájlokat hoz létre. A mentési ablakban kiválaszthatja a fájltípust. A vezérlő vágólapja segítségével adhat hozzá egy kiválasztott kontúrt vagy egy kiválasztott megmunkálási pozíciót közvetlenül az NC programhoz.

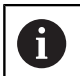

Kezelési útmutatások:

- Fájlok vezérlő való betöltése előtt ügyeljen arra, hogy a fájlnév kizárólag megengedett karaktereket tartalmazzon. További információ: "Fájlnevek", oldal 105
- A vezérlő nem támogatja a bináris DXF formátumot.
   A DXF fájlokat CAD, a rajzprogramokat pedig ASCII formátumban mentse el.

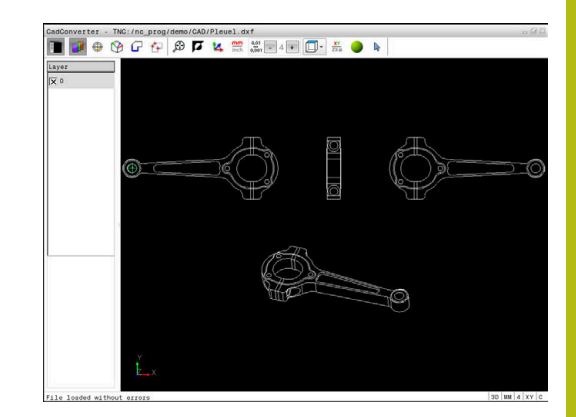

## A CAD megtekintő alkalmazása

Ahhoz, hogy a **CAD-Viewer** érintőképernyő nélkül tudja kezelni, feltétlenül szüksége lesz egy egérre vagy egy érintőpadra. Valamennyi üzemmód és funkció, valamint a kontúrok és megmunkálási pozíciók is csak az egérrel vagy érintőpaddal választhatók ki.

A **CAD-Viewer** egy külön alkalmazásként fut a vezérlő harmadik asztalán. A képernyőváltó gomb alkalmazása teszi lehetővé a gépi üzemmódok, a programozási módok és a **CAD-Viewer** közötti átváltást. Ez leginkább akkor hasznos, ha egy párbeszédes programban kontúrokat vagy megmunkálási pozíciókat kíván hozzáadni a vágólap segítségével.

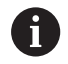

i

Ha érintéssel kezelhető TNC 640 -t használ, néhány billentyűnyomást gesztusokkal helyettesíthet. **További információ:** "Érintőképernyő kezelése", oldal 551

## CAD fájlok megnyitása

€

Nyomja meg a Programozás gombot

| PGM    |  |
|--------|--|
| I GIVI |  |
| MGT    |  |

- A fájlkezelő behívásához nyomja meg a PGM MGT gombot
- TÍPUS-

ENT

CAL

- A fájltípus kiválasztásához szükséges funkciógombsor megjelenítéséhez nyomja meg a TÍPUSVÁLASZTÁS funkciógombot
- Minden CAD fájl megjelenítéséhez: nyomja meg a MUTAT CAD funkciógombot vagy a MIND MEGJ.-t
- Válassza ki azt a könyvárat, amibe a CAD fájl el lett mentve
- Válassza ki a kívánt CAD fájlt
- Vegye át az ENT gombbal
- > A vezérlő elindítja a CAD-Viewer és megjeleníti a fájl tartalmát a képernyőn. A Listanézeti ablakban jeleníti meg a vezérlő a rétegeket (síkokat), valamint a Grafika ablakban a rajzokat.

# Alapbeállítások

Az alábbi beállítások választhatók ki az eszköztár ikonjaival.

| lkon          | Beállítás                                                                                                    |
|---------------|----------------------------------------------------------------------------------------------------|
| E             | Listanézeti ablak megjelenítése vagy elrejtése a<br>Grafika ablak bővítéséhez                                                                                                    |
| 1             | Különféle rétegek megjelenítése                                                                                                    |
| $\oplus$      | Bázispont kijelölése, a sík opcionális<br>kiválasztásával                                                                                                    |
| 9             | Nullapont kijelölése, a sík opcionális<br>kiválasztásával                                                                                                    |
| G             | Kontúr kiválasztása                                                                                                    |
| <b>*</b> -    | Furatpozíciók kiválasztása                                                                                                    |
| $\odot$       | Állítsa a nagyítást a teljes grafika lehető<br>legnagyobb nézetére                                                                                                    |
| a l           | Háttérszín módosítása (fekete vagy fehér)                                                                                                    |
| 4             | Váltás a 2D és 3D nézet között. Az aktív ablak<br>színnel van kiemelve                                                                                                    |
| mm<br>inch    | Állítsa be a fájl mértékegységét <b>mm</b> -re<br>vagy <b>inch</b> -re. Ezután a vezérlő a megadott<br>mértékegységben dolgozik a kontúrprogrammal<br>és a megmunkálási pozíciókkal. Az aktív<br>mértékegység pirossal van kiemelve          |
| 0,01<br>0,001 | Felbontás beállítása: A felbontás meghatározza,<br>hogy hány tizedesjegyet kell a vezérlőnek<br>használnia kontúrprogram létrehozásakor.<br>Alapértelmezett beállítás: 4 tizedesjegy <b>mm</b><br>esetén és 5 tizedesjegy <b>inch</b> esetén |
|               | Váltás a modell különféle nézetei között pl.<br>Felülnézet                                                                                                    |
| XY<br>ZXØ     | Kontúr kiválasztása eszterga művelethez. Az<br>aktív megmunkálás színnel van kiemelve<br>(opció 50)                                                                                                    |
|               | 3-D drótmodell rajzolás aktiválása                                                                                                    |

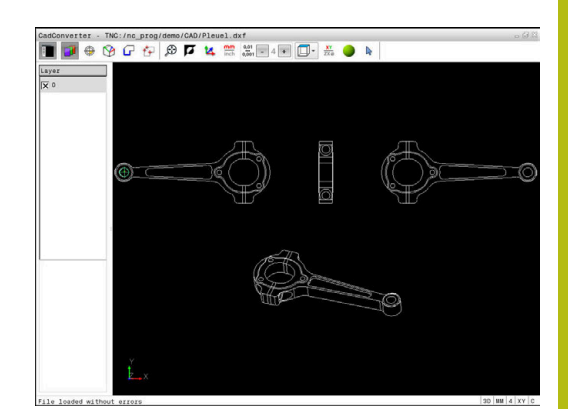

| lkon | Beállítás                                                                                                    |
|------|----------------------------------------------------------------------------------------------------|
| •    | Kijelölés és kijelölés megszűntetése:<br>A + aktív szimbólum megfelel a <b>Shift</b> gomb<br>lenyomásának, - aktív szimbólum a <b>CTRL</b> gomb<br>lenyomásának, míg a <b>Mutató</b> aktív szimbólum az<br>egérnek |

A vezérlő alábbi ikonokat csak meghatározott üzemmódokban jeleníti meg.

| lkon                 | Beállítás                                                                                                    |
|----------------------|----------------------------------------------------------------------------------------------------|
| 5                    | Utoljára végrehajtott lépések elvetése.                                                                                                    |
| <b>/</b> h           | Kontúrátvétel mód:                                                                                                    |
| L <mark>∎</mark> Γ-' | A tűrés azt határozza meg, milyen távol lehetnek<br>a szomszédos kontúrelemek egymástól. A<br>tűréssel ki tudja a rajzkészítés során létrejött<br>pontatlanságokat egyenlíteni. Az alapbeállítás<br>0,001 mm-ben van meghatározva            |
| c                    | Körív mód:                                                                                                    |
| ~                    | A körív mód határozza meg, hogy a körök C<br>vagy CR formátumban legyenek-e létrehozva, pl.<br>hengerpalást interpolációhoz az NC programban.                                                                                                |
| ***                  | Pontátvétel mód:                                                                                                    |
| ¥¥                   | Meghatározza, hogy a vezérlő a szerszámpályát<br>egy szaggatott egyenes vonallal jelenítse-e meg<br>a megmunkálási pozíciók kiválasztása során                                                                                               |
| 5.4                  | Útoptimalizálás mód:                                                                                                    |
| (≁                   | A vezérlő optimalizálja a szerszámmozgásokat<br>a lehető legrövidebb mozgások eléréséhez<br>két megmunkálási pozíció között. Ismételt<br>megnyomásnál az optimalizálás nullázódik                                                            |
| $\bigcirc$           | Furatpozíciók mód:                                                                                                    |
| $\checkmark$         | A vezérlő megnyit egy felugró ablakot, amiben<br>nagyságuk szerint szűrhet furatokat (teljes<br>köröket)                                                                                                    |
| A                    | Kezelési útmutatások:                                                                                                    |
|                      | <ul> <li>Állítsa be a megfelelő mértékegységet, mivel a CAD<br/>fájlban erre vonatkozóan semmilyen információt nem<br/>talál.</li> </ul>                                                                                                    |
|                      | Ha régebbi vezérlők részére kíván programot<br>létrehozni, akkor a felbontás pontossága legfeljebb<br>három tizedesjegy lehet. Ezenkívül el kell távolítania<br>azokat a megjegyzéseket is, amiket a CAD-Viewer<br>beszúr a kontúrprogramba. |
|                      | A vezérlő az alapbeállításokat a képernyő alsó<br>sávjában jeleníti meg.                                                                                                    |

I

## Réteg beállítása

A CAD fájlok általában több réteget (síkot) tartalmaznak. A tervező ezekkel a rétegekkel csoportokba rendezheti a különböző típusú elemeket, pl. aktuális munkadarab kontúrt, méreteket, segéd- és vázlat vonalakat, árnyékolásokat és szövegeket.

Ha elrejti a felesleges rétegeket, a grafika áttekinthetőbb, és a szükséges információkat könnyebben átláthatja.

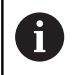

Kezelési útmutatások:

- A feldolgozandó CAD fájlnak legalább egy réteget kell tartalmaznia. Azon elemek, melyek nincsenek egy réteghez sem rendelve, automatikusan a névtelen rétegre kerülnek.
- A kontúrt akkor is kiválaszthatja, ha a tervező külön rétegbe mentette a vonalakat.

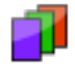

- Válassza a rétegbeállítás módot
- A vezérlő a Listanézeti ablakban megjeleníti az összes réteget, amelyet az aktív CAD fájl tartalmaz.
- Réteg elrejtése: Válassza ki a réteget a bal egérgombbal, és kattintson a megfelelő jelölőnégyzetbe az elrejtéshez
- Vagy használja a szóköz gombot
- Réteg megjelenítése: Válassza ki a réteget a bal egérgombbal, és kattintson a megfelelő jelölőnégyzetbe a megjelenítéshez
- Vagy használja a szóköz gombot

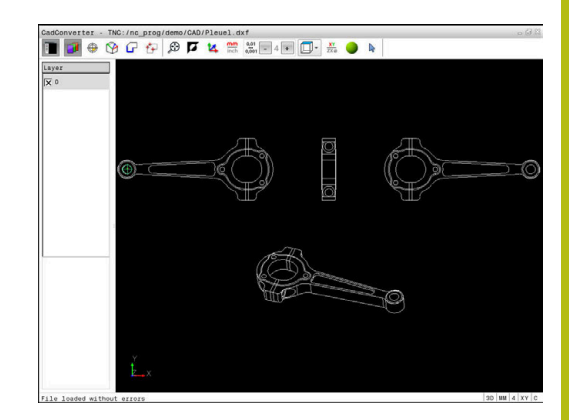

## Bázispont meghatározása

A rajz nullapontja a CAD fájlban nem mindig úgy helyezkedik el, hogy azt közvetlenül alkalmazni tudja a munkadarab nullapontjaként. A vezérlő egy funkciójával eltolható a rajz nullapontja egy megfelelő helyzetbe, ha egy elemre kattint. Ezen túlmenően meghatározhatja a koordinátarendszer beállítását.

Az alábbi helyeken definiálhatja a bázispontot:

- Közvetlen számmegadással a listanézet ablakban
- Egy egyenes kezdő-, vég- vagy középpontján
- Egy körív kezdőpontján, középpontján vagy végpontján
- Egy teljes kör valamelyik kvadránspontján vagy középpontján
- A következők metszéspontjában
  - Egyenes Egyenes, akkor is, ha a metszéspont valamelyik egyenes meghosszabbítására esik
  - Egyenes Körív
  - Egyenes Teljes kör
  - Kör Kör (függetlenül attól hogy rész- vagy teljes kör)

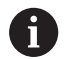

Kezelési útmutatások:

A referenciapontot akkor is megváltoztathatja, ha már kiválasztotta a kontúrt. A vezérlő a kontúr pillanatnyi adatait csak akkor számolja ki, ha a kiválasztott kontúrt elmenti egy kontúrprogramba.

#### NC-szintaktika

Az NC programban a bázispont és az opcionális beállítás megjegyzésként, **origin**-vel kezdődően kerül beillesztésre.

## 4 ;orgin = X... Y... Z...

5 ;orgin\_plane\_spatial = SPA... SPB... SPC...

#### Egy különálló elem kiválasztása bázispontként

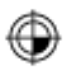

- Válassza a bázispont meghatározását szolgáló módot
- Kattintson az egérrel a kívánt elemre
- A vezérlő csillagokkal jelzi az elemen a nullapontok lehetséges helyzeteit.
- Referenciapont kiválasztásához kattintson valamelyik csillagra
- Ha a kiválasztott elem túl kicsi, akkor használja a nagyítás funkciót
- A vezérlő a kiválasztott pozícióban jeleníti meg a referenciapont szimbólumát.
- Szükség esetén beállíthatja a koordinátarendszert.
   További információ: "A koordinátarendszer beállítása", oldal 481

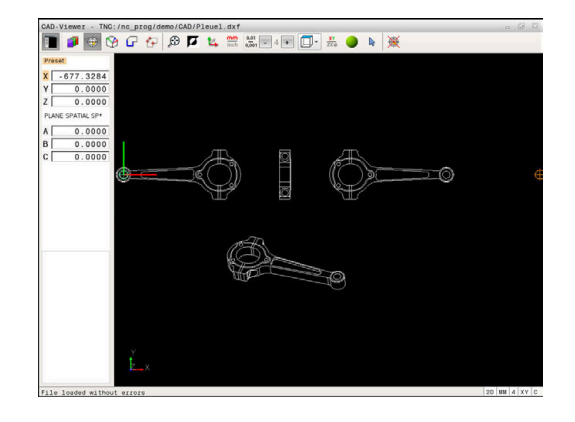

#### Két elem metszéspontjának kiválasztása nullapontként

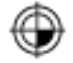

- Válassza a bázispont meghatározását szolgáló módot
- Kattintson az első elemre (egyenes, teljes kör vagy körív) a bal egérgombbal
- > Az elem színesen lesz kiemelve.
- Kattintson az első elemre (egyenes, teljes kör vagy körív) a bal egérgombbal
- A vezérlő a metszéspontban jeleníti meg a nullapont szimbólumát.
- Szükség esetén beállíthatja a koordinátarendszert.
   További információ: "A koordinátarendszer beállítása", oldal 481

A <sup>r</sup>

Kezelési útmutatások:

- Ha a vezérlő több lehetséges metszéspontot talál, akkor a második elemen történt egérkattintás helyéhez legközelebbit választja ki.
- Ha a két elemnek nincs közvetlen metszéspontja, a vezérlő a metszéspontot automatikusan a két elem meghosszabbításán határozza meg.
- Ha a vezérlő nem tud metszéspontot számítani, akkor visszavonja valamely már kijelölt elemről a jelölést.

Ha meghatározta a nullapontot, úgy a <sup>⊕</sup> bázispont meghatározása ikon színe megváltozik.

A nullapontot törölni is tudja, ha az 🖗 ikonra kattint.

#### A koordinátarendszer beállítása

A koordinátarendszer helyzetét a tengelyek beállításával határozhatja meg.

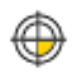

- A nullapont már meg van határozva
- Kattintson a bal egérgombbal egy elemre, amely az X tengely pozitív irányában helyezkedik el
- A vezérlő beállítja az X tengelyt, és megváltoztatja a szöget C-ben.
- A vezérlő a listanézetet narancsszínben ábrázolja, ha a definiált szög nem egyenlő 0-val.
- Kattintson a bal egérgombbal egy elemre, amely az Y tengely nagyjábóli pozitív irányában helyezkedik el
- > A vezérlő beállítja az Y és a Z-tengelyt, és megváltoztatja a szöget a-ban és C-ben.
- A vezérlő a listanézetet narancsszínben ábrázolja, ha a definiált érték nem egyenlő 0-val.

## Eleminformációk

A vezérlő az Elem információi ablakban megjeleníti, hogy milyen messze van az Ön által kiválasztott nullpont a rajz nullapontjától, és hogy az adott bázisrendszer a rajzhoz képest hogyan helyezkedik el.

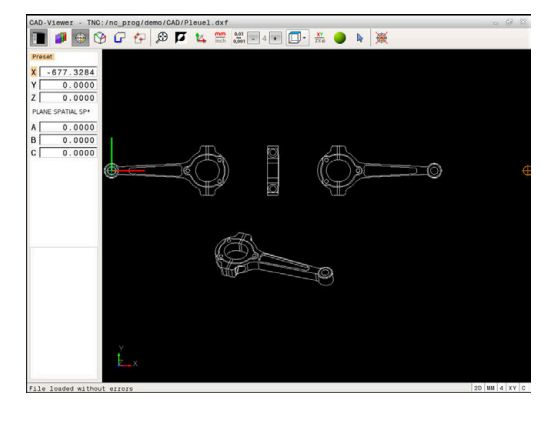

#### Nullapont meghatározása

A munkadarab nullapontja nem mindig úgy helyezkedik el, hogy a teljes elemet meg tudja munkálni. A vezérlő egy funkciójával meghatározható egy új nullapont és egy billentés.

A nullapontot a koordinátarendszer beállításával ugyanott határozhatja meg, mint a nullapontot.

További információ: "Bázispont meghatározása", oldal 480

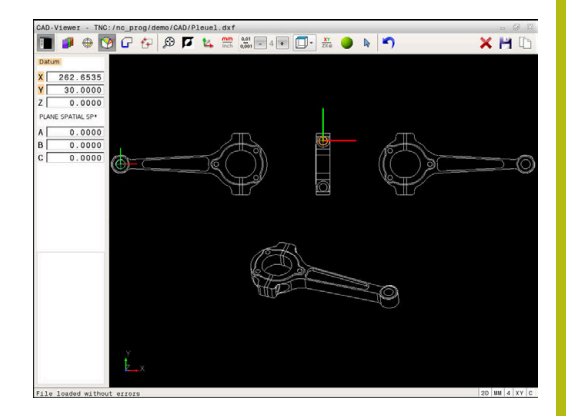

#### NC-szintaktika

Az NC programban a nullapontot a **TRANS DATUM AXIS** funkcióval és annak opcionális beállítását a **PLANE SPATIAL**-lal tudja NCmondatként vagy megjegyzésként hozzáfűzni.

Ha csak egy nullapontot és annak irányultságát határozza meg, akkor a vezérlő a funkciókat NC-mondatként illeszti be az NC-programba.

#### 4 TRANS DATUM AXIS X... Y... Z...

#### 5 PLANE SPATIAL SPA... SPB... SPC... TURN MB MAX FMAX

Ha a továbbiakban kontúrokat vagy pontokat választ ki, akkor a vezérlő a funkciókat kommentárként illeszti be az NC-programba.

## 4 ;TRANS DATUM AXIS X... Y... Z...

#### 5 ;PLANE SPATIAL SPA... SPB... SPC... TURN MB MAX FMAX

#### Egy különálló elem kiválasztása nullapontként

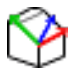

- Válassza a nullapont meghatározását szolgáló módot
- Kattintson az egérrel a kívánt elemre
- A vezérlő csillagokkal jelzi a kiválasztható elemen a nullapontok lehetséges helyzeteit.
- Referenciapont kiválasztásához kattintson valamelyik csillagra
- Ha a kiválasztott elem túl kicsi, akkor használja a nagyítás funkciót
- A vezérlő a kiválasztott pozícióban jeleníti meg a referenciapont szimbólumát.
- > Szükség esetén beállíthatja a koordinátarendszert.
   További információ: "A koordinátarendszer beállítása", oldal 484

#### Két elem metszéspontjának kiválasztása nullapontként

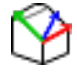

- Válassza a nullapont meghatározását szolgáló módot
- Kattintson az első elemre (egyenes, teljes kör vagy körív) a bal egérgombbal
- > Az elem színesen lesz kiemelve.
- Kattintson az első elemre (egyenes, teljes kör vagy körív) a bal egérgombbal
- A vezérlő a metszéspontban jeleníti meg a nullapont szimbólumát.
- Szükség esetén beállíthatja a koordinátarendszert.
   További információ: "A koordinátarendszer beállítása", oldal 484

Kez

i

Kezelési útmutatások:

- Ha a vezérlő több lehetséges metszéspontot talál, akkor a második elemen történt egérkattintás helyéhez legközelebbit választja ki.
- Ha a két elemnek nincs közvetlen metszéspontja, a vezérlő a metszéspontot automatikusan a két elem meghosszabbításán határozza meg.
- Ha a vezérlő nem tud metszéspontot számítani, akkor visszavonja valamely már kijelölt elemről a jelölést.

Ha meghatározta a nullapontot, úgy a S Nullapont meghatározása ikon színe megváltozik.

A nullapontot törölni is tudja, ha az 🗙 ikonra kattint.

## A koordinátarendszer beállítása

A koordinátarendszer helyzetét a tengelyek beállításával határozhatja meg.

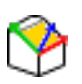

- A nullapont már meg van határozva
- Kattintson a bal egérgombbal egy elemre, amely az X tengely pozitív irányában helyezkedik el
- A vezérlő beállítja az X tengelyt, és megváltoztatja a szöget C-ben.
- A vezérlő a listanézetet narancsszínben ábrázolja, ha a definiált szög nem egyenlő 0-val.
- Kattintson a bal egérgombbal egy elemre, amely az Y tengely nagyjábóli pozitív irányában helyezkedik el
- A vezérlő beállítja az Y és a Z-tengelyt, és megváltoztatja a szöget A-ban és C-ben.
- A vezérlő a listanézetet narancsszínben ábrázolja, ha a definiált érték nem egyenlő 0-val.

## Eleminformációk

A vezérlő az Elem információi ablakban megjeleníti, hogy milyen messze van az Ön által kiválasztott nullpont a munkadarab nullapontjától.

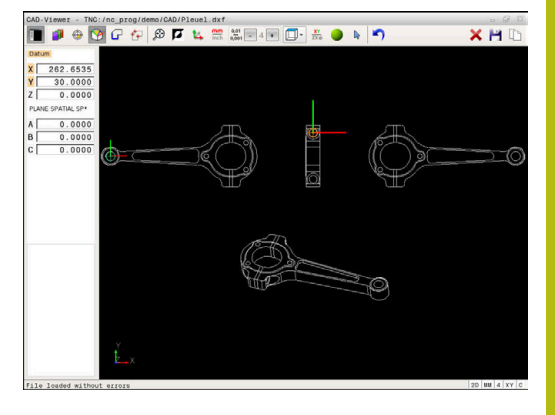

## Kontúr kiválasztása és mentése

A

Kezelési útmutatások:

- Ha az opció #42 nincs engedélyezve, akkor ez a funkció nem érhető el az Ön számára.
- Határozza meg a forgásirányt a kontúr kiválasztása alatt, így az egyezni fog a kívánt megmunkálási iránnyal.
- Válassza ki az első kontúrelemet, ami ütközés nélkül megközelíthető.
- Ha a kontúrelemek túl közel vannak egymáshoz, használja a nagyítás funkciót.

A következő elemeket választhatja kontúrként:

- Line segment (egyenes vonal)
- Circle (teljes kör)
- Circular arc (körív)
- Polyline (polyline)

Bizonyos görbéknél, pl. spline és ellipszisek, kiválaszthatja a végpontokat és a középpontokat. Ezek a kontúrokon is elhelyezkedhetnek, és polyline-ok exportjánál átalakításra kerülnek.

## Elem információ

Az Elem információ ablakban, a vezérlő egy sor információt jelenít meg az utolsó kontúrelemről, ami ki lett jelölve a Listanézet ablakban, vagy a Grafika ablakban.

- Réteg: Azt réteget jelöli, amelyikben aktuálisan benne van
- Típus: Az aktuális elemtípust jelöli, pl. vonal
- Koordináták: Egy elem kezdőpontját és végpontját, illetve adott esetben a körközéppontját és sugarát mutatja

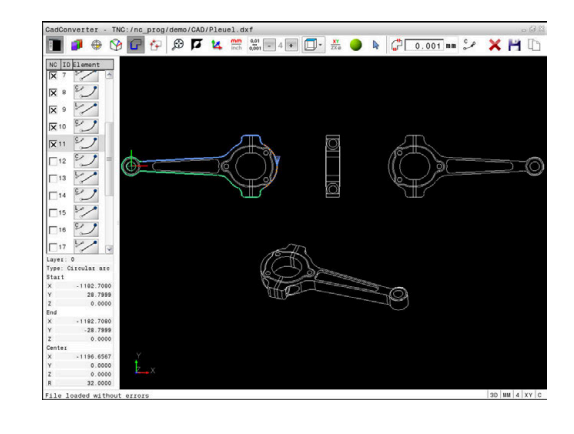

- Válassza a kontúr kiválasztása módot
- > A Grafika ablak aktív a kontúrkiválasztáshoz.
- Kontúrelem kiválasztásához: Kattintson a kívánt elemre az egérrel
- A vezérlő a megmunkálási irányt szaggatott egyenes vonallal jeleníti meg.
- A megmunkálási irány módosításához vigye az egeret az elem középpontjának másik oldalára
- Válassza ki az elemet a bal egérgombbal
- > A kiválasztott kontúrelem kékre vált.
- > Ha a kiválasztott megmunkálási irányban további kontúrelemek is kiválaszthatók, akkor ezek az elemek zöldre váltanak. Elágazásoknál a legkisebb szögtávolságú elem lesz kiválasztva.
- Kattintson a legutolsó zöld elemre, így felveheti az összes elemet a kontúrprogramba
- > A vezérlő a Listanézeti ablakban megjeleníti az összes kiválasztott kontúrelemet. A vezérlő a még zöld elemek mellé az NC oszlopban nem helyez ki jelölést. A vezérlő az ilyen elemeket nem menti el a kontúrprogramba.
- A kijelölt elemeket a Listanézeti ablakban való kattintással is átveheti a kontúrprogramba
- Szükség esetén visszavonhatja a korábban kiválasztott elemek kiválasztását, ehhez kattintson rá az elemre a Grafika ablakban, közben pedig tartsa nyomva a CTRL gombot
- Alternatívaként az összes elem kiválasztásának visszavonása ikonra is kattinthat
- Mentse a kiválasztott kontúrelemeket a vezérlő vágólapjára, így ezután a kontúr beszúrható egy párbeszédes programba
- Vagy pedig elmentheti a kiválasztott kontúrelemet egy párbeszédes programba
- A vezérlő megnyit egy felugró ablakot, amiben kiválaszthatja a célkönyvtárat, egy tetszőleges fájlnevet és fájltípust.
- Nyugtázza a bevitelt
- A vezérlő elmenti a kontúrprogramot a kiválasztott célkönyvtárba.
- Ha további kontúrokat szeretne kiválasztani: nyomja meg az elem kiválasztásának visszavonása ikont és a válassza ki a következő kontúrt az előbb leírtak szerint

X

ENT

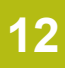

6

Kezelési útmutatások:

- A vezérlő a két nyersdarab meghatározást (BLK FORM) is átviszi a kontúrprogramba. Az első meghatározás tartalmazza a teljes CAD fájl méreteit, míg a második - és ezzel aktív meghatározás - csak a kiválasztott kontúrelemeket tartalmazza, így a nyers munkadarab mérete optimális lesz.
- A vezérlő csak azokat az elemeket menti, amelyeket aktuálisan kiválasztott (kék elemek), vagyis amelyek egy ellenőrző jelet kaptak a Listanézeti ablakban.

## Kontúrelemek felosztása, meghosszabbítása és lerövidítése

Kövesse a következőket a kontúrelemek módosításához:

- R
- A Grafika ablak aktív a kontúrkiválasztáshoz
- A kezdőpont kiválasztásához: Válasszon egy elemet vagy két elem metszéspontját (a + ikon segítségével)
- Következő kontúrelem kiválasztásához: Kattintson a kívánt elemre az egérrel
- A vezérlő a megmunkálási irányt szaggatott egyenes vonallal jeleníti meg.
- Ha kiválaszt egy elemet, úgy a vezérlő a kiválasztott kontúrelemet kékre váltja
- Ha az elemeket nem lehet összekötni, akkor a vezérlő a kiválasztott elemet szürke színben jeleníti meg.
- > Ha a kiválasztott megmunkálási irányban további kontúrelemek is kiválaszthatók, akkor ezek az elemek zöldre váltanak. Elágazásoknál a legkisebb szögtávolságú elem lesz kiválasztva.
- Kattintson a legutolsó zöld elemre, így felveheti az összes elemet a kontúrprogramba.

#### Kezelési útmutatások:

- A kontúr megmunkálási sorrendjét az első kontúrelemmel tudja kiválasztani.
- Ha a meghosszabbítandó vagy lerövidítendő kontúrelem egy egyenes, akkor a vezérlő ugyanazon egyenes mentén meghosszabbítja/lerövidíti azt. Ha a meghosszabbítandó vagy lerövidítendő kontúrelem egy körív, akkor a vezérlő ugyanazon ív mentén hosszabbítja meg/rövidíti le azt.

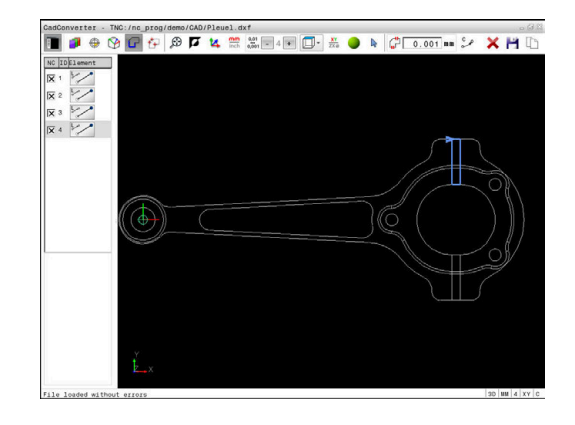

Ŧ

## Kontúr kiválasztása eszterga művelethez

A CAD megtekintővel az opció 50 segítségével az esztergáláshoz is választhat kontúrt. Ha az opció 50 nincs engedélyezve, az ikon szürke. Mielőtt kiválasztana egy esztergálási kontúrt, meg kell adnia a nullapontot a forgástengelyen. Esztergálási kontúr kiválasztásakor a kontúr a Z és X koordinátákkal kerül elmentésre. Továbbá minden esztergálási kontúr X koordináta értéke átmérőértékként is érvényessé válik, azaz az X tengely rajméretei megkettőződnek. A forgástengely alatti kontúrelemek nem választhatók, így szürkén jelennek meg.

- XY ZXØ
- Válassza az esztergálási kontúr kiválasztása módot
- A vezérlő csak a forgásközéppont feletti kiválasztható elemeket jeleníti meg.
- Válassza ki a kívánt elemet a bal egérgombbal
- > A vezérlő a kiválasztott kontúrelemeket kéken ábrázolja és a kiválasztott elemeket egy szimbólummal (kör vagy egyenes) a Listanézeti ablakban is feltünteti.

6

A fent meghatározott ikonoknak azonos funkciói vannak maráskor és esztergáláskor. Az esztergáláskor nem elérhető ikonok tiltottak.

Az eszterga grafikus megjelenítést az egérrel is módosíthatja. Az alábbi funkciók állnak rendelkezésre:

- A megjelenített modell eltolásához: Tartsa lenyomva a középső egérgombot, vagy görgőt és mozgassa az egeret.
- Meghatározott terület nagyításához: Jelölje ki a területet a bal egérgomb nyomvatartásával. Miután elengedte az egérgombot, a vezérlő kinagyítja a meghatározott területet
- Tetszőleges terület gyors nagyításához vagy kicsinyítéséhez: Mozgassa az egér görgőjét előre, vagy hátra
- A standard kijelzőre való visszatéréshez: Kattintson duplán a jobb egérgombbal

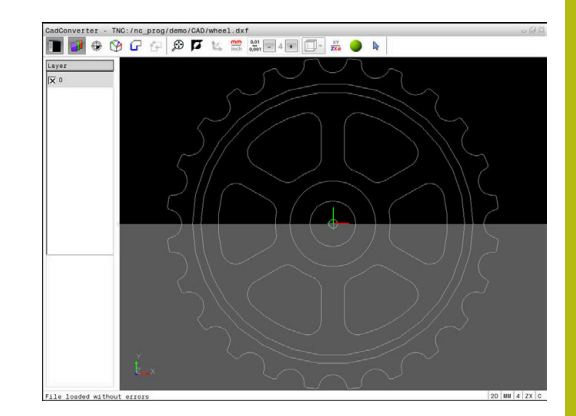

## Megmunkálási pozíciók kiválasztása és mentése

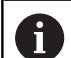

Kezelési útmutatások:

- Ha az opció #42 nincs engedélyezve, akkor ez a funkció nem érhető el az Ön számára.
- Ha a kontúrelemek túl közel vannak egymáshoz, használja a nagyítás funkciót.
- Szükség esetén válassza ki az alapbeállítást úgy, hogy a vezérlő a szerszámpályákat mutassa.
   További információ: "Alapbeállítások", oldal 477

A pontmintázat-generátorban a megmunkálási pozíciók meghatározásához három lehetőség áll rendelkezésre:

- Egyszeri kiválasztás: A kívánt megmunkálási pozíciót egy egérkattintással választja ki
- További információ: "Egyszeri kiválasztás", oldal 491
   Furatpozíciók gyorskiválasztása egértartománnyal: Egy
- tartomány kihúzásával az egérrel kiválasztja az összes abban található furatpozíciót **További információ:** "Furatpozíciók gyors kiválasztása az egértartománnyal", oldal 492
- Furatpozíciók gyors kiválasztása egy ikonon keresztül: Kattintson az ikonra, a vezérlő pedig megjeleníti valamennyi létező furatátmérőt
   További információ: "Furatpozíciók gyors kiválasztása ikonnal", oldal 493

## Fájl típus kiválasztása

A következő fájltípusok érhetők el:

- Ponttáblázat (.PNT)
- Klartext párbeszédes programnyelv (.H)

Ha a megmunkálási pozíciókat Klartext párbeszédes programnyelvben menti el, akkor a vezérlő minden megmunkálási pozícióra egy külön egyenes mondatot hoz létre ciklushívással (L X... Y... Z... F MAX M99). Ezt az NC-program-ot minden régebbi verziójú HEIDENHAIN vezérlésre is átviheti és ott feldolgozhatja.

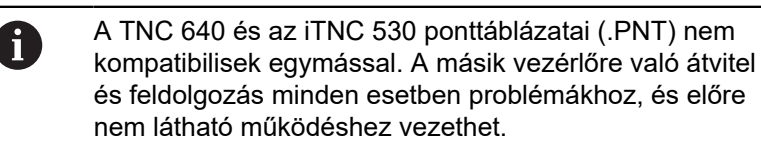

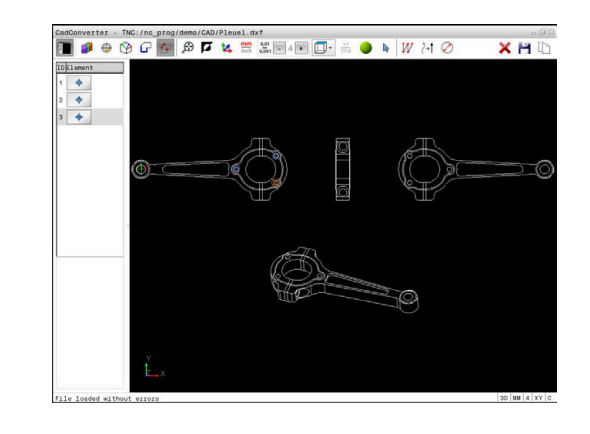

#### Egyszeri kiválasztás

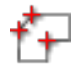

- Válassza ki a megmunkálási pozíció kiválasztási módot
- > A Grafika ablak aktív a pozíciókiválasztáshoz.
- Megmunkálási pozíció kiválasztásához: Kattintson a kívánt elemre az egérrel
- > A vezérlő az elemet narancssárgára váltja.
- > Ha ezzel egyidejűleg a Shift gombot is lenyomja, akkor a vezérlő a lehetséges megmunkálási pozíciókat az elemen egy csillaggal jelöli.
- Ha egy körre kattint, a vezérlő betölti annak középpontját megmunkálási pozícióként
- > Ha ezzel egyidejűleg a Shift gombot is lenyomja, akkor a vezérlő a lehetséges megmunkálási pozíciókat egy csillaggal jelöli.
- A vezérlő betölti a kiválasztott pozíciót a Listanézeti ablakba (megjelenít egy pont szimbólumot).
- Szükség esetén visszavonhatja a korábban kiválasztott elemek kiválasztását, ehhez kattintson rá az elemre a Grafika ablakban, közben pedig tartsa nyomva a CTRL gombot
- Vagy válassza ki az elemet a Listanézeti ablakban, és nyomja meg a DEL gombot
- Az összes elem kiválasztásának visszavonásához kattintson az ikonra
- Mentse a megmunkálási pozíciókat a vezérlő vágólapjára, így ezután azok pozicionáló mondatokként szúrhatók be ciklushívással a Klartext programba
- Vagy pedig elmentheti a megmunkálási pozíciókat egy pontfájlba
- > A vezérlő megnyit egy felugró ablakot, amiben kiválaszthatja a célkönyvtárat, egy tetszőleges fájlnevet és fájltípust.
- Nyugtázza a bevitelt
- A vezérlő elmenti a kontúrprogramot a kiválasztott célkönyvtárba.
- Ha több megmunkálási pozíciót szeretne kiválasztani, nyomja meg az Elemek kiválasztásának visszavonása ikont, és válasszon a fent leírtak szerint

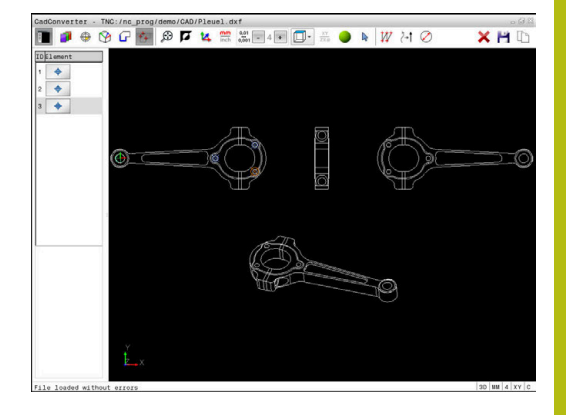

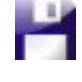

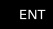

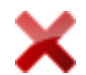

## Furatpozíciók gyors kiválasztása az egértartománnyal

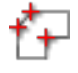

- Válassza ki a megmunkálási pozíció kiválasztási módot
- A Grafika ablak aktív lesz a pozíciókiválasztáshoz.
- Megmunkálási pozíciók kiválasztásához: Nyomja meg a Shift gombot, és határozzon meg egy területet az egér bal gombjával
- A vezérlő az összes teljes kört, ami teljesen a területen belül van, furatpozícióként értelmezi.
- A vezérlő megnyit egy felugró ablakot, amiben nagyságuk szerint szűrheti a furatokat.
- Konfigurálja a szűrőbeállításokat és kattintson az OK gombra a nyugtázáshoz További információ: "Szűrőbeállítások", oldal 494
- A vezérlő betölti a kiválasztott pozíciót a Listanézeti ablakba (megjelenít egy pont szimbólumot).
- Szükség esetén visszavonhatja a korábban kiválasztott elemek kiválasztását, ehhez kattintson rá az elemre a Grafika ablakban, közben pedig tartsa nyomva a CTRL gombot
- Vagy válassza ki az elemet a Listanézeti ablakban, és nyomja meg a DEL gombot
- Alternatív megoldásként kiválaszthatja az összes elemet úgy is, hogy még egyszer kijelöli a CTRL gomb nyomva tartása mellett
- Mentse a megmunkálási pozíciókat a vezérlő vágólapjára, így ezután azok pozicionáló mondatokként szúrhatók be ciklushívással a Klartext programba
- Vagy pedig elmentheti a megmunkálási pozíciókat egy pontfájlba
- > A vezérlő megnyit egy felugró ablakot, amiben kiválaszthatja a célkönyvtárat, egy tetszőleges fájlnevet és fájltípust.
- Nyugtázza a bevitelt
- A vezérlő elmenti a kontúrprogramot a kiválasztott célkönyvtárba.

Ha több megmunkálási pozíciót szeretne kiválasztani, nyomja meg az Elemek kiválasztásának visszavonása ikont, és válasszon a fent leírtak szerint

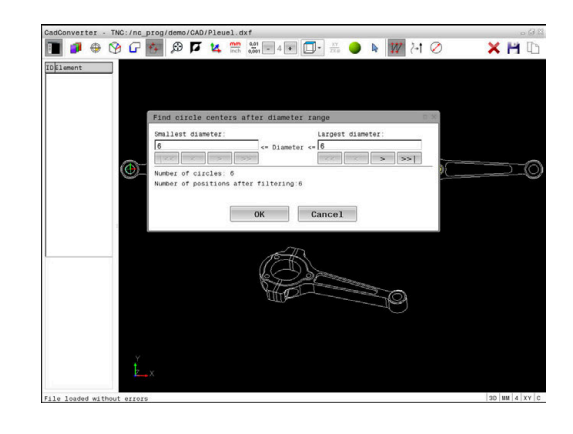

#### Furatpozíciók gyors kiválasztása ikonnal

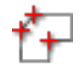

- Válassza ki a megmunkálási pozíció kiválasztási módot
- A Grafika ablak aktív lesz a pozíciókiválasztáshoz.

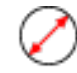

- Válassza ki az ikont
- A vezérlő megnyit egy felugró ablakot, amiben nagyságuk szerint szűrheti a furatokat (teljes köröket).
- Szükség esetén konfigurálja a szűrőbeállításokat és kattintson az OK gombra a nyugtázáshoz További információ: "Szűrőbeállítások", oldal 494
- A vezérlő betölti a kiválasztott pozíciót a Listanézeti ablakba (megjelenít egy pont szimbólumot).
- Szükség esetén visszavonhatja a korábban kiválasztott elemek kiválasztását, ehhez kattintson rá az elemre a Grafika ablakban, közben pedig tartsa nyomva a CTRL gombot
- Vagy válassza ki az elemet a Listanézeti ablakban, és nyomja meg a DEL gombot
- Az összes elem kiválasztásának visszavonásához kattintson az ikonra
- Mentse a megmunkálási pozíciókat a vezérlő vágólapjára, így ezután azok pozicionáló mondatokként szúrhatók be ciklushívással a Klartext programba
- Vagy pedig elmentheti a megmunkálási pozíciókat egy pontfájlba
- > A vezérlő megnyit egy felugró ablakot, amiben kiválaszthatja a célkönyvtárat, egy tetszőleges fájlnevet és fájltípust.

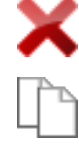

ENT

- Nyugtázza a bevitelt
- A vezérlő elmenti a kontúrprogramot a kiválasztott célkönyvtárba.
- Ha több megmunkálási pozíciót szeretne kiválasztani, nyomja meg az Elemek kiválasztásának visszavonása ikont, és válasszon a fent leírtak szerint

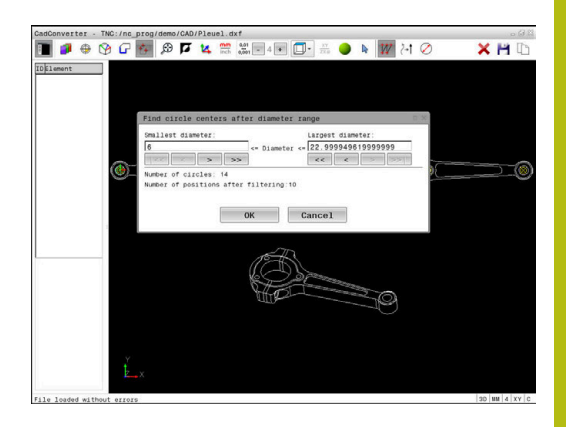

#### Szűrőbeállítások

A furatpozíciók kijelölésére szolgáló gyors kiválasztási funkció használata után megjelenik egy felugró ablak, amelyben a legkisebb furatátmérő a bal oldalon, a legnagyobb pedig a jobb oldalon látható. Közvetlenül az átmérő kijelzés alatt található gombokkal beállíthatja az átmérőt, így azokat az átmérőket töltheti be, amelyeket szeretné.

#### Az alábbi gombok állnak rendelkezésére:

| lkon | Legkisebb átmérő szűrőbeállítása                                                                                                    |
|------|----------------------------------------------------------------------------------------------------|
| 1<<  | A legkisebb átmérő megjelenítése (alapbeállítás)                                                                                                    |
| <    | Az eggyel kisebb átmérő megjelenítése                                                                                                    |
| >    | Az eggyel nagyobb átmérő megjelenítése                                                                                                    |
| >>   | A legnagyobb meglévő átmérő megjelenítése.<br>A vezérlő a legkisebb átmérőhöz tartozó szűrő<br>értékét állítja a legnagyobb átmérőhöz beállított<br>értékre |
| lkon | Legnagyobb átmérő szűrőbeállítása                                                                                                    |
| <<   | A legkisebb meglévő átmérő megjelenítése. A<br>vezérlő a legnagyobb átmérőhöz tartozó szűrő<br>értékét állítja a legkisebb átmérőhöz beállított<br>értékre  |
| <    | Az eggyel kisebb átmérő megjelenítése                                                                                                    |
| >    | Az eggyel nagyobb átmérő megjelenítése                                                                                                    |
|      |                                                                                                    |

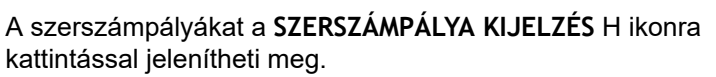

További információ: "Alapbeállítások", oldal 477

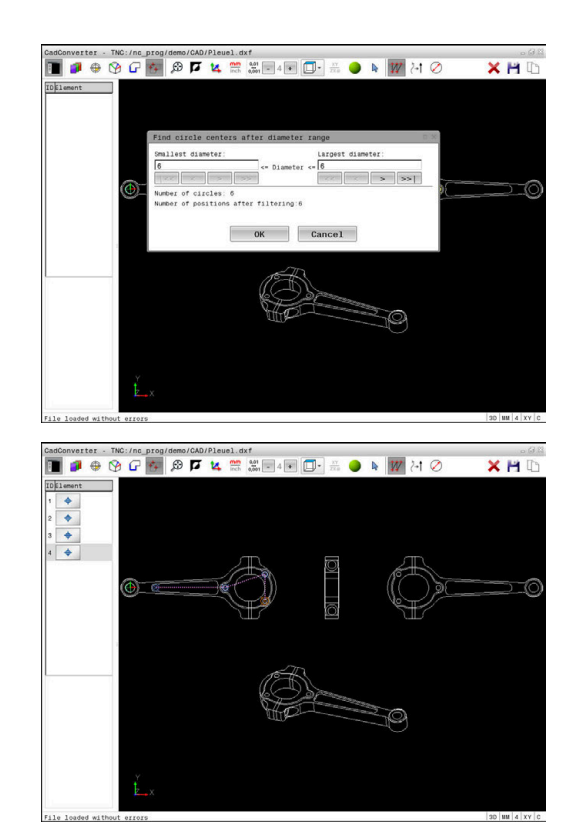

#### Elem információ

Az Elem információ ablakban a vezérlő megjeleníti azon megmunkálási pozíciók koordinátáit, amiket utoljára választott ki a Listanézet ablakban vagy a Grafika ablakban az egér segítségével.

A grafikus megjelenítést az egérrel is módosíthatja. Az alábbi funkciók állnak rendelkezésre:

- A három dimenzióban megjelenő modell forgatásához tartsa lenyomva a jobb egérgombot és mozgassa az egeret
- A megjelenített modell eltolásához tartsa lenyomva a középső egérgombot vagy görgőt és mozgassa az egeret
- Meghatározott terület nagyításához jelölje ki a nagyítási területet a bal egérgomb nyomvatartásával
- Miután elengedte az egérgombot, a vezérlő kinagyítja a meghatározott területet.
- Tetszőleges terület gyors nagyításához és kicsinyítéséhez mozgassa az egér görgőjét előre, vagy hátra
- A standard kijelzőre való visszatéréshez nyomja meg a Shift gombot, és ezzel egyidejűleg kattintson kétszer a jobb egérgombbal. Az elforgatási szög csak akkor marad meg, ha a jobb egérgombbal duplán kattint

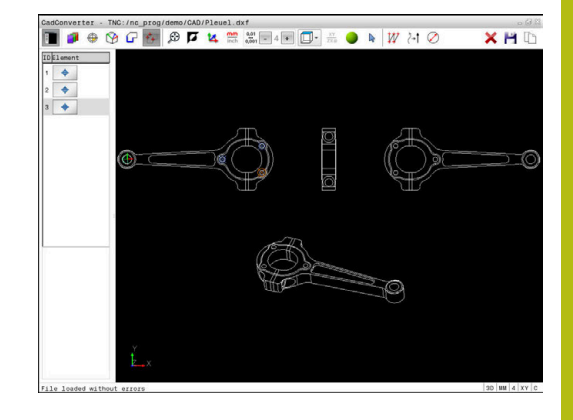

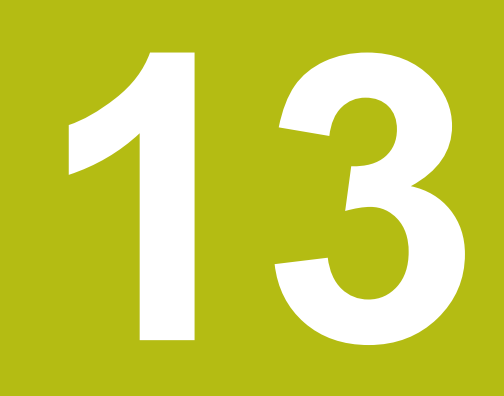

# Paletták

# 13.1 Palettakezelő

## Alkalmazás

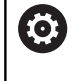

Vegye figyelembe a Gépkönyv előírásait.

A palettatáblázatok kezelése gépfüggő funkció. A standard működési formát az alábbiakban olvashatja.

A palettatáblázatokat (**.p**) főként palettacserélővel rendelkező megmunkáló központoknál alkalmazzák. A palettatáblázatok hívják meg a különböző palettákat (PAL), opcionálisan a felfogó készülékeket (FIX) és a hozzá tartozó megmunkáló programokat (PGM). A palettatáblázatok aktiválják az összes meghatározott nullapontot és nullapont táblázatot.

Paletta cserélő nélkül a palettatáblázatokat használhatja a különböző nullapontokkal rendelkező NC programok **NC-Start**-val való egymást követő végrehajtására.

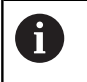

A palettatáblázat fájlnevének mindig betűvel kell kezdődnie.

## A palettatáblázatok oszlopai

A gépgyártó a palettatáblázathoz egy prototípust hoz létre, amely automatikusan megnyílik egy új palettatáblázat létrehozásakor. A prototípus alábbi oszlopokat tartalmazhatja:

| Oszlop | Jelentés                                                                                                    | Mezőtípus                                                         |
|--------|----------------------------------------------------------------------------------------------------|-------------------------------------------------------------------|
| NR     | A vezérlő automatikusan hozza létre a bejegyzést.                                                                                                    | A bevitel kötelező                                                |
|        | Bevitel szükséges a <b>Sor sorszáma</b> mezőbe a<br><b>MONDATKERESÉS</b> funkcióban.                                                                                                    |                                                                   |
| TÍPUS  | A vezérlő az alábbi bejegyzéseket különbözteti meg:                                                                                                    | A bevitel kötelező                                                |
|        | PAL paletta                                                                                                    |                                                                   |
|        | FIX felfogó készülék                                                                                                    |                                                                   |
|        | PGM NC program                                                                                                    |                                                                   |
|        | Válassza ki a bejegyzéseket az <b>ENT</b> gombbal és a<br>nyílgombokkal vagy a funkciógomb segítségével.                                                                                                    |                                                                   |
| NÉV    | Fájlnév                                                                                                    | A bevitel kötelező                                                |
|        | A gépgyártó határozza meg a paletták és felfogó<br>készülékek nevét, míg a programok nevét Ön<br>határozhatja meg. Meg kell adnia a teljes elérési<br>utakat, ha az NC programokat nem a palettatáblázat<br>könyvtárába mentette. |                                                                   |
| DÁTUM  | Nullapont                                                                                                    | Opciómező                                                         |
|        | Meg kell adnia a teljes elérési utakat, ha a nullapont<br>táblázatot nem a palettatáblázat könyvtárába<br>mentette. Ciklus 7-tel aktiválhatja a nullapont táblázat<br>nullapontjait az NC programban.                             | A bejegyzés csak nullapont táblázat alkalmazása esetén szükséges. |
| PRESET | Munkadarab bázispont                                                                                                    | Opciómező                                                         |
|        | Adja meg a munkadarab nullapontját.                                                                                                    |                                                                   |

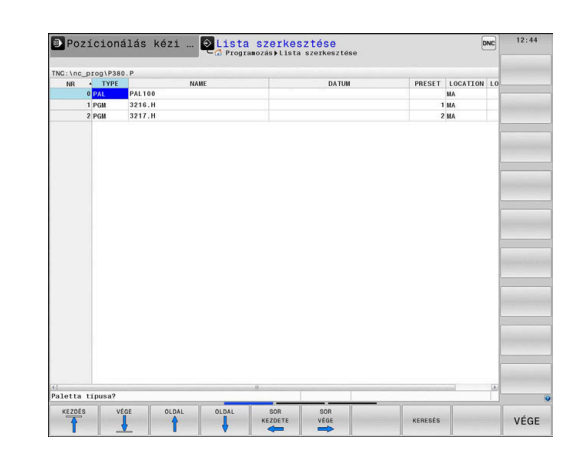

| Oszlop                  | Jelentés                                                                                                    | Mezőtípus                                                                             |
|-------------------------|----------------------------------------------------------------------------------------------------|---------------------------------------------------------------------------------------|
| HELY                    | A paletta tartózkodási helye<br>Az <b>MA</b> bejegyzés jelöli, hogy a munkatérben a<br>megmunkáláshoz paletta vagy felfogó készülék<br>található-e. Az <b>MA</b> beviteléhez nyomja meg az <b>EN1</b><br>gombot. A <b>NO ENT</b> gombbal visszavonhatja a bevi<br>és felfüggesztheti a megmunkálást.                                                                                                    | Opciómező<br>Ha adott az oszlop, akkor a bejegyzést<br>kötelező megadni.<br>-<br>telt |
| LOCK                    | Sor zárolva<br>A * jel használatával kizárhatja a paletta táblázat s<br>a feldolgozás alól. Nyomja meg az <b>ENT</b> gombot a<br>sor * bejegyzéssel való azonosításához. Az <b>NO EN</b><br>gombbal tudja a zárolást feloldani. A végrehajtás<br>zárolható egyedi NC programok, felfogó készüléke<br>vagy teljes paletták esetén is. Egy zárolt paletta ne<br>zárolt sorai (pl. PGM) sem lesznek végrehajtva. | Opciómező<br>orát<br>IT<br>k<br>m-                                                    |
| PALPRES                 | A paletta bázispont száma                                                                                                    | Opciómező<br>A bejegyzés csak paletta bázispontok<br>alkalmazása esetén szükséges.    |
| W-STATUS                | Megmunkálási állapot                                                                                                    | Opciómező<br>A bejegyzés csak szerszámorientált<br>megmunkálás esetén szükséges.      |
| METHOD                  | Megmunkálási módszer                                                                                                    | Opciómező<br>A bejegyzés csak szerszámorientált<br>megmunkálás esetén szükséges.      |
| СТІД                    | Azonosító szám az újbóli belépéshez                                                                                                    | Opciómező<br>A bejegyzés csak szerszámorientált<br>megmunkálás esetén szükséges.      |
| SP-X, SP-Y,<br>SP-Z     | Az X, Y és Z lineáris tengelyek biztonsági magassa                                                                                                    | ága Opciómező                                                                         |
| SP-A, SP-B<br>SP-C      | Az A, B és C forgótengelyek biztonsági magassága                                                                                                    | a Opciómező                                                                           |
| SP-U, SP-V<br>SP-W      | Az U, V és W párhuzamos tengelyek biztonsági<br>magassága                                                                                                    | Opciómező                                                                             |
| DOC                     | Kommentár                                                                                                    | Opciómező                                                                             |
| f E<br>p<br>m<br>T<br>e | távolíthatja a <b>LOCATION</b> oszlopot, ha csak olyan<br>alettatáblázatokat használ, amelyeknél a vezérlő<br>inden sort végrehajt.<br><b>ovábbi információ:</b> "Oszlop beszúrása vagy<br>távolítása", oldal 501                                                                                                    |                                                                                       |

#### Palettatáblázat szerkesztése

Egy új palettatáblázat létrehozásakor az kezdetben üres. A funkciógombok segítségével tud sorokat beszúrni, majd azokban szerkeszteni.

| Funkciógomb                         | Szerkesztési funkció                                                    |
|-------------------------------------|-------------------------------------------------------------------------|
| KEZDÉS                              | Táblázat kezdetének kiválasztása                                        |
|                                     | Táblázat végének kiválasztása                                           |
|                                     | Ugrás a táblázat előző oldalára                                         |
|                                     | Ugrás a táblázat következő oldalára                                     |
| SOR BEIL-<br>LESZTÉSE               | Sor beszúrása a táblázat végére                                         |
| SOR<br>TÖRLÉSE                      | Sor törlése a táblázat végén                                            |
| N SORT A<br>Végére<br>BEILLESZT     | Több sor beillesztése a táblázat végére                                 |
| PILLNTNYI<br>ÉRTÉKET<br>MÁSOL       | Aktuális érték másolása                                                 |
| MÁSOLT<br>ÉRTÉKET<br>BEILLESZT      | Másolt érték beszúrása                                                  |
| SOR<br>KEZDETE                      | Sor elejének kiválasztása                                               |
| SOR<br>VÉGE                         | Sor végének kiválasztása                                                |
| KERESÉS                             | Szöveg vagy érték keresése                                              |
| OSZLOPOK<br>RENDEZÉSE/<br>ELREJTÉSE | Táblázat oszlopok rendezése vagy elrejtése                              |
| AKTUÁLIS<br>MEZOT<br>SZERKESZT      | Aktuális mező szerkesztése                                              |
| RENDEZÉS                            | Rendezés oszloptartalom szerint                                         |
| TOVÁBBI<br>MUVELETEK                | Mellékfunkciók pl. mentés                                               |
| KIVÁLASZT                           | Párbeszédablak megnyitása a fájl elérési<br>útvonalának kiválasztásához |

## Palettatáblázat kiválasztása

A palettatáblázat kiválasztása vagy egy új palettatáblázat létrehozása az alábbiak szerint történik:

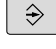

- Váltson Programozás üzemmódba vagy valamelyik programfutás üzemmódba
- PGM MGT
- Nyomja meg a PGM MGT gombot

Ha nem jelenik meg palettatáblázat:

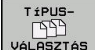

- Nyomja meg a TÍPUSVÁLASZTÁS funkciógombot
- VÁLASZTÁS
- Nyomja meg az ÖSSZESET funkciógombot
- Válasszon ki egy palettatáblázatot a nyílbillentyűkkel, vagy írjon be egy új fájlnevet egy új táblázat (.p) létrehozásához

ENT

Hagyja jóvá az ENT gombbal

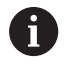

A Képernyőfelosztás gombbal válthat a listanézet vagy a nyomtatványnézet között.

## Oszlop beszúrása vagy eltávolítása

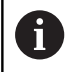

Ezt a funkciót csak akkor tudja használni, ha megadja az 555343 kódszámot.

A konfigurációtól függően az újonnan létrehozott palettatáblázat nem tartalmaz minden oszlopot. Ahhoz például, hogy szerszámorientáltan tudjon dolgozni, olyan oszlopokra van szüksége, amelyeket először be kell illesztenie.

Oszlop üres paramétertáblázatba való beillesztéséhez az alábbiak szerint járjon el:

#### Nyissa meg a palettatáblázatot

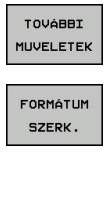

- Nyomja meg a TOVÁBBI MŰVELETEK funkciógombot
- Nyomja meg a FORMÁTUM SZERK. funkciógombot
- > A vezérlő egy felugró ablakban megjeleníti a rendelkezésre álló oszlopok listáját.
- A nyíl gombokkal válassza ki a kívánt oszlopot
- Nyomja meg az OSZLOP BESZÚRÁSA funkciógombot

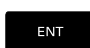

OSZLOP BESZÚRÁSA

Hagyja jóvá az ENT gombbal

Az OSZLOP TÖRLÉSE funkciógombbal távolítja el újból az oszlopot.

## Alapok Szerszámorientált megmunkálás

#### Alkalmazás

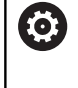

Vegye figyelembe a Gépkönyv előírásait. A szerszámorientált megmunkálás gépfüggő funkció. Az

alábbiakban a standard funkcióterjedelmet olvashatja.

A szerszámorientált megmunkálással a palettacserélővel nem rendelkező gépekkel egyszerre több munkadarabot tud megmunkálni, a szerszámok cseréjének idejét pedig megtakaríthatja ezzel.

#### Korlátozások

## **MEGJEGYZÉS**

#### Ütközésveszély!

Nem minden palettatáblázat és NC program alkalmas a szerszámorientált megmunkáláshoz. A szerszámorientált megmunkálással a vezérlő az NC programokat már nem egybefüggően hajtja végre, hanem felosztja azokat a szerszámhívásoknál. Az NC programok felosztásával a nem törölt funkciók (gépállapotok) az egész program alatt érvényben lehetnek. Ezáltal a megmunkálás közben ütközésveszély áll fenn!

- Vegye figyelembe az említett korlátozásokat
- Adaptálja a palettatáblázatot és NC programot a szerszámorientált megmunkáláshoz
  - A programinformációkat minden szerszám után minden NC programban újra kell programozni (pl. M3 vagy M4)
  - A speciális és mellékfunkciókat minden szerszám előtt minden NC programban vissza kell állítania (pl. Megmunkálási sík billentése vagy M138)
- Óvatosan tesztelje a palettatáblázatot a hozzá tartozó NC programmal együtt Mondatonkénti programfutás üzemmódban

A következő funkciók nem megengedettek:

- TCPM funkció, M128
- M144
- M101
- M118
- A palettabázispont cseréje

Alábbi funkciók különösen az újbóli belépéskor igényelnek különös óvatosságot:

- Gépállatok módosítása mellékfunkciókkal (pl. M13)
- Konfigurációba írás (pl. WRITE KINEMATICS)
- Mozgási tartomány átkapcsolása
- Ciklus 32 tűrés
- Ciklus 800
- A megmunkálási sík billentése

# A palettatáblázatok oszlopai szerszámorientált megmunkáláshoz

Amennyiben a gépgyártó eltérő konfigurációt nem alkalmaz, a szerszámorientált megmunkáláshoz alábbi oszlopokra van kiegészítőleg szüksége:

| Oszlop                                                           | Jelentés                                                                                                    |
|------------------------------------------------------------------|----------------------------------------------------------------------------------------------------|
| W-STATUS                                                         | A megmunkálási státusz a megmunkálás<br>folyamatát határozza meg. Megmunkálatlan<br>munkadarabhoz adjon meg BLANK-ot. A vezérlő<br>ezt a bejegyzést automatikusan módosítja a<br>megmunkálás során.                                                                     |
|                                                                  | A vezérlő az alábbi bejegyzéseket különbözteti<br>meg:                                                                                                    |
|                                                                  | <ul> <li>BLANK BEJEGYZÉSEKET/ Nincs bejegyzés:<br/>nyers munkadarab, megmunkálás szükséges</li> </ul>                                                                                                    |
|                                                                  | <ul> <li>INCOMPLETE: megmunkálás még nem<br/>teljes, további megmunkálás szükséges</li> </ul>                                                                                                    |
|                                                                  | <ul> <li>ENDED: megmunkálás befejeződött, további<br/>megmunkálás nem szükséges</li> </ul>                                                                                                    |
|                                                                  | <ul> <li>EMPTY: üres hely, nem szükséges<br/>megmunkálás</li> </ul>                                                                                                    |
|                                                                  | SKIP: megmunkálás átugrása                                                                                                    |
| METHOD                                                           | A megmunkálási mód meghatározása                                                                                                    |
|                                                                  | A szerszámorientált megmunkálás a paletta<br>többszöri felfogásán keresztül is lehetséges, de<br>nem több palettán keresztül.                                                                                                    |
|                                                                  | A vezérlő az alábbi bejegyzéseket különbözteti<br>meg:                                                                                                    |
|                                                                  | WPO: szerszámorientált (standard)                                                                                                    |
|                                                                  | <ul> <li>TO: szerszámorientált (első munkadarab)</li> </ul>                                                                                                    |
|                                                                  | <ul> <li>CTO: szerszámorientált (további<br/>munkadarabok)</li> </ul>                                                                                                    |
| CTID                                                             | A vezérlő az újbóli belépés azonosító számát<br>mondatra ugrással automatikusan létrehozza.<br>Ha törli vagy módosítja a bejegyzést, az újbóli<br>belépés már nem lehetséges.                                                                                           |
| SP-X, SP-Y,<br>SP-Z, SP-A,<br>SP-B, SP-C,<br>SP-U, SP-V,<br>SP-W | A meglévő tengelyekkel kapcsolatos biztonsági<br>magasságot biztosító bejegyzés opcionális.<br>A tengelyek vonatkozásában biztonsági<br>pozíciókat határozhat meg. Ezekre a pozíciókra<br>csak akkor áll a vezérlő, ha a gépgyártó azokat<br>NC makrókba beprogramozta. |

# 13.2 Batch Process Manager (opció 154)

## Alkalmazás

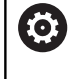

Vegye figyelembe a Gépkönyv előírásait.

A **Batch Process Manager** funkciót a gépgyártó engedélyezi és hagyja jóvá.

A **Batch Process Manager** használatával lehetővé válik a megbízások tervezése a szerszámgépen.

A tervezett NC programokat egy megbízási listába menti el. A megbízási lista a **Batch Process Manager**-val nyílik meg. Alábbi információk jelennek meg:

Az NC program hibáktól mentes állapota

- Az NC programok átfutási ideje
- A szerszámok rendelkezésre állása
- A gépen elvégzendő, szükséges manuális tevékenységek időpontja

Ahhoz, hogy minden információt megkapjon, engedélyezni kell és be is kapcsolnia a szerszámalkalmazás teszt funkciót!

További információk: Felhasználói kézikönyv Beállítás, NC programok tesztelése és végrehajtása

## Alapok

i

A **Batch Process Manager** az alábbi üzemmódban áll az Ön rendelkezésére.

- Programozás
- Mondatonkénti programfutás
- Folyamatos programfutás

**Programozás** üzemmódban hozhat létre és változtathat megbízási listát.

A **Mondatonkénti programfutás** és **Folyamatos programfutás** üzemmódokban van a feladatlista végrahajtva. Változtatás csak korlátozottan lehetséges.
#### Képernyőkijelzés

#### Ha megnyitja a **Batch Process Manager**-t a **Programozás** üzemmódban, a következő képernyőfelosztás jelenik meg:

| 🖱 Kézi üzemmód 🛛 😔 Ba             | tch Proc<br>rogrammiere | C <mark>ess</mark> M<br>n⊧BPM | lanag    | er        |                    | DNC     |   |
|-----------------------------------|-------------------------|-------------------------------|----------|-----------|--------------------|---------|---|
| TNC:\nc_prog\demo\Pallet\PALLET.P |                         |                               |          |           |                    | _       |   |
| Szükséges manuális beavatkozások  | 0b                      | jektum                        |          | Idő       | Köv. man. beavatko | zás:    |   |
| Palettamegmunkálás nem lehetséges |                         | 2                             |          | < 1m      |                    |         |   |
|                                   | 1                       |                               |          |           | <sup>7s</sup> 2    | 2       |   |
| Program                           | Időtartam               | Vége                          | Báz.p    | . Sz. PGM | Paletta            |         |   |
| Palette: 1                        | 8s                      |                               | •        | - V       | Név                | _       |   |
| PART_1.H                          | 8s                      | 8s                            | 1        | 1         | 1                  | -       |   |
| 🏹 🗆 Palette: 2                    | 16s                     |                               | <b>\</b> | 1         | Nullapont tablazat |         |   |
| PART_21.H                         | 8s                      | 16s                           | ~        | 1         | Bázispont          | _       |   |
| PART_22.H                         | 8s                      | 23s                           | ~        | 1         | 2                  | - 1     |   |
|                                   |                         |                               |          |           |                    |         |   |
|                                   |                         |                               |          |           | Megmunk. enged.    |         |   |
|                                   | 6                       |                               |          |           | × 4                |         | 3 |
|                                   | Ŭ                       |                               |          |           | -                  |         |   |
|                                   |                         |                               |          |           |                    |         |   |
|                                   |                         |                               |          |           |                    |         |   |
|                                   |                         |                               |          |           |                    |         |   |
|                                   |                         |                               |          |           |                    |         |   |
|                                   |                         |                               |          |           |                    |         |   |
|                                   |                         |                               |          |           |                    |         |   |
|                                   |                         |                               |          |           |                    |         |   |
|                                   |                         |                               |          |           |                    |         |   |
| ri é ušcé                         |                         |                               | _        |           | nto                | 71 5754 |   |
| BEILLESZT BEILLESZT               | 5                       |                               |          |           | KI                 | BE      |   |

- 1 Megjelenít minden szükséges manuális beavatkozást
- 2 Megjelenít a következő manuális beavatkozást
- 3 Megjeleníti adott esetben a gép gyártójának aktuális funkciógombjait
- 4 Megjeleníti a kék háttérrel látható sor minden módosítható adatát
- 5 Megjeleníti az aktuális funkciógombokat
- 6 Megjeleníti a megbízási listát

#### A megbízási lista oszlopai

| Oszlop             | Jelentés                                                                                               |
|--------------------|----------------------------------------------------------------------------------------------------|
| Nincs<br>oszlopnév | A Paletta, Felfogás vagy Program státusza                                                              |
| Program            | A <b>Paletta, Felfogás</b> vagy <b>Program</b> neve vagy<br>elérési útvonala                           |
| ldőtartam          | Futási idő másodpercben                                                                                |
|                    | Ez az oszlop csak 19 collos képernyő esetén<br>jelenik meg.                                            |
| Vége               | A futási idő vége                                                                                      |
|                    | Idő a Programozás-ban                                                                                  |
|                    | <ul> <li>Tényleges idő a Mondatonkénti<br/>programfutás és Folyamatos programfutás-<br/>ban</li> </ul> |
| Báz.p.             | A munkadarab bázispont állapota                                                                        |
| т                  | Az alkalmazott szerszámok állapota                                                                     |
| PGM                | Az NC-program állapota                                                                                 |
| Sts                | Megmunkálási állapot                                                                                   |

### Az első oszlopban a **Paletta**, **Felfogás** és **Program** állapota ikonok formájában jelenik meg.

Az ikonok jelentése az alábbi:

| lkon | Jelentés                                                                                                    |
|------|----------------------------------------------------------------------------------------------------|
| -    | Paletta, Felfogás vagy Program zárolva van                                                                                     |
| ¥¥   | Paletta vagy Felfogás nem engedélyezettek a megmunkáláshoz                                                                     |
| →    | A sort a <b>Mondatonkénti programfutás</b> vagy<br><b>Folyamatos programfutás</b> éppen végrehajtja és<br>az nem szerkeszthető |
| ⇒    | Ebben a sorban kézi programmegszakítás történt                                                                                 |

A **Program** oszlopokban a megmunkálási mód ikonok formájában jelenik meg.

Az ikonok jelentése az alábbi:

| lkon       | Jelentés                      |
|------------|-------------------------------|
| Nincs ikon | Szerszámorientált megmunkálás |
|            | Szerszámorientált megmunkálás |
|            | Kezdet                        |
|            | Vége                          |
|            |                               |

A **Báz.p.**, **T** és **Pgm** oszlopokban az állapot ikonok formájában jelenik meg.

Az ikonok jelentése az alábbi:

| lkon       | Jelentés                                                                                    |
|------------|---------------------------------------------------------------------------------------------|
| <b>√</b>   | A teszt lezárult                                                                            |
|            | A teszt lezárult                                                                            |
| * <u>*</u> | Programszimuláció aktív <b>Dynamic Collision</b><br><b>Monitoring (DCM)</b> (Opció #40)-val |
| ×          | A teszt hibával zárult, pl. egy szerszám éltartama<br>lejárt, ütközésveszély                |
| X          | A teszt még nem zárult le                                                                   |
| ?          | A program felépítése nem megfelelő, pl. a paletta nem tartalmaz alárendelt programokat      |
| $\odot$    | A munkadarab bázispontja meg van határozva                                                  |
| <u> </u>   | A bevitel ellenőrzése szükséges                                                             |
| -          | Munkadarab bázispontot a palettához vagy<br>minden alárendelt NC-programhoz rendelhet.      |

Ŧ

- A Programozás üzemmódban a Wkz oszlop mindig üres, mert a vezérlő a státuszt mindig csak a Mondatonkénti programfutás és Folyamatos programfutás üzemmódokban vizsgálja.
- Ha nem engedélyezi vagy nem kapcsolja be a gépén a szerszámalkalmazás teszt funkciót, a Pgm oszlopban nem jelenik meg ikon.
   További információk: Felhasználói kézikönyv Beállítás, NC programok tesztelése és végrehajtása

Az **Sts** oszlopokban a megmunkálási mód ikonok formájában jelenik meg.

Az ikonok jelentése az alábbi:

| lkon | Jelentés                                                       |
|------|----------------------------------------------------------------|
| Ø    | nyers munkadarab, megmunkálás szükséges                        |
|      | megmunkálás még nem teljes, további<br>megmunkálás szükséges   |
|      | megmunkálás befejeződött, további<br>megmunkálás nem szükséges |
|      | Megmunkálás átugrása                                           |

Kezelési útmutatások:

i

 $\odot$ 

- A megmunkálás állapota a megmunkálás alatt automatikusan be van állítva
- Csak ha a W-STATUS oszlop létezik a palettatáblázatban, akkor látható az Sts oszlop a Batch Process Manager -ben
  - További információk: Felhasználói kézikönyv Beállítás, NC programok tesztelése és végrehajtása

#### Batch Process Manager megnyitása

Vegye figyelembe a Gépkönyv előírásait. A **standardEditor** (102902 sz.) gépi paraméterrel a gépgyártó határozza meg, hogy a vezérlő melyik alapértelmezett editort használja.

#### Programozás üzemmód

Ha a vezérlő a palettatáblázatot (p.) nem megbízási listaként nyitja meg a Batch Process Manager-ben, az alábbiak szerint járjon el:

Válassza ki a kívánt megbízási listát

| Nyomja meg a TOVÁBBI MŰVELETEK<br>funkciógombot                                                                                                |
|----------------------------------------------------------------------------------------------------|
| Nyomja meg az EDITORT VÁLASZT<br>funkciógombot                                                                                                 |
| <ul> <li>A vezérlő a Válasszon szerkesztőt felugró<br/>ablakot nyitja meg.</li> </ul>                                                          |
| Válassza ki a BPM-EDITOR-t                                                                                                    |
| Hagyja jóvá az ENT gombbal                                                                                                    |
| <ul> <li>Vagy pedig nyomja meg az OK funkciógombot</li> <li>A vezérlő megnyitja a megbízási listát a Batch<br/>Process Manager-ben.</li> </ul> |
|                                                                                                    |

#### Mondatonkénti programfutás és Folyamatos programfutás üzemmód

Ha a vezérlő a palettatáblázatot (p.) nem megbízási listaként nyitja meg a Batch Process Manager-ben, az alábbiak szerint járjon el:

Õ

Nyomja meg a Képernyőfelosztás gombot

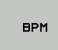

(

- Nyomja meg a **BPM** gombot
- A vezérlő megnyitja a megbízási listát a Batch Process Manager-ben.

#### Funkciógombok

A következő funkciógombok állnak az Ön rendelkezésére:

| 3 | Vegye figyelembe a Gépkönyv előírásait.          |
|---|--------------------------------------------------|
| 9 | A gépgyártó saját funkciógombokat konfigurálhat. |

#### Funkciógomb Funkciók

| U                   |                                                                                                    |
|---------------------|----------------------------------------------------------------------------------------------------|
| RÉSZLETEK<br>KI BE  | Fa struktúra megnyitása vagy bezárása                                                              |
| SZERKESZT<br>KI BE  | Megnyitott megbízási lista szerkesztése                                                            |
| KÖZÉÍR<br>ELTÁVOLÍT | Megjeleníti az <b>ELÉ BEILLESZT</b> , <b>MÖGÉ BEILLESZT</b><br>és <b>ELTÁVOLÍT</b> funkciógombokat |
| ELTOL               | Sor eltolása                                                                                       |

| Funkcióg                            | omb Funkciók                                                                                                    |
|-------------------------------------|----------------------------------------------------------------------------------------------------|
| KIJELÖL                             | Sor kijelölése                                                                                                    |
| KIJELÖLÉS<br>FELOLDÁSA              | Kijelölés feloldása                                                                                                    |
| ELÉ<br>BEILLESZT                    | Új <b>Paletta</b> , <b>Felfogás</b> vagy <b>Program</b> beszúrása a<br>kurzor pozíciója elé                                                                                                    |
| MÖGÉ<br>BEILLESZT                   | Új <b>Paletta</b> , <b>Felfogás</b> vagy <b>Program</b> beszúrása a<br>kurzor pozíciója mögé                                                                                                    |
| ELTÁVOLÍT                           | Sor vagy blokk eltávolítása                                                                                                    |
|                                     | Aktív ablak átváltása                                                                                                    |
| KIVÁLASZT                           | Lehetséges bejegyzések kiválasztása a felugró<br>ablakból                                                                                                    |
| STÁTUSZ<br>VISSZA-<br>ÁLLÍTÁSA      | Megmunkálási státusz visszaállítása<br>nyersdarabra                                                                                                    |
| MACHINING<br>METHOD                 | Válassza ki a munkadarab- vagy a<br>szerszámorientált megmunkálást                                                                                                    |
| COLLISION<br>CHECKING               | Ütközésfelügyelet végrehajtása (opció #40)<br><b>További információ:</b> "Dinamikus<br>ütközésfelügyelet (opció 40)", oldal 361                                                                                                    |
| ÜTKÖZÉS-<br>ELLENORZÉS<br>MEGSZAKÍT | Ütközésfelügyelet megszakítsása (opció #40)                                                                                                    |
| ACCESSES<br>KI BE                   | Szükséges manuális beavatkozások megnyitása<br>vagy bezárása                                                                                                    |
| SZERSZÁM-<br>KEZELÉSE               | Bővített szerszámkezelő megnyitása                                                                                                    |
| BELSO<br>STOP                       | Megmunkálás megszakítása                                                                                                    |
|                                     | <ul> <li>Kezelési útmutatások:</li> <li>A SZERSZÁMKEZELÉSE, ÜTKÖZÉSELLENŐRZÉS,<br/>ÜTKÖZÉSELLENŐRZÉS MEGSZAKÍT és BELSŐ STOP<br/>kizárólag csak a Mondatonkénti programfutás és<br/>Folyamatos programfutás üzemmódokban érhető el.</li> <li>Ha a W-STATUS oszlop létezik a palettatáblázatban,<br/>akkor a STÁTUSZ VISSZAÁLLÍTÁSA funkciógomb<br/>elérhető.</li> <li>Ha a W-STATUS, METHOD und CTID oszlopok<br/>léteznek a palettatáblázatban, akkor a<br/>MEGMUNK MÓD funkciógomb elérhető.</li> <li>Fovábbi információk: Felhasználói kézikönyv</li> </ul> |
| E                                   | Beállítás, NC programok tesztelése és végrehajtása                                                                                                    |

#### Megbízási lista létrehozása

Új megbízási listát csak a fájlkezelőben tud létrehozni.

| 1                   | A megbízási lista fájlnevének mindig betűvel kell<br>kezdődnie.                                                                          |
|---------------------|----------------------------------------------------------------------------------------------------|
| ⇒                   | Nyomja meg a Programozás gombot                                                                                                    |
| PGM<br>MGT          | Nyomja meg a PGM MGT gombot                                                                                                    |
|                     | <ul> <li>A vezérlő megnyitja a fájlkezelőt.</li> </ul>                                                                                   |
| ÚJ<br>FÁJL          | Nyomja meg az ÚJ FÁJL funkciógombot                                                                                                    |
|                     | Adja a meg a fájlnevet (.p) végződéssel                                                                                                  |
| ENT                 | Hagyja jóvá az ENT gombbal                                                                                                    |
|                     | <ul> <li>A vezérlő egy üres megbízási listát nyit a Batch</li> <li>Process Manager-ben.</li> </ul>                                       |
| KÖZÉÍR<br>ELTÁVOLÍT | Nyomja meg a BEILLESZT ELTÁVOLÍT<br>funkciógombot                                                                                        |
| MöGÉ                | Nyomja meg a MÖGÉ BEILLESZT funkciógombot                                                                                                |
| BEILLESZT           | <ul> <li>A vezérlő a jobb oldalon megjeleníti a különböző<br/>típusokat.</li> </ul>                                                      |
|                     | <ul> <li>Válassza ki a kívánt típust</li> </ul>                                                                                          |
|                     | Paletta                                                                                                    |
|                     | Felfogás                                                                                                    |
|                     | Program                                                                                                    |
|                     | <ul> <li>A vezérlő egy üres sort szúr be a megbízási<br/>listába.</li> </ul>                                                             |
|                     | <ul> <li>A vezérlő a jobb oldalon megjeleníti a kiválasztott<br/>típust.</li> </ul>                                                      |
|                     | Határozza meg az értékeket                                                                                                    |
|                     | <ul> <li>Név: Adja meg közvetlenül a nevet vagy<br/>felugró ablak esetén válassza ki abból a nevet</li> </ul>                            |
|                     | <ul> <li>Nullapont táblázat:: Szükség esetén adja<br/>meg közvetlenül a nevet vagy felugró ablak<br/>esetén válassza ki abból</li> </ul> |
|                     | <ul> <li>Bázispont: Szükség esetén adja meg<br/>közvetlenül a munkadarab bázispontot</li> </ul>                                          |
|                     | <ul> <li>Tiltva: A kiválasztott cella ki van véve a<br/>megmunkálásból</li> </ul>                                                        |
|                     | Megmunk. enged.: A kiválasztott cella jóvá<br>van hagyva megmunkálásra                                                                   |
| ENT                 | Hagyja jóvá a bevitelt az ENT gombbal                                                                                                    |
|                     | Szükség esetén ismételje meg a fenti lépéseket                                                                                           |
| SZERKESZT           | Nyomja meg a SZERKESZT funkciógombot                                                                                                    |

#### Megbízási lista módosítása

Megbízási listát a **Programozás**, **Mondatonkénti programfutás** és **Folyamatos programfutás** üzemmódokban módosíthat.

Kezelési útmutatások:

- Ha egy megmunkálási lista a Mondatonkénti programfutás és Folyamatos programfutás üzemmódokban ki van választva, akkor nem lehetséges Programozás üzemmódban a megmunkálási listát változtatni.
- A megbízási lista módosítása megmunkálás közben csak korlátozottan lehetséges, mivel a vezérlő védett tartományt határoz meg.
- A védett tartományban található NC-programok világosszürkével vannak ábrázolva.
- A megmunkálási lista módosítása Az ütközési teszt lezárt státuszt a Teszt lezárult stáusztra a állítja vissza.

A **Batch Process Manager**-ben alábbiak szerint változtatja meg a megbízási lista egy sorát:

Nyissa meg a kívánt megbízási listát

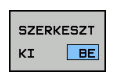

i

Nyomja meg a SZERKESZT funkciógombot

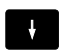

- Álljon a kurzorral a kívánt sorra, pl.Paletta
- > A vezérlő a kiválasztott sort kéken jeleníti meg.
- A vezérlő a jobb oldalon megjeleníti a változtatható értékeket.
- Szükség esetén nyomja meg az ABLAKVÁLTÁS funkciógombot
- > A vezérlő az aktív ablakba vált.
- Alábbi adatokat módosíthatók:
  - Név
  - Nullapont táblázat
  - Bázispont
  - Tiltva
  - Megmunk. enged.
- Hagyja jóvá a módosított adatokat az ENT gombbal
- > A vezérlő átveszi a módosításokat.
- Nyomja meg a SZERKESZT funkciógombot

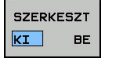

ENT

### A **Batch Process Manager**-ben alábbiak szerint tolhatja el a megbízási lista egy sorát:

Nyissa meg a kívánt megbízási listát

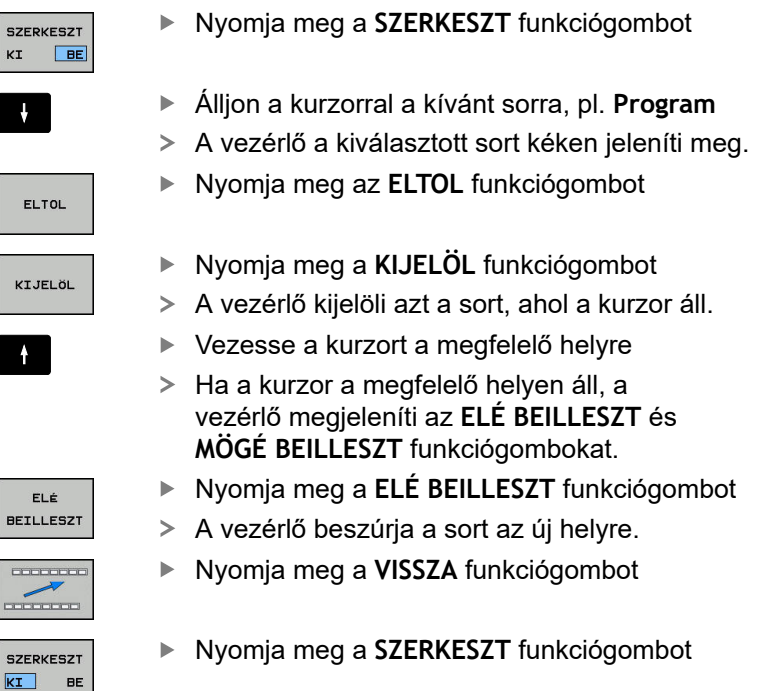

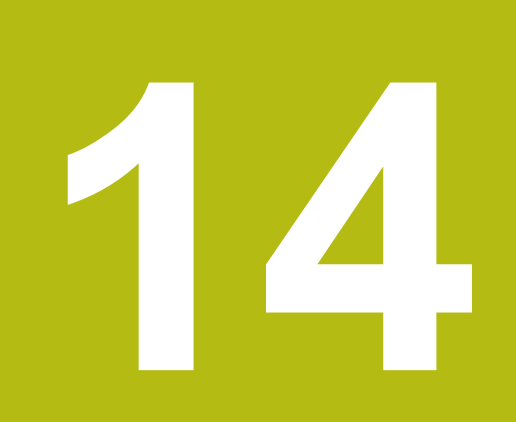

Esztergálás

# 14.1 Eszterga műveletek marógépeken (opció 50)

#### Bevezetés

A speciális marógép típusok lehetővé teszik maró és eszterga műveletek végrehajtását. Így a munkadarab komplett megmunkálásához elég csak egy szerszámgép, újabb felfogás nélkül, még akkor is, ha komplex maró és eszterga alkalmazások szükségesek.

Az eszterga műveletek olyan megmunkálási folyamatok, amelyek során a munkadarab kerül forgatásra, így valósítva meg a forgácsoláshoz szükséges mozgásokat. Az álló szerszám hajtja végre a fogásvételt és az előtoló mozgásokat.

Az eszterga műveletek a megmunkálási iránytól és a feladattól függően különböző gyártási eljárásokra tagolódnak, pl.

- Hosszanti esztergálás
- Síkesztergálás

- Beszúró esztergálás
- Menetesztergálás

A vezérlő az egyes gyártási folyamatokhoz különböző ciklusokat biztosít.

További információ: Felhasználói kézikönyv ciklusprogramozáshoz

A vezérlőn egyszerűen tud váltani az NC programon belül a maró és eszterga üzemmód között. Eszterga módban a körasztal szolgál főorsóként, az álló szerszám pedig a maró orsóban van. Ez teszi lehetővé a forgásszimmetrikus kontúrok létrehozását. A bázispontnak az eszterga főorsó középpontjában kell lennie.

Eszterga szerszámok kezelésénél a maró- vagy fúrószerszámokétól eltérő geometriai leírás kerül alkalmazásra. Szerszámél sugár korrekció végrehajtásához például meg kell határozni a szerszámél sugarát. A vezérlő ehhez egy speciális eszterga szerszám-kezelőt biztosít.

**További információk:** Felhasználói kézikönyv Beállítás, NC programok tesztelése és végrehajtása

Különböző ciklusok érhetők el a megmunkáláshoz. A ciklusok egyéb dönthető tengelyekkel is használhatók.

További információ: "Döntött esztergálás", oldal 532

#### Az esztergálás koordináta síkja

Az esztergálásra kijelölt tengelyek úgy vannak meghatározva, hogy az X koordintáták írják le a munkadarab átmérőjét és a Z koordináták pedig a hosszirányú pozíciókat.

Ezért a programozást mindig az ZX koordináta síkban kell végezni. A szükséges elmozdulásokhoz alkalmazandó gépi tengelyek az adott gépi kinematikától függenek, és ezeket a gép gyártója határozza meg. Ez teszi az eszterga funkcióval ellátott NC programokat széleskörűen cserélhetővé és az adott géptípustól függetlenné.

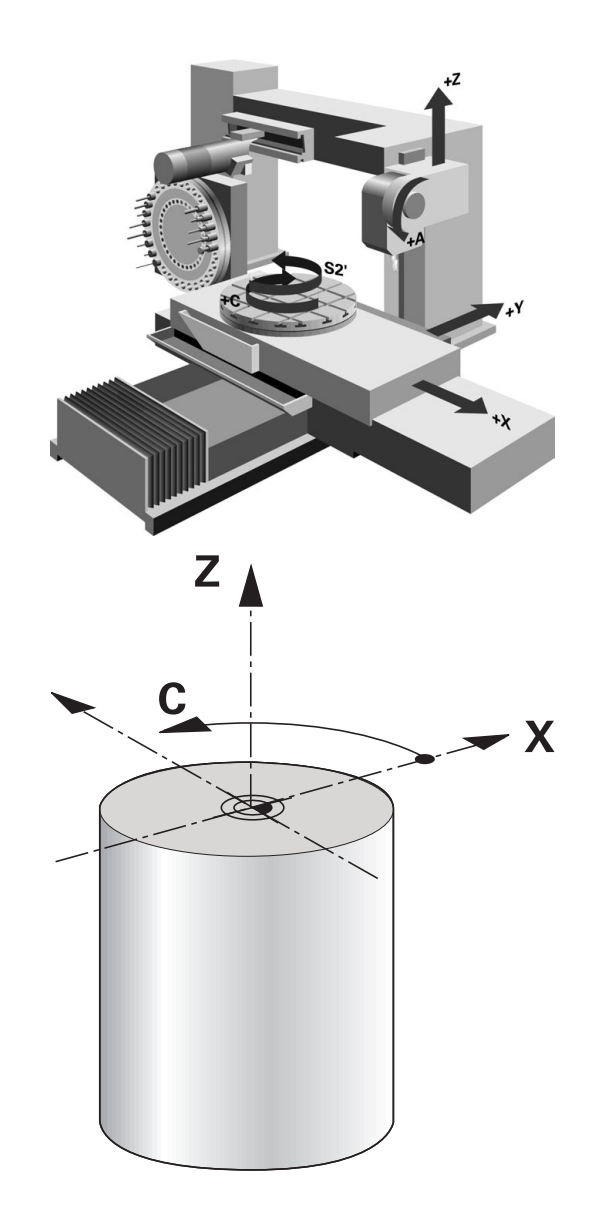

#### Vágóélsugár korrekció SRK

F)

Az esztergaszerszámok a szerszám csúcsában szerszámél sugárral rendelkeznek (**RS**). Ennek eredményeként kúpok, letörések és sugarak megmunkálásakor pontatlanság keletkezhet a kontúron, mert a programozott mozgáspályák az elméleti S szerszámcsúcsra vonatkoznak. Az SRK megakadályozza az így fellépő eltéréseket.

Az eszterga ciklusokban a vezérlő automatikusan hajtja végre a szerszámsugár korrekciót. Meghatározott mozgásmondatokban és a programozott kontúron belül az SRK **RL** vagy **RR** utasításokkal aktiválható.

A vezérlő a forgácsolandó geometriát a **P-ANGLE** csúcsszög és a **T-ANGLE** beállítási szöggel ellenőrzi. A ciklusban lévő kontúrelemeket a vezérlő csak addig dolgozza fel, ameddig a meghatározott szerszámmal ez lehetséges.

Ha a maradék anyag a mellékél szöge miatt megáll, a vezérlő figyelmeztetést jelenít meg. A **suppressResMatlWar** (201010 sz.) gépi paraméterrel a figyelmeztetést felfüggesztheti.

Programozási útmutatások:
 Semleges pozíciójú forgácsoló él (TO=2, 4, 6, 8) esetén a sugárkorrekció iránya nem egyértelmű. Ebben az esetben az SRK csak a megmunkáló ciklusokon belül lehetséges.
 A szerszámél sugárkorrekció döntött megmunkálás esetén is lehetséges.

Az aktív mellékfunkciók korlátozzák az alkalmazást:

- Az M128 esetén a szerszámél sugárkorrekció kizárólag megmunkálási ciklussal kapcsolatban lehetséges
- Az M144 vagy FUNCTION TCPM és REFPNT TIP-CENTER együttese esetén a szerszámél sugárkorrekció minden pozicionáló mondatnál lehetséges, pl. RL/RR-vel

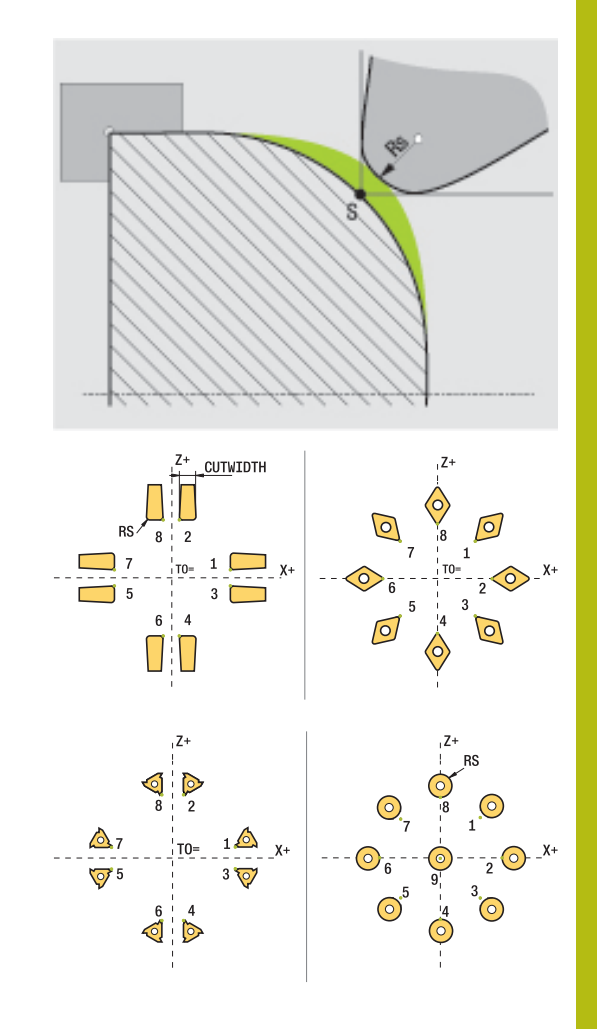

#### Elméleti szerszámcsúcs

Az elméleti szerszámcsúcs a szerszám koordinátarendszerében érvényes. Ha dönti a szerszámot, a szerszámcsúcs helyzete a szerszámmal együtt elforog.

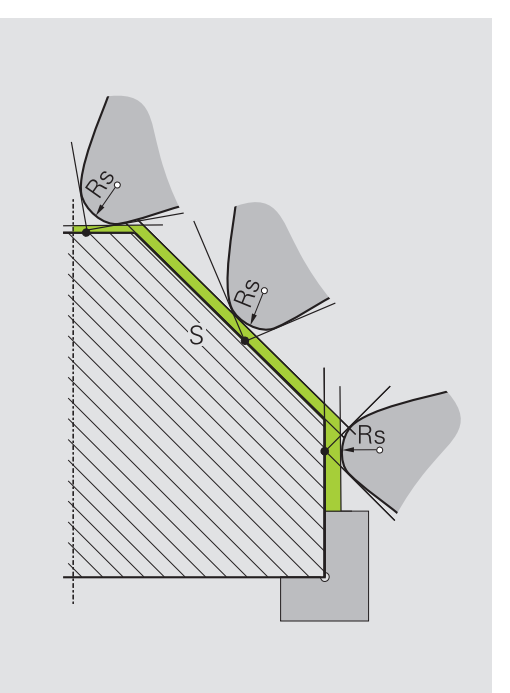

#### Virtuális szerszámcsúcs

A virtuális szerszámcsúcsot a **FUNCTION TCPM** funkcióval és a **REFPNT TIP-CENTER** kiválasztással aktiválja. A virtuális szerszámcsúcs kiszámításának előfeltétele a szerszámadatok megfelelősége.

A virtuális szerszámcsúcs a munkadarab koordinátarendszerében érvényes. Ha dönti a szerszámot, a virtuális szerszámcsúcs változatlan marad, amíg a szerszám **TO** orientációja nem változik. A vezérlő a **TO** állapotkijelzést és ezzel a virtuális szerszámcsúcsot is automatikusan átváltja, ha a szerszám elhagyja pl. a **TO 1**-hez érvényes szögtartományt.

A virtuális szerszámcsúcs teszi lehetővé, hogy a döntött, tengellyel párhuzamos hosszanti és síkmegmunkálást sugárkorrekció nélkül is a kontúrnak megfelelően hajtsa végre.

További információ: "Szimultán esztergálás", oldal 534

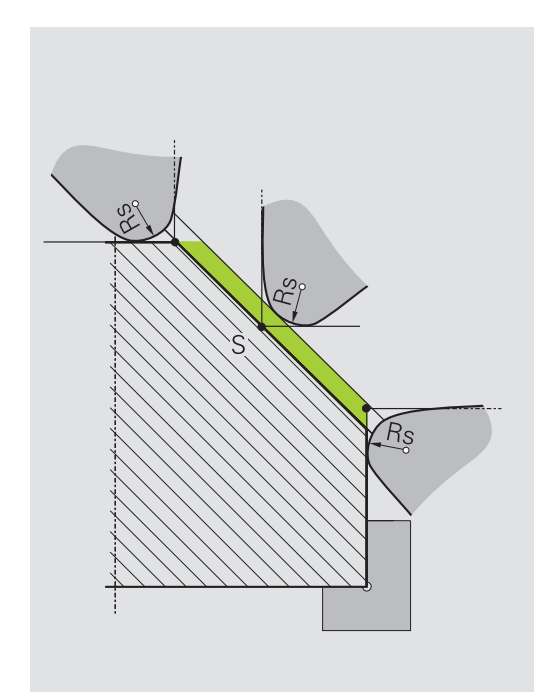

### 14.2 Alapfunkciók (opció 50)

#### Forgácsoló üzem és marási üzem közötti kapcsolás

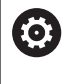

Vegye figyelembe a Gépkönyv előírásait.

Az esztergálást és az üzemmódok átváltását a gép gyártója konfigurálja és engedélyezi.

A marási és forgácsolási megmunkálások közötti váltáshoz át kell kapcsolnia az épp aktuális üzemmódot.

A megmunkálási módok átkapcsolásához használja a **FUNCTION MODE TURN** és **FUNCTION MODE MILL** NC-funkciókat.

Ha az eszterga mód aktív, a vezérlő az állapotkijelzőn egy szimbólumot jelenít meg.

| Szimbólum          | Megmunkálási mód                           |  |
|--------------------|--------------------------------------------|--|
| <b>D</b>           | Forgácsolási mód aktív: FUNCTION MODE TURN |  |
| Nincs<br>szimbólum | Marási mód aktív: FUNCTION MODE MILL       |  |

Az üzemmódok közötti átváltáskor a vezérlő végrehajt egy makrót, ami meghatározza a gép-specifikus beállításokat az adott üzemmódhoz. A **FUNCTION MODE TURN** és **FUNCTION MODE MILL** NC funkcióival aktiválhatja azt a gépkinematikai modellt, amit a gép gyártója meghatározott és egy makróba mentett.

### MEGJEGYZÉS

#### Figyelem, jelentős anyagi károk veszélye áll fenn!

Esztergálás közben többek között a nagy fordulatszám és nehéz valamint kiegyensúlyozatlan munkadarabok következtében igen nagy fizikai erők lépnek fel. Hibás megmunkálási paraméterek, figyelmen kívül hagyott kiegyensúlyozatlanság vagy rossz befogás esetén a megmunkálás közben megnövekedett baleseti kockázat áll fenn!

- A munkadarabot mindig az orsó középpontjába fogja be
- A munkadarabot mindig jól fogja be
- Alacsony fordulatszámokat programozzon (szükség esetén növelje)
- Maximálja a fordulatszámot (szükség esetén növelje)
- Szűntesse meg a kiegyensúlyozatlanságot (kalibrálás)

| U |
|---|
|---|

i)

- Ha aktív a Megmunkálási sík billentése vagy TCPM funkció, nem tud üzemmódot váltani.
- Eszterga módban a nullaponteltolás kivételével nem engedélyezettek a koordináta átszámítások ciklusai.
- A szerszámorsó orientációja (orsószög) a megmunkálás irányától függ. Külső megmunkálás esetén a szerszámélnek az eszterga főorsójának forgástengelye felé kell mutasson. Belső megmunkálásnál pedig a szerszámnak az eszterga főorsójának forgástengelyével ellentétes irányba kel mutatnia.
- A megmunkálási irány (külső és belső megmunkálás) módosítása az orsó forgásirányának módosítását is szükségessé teszi.
- Esztergálásnál a szerszámélnek és az orsó forgástengelyének egy magasságban kell lenniük.
   Esztergálásnál ezért a szerszámot az eszterga orsó forgástengelyének Y koordinátájához kell előpozicionálnia.
- Az M138-val tudja kiválasztani az érintett forgótengelyeket az M128-hoz és TCPM-hez.

Kezelési útmutatások:

- Eszterga üzemmódnál a bázispontnak az eszterga főorsó középpontjában kell lennie.
- Eszterga üzemmódban az átmérő értékek az X tengely pozíciókijelzőjében jelennek meg. A vezérlő ezt egy átmérő szimbólummal jelzi.
- Eszterga módban, a főorsó potmétere az eszterga orsóra vonatkozik (körasztal).
- Az eszterga üzemmódban minden kézi tapintórendszer ciklus alkalmazható, kivéve a Sarok letapogatása és Sík letapogatása ciklusokat. Eszterga üzemmódban az X tengely mérési értékei átmérő értékeknek felelnek meg.
- A forgácsolási funkciók definiálásához a smartSelect funkciót használhatja.
   További információ: "Speciális funkciók áttekintése", oldal 356

#### Megmunkálási mód megadása

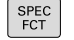

 A speciális funkciókat tartalmazó funkciógombsor megjelenítése

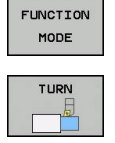

 Funkció a megmunkálási mód kiválasztásához: nyomja meg a TURN (esztergálás) vagy a MILL (marás) funkciógombot

Nyomja meg a FUNCTION MODE funkciógombot

Ha a gép gyártója engedélyezte a kinematika kiválasztását, a következőképpen járjon el:

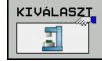

 KINEMAT. funkciógombNyomja meg a KINEMAT. VÁLASZT gombot

Kinematika kiválasztása

#### Példa

i

| 11 FUNCTION MODE TURN "AC_TABLE" | Esztergálás aktiválása |
|----------------------------------|------------------------|
| 12 FUNCTION MODE TURN            | Esztergálás aktiválása |
| 13 FUNCTION MODE MILL "B_HEAD"   | Marás aktiválása       |

#### Eszterga műveletek grafikus megjelenítése

Az eszterga műveleteket **Programteszt** üzemmódban tesztelheti. Ennek követelménye egy nyers munkadarab meghatározás, ami megfelel az eszterga folyamatoknak és opció azonosító 20-nak.

> A grafikai szimuláció segítségével meghatározott megmunkálási idő nem egyezik meg a tényleges megmunkálási idővel. A kombinált maró és esztergáló műveleteknél ennek okai többek között az üzemmódok átváltása.

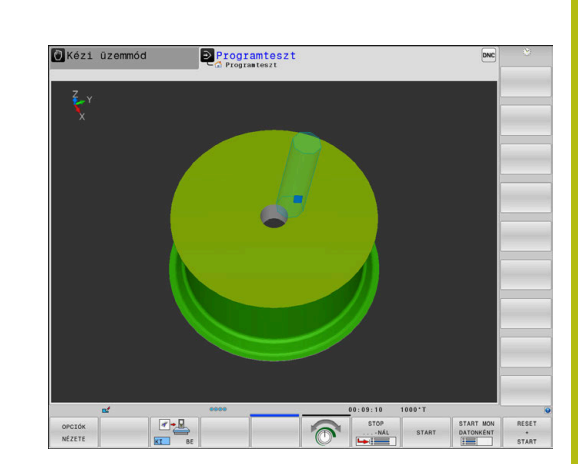

#### Grafikus megjelenítés a Programozás üzemmódban

Az eszterga műveletek grafikusan is szimulálhatók vonalas grafikával a **Programozás** üzemmódban. Az eszterga mód elmozdulásainak a **Programozás** módban való megjelenítéséhez módosítania kell a nézetet a funkciógomb segítségével.

**További információ:** "Programozói grafika létrehozása meglévő NC-program-hoz", oldal 207

Az esztergálásra kijelölt tengelyek úgy vannak meghatározva, miszerint az X koordintáták írják le a munkadarab átmérőjét és a Z koordináták a hosszirányú pozíciókat.

Ugyan az esztergálás kétdimenzionális síkban (X és Z koordináták) történik, négyszög alakú nyersdarab esetén a meghatározásakor az Y értéket is programoznia kell.

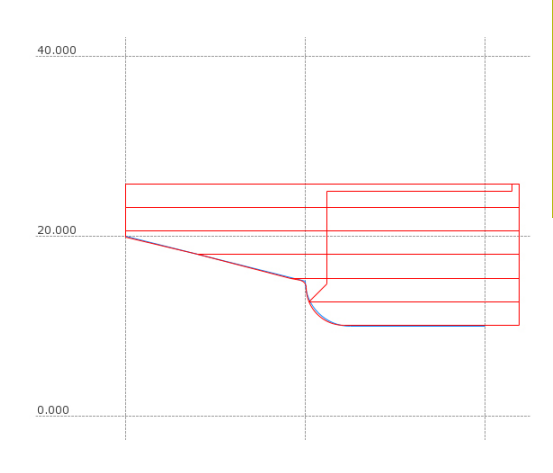

#### Példa: négyszög alakú nyersdarab

| 0 BEGIN PGM BLK MM           |                               |
|------------------------------|-------------------------------|
| 1 BLK FORM 0.1Y X+0 Y-1 Z-50 | Nyers munkadarab meghatározás |
| 2 BLK FORM 0.2 X+87 Y+1 Z+2  |                               |
| 3 TOOL CALL 12               | Szerszám hívás                |
| 4 M140 MB MAX                | Szerszám visszahúzása         |
| 5 FUNCTION MODE TURN         | Eszterga mód aktiválása       |

#### Fordulatszám programozás

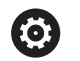

Vegye figyelembe a Gépkönyv előírásait.

Ha állandó forgácsolási sebességű a megmunkálás, akkor a választott tartomány meghatározza a lehetséges főorsó fordulatszám tartományt. A lehetséges tartományok (ha vannak) a géptől függenek.

Esztergáláskor a megmunkálás történhet állandó főorsó fordulatszámon, vagy állandó forgácsolási sebességen is.

Ha a megmunkálás VCONST:ON állandó forgácsolási sebességgel történik, a vezérlő az esztergaorsó forgástengelye, és a szerszám csúcsa közötti távolság szerint módosítja a fordulatszámot. A vezérlő növeli az asztal fordulatszámát, ha a pozícionálás a forgástengely felé halad, és csökkenti a fordulatszámot, ha a forgástengelytől kifelé halad.

VCONST:Ki állandó főorsó fordulatszámú folyamatok esetén, a fordulatszám független a szerszám pozíciójától.

A fordulatszám meghatározásához alkalmazza a **FUNCTION TURNDATA SPIN** funkciót. A vezérlő alábbi beviteli paramétereket biztosítja:

- VCONST: állandó vágósebesség ki/be (opcionális)
- VC: forgácsolási sebesség (opcionális)
- S: Névleges fordulatszám, ha nincs aktív állandó forgácsolási sebesség (opcionális)
- S MAX: Maximális fordulatszám állandó forgácsolási sebességgel (opcionális). Reset S MAX 0-val
- TARTOMÁNYVÁLTÓ: esztergaorsó tartománya (opcionális)

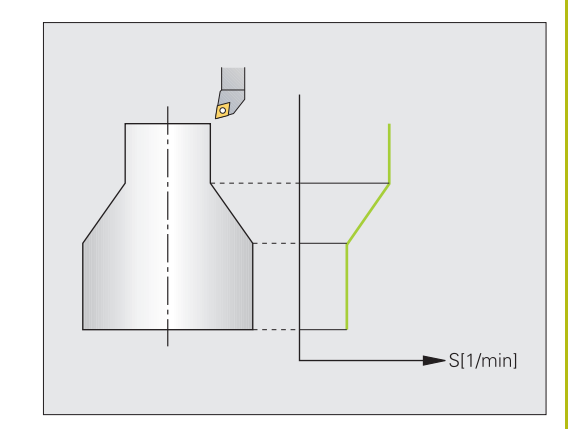

Fordulatszám meghatározása:

| SPEC<br>FCT                    | <ul> <li>Jelenítse meg a speciális funkciók<br/>funkciógombsort</li> </ul>                                                                                                    |  |
|--------------------------------|----------------------------------------------------------------------------------------------------|--|
| PROGRAM-<br>FUNKCIóK<br>ELFORG | Nyomja meg a PROGRAMFUNKCIÓK ELFORG<br>funkciógombot                                                                                                    |  |
| FUNCTION<br>TURNDATA           | Nyomja meg a FUNCTION TURNDATA<br>funkciógombot                                                                                                    |  |
| TURNDATA<br>SPIN               | Nyomja meg a TURNDATA SPIN funkciógombot.                                                                                                    |  |
| VCONST :<br>ON                 | <ul> <li>Fordulatszám beviteli funkció kiválasztása:<br/>Nyomja meg a VCONST: funkciógombot</li> </ul>                                                                                                 |  |
| 0                              | Ciklus 800 határozza meg a maximális fordulatszámot<br>excentrikus esztergáláskor. A tengely programozható<br>fordulatszám-korlátozását a vezérlő az excentrikus<br>esztergálás után újból biztosítja. |  |
|                                | A fordulatszám-korlátozás törléséhez programozzon<br>FUNCTION TURNDATA SPIN SMAX0-t.                                                                                                    |  |
|                                | Ha a maximális fordulatszám elérésre kerül, a vezérlő<br>állapot-kijelzőjében az <b>SMAX</b> jelenik meg az <b>S</b> helyett.                                                                          |  |

#### Példa

| 3 FUNCTION TURNDATA SPIN VCONST:ON VC:100<br>GEARRANGE:2 | Egy állandó forgácsolási sebesség meghatározása a 2-es tartományban |
|----------------------------------------------------------|---------------------------------------------------------------------|
| 3 FUNCTION TURNDATA SPIN VCONST: OFF S550                | Egy állandó főorsó fordulatszám meghatározása                       |
|                                                          |                                                                     |

#### Előtolás sebessége

Esztergáláskor az előtolás gyakran van megadva mm/fordulatban. A vezérlő az adott főorsó fordulathoz meghatározott értékkel mozgatja a szerszámot. Ezért a pályaelőtolás értéke függ a forgó főorsó fordulatszámától. Nagy fordulatszámon a vezérlő növeli az előtolást, alacsony fordulatszámon pedig csökkenti. Így végezheti egységes fogásmélységgel állandó forgácsolóerővel a megmunkálást, és ér el állandó forgácsleválasztást.

6

Az állandó vágósebesség (VCONST: ON) sok esztergáló műveletnél nem tartható be, mivel a vezérlő előtte már elérte a maximális főorsó fordulatszámot. A facMinFeedTurnSMAX (201009 sz.) gépi paraméterrel a vezérlő a maximális fordulatszám elérése utáni viselkedését határozza meg.

A vezérlő alapértelmezett programozott előtolása mindig milliméter/ perc (mm/perc). Ha az előtolást milliméter/fordulatban (mm/1) kívánja megadni, akkor programozzon **M136-t** . A vezérlő ezután valamennyi megadott előtolási értéket mm/1-ben értelmezi egészen az **M136** törléséig.

Az **M136** öröklődően érvényes a mondat elején, és **M137**-tel törölhető.

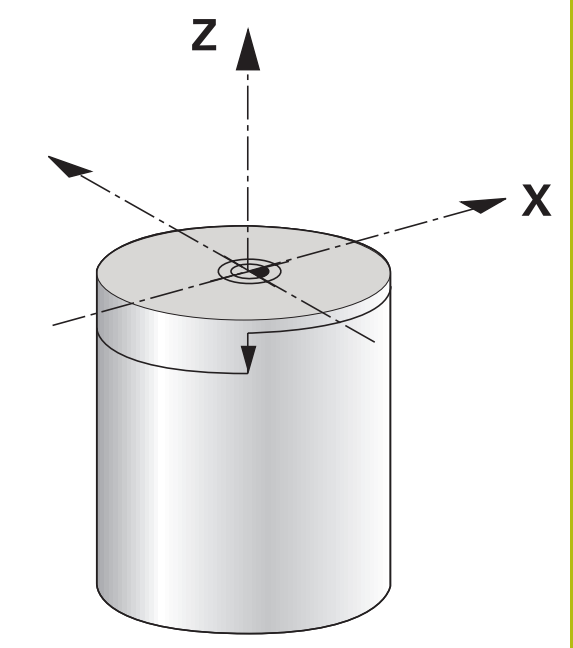

#### Példa

| 10 L X+102 Z+2 R0 FMAX | Mozgás gyorsjáratban                    |
|------------------------|-----------------------------------------|
|                        |                                         |
| 15 L Z-10 F200         | Mozgás 200 mm/perc előtolással          |
|                        |                                         |
| 19 M136                | Előtolás milliméter/fordulatban megadva |
| 20 L X+154 F0.2        | Mozgás 0.2 mm/1 előtolással             |
|                        |                                         |

14

### 14.3 Eszterga program funkciók (opció 50)

#### Szerszámkorrekció az NC-program-ban

A FUNCTION TURNDATA CORR funkcióval további korrekciós értékeket határozhat meg az aktív szerszámhoz. A FUNCTION TURNDATA CORR funkcióban delta értékeket is megadhat szerszámhosszként, az X irányban a DXL és a Z irányban a DZL meghatározásával. Ezen korrekciós értékek hozzáadódnak az esztergaszerszám-táblázat korrekciós értékeihez.

A **FUNCTION TURNDATA CORR-TCS** funkción belül a **DRS**-sel a szerszámél sugár ráhagyását tudja meghatározni. Ezzel ekvidisztáns kontúrráhagyást tud programozni. Beszúró szerszám esetén a beszúrási kontúr szélességét a **DCW**-vel korrigálhatja.

A **FUNCTION TURNDATA CORR** mindig az aktív szerszámra érvényes. A **TOOL CALL** újbóli szerszámhívással ismét deaktiválja a korrekciót. A z NC-program-ból való kilépésekor (pl. PGM MGT) a vezérlő automatikusan nullázza a korrekciós értékeket.

A FUNCTION TURNDATA CORR funkció megadásánál funkciógombokkal határozza meg a szerszámkorrekció működését:

- FUNCTION TURNDATA CORR-TCS: A szerszámkompenzáció a szerszám-koordinátarendszerben érvényes
- FUNCTION TURNDATA CORR-WPL: A szerszámkompenzáció a munkadarab-koordinátarendszerben érvényes

6

i

A **FUNCTION TURNDATA CORR-TCS** szerszámkorrekció mindig a szerszám koordinátarendszerében érvényes, még a döntött megmunkálás alatt is.

#### Interpolációs esztergáláskor a FUNCTION TURNDATA CORR és FUNCTION TURNDATA CORR-TCS funkcióknak nincs hatásuk.

Ha interpolációs esztergáláskor (ciklus 292) esztergakést szeretne korrigálni, akkor azt a ciklusban vagy a szerszámtáblázatban kell végrehajtania.

További információk: Felhasználói kézikönyv ciklusprogramozáshoz

#### Szerszámkorrekció meghatározása

A szerszámkorrekció NC programban való meghatározásához az alábbiak szerint járjon el:

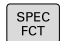

Nyomja meg a SPEC FCT funkciógombot

| PROGRAM |
|---------|
| FUNKCIÓ |
| ELFORG  |

Nyomja meg a PROGRAMFUNKCIÓK ELFORG funkciógombot

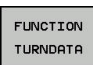

Nyomja meg a FUNCTION TUNRNDATA funkciógombot

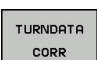

Nyomja meg az TURNDATA CORR funkciógombot

14

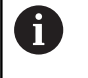

A **TURNDATA CORR**-ral történő szerszámkorrekció alternatívájaként korrektur táblázattal is dolgozhat. **További információ:** "Korrekciós táblázat", oldal 384

#### Példa

i

21 FUNCTION TURNDATA CORR-TCS:Z/X DZL:0.1 DXL:0.05

•••

#### Beszúrás és aláesztergálás

Néhány ciklus úgy olyan kontúrokat munkál meg, amelyeket alprogramban határozott meg. Ezeket a kontúrokat pálya funkciókkal vagy FK funkciókkal tudja programozni. További speciális kontúrelemek érhetők el az esztergakontúrok leírásához. Ezzel beszúrást és aláesztergálást programozhat be teljes kontúrelemekként egyetlen NC mondatban.

A beszúrás és aláesztergálás mindig az előzőleg meghatározott egyenes kontúrelemre vonatkozik. A GRV és UDC beszúró és aláesztergáló elemeket csak azokban a kontúr alprogramokban használhatja, amik egy eszterga ciklussal lettek meghívva. **További információ:** Felhasználói kézikönyv

ciklusprogramozáshoz

A beszúrás és aláesztergálás meghatározására különböző beviteli lehetőségek állnak rendelkezésére. Ezek közül néhány kötelező, míg a többi kihagyható (opcionális). A kötelező beviteleket ábrák jelölik. Néhány elem esetében két definíció közül választhat. A vezérlő ekkor a választási lehetőségeket funkciógombokkal biztosítja.

Beszúrás és aláesztergálás programozása:

- SPEC FCT
- Jelenítse meg a speciális funkciók funkciógombsort
- PROGRAM-FUNKCIÓK ELFORG
- Nyomja meg a PROGRAMFUNKCIÓK ELFORG funkciógombot
   Nyomja meg az BESZÚRÁS/ ALÁSZÚRÁS
- BESZÚRÁS/ ALÁSZÚRÁS
  - GRV
- funkciógombotNyomja meg a GRV (beszúrás) vagy UDC
  - (aláesztergálás) funkciógombót

#### Beszúrás programozása

Forgástestek beszúró megmunkálása: általában zárógyűrűk, tömítések, vagy kenési hornyok esetén. Beszúrást a kerület mentén lehet programozni, vagy az esztergált alkatrész homlokoldalán. Ehhez két külön kontúrelem áll rendelkezésre:

- **GRV RADIAL**: beszúrás a kerület mentén
- GRV AXIAL: beszúrás a homlokoldalon

#### GRV beszúrások beviteli paraméterei

| Beviteli paraméterek | Alkalmazás                                                                      | Beviteli<br>adat |
|----------------------|---------------------------------------------------------------------------------|------------------|
| KÖZÉP                | Beszúrás középpontja                                                            | Szükséges        |
| R                    | Mindkét belső sarok<br>lekerekítési sugara                                      | Opcionális       |
| DEPTH / DIAM         | Beszúrás mélysége<br>(figyeljen az előjelre!) /<br>beszúrás aljának<br>átmérője | Szükséges        |
| BREADTH              | Beszúrás szélessége                                                             | Szükséges        |
| ANGLE / ANG_WIDTH    | Beszúrás oldalának<br>szöge / az oldalak által<br>bezárt szög                   | Opcionális       |
| RND / CHF            | A kezdőpont melletti<br>kontúr sarkának<br>lekerekítése / letörése              | Opcionális       |
| FAR_RND / FAR_CHF    | A kezdőponttól<br>távolabbi kontúr<br>sarkának lekerekítése /<br>letörése       | Opcionális       |

6

A beszúrás mélységnek az előjele meghatározza a beszúrás megmunkálási pozícióját (belső/külső megmunkálás).

- Megmunkálási mélység előjele külső megmunkáláshoz:
- Használjon negatív előjelet, ha a kontúrelem negatív irányú Z koordinátára mutat
- Használjon pozitív előjelet, ha a kontúrelem pozitív irányú Z koordinátára mutat

Megmunkálási mélység előjele belső megmunkáláshoz:

- Használjon pozitív előjelet, ha a kontúrelem negatív irányú Z koordinátára mutat
- Használjon negatív előjelet, ha a kontúrelem pozitív irányú Z koordinátára mutat

### Példa: Sugárirányú beszúrás mélység=5, szélesség=10, pozíció=Z-15 értékekkel

| 21 L X+40 Z+0                                          |
|--------------------------------------------------------|
| 22 L Z-30                                              |
| 23 GRV RADIAL CENTER-15 DEPTH-5 BREADTH10 CHF1 FAR_CHF |
| 24 L X+60                                              |
|                                                        |

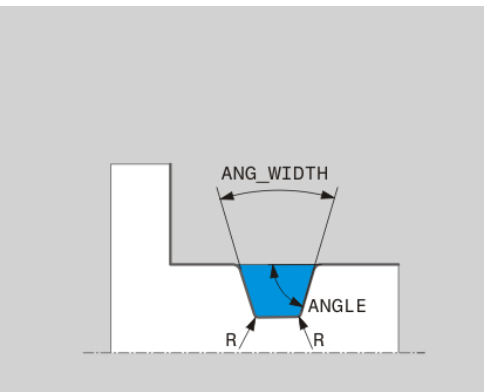

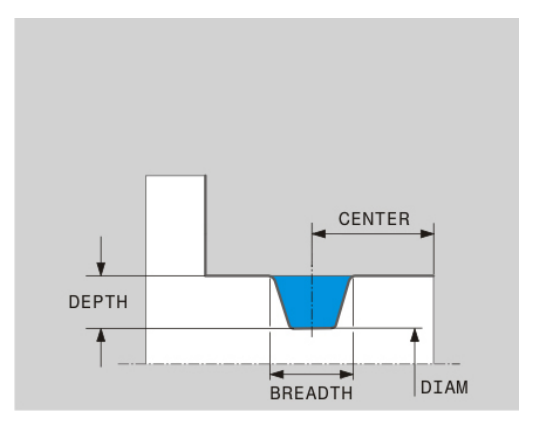

#### Aláesztergálás programozása

Aláesztergálások általában ellendarabok illesztésénél szükségesek. Ezen kívül az aláesztergálás segít csökkenteni a kedvezőtlen sarokkialakítást. A menetek és az illesztések megmunkálása gyakran történik aláesztergálással. Többféle kontúrelem áll rendelkezésre a különböző aláesztergálások meghatározásához.

- UDC TYPE\_E: aláesztergálás hengerpalást felületen többféle kialakításhoz, a DIN509 szerint
- UDC TYPE\_F: aláesztergálás homlok- és hengerpalást felületen többféle kialakításhoz, a DIN509 szerint
- UDC TYPE\_H: aláesztergálás többféle körátmenethez, a DIN509 szerint
- **UDC TYPE\_K**: aláesztergálás homlok- és hengerpalást felületen
- UDC TYPE\_U: aláesztergálás hengerpalást felületen
- UDC THREAD: menet aláesztergálása DIN 76 szerint

A vezérlő mindig úgy értelmezi az aláesztergálást, mint egy hosszirányú geometriai elemet. Síkirányban nem lehetséges aláesztergálás.

#### DIN 509 UDC TYPE \_E aláesztergálás DIN 509 UDC TYPE\_E aláesztergálás beviteli paraméterei

| Beviteli paraméterek | Alkalmazás                                 | Beviteli<br>adat |
|----------------------|--------------------------------------------|------------------|
| R                    | Mindkét belső sarok<br>lekerekítési sugara | Opcionális       |
| DEPTH                | Aláesztergálás<br>mélysége                 | Opcionális       |
| BREADTH              | Alámetszés szélessége                      | Opcionális       |
| SZÖG                 | Aláesztergálás szöge                       | Opcionális       |

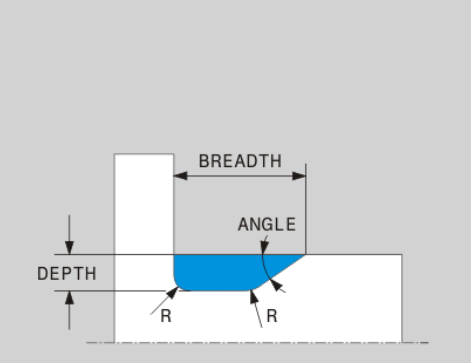

#### Példa: Alámetszés mélység = 2, szélesség = 10 értékekkel

| 21 l X+40 Z+0                     |
|-----------------------------------|
| 22 l Z-30                         |
| 23 UDC TYPE_E R1 DEPTH2 BREADTH15 |
|                                   |

### 24 L X+60

#### DIN 509 UDC TYPE \_F aláesztergálás DIN 509 UDC TYPE\_F aláesztergálás beviteli paraméterei

| Beviteli paraméterek | Alkalmazás                                 | Beviteli<br>adat |
|----------------------|--------------------------------------------|------------------|
| R                    | Mindkét belső sarok<br>lekerekítési sugara | Opcionális       |
| DEPTH                | Aláesztergálás<br>mélysége                 | Opcionális       |
| BREADTH              | Alámetszés szélessége                      | Opcionális       |
| SZÖG                 | Aláesztergálás szöge                       | Opcionális       |
| FACEDEPTH            | Homlokmélység                              | Opcionális       |
| FACEANGLE            | Homlok kontúrszöge                         | Opcionális       |

Példa: Alámetszés F forma mélység = 2, szélesség = 15, síkfelület = 1 értékekkel

| 21 L X+40 Z+0                                |
|----------------------------------------------|
| 22 L Z-30                                    |
| 23 UDC TYPE_F R1 DEPTH2 BREADTH15 FACEDEPTH1 |
| 24 L X+60                                    |

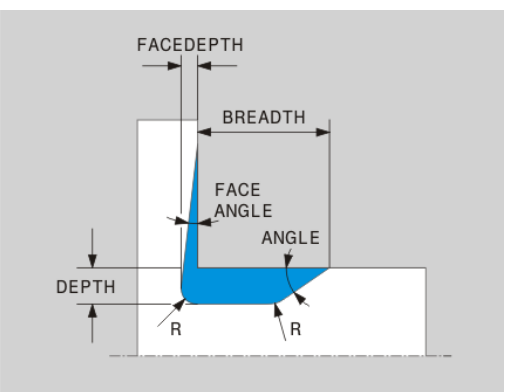

#### DIN 509 UDC TYPE \_H aláesztergálás DIN 509 UDC TYPE\_H aláesztergálás beviteli paraméterei

| Beviteli paraméterek | Alkalmazás Beviteli<br>adat                |           |
|----------------------|--------------------------------------------|-----------|
| R                    | Mindkét belső sarok<br>lekerekítési sugara | Szükséges |
| BREADTH              | Alámetszés szélessége                      | Szükséges |
| SZÖG                 | Aláesztergálás szöge                       | Szükséges |

Példa: Alámetszés H forma mélység = 2, szélesség = 15, szög = 10° értékekkel

| 21 L X+40 Z+0                      |
|------------------------------------|
| 22 L Z-30                          |
| 23 UDC TYPE_H R1 BREADTH10 ANGLE10 |
| 24 L X+60                          |

#### UDC TYPE\_K aláesztergálás

UDC TYPE\_K aláesztergálás beviteli paraméterei

| Beviteli paraméterek | Alkalmazás Beviteli<br>adat                                 |            |
|----------------------|-------------------------------------------------------------|------------|
| R                    | Mindkét belső sarok<br>lekerekítési sugara                  | Szükséges  |
| DEPTH                | Aláesztergálás<br>mélysége<br>(tengelypárhuzamos)           | Szükséges  |
| ROT                  | A hosszirányú tengellyel<br>bezárt szög (alapérték:<br>45°) | Opcionális |
| ANG_WIDTH            | Aláesztregálás<br>nyitószöge                                | Szükséges  |

Példa: Alámetszés K forma mélység = 2, szélesség = 15, nyílásszög = 30° értékekkel

| 21 L X+40 Z+0                       |
|-------------------------------------|
| 22 L Z-30                           |
| 23 UDC TYPE_K R1 DEPTH3 ANG_WIDTH30 |
| 24 L X+60                           |

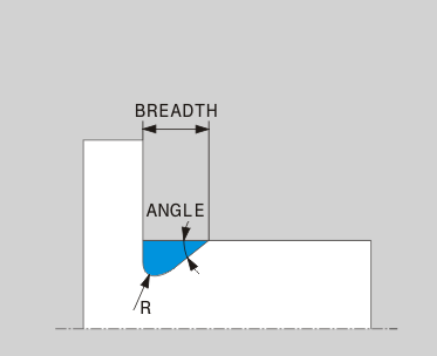

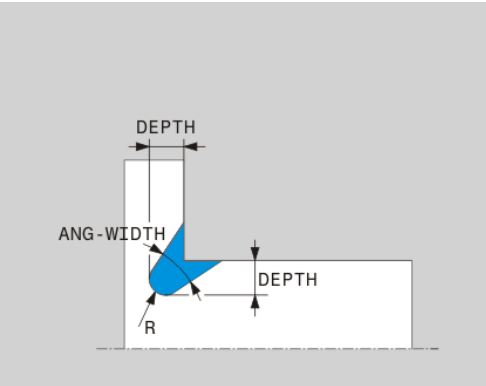

14

#### UDC TYPE\_U aláesztergálás UDC TYPE\_U aláesztergálás beviteli paraméterei

| Beviteli paraméterek | Alkalmazás Beviteli<br>adat                |           |
|----------------------|--------------------------------------------|-----------|
| R                    | Mindkét belső sarok<br>lekerekítési sugara | Szükséges |
| DEPTH                | Aláesztergálás<br>mélysége                 | Szükséges |
| BREADTH              | Alámetszés szélessége                      | Szükséges |
| RND / CHF            | Külső sarok<br>lekerekítése / letörése     | Szükséges |

## Példa: Alámetszés U forma mélység = 3, szélesség = 8

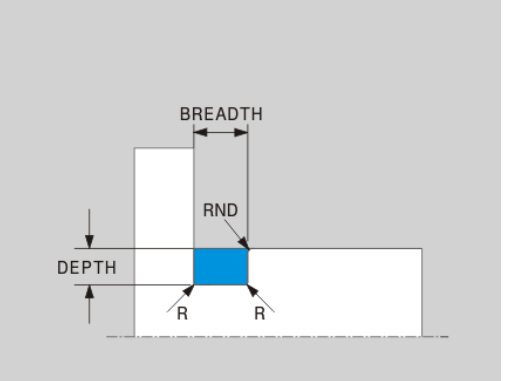

### értékekkel

| 21 L X+40 Z+0 |
|---------------|
|---------------|

| 22 | L | Z-30 |
|----|---|------|
|    |   |      |

23 UDC TYPE\_U R1 DEPTH3 BREADTH8 RND1

24 L X+60

#### UDC THREAD aláesztergálás

#### DIN 76 UDC THREAD aláesztergálás beviteli paraméterei

| Beviteli paraméterek | Alkalmazás Beviteli<br>adat                |            |
|----------------------|--------------------------------------------|------------|
| РІТСН                | Menetemelkedés                             | Opcionális |
| R                    | Mindkét belső sarok<br>lekerekítési sugara | Opcionális |
| DEPTH                | Aláesztergálás<br>mélysége                 | Opcionális |
| BREADTH              | Alámetszés szélessége                      | Opcionális |
| SZÖG                 | Aláesztergálás szöge                       | Opcionális |

#### Példa: Menetalászúrás DIN 76 szerint, menetemelkedés = 2

| 21 L X+40 Z+0        |
|----------------------|
| 22 L Z-30            |
| 23 UDC THREAD PITCH2 |
| 24 L X+60            |

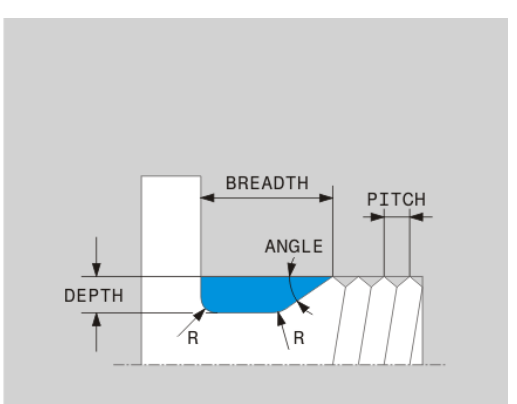

HEIDENHAIN | TNC 640 | Felhasználói kézikönyv Klartext programozáshoz | 10/2019

#### Nyersdarab frissítés TURNDATA BLANK

A **TURNDATA BLANK** funkció lehetővé teszi a nyersdarab frissítését. A vezérlő érzékeli a leírt kontúrt, és csak a maradék anyagot munkálja le.

A **TURNDATA BLANK** funkcióval egy, a vezérlő által frissített nyers munkadarabként használt kontúrleírást hívhat meg.

A következőképpen kell meghatározni a TURNDATA BLANK funkciót:

| I | SPEC |
|---|------|
|   | FCT  |

 Jelenítse meg a speciális funkciók funkciógombsort

- Nyomja meg a PROGRAMFUNKCIÓK ELFORG funkciógombot
- ELFORG FUNCTION TURNDATA TURNDATA BLANK

PROGRAM-FUNKCI6K

- Nyomja meg a FUNCTION TURNDATA funkciógombot
- Nyomja meg a TURNDATA BLANK funkciógombot
- Nyomja meg a kívánt kontúrhívás funkciógombját

A kontúrleírások behívására a következő lehetőségei vannak:

| Funkciógomb      | Hívás                             |
|------------------|-----------------------------------|
| BLANK            | Kontúrleírás külső NC-program-ban |
| <file></file>    | Hívás a fájlnéven keresztül       |
| BLANK            | Kontúrleírás külső NC-program-ban |
| <file>=QS</file> | Hívás szövegparaméteren keresztül |
| BLANK            | Kontúrleírás egy alprogramban     |
| LBL NR           | Hívás címkeszámon keresztül       |
| BLANK            | Kontúrleírás egy alprogramban     |
| LBL NAME         | Hívás címkenéven keresztül        |
| BLANK            | Kontúrleírás egy alprogramban     |
| LBL QS           | Hívás szövegparaméteren keresztül |

#### Kikapcsolja a nyersdarab frissítését

Nyersdarab frissítésének kikapcsolásához:

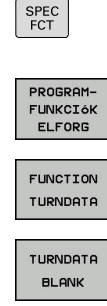

BLANK

 Jelenítse meg a speciális funkciók funkciógombsort

- Nyomja meg a PROGRAMFUNKCIÓK ELFORG funkciógombot
- Nyomja meg a FUNCTION TURNDATA funkciógombot
- Nyomja meg a TURNDATA BLANK funkciógombot
- Nyomja meg a BLANK OFF funkciógombot

#### Döntött esztergálás

Esetenként szükség lehet arra, hogy a dönthető tengelyek egy meghatározott pozíciójában, egy speciális megmunkálást végezzen. Erre akkor lehet szüksége, ha pl. a szerszám geometriája miatt csak egy meghatározott pozícióban tudja megmunkálni a kontúrelemet.

A vezérlő alábbi lehetőségeket kínálja a döntött megmunkáláshoz:

- M144
- M128
- FUNCTION TCPM és REFPNT TIP-CENTER együttesen
- Ciklus 800 FORGAT. RENDSZ. ILL. További információk: Felhasználói kézikönyv ciklusprogramozáshoz

Eszterga ciklusok **M144**, **FUNCTION TCPM** vagy **M128** használatával való végrehajtásánál módosulnak a szerszám szögei a kontúrral szemben. A vezérlő automatikusan figyelembe veszi a módosításokat és így a döntött megmunkálást is felügyeli.

A

Programozási útmutatások:

- Beszúró, vagy menetciklusokat csak akkor lehet döntött megmunkálással alkalmazni, ha a szerszám helyzete derékszögű (+90° és -90°).
- A FUNCTION TURNDATA CORR-TCS szerszámkorrekció mindig a szerszám koordinátarendszerében érvényes, még a döntött megmunkálás alatt is.

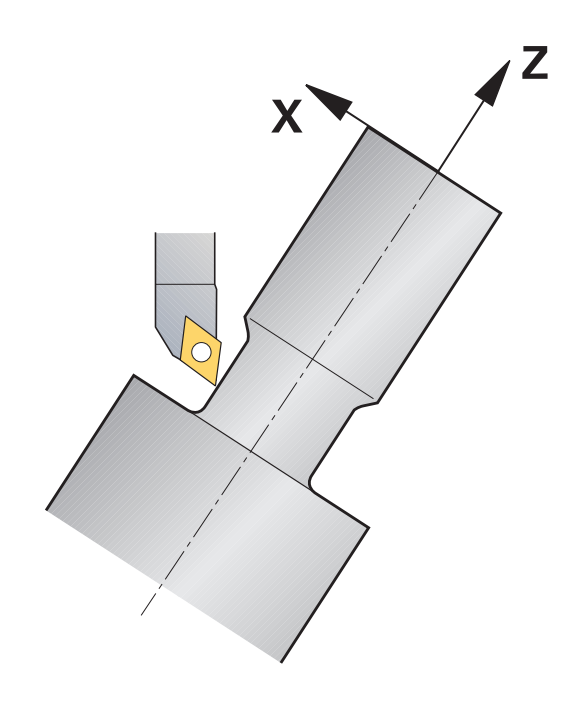

532

#### M144

A tengely döntésével eltolás jön létre valamennyi szerszámra. Az M144 funkció figyelembe veszi a döntött tengely pozícióját, és kompenzálja ezt az eltolást. Ezen kívül az M144 hozzárendeli a munkadarab koordinátarendszerének Z irányát a munkadarab középvonalának irányához. Ha a döntött tengely egy dönthető asztal, vagyis a munkadarab lesz megdöntve, akkor a vezérlő a pályamozgásokat az eltolt munkadarab koordinátarendszerben végzi. Ha a döntött tengely egy dönthető fej (vagyis a szerszám lesz döntve), akkor a munkadarab koordinátarendszer nem lesz eltolva.

A tengely döntése után szükség esetén újra kell pozicionálnia a szerszámot Y irányban, valamint a ciklus 800-val orientálnia kell az él pozícióját.

#### Példa

| •••                 |                       |                                                         |
|---------------------|-----------------------|---------------------------------------------------------|
| 12 M144             |                       | Döntött megmunkálás aktiválása                          |
| 13 L A-25 R0 FMAX   |                       | Dönthető tengely pozicionálása                          |
| 14 CYCL DEF 800 FOR | RGAT. RENDSZ. ILL.    | Munkadarab koordinátarendszer és szerszám hozzárendelés |
| Q497=+90            | ;PRECESSZIOS SZOG     |                                                         |
| Q498=+0             | ;SZERSZAMOT FORDIT    |                                                         |
| Q530=+2             | ;DOENTOETT MEGMUNK.   |                                                         |
| Q531=-25            | ;ALLASSZOEG           |                                                         |
| Q532=750            | ;ELOETOLAS            |                                                         |
| Q533=+1             | ;PREFERÁLT IRÁNY      |                                                         |
| Q535=3              | ;EXCENTRIKUS ESZTERG. |                                                         |
| Q536=0              | ;EXCENTR. STOP NÉLK.  |                                                         |
| 15 L X+165 Y+0 R0 I | FMAX                  | Szerszám előpozicionálása                               |
| 16 L Z+2 R0 FMAX    |                       | Szerszám a kezdőpozícióban                              |
|                     |                       | Megmunkálás döntött tengellyel                          |

#### M128

Alternatívaként az **M128** funkciót is használhatja. Funkciója azonos, de a következő korlátozással: ha M128-val aktiválja a döntött megmunkálást, akkor ciklus nélküli szerszámél sugárkorrekció, tehát a **RL/RR**-t tartalmazó mozgásmondatokban nem lehetséges. Amennyiben a döntött megmunkálást a **M144** vagy **FUNCTION TCPM** és **REFPNT TIP-CENTER** együttesével aktiválja, ez a korlátozás nem lép fel.

FUNCTION TCPM és REFPNT TIP-CENTER együttesen

A FUNCTION TCPM funkcióval és a REFPNT TIP-CENTER kiválasztással aktiválja a virtuális szerszámcsúcsot. Ha a döntött megmunkálást a FUNCTION TCPM és REFPNT TIP-CENTER együttesével aktiválja, a ciklus nélküli szerszámél sugárkorrekció, tehát RL/RR-t tartalmazó mozgásmondatokban is lehetséges.

A **Kézi üzemmód** döntve is esztergálhat, ha aktiválja a **FUNCTION TCPM-**t a **REFPNT TIP-CENTER** kiválasztása mellett például a **Pozícionálás kézi értékbeadással** üzemmódban.

#### Szimultán esztergálás

Az esztergálást össze tudja kötni az M128 vagy FUNCTION TCPM és REFPNT TIP-CENTER funkcióval. Ez lehetővé teszi, hogy egy fogásvétellel kontúrokat készítsen el, amelyeknél meg kell változtatni az állásszöget (szimultán megmunkálás).

A szimultán esztergálási kontúr egy esztergálási kontúr, amelynél **CP** polár körökre és **L** lineáris mondatokra egy olyan forgástengelyt lehet programozni, amely döntése nem metszi alá a kontúrt. Az oldalélekkel és tartókkal való ütközéseket a vezérlő nem akadályozza meg. Ez lehetővé teszi, hogy a kontúrokat egy szerszámmal egyetlen felfogásban simítsa, holott a különböző kontúrrészek csak különböző döntéssel elérhetők.

A forgótengely döntését, melyben a különböző kontúrrészeket üközésmentesen eléri, egy NC programban kell meghatároznia.

A **DRS** szerszámél sugár ráhagyással ekvidisztáns kontúrráhagyást tud biztosítani.

A FUNCTION TCPM és a REFPNT TIP-CENTER együttesével az eszterga szerszámokat az elméleti szerszámcsúcsra is be tudja mérni.

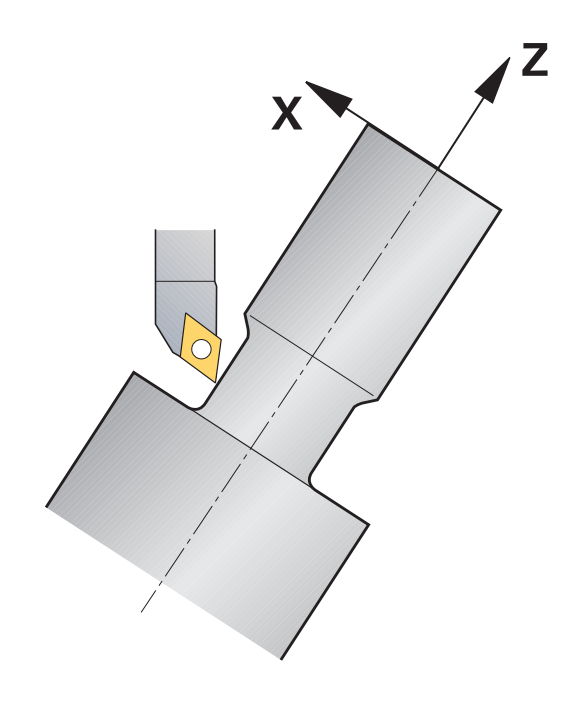

#### Folyamat

A szimultán program létrehozásához az alábbiak szerint járjon el:

- Aktiválja az eszterga módot
- Váltsa be az esztergakést
- Adaptálja a koordináta rendszert a ciklus 800-val
- Aktiválja a FUNCTION TCPM-t a REFPNT TIP-CENTER-val
- Aktiválja a sugárkorrekciót az RL / RRG41/G42-vel
- Programozza be a szimultán esztergálási kontúrt
- Fejezze be a sugárkorrekciót a Departure-mondattal vagy R0nel
- ► Törölje a FUNCTION TCPM-t

#### Példa

| 0 BEGIN PGM TURNS                                                  | IMULTAN MM                 |                                                 |
|--------------------------------------------------------------------|----------------------------|-------------------------------------------------|
|                                                                    |                            |                                                 |
| 12 FUNCTION MODE                                                   | TURN                       | Esztergálás aktiválása                          |
| 13 TOOL CALL "TURN                                                 | N_FINISH"                  | Váltsa be az esztergaszerszámot                 |
| 14 FUNCTION TURNE                                                  | DATA SPIN VCONST:OFF S500  |                                                 |
| 15 M140 MB MAX                                                     |                            |                                                 |
| 16 CYCL DEF 800 FORGAT. RENDSZ. ILL.                               |                            | Adaptálja a koordináta rendszert                |
| Q497=+90                                                           | ;PRECESSZIOS SZOG          |                                                 |
| Q498=+0                                                            | ;SZERSZAMOT FORDIT         |                                                 |
| Q530=+0                                                            | ;DOENTOETT MEGMUNK.        |                                                 |
| Q531=+0                                                            | ;ALLASSZOEG                |                                                 |
| Q532= MAX                                                          | ;ELOETOLAS                 |                                                 |
| Q533=+0                                                            | ;PREFERÁLT IRÁNY           |                                                 |
| Q535=+3                                                            | ;EXCENTRIKUS ESZTERG.      |                                                 |
| Q536=+0                                                            | ;EXCENTR. STOP NÉLK.       |                                                 |
| 17 FUNCTION TCPM F TCP AXIS POS PATHCTRL AXIS<br>REFPNT TIP-CENTER |                            | Aktiválja a TCPM funkciót                       |
| 18 FUNCTION TURNE                                                  | DATA CORR-TCS:Z/X DRS:-0.1 |                                                 |
| 19 L X+100 Y+0 Z+10 R0 FMAX M304                                   |                            |                                                 |
| 20 L X+45 RR FMAX                                                  |                            | Aktiválja a sugárkorrekciót az RR-vel           |
|                                                                    |                            |                                                 |
| 26 L Z-12.5 A-75                                                   |                            | Programozza be a szimultán esztergálási kontúrt |
| 27 L Z-15                                                          |                            |                                                 |
| 28 CC X+69 Z-20                                                    |                            |                                                 |
| 29 CP PA-90 A-45 DR-                                               |                            |                                                 |
| 30 CP PA-180 A+0 DR-                                               |                            |                                                 |
|                                                                    |                            |                                                 |
| 47 L X+100 Z-45 R0 FMAX                                            |                            | Fejezze be a sugárkorrekciót az R0-val          |
| 48 FUNCTION RESET TCPM                                             |                            | Törölje a FUNCTION TCPM-t                       |
| 49 FUNCTION MODE MILL                                              |                            |                                                 |
|                                                                    |                            |                                                 |
| 71 END PGM TURNSIMULTAN MM                                         |                            |                                                 |

#### M128

Alternatívaként az **M128** funkciót is használhatja a szimultán esztergáláshoz.

Az M128 esetén alábbi korlátozások élnek:

- Kizárólag olyan NC programokhoz, amelyek a szerszámközéppont pályájához készültek
- Kizárólag gombacsúcsos esztergakésekhez TO 9-vel
- A szerszámnak a vágóél közepére kell kimérve lennie

#### Síktárcsa alkalmazása

#### Alkalmazás

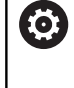

Vegye figyelembe a Gépkönyv előírásait.

Ezt a funkciót a gép gyártójának kell engedélyeznie és adaptálnia.

Síktárcsával, amelyet kiesztergáló fejnek is hívnak, csupán pár különböző szerszámmal szinte minden esztergálási műveletet végre tud hajtani. A síktárcsaszán pozíciója X irányban programozható. A síktárcsára felszerelhet pl. egy hosszanti esztergakést, amelyet egy TOOL CALL-mondattal hív meg.

A megmunkálás döntött megmunkálási síkban és nem forgásszimmetrikus munkadarabok esetén is végrehajtható.

#### A programozás közben ügyeljen alábbiakra

A síktárcsával való munkavégzésre alábbi korlátozások élnek:

- Nem lehetségesek az M91 és M92 mellékfunkciók
- Kijáratás nem lehetséges az M140-vel
- A TCPM vagy M128 nem lehetséges
- A DCM ütközésfelügyelet nem lehetséges
- A ciklus 800, 801 és 880 nem lehetséges

Amennyiben a síktárcsát döntött megmunkálási síkon alkalmazza, vegye figyelembe alábbiakat:

- A vezérlő a döntött síkot ugyanúgy számolja, mint maró üzemben. A COORD ROT és TABLE ROT funkciók valamint a SYM(SEQ az XY-síkra vonatkoznak.
- HEIDENHAIN a TURN pozicionálás alkalmazását javasolja. A MOVE pozicionálás csak feltételesen alkalmas a síktárcsával való kombinációban.

#### MEGJEGYZÉS

Vigyázat, a szerszám és a munkadarab veszélybe kerülhet!

A **FUNCTION MODE TURN** funkció segítségével a síktárcsa alkalmazásához a gépgyártó által előkészített kinematikák egyikét kell kiválasztania. A kinematikában a vezérlő a síktárcsa programozott X tengelymozgásait aktív **FACING HEAD** funkció mellett U tengelymozgássá alakítja. Inaktív **FACING HEAD** funkció és **Kézi üzemmód** esetén azonban hiányzik ez az automatizmus, miáltal az X-mozgásokat (programozva vagy tengelygomb) a vezérlő az X-tengelyen hajtja végre. A síktárcsát ebben az esetben az U tengellyel kell mozgatni. A kijáratás vagy kézi mozgatások során ütközésveszély áll fenn!

- A síktárcsát aktív FACING HEAD POS funkcióval pozicionálja alaphelyzetbe
- A síktárcsát aktív FACING HEAD POS funkcióval húzza vissza
- A Kézi üzemmód a síktárcsát az U tengelygombbal mozgassa
- Mivel lehetséges a Megmunkálási sík billentése funkció, mindig ügyeljen a 3D-Rot állapotra

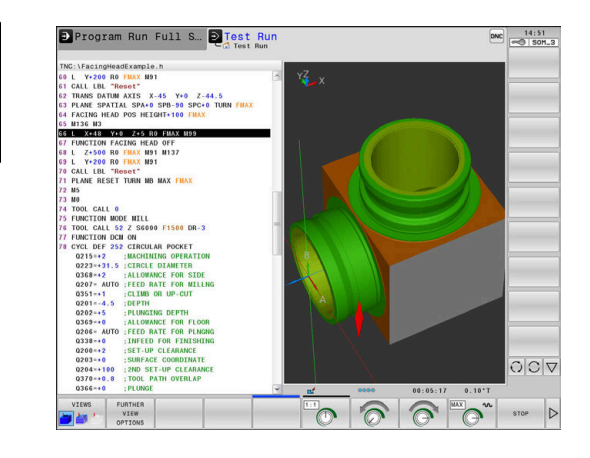

#### Szerszámadatok megadása

A szerszámadatok megfelelnek az esztergaszerszám-táblázat adatainak.

**További információk:** Felhasználói kézikönyv Beállítás, NC programok tesztelése és végrehajtása

A szerszámhívásnál vegye figyelembe:

- TOOL CALL-mondat szerszámtengely nélkül
- Forgácsolási sebesség és fordulatszám TURNDATA SPIN-val
- Orsó bekapcsolása M3-val vagy M4-vel

A fordulatszám-korlátozáshoz mind a szerszámtáblázatból származó NMAX értéket, mind pedig az SMAX-ot a FUNCTION TURNDATA SPIN-ból alkalmazhatja.

#### Síktárcsa aktiválása és pozicionálása funkció

Mielőtt aktiválhatná a síktárcsa funkciót, a **FUNCTION MODE TURN**val ki kell választani egy kinematikát síktárcsával. Ezt a gépgyártó bocsátja rendelkezésre.

#### Példa

f

#### **5 FUNCTION MODE TURN "FACINGHEAD"**

Átváltás síktárcsás eszterga módra

Aktiválásnál a síktárcsa automatikusan X és Y irányban is nullpontra áll. Pozícionálja az orsótengelyt előtte biztonsági magasságra vagy adja meg a biztonsági magasságot a **FACING HEAD POSN**C-mondat-ban.

Nyomja meg a SPEC FCT funkciógombot

Aktiválja a síktárcsa funkciót az alábbiak szerint:

- SPEC FCT
- Nyomja meg a PROGRAMFUNKCIÓK ELFORG funkciógombot

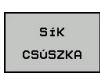

PROGRAM-FUNKCI6K

ELFORG

- Nyomja meg a SÍK CSÚSZKA funkciógombot
- FACING HEAD POS
- Nyomja meg a FACING HEAD POS funkciógombot
- Szükség esetén adja meg a biztonsági magasságot
- Szükség esetén adja meg az előtolást

#### Példa

| 7 FACING HEAD POS                 | Aktiválás biztonsági magasság nélkül                                     |
|-----------------------------------|--------------------------------------------------------------------------|
| 7 FACING HEAD POS HEIGHT+100 FMAX | Aktiválás Z+100 biztonsági magasságra való pozicionálással gyorsmenetben |

#### Munkavégzés a síktárcsával

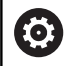

Vegye figyelembe a Gépkönyv előírásait.

A gépgyártó saját ciklusokat biztosíthat a síktárcsával való munkavégzéshez. Az alábbiakban a standard funkcióterjedelmet olvashatja.

A gépgyártó egy funkciót biztosíthat, amellyel a pozíciót a síktárcsa X irányban való eltolásával adhatja meg. Alapvetően érvényes azonban, hogy a nullapontnak az orsótengelyen kell lennie.

Ajánlott programfelépítés:

- 1 Aktiválja a FUNCTION MODE TURN-t síktárcsával
- 2 Szükség esetén álljon biztonsági magasságra
- 3 Tolja el a nullapontot az orsótengelyen
- 4 Aktiválja és pozicionálja a síktárcsát a FACING HEAD POS-val
- 5 Megmunkálás a ZX koordináta síkon és eszterga ciklusokkal
- 6 Húzza vissza és pozicionálja alaphelyzetbe a síktárcsát
- 7 Deaktiválja a síktárcsát
- 8 Válts át a megmunkálási módot FUNCTION MODE TURN vagy FUNCTION MODE MILL használatával

A koordináta sík úgy van meghatározva, hogy az X koordináták írják le a munkadarab átmérőjét és a Z koordináták pedig a hosszirányú pozíciókat.

#### Deaktiválja a síktárcsa funkciót

Deaktiválja a síktárcsa funkciót az alábbiak szerint:

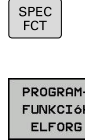

Nyomja meg a SPEC FCT funkciógombot

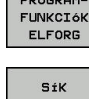

- Nyomja meg a PROGRAMFUNKCIÓK ELFORG funkciógombot
- SÍK CSÚSZKA
- Nyomja meg a SÍK CSÚSZKA funkciógombot

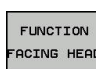

Nyomja meg a FUNCTION FACING HEAD funkciógombot

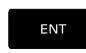

Hagyja jóvá az ENT gombbal

#### Példa

7 FUNCTION FACING HEAD OFF

A síktárcsa deaktiválása

#### Forgácsolóerő felügyelete az AFC funkcióval

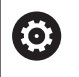

Vegye figyelembe a Gépkönyv előírásait.

Ezt a funkciót a gép gyártójának kell engedélyeznie és adaptálnia.

Az **AFC** (opció 45) funkciót eszterga módban is alkalmazhatja, felügyelve vele a teljes megmunkálási folyamatot. A vezérlő eszterga módban felügyeli a szerszámkopácsokat és szerszámtörést.

A vezérlő ehhez a **Pref** referencia terhelést, **Pmin** minimális terhelést és a **Pmax** maximálisan fellépő terhelést használja.

Az **AFC**-val való forgácsolóerő felügyelet a maróüzem adaptív előtolásszabályzásához hasonlóan működik. A vezérlőnek kismértékben más adatokra van szüksége, amelyeket az AFC.TAB táblázatban kell meghatároznia.

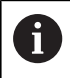

A **AFC CUT BEGIN** funkciót csak azután dolgozza le, miután a kezdő fordulatszám el lett érve. Ha ez nem teljesül, a vezérkő hibaüzenetet küld és az AFCforgácsolás nem indul el.

**További információk:** Felhasználói kézikönyv Beállítás, NC programok tesztelése és végrehajtása

#### AFC alapbeállításainak meghatározása

Az AFC.TAB táblázat mind maró, mind pedig esztergáló módhoz érvényes. Az esztergáló módhoz egy külön felügyeleti beállítást (táblázati sort) kell létrehoznia.

A táblázatban az alábbi adatokat kell meghatároznia:

| Oszlop | Funkciók                                                                                                    |  |
|--------|----------------------------------------------------------------------------------------------------|--|
| NR     | Sor folyamatos számozás a táblázatban                                                                                                    |  |
| AFC    | A felügyeleti beállítás neve. A nevet a<br>szerszámtáblázat <b>AFC</b> oszlopában kell<br>megadnia. Ez határozza meg a szerszámhoz<br>való hozzárendelést                                                                                                    |  |
| FMIN   | Előtolási érték, amelynél vezérlőnek ki kell<br>kapcsolnia túlterhelés miatt.<br>Beviteli érték esztergáló módban: 0 (esztergáló<br>módban nincs rá szükség)                                                                                                    |  |
| FMAX   | Maximális előtolási sebesség az anyagban,<br>amelyre a vezérlő automatikusan növelheti az<br>előtolást.                                                                                                    |  |
|        | Beviteli érték esztergáló módban: 0 (esztergáló<br>módban nincs rá szükség)                                                                                                    |  |
| FIDL   | Az az előtolás, amivel a vezérlő mozgást végez,<br>amikor a szerszám nem forgácsol (előtolás a<br>levegőben).<br>Beviteli érték esztergáló módban: 0 (esztergáló<br>módban nincs rá szükség)                                                                                                    |  |
| FENT   | Az az előtolás, amivel a vezérlő mozgást végez,<br>amikor a szerszám belép az anyagba vagy kilép<br>az anyagból.<br>Beviteli érték esztergáló módban: 0 (esztergáló<br>módban nincs rá szükség)                                                                                                    |  |
| OVLD   | <ul> <li>A vezérlő kívánt reagálása a túlterhelésre:</li> <li>S / E / F: hibaüzenet megjelenítése a képernyőn</li> <li>L: Aktuális szerszám zárolása</li> <li>-: Ne legyen túlterhelésre adott válasz</li> <li>Testvérszerszám beváltása esztergáló módban nem lehetséges. Ha meghatározza az M túlterhelésre adott választ, a vezérlő hibaüzenet jelenít meg.</li> </ul> |  |
| POUT   | <b>Pmin</b> minimális terhelés a szerszámtörés felügyelethez                                                                                                    |  |
| SENS   | A szabályozás érzékenysége<br>Beviteli érték eszterga módban: 0 vagy 1<br>SENS 1: Pmin kiértékelésre kerül<br>SENS 0: Pmin nem kerül kiértékelésre                                                                                                    |  |
| PLC    | Az az érték, amelyet a vezérlőnek a<br>megmunkálási lépés kezdetén át kell adnia a<br>PLC felé. Ezt a funkciót a gépgyártó határozza<br>meg, lásd a gépkönyvet                                                                                                    |  |
### Felügyeleti beállítás meghatározása esztergáló szerszámokhoz

A felügyeleti beállítást minden esztergáló szerszámra külön meg kell adnia. Ehhez az alábbiak szerint járjon el:

- Nyissa meg a TOOL.T szerszámtáblázatot
- Keresse meg a esztergakést
- Adjon meg az AFC oszlopban a megfelelő beállítást

Ha bővített szerszámkezelőt használ, a felügyeleti beállításokat közvetlenül a szerszám adatlapon keresztül adhatja meg.

### Hajtsa végre a teach-in forgácsolást

Eszterga módban a teach-in forgácsolást kompletten végre kell hajtani. A vezérlő hibaüzenet jelenít meg, ha **TIME**-t vagy **DIST**-t ad meg a **AFC CUT BEGIN** funkciónál.

A megszakítás a **TANULÁST BEFEJEZ** funkciógombbal nem megengedett.

A referencia terhelés visszaállítása nem megengedett, a **PREF RESET** funkciógomb szürke.

#### AFC aktiválása és deaktiválása

Az előtolás vezérlést a maró üzemhez hasonlóan kell aktiválnia.

#### Szerszámkopás és szerszámtörés felügyelete

A vezérlő eszterga módban felügyeli a szerszámkopácsokat és szerszámtörést.

A szerszámtörés következménye a terhelés hirtelen lecsökkenése. Ahhoz, hogy a vezérlő felügyelje a terhelés csökkenését, a SENS oszlopban az 1 értéket kell megadnia.

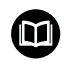

**További információk:** Felhasználói kézikönyv Beállítás, NC programok tesztelése és végrehajtása

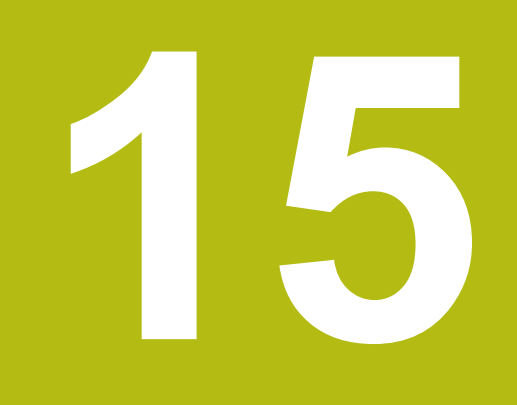

Köszörülő megmunkálás

# 15.1 Köszörülő megmunkálás marógépeken (opció #156)

## **Bevezetés**

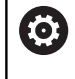

Vegye figyelembe a Gépkönyv előírásait.

Köszörülő megmunkálást a gépgyártó konfigurálja és engedélyezi. Adott esetben nem minden leírt funkció és ciklus áll rendelkezésére.

A speciális marógéptípusokon mind maró-, mind pedig köszörülő megmunkálásokat végre tud hajtani. Ezáltal kompletten meg tud munkálni munkadarabokat a gépen, még akkor is, ha bonyolult maró- és köszörülő megmunkálások szükségesek.

A köszörülés fogalom sok eltérő, egymástól részben erősen eltérő megmunkálási módot foglal magába, pl.:

- Koordináta köszörülés
- Körköszörülés
- Lapos köszörülés

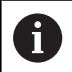

A TNC 640 jelenleg a koordináta köszörülést biztosítja.

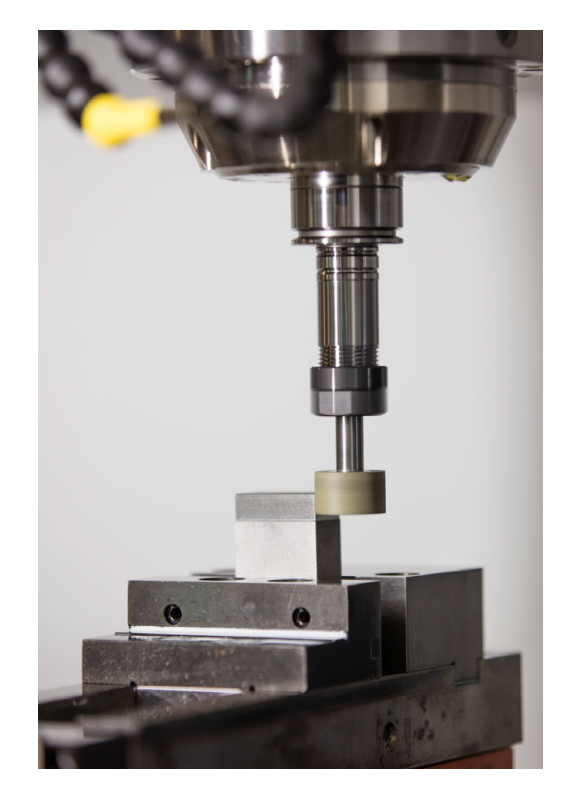

## Szerszámok köszörüléskor

Köszörülő szerszámok kezelésénél a maró- vagy

fúrószerszámokétól eltérő geometriai leírás kerül alkalmazásra. A vezérlő ehhez egy speciális, űrlapalapú szerszámkezelőt biztosít a köszörű- és lehúzó szerszámokhoz.

Amennyiben marógépén a köszörülés engedélyezett (opció #156), úgy a lehúzó funkció is rendelkezésére áll. Ennek segítségével a köszörűkorongot a gépben formára tudja hajlítani vagy után tudja élezni.

**További információk:** Felhasználói kézikönyv Beállítás, NC programok tesztelése és végrehajtása

## Koordináta köszörülés

6

A vezérlő különböző ciklusokat biztosít a koordináta köszörülés és lehúzás közbeni speciális mozgásokhoz. **További információk:** Felhasználói kézikönyv ciklusprogramozáshoz

A koordináta köszörülés egy 2D kontúr köszörülését jelenti. A síkban történő szerszámmozgás adott esetben az aktív szerszámtengely mentén megvalósuló lengőmozgással szuperponált.

Marógép esetén a koordináta köszörülést legfőként egy előkészített kontúr utólagos, köszörűszerszámmal történő megmunkálására használja. A koordináta köszörülés csak kevésben tér el a marástól. A marószerszám helyett egy köszörűszerszámot, pl. egy köszörűtüskét vagy köszörűkorongot használ. A koordináta köszörülés segítségével nagyobb pontosságot és jobb felületet ér el a maráshoz képest.

A megmunklálás a **FUNCTION MODE MILL** marási üzemben történik.

A köszörülő ciklusok alkalmazásával speciális mozgásokat tud a köszörűszerszámmal végrehajtani Eközben egy emelő vagy oszcilláló mozgás, az ún. lengőlöket szuperponálja a szerszámtengely mentén a megmunkálási síkon történő mozgást.

A köszörülés döntött munkasíkban is futtatható. A vezérlő az aktív szerszámtengely mentén, az aktív megmunkálási síkban (WPL-CS) végez ingamozgást.

#### Lengőlöket

Koordináta köszörülés esetén a a szerszám síkbeli mozgását egy emelési mozgással, ún. lengőlökettel lehet szuperponálni. A szuperponált emelési mozgás az aktív szerszámtengelyen érvényes.

Ön határozza meg az emelés felső és alsó határát, indítja el illetve állítja meg a lengőlöketet, valamint állítja vissza az értékeket. A lengőlöket addig marad érvényben, amíg le nem állítja. Az **M30** alkalmazásával a lengőlöket automatikusan megáll.

A meghatározáshoz, indításhoz és megállításhoz a vezérlő ciklusokat bocsát rendelkezsére.

Amíg a lengőlöket aktív az elindított NC programban, nem tud átváltani a **Kézi üzemmód** vagy **Pozícionálás kézi értékbeadással** üzemmódokba.

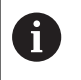

A lengőlöket az **M0**-mal programozott leállítás során valamint a **Mondatonkénti programfutás** üzemmódban az NC mondat befejezése után is tovább érvényes.

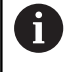

A vezérlő nem támogatja a a közbenső programindítást, míg a lengőlöket aktív.

#### Lengőlöket grafikus megjelenítése

A grafikus szimuláció a **Mondatonkénti programfutás** és **Folyamatos programfutás** üzemmódokban ábrázolja a szuperponált emelési mozgást.

15

## Az NC program felépítése

A köszörülő megmunkálást tartalmazó NC program az alábbiak szerint épül fel:

- Adott esetben a simítószerszám beszabályozása
- Lengőlöket meghatározása
- Adott esetben a lengőlöket külön indítása
- Kontúr megközelítése
- Lengőlöket leállítása

Kontúrhoz megmunkálási ciklusok, mint pl. zseb-, csap- vagy Sl ciklusok alkalmazása

A vezérlő a köszörűszerszámot úgy kezeli, mint egy marószerszámot:

- Amennyiben ciklus nélkül közelít meg egy olyan kontúrt, amelynek legkisebb belső sugara kisebb a szerszám sugaránál, úgy a vezérlő hibaüzenetet küld..
- Ha SL ciklusokat használ, a vezérlő csak azon tartományokban dolgozik, amelyet a szerszámsugár lehetővé tesz. A maradékanyag megmarad.

További információk: Felhasználói kézikönyv ciklusprogramozáshoz

### Korrekciók a köszörülési folyamatban

A kívánt pontosság eléréséhez lehetősége van korrektúr táblázatok alkalmazására a koordináta köszörülés során.

További információ: "Korrekciós táblázat", oldal 384

# 15.2 Kőlehúzás(opció # 156)

## Alapok kőlehúzás funkció

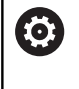

Vegye figyelembe a Gépkönyv előírásait.

A gépgyártónak a vezérlőt a kőlehúzáshoz elő kell készítenie. Adott esetben a gép gyártója saját ciklusokat bocsát rendelkezésre.

Kőlehúzásnak (felszabályozásnak) nevezzük a köszörülő szerszám utánélezését vagy formázását a gépen. Lehúzás során a lehúzószerszám munkálja meg a köszörűkorongot. Ezáltal lehúzás során a köszörűszerszám a munkadarab.

A lehúzószerszám anyagot távolít el és ezáltal megváltoztatja a köszörűkorong méreteit. Ha Ön például az átmérőt húzza le, csökken a köszörűkorong sugara.

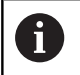

Nem kell minden köszörűszerszámot lehúzni. Vegye figyelembe a szerszámgyártó által leírtakat.

## A lehúzás koordináta síkja

Lehúzás során a szerszám nullapontja a köszörűkorong egyik élén van. A megfelelő élt válassza ki a Ciklus 1030 **KORONGEL AKTIVALASA** segítségével.

A tengelyek elrendezése lehúzásnál úgy van meghatározva, hogy az X-koordináták a köszörűkör sugarán található pozíciókat és a Z-koordináták a köszörűszerszám tengelyében található hosszpozíciókat írják le. Ezáltal a lehúzóprogramok függetlenek a géptípustól.

A gépgyártó határozza meg, hogy melyik géptengelyek hajtják végre a programozott mozgásokat.

## Egyszerűsített kőlehúzás

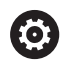

Vegye figyelembe a Gépkönyv előírásait.

A gépgyártónak a vezérlőt a kőlehúzáshoz elő kell készítenie. Adott esetben a gép gyártója saját ciklusokat bocsát rendelkezésre.

Gépének gyártója a teljes lehúzóüzemet programozhatja egy ún. makró-ban. Ettől a makrótól függően indítsa el a lehúzóüzemet vagy a Ciklus 1010 **KOLEHUZAS ATMERO**, a Ciklus 1015 **PROFILLEHÚZÁS** vagy egy gépgyártói ciklus segítségével.

A FUNCTION DRESS BEGIN programozása nem szükséges.

Ebben az esetben a gép gyártója határozza meg a kőlehúzás folyamatát.

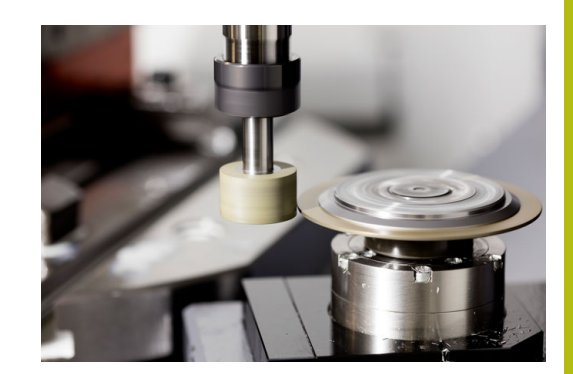

## Lehúzás FUNCTION DRESS programozása

Vegye figyelembe a Gépkönyv előírásait.

A kőlehúzás egy gépfüggő funkció. Adott esetben a gép gyártója egy egyszerűsített folyamatot bocsát rendelkezésre.

További információ: "Egyszerűsített kőlehúzás", oldal 547

# MEGJEGYZÉS

#### Ütközésveszély!

 $(\mathbf{\bar{o}})$ 

A **FUNCTION DRESS BEGIN** aktiválásakor a kinematika átvált. A köszörűkorong munkadarabbá válik. A tengelyek adott esetben fordított irányban mozognak. A funkció végrehajtása közben és az azt követő megmunkáláskor ütközésveszély áll fenn!

- Pozícionálja a köszörűtárcsát a FUNCTION DRESS BEGIN funkció előtt a lehúzószerszám közelébe
- A FUNCTION DRESS lehúzó üzemmód kizárólag Mondatonkénti programfutás vagy Folyamatos programfutás esetén aktiválandó
- A FUNCTION DRESS BEGIN funkció után kizárólag HEIDENHAIN vagy az Ön gépgyártója által készített ciklusokkal dolgozzon

# MEGJEGYZÉS

## Ütközésveszély!

A lehúzó ciklusok a lehúzó szerszámot a programozott köszörűkorong élhez pozícionálják. A pozícionálás egyidejűleg mindhárom tengelyen történik. A vezérlő a mozgás során nem végez ütközésfelügyeletet!

- Pozícionálja a köszörűtárcsát a FUNCTION DRESS BEGIN funkció előtt a lehúzószerszám közelébe
- Biztosítsa az ütközésmentességet
- Lassan indítsa el az NC programot

#### Kezelési útmutatások

- A köszörűszerszámhoz nem rendelhető hozzá szerszámtartókinematika.
- A vezérlő nem ábrázolja grafikusan a kőlehúzást. A szimuláció segítségével meghatározott idő nem egyezik meg a tényleges megmunkálási idővel. Ennek többek között a kinematika szükséges átkapcsolása az oka.
- A lehúzóüzembe történő átváltáskor a köszörűszerszám az orsóban marad és megtartja az aktuális fordulatszámot.

A vezérlő nem támogat mondatrafutást a kőlehúzás folyamata alatt. Ha Ön a mondatrafutásban a lehúzás utáni első NC-mondatot választja, a vezérlő a lehúzás során az utoljára elért pozícióra megy.

#### Programozási útmutatások

- A FUNCTION DRESS BEGIN funkció csak akkor engedélyezett, ha az orsóban köszörűszerszám van.
- Ha a Megmunkálási sík billentése vagy TCPM funkciók aktívak, nem tud lehúzóüzembe váltani.
- Lehúzóüzemben nem engedélyezettek a koordináta átszámítások ciklusai.
- Az M140 funkció lehúzóüzemben nem megengedett.
- Lehúzásnál a lehúzószerszám szerszámélének és köszörűkorong középpontjának egy magasságban kell lenniük. A programozott Y-Koordináta 0 kell, hogy legyen.

#### Átkapcsolás normálüzem és lehúzóüzem között

Annak érdekében, hogy a vezérlő átkapcsoljon a lehúzó kinematikára, a kőlehúzást a **FUNCTION DRESS BEGIN** és a **FUNCTION DRESS END** funkciók közé kell programoznia.

Ha a lehúzóüzem aktív, a vezérlő az állapotkijelzőn egy szimbólumot jelenít meg.

| Szimbólum          | Megmunkálási mód                                        |  |
|--------------------|---------------------------------------------------------|--|
|                    | Lehúzóüzem aktív: FUNCTION DRESS BEGIN                  |  |
| Nincs<br>szimbólum | Marás normál üzemmód vagy<br>koordinátaköszörülés aktív |  |

A FUNCTION DRESS END funkcióval visszakapcsol normál üzemmódba.

Az NC-program megszakításakor vagy áramszünet esetén a vezérlő automatikusan a normál üzemmódot és a lehúzóüzem előtti kinematikát aktiválja.

## MEGJEGYZÉS

#### Ütközésveszély!

Aktív lehúzó kinematika során a gép mozgásai adott esetben ellentétes irányúak. Ha mozgatja a tengelyeket, ütközésveszély áll fenn.

- Az NC-program megszakítása vagy áramszünet után ellenőrizze a tengelyek mozgási irányát
- Ha szükséges, programozzon kinematika átkapcsolást

## Aktiválja a kőlehúzó üzemmódot

A kőlehúzás aktiválásához az alábbiak szerint járjon el:

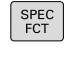

Nyomja meg a SPEC FCT funkciógombot

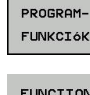

Nyomja meg a PROGRAMFUNKCIÓK funkciógombot

FUNCTION DRESS

DRESS BEGIN Nyomja meg a FUNCTION DRESS BEGIN funkciógombot

Nyomja meg a FUNCTION DRESS funkciógombot

Ha a gép gyártója engedélyezte a kinematika kiválasztását, a következőképpen járjon el:

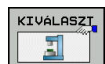

- KINEMAT. funkciógombNyomja meg a KINEMAT. VÁLASZT gombot
- A lehúzószerszámot és a köszörűszerszám középpontját pozícionálja elő Y-koordinátában egymáshoz érintve

#### Példa

| 11 FUNCTION DRESS BEGIN              | Aktiválja a kőlehúzó üzemmódot                            |
|--------------------------------------|-----------------------------------------------------------|
| 12 FUNCTION DRESS BEGIN "KINE_DRESS" | Aktiválja a kőlehúzó üzemmódot kinematika kiválasztásával |

A FUNCTION DRESS END funkcióval visszakapcsol normál üzemmódba.

#### Példa

**18 FUNCTION DRESS END** 

Kőlehúzó üzemmód kikapcsolása

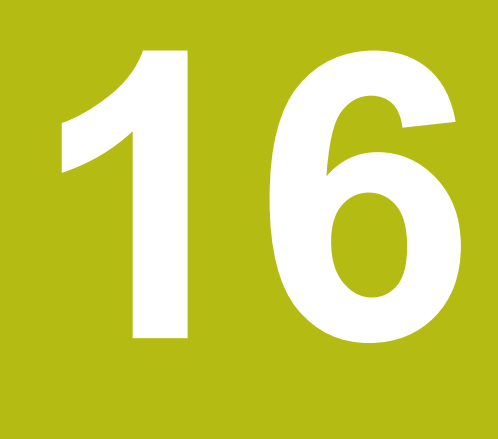

Érintőképernyő kezelése

# 16.1 Képernyő és kezelés

## Érintőképernyő

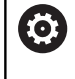

Vegye figyelembe a Gépkönyv előírásait.

Ezt a funkciót a gép gyártójának kell engedélyeznie és adaptálnia.

Az érintőképernyő optikailag fekete keretével és hiányzó funkciógomb választó billentyűivel tér el.

Alternatívaként a TNC 640 a kezelőtáblát egy 19"-os képernyőbe integrálta.

1 Fejléc

Bekapcsolt vezérlő esetén a képernyő fejlécében a kiválasztott üzemmód látható.

- 2 Funkciógombsor a gépgyártó számára
- 3 Funkciógombsor A vezérlő a további funkciókat egy funkciógombsorban jeleníti meg. Az aktív funkciógombsort kék csík mutatja.
- 4 Integrált kezelőtábla
- 5 A képernyőfelosztás meghatározása
- 6 Képernyő váltása a gépi üzemmód, programozási üzemmód és harmadik számítógép között

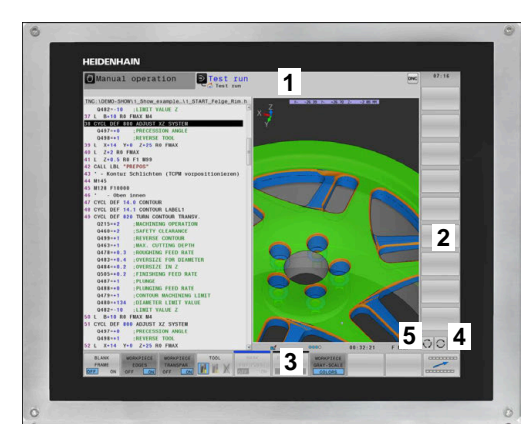

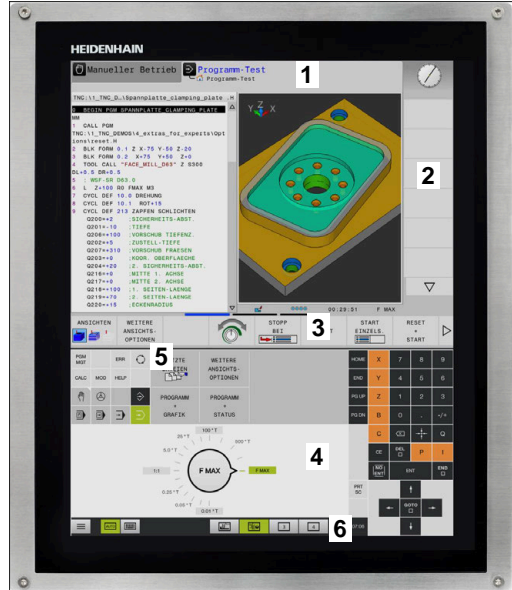

## Kezelőtábla

A verzió függvényében a vezérlő továbbra is a kezelőtáblával működtethető. A gesztusokkal működő érintő kezelés kiegészítőleg biztosított.

Ha integrált kezelőtáblájú vezérlővel rendelkezik, az alábbi leírás érvényes.

#### Integrált kezelőtábla

A kezelőtábla a képernyő része. A kezelőtábla tartalma attól függően változik, hogy melyik üzemmódban van éppen.

- 1 Tartomány, amelyben alábbiakat tud megjeleníteni:
  - Alfabetikus billentyűzet
  - HeROS menü
  - Potméter szimulációs sebességhez (kizárólag Programteszt üzemmódban)
- 2 Gépi üzemmódok
- 3 Programozási üzemmódok

A vezérlő zöld háttérrel jeleníti meg az aktív üzemmódot, amelyet a képernyő megjelenít.

A háttérben lévő üzemmódot a vezérlő egy kicsi fehér háromszöggel jelöli.

- 4 Fájlkezelés
  - Számológép
  - MOD funkció
  - Súgó funkció
  - Hibaüzenetek megjelenítése
- 5 Gyorshozzáférés menü

Az üzemmódtól függően itt találja meg a legfontosabb funkciókat.

- 6 Programozási párbeszédablakok megnyitása (kizárólag Programozás és Pozícionálás kézi értékbeadással üzemmódokban)
- 7 Számérték bevitele és tengelyválasztás
- 8 Navigáció
- 9 Nyíl gombok és ugrás utasítások GOTO
- 10 Tálca

**További információk:** Felhasználói kézikönyv Beállítás, NC programok tesztelése és végrehajtása

A berendezés gyártója egy gépi kezelőtáblát is szállít.

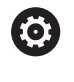

Vegye figyelembe a Gépkönyv előírásait. Az olyan gombok, mint pl. **NC-Start** vagy **NC-Stopp**, leírása a szerszámgép gépkönyvében találhatók.

#### Általános kezelés

Alábbi gombokat tudja például gesztusokkal kényelmesen helyettesíteni:

| Billentyű | Funkciók                                 | Gesztus                                        |
|-----------|------------------------------------------|------------------------------------------------|
| 0         | Átkapcsolás üzemmódok között             | A fejlécben lévő üzemmód megérintése           |
|           | Átkapcsolás a<br>funkciógombsorok között | Vízszintesen húzza el kezét a funkciógombsoron |
|           | Funkciógomb választó<br>billentyűk       | A funkció megérintése az érintőképernyőn       |

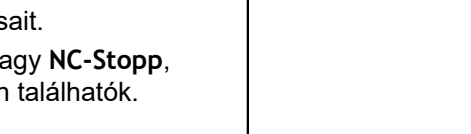

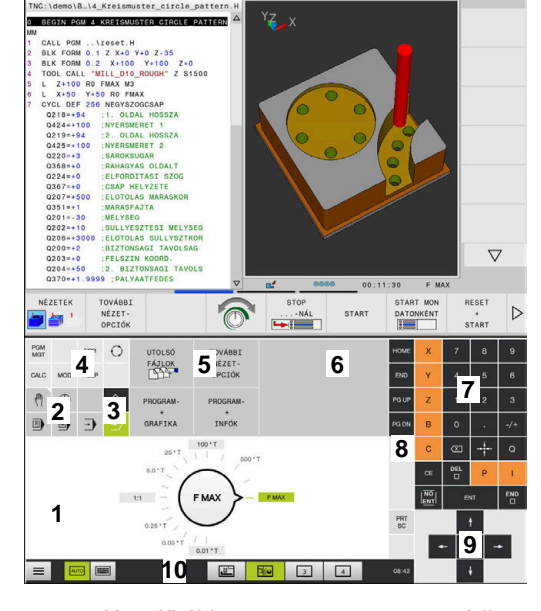

Programteszt

🖑 Kézi üze

Kezelőtábla programteszt üzemmódban

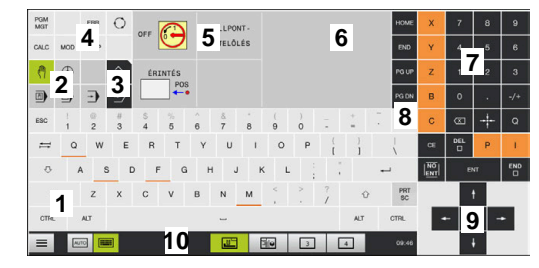

Kezelőtábla kézi üzemmódban

-

# 16.2 Gesztusok

## A lehetséges gesztusok áttekintése

A vezérlő képernyője multi-touch képes. Ez azt jelenti, hogy különböző gesztusokat ismer fel, akár több ujj egyidejű használata esetén is.

| Szimbólum                                                                                      | Gesztus       | Jelentés                                                                              |
|------------------------------------------------------------------------------------------------|---------------|---------------------------------------------------------------------------------------|
|                                                                                                | Megérintés    | A képernyő rövid megérintése                                                          |
| •                                                                                              |               |                                                                                       |
|                                                                                                | Dupla érintés | A képernyő kétszeri rövid megérintése                                                 |
|                                                                                                |               |                                                                                       |
|                                                                                                | Tartás        | A képernyő hosszabb megérintése                                                       |
| ٠                                                                                              |               |                                                                                       |
| $\stackrel{\uparrow}{\leftarrow} \stackrel{\uparrow}{\stackrel{\bullet}{\bullet}} \rightarrow$ | Elhúzás       | Kéz elhúzása a képernyőn át                                                           |
| $\begin{array}{c} \uparrow \\ \hline \\ \downarrow \end{array} \rightarrow$                    | Húzás         | A képernyőn keresztüli mozgás, amelynek indulási<br>pontja egyértelműen meghatározott |

| Szimbólum      | Gesztus         | Jelentés                                                                                     |
|----------------|-----------------|----------------------------------------------------------------------------------------------|
| ← ● ↓ →        | Húzás két ujjal | Kettő ujj párhuzamos mozgatása a képernyőn,<br>kiindulási pontjuk egyértelműen meghatározott |
| <b>,</b> • • * | Széthúzás       | Két ujj távolítása egymástól                                                                 |
| •              | Összehúzás      | Két ujj közelítése egymáshoz                                                                 |

## Navigálás táblázatokban és NC programokban

NC programjában vagy egy táblázatban alábbiak szerint navigálhat:

| Szimbólum | Gesztus       | Funkciók                                         |
|-----------|---------------|--------------------------------------------------|
|           | Megérintés    | NC mondat vagy táblázatsor kijelölése            |
|           |               | Görgetés megállítása                             |
| •         |               |                                                  |
|           |               |                                                  |
|           | Dunla árintán | Táblázotoor oktiválágo                           |
|           | Dupla ennies  | Tadiazaisor aktivalasa                           |
|           |               |                                                  |
|           |               |                                                  |
|           | Elhúzás       | NC programon vagy táblázaton keresztüli görgetés |
| 1         |               |                                                  |

## Szimuláció kezelése

A vezérlő alábbi grafikáknál biztosítja az érintéssel történő kezelést:

- Programozási grafika a **Programozás** üzemmódban.
- 3D nézet a **Programteszt** üzemmódban.
- **3D** nézet a **Mondatonkénti programfutás** üzemmódban.
- 3D nézet a Folyamatos programfutás üzemmódban.
- Kinematika nézet

## Grafika elforgatása, kinagyítása, eltolása

A vezérlő alábbi gesztusokat kínálja:

| Szimbólum                                                                               | Gesztus         | Funkciók                                   |
|-----------------------------------------------------------------------------------------|-----------------|--------------------------------------------|
|                                                                                         | Dupla érintés   | Grafika eredeti nagyságra való állítás     |
|                                                                                         |                 |                                            |
| $\begin{array}{c} \uparrow \\ \bullet \\ \bullet \\ \downarrow \end{array} \rightarrow$ | Húzás           | Grafika elforgatása (kizárólag 3D grafika) |
| ←<br>↓<br>↓                                                                             | Húzás két ujjal | Grafika eltolása                           |
|                                                                                         | Széthúzás       | Grafika méretének növelése                 |
| • * *                                                                                   | Összehúzás      | Grafika méretének csökkentése              |

#### Grafika mérése

Amennyiben a **Programteszt** üzemmódban aktiválta a mérést, úgy alábbi kiegészítő funkciók állnak rendelkezésére:

| Szimbólum | Gesztus    | Funkciók                 |  |
|-----------|------------|--------------------------|--|
|           | Megérintés | Mérési pont kiválasztása |  |
| •         |            |                          |  |

## CAD megtekintő kezelése

A vezérlő az érintéssel való kezelést a **CAD-Viewer** való munka során is támogatja. A módtól függően különböző gesztusok állnak rendelkezésére.

Az alkalmazások használatához válassza ki előtte az ikon segítségével a kívánt funkciót:

| lkon | Funkciók                                                        |
|------|-----------------------------------------------------------------|
| 2    | Alapbeállítások                                                 |
| +    | Hozzáfűz                                                        |
| -    | Kiválasztási módban a <b>Shift</b> gomb<br>megnyomásával azonos |
|      | Eltávolít                                                       |
|      | Kiválasztási módban a <b>CTRL</b> gomb<br>megnyomásával azonos  |

Layer mód beállítása és bázispont meghatározása A vezérlő alábbi gesztusokat kínálja:

| Szimbólum | Gesztus                     | Funkciók                                                        |
|-----------|-----------------------------|-----------------------------------------------------------------|
|           | Elem megérintése            | Elem információinak megjelenítése                               |
|           |                             | Bázispont meghatározása                                         |
|           |                             |                                                                 |
|           |                             |                                                                 |
|           |                             |                                                                 |
|           | Háttér kétszeri megérintése | Grafika vagy 3D modell eredeti nagyságra való<br>visszaállítása |
|           |                             |                                                                 |
|           |                             |                                                                 |

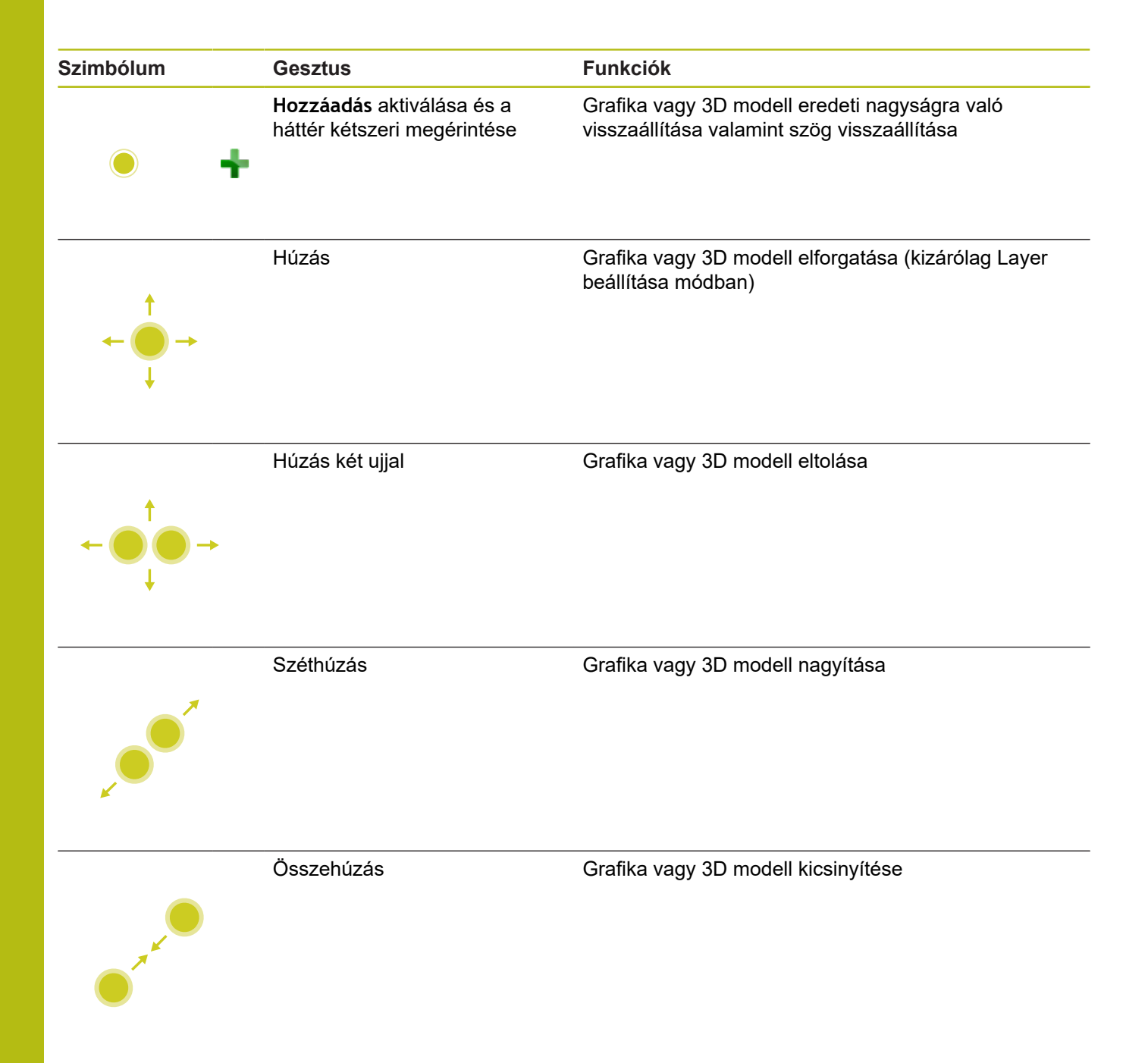

## Kontúr kiválasztása

A vezérlő alábbi gesztusokat kínálja:

| Szimbólum                         | Gesztus                                 | Funkciók                                                |
|-----------------------------------|-----------------------------------------|---------------------------------------------------------|
|                                   | Elem megérintése                        | Elem kiválasztása                                       |
|                                   |                                         |                                                         |
|                                   |                                         |                                                         |
|                                   |                                         |                                                         |
|                                   |                                         |                                                         |
|                                   | Egy elem megérintése a                  | Elemek kiválasztása vagy a kiválasztás<br>megszűptetése |
|                                   |                                         | megszunielese                                           |
|                                   |                                         |                                                         |
|                                   |                                         |                                                         |
|                                   |                                         |                                                         |
|                                   | Hozzáadás aktiválása és egy             | Elem osztása, rövidítése, hosszabbítása                 |
| • •                               |                                         |                                                         |
| •                                 |                                         |                                                         |
|                                   |                                         |                                                         |
|                                   | elem megérintése                        | Elem kivalasztasanak megszüntetese                      |
| • -                               | •                                       |                                                         |
|                                   |                                         |                                                         |
|                                   | Háttér kétszeri megérintése             | Grafika eredeti nagyságra való visszaállítása           |
|                                   | , i i i i i i i i i i i i i i i i i i i |                                                         |
|                                   |                                         |                                                         |
|                                   |                                         |                                                         |
|                                   |                                         |                                                         |
|                                   | Ujj elhúzása az elem felett             | Kiválasztható elemek előnézetének megjelenítése         |
| •                                 |                                         | Elem információinak megjelenítése                       |
| $\leftarrow \bigcirc \rightarrow$ |                                         |                                                         |
| Ť                                 |                                         |                                                         |
|                                   |                                         |                                                         |
|                                   |                                         |                                                         |

| Szimbólum                                                       | Gesztus         | Funkciók                      |  |
|-----------------------------------------------------------------|-----------------|-------------------------------|--|
|                                                                 | Húzás két ujjal | Grafika eltolása              |  |
| $\leftarrow \bigcirc \uparrow \bigcirc \rightarrow \downarrow $ |                 |                               |  |
|                                                                 | Széthúzás       | Grafika méretének növelése    |  |
| × • • *                                                         |                 |                               |  |
|                                                                 | Összehúzás      | Grafika méretének csökkentése |  |
| • THE STREET                                                    |                 |                               |  |

## Megmunkálási pozíció kiválasztása

A vezérlő alábbi gesztusokat kínálja:

| Szimbólum                                                                                        | Gesztus                                   | Funkciók                                                            |
|--------------------------------------------------------------------------------------------------|-------------------------------------------|---------------------------------------------------------------------|
|                                                                                                  | Elem megérintése                          | Elem kiválasztása                                                   |
|                                                                                                  |                                           | Metszéspont kiválasztása                                            |
| •                                                                                                |                                           |                                                                     |
|                                                                                                  | Háttér kétszeri megérintése               | Grafika eredeti nagyságra való visszaállítása                       |
|                                                                                                  |                                           |                                                                     |
|                                                                                                  | Ujj elhúzása az elem felett               | Kiválasztható elemek előnézetének megjelenítése                     |
| $\begin{array}{c} \uparrow \\ \bullet \\ \bullet \\ \downarrow \end{array} \rightarrow$          |                                           | Elem információinak megjelenítése                                   |
|                                                                                                  | <b>Hozzáadás</b> aktiválása és<br>elhúzás | Gyors kiválasztása tartomány felhúzása                              |
| $\begin{array}{c} \uparrow \\ \bullet \\ \downarrow \end{array} \rightarrow \qquad \blacksquare$ | Eltávolítás aktiválása és<br>elhúzás      | Elemek kijelölésének megszűntetését szolgáló<br>tartomány felhúzása |
| $\leftarrow \bigcirc \uparrow \bigcirc \rightarrow \downarrow $                                  | Húzás két ujjal                           | Grafika eltolása                                                    |

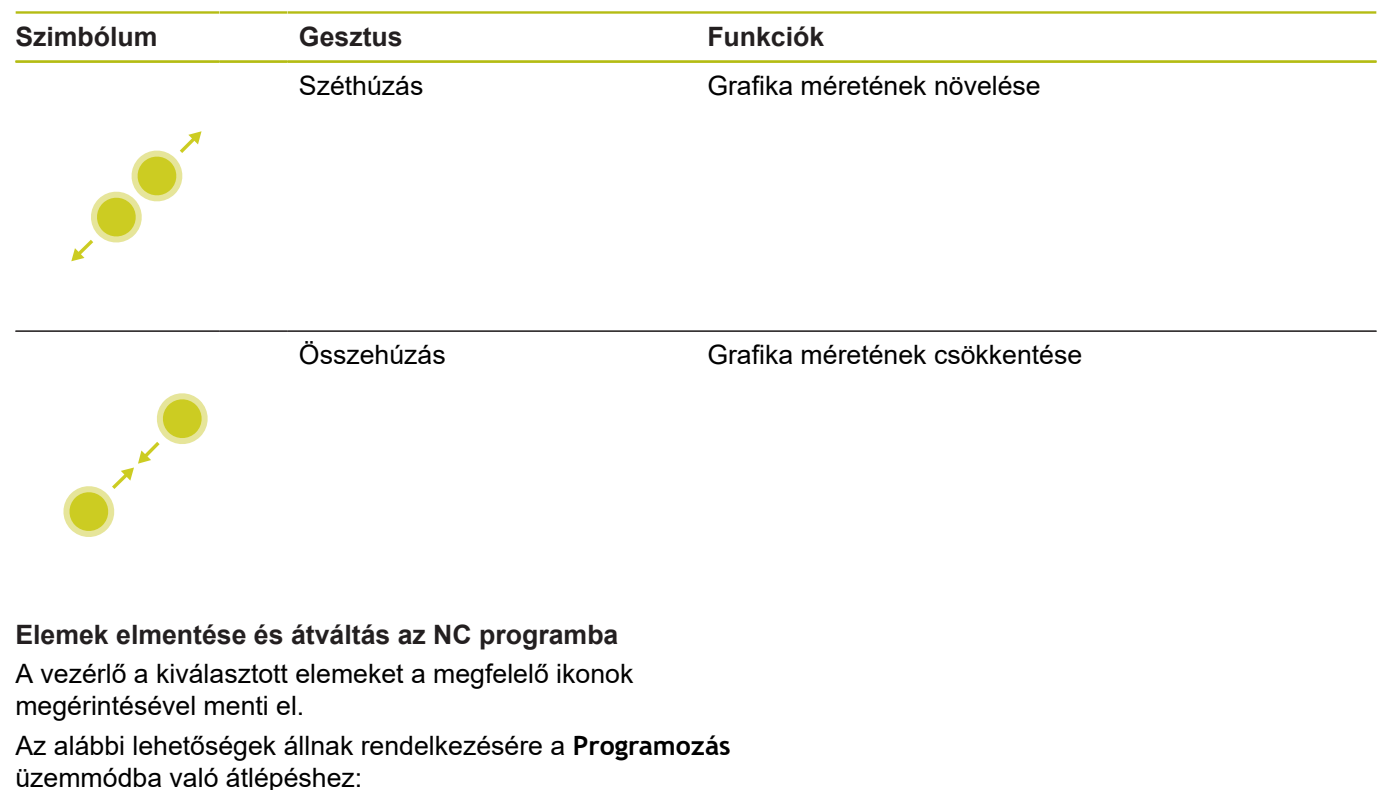

- Nyomja meg a Programozás gombot
  A vezérlő átvált Programozás üzemmódra.
- CAD-Viewer bezárása
  - A vezérlő automatikusan átvált Programozás üzemmódra.
- A tálcasoron keresztül annak érdekében, hogy a CAD-Viewer harmadik számítógépen továbbra is nyitva maradjon
  - A harmadik számítógép a háttérben aktív marad.

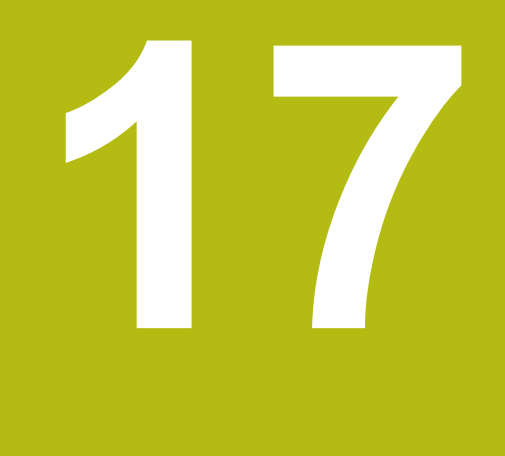

Táblázatok és áttekintés

## 17.1 Rendszeradatok

## Lista a FN 18-funkciók listája

Az **FN 18: SYSREAD** funkcióval tudja olvasni a rendszeradatokat, és tárolni őket Q paraméterekben. A rendszerdátum egy csoportnév (azonosító szám), majd egy rendszeradatszám és szükség esetén egy index segítségével választható ki.

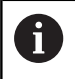

A FN 18: SYSREAD funkcióból kiolvasott értékek mindig metrikus egységben jelennek meg.

Alább találja az **FN 18: SYSREAD** funkciók teljes felsorolását. Kérjük, vegye figyelembe, hogy vezérlőjének típusától függően nem minden funkciót érhet el.

| Csoport<br>neve | Csoport<br>azonosítója<br>ID | Rendszeradatol<br>száma Nr | k Index IDX          | Leírás                                                                                                    |
|-----------------|------------------------------|----------------------------|----------------------|----------------------------------------------------------------------------------------------------|
| Programinfo     | ormációk                     |                            |                      |                                                                                                    |
|                 | 10                           | 3                          | -                    | Az aktív megmunkáló ciklus száma                                                                                                    |
|                 |                              | 6                          | -                    | Az utolsó végrehajtott tapintóciklus szám<br>–1 = nincs                                                                                                    |
|                 |                              | 7                          | -                    | A hívó NC program típusa:<br>–1 = nincs<br>0 = látható NC program<br>1 = ciklus / makró, a főprogram látható<br>2 = ciklus / makró, nincs látható főprogram        |
|                 |                              | 103                        | Q-paraméter<br>száma | NC ciklusokon belül releváns; annak<br>lekérdezésére, hogy az IDX-nél megadott Q<br>paraméter a hozzá tartozó CYCLE DEF-ben<br>célzottan meghatározásra kerülte-e. |
|                 |                              | 110                        | QS paraméter<br>sz.  | Létezik QS(IDX) nevű fájl?<br>0 = Nem, 1 = Igen<br>A funkció relatív fájl elérési útvonalakat old<br>fel.                                                          |
|                 |                              | 111                        | QS paraméter<br>sz.  | Létezik QS(IDX) nevű könyvtár?<br>0 = Nem, 1 = Igen<br>Kizárólag abszolút könyvtár elérési útvonalak<br>lehetségesek.                                              |

| Csoport<br>neve | Csoport<br>azonosítója | Rendszeradatok<br>száma Nr | Index IDX             | Leírás                                                                                                    |
|-----------------|------------------------|----------------------------|-----------------------|----------------------------------------------------------------------------------------------------|
|                 | ID                     |                            |                       |                                                                                                    |
| Rendszer u      | ıgráscímek             |                            |                       |                                                                                                    |
|                 | 13                     | 1                          | -                     | Címke száma vagy címke neve (string vagy<br>QS), amelyre a rendszer M2/M30 esetén az<br>aktuális program befejezése helyett ugrik.<br>Érték = 0: M2/M30 normál módon hat                                                                                                    |
|                 |                        | 2                          | -                     | Címke száma vagy címke neve (string vagy<br>QS) amelyre a rendszer NC-CANCEL-lel<br>reagáló FN14: ERROR esetén ugrik ahelyett,<br>hogy a programot hibával megszakítaná. Az<br>FN14 parancsban programozott hibaszám az<br>ID992 NR14 alatt olvasható le.<br>Érték = 0: FN14 normál módon hat.                    |
|                 |                        | 3                          | -                     | Címke száma vagy címke neve (string vagy<br>QS), amelyre a rendszer belső szerver hiba<br>(SQL, PLC, CFG) vagy hibás fájlműveletek<br>(FUNCTION FILECOPY, FUNCTION<br>FILEMOVE vagy FUNCTION FILEDELETE)<br>esetén ugrik ahelyett, hogy a programot<br>hibával megszakítaná.<br>Érték = 0: Hiba normál módon hat. |
| Indexelt ho     | zzáférés a Q par       | améterhez                  |                       |                                                                                                    |
|                 | 15                     | 10                         | Q paraméter<br>számra | Olvas Q(IDX)                                                                                                    |
|                 |                        | 11                         | QL paraméter<br>sz.   | Olvas QL(IDX)                                                                                                    |
|                 |                        | 12                         | QR paraméter<br>száma | Olvas QR(IDX)                                                                                                    |
| Gépállapot      |                        |                            |                       |                                                                                                    |
|                 | 20                     | 1                          | -                     | Aktív szerszámszám                                                                                                    |
|                 |                        | 2                          | -                     | Előkészített szerszámszám                                                                                                    |
|                 |                        | 3                          | -                     | Aktív szerszámtengely<br>0 = X 6 = U<br>1 = Y 7 = V<br>2 = Z 8 = W                                                                                                    |
|                 |                        | 4                          | -                     | Programozott főorsó-fordulatszám                                                                                                    |
|                 |                        | 5                          | -                     | Aktív orsóállapot<br>-1 = Nem meghatározott orsóállapot<br>0 = M3 aktív<br>1 = M4 aktív<br>2 = M5 az M3 után aktív                                                                                                    |

3 = M5 az M4 után aktív

Az előkészített szerszám indexe

Aktív hajtómű-fokozat

Aktív hűtővíz állapot

0 = Ki, 1 = Be

Aktív előtolás

7

8

9

10

-

-

-

\_

| Csoport<br>neve | Csoport<br>azonosítója<br>ID | Rendszeradatok<br>száma Nr | Index IDX | Leírás                                                                               |
|-----------------|------------------------------|----------------------------|-----------|--------------------------------------------------------------------------------------|
|                 |                              | 11                         | -         | Az aktív szerszám indexe                                                             |
|                 |                              | 14                         | -         | Az aktív főorsó száma                                                                |
|                 |                              | 20                         | -         | Programozott forgácsoló sebesség eszterga<br>módban                                  |
|                 |                              | 21                         | -         | Főorsó módozat eszterga módban:<br>0 = áll. fordulatszám<br>1 = áll. forgácsoló seb. |
|                 |                              | 22                         | -         | Hűtővíz állapot M7:<br>0 = inaktív, 1 = aktív                                        |
|                 |                              | 23                         | -         | Hűtővíz állapot M8:<br>0 = inaktív, 1 = aktív                                        |
| Csatornaac      | latok                        |                            |           |                                                                                      |
|                 | 25                           | 1                          | -         | Csatornaszám                                                                         |
| Ciklus para     | iméter                       |                            |           |                                                                                      |
|                 | 30                           | 1                          | -         | Biztonsági távolság                                                                  |
|                 |                              | 2                          | -         | Fúrási mélység / marási mélység                                                      |
|                 |                              | 3                          | -         | Fogásvételi mélység                                                                  |
|                 |                              | 4                          | -         | Előtolás mélységi fogásvételhez                                                      |
|                 |                              | 5                          | -         | Első oldalhossz zsebnél                                                              |
|                 |                              | 6                          | -         | Második oldalhossz zsebnél                                                           |
|                 |                              | 7                          | -         | Első oldalhossz horonynál                                                            |
|                 |                              | 8                          | -         | Második oldalhossz horonynál                                                         |
|                 |                              | 9                          | -         | Körzseb sugár                                                                        |
|                 |                              | 10                         | -         | Marási előtolás                                                                      |
|                 |                              | 11                         | -         | A marópálya forgási iránya                                                           |
|                 |                              | 12                         | -         | Kivárási idő                                                                         |
|                 |                              | 13                         | -         | Menetemelkedés ciklus 17 és 18                                                       |
|                 |                              | 14                         | -         | Simítási ráhagyás                                                                    |
|                 |                              | 15                         | -         | Üregelési szög                                                                       |
|                 |                              | 21                         | -         | Tapintási szög                                                                       |
|                 |                              | 22                         | -         | Tapintási út                                                                         |
|                 |                              | 23                         | -         | Tapintó előtolás                                                                     |
|                 |                              | 49                         | -         | HSC mód (ciklus 32 tűrés)                                                            |
|                 |                              | 50                         | -         | Forgótengely tűrés (ciklus 32 tűrés)                                                 |

| Csoport<br>neve | Csoport<br>azonosítója<br>ID | Rendszeradatok<br>száma Nr | Index IDX            | Leírás                                                                                                    |
|-----------------|------------------------------|----------------------------|----------------------|----------------------------------------------------------------------------------------------------|
|                 |                              | 52                         | Q-paraméter<br>száma | Átadási paraméter jellege felhasználói<br>ciklusoknál:<br>–1: Nincs ciklusparaméter programozva a<br>CYCL DEF-ben<br>0: Ciklusparaméter numerikusan<br>programozva a CYCL DEF-ben (Q<br>paraméter)<br>1: Ciklusparaméter sztringként programozva<br>a CYCL DEF-ben (Q paraméter) |
|                 |                              | 60                         | -                    | Biztonsági magasság (tapintóciklusok 30-tól<br>33-ig)                                                                                                    |
|                 |                              | 61                         | -                    | Ellenőrzés (tapintóciklusok 30-tól 33-ig)                                                                                                    |
|                 |                              | 62                         | -                    | Élbemérés (tapintóciklusok 30-tól 33-ig)                                                                                                    |
|                 |                              | 63                         | -                    | Az eredmény Q paraméter száma<br>(tapintóciklusok 30-tól 33-ig)                                                                                                    |
|                 |                              | 64                         | -                    | Az eredmény Q paraméter száma<br>(tapintóciklusok 30-tól 33-ig)<br>1 = Q, 2 = QL, 3 = QR                                                                                                    |
|                 |                              | 70                         | -                    | Előtolás szorzója (ciklus 17 és 18)                                                                                                    |
| Modális álla    | pot                          |                            |                      |                                                                                                    |
|                 | 35                           | 1                          | -                    | Méretezés:<br>0 = abszolút (G90)<br>1 = inkrementális (G91)                                                                                                    |
|                 |                              | 2                          | -                    | Sugárkorrekció:<br>0 = R0<br>1 = RR/RL<br>10 = Face Milling<br>11 = Peripheral Milling                                                                                                    |
| SQL tábláza     | itok adatai                  |                            |                      |                                                                                                    |
|                 | 40                           | 1                          | -                    | Az utolsó SQL parancs eredménykódja.<br>Amennyiben az utolsó eredménykód 1<br>(=hiba) volt, úgy visszaadott értékként a<br>hibakód kerül átadásra.                                                                                                    |
| Szerszám tá     | áblázat adatai               |                            |                      |                                                                                                    |
|                 | 50                           | 1                          | Szerszám<br>sorszáma | L szerszámhossz                                                                                                    |
|                 |                              | 2                          | Szerszám<br>sorszáma | R szerszámsugár                                                                                                    |
|                 |                              | 3                          | Szerszám<br>sorszáma | R2 szerszámsugár                                                                                                    |
|                 |                              | 4                          | Szerszám<br>sorszáma | DL szerszámhossz ráhagyása                                                                                                    |
|                 |                              | 5                          | Szerszám<br>sorszáma | DR szerszámhossz ráhagyása                                                                                                    |
|                 |                              | 6                          | Szerszám<br>sorszáma | DR szerszámsugár ráhagyása                                                                                                    |

| Csoport<br>neve | Csoport<br>azonosítója<br>ID | Rendszeradatok<br>száma Nr | Index IDX            | Leírás                                                                 |
|-----------------|------------------------------|----------------------------|----------------------|------------------------------------------------------------------------|
|                 |                              | 7                          | Szerszám<br>sorszáma | Szerszám letiltása TL<br>0 = nincs letiltva, 1 = letiltva              |
|                 |                              | 8                          | Szerszám<br>sorszáma | RT testvérszerszám száma                                               |
|                 |                              | 9                          | Szerszám<br>sorszáma | TIME1 maximális éltartam                                               |
|                 |                              | 10                         | Szerszám<br>sorszáma | TIME2 maximális éltartam                                               |
|                 |                              | 11                         | Szerszám<br>sorszáma | CUR.TIME aktuális éltartam                                             |
|                 |                              | 12                         | Szerszám<br>sorszáma | PLC státusz                                                            |
|                 |                              | 13                         | Szerszám<br>sorszáma | Szerszám LCUTS maximális élhossza                                      |
|                 |                              | 14                         | Szerszám<br>sorszáma | ANGLE maximális bemerülési szög                                        |
|                 |                              | 15                         | Szerszám<br>sorszáma | TT: CUT vágóélek száma                                                 |
|                 |                              | 16                         | Szerszám<br>sorszáma | TT: LTOL hossz kopástűrése                                             |
|                 |                              | 17                         | Szerszám<br>sorszáma | TT: RTOL sugár kopástűrése                                             |
|                 |                              | 18                         | Szerszám<br>sorszáma | TT: DIRECT forgási irány<br>0 = Pozitív, –1 = Negatív                  |
|                 |                              | 19                         | Szerszám<br>sorszáma | TT: R-OFFS sík eltolás<br>R = 99999,9999                               |
|                 |                              | 20                         | Szerszám<br>sorszáma | TT: L-OFFS hossz eltolás                                               |
|                 |                              | 21                         | Szerszám<br>sorszáma | TT: LBREAK hossz töréstűrése                                           |
|                 |                              | 22                         | Szerszám<br>sorszáma | TT: RBREAK sugár töréstűrése                                           |
|                 |                              | 28                         | Szerszám<br>sorszáma | NMAX maximális fordulatszám                                            |
|                 |                              | 32                         | Szerszám<br>sorszáma | TANGLE csúcsszög                                                       |
|                 |                              | 34                         | Szerszám<br>sorszáma | LIFTOFF kijáratás engedélyezése<br>(0 = Nem, 1 = Igen)                 |
|                 |                              | 35                         | Szerszám<br>sorszáma | R2TOL kopástűrés sugár                                                 |
|                 |                              | 36                         | Szerszám<br>sorszáma | TYPE szerszámtípus<br>(Maró = 0, köszörűszerszám = 1, tapintó =<br>21) |
|                 |                              | 37                         | Szerszám<br>sorszáma | Hozzátartozó sor a tapintórendszer-<br>táblázatban                     |

HEIDENHAIN | TNC 640 | Felhasználói kézikönyv Klartext programozáshoz | 10/2019

| Csoport<br>neve | Csoport<br>azonosítója<br>ID | Rendszeradatok<br>száma Nr | Index IDX            | Leírás                                   |
|-----------------|------------------------------|----------------------------|----------------------|------------------------------------------|
|                 |                              | 38                         | Szerszám<br>sorszáma | Az utolsó alkalmazás időpecsétje         |
|                 |                              | 39                         | Szerszám<br>sorszáma | ACC                                      |
|                 |                              | 40                         | Szerszám<br>sorszáma | Emelkedés menetciklusokhoz               |
|                 |                              | 41                         | Szerszám<br>sorszáma | AFC: referencia terhelés                 |
|                 |                              | 42                         | Szerszám<br>sorszáma | AFC: túlterhelés előzetes figyelmeztetés |
|                 |                              | 43                         | Szerszám<br>sorszáma | AFC: túlterhelés NC Stop                 |

| Csoport<br>neve | Csoport<br>azonosítója<br>ID | Rendszeradatok<br>száma Nr | Index IDX            | Leírás                                                                                                    |
|-----------------|------------------------------|----------------------------|----------------------|----------------------------------------------------------------------------------------------------|
| Helytáblázat    | adatai                       |                            |                      |                                                                                                    |
|                 | 51                           | 1                          | Hely száma           | Szerszám száma                                                                                                    |
|                 |                              | 2                          | Hely száma           | 0 = Nem speciális szerszám<br>1 = Speciális szerszám                                                                                                |
|                 |                              | 3                          | Hely száma           | 0 = Nem fix hely<br>1 = Fix hely                                                                                                    |
|                 |                              | 4                          | Hely száma           | 0 = nem letiltott hely<br>1 = letiltott hely                                                                                                    |
|                 |                              | 5                          | Hely száma           | PLC státusz                                                                                                    |
| Szerszámhe      | ly meghatározás              | а                          |                      |                                                                                                    |
|                 | 52                           | 1                          | Szerszám<br>sorszáma | Hely száma                                                                                                    |
|                 |                              | 2                          | Szerszám<br>sorszáma | Szerszámtár száma                                                                                                    |
| Szerszámad      | atok T és S sztró            | bhoz                       |                      |                                                                                                    |
|                 | 57                           | 1                          | T kód                | Szerszámszám<br>IDX0 = T0 sztrób (szersz. lehelyezése), IDX1<br>= T1 sztrób (szersz. beváltása), IDX2 = T2<br>sztrób (szersz. előkészítése)         |
|                 |                              | 2                          | T kód                | Szerszámindex<br>IDX0 = T0 sztrób (szersz. lehelyezése), IDX1<br>= T1 sztrób (szersz. beváltása), IDX2 = T2<br>sztrób (szersz. előkészítése)        |
|                 |                              | 5                          | -                    | Főorsó fordulatszáma<br>IDX0 = T0 sztrób (szersz. lehelyezése), IDX1<br>= T1 sztrób (szersz. beváltása), IDX2 = T2<br>sztrób (szersz. előkészítése) |
| A TOOL CAI      | L-ban programo               | zott értékek               |                      |                                                                                                    |
|                 | 60                           | 1                          | -                    | T szerszámszám                                                                                                    |
|                 |                              | 2                          | -                    | Aktív szerszámtengely<br>0 = X 1 = Y<br>2 = Z 6 = U<br>7 = V 8 = W                                                                                  |
|                 |                              | 3                          | -                    | S főorsó fordulatszáma                                                                                                    |
|                 |                              | 4                          | -                    | DL szerszámhossz ráhagyása                                                                                                    |
|                 |                              | 5                          | -                    | DR szerszámhossz ráhagyása                                                                                                    |
|                 |                              | 6                          | -                    | Automatikus TOOL CALL<br>0 = Igen, 1 = Nem                                                                                                    |
|                 |                              | 7                          | -                    | DR szerszámsugár ráhagyása                                                                                                    |
|                 |                              | 8                          | -                    | Szerszámindex                                                                                                    |
|                 |                              | 9                          | -                    | Aktív előtolás                                                                                                    |
|                 |                              | 10                         | -                    | Forgácsolási sebesség [mm/perc]-ben                                                                                                    |

| Csoport<br>neve | Csoport<br>azonosítója<br>ID | Rendszeradatok<br>száma Nr | Index IDX            | Leírás                                                                                                    |
|-----------------|------------------------------|----------------------------|----------------------|----------------------------------------------------------------------------------------------------|
| A TOOL DE       | EF-ben programo              | zott értékek               |                      |                                                                                                    |
|                 | 61                           | 0                          | Szerszám<br>sorszáma | Szerszámváltó szekvencia számának<br>olvasása:<br>0 = Szerszám már az orsóban,<br>1 = Külső szerszámok közötti csere,<br>2 = Belső szerszám cseréje külsőre,<br>3 = Speciális szerszám cseréje külsőre,<br>4 = Külső szerszám cseréje belsőre,<br>5 = Külső szerszám cseréje belsőre,<br>7 = Speciális szerszám cseréje belső<br>szerszámra,<br>8 = Belső szerszám cseréje speciális<br>szerszámra,<br>10 = Speciális szerszám cseréje belső<br>szerszámra,<br>11 = Speciális szerszám cseréje speciális<br>szerszámra,<br>12 = Speciális szerszám beváltása,<br>13 = Külső szerszám beváltása,<br>14 = Belső szerszám beváltása,<br>15 = Speciális szerszám beváltása |
|                 |                              | 1                          | -                    | T szerszámszám                                                                                                    |
|                 |                              | 2                          | -                    | hossz                                                                                                    |
|                 |                              | 3                          | -                    | Sugár                                                                                                    |
|                 |                              | 4                          | -                    | Index                                                                                                    |
|                 |                              | 5                          | -                    | Szerszámadatok a TOOL DEF-ben<br>programozva<br>1 = Igen, 0 = Nem                                                                                                    |

| Csoport<br>neve | Csoport<br>azonosítója<br>ID | Rendszeradatok<br>száma Nr | Index IDX         | Leírás                                                                                                    |
|-----------------|------------------------------|----------------------------|-------------------|----------------------------------------------------------------------------------------------------|
| A FUNCTION      | TURNDATA-val                 | programozott érte          | ékek              |                                                                                                    |
|                 | 62                           | 1                          | -                 | DXL szerszámhossz ráhagyása                                                                                                    |
|                 |                              | 2                          | -                 | DYL szerszámhossz ráhagyása                                                                                                    |
|                 |                              | 3                          | -                 | DZL szerszámhossz ráhagyása                                                                                                    |
|                 |                              |                            | -                 | DRS DZL vágóél sugár ráhagyása                                                                                                    |
| LAC és VSC      | értékei                      |                            |                   |                                                                                                    |
|                 | 71                           | 0                          | 0                 | Azon NC tengely indexe, amelyre az LAC<br>mérőfolyamat végrehajtandó ill. utoljára végre<br>lett hajtva (X-től W-ig = 1-től 9-ig)                                                                                                    |
|                 |                              |                            | 2                 | Az LAC mérőfolyamat által meghatározott<br>teljes tehetetlenség [kgm²]-ben (A/B/C<br>elforduló tengelyeknél ) ill. teljes tömege [kg]-<br>ban (X/Y/Z lineáris tengelyeknél)                                                                                                    |
|                 |                              | 1                          | 0                 | Ciklus 957 menetből való visszahúzás                                                                                                    |
|                 |                              | 2                          | 0                 | Az utolsónak meghívott VSC ciklus száma                                                                                                    |
| Werte für Ab    | richtvorgang                 |                            |                   |                                                                                                    |
| 71              | 71                           | 20                         | 15                | Magazin des Abrichtwerkzeugs                                                                                                    |
|                 |                              |                            | 16                | Platz des Abrichtwerkzeugs                                                                                                    |
|                 |                              |                            | 8                 | Platz des Abrichtwerkzeugs                                                                                                    |
|                 |                              |                            | 9                 | Programmierte Nummer des<br>Abrichtwerkzeugs                                                                                                    |
| Szabadon re     | ndelkezésre álló             | memóriatartomár            | ny gyártói ciklus | okhoz                                                                                                    |
|                 | 72                           | 0-39                       | 0-tól 30-ig       | Szabadon rendelkezésre álló<br>memóriatartomány gyártói ciklusokhoz. Az<br>értékeket a TNC a vezérlő újbóli bootolásakor<br>visszaállítja (= 0).<br>Cancel esetén az értékek nem íródnak<br>felül a végrehajtás időpontjában megadott<br>értékekkel.<br>597110-11-tel bezárólag: csak NR 0-9 és IDX<br>0-9<br>597110-12-től: NR 0-39 és IDX 0-30      |
| Szabadon re     | ndelkezésre álló             | memóriatartomár            | ny használói cik  | lusokhoz                                                                                                    |
|                 | 73                           | 0-39                       | 0-tól 30-ig       | Szabadon rendelkezésre álló<br>memóriatartomány felhasználói ciklusokhoz.<br>Az értékeket a TNC a vezérlő újbóli<br>bootolásakor visszaállítja (= 0).<br>Cancel esetén az értékek nem íródnak<br>felül a végrehajtás időpontjában megadott<br>értékekkel.<br>597110-11-tel bezárólag: csak NR 0-9 és IDX<br>0-9<br>597110-12-től: NR 0-39 és IDX 0-30 |

| 17 |  |
|----|--|
|    |  |
|    |  |
|    |  |
|    |  |

| Csoport<br>neve | Csoport<br>azonosítója<br>ID | Rendszeradatok<br>száma Nr | Index IDX                                                                                          | Leírás                                                                                                    |
|-----------------|------------------------------|----------------------------|----------------------------------------------------------------------------------------------------|----------------------------------------------------------------------------------------------------|
| Minimális é     | s maximális ors              | ófordulatszám olva         | Isása                                                                                              |                                                                                                    |
|                 | 90                           | 1                          | Orsó<br>azonosító                                                                                  | A legalacsonyabb hajtómű-fokozat minimális<br>orsófordulatszáma. Amennyiben nincsenek<br>hajtómű-fokozatok konfigurálva, akkor<br>az orsó első paramétermondatának<br>CfgFeedLimits/minFeed-je van kiértékelve.<br>Index 99 = aktív orsó |
|                 |                              | 2                          | Orsó<br>azonosító                                                                                  | A legmagasabb hajtómű-fokozat maximális<br>orsófordulatszáma. Amennyiben nincsenek<br>hajtómű-fokozatok konfigurálva, akkor<br>az orsó első paramétermondatának<br>CfgFeedLimits/maxFeed-je van kiértékelve.<br>Index 99 = aktív orsó    |
| Szerszámk       | orrekciók                    |                            |                                                                                                    |                                                                                                    |
|                 | 200                          | 1                          | 1 = ráhagyás<br>nélkül 2 =<br>ráhagyással 3<br>= ráhagyással<br>és ráhagyás a<br>TOOL CALL-<br>ból | Aktív sugár                                                                                                    |
|                 |                              | 2                          | 1 = ráhagyás<br>nélkül 2 =<br>ráhagyással 3<br>= ráhagyással<br>és ráhagyás a<br>TOOL CALL-<br>ból | Aktív hossz                                                                                                    |
|                 |                              | 3                          | 1 = ráhagyás<br>nélkül 2 =<br>ráhagyással 3<br>= ráhagyással<br>és ráhagyás a<br>TOOL CALL-<br>ból | R2 lekerekítési sugár                                                                                                    |
|                 |                              | 6                          | Szerszám                                                                                           | Szerszámhossz                                                                                                    |
| Koordináta      | transzformáciál              | ,                          | sorszama                                                                                           | Index U = aktiv szerszam                                                                                                    |
|                 | 210                          | 1                          |                                                                                                    | Alanelforgatás (kázi)                                                                                                    |
|                 | 210                          | 2                          | -                                                                                                  | Programozott forgatás                                                                                                    |
|                 |                              | 3                          | -                                                                                                  | Aktív tükrözési tengely bitje#0-tól 2-ig és 6-tól<br>8-ig:<br>X, Y, Z és U, V, W tengelyek                                                                                                    |
|                 |                              | 4                          | tengely                                                                                            | Aktív mérettényező<br>Index: 1 - 9 ( X, Y, Z, A, B, C, U, V, W )                                                                                                    |
|                 |                              | 5                          | Forgótengely                                                                                       | 3D-ROT<br>Index: 1 - 3 ( A, B, C )                                                                                                    |

| Csoport<br>neve | Csoport<br>azonosítója<br>ID | Rendszeradatok<br>száma Nr | Index IDX           | Leírás                                                                                                    |
|-----------------|------------------------------|----------------------------|---------------------|----------------------------------------------------------------------------------------------------|
|                 |                              | 6                          | -                   | Megmunkálási sík billentése programfutás<br>üzemmódokban<br>0 = Nem aktív<br>–1 = Aktív                                                                                                    |
|                 |                              | 7                          | -                   | Megmunkálási sík billentése kézi<br>üzemmódokban<br>0 = Nem aktív<br>–1 = Aktív                                                                                                    |
|                 |                              | 8                          | QL paraméter<br>sz. | A főorsó és a döntött koordinátarendszer<br>közötti elforgatási szög.<br>A QL paraméterben megadott szöget a<br>beviteli koordinátarendszerről a szerszám<br>koordinátarendszerre vetíti. Ha engedélyezi<br>az IDX-t, a 0 szög kerül vetítésre. |
|                 |                              | 10                         | -                   | Az aktív elforgatás meghatározásának<br>módja:<br>0 = nincs elforgatás - kerül visszaadásra, ha<br>sem a <b>Manuális üzem</b> üzemmódban, sem<br>pedig automatikus üzemmódban nem aktív<br>az elforgatás.<br>1 = tengelyirányú<br>2 = térszög   |

| Csoport<br>neve | Csoport<br>azonosítója<br>ID | Rendszeradatok<br>száma Nr | Index IDX          | Leírás                                                                                                    |
|-----------------|------------------------------|----------------------------|--------------------|----------------------------------------------------------------------------------------------------|
| Aktív koord     | inátarendszer                |                            |                    |                                                                                                    |
|                 | 211                          | _                          | -                  | 1 = Beviteli rendszer (alapértelmezett)<br>2 = REF rendszer<br>3 = szerszámcsere rendszer                                                                                                    |
| Speciális tra   | anszformációk e              | eszterga módban            |                    |                                                                                                    |
|                 | 215                          | 1                          | -                  | A beviteli rendszer előretartási szöge az XY<br>síkban eszterga módban. A transzformációk<br>visszaállításához a szöget 0 értékkel kell<br>megadni. A transzformációk a ciklus 800<br>(Q497 paraméter) keretében kerülnek<br>alkalmazásra. |
|                 |                              | 3                          | 1-3                | Az NR2 használatával írt térbeli szög<br>kiolvasása.<br>Index: 1 - 3 (rotA, rotB, rotC)                                                                                                    |
| Aktív nullap    | onteltolás                   |                            |                    |                                                                                                    |
|                 | 220                          | 2                          | tengely            | Aktuális nullaponteltolás [mm]-ben<br>Index: 1 - 9 (X, Y, Z, A, B, C, U, V, W)                                                                                                    |
|                 |                              | 3                          | tengely            | Referencia- és bázispont közötti eltérés<br>olvasása.<br>Index: 1 - 9 (X, Y, Z, A, B, C, U, V, W)                                                                                                    |
|                 |                              | 4                          | tengely            | OEM offszet értékeinek olvasása.<br>Index: 1 - 9 ( X_OFFS, Y_OFFS,<br>Z_OFFS, )                                                                                                    |
| Mozgási tar     | tomány                       |                            |                    |                                                                                                    |
|                 | 230                          | 2                          | tengely            | Aktív mérettényező<br>Index: 1 - 9 ( X, Y, Z, A, B, C, U, V, W )                                                                                                    |
|                 |                              | 3                          | tengely            | Aktív mérettényező<br>Index: 1 - 9 ( X, Y, Z, A, B, C, U, V, W )                                                                                                    |
|                 |                              | 5                          | -                  | Szoftveres végálláskapcsoló be- vagy<br>kikapcsolása:<br>0 = be, 1 = ki<br>A Modulo-tengelyekhez meg kell adni mind<br>a felső, mind pedig az alsó határt, vagy<br>egyetlen határt sem szabad meghatározni.                                |
| Névleges po     | ozíció olvasása a            | a REF rendszerben          |                    |                                                                                                    |
|                 | 240                          | 1                          | tengely            | Aktuális névleges pozíció a REF rendszerben                                                                                                    |
| Névleges po     | ozíció, beleértve            | az offszeteket (kéz        | zikerék, stb.) is, | olvasása a REF rendszerben                                                                                                    |
|                 | 241                          | 1                          | tengely            | Aktuális névleges pozíció a REF rendszerben                                                                                                    |
| Aktuális poz    | zíció olvasása a             | z aktív koordinátar        | endszerben         |                                                                                                    |
|                 | 270                          | 1                          | tengely            | Aktuális pozíció a<br>megadási rendszerben. A funkció aktív<br>szerszám sugárkorrekcióval történő<br>behíváskor megadja az X, Y és Z főtengelyek<br>korrigálatlan pozícióit. Ha a aktív szerszám                                           |

| Csoport<br>neve | Csoport<br>azonosítója<br>ID | Rendszeradatok<br>száma Nr | Index IDX           | Leírás                                                                                                    |
|-----------------|------------------------------|----------------------------|---------------------|----------------------------------------------------------------------------------------------------|
|                 |                              |                            |                     | sugárkorrekcióval elforduló tengelyhez van<br>behívva, hibaüzenet jelenik meg.<br>Index: 1 - 9 ( X, Y, Z, A, B, C, U, V, W )                                                                                                |
| Aktuális po     | ozíció, beleértve            | az offszeteket (kézi       | kerék, stb.) is, o  | olvasása az aktív koordinátarendszerben                                                                                                    |
|                 | 271                          | 1                          | tengely             | Aktuális névleges pozíció a beviteli<br>rendszerben                                                                                                    |
| M128 infor      | mációinak olvasa             | ása                        |                     |                                                                                                    |
|                 | 280                          | 1                          | -                   | M128 aktív:<br>–1 = igen, 0 = nem                                                                                                    |
|                 |                              | 3                          | -                   | TCPM állapota Q-Nr. alapján:<br>Q-Nr. + 0: TCPM aktív, 0 = nem, 1 = igen<br>Q-Nr. + 1: AXIS, 0 = POS, 1 = SPAT<br>Q-Nr. + 2: PATHCTRL, 0 = AXIS, 1 =<br>VECTOR<br>Q-Nr. + 3: előtolás, 0 = F TCP, 1 = F CONT                |
| A gép kine      | matikája                     |                            |                     |                                                                                                    |
|                 | 290                          | 5                          | -                   | 0: Hőmérséklet-kompenzáció nem aktív<br>1: Hőmérséklet-kompenzáció aktív                                                                                                    |
|                 |                              | 7                          | -                   | KinematicsComp:<br>0: KinematicsComp általi kompenzáció nem<br>aktív<br>1: KinematicsComp általi kompenzáció aktív                                                                                                    |
|                 |                              | 10                         | -                   | A FUNCTIONMODE MILL ill. FUNCTION<br>MODE TURN használatával programozott<br>és a Channels/ChannelSettings/CfgKinList/<br>kinCompositeModels-ből származó gépi<br>kinematika indexe<br>–1 = nem programozott                |
| A gépi kine     | ematika adataina             | k olvasása                 |                     |                                                                                                    |
|                 | 295                          | 1                          | QS paraméter<br>sz. | Az aktív három tengelyes kinematika<br>tengelyneveinek olvasása. A tengelynevek<br>bekerülnek a QS(IDX)-be, a QS(IDX+1)-be<br>és a QS(IDX+2)-be.<br>0 = Sikeres művelet                                                     |
|                 |                              | 2                          | 0                   | FACING HEAD POS funkció aktív?<br>1 = igen, 0 = nem                                                                                                    |
|                 |                              | 4                          | Forgó tengely       | Annak olvasása, hogy a megadott<br>forgótengely a kinematikai számítás részét<br>képezi-e.<br>1 = igen, 0 = nem<br>(A forgótengelyt az M138-val ki lehet zárni a<br>kinematikai számításból.)<br>Index: 4, 5, 6 ( A, B, C ) |
|                 |                              | 6                          | tengely             | Szögfej: Eltolási vektor a B-CS<br>báziskoordináta-rendszerben szögfejjel<br>Index: 1 - 3 ( X, Y, Z )                                                                                                    |
| Csoport<br>neve | Csoport<br>azonosítója<br>ID | Rendszeradatok<br>száma Nr | Index IDX            | Leírás                                                                                                    |
|-----------------|------------------------------|----------------------------|----------------------|----------------------------------------------------------------------------------------------------|
|                 |                              | 7                          | tengely              | Szögfej: Szerszám irányvektora a B-CS<br>báziskoordináta-rendszerben<br>Index: 1 - 3 ( X, Y, Z )                                                                                                    |
|                 |                              | 10                         | tengely              | Programozható tengelyek meghatározása. A<br>tengely egy adott indexéhez a hozzá tartozó<br>tengely azonosító meghatározása (CfgAxis/<br>axisList-ból származó index).<br>Index: 1 - 9 ( X, Y, Z, A, B, C, U, V, W ) |
|                 |                              | 11                         | Tengely<br>azonosító | Programozható tengelyek meghatározása.<br>A tengely indexének (X = 1, Y = 2,)<br>meghatározása egy megadott tengely<br>azonosítóhoz.<br>Index: tengely azonosító (CfgAxis/axisList-ből<br>származó index)           |

| Csoport<br>neve | Csoport<br>azonosítója<br>ID | Rendszeradatok Index IDX<br>száma Nr |         | Leírás                                                                                                    |
|-----------------|------------------------------|--------------------------------------|---------|----------------------------------------------------------------------------------------------------|
| Geometriai v    | viselkedés módo              | sítása                               |         |                                                                                                    |
|                 | 310                          | 20                                   | tengely | Átmérő programozás: –1 = be, 0 = ki                                                                                                    |
| Aktuális reno   | dszeridő                     |                                      |         |                                                                                                    |
|                 | 320                          | 1                                    | 0       | Azon rendszeridő másodpercekben, amely<br>1970.01.01, 00:00:00 óra óta eltelt (valós<br>idő).                                                     |
|                 |                              |                                      | 1       | Azon rendszeridő másodpercekben, amely<br>1970.01.01, 00:00:00 óra óta eltelt (előzetes<br>számítás).                                             |
|                 |                              | 3                                    | -       | Az aktuális NC program megmunkálási<br>idejének olvasása.                                                                                         |
| Rendszeridő     | formázása                    |                                      |         |                                                                                                    |
|                 | 321                          | 0                                    | 0       | Alábbi formázása: Azon rendszeridő<br>másodpercekben, amely 1970.1.1, 0:00 óra<br>óta eltelt (valós idő)<br>Formátum: NN.HH.ÉÉÉÉ óó:pp:ss         |
|                 |                              |                                      | 1       | Alábbi formázása: Azon rendszeridő<br>másodpercekben, amely 1970.1.1, 0:00 óra<br>óta eltelt (előzetes számítás)<br>Formátum: NN.HH.ÉÉÉÉ óó:pp:ss |
|                 |                              | 1                                    | 0       | Alábbi formázása: Azon rendszeridő<br>másodpercekben, amely 1970.1.1, 0:00 óra<br>óta eltelt (valós idő)<br>Formátum: N.HH.ÉÉÉÉ ó:pp:ss           |
|                 |                              |                                      | 1       | Alábbi formázása: Azon rendszeridő<br>másodpercekben, amely 1970.1.1, 0:00 óra<br>óta eltelt (előzetes számítás)<br>Formátum: N.HH.ÉÉÉÉ ó:pp:ss   |
|                 |                              | 2                                    | 0       | Alábbi formázása: Azon rendszeridő<br>másodpercekben, amely 1970.1.1, 0:00 óra<br>óta eltelt (valós idő)<br>Formátum: N.HH.ÉÉÉÉ ó:pp              |
|                 |                              |                                      | 1       | Alábbi formázása: Azon rendszeridő<br>másodpercekben, amely 1970.1.1, 0:00 óra<br>óta eltelt (előzetes számítás)<br>Formátum: N.HH.ÉÉÉÉ ó:pp      |
|                 |                              | 3                                    | 0       | Alábbi formázása: Azon rendszeridő<br>másodpercekben, amely 1970.1.1, 0:00 óra<br>óta eltelt (valós idő)<br>Formátum: N.HH.ÉÉ ó:pp                |
|                 |                              |                                      | 1       | Alábbi formázása: Azon rendszeridő<br>másodpercekben, amely 1970.1.1, 0:00 óra<br>óta eltelt (előzetes számítás)<br>Formátum: N.HH.ÉÉ ó:pp        |

| <br> |
|------|
|      |
|      |
|      |
|      |

| Csoport<br>neve | Csoport<br>azonosítója<br>ID | Rendszeradatok<br>száma Nr | Index IDX | Leírás                                                                                                    |
|-----------------|------------------------------|----------------------------|-----------|----------------------------------------------------------------------------------------------------|
|                 |                              | 4                          | 0         | Alábbi formázása: Azon rendszeridő<br>másodpercekben, amely 1970.1.1, 0:00 óra<br>óta eltelt (valós idő)<br>Formátum: ÉÉÉ-HH-NN óó:pp:ss          |
|                 |                              |                            | 1         | Alábbi formázása: Azon rendszeridő<br>másodpercekben, amely 1970.1.1, 0:00 óra<br>óta eltelt (előzetes számítás)<br>Formátum: ÉÉÉÉ-HH-NN óó:pp:ss |
|                 |                              | 5                          | 0         | Alábbi formázása: Azon rendszeridő<br>másodpercekben, amely 1970.1.1, 0:00 óra<br>óta eltelt (valós idő)<br>Formátum: ÉÉÉÉ-HH-NN óó:pp            |
|                 |                              |                            | 1         | Alábbi formázása: Azon rendszeridő<br>másodpercekben, amely 1970.1.1, 0:00 óra<br>óta eltelt (előzetes számítás)<br>Formátum: ÉÉÉÉ-HH-NN óó:pp    |
|                 |                              | 6                          | 0         | Alábbi formázása: Azon rendszeridő<br>másodpercekben, amely 1970.1.1, 0:00 óra<br>óta eltelt (valós idő)<br>Formátum: ÉÉÉÉ-HH-NN ó:pp             |
|                 |                              |                            | 1         | Alábbi formázása: Azon rendszeridő<br>másodpercekben, amely 1970.1.1, 0:00 óra<br>óta eltelt (előzetes számítás)<br>Formátum: ÉÉÉÉ-HH-NN ó:pp     |
|                 |                              | 7                          | 0         | Alábbi formázása: Azon rendszeridő<br>másodpercekben, amely 1970.1.1, 0:00 óra<br>óta eltelt (valós idő)<br>Formátum: ÉÉ-HH-NN ó:pp               |
|                 |                              |                            | 1         | Alábbi formázása: Azon rendszeridő<br>másodpercekben, amely 1970.1.1, 0:00 óra<br>óta eltelt (előzetes számítás)<br>Formátum: ÉÉ-HH-NN ó:pp       |
|                 |                              | 8                          | 0         | Alábbi formázása: Azon rendszeridő<br>másodpercekben, amely 1970.1.1, 0:00 óra<br>óta eltelt (valós idő)<br>Formátum: NN.HH.ÉÉÉÉ                  |
|                 |                              |                            | 1         | Alábbi formázása: Azon rendszeridő<br>másodpercekben, amely 1970.1.1, 0:00 óra<br>óta eltelt (előzetes számítás)<br>Formátum: NN.HH.ÉÉÉÉ          |
|                 |                              | 9                          | 0         | Alábbi formázása: Azon rendszeridő<br>másodpercekben, amely 1970.1.1, 0:00 óra<br>óta eltelt (valós idő)<br>Formátum: N.HH.ÉÉÉÉ                   |
|                 |                              |                            | 1         | Alábbi formázása: Azon rendszeridő<br>másodpercekben, amely 1970.1.1, 0:00 óra<br>óta eltelt (előzetes számítás)<br>Formátum: N.HH.ÉÉÉÉ           |

| Csoport<br>neve | Csoport<br>azonosítója<br>ID | Rendszeradatok<br>száma Nr | Index IDX | Leírás                                                                                                    |
|-----------------|------------------------------|----------------------------|-----------|----------------------------------------------------------------------------------------------------|
|                 |                              | 10                         | 0         | Alábbi formázása: Azon rendszeridő<br>másodpercekben, amely 1970.1.1, 0:00 óra<br>óta eltelt (valós idő)<br>Formátum: N.HH.ÉÉ            |
|                 |                              |                            | 1         | Alábbi formázása: Azon rendszeridő<br>másodpercekben, amely 1970.1.1, 0:00 óra<br>óta eltelt (előzetes számítás)<br>Formátum: N.HH.ÉÉ    |
|                 |                              | 11                         | 0         | Alábbi formázása: Azon rendszeridő<br>másodpercekben, amely 1970.1.1, 0:00 óra<br>óta eltelt (valós idő)<br>Formátum: ÉÉÉÉ-HH-NN         |
|                 |                              |                            | 1         | Alábbi formázása: Azon rendszeridő<br>másodpercekben, amely 1970.1.1, 0:00 óra<br>óta eltelt (előzetes számítás)<br>Formátum: ÉÉÉÉ-HH-NN |
|                 |                              | 12                         | 0         | Alábbi formázása: Azon rendszeridő<br>másodpercekben, amely 1970.1.1, 0:00 óra<br>óta eltelt (valós idő)<br>Formátum: ÉÉ-HH-NN           |
|                 |                              |                            | 1         | Alábbi formázása: Azon rendszeridő<br>másodpercekben, amely 1970.1.1, 0:00 óra<br>óta eltelt (előzetes számítás)<br>Formátum: ÉÉ-HH-NN   |
|                 |                              | 13                         | 0         | Alábbi formázása: Azon rendszeridő<br>másodpercekben, amely 1970.1.1, 0:00 óra<br>óta eltelt (valós idő)<br>Formátum: óó:pp:ss           |
|                 |                              |                            | 1         | Alábbi formázása: Azon rendszeridő<br>másodpercekben, amely 1970.1.1, 0:00 óra<br>óta eltelt (előzetes számítás)<br>Formátum: óó:pp:ss   |
|                 |                              | 14                         | 0         | Alábbi formázása: Azon rendszeridő<br>másodpercekben, amely 1970.1.1, 0:00 óra<br>óta eltelt (valós idő)<br>Formátum: ó:pp:ss            |
|                 |                              |                            | 1         | Alábbi formázása: Azon rendszeridő<br>másodpercekben, amely 1970.1.1, 0:00 óra<br>óta eltelt (előzetes számítás)<br>Formátum: ó:pp:ss    |
|                 |                              | 15                         | 0         | Alábbi formázása: Azon rendszeridő<br>másodpercekben, amely 1970.1.1, 0:00 óra<br>óta eltelt (valós idő)<br>Formátum: ó:pp               |
|                 |                              |                            | 1         | Alábbi formázása: Azon rendszeridő<br>másodpercekben, amely 1970.1.1, 0:00 óra<br>óta eltelt (előzetes számítás)<br>Formátum: ó:pp       |

| Csoport<br>neve | Csoport<br>azonosítója<br>ID | Rendszeradato<br>száma Nr | k Index IDX        | Leírás                                                                                                    |
|-----------------|------------------------------|---------------------------|--------------------|----------------------------------------------------------------------------------------------------|
| Globális pro    | ogrambeállításol             | GPS: globális ak          | tiválási állapot   |                                                                                                    |
|                 | 330                          | 0                         | -                  | 0 = egyetlen GPS beállítás sem aktív<br>1 = tetszőleges GPS beállítás aktív                                                                                                    |
| Globális pro    | ogrambeállításol             | k GPS: egyenként          | i aktiválási állap | ot                                                                                                    |
|                 | 331                          | 0                         | -                  | 0 = egyetlen GPS beállítás sem aktív<br>1 = tetszőleges GPS beállítás aktív                                                                                                    |
|                 |                              | 1                         | -                  | GPS: alapelforgatás<br>0 = ki, 1 = be                                                                                                    |
|                 |                              | 3                         | tengely            | GPS: tükrözés<br>0 = ki, 1 = be<br>Index: 1 - 6 (X, Y, Z, A, B, C)                                                                                                    |
|                 |                              | 4                         | -                  | GPS: eltolás a módosított<br>munkadarabrendszerben<br>0 = ki, 1 = be                                                                                                    |
|                 |                              | 5                         | -                  | GPS: forgatás a beviteli rendszerben<br>0 = ki, 1 = be                                                                                                    |
|                 |                              | 6                         | -                  | GPS: előtolási tényező<br>0 = ki, 1 = be                                                                                                    |
|                 |                              | 8                         | -                  | GPS: kézikerék szuperponálás<br>0 = ki, 1 = be                                                                                                    |
|                 |                              | 10                        | -                  | GPS: virtuális szerszámtengely<br>0 = ki, 1 = be                                                                                                    |
|                 |                              | 15                        | -                  | GPS: a kézikerék koordinátarendszer<br>kiválasztása<br>0 = M-CS gépi koordinátarendszer<br>1 = W-CS munkadarab koordinátarendszer<br>2 = mW-CS módosított munkadarab<br>koordinátarendszer<br>3 = WPL-CS megmunkálási sík<br>koordinátarendszer |
|                 |                              | 16                        | -                  | GPS: eltolás a munkadarabrendszerben<br>0 = ki, 1 = be                                                                                                    |
|                 |                              | 17                        | -                  | GPS: tengely offszet<br>0 = ki, 1 = be                                                                                                    |

| Csoport<br>neve | Csoport<br>azonosítója<br>ID | Rendszeradatok<br>száma Nr | Index IDX | Leírás                                                                                                   |
|-----------------|------------------------------|----------------------------|-----------|----------------------------------------------------------------------------------------------------|
| Globális pro    | grambeállítások              | GPS                        |           |                                                                                                    |
|                 | 332                          | 1                          | -         | GPS: az alapelforgatás szöge                                                                             |
|                 |                              | 3                          | tengely   | GPS: tükrözés<br>0 = nincs tükrözve, 1 = tükrözve<br>Index: 1 - 6 (X, Y, Z, A, B, C)                     |
|                 |                              | 4                          | tengely   | GPS: eltolás a mW-CS módosított<br>munkadarab koordinátarendszerben<br>Index: 1 - 6 ( X, Y, Z, A, B, C ) |
|                 |                              | 5                          | -         | GPS: Az I-CS beviteli koordinátarendszerben való forgatás szöge                                          |
|                 |                              | 6                          | -         | GPS: előtolási tényező                                                                                   |
|                 |                              | 8                          | tengely   | GPS: kézikerék szuperponálás<br>Az érték maximuma<br>Index: 1 - 10 ( X, Y, Z, A, B, C, U, V, W, VT )     |
|                 |                              | 9                          | tengely   | GPS: kézikerék szuperponálás értéke<br>Index: 1 - 10 ( X, Y, Z, A, B, C, U, V, W, VT )                   |
|                 |                              | 16                         | tengely   | GPS: eltolás a W-CS munkadarab<br>koordinátarendszerben<br>Index: 1 - 3 ( X, Y, Z )                      |
| _               |                              | 17                         | tengely   | GPS: tengely offszetek<br>Index: 4 - 6 ( A, B, C )                                                       |
| TS kapcsoló     | o tapintó                    |                            |           |                                                                                                    |
| 350             | 350                          | 50                         | 1         | Tapintó típus:<br>0: TS120, 1: TS220, 2: TS440,<br>3: TS630, 4: TS632, 5: TS640,<br>6: TS444, 7: TS740   |
|                 |                              |                            | 2         | Sor a tapintórendszer-táblázatban                                                                        |
|                 |                              | 51                         | -         | Hatásos hossz                                                                                            |
|                 |                              | 52                         | 1         | A tapintógömb érvényes sugara                                                                            |
|                 |                              |                            | 2         | Lekerekítési sugár                                                                                       |
|                 |                              | 53                         | 1         | Középpont eltolás (fő tengely)                                                                           |
|                 |                              |                            | 2         | Középpont eltolás (melléktengely)                                                                        |
|                 |                              | 54                         | -         | A főorsó orientáció szöge fokban (középpont<br>eltolás)                                                  |
|                 |                              | 55                         | 1         | Gyorsmenet                                                                                               |
|                 |                              |                            | 2         | Mérési előtolás                                                                                          |
|                 |                              |                            | 3         | Előtolás előpozícionáláshoz:<br>FMAX_PROBE vagy FMAX_MACHINE                                             |
|                 |                              | 56                         | 1         | Maximális mérési út                                                                                      |
|                 |                              |                            | 2         | Biztonsági távolság                                                                                      |
|                 |                              | 57                         | 1         | Főorsó orientáció megengedett<br>0 = nem, 1 = igen                                                       |
|                 |                              |                            | 2         | A főorsó orientáció szöge fokban                                                                         |

HEIDENHAIN | TNC 640 | Felhasználói kézikönyv Klartext programozáshoz | 10/2019

| Csoport<br>neve | Csoport<br>azonosítója<br>ID | Rendszeradatok<br>száma Nr | Index IDX               | Leírás                                                                                                    |
|-----------------|------------------------------|----------------------------|-------------------------|----------------------------------------------------------------------------------------------------|
| Szerszámt       | apintó TT szersza            | ámméréshez                 |                         |                                                                                                    |
|                 | 350                          | 70                         | 1                       | TT: tapintó típusa                                                                                                    |
|                 |                              |                            | 2                       | TT: sor a tapintórendszer-táblázatban                                                                                                    |
|                 |                              | 71                         | 1/2/3                   | TT: tapintó középpont (REF rendszer)                                                                                                    |
|                 |                              | 72                         | -                       | TT: tapintó sugara                                                                                                    |
|                 |                              | 75                         | 1                       | TT: gyorsjárat                                                                                                    |
|                 |                              |                            | 2                       | TT: Mérési előtolás álló főorsó mellett                                                                                                    |
|                 |                              |                            | 3                       | TT: Mérési előtolás forgó főorsó mellett                                                                                                    |
|                 |                              | 76                         | 1                       | TT: maximális mérési út                                                                                                    |
|                 |                              |                            | 2                       | TT: biztonsági távolság útméréshez                                                                                                    |
|                 |                              |                            | 3                       | TT: biztonsági távolság sugárméréshez                                                                                                    |
|                 |                              |                            | 4                       | TT: távolság a maró alsó éle és a<br>tapintócsúcs felső éle között                                                                                                    |
|                 |                              | 77                         | -                       | TT: orsó fordulatszám                                                                                                    |
|                 |                              | 78                         | -                       | TT: tapintási irány                                                                                                    |
|                 |                              | 79                         | -                       | TT: rádiós átvitel aktiválása                                                                                                    |
|                 |                              | 80                         | -                       | TT: megállítás a tapintó kitérése esetén                                                                                                    |
| Bázispont       | tapintóciklusból             | (tapintási eredmén         | yek)                    |                                                                                                    |
|                 | 360                          | 1                          | Koordináta              | Egy kézi tapintóciklus utolsó bázispontja<br>illetve utolsó érintési pont a ciklus 0-ból<br>(beviteli koordinátarendszer).<br>Korrekció: hossz, sugár és középponteltolás                                                                                                  |
|                 |                              | 2                          | tengely                 | Egy kézi tapintóciklus utolsó bázispontja<br>illetve utolsó érintési pont a ciklus 0-<br>ból (beviteli koordinátarendszer (gépi<br>koordinátarendszer, indexként kizárólag<br>az aktív 3D kinematika tengelyei<br>megengedettek).<br>Korrekció: kizárólag középponteltolás |
|                 |                              | 3                          | Koordináta              | A tapintási ciklusok 0 és 1 mérési eredményei<br>a beviteli rendszerben. A mérési eredmények<br>koordináták formájában kerülnek kiolvasásra.<br>Korrekció: kizárólag középponteltolás                                                                                      |
|                 |                              | 4                          | Koordináta              | Egy kézi tapintóciklus utolsó bázispontja<br>illetve utolsó érintési pont a ciklus 0-ból<br>(munkadarab koordinátarendszer). A mérési<br>eredmények koordináták formájában kerülnek<br>kiolvasásra.<br>Korrekció: kizárólag középponteltolás                               |
|                 |                              | 5                          | tengely                 | Tengelyértékek, korrekció nélkül                                                                                                    |
|                 |                              | 6                          | Koordináta /<br>tengely | Mérési eredmények kiolvasása koordináták/<br>tengelyértékek formájában a beviteli<br>rendszerben olyan tapintási folyamatokkal.<br>Korrekció: kizárólag hossz                                                                                                    |

| Csoport<br>neve | Csoport<br>azonosítója<br>ID | Rendszeradatok<br>száma Nr | Index IDX       | Leírás                                                                                                    |
|-----------------|------------------------------|----------------------------|-----------------|----------------------------------------------------------------------------------------------------|
|                 |                              | 10                         | -               | Főorsó orientáció                                                                                                    |
|                 |                              | 11                         | -               | A tapintási művelet hibaállapota:<br>0: Sikeres tapintási művelet<br>–1: Tapintási pont nincs elérve<br>–2: Tapintó már a tapintási művelet elején<br>kitérített helyzetben                                                                                                    |
| Aktív nullap    | ont táblázat érté            | keinek olvasása ill        | . írása         |                                                                                                    |
|                 | 500                          | Row number                 | Oszlop          | Értékek olvasása                                                                                                    |
| Preset táblá    | zat értékeinek ol            | vasása ill. írása (a       | laptranszformád | ció)                                                                                                    |
|                 | 507                          | Row number                 | 1-6             | Értékek olvasása                                                                                                    |
| Preset táblá    | zat tengely offsz            | eteinek olvasása i         | II. írása       |                                                                                                    |
|                 | 508                          | Row number                 | 1-9             | Értékek olvasása                                                                                                    |
| Palettamegr     | nunkálás adatai              |                            |                 |                                                                                                    |
|                 | 510                          | 1                          | -               | Aktív sor                                                                                                    |
|                 |                              | 2                          | -               | Aktuális Palettaszám Az utolsó PAL típusú<br>bejegyzés NÉV oszlopának értéke Ha az<br>oszlop üres vagy nem tartalmaz értéket,<br>akkor a -1 érték van visszaadva.                                                                                                    |
|                 |                              | 3                          | -               | Palettatáblázat aktuális sora.                                                                                                    |
|                 |                              | 4                          | -               | Az aktuális paletta NC programjának utolsó sora.                                                                                                    |
|                 |                              | 5                          | tengely         | Szerszámorientált megmunkálás:<br>Biztonsági magasság programozva:<br>0 = nem, 1 = igen<br>Index: 1 - 9 ( X, Y, Z, A, B, C, U, V, W )                                                                                                    |
|                 |                              | 6                          | tengely         | Szerszámorientált megmunkálás:<br>Biztonsági magasság<br>Az érték érvénytelen, ha az ID510 NR5 a<br>megfelelő IDX-vel a 0 értéket adja.<br>Index: 1 - 9 ( X, Y, Z, A, B, C, U, V, W )                                                                                                    |
|                 |                              | 10                         | -               | Palettatáblázat azon sorának száma, amelyig<br>a rendszer a mondatra ugrásnál keres.                                                                                                    |
|                 |                              | 20                         | -               | Palettamegmunkálás típusa?<br>0 = Munkadaraborientált<br>1 = Szerszámorientált                                                                                                    |
|                 |                              | 21                         | -               | NC hiba utáni automatikus folytatás:<br>0 = letiltva<br>1 = aktív<br>10 = Folytatás megszakítása<br>11 = Folytatás a palettatáblázat azon sorával,<br>amely az NC hiba nélkül következett volna<br>12 = Folytatás a palettatáblázat azon sorával,<br>amelyben az NC hiba fellépett<br>13 = Folytatás a következő palettával |

| Csoport<br>neve | Csoport<br>azonosítója<br>ID | Rendszeradatok<br>száma Nr | Index IDX         | Leírás                                                                                                    |
|-----------------|------------------------------|----------------------------|-------------------|----------------------------------------------------------------------------------------------------|
| Ponttábláz      | at értékeinek olv            | asása                      |                   |                                                                                                    |
|                 | 520                          | Row number                 | 1-3 X/Y/Z         | Aktív ponttáblázat értékeinek olvasása.                                                                                                    |
|                 |                              |                            | 10                | Aktív ponttáblázat értékeinek olvasása.                                                                                                    |
|                 |                              |                            | 11                | Aktív ponttáblázat értékeinek olvasása.                                                                                                    |
| Aktív prese     | et olvasása ill. írá         | isa                        |                   |                                                                                                    |
|                 | 530                          | 1                          | -                 | Az aktív bázispontok száma a bázispont<br>táblázatból.                                                                                                    |
| Aktív palet     | tabázispont                  |                            |                   |                                                                                                    |
|                 | 540                          | 1                          | -                 | Az aktív palettabázispont száma.<br>Az aktív bázispont számát adja vissza. Ha<br>nem aktív egyetlen palettabázispont sem, a<br>funkció az –1 értéket adja vissza. |
|                 |                              | 2                          | -                 | Az aktív palettabázispont száma.<br>Mint NR1.                                                                                                    |
| A palettabá     | ázispont alaptran            | szformációinak ért         | ékei              |                                                                                                    |
|                 | 547                          | row number                 | tengely           | Az alaptranszformációk értékeinek olvasása.<br>Index: 1 - 6 ( X, Y, Z, SPA, SPB, SPC )                                                                            |
| Tengely off     | fszetek a palettar           | oreset-táblázatból         |                   |                                                                                                    |
|                 | 548                          | Row number                 | Offszet           | A tengely offszetek értékeinek olvasása.<br>Index: 1 - 9 ( X_OFFS, Y_OFFS,<br>Z_OFFS, )                                                                           |
| OEM offsze      | ət                           |                            |                   |                                                                                                    |
|                 | 558                          | Row number                 | Offszet           | OEM offszet értékeinek olvasása.<br>Index: 1 - 9 ( X_OFFS, Y_OFFS,<br>Z_OFFS, )                                                                                   |
| Gépállapot      | olvasása és írás             | a                          |                   |                                                                                                    |
|                 | 590                          | 2                          | 1-30              | Szabadon rendelkezésre áll, a programválasztásakor nem törlődik.                                                                                                  |
|                 |                              | 3                          | 1-30              | Szabadon rendelkezésre áll,<br>áramkimaradáskor nem törlődik (folyamatos<br>mentés).                                                                              |
| Az egyes te     | engely Look-Ahe              | ad paraméterének           | olvasása ill. írá | ása (gép szinten)                                                                                                    |
|                 | 610                          | 1                          | -                 | Minimális előtolás ( <b>MP_minPathFeed</b> ) mm/<br>percben.                                                                                                    |
|                 |                              | 2                          | -                 | Minimális előtolás a sarkokban<br>( <b>MP_minCornerFeed</b> ) mm/percben                                                                                          |
|                 |                              | 3                          | -                 | Előtolás határa magas sebességhez<br>( <b>MP_maxG1Feed</b> ) mm/percben                                                                                           |
|                 |                              | 4                          | -                 | Max. rándulás alacsony sebességnél<br>( <b>MP_maxPathJerk</b> ) m/s³-ban                                                                                          |
|                 |                              | 5                          | -                 | Max. rándulás alacsony sebességnél<br>( <b>MP_maxPathJerk</b> ) m/s <sup>3</sup> -ban                                                                             |

| Csoport<br>neve | Csoport<br>azonosítója<br>ID | Rendszeradatok<br>száma Nr | Index IDX                 | Leírás                                                                                                  |
|-----------------|------------------------------|----------------------------|---------------------------|----------------------------------------------------------------------------------------------------|
|                 |                              | 6                          | -                         | Tűrés alacsony sebességnél<br>( <b>MP_pathTolerance</b> ) mm-ben                                        |
|                 |                              | 7                          | -                         | Tűrés magas sebességnél<br>( <b>MP_pathToleranceHi</b> ) mm-ben                                         |
|                 |                              | 8                          | -                         | A rándulás max. levezetése<br>( <b>MP_maxPathYank</b> ) m/s <sup>4</sup> -ben                           |
|                 |                              | 9                          | -                         | Tűrési tényező görbéknél<br>( <b>MP_curveTolFactor</b> )                                                |
|                 |                              | 10                         | -                         | A max. megengedett rándulás aránya a görbület változásánál ( <b>MP_curveJerkFactor</b> )                |
|                 |                              | 11                         | -                         | Max. rándulás tapintási mozgások során<br>( <b>MP_pathMeasJerk</b> )                                    |
|                 |                              | 12                         | -                         | Szögtűrés megmunkálási előtolásnál<br>( <b>MP_angleTolerance</b> )                                      |
|                 |                              | 13                         | -                         | Szögtűrés megmunkálási gyorsmenetben (MP_angleToleranceHi)                                              |
|                 |                              | 14                         | -                         | Max. sarokszög sokszögekhez<br>( <b>MP_maxPolyAngle</b> )                                               |
|                 |                              | 18                         | -                         | Sugárirányú gyorsulás megmunkálási<br>előtolásnál( <b>MP_maxTransAcc</b> )                              |
|                 |                              | 19                         | -                         | Sugárirányú gyorsulás gyorsmenetben<br>( <b>MP_maxTransAccHi</b> )                                      |
|                 |                              | 20                         | Fizikai tengely<br>indexe | Max. előtolás ( <b>MP_maxFeed</b> ) mm/percben                                                          |
|                 |                              | 21                         | Fizikai tengely<br>indexe | Max. gyorsulás ( <b>MP_maxAcceleration</b> ) m/<br>s <sup>2</sup> -ben                                  |
|                 |                              | 22                         | Fizikai tengely<br>indexe | A tengely maximális átmeneti rándulás<br>gyorsmenetben ( <b>MP_axTransJerkHi</b> ) m/s²-<br>ben         |
|                 |                              | 23                         | Fizikai tengely<br>indexe | A tengely maximális átmeneti rándulás<br>gyorsmenetben ( <b>MP_axTransJerkHi</b> ) m/s³-<br>ben         |
|                 |                              | 24                         | Fizikai tengely<br>indexe | Gyorsulás előszabályozás (MP_compAcc)                                                                   |
|                 |                              | 25                         | Fizikai tengely indexe    | Max. rándulás alacsony sebességnél<br>( <b>MP_maxPathJerk</b> ) m/s³-ban                                |
|                 |                              | 26                         | Fizikai tengely<br>indexe | Max. rándulás alacsony sebességnél<br>( <b>MP_maxPathJerk</b> ) m/s³-ban                                |
|                 |                              | 27                         | Fizikai tengely<br>indexe | Pontosabb tűrésfigyelés sarkokban<br>( <b>MP_reduceCornerFeed</b> )<br>0 = kikapcsolva, 1 = bekapcsolva |
|                 |                              | 28                         | Fizikai tengely<br>indexe | DCM: lineáris tengelyek maximális tűrése mm-ben ( <b>MP_maxLinearTolerance</b> )                        |
|                 |                              | 29                         | Fizikai tengely<br>indexe | DCM: maximális szögtűrés [°]-ban<br>( <b>MP_maxAngleTolerance</b> )                                     |

| Csoport<br>neve | Csoport<br>azonosítója<br>ID | Rendszeradatok<br>száma Nr | Index IDX                 | Leírás                                                                                                    |
|-----------------|------------------------------|----------------------------|---------------------------|----------------------------------------------------------------------------------------------------|
|                 |                              | 30                         | Fizikai tengely<br>indexe | Tűrésfelügyelet összefüggő meneteknél (MP_threadTolerance)                                                                    |
|                 |                              | 31                         | Fizikai tengely<br>indexe | Forma ( <b>MP_shape</b> ) az <b>axisCutterLoc</b><br>szűrőhöz<br>0: Ki<br>1: Átlag<br>2: Háromszög<br>3: HSC<br>4: Haladó HSC |
|                 |                              | 32                         | Fizikai tengely<br>indexe | Frekvencia ( <b>MP_frequency</b> ) az<br>axisCutterLoc szűrőhöz Hz-ben                                                        |
|                 |                              | 33                         | Fizikai tengely<br>indexe | Forma ( <b>MP_shape</b> ) az <b>axisPosition</b><br>szűrőhöz<br>0: Ki<br>1: Átlag<br>2: Háromszög<br>3: HSC<br>4: Haladó HSC  |
|                 |                              | 34                         | Fizikai tengely<br>indexe | Frekvencia ( <b>MP_frequency</b> ) az <b>axisPosition</b><br>szűrőhöz Hz-ben                                                  |
|                 |                              | 35                         | Fizikai tengely<br>indexe | A szűrő rendje Kézi üzemmódhoz<br>(MP_manualFilterOrder)                                                                      |
|                 |                              | 36                         | Fizikai tengely<br>indexe | HSC mód ( <b>MP_hscMode</b> ) az <b>axisCutterLoc</b><br>szűrőhöz                                                             |
|                 |                              | 37                         | Fizikai tengely<br>indexe | HSC mód ( <b>MP_hscMode</b> ) az <b>axisPosition</b><br>szűrőhöz                                                              |
|                 |                              | 38                         | Fizikai tengely<br>indexe | Tengelyspecifikus rándulás tapintási<br>mozgások során ( <b>MP_axMeasJerk</b> )                                               |
|                 |                              | 39                         | Fizikai tengely<br>indexe | A szűrőhiba súlyozása a szűrőeltérés számításához ( <b>MP_axFilterErrWeight</b> )                                             |
|                 |                              | 40                         | Fizikai tengely<br>indexe | Pozíciószűrő maximális szűrőhossza ( <b>MP_maxHscOrder</b> )                                                                  |
|                 |                              | 41                         | Fizikai tengely<br>indexe | CLP szűrő maximális szűrőhossza ( <b>MP_maxHscOrder</b> )                                                                     |
|                 |                              | 42                         | -                         | A tengely maximális előtolása megmunkálási előtolásnál ( <b>MP_maxWorkFeed</b> )                                              |
|                 |                              | 43                         | -                         | Maximális pályagyorsulás megmunkálási<br>előtolásnál ( <b>MP_maxPathAcc</b> )                                                 |
|                 |                              | 44                         | -                         | Maximális pályagyorsulás gyorsmenetben (MP_maxPathAccHi)                                                                      |
|                 |                              | 51                         | Fizikai tengely<br>indexe | Lemaradási hiba kompenzációja a rándulás<br>fázisában ( <b>MP_lpcJerkFact</b> )                                               |
|                 |                              | 52                         | Fizikai tengely<br>indexe | A helyzetszabályozó kv tényezője 1/s-ban<br>( <b>MP_kvFactor</b> )                                                            |

| Csoport<br>neve | Csoport<br>azonosítója<br>ID | Rendszeradatok<br>száma Nr | Index IDX                 | Leírás                                                                                                    |
|-----------------|------------------------------|----------------------------|---------------------------|----------------------------------------------------------------------------------------------------|
| Egy tengely     | maximáis terhelé             | ésének mérése              |                           |                                                                                                    |
|                 | 621                          | 0                          | Fizikai tengely<br>indexe | Dinamikus terhelés mérésének lezárása,<br>majd eredmény mentése a megadott Q<br>paraméterben.                                                                          |
| SIK tartalom    | olvasása                     |                            |                           |                                                                                                    |
|                 | 630                          | 0                          | Opció sz.                 | Célzottan meghatározható, hogy az <b>IDX</b> alatt<br>megadott SIK opció alkalmazásra kerül-e<br>vagy sem.<br>1 = Opció engedélyezve<br>0 = Opció nincs engedélyezve   |
|                 |                              | 1                          | -                         | Megállapítható, hogy megadásra kerül-e<br>Feature Content Level (frissítési funkcióhoz),<br>és ha igen, milyen.<br>–1 = nincs FCL megadva<br><sz.> = FCL megadva</sz.> |
|                 |                              | 2                          | -                         | SIK sorozatszámának olvasása<br>-1 = nincs érvényes SIK a rendszerben                                                                                                  |
|                 |                              | 10                         | -                         | Vezérlő típusának meghatározása:<br>0 = iTNC 530<br>1 = NCK-alapú vezérlő (TNC 640, TNC 620,<br>TNC 320, TNC 128, PNC 610,)                                            |
| Allgemeine [    | Daten der Schleif            | scheibe                    |                           |                                                                                                    |
|                 | 780                          | 15                         | -                         | Gesamtlänge der Schleifscheibe                                                                                                    |
|                 |                              | 16                         | -                         | Länge der Innenkante der Schleifscheibe                                                                                                    |
|                 |                              | 19                         | -                         | Werkzeugnummer                                                                                                    |
|                 |                              | 21                         | -                         | Maximal erlaubte Schnittgeschwindigkeit                                                                                                    |
|                 |                              | 27                         | -                         | Scheibe vom Basistyp hinterzogen                                                                                                    |
|                 |                              | 28                         | -                         | Hinterzugwinkel an der Außenseite                                                                                                    |
|                 |                              | 29                         | -                         | Hinterzugwinkel an der Innenseite                                                                                                    |
|                 |                              | 31                         | -                         | Radiuskorrektur                                                                                                    |
|                 |                              | 32                         | -                         | Gesamtlängenkorrektur                                                                                                    |
|                 |                              | 33                         | -                         | Ausladungskorrektur                                                                                                    |
|                 |                              | 34                         | -                         | Korrektur der Länge bis zur innersten Kante                                                                                                    |
|                 |                              | 35                         | -                         | Radius des Schafts der Schleifscheibe                                                                                                    |
|                 |                              | 36                         | -                         | Initial-Abrichten durchgeführt?                                                                                                    |
|                 |                              | 37                         | -                         | Abrichterplatz für das Initial-Abrichten                                                                                                    |
|                 |                              | 38                         | -                         | Abrichtwerkzeug für das Initial-Abrichten                                                                                                    |
|                 |                              | 39                         | -                         | Schleifscheibe vermessen?                                                                                                    |
|                 |                              | 51                         | -                         | Abrichtwerkzeug für Abrichten am<br>Durchmesser                                                                                                    |
|                 |                              | 52                         | -                         | Abrichtwerkzeug für Abrichten an der<br>Außenkante                                                                                                    |

| Csoport<br>neve | Csoport<br>azonosítója<br>ID | Rendszeradatok<br>száma Nr | Index IDX | Leírás                                                                                                    |
|-----------------|------------------------------|----------------------------|-----------|----------------------------------------------------------------------------------------------------|
|                 |                              | 53                         | -         | Abrichtwerkzeug für Abrichten an der<br>Innenkante                                                                                                    |
|                 |                              | 54                         | -         | Abrichten des Durchmessers nach Anzahl aufrufen                                                                                                    |
|                 |                              | 55                         | -         | Abrichten der Außenkante nach Anzahl<br>aufrufen                                                                                                    |
|                 |                              | 56                         | -         | Abrichten der Innenkante nach Anzahl<br>aufrufen                                                                                                    |
|                 |                              | 57                         | -         | Abrichtzähler Durchmesser                                                                                                    |
|                 |                              | 58                         | -         | Abrichtzähler Außenkante                                                                                                    |
|                 |                              | 59                         | -         | Abrichtzähler Innenkante                                                                                                    |
|                 |                              | 101                        | -         | Radius der Schleifscheibe                                                                                                    |
| Az FS funk      | cionális biztonsa            | ág információinak o        | olvasása  |                                                                                                    |
|                 | 820                          | 1                          | -         | FS általi korlátozások:<br>0 = Nincs FS funkcionális biztonság,<br>1 = SOM1 biztonsági ajtó nyitva,<br>2 = SOM2 biztonsági ajtó nyitva,<br>3 = SOM3 biztonsági ajtó nyitva,<br>4 = SOM4 biztonsági ajtó nyitva,<br>5 = minden biztonsági ajtó zárva |
| Kiegyensúl      | yozatlanság felü             | igyelet adatainak ír       | ása       |                                                                                                    |
|                 | 850                          | 10                         | -         | Kiegyensúlyozatlanság felügyelet aktiválása<br>és deaktiválása<br>0 = Kiegyensúlyozatlanság felügyelet nem<br>aktív<br>1 = Kiegyensúlyozatlanság felügyelet aktív                                                                                   |
| Számláló        |                              |                            |           |                                                                                                    |
|                 | 920                          | 1                          | -         | Tervezett munkadarab.<br>A számláló <b>Programteszt</b> üzemmódban<br>mindig a 0 értéket mutatja.                                                                                                    |
|                 |                              | 2                          | -         | Elkészített munkadarabok.<br>A számláló <b>Programteszt</b> üzemmódban<br>mindig a 0 értéket mutatja.                                                                                                    |
|                 |                              | 12                         | -         | Elkészítendő munkadarabok.<br>A számláló <b>Programteszt</b> üzemmódban<br>mindig a 0 értéket mutatja.                                                                                                    |
| Az aktuális     | szerszám adata               | inak olvasása és ír        | ása       |                                                                                                    |
|                 | 950                          | 1                          | -         | L szerszámhossz                                                                                                    |
|                 |                              | 2                          | -         | R szerszámsugár                                                                                                    |
|                 |                              | 3                          | -         | R2 szerszámsugár                                                                                                    |
|                 |                              | 4                          | -         | DL szerszámhossz ráhagyás                                                                                                    |
|                 |                              | 5                          | -         | DR szerszámsugár ráhagyás                                                                                                    |
|                 |                              | 6                          | -         | DR2 szerszámsugár ráhagyás                                                                                                    |

| Csoport<br>neve | Csoport<br>azonosítója<br>ID | Rendszeradato<br>száma Nr | k Index IDX | Leírás                                                         |
|-----------------|------------------------------|---------------------------|-------------|----------------------------------------------------------------|
|                 |                              | 7                         | -           | Szerszám letiltása TL<br>0 = Nincs letiltva, 1 = Letiltva      |
|                 |                              | 8                         | -           | RT testvérszerszám száma                                       |
|                 |                              | 9                         | -           | TIME1 maximális éltartam                                       |
|                 |                              | 10                        | -           | TIME2 éltartam TOOL CALL esetén                                |
|                 |                              | 11                        | -           | CUR.TIME aktuális éltartam                                     |
|                 |                              | 12                        | -           | PLC státusz                                                    |
|                 |                              | 13                        | -           | LCUTS vágóélhossz a szerszámtengelyen                          |
|                 |                              | 14                        | -           | ANGLE maximális bemerülési szög                                |
|                 |                              | 15                        | -           | TT: CUT vágóélek száma                                         |
|                 |                              | 16                        | -           | TT: LTOL hossz kopás tűrése                                    |
|                 |                              | 17                        | -           | TT: RTOL sugár kopás tűrése                                    |
|                 |                              | 18                        | -           | TT: DIRECT forgási irány<br>0 = Pozitív, –1 = Negatív          |
|                 |                              | 19                        | -           | TT: R-OFFS sík eltolás<br>R = 99999,9999                       |
|                 |                              | 20                        | -           | TT: L-OFFS hossz eltolás                                       |
|                 |                              | 21                        | -           | TT: LBREAK hossz törés tűrése                                  |
|                 |                              | 22                        | -           | TT: RBREAK sugár törés tűrése                                  |
|                 |                              | 28                        | -           | NMAX maximális fordulatszám [1/min]                            |
|                 |                              | 32                        | -           | TANGLE csúcsszög                                               |
|                 |                              | 34                        | -           | LIFTOFF kijáratás engedélyezése<br>(0=Nem, 1=Igen)             |
|                 |                              | 35                        | -           | R2TOL kopástűrés sugár                                         |
|                 |                              | 36                        | -           | Szerszámtípus (Maró = 0, köszörűszerszám<br>= 1, tapintó = 21) |
|                 |                              | 37                        | -           | Hozzátartozó sor a tapintórendszer-<br>táblázatban             |
|                 |                              | 38                        | -           | Az utolsó alkalmazás időpecsétje                               |
|                 |                              | 39                        | -           | ACC                                                            |
|                 |                              | 40                        | -           | Emelkedés menetciklusokhoz                                     |
|                 |                              | 41                        | -           | AFC: referencia terhelés                                       |
|                 |                              | 42                        | -           | AFC: túlterhelés előzetes figyelmeztetés                       |
|                 |                              | 43                        |             | AFC: túlterhelés NC Stop                                       |
|                 |                              | 44                        | -           | A szerszám éltartama lejárt                                    |

| Csoport<br>neve | Csoport<br>azonosítója<br>ID | Rendszeradatok Inde<br>száma Nr | IDX Leírás                                                                                           |
|-----------------|------------------------------|---------------------------------|----------------------------------------------------------------------------------------------------|
| Az aktuális     | s esztergakés ada            | atainak olvasása és írása       |                                                                                                    |
|                 | 951                          | 1 -                             | Szerszám száma                                                                                       |
|                 |                              | 2 -                             | XL szerszámhossz                                                                                     |
|                 |                              | 3 -                             | YL szerszámhossz                                                                                     |
|                 |                              | 4 -                             | ZL szerszámhossz                                                                                     |
|                 |                              | 5 -                             | DXL szerszámhossz ráhagyás                                                                           |
|                 |                              | 6 -                             | DYL szerszámhossz ráhagyás                                                                           |
|                 |                              | 7 -                             | DZL szerszámhossz ráhagyás                                                                           |
|                 |                              | 8 -                             | RS vágóél sugara                                                                                     |
|                 |                              | 9 -                             | TO szerszámorientáció                                                                                |
|                 |                              | 10 -                            | ORI orsóorientációs szög                                                                             |
|                 |                              | - 11                            | P_ANGLE beállítási szög                                                                              |
|                 |                              | 12 -                            | T_ANGLE csúcsszög                                                                                    |
|                 |                              | 13 -                            | CUT_WIDTH beszúró szélessége                                                                         |
|                 |                              | 14 -                            | Típus (pl. nagyoló-, simító-, menet-, beszúró-<br>vagy gombaszerszám)                                |
|                 |                              | 15 -                            | CUT_LENGTH vágóélhossz                                                                               |
|                 |                              | 16 -                            | Munkadarab átmérőjének korrekciója<br>WPL-DX-DIAM a WPL-CS megmunkálási sík<br>koordinátarendszerben |
|                 |                              | 17 -                            | Munkadarab hosszának korrekciója<br>WPL-DZL a WPL-CS megmunkálási sík<br>koordinátarendszerben       |
|                 |                              | 18 -                            | Beszúró szélesség ráhagyása                                                                          |
|                 |                              | 19 -                            | Vágóél sugár ráhagyása                                                                               |
| Daten des       | aktiven Abrichte             | rs                              |                                                                                                    |
|                 | 952                          | 1 -                             | Werkzeugnummer                                                                                       |
|                 |                              | 2 -                             | Werkzeug-Länge XL                                                                                    |
|                 |                              | 3 -                             | Werkzeug-Länge YL                                                                                    |
|                 |                              | 4 -                             | Werkzeug-Länge ZL                                                                                    |
|                 |                              | 5 -                             | Aufmass Werkzeug-Länge DXL                                                                           |
|                 |                              | 6 -                             | Aufmass Werkzeug-Länge DYL                                                                           |
|                 |                              | 7 -                             | Aufmass Werkzeug-Länge DZL                                                                           |
|                 |                              | 8 -                             | Schneidenradius                                                                                      |
|                 |                              | 9 -                             | Schneidenlage                                                                                        |
|                 |                              | 13 -                            | Schneidenbreite für Fliese oder Rolle                                                                |
|                 |                              | - 14                            | Typ (z.B. Diamant, Fliese, Spindel, Rolle)                                                           |
|                 |                              | 19 -                            | Schneidenradiusaufmaß                                                                                |
|                 |                              | 20 -                            | Drehzahl einer Abrichtspindel oder -rolle                                                            |

| Csoport<br>neve | Csoport<br>azonosítója<br>ID | Rendszeradato<br>száma Nr | ok Index IDX    | Leírás                                                                                                    |
|-----------------|------------------------------|---------------------------|-----------------|----------------------------------------------------------------------------------------------------|
| Szabadon r      | endelkezésre áll             | ó adattartomány a         | a szerszám-keze | léshez                                                                                                    |
|                 | 956                          | 0-9                       | -               | Szabadon rendelkezésre álló adattartomány<br>a szerszám-kezeléshez. Az adatok a<br>program megszakításakor nem kerülnek<br>visszaállításra.                                                                                                    |
| Szerszámha      | asználat és felsz            | erszámozás                |                 |                                                                                                    |
|                 | 975                          | 1                         | -               | Szerszámhasználat teszt az aktuális<br>programhoz:<br>Eredmény –2: Nem lehetséges teszt, a<br>funkció a konfigurációban ki van kapcsolva<br>Eredmény –1: Nem lehetséges teszt, a<br>szerszámhasználati fájl hiányzik<br>Eredmény 0: OK, minden szerszám<br>rendelkezésre áll<br>Eredmény 1: teszt nincs rendben                                 |
|                 |                              | 2                         | SOF             | Azon szerszámok rendelkezésre<br>állásának ellenőrzése, amelyekre az IDX<br>sorban megadott palettában az aktuális<br>palettatáblázatban szükség van.<br>-3 = Az IDX sorban nincs paletta<br>meghatározva vagy a funkciót a<br>palettamegmunkáláson kívül hívta meg<br>-2 / -1 / 0 / 1 ld. NR1                                                  |
| Szerszám k      | iemelése NC sto              | pnál                      |                 |                                                                                                    |
|                 | 980                          | 3                         | -               | (A funkció elavult - HEINDENHAIN javaslata:<br>ne alkalmazza már. ID980 NR3 = 1 megfelel<br>az ID980 NR1 = –1-nek, ID980 NR3 = 0<br>azonos hatással bír, mint az ID980 NR1 = 0.<br>Más értékek nem megengedettek.)<br>Kiemelés engedélyezése a CfgLiftOff-ban<br>meghatározott értékre:<br>0 = Kiemelés letiltása<br>1 = Kiemelés engedélyezése |
| Tapintóciklu    | usok és koordiná             | áta transzformáci         | ók              |                                                                                                    |
|                 | 990                          | 1                         | -               | Megközelítés:<br>0 = Standard magatartás,<br>1 = Tapintási pozícióra állás kontúr nélkül.<br>Érvényben lévő sugár, biztonsági távolság<br>nulla                                                                                                    |
|                 |                              | 2                         | 16              | Automatikus/Kézi üzemmód                                                                                                    |
|                 |                              | 4                         | -               | 0 = Tapintószár nincs kitérítve<br>1 = Tapintószár kitérítve                                                                                                    |
|                 |                              | 6                         | -               | TT asztali tapintó aktív?<br>1 = Igen<br>0 = Nem                                                                                                    |
|                 |                              | 8                         | -               | Aktuális orsószög [°]-ban                                                                                                    |

| Csoport<br>neve | Csoport<br>azonosítója<br>ID | Rendszeradatok<br>száma Nr | Index IDX           | Leírás                                                                                                    |
|-----------------|------------------------------|----------------------------|---------------------|----------------------------------------------------------------------------------------------------|
|                 |                              | 10                         | QS paraméter<br>sz. | Szerszámszám meghatározása a<br>szerszámnévből. A visszaadott érték a<br>testvérszerszám keresése vonatkozásában<br>konfigurált szabályokhoz igazodik.<br>Ha több szerszám is létezik ugyanazon név<br>alatt, úgy a szerszámtáblázatban lévő első<br>szerszám kerül kiadásra .<br>Ha a szabályok szerint kiválasztott szerszám<br>le van tiltva, úgy egy testvérszerszám kerül<br>kiadásra.<br>–1: Nem található szerszám a megadott<br>névvel a szerszámtáblázatban vagy minden<br>felmerülő szerszám le van tiltva. |
|                 |                              | 16                         | 0                   | 0 = Ellenőrzés átadása az orsón csatornáján<br>keresztül a PLC-nek,<br>1 = Ellenőrzés átvétele a csatorna orsón<br>keresztül                                                                                                    |
|                 |                              |                            | 1                   | 0 = Ellenőrzés átadása az orsón csatornáján<br>keresztül a PLC-nek,<br>1 = Ellenőrzés átvétele a csatorna orsón<br>keresztül                                                                                                    |
|                 |                              | 19                         | -                   | Szondamozgás elnyomása ciklusokban:<br>0 = Mozgás elnyomásra kerül<br>(CfgMachineSimul/simMode paraméter<br>nem egyenlő a FullOperation-val vagy a<br><b>Programteszt</b> üzemmód aktív)<br>1 = Mozgás végrehajtásra kerül<br>(CfgMachineSimul/simMode paraméter =<br>FullOperation, tesztcélokra írható)                                                                                                    |

| Csoport<br>neve | Csoport<br>azonosítója<br>ID | Rendszeradatok Ir<br>száma Nr | ndex IDX | Leírás                                                                                                    |
|-----------------|------------------------------|-------------------------------|----------|----------------------------------------------------------------------------------------------------|
| Megmunká        | lási állapot                 |                               |          |                                                                                                    |
|                 | 992                          | 10 -                          |          | Mondatra ugrás aktív<br>1 = igen, 0 = nem                                                                                                    |
|                 |                              | 11 -                          |          | Mondatra ugrás - információk a<br>mondatkereséshez:<br>0 = Program mondatra ugrás nélkül indítva<br>1 = Iniprog rendszerciklus a mondatkeresés<br>előtt kerül végrehajtásra<br>2 = Mondatkeresés folyamatban<br>3 = Funkciók utólag végrehajtásra kerülnek<br>-1 = Iniprog ciklus megszakadt a<br>mondatkeresés előtt<br>-2 = Mondatkeresés közbeni megszakítás<br>-3 = A mondatra ugrás megszakítása a<br>keresési fázis után, a funkció végrehajtása<br>előtt vagy közben<br>-99 = Implicit Cancel |
|                 |                              | 12 -                          |          | A megszakítás típusa az OEM_CANCEL<br>makrón belüli lekérdezéshez:<br>0 = Nincs megszakítás<br>1 = Megszakítás hiba vagy vész-állj<br>következtében<br>2 = Explicit megszakítás belső stoppal a<br>mondat közbeni megállítás után<br>3 = Explicit megszakítás belső stoppal a<br>mondathatáron való megszakítás után                                                                                                    |
|                 |                              | 14 -                          |          | Az utolsó FN14 hiba száma                                                                                                    |
|                 |                              | 16 -                          |          | Tényleges megmunkálás aktív?<br>1 = Megmunkálás,<br>0 = Szimuláció                                                                                                    |
|                 |                              | 17 -                          |          | 2D programozási grafika aktív?<br>1 = igen<br>0 = nem                                                                                                    |
|                 |                              | 18 -                          |          | Követés programozási grafikával<br>( <b>AUTOM. RAJZOLÁS</b> funkciógomb) aktív?<br>1 = igen<br>0 = nem                                                                                                    |
|                 |                              | 20 -                          |          | A maró-esztergáló megmunkálás információi:<br>0 = Marás (FUNCTION MODE MILL után)<br>1 = Esztergálás (FUNCTION MODE TURN<br>után)<br>10 = Az eszterga módról a maró üzemmódra<br>való átálláshoz szükséges műveletek<br>végrehajtása<br>11 = A maró üzemmódról eszterga módra<br>való átálláshoz szükséges műveletek<br>végrehajtása                                                                                                    |
|                 |                              | 30 -                          |          | Több tengely interpolációja megengedett?<br>0 = nem (pl. szakaszvezérlésnél)<br>1 = igen                                                                                                    |

| Csoport<br>neve | Csoport<br>azonosítója<br>ID | Rendszeradatok<br>száma Nr | Index IDX  | Leírás                                                                                                    |
|-----------------|------------------------------|----------------------------|------------|----------------------------------------------------------------------------------------------------|
|                 |                              | 31                         | -          | R+/R– MDI módban lehetséges /<br>megengedett?<br>0 = nem<br>1 = igen                                                                                                    |
|                 |                              | 32                         | 0          | Ciklushívás lehetséges / megengedett?<br>0 = nem<br>1 = igen                                                                                                    |
|                 |                              |                            | Ciklusszám | Egyedi ciklus engedélyezve :<br>0 = nem<br>1 = igen                                                                                                    |
|                 |                              | 40                         | -          | Táblázatok másolása a <b>Programteszt</b><br>üzemmódba?<br>Az 1 érték kerül megadásra a program<br>kiválasztásakor és a <b>RESET+START</b><br>funkciógomb megnyomásakor. A<br><b>iniprog.h</b> rendszerciklus ekkor lemásolja<br>a táblázatokat, a rendszerdátumot pedig<br>visszaállítja.<br>0 = nem<br>1 = igen |
|                 |                              | 101                        | -          | M101 aktív (látható állapot)?<br>0 = nem<br>1 = igen                                                                                                    |
|                 |                              | 136                        | -          | M136 aktív?<br>0 = nem<br>1 = igen                                                                                                    |

| Csoport<br>neve | Csoport<br>azonosítója<br>ID | Rendszeradatok<br>száma Nr | Index IDX           | Leírás                                                                                                    |
|-----------------|------------------------------|----------------------------|---------------------|----------------------------------------------------------------------------------------------------|
| A gépi para     | méter részfájl ak            | tiválása                   |                     |                                                                                                    |
|                 | 1020                         | 13                         | QS paraméter<br>sz. | A gépi paraméter részfájl az elérési útvonallal<br>együtt a QS számból (IDX) került betöltésre?<br>1 = igen<br>0 = nem                                                                                                    |
| Konfigurác      | iós beállítások ci           | iklusokhoz                 |                     |                                                                                                    |
|                 | 1030                         | 1                          | -                   | A <b>Orsó nem forog</b> hibaüzenet<br>megjelenítése?<br>(CfgGeoCycle/displaySpindleErr)<br>0 = nem, 1 = igen                                                                                                    |
|                 |                              |                            | -                   | A <b>Ellenőrizze a mélység előjelét!</b><br>hibaüzenet megjelenítése?<br>( <b>CfgGeoCycle/displayDepthErr)</b><br>0 = nem, 1 = igen                                                                                                    |
| Datenüberg      | jabe zwischen Hl             | EIDENHAIN-Zyklen           | und OEM-Mak         | ros                                                                                                    |
|                 | 1031                         | 1                          | 0                   | Komponentenüberwachung: Zähler der<br>Messung. Zyklus 238 Maschinendaten<br>messen zählt diesen Zähler automatisch<br>hoch.                                                                                                    |
|                 |                              |                            | 1                   | Komponentenüberwachung: Art der Messung<br>–1 = keine Messung<br>0 = Kreisformtest<br>1 = Wasserfalldiagramm<br>2 = Frequenzgang<br>3 = Hüllkurvenspektrum                                                                                                    |
|                 |                              |                            | 2                   | Komponentenüberwachung: Index der Achse aus CfgAxes\MP_axisList                                                                                                    |
|                 |                              |                            | 3 – 9               | Komponentenüberwachung: Weitere<br>Argumente in Abhängigkeit der Messung                                                                                                    |
|                 |                              | 100                        | -                   | Komponentenüberwachung: Optionale<br>Namen der Überwachungsaufgaben,<br>wie unter <b>System\Monitoring</b><br>\ <b>CfgMonComponent</b> parametriert. Nach<br>Abschluss der Messung werden die hier<br>angegebenen Überwachungsaufgaben<br>nacheinander ausgeführt. Achten Sie bei<br>der Parametrierung darauf die aufgelisteten<br>Überwachungsaufgaben durch Kommas zu<br>trennen. |
| PLC adatok      | valós idővel szi             | nkronban történő í         | rása ill. olvasás   | Sa                                                                                                    |
|                 | 2000                         | 10                         | Merker sz.          | PLC merker<br>Általános útmutatások NR10-NR80-hoz:<br>A funkciók a valós idővel szinkronban futnak,<br>ha a megmunkálás elérte a megfelelő pontot.<br>HEIDENHAIN javaslata: Az ID2000<br>helyett inkább a WRITE TO PLC ill.<br>READ FROM PLCparancsokat részesítse                                                                                                    |

| Csoport<br>neve | Csoport<br>azonosítója<br>ID | Rendszeradatok<br>száma Nr | Index IDX      | Leírás                                                                                                    |
|-----------------|------------------------------|----------------------------|----------------|----------------------------------------------------------------------------------------------------|
|                 |                              |                            |                | előnyben, a megmunkálás valós idővel való<br>szinkronizálásához pedig használja a <b>FN20:</b><br>WAIT FOR SYNC-t. |
|                 |                              | 20                         | Input sz.      | PLC input                                                                                                    |
|                 |                              | 30                         | Output sz.     | PLC output                                                                                                    |
|                 |                              | 40                         | Számláló sz.   | PLC számláló                                                                                                    |
|                 |                              | 50                         | Timer sz.      | PLC timer                                                                                                    |
|                 |                              | 60                         | Byte sz.       | PLC byte                                                                                                    |
|                 |                              | 70                         | Szó sz.        | PLC szó                                                                                                    |
|                 |                              | 80                         | Kettős szó sz. | PLC kettős szó                                                                                                    |

| Csoport<br>neve | Csoport<br>azonosítója<br>ID | Rendszeradatok<br>száma Nr | Index IDX           | Leírás                                                                                                    |
|-----------------|------------------------------|----------------------------|---------------------|----------------------------------------------------------------------------------------------------|
| PLC adatok      | nem valós idejű              | írása ill. olvasása        |                     |                                                                                                    |
|                 | 2001                         | 10-80                      | Ld. ID 2000         | Azonos az ID2000 NR10-NR80-val, azonban<br>nem szinkron a valós idővel. Funkció<br>előzetes számítás során kerül végrehajtásra.<br>HEIDENHAIN javaslata: Az ID2001 helyett<br>inkább a <b>WRITE TO PLC</b> ill. <b>READ FROM PLC</b><br>parancsokat részesítse előnyben.                                                                            |
| Bit teszt       |                              |                            |                     |                                                                                                    |
|                 | 2300                         | Number                     | Bit száma           | A funkció ellenőrzi, hogy egy bit meg<br>van-e határozva egy számban. Az<br>ellenőrizendő szám NR-ként kerül átadásra,<br>a keresett bit pedig IDX-ként, ahol az IDX0<br>a legalacsonyabb bitet jelenti. A nagy<br>számok funkciójának hívásához az NR-t Q<br>paraméterként kell átadni.<br>0 = Bit nincs meghatározva<br>1 = Bit meg van határozva |
| Programinfo     | ormációk olvasás             | a (rendszer string         | )                   |                                                                                                    |
|                 | 10010                        | 1                          | -                   | Az aktuális főprogram vagy palettaprogram elérési útvonala.                                                                                                    |
|                 |                              | 2                          | -                   | A mondatkijelzőben látható NC-progam<br>elérési útvonala.                                                                                                    |
|                 |                              | 3                          | -                   | A SEL CYCLE vagy CYCLE DEF 12 PGM CALL<br>alkalmazásával kiválasztott ciklus vagy az<br>aktuális kiválasztott ciklus elérési útvonala.                                                                                                    |
|                 |                              | 10                         | -                   | A <b>SEL PGM "…"</b> alkalmazásával kiválasztott NC program.                                                                                                    |
| Indexelt hoz    | záférés a QS par             | améterhez                  |                     |                                                                                                    |
|                 | 10015                        | 20                         | QS paraméter<br>sz. | Olvas QS(IDX)                                                                                                    |
|                 |                              | 30                         | QS paraméter<br>sz. | Azt a sztringet adja, amelyet akkor kapunk,<br>ha a QS(IDX)-ben minden nem számot és<br>betűt a '_' jellel helyettesítünk.                                                                                                    |
| Csatornaada     | atok olvasása (re            | ndszer string)             |                     |                                                                                                    |
|                 | 10025                        | 1                          | -                   | A megmunkálási csatorna neve (kulcs)                                                                                                    |
| SQL tábláza     | tok adatainak olv            | vasása (rendszer s         | string)             |                                                                                                    |
|                 | 10040                        | 1                          | -                   | Preset táblázat szimbólikus neve.                                                                                                    |
|                 |                              | 2                          | -                   | Nullapont táblázat szimbólikus neve.                                                                                                    |
|                 |                              | 3                          | -                   | Paletta preset táblázatának szimbólikus neve.                                                                                                    |
|                 |                              | 10                         | -                   | Szerszámtáblázat szimbólikus neve.                                                                                                    |
|                 |                              | 11                         | -                   | Helytáblázat szimbólikus neve.                                                                                                    |
|                 |                              | 12                         | -                   | Esztergaszerszám táblázatának szimbólikus<br>neve                                                                                                    |

| Csoport<br>neve | Csoport<br>azonosítója<br>ID | Rendszeradato<br>száma Nr | ok Index IDX      | Leírás                                                                                                    |
|-----------------|------------------------------|---------------------------|-------------------|----------------------------------------------------------------------------------------------------|
| A szerszám      | nbehívásban prog             | gramozott értékel         | k (rendszerstring | )                                                                                                    |
|                 | 10060                        | 1                         | -                 | Szerszám neve                                                                                                    |
| Gépi kinem      | atika olvasása (I            | Rendszerstring)           |                   |                                                                                                    |
|                 | 10290                        | 10                        | -                 | A FUNCTIONMODE MILL ill. FUNCTION<br>MODE TURN használatával programozott<br>és a Channels/ChannelSettings/CfgKinList/<br>kinCompositeModels-ből származó gépi<br>kinematika szimbólikus neve.                                                                                                    |
| Mozgási ta      | rtomány átkapcs              | olása (rendszerst         | tring)            |                                                                                                    |
|                 | 10300                        | 1                         | -                 | A legutóbb aktivált mozgási tartomány<br>kulcsneve                                                                                                    |
| Aktuális re     | ndszeridő olvasá             | isa (rendszer strir       | ng)               |                                                                                                    |
|                 | 10321                        | 1 - 16                    | -                 | 1: NN.HH.ÉÉÉÉ óó:pp:mp<br>2 és 16: NN.HH.ÉÉÉÉ óó:pp<br>3: NN.HH.ÉÉ óó:pp<br>4: ÉÉÉÉ-HH-NN óó:pp<br>5 és 6: ÉÉÉÉ-HH-NN óó:pp<br>7: ÉÉ-HH-NN óó:pp<br>8 és 9: NN.HH.ÉÉÉ<br>10: NN.HH.ÉÉ<br>11: ÉÉÉÉ-HH-NN<br>12: ÉÉ-HH-NN<br>13 és 14: óó:pp:mp<br>15: óó:pp<br>Alternatívaként a <b>DAT</b> -tal a <b>SYSSTR()</b> -ben<br>rendszeridő adható meg másodpercben, amit<br>a formázáshoz használható. |
| A tapintó (1    | rs, TT) adatainak            | olvasása (rends           | zer string)       |                                                                                                    |
|                 | 10350                        | 50                        | -                 | A TS tapintó típusa a tapintórendszer táblázat<br>TYPE oszlopából ( <b>tchprobe.tp</b> ).                                                                                                    |
|                 |                              | 70                        | -                 | A TT asztali tapintó CfgTT/type-ban megadott<br>típusa.                                                                                                    |
|                 |                              | 73                        | -                 | Az aktív TT asztali tapintó <b>CfgProbes/</b><br><b>activeTT-</b> ból származó kulcsneve.                                                                                                    |
| A tapintó (1    | rs, TT) adatainak            | olvasása és írás          | a (rendszer strin | g)                                                                                                    |
|                 | 10350                        | 74                        | -                 | Az aktív TT asztali tapintó <b>CfgProbes</b> /<br>activeTT-bab meghatározott sorozatszáma.                                                                                                    |
| A palettam      | egmunkálás adat              | tainak olvasása (r        | endszer string)   |                                                                                                    |
|                 | 10510                        | 1                         | -                 | A paletta neve                                                                                                    |
|                 |                              | 2                         | -                 | Az aktuálisan kiválasztott palettatáblázat elérési útvonala.                                                                                                    |
| Az NC szof      | tver verziójelölés           | sének olvasása (r         | endszer string)   |                                                                                                    |
|                 | 10630                        | 10                        | -                 | A string megfelel a megjelenített verziójelölés<br>formátumának, tehát pl. <b>340590 09</b> vagy<br><b>817601 05 SP1</b> .                                                                                                    |

| Csoport<br>neve | Csoport<br>azonosítója<br>ID | Rendszeradatok<br>száma Nr | Index IDX        | Leírás                                                                                      |
|-----------------|------------------------------|----------------------------|------------------|---------------------------------------------------------------------------------------------|
| Allgemeine      | e Daten der Schle            | eifscheibe                 |                  |                                                                                             |
|                 | 10780                        | 1                          | -                | Name der Schleifscheibe                                                                     |
| Információ      | olvasása a kiegy             | yensúlyozatlansági         | i ciklushoz (rer | ndszer string)                                                                              |
|                 | 10855                        | 1                          | -                | Kiegyensúlyozatlanság kalibrációs táblázat<br>útvonala, ami az aktív kinematikához tartozik |
| Az aktuális     | szerszám adata               | inak olvasása (ren         | dszer string)    |                                                                                             |
|                 | 10950                        | 1                          | -                | Az aktuális szerszám neve                                                                   |
|                 |                              | 2                          | -                | Bejegyzés az aktív szerszám DOC<br>oszlopából                                               |
|                 |                              | 3                          | -                | AFC- szabályozó beállítás                                                                   |
|                 |                              | 4                          | -                | Szerszámtartókinematika                                                                     |
|                 |                              | 5                          | -                | Bejegyzés a DR2TABLE oszlopból -<br>Korrekciósérték táblázat fájlja a 3D-<br>ToolComp-hoz   |

#### Összehasonlítás: FN 18-Funkciók

Az alábbi táblázatban találja az előző vezérlők FN18-funkcióit, amiket ebben a formában nem lehet a TNC 640-nél alkalmazni. Többnyire ezek a funkciók másokkal vannak lecserélve.

| Nr            | IDX               | Tartalom                                                               | Kiegészítő funkció                        |
|---------------|-------------------|------------------------------------------------------------------------|-------------------------------------------|
| ID 10 Program | minformáció       |                                                                        |                                           |
| 1             | -                 | MM/Inch-állapot                                                        | Q113                                      |
| 2             | -                 | Átfedési tényező zsebmaráskor                                          | CfgRead                                   |
| 4             | -                 | Az aktív megmunkáló ciklus száma                                       | ID 10 Nr. 3                               |
| ID 20 Gépálla | apot              |                                                                        |                                           |
| 15            | Log. tengely      | Hozzárendelés a logikai és a geometriai<br>tengely között              |                                           |
| 16            | -                 | Előtolás átmeneti körök                                                |                                           |
| 17            | -                 | Aktuálisan kiválasztott mozgási tartomány                              | SYSTRING 10300                            |
| 19            | -                 | Maximális orsófordulatszám az aktuális<br>hajtóműfokozatnál és orsónál | Maximális hajtómű-fokozat: ID<br>90 Nr. 2 |
| ID 50 adatok  | a szerszámtábláza | atból                                                                  |                                           |
| 23            | Szsz-Nr.          | PLC érték                                                              | 1)                                        |
| 24            | Szsz-Nr.          | Főtengely középpont eltolás gombja CAL-<br>OF1                         | ID 350 NR 53 IDX 1                        |
| 25            | Szsz-Nr.          | Melléktengely középpont eltolás gombja<br>CAL-OF2                      | ID 350 NR 53 IDX 2                        |
| 26            | Szsz-Nr.          | Orsószög kalibráláskor CAL-ANG                                         | ID 350 NR 54                              |
| 27            | Szsz-Nr.          | Szerszámtípus a helytáblázathoz PTYP                                   | 2)                                        |
| 29            | Szsz-Nr.          | Pozíció P1                                                             | 1)                                        |

| Nr                | IDX              | Tartalom                                                                                        | Kiegészítő funkció |
|-------------------|------------------|-------------------------------------------------------------------------------------------------|--------------------|
| 30                | Szsz-Nr.         | Pozíció P2                                                                                      | 1)                 |
| 31                | Szsz-Nr.         | Pozíció P3                                                                                      | 1)                 |
| 33                | Szsz-Nr.         | Menetemelkedés Pitch                                                                            | ID 50 NR 40        |
| ID 51 adatok a h  | elytáblázatból   |                                                                                                 |                    |
| 6                 | Helyszám         | Szerszámtípus                                                                                   | 2)                 |
| 7                 | Helyszám         | P1                                                                                              | 2)                 |
| 8                 | Helyszám         | P2                                                                                              | 2)                 |
| 9                 | Helyszám         | P3                                                                                              | 2)                 |
| 10                | Helyszám         | P4                                                                                              | 2)                 |
| 11                | Helyszám         | P5                                                                                              | 2)                 |
| 12                | Helyszám         | Hely foglalva:<br>0 = nem, 1 = igen                                                             | 2)                 |
| 13                | Helyszám         | Sík szerszámtár: Hely afölött<br>foglalt:0=nem, 1=igen                                          | 2)                 |
| 14                | Helyszám         | Sík szerszámtár: Hely azalatt<br>foglalt:0=nem, 1=igen                                          | 2)                 |
| 15                | Helyszám         | Sík szerszámtár: Hely balra foglalt:0=nem,<br>1=igen                                            | 2)                 |
| 16                | Helyszám         | Sík szerszámtár: Hely jobbra<br>foglalt:0=nem, 1=igen                                           | 2)                 |
| ID 56 fájlinformá | ició             |                                                                                                 |                    |
| 1                 | -                | Szerszámtáblázat sorainak száma                                                                 |                    |
| 2                 | -                | Az aktív nullapont táblázat sorainak száma                                                      |                    |
| 3                 | Q paraméter      | Aktív tengelyek száma, amelyek az aktív<br>nullapont táblázatban programozva vannak             |                    |
| 4                 | -                | Szabadon definiált táblázat sorainak<br>száma, amelyek az FN26: TABOPEN-nel<br>lettek megnyitva |                    |
| ID 214 Aktuális I | kontúradatok     |                                                                                                 |                    |
| 1                 | -                | Kontúrátmenet módja                                                                             |                    |
| 2                 | -                | max. linearizáló hiba                                                                           |                    |
| 3                 | -                | M112 módja                                                                                      |                    |
| 4                 | -                | Karaktermód                                                                                     |                    |
| 5                 | -                | M124 módja                                                                                      | 1)                 |
| 6                 | -                | Kontúrzsebmegmunkálás specifikációja                                                            |                    |
| 7                 | -                | Szabályozókör szűrési foka                                                                      |                    |
| 8                 | -                | A 32 ciklussal ill. MP1096-tal programozott<br>tűrés                                            | ID 30 Nr. 48       |
| ID 240 névleges   | pozíciók a REF ı | rendszerben                                                                                     |                    |
| 8                 | -                | Aktuális pozíció a REF rendszerben                                                              |                    |
| ID 280 informáci  | iók M128-hoz     |                                                                                                 |                    |

| Nr               | IDX                | Tartalom                                                                                          | Kiegészítő funkció                    |
|------------------|--------------------|---------------------------------------------------------------------------------------------------|---------------------------------------|
| 2                | -                  | Az M128-cal programozott előtolás                                                                 | ID 280 Nr 3                           |
| ID 290 kinematil | ka átkapcsolás     |                                                                                                   |                                       |
| 1                | -                  | Az aktív kinematika táblázat sora                                                                 | SYSSTRING 10290                       |
| 2                | Bit-Nr.            | Bit lekérdezése az MP7500-ban                                                                     | Cfgread                               |
| 3                | -                  | Ütközésfelügyelet állapota régi                                                                   | NC-programban be- és<br>kikapcsolható |
| 4                | -                  | Ütközésfelügyelet állapota új                                                                     | NC-programban be- és<br>kikapcsolható |
| ID 310 a geomet  | riai viselkedés n  | nodifikációi                                                                                      |                                       |
| 116              | -                  | M116: -1=be, 0=ki                                                                                 |                                       |
| 126              | -                  | M126: -1=be, 0=ki                                                                                 |                                       |
| ID 350 tapintóre | ndszer adatai      |                                                                                                   |                                       |
| 10               | -                  | TS: Tapintórendszer tengely                                                                       | ID 20 Nr 3                            |
| 11               | -                  | TS: Hatásos gömbsugár                                                                             | ID 350 NR 52                          |
| 12               | -                  | TS: Hatásos hossz                                                                                 | ID 350 NR 51                          |
| 13               | -                  | TS: Beállító gyűrű sugár                                                                          |                                       |
| 14               | 1/2                | TS: Középpont eltolás főtengely/<br>melléktengely                                                 | ID 350 NR 53                          |
| 15               | -                  | TS: Középpont eltolás iránya a 0°<br>helyzetéhez képest                                           | ID 350 NR 54                          |
| 20               | 1/2/3              | TT: Középpont X/Y/Z                                                                               | ID 350 NR 71                          |
| 21               | -                  | TT: Tányérsugár                                                                                   | ID 350 NR 72                          |
| 22               | 1/2/3              | TT: 1. Tapintási pozíció X/Y/Z                                                                    | Cfgread                               |
| 23               | 1/2/3              | TT: 2. Tapintási pozíció X/Y/Z                                                                    | Cfgread                               |
| 24               | 1/2/3              | TT: 3. Tapintási pozíció X/Y/Z                                                                    | Cfgread                               |
| 25               | 1/2/3              | TT: 4. Tapintási pozíció X/Y/Z                                                                    | Cfgread                               |
| ID 370 tapintóre | ndszer ciklus be   | állítások                                                                                         |                                       |
| 1                | -                  | Biztonsági távolság 0.0 és 1.0 ciklusnál<br>nincs kijáratva (megegyezik az ID990 NR1-<br>gyel)    | ID 990 Nr 1                           |
| 2                | -                  | MP 6150 mérési gyorsmenet                                                                         | ID 350 NR 55 IDX 1                    |
| 3                | -                  | MP 6151 gép gyorsmenete mérési<br>gyorsmenetként                                                  | ID 350 NR 55 IDX 3                    |
| 4                | -                  | MP 6120 Mérési előtolás                                                                           | ID 350 NR 55 IDX 2                    |
| 5                | -                  | MP 6165 Szögkövetés be/ki                                                                         | ID 350 NR 57                          |
| ID 501 nullapont | t táblázat (REF-re | endszer)                                                                                          |                                       |
| sor              | Oszlop             | Érték a nullapont táblázatban                                                                     | Vonatkoztatási pont táblázat          |
| ID 502 bázispon  | t táblázat         |                                                                                                   |                                       |
| sor              | Oszlop             | Érték kiolvasása a bázispont táblázatból<br>az aktív megmunkálási rendszer<br>figyelembevételével |                                       |
| ID 503 bázispon  | t táblázat         |                                                                                                   |                                       |

| Nr                      | IDX                 | Tartalom                                                                      | Kiegészítő funkció                         |
|-------------------------|---------------------|-------------------------------------------------------------------------------|--------------------------------------------|
| sor                     | Oszlop              | Érték közvetlen kiolvasása a<br>bázisponttáblázatból                          | ID 507                                     |
| ID 504 bázis            | pont táblázat       |                                                                               |                                            |
| sor                     | Oszlop              | Alapelforgatás kiolvasása a<br>bázisponttáblázatból                           | ID 507 IDX 4-6                             |
| ID 505 nulla            | pont táblázat       |                                                                               |                                            |
| 1                       | -                   | 0= nincs nullapont táblázat kiválasztva                                       |                                            |
|                         |                     | 1= nullapont táblázat kiválasztva                                             |                                            |
| ID 510 palett           | tamegmunkálás ad    | atai                                                                          |                                            |
| 7                       | -                   | Felfogatás beillesztésének tesztjei a PAL-<br>sorból                          |                                            |
| ID 530 aktív            | bázispont           |                                                                               |                                            |
| 2                       | sor                 | A sor az aktív bázispont táblázatban<br>írásvédett                            | FN 26 és FN 28 Locked oszlop<br>kiolvasása |
|                         |                     | 0 = nem, 1 = igen                                                             |                                            |
| ID 990 megk             | özelítési mód       |                                                                               |                                            |
| 2                       | 10                  | 0 = Ledolgozás nem a mondatra ugrásban<br>1 = Ledolgozás mondatra ugrásban    | ID 992 NR 10 / NR 11                       |
| 3                       | Q paraméter         | Tengelyek száma, amelyek az aktív<br>nullapont táblázatban programozva vannak |                                            |
| ID 1000 gépi            | paraméter           |                                                                               |                                            |
| MP-szám                 | MP-Index            | A gépi paraméter értéke                                                       | CfgRead                                    |
| ID 1010 gépi            | paraméter definiá   | lva van                                                                       |                                            |
| MP-szám                 | MP-Index            | 0= gépi paraméter nem létezik<br>1= gépi paraméter létezik                    | CfgRead                                    |
| <sup>1)</sup> A funkció | vagy a táblázat nem | n létezik                                                                     |                                            |

<sup>2)</sup> Táblázatcella kiolvasása FN 26-tal és FN 28-cal vagy SQL-lel

## 17.2 Áttekintő táblázatok

#### Mellékfunkciók

| М                     | Érvényesség                                                                                       | Hatása mondatnál                   | Első<br>mondat | Utolsó<br>mondat | Oldal                |
|-----------------------|---------------------------------------------------------------------------------------------------|------------------------------------|----------------|------------------|----------------------|
| M0                    | Program STOP/Főorsó STOP/Hűtés KI                                                                 |                                    |                | -                | 225                  |
| M1                    | Opcionális programfutás STOP/Főorsó STOP/Hú                                                       | ítés Kl                            |                | -                | 225                  |
| M2                    | Program stop/Főorsó STOP/Hűtés KI/Állapotkijel<br>paramétertől függ)/1. mondatra ugrás            | ző TÖRLÉS (gépi                    |                | •                | 225                  |
| <b>M3</b><br>M4<br>M5 | Főorsó BE órajárással egyezően<br>Főorsó BE órajárással ellentétesen<br>Főorsó STOP               |                                    | :              |                  | 225                  |
| M6                    | Szerszámcsere/Programfutás STOP (gépi param<br>STOP                                               | nétertől függ)/Főorsó              |                | •                | 225                  |
| <b>M8</b><br>M9       | Hűtővíz BE<br>Hűtővíz KI                                                                          |                                    | •              |                  | 225                  |
| <b>M13</b><br>M14     | Főorsó BE órajárással egyezően/Hűtővíz BE<br>Főorsó BE órajárással ellentétesen/Hűtővíz be        |                                    | :              |                  | 225                  |
| M30                   | Mint az M2 funkció                                                                                |                                    |                | -                | 225                  |
| M89                   | Szabad mellékfunkciók <b>vagy</b><br>ciklushívások, öröklődően érvényes (gépi param               | éterektől függően)                 | •              |                  | Ciklus-<br>kézikönyv |
| M91                   | A pozícionáló mondatban: a koordináták a gépi r<br>vonatkoznak                                    | ullapontra                         | •              |                  | 226                  |
| M92                   | A pozicionáló mondatban: A koordináták a gépgy<br>meghatározott pozícióra, pl. a szerszámcsere-po | vártó által<br>zícióra vonatkoznak |                |                  | 226                  |
| M94                   | A forgó tengely kijelzett értékének 360° alá csök                                                 | kentése                            |                |                  | 443                  |
| M97                   | Kis kontúrlépcsők megmunkálása                                                                    |                                    |                | -                | 229                  |
| M98                   | Nyitott kontúrok teljes megmunkálása                                                              |                                    |                | -                | 230                  |
| M99                   | Mondatonkénti ciklushívás                                                                         |                                    |                |                  | Ciklus-<br>kézikönyv |
| M101                  | Automatikus szerszámcsere, ha a szerszám max<br>letelt                                            | kimális éltartama                  |                | -                | 130                  |
| M102                  | M101 reset                                                                                        |                                    |                |                  |                      |
| M103                  | Előtolási tényező bemerülő mozgáshoz                                                              |                                    |                |                  | 231                  |
| M107<br>M108          | Testvérszerszámok hibaüzenetének elnyomása i<br>M107 reset                                        | áhagyással                         |                | ÷                | 456                  |
| M109                  | állandó forgácsolási sebesség a szerszámélen (<br>csökkentése)                                    | előtolás növelése és               |                |                  | 233                  |
| M110                  | Allandó forgácsolási sebesség a szerszámélen (<br>csökkentésével)                                 | csak előtolás                      |                |                  |                      |
|                       |                                                                                                   |                                    |                | · · ·            |                      |
| M1176                 | Elocolas mm/perc-ben a forgotengelyeken az<br>M116 törlése                                        |                                    |                |                  | 441                  |
| M118                  | Kézikerekes pozicionálás szuperponálása progra                                                    | amfutás közben                     |                |                  | 236                  |
| M120                  | Sugárkompenzált kontúr előszámítása (ELŐRET                                                       | EKINTÉS)                           |                |                  | 234                  |

| Μ                   | Érvényesség                                                                       | Hatása mondatnál   | Első<br>mondat | Utolsó<br>mondat | Oldal |
|---------------------|-----------------------------------------------------------------------------------|--------------------|----------------|------------------|-------|
| <b>M126</b><br>M127 | Forgótengelyek pályaoptimalizációja<br>M126 törlése                               |                    |                |                  | 442   |
| M128                | A szerszámcsúcs pozíciójának megtartása dönte<br>(TCPM)                           | ött tengely esetén | -              |                  | 444   |
| M129                | Reset M128                                                                        |                    |                |                  |       |
| M130                | A pozicionáló mondatban: A pontok a nem döntö<br>koordinátarendszerre vonatkoznak | ött                | •              |                  | 228   |
| <b>M136</b><br>M137 | F előtolás milliméter/fordulatban<br>M136 reset                                   |                    | •              |                  | 232   |
| M138                | Döntött tengely kiválasztása                                                      |                    |                |                  | 447   |
| M140                | Visszahúzás a kontúrról a szerszámtengely irán                                    | yában              |                |                  | 238   |
| M141                | Tapintórendszer felügyeletének elnyomása                                          |                    |                |                  | 240   |
| M143                | Alapelforgatás törlése                                                            |                    |                |                  | 241   |
| M144                | PILLANATNYI/CÉL mondatvégi pozíciók gépi ki<br>konfigurációjának korrigálása      | nematikai          | •              |                  | 448   |
| M145                | Reset M144                                                                        |                    |                |                  |       |
| <b>M148</b><br>M149 | Szerszám automatikus visszahúzása a kontúrtól<br>Reset M148                       | NC stop esetén     | •              |                  | 242   |
| M197                | Sarkok lekerekítése                                                               |                    |                |                  | 243   |

### Felhasználói funkciók

| Felhasználói funkciók      |           |                                                                                                    |  |  |
|----------------------------|-----------|----------------------------------------------------------------------------------------------------|--|--|
| Rövid leírás               |           | Alap verzió: 3 tengely és pozíciószabályzott főorsó                                                                                                    |  |  |
|                            |           | Negyedik NC tengely és segédtengelyek                                                                                                    |  |  |
|                            |           | vagy                                                                                                    |  |  |
|                            |           | 8 bővítő tengely vagy 7 bővítő tengely és második főorsó                                                                                                    |  |  |
|                            |           | Digitális áram- és fordulatszám-szabályozás                                                                                                    |  |  |
| Programbevitel             | HE        | IDENHAIN Klartext formátum és DIN/ISO                                                                                                    |  |  |
| Pozíció megadás            |           | Célpozíciók egyenesekben és ívekben derékszögű vagy<br>polárkoordinátákkal                                                                                                    |  |  |
|                            |           | Inkrementális vagy abszolút méretek                                                                                                    |  |  |
|                            |           | Kijelzés és bevitel mm-ben vagy inch-ben                                                                                                    |  |  |
| Szerszámkorrekció          |           | Szerszámsugár a munkasíkban és szerszámhossz                                                                                                    |  |  |
|                            |           | Sugárkorrigált kontúr előre számítása max. 99 NC-mondat-ig (M120)                                                                                                    |  |  |
|                            | 2         | Háromdimenziós szerszámsugár korrekció szerszámadatok utólagos<br>változtatásához anélkül hogy az NC-program-ot újra kellene számolni.                                                                                                    |  |  |
| Szerszámtáblázatok         | Öss       | szetett szerszámtáblázatok a szerszámok valamennyi adatával                                                                                                    |  |  |
| Állandó kontúr sebesség    |           | A szerszámközéppont pályájának figyelembevételével                                                                                                    |  |  |
|                            |           | A forgácsolóél figyelembevételével                                                                                                    |  |  |
| Párhuzamos művelet         | NC<br>fut | -program előállítása grafikai támogatással mialatt egy másik NC-program                                                                                                    |  |  |
| 3-D megmunkálás            | 2         | Mozgásvezérlés jerk minimummal                                                                                                    |  |  |
| (Fejlett funkciókészlet 2) | 2         | 3D-s szerszámkorrekció felületi normálvektorokkal                                                                                                    |  |  |
|                            | 2         | Az elektronikus kézikerék használatával a billenőfej szögének<br>módosítása program közben anélkül, hogy ez befolyásolná<br>a szerszámvezető pont (szerszám csúcsának vagy gömb<br>középpontjának) helyzetét (TCPM = Tool Center Point Management) |  |  |
|                            | 2         | Kontúrra merőleges szerszámirány megtartása                                                                                                    |  |  |
|                            | 2         | Szerszámsugár korrekció a merőlegesen a mozgásra és a szerszám<br>irányára                                                                                                    |  |  |
| Körasztal-megmunkálás      | 1         | Hengerpaláston lévő kontúr programozása mint két síktengelyé                                                                                                    |  |  |
| (Advanced Function Set 1)  | 1         | Előtolás programozható mm/perc-ben is                                                                                                    |  |  |

| Felhasználói funkciók            |   |                                                                                                    |
|----------------------------------|---|----------------------------------------------------------------------------------------------------|
| Kontúrelemek                     |   | Egyenes                                                                                                    |
|                                  |   | Letörés                                                                                                    |
|                                  |   | Körpálya                                                                                                    |
|                                  |   | Körközéppont                                                                                                    |
|                                  |   | Kör sugara                                                                                                    |
|                                  |   | Érintőleges körív                                                                                                    |
|                                  |   | Lekerekített sarkok                                                                                                    |
| Kontúr megközelítése és          |   | Egy egyenesen: érintőlegesen vagy merőlegesen                                                                                          |
| elhagyása                        |   | Körív mentén                                                                                                    |
| FK szabad kontúr<br>programozása | • | FK szabad kontúr programozás HEIDENHAIN párbeszédes<br>formátumban grafikus támogatással, nem NC számára méretezett<br>műhelyrajzokhoz |
| Programszervezés                 |   | Alprogramok                                                                                                    |
|                                  |   | Programrész ismétlése                                                                                                    |
|                                  |   | Külső NC-programok                                                                                                    |
| Megmunkálóciklusok               | - | Ciklusok fúráshoz, valamint hagyományos és merevszárú<br>menetfúráshoz                                                                 |
|                                  |   | Négyszög- és körzsebek nagyolása                                                                                                    |
|                                  | - | Ciklusok mélyfúráshoz, dörzsárazáshoz, kiesztergáláshoz és<br>süllyesztéshez                                                           |
|                                  |   | Ciklusok külső és belső menetmaráshoz                                                                                                  |
|                                  |   | Négyszög- és körzsebek simítása                                                                                                    |
|                                  |   | Ciklusok sík és döntött felületek simításához                                                                                          |
|                                  |   | Ciklusok egyenes és íves hornyok marásához                                                                                             |
|                                  |   | Pontmintázatok körön, vonal és DataMatrix kód                                                                                          |
|                                  |   | Kontúrral párhuzamos kontúrzseb                                                                                                    |
|                                  |   | Átmenő kontúr                                                                                                    |
|                                  |   | Ciklusok eszterga műveletekhez                                                                                                    |
|                                  | - | OEM ciklusok (gépgyártó által kifejlesztett speciális ciklusok) is<br>integrálhatók                                                    |
| Koordináta-transzformációk       |   | Nullaponteltolás, forgatás, tükrözés                                                                                                   |
|                                  |   | Mérettényező (tengelyspecifikus)                                                                                                    |
|                                  | 1 | Munkasík döntése (Fejlett funkciókészlet 1)                                                                                            |

| Felhasználói funkciók                       |                                                                                                    |
|---------------------------------------------|----------------------------------------------------------------------------------------------------|
| Q paraméterek                               | Matematikai funkciók: =, +, –, *, sin α, cos α, négyzetgyök                                                                                                    |
| Programozás változókkal                     | Logikai műveletek (=, ≠, <, >)                                                                                                    |
|                                             | Zárójeles számítások                                                                                                    |
|                                             | tan α, arc sin, arc cos, arc tan, a <sup>n</sup> , e <sup>n</sup> , In, log, egy szám abszolút értéke,<br>konstans π, negáció, tizedespont előtti és utáni számjegyek levágása |
|                                             | Funkciók kör meghatározásához                                                                                                    |
|                                             | Szövegparaméterek                                                                                                    |
| Programozási segédletek                     | Számológép                                                                                                    |
|                                             | Szintaktikai elemek színes kiemelése                                                                                                    |
|                                             | Aktuális hibaüzenetek teljes listája                                                                                                    |
|                                             | Környezetfüggő súgó funkciók a hibaüzenetekhez                                                                                                    |
|                                             | Grafikus támogatás ciklusok programozásához                                                                                                    |
|                                             | Megjegyzés sorok az NC programban                                                                                                    |
| Betanulás                                   | Pillanatnyi pozíció átvétele közvetlenül az NC programba                                                                                                    |
| <b>Teszt grafika</b><br>Megjelenítési módok | Megmunkálási folyamat grafikus szimulációja, akkor is ha egy másik<br>NC-program fut                                                                                           |
|                                             | Felülnézet / kivetítés 3 síkban / 3D nézet / 3D vonalas grafika                                                                                                    |
|                                             | Részlet nagyítása                                                                                                    |
| Programozott grafika                        | A programozás üzemmódban a megadott NC-mondatok ki vannak<br>rajzolva (2d vonalas grafika), akkor is ha másik NC-program fut.                                                  |
| Programfutás grafika<br>Megjelenítési módok | A futtatott  NC-program grafikus ábrázolása felülnézetben / ábrázolás 3<br>síkban / 3D-ábrázolás                                                                               |
| Megmunkálási idő                            | Megmunkálási idő kiszámítása Programteszt üzemmódban                                                                                                    |
|                                             | Az aktuális megmunkálási idő kijelzése Programfutás üzemmódokban                                                                                                    |
| Kontúr, visszatérés                         | Mondatra ugrás tetszőleges NC-mondatra az NC-program-ban és a kiszámított célpozíció megközelítése a megmunkálás folytatásához                                                 |
|                                             | NC-program megszakítása, kontúr elhagyása és ismételt megközelítése                                                                                                    |
| Nullaponttáblázatok                         | Többszörös nullaponttáblázatok, munkadarab-specifikus nullapontok tárolásához                                                                                                  |
| Tapintóciklusok                             | Tapintó kalibrálása                                                                                                    |
|                                             | A munkadarab hibás beállításának kézi vagy automatikus korrigálása                                                                                                    |
|                                             | Kézi vagy automatikus nullapontfelvétel                                                                                                    |
|                                             | Munkadarab automatikus mérése                                                                                                    |
|                                             | Ciklusok az automatikus szerszámméréshez                                                                                                    |
|                                             | <br>Ciklusok az automatikus kinematikai méréshez                                                                                                    |

# 17.3 Különbségek a TNC 640 és a iTNC 530 között

#### Összehasonlítás: PC szoftver

| Funkció                                                                                                | TNC 640           | iTNC 530              |
|----------------------------------------------------------------------------------------------------|-------------------|-----------------------|
| M3D átalakító nagy felbontású ütközési<br>objektumok a DCM ütközésfelügyelethez<br>való létrehozásához | Elérhető          | Nem áll rendelkezésre |
| <b>ConfigDesign</b> a gépi paraméterek<br>konfigurációjához                                            | Elérhető          | Nem áll rendelkezésre |
| TNCanalyzer szervízfájlok elemzésére és kiértékelésére                                                 | Rendelkezésre áll | Nem áll rendelkezésre |

### Összehasonlítás: Felhasználói funkciók

| Funkció                                                                                | TNC 640                                                                                      | iTNC 530                                                 |
|----------------------------------------------------------------------------------------|----------------------------------------------------------------------------------------------|----------------------------------------------------------|
| Programbevitel                                                                         |                                                                                              |                                                          |
| ■ smarT.NC                                                                             |                                                                                              | = X                                                      |
| ASCII szerkesztő                                                                       | <ul> <li>X, közvetlenül<br/>szerkeszthető</li> </ul>                                         | <ul> <li>X, átalakítás után<br/>szerkeszthető</li> </ul> |
| Pozíció megadás                                                                        |                                                                                              |                                                          |
| <ul> <li>Vegye fel az utolsó szerszámpozíciót pólusként (üre<br/>CC mondat)</li> </ul> | es SX (hibaüzenet,<br>ha a polús átvitel<br>bizonytalan)                                     | = X                                                      |
| <ul> <li>Spline halmazok (SPL)</li> </ul>                                              |                                                                                              | <ul> <li>X, 9-es opcióval</li> </ul>                     |
|                                                                                        |                                                                                              |                                                          |
| <ul> <li>Szerszámtípusok rugalmas kezelése</li> </ul>                                  | <b>X</b>                                                                                     | I -                                                      |
| Választható szerszámok szűrt kijelzése                                                 | <b>X</b>                                                                                     |                                                          |
| Rendezési funkció                                                                      | X                                                                                            | 1 -                                                      |
| <ul> <li>Oszlop nevek</li> </ul>                                                       | Esetenként jellel                                                                            | Esetenként - jellel                                      |
| Adatlap nézet                                                                          | <ul> <li>Átkapcsolás az<br/>Osztott képernyő<br/>gombbal</li> </ul>                          | <ul> <li>Átkapcsolás<br/>funkciógombbal</li> </ul>       |
| <ul> <li>Szerszámtáblázat cseréje a TNC 640 és az iTNC 5<br/>között</li> </ul>         | 30 = X                                                                                       | Nem lehetséges                                           |
| Tapintó táblázat a különböző 3D tapintók kezeléséhez                                   | Х                                                                                            | _                                                        |
| Forgácsolási adatok számítása: Fordulatszám és<br>előtolás automatikus kiszámítása     | <ul> <li>Egyszerű<br/>forgácsolási adat<br/>számítás mögöttes<br/>táblázat nélkül</li> </ul> | Mentett technológiai<br>táblázatok alkalmazása           |
|                                                                                        | <ul> <li>Forgácsolási adat<br/>számítás mögöttes<br/>táblázattal</li> </ul>                  |                                                          |

| Funkció                                                                                                  | TNC 640                                                                                                    | iTNC 530                                                                    |  |
|----------------------------------------------------------------------------------------------------|----------------------------------------------------------------------------------------------------|-----------------------------------------------------------------------------|--|
| Bármely táblázat létrehozása                                                                             | <ul> <li>Szabadon<br/>megadható<br/>táblázatok (.TAB<br/>fájlok)</li> </ul>                                                           | <ul> <li>Szabadon<br/>megadható<br/>táblázatok (.TAB<br/>fájlok)</li> </ul> |  |
|                                                                                                    | <ul> <li>Olvasás és írás FN<br/>funkciókkal</li> </ul>                                                                                | <ul> <li>Olvasás és írás FN<br/>funkciókkal</li> </ul>                      |  |
|                                                                                                    | <ul> <li>Létrehozás config.<br/>data-n keresztül</li> </ul>                                                                           |                                                                             |  |
|                                                                                                    | A táblázatneveknek<br>és a táblázatok<br>oszlopneveinek<br>betűvel kell<br>kezdődniük, és nem<br>tartalmazhatnak<br>számolási jeleket |                                                                             |  |
|                                                                                                    | <ul> <li>Olvasás és írás SQL<br/>funkciókkal</li> </ul>                                                                               |                                                                             |  |
| Mozgás a szerszámtengely irányában                                                                       |                                                                                                    |                                                                             |  |
| Kézi üzemmód (3-D ROT menü)                                                                              | ■ X                                                                                                    | <ul> <li>X, FCL2 funkció</li> </ul>                                         |  |
| Szuperpozícionálás kézikerékkel                                                                          | ■ X                                                                                                    | <ul> <li>X, opció #44</li> </ul>                                            |  |
| Előtolások bevitele:                                                                                     |                                                                                                    |                                                                             |  |
| <ul> <li>FT (mozgási út ideje másodpercben)</li> </ul>                                                   |                                                                                                    | ■ X                                                                         |  |
| <ul> <li>FMAXT (kizárólag a gyorsjárati mozgásra érvényes:<br/>mozgási út ideje másodpercben)</li> </ul> | • -                                                                                                    | ■ X                                                                         |  |
| FK szabad kontúr programozása                                                                            |                                                                                                    |                                                                             |  |
| <ul> <li>FK program átalakítása Klartext párbeszédes<br/>programmá</li> </ul>                            |                                                                                                    | • X                                                                         |  |
| FK-mondatok M89-cel kombinálva                                                                           |                                                                                                    | ■ X                                                                         |  |
| Programszervezés:                                                                                        |                                                                                                    |                                                                             |  |
| Max. címkeszám                                                                                           | 65535                                                                                                    | <b>1000</b>                                                                 |  |
| Alprogramok                                                                                              | ■ X                                                                                                    | ■ X                                                                         |  |
| Alprogramok egymásbaágyazása                                                                             | <b>2</b> 0                                                                                                    | ■ 6                                                                         |  |
| Q paraméteres programozás:                                                                               |                                                                                                    |                                                                             |  |
| FN 15: PRINT                                                                                             |                                                                                                    | ■ X                                                                         |  |
| FN 25: PRESET                                                                                            | -                                                                                                    | ■ X                                                                         |  |
| FN 29: PLC LIST                                                                                          | ■ X                                                                                                    | · -                                                                         |  |
| FN 31: RANGE SELECT                                                                                      |                                                                                                    | ■ X                                                                         |  |
| FN 32: PLC PRESET                                                                                        |                                                                                                    | ■ X                                                                         |  |
| FN 37: EXPORT                                                                                            | ■ X                                                                                                    | -                                                                           |  |
| Az FN 16 alkalmazásával írás a LOG fájlba                                                                | ■ X                                                                                                    | -                                                                           |  |
| <ul> <li>Paraméter tartalom megjelenítése a kiegészítő<br/>állapotkijelzőben</li> </ul>                  | ■ X                                                                                                    | • -                                                                         |  |
| SQL funkciók táblázatok írásához és olvasásához                                                          | ■ X                                                                                                    |                                                                             |  |

| Funkció                                                                            | TNC 640                                                          | iTNC 530                         |
|------------------------------------------------------------------------------------|------------------------------------------------------------------|----------------------------------|
| Grafikus támogatás                                                                 |                                                                  |                                  |
| 2D-s programozási grafika                                                          | ■ X                                                              | • X                              |
| REDRAW funkció (REDRAW)                                                            |                                                                  | ■ X                              |
| <ul> <li>Rácsvonalak megjelenítése háttérként</li> </ul>                           | <b>X</b>                                                         |                                  |
| <ul> <li>Grafikus teszt (felülnézet, kivetítés 3 síkban, 3D-<br/>nézet)</li> </ul> | s X                                                              | = X                              |
| <ul> <li>Egyenes metszéspont koordinátái 3 síkú<br/>kivetítéshez</li> </ul>        | • -                                                              | ■ X                              |
| <ul> <li>Szerszámcsere makró tényezője</li> </ul>                                  | <ul> <li>X eltérés a<br/>tényleges<br/>végrehajtástól</li> </ul> | ■ X                              |
| Vonatkoztatási pont táblázat                                                       |                                                                  |                                  |
| A preset táblázat 0. sora manuálisan szerkeszthe                                   | ető ■ X                                                          |                                  |
| Programozási segédletek:                                                           |                                                                  |                                  |
| <ul> <li>Szintaktikai elemek színes kiemelése</li> </ul>                           | ■ X                                                              |                                  |
| <ul> <li>Számológép</li> </ul>                                                     | <ul> <li>X (tudományos)</li> </ul>                               | <ul> <li>X (standard)</li> </ul> |
| NC mondatok kommentárrá alakítása                                                  | <b>X</b>                                                         |                                  |
| Struktúra sorok az NC programban                                                   | <b>X</b>                                                         | • X                              |
| <ul> <li>Struktúra nézet programtesztben</li> </ul>                                |                                                                  | ■ X                              |
| Dinamikus ütközésfigyelés (DCM):                                                   |                                                                  |                                  |
| Készülékek figyelése                                                               |                                                                  | <ul> <li>X, opció 40</li> </ul>  |
| <ul> <li>Szerszámtartó kezelő</li> </ul>                                           | ■ X                                                              | <ul> <li>X, opció 40</li> </ul>  |

| Fι                  | nkció                                                                                      | 11 | NC 640        | iT | NC 530        |  |  |
|---------------------|--------------------------------------------------------------------------------------------|----|---------------|----|---------------|--|--|
| CAM támogatás:      |                                                                                            |    |               |    |               |  |  |
|                     | Kontúrok átvétele Step és Iges adatokból                                                   |    | X, opció 42   |    | _             |  |  |
|                     | Megmunkálási pozíciók átvétele Step és Iges<br>adatokból                                   | -  | X, opció 42   | -  | -             |  |  |
|                     | Offline szűrő CAM fájlokhoz                                                                |    | _             |    | Х             |  |  |
|                     | Stretch szűrő                                                                              | -  | Х             |    | -             |  |  |
| MOD funkciók:       |                                                                                            |    |               |    |               |  |  |
|                     | Felhasználói paraméterek                                                                   |    | Konfig adatok |    | Számstruktúra |  |  |
|                     | OEM súgófájlok szervíz funkciókkal                                                         |    | -             |    | Х             |  |  |
|                     | Adathordozó ellenőrzése                                                                    |    | -             |    | Х             |  |  |
|                     | Javítócsomagok betöltése                                                                   |    | -             |    | Х             |  |  |
|                     | Tengelyek meghatározása a pillanatnyi pozíció<br>átvételéhez                               |    | -             | -  | Х             |  |  |
|                     | Számláló konfigurálása                                                                     |    | Х             |    | _             |  |  |
| Speciális funkciók: |                                                                                            |    |               |    |               |  |  |
|                     | Tükrözött program létrehozása                                                              |    | -             |    | Х             |  |  |
|                     | Számláló meghatározása FUNCTION COUNT-val                                                  |    | Х             |    | -             |  |  |
|                     | Várakozási idő meghatározása FUNCTION FEED-vel                                             |    | Х             |    | -             |  |  |
|                     | Várakozási idő meghatározása FUNCTION DWELL-vel                                            |    | Х             |    | -             |  |  |
| -                   | A programozott koordintáták értelmezésének<br>meghatározása <b>FUNCTION PROG PATH</b> -val | -  | Х             | -  | -             |  |  |
| Állapotkijelzők:    |                                                                                            |    |               |    |               |  |  |
| •                   | Q paraméterek értékének dinamikus kijelzése,<br>meghatározható értéktartományok            | -  | Х             | -  | -             |  |  |
|                     | Hátralévő idő grafikus kijelzése                                                           |    |               |    | Х             |  |  |
| Fe                  | lhasználó interfész egyedi színbeállítása                                                  | -  |               | Х  |               |  |  |
# Összehasonlítás: Kiegészítő funkciók

| М                        | Érvényesség                                                                                                    | TNC 640                     | iTNC 530 |
|--------------------------|----------------------------------------------------------------------------------------------------|-----------------------------|----------|
| M00                      | Program STOP/Főorsó STOP/Hűtés KI                                                                                                    | Х                           | Х        |
| M01                      | Opcionális program STOP                                                                                                    | Х                           | Х        |
| M02                      | Program stop/Főorsó STOP/Hűtés KI/Állapotkijelző Törlés<br>(gépi paramétertől függ)/1. mondatra ugrás                                                                                   | Х                           | Х        |
| <b>M03</b><br>M04<br>M05 | Főorsó BE órajárással egyezően<br>Főorsó BE órajárással ellentétesen<br>Főorsó STOP                                                                                                    | Х                           | Х        |
| M06                      | Szerszámcsere/Programfutás STOP (gépi-specifikus funkció)/<br>Főorsó STOP                                                                                                    | Х                           | Х        |
| <b>M08</b><br>M09        | Hűtővíz BE<br>Hűtővíz KI                                                                                                    | Х                           | Х        |
| <b>M13</b><br>M14        | Főorsó BE órajárással egyezően/Hűtővíz BE<br>Főorsó BE órajárással ellentétesen/Hűtővíz BE                                                                                              | Х                           | Х        |
| M30                      | Megegyezik az M02 funkcióval                                                                                                    | Х                           | Х        |
| M89                      | Szabad mellékfunkciók <b>vagy</b><br>ciklushívások, öröklődő érvényesség (gép-specifikus funkció)                                                                                       | Х                           | Х        |
| M90                      | Állandó kontúrsebesség a sarkoknál (nem szükséges<br>TNC 640 esetén)                                                                                                    | -                           | Х        |
| M91                      | A pozicionáló mondatban: A koordináták a gépi nullapontra<br>vonatkoznak                                                                                                    | Х                           | Х        |
| M92                      | A pozicionáló mondatban: A koordináták a gépgyártó által<br>meghatározott pozícióra, pl. a szerszámcsere-pozícióra<br>vonatkoznak                                                       | Х                           | X        |
| M94                      | A forgó tengely kijelzett értékének 360° alá csökkentése                                                                                                    | Х                           | Х        |
| M97                      | Kis kontúrlépcsők megmunkálása                                                                                                    | Х                           | Х        |
| M98                      | Nyitott kontúrok teljes megmunkálása                                                                                                    | Х                           | Х        |
| M99                      | Mondatonkénti ciklushívás                                                                                                    | Х                           | Х        |
| M101                     | Automatikus szerszámcsere, ha a szerszám maximális<br>éltartama letelt<br>M101 reset                                                                                                    | Х                           | Х        |
| M103                     | Előtolás csökkentése fogásvételkor az F ténvezőre (százalék)                                                                                                    | Х                           | Х        |
| M104                     | Az utoljára felvett nullapont újbóli aktiválása                                                                                                    | – (ajánlott: Ciklus<br>247) | Х        |
| <b>M105</b><br>M106      | Megmunkálás második k <sub>v</sub> tényezővel<br>Megmunkálás az első k <sub>v</sub> tényezővel                                                                                          | -                           | Х        |
| <b>M107</b><br>M108      | Testvérszerszámok hibaüzenetének elnyomása ráhagyással<br>Reset M107                                                                                                    | Х                           | Х        |
| M109<br>M110<br>M111     | állandó forgácsolási sebesség a szerszámélen (előtolás<br>növelése és csökkentése)<br>Állandó forgácsolási sebesség a szerszámélen (csak előtolás<br>csökkentésével)<br>M109/M110 reset | X                           | X        |

| Μ                   | Érvényesség                                                                                            | TNC 640                                                      | iTNC 530   |
|---------------------|----------------------------------------------------------------------------------------------------|--------------------------------------------------------------|------------|
| M112                | Kontúrátmenetek megadása bármely két kontúrátmenet<br>között                                           | – (ajánlott:<br>Ciklus 32)                                   | Х          |
| M113                | M112 reset                                                                                             |                                                              |            |
| M114                | A szerszámgeometria automatikus kompenzálása döntött<br>tengellyel történő megmunkálásnál              | –  (ajánlott: M128,<br>TCPM)                                 | X, opció 8 |
| 10115               | Reset M114                                                                                             |                                                              |            |
| M116<br>M117        | Körasztalok előtolása mm/perc-ben<br>M116 reset                                                        | Χ, ορció 8                                                   | X, opció 8 |
| M118                | Kézikerekes pozicionálás szuperponálása programfutás<br>közben                                         | Х                                                            | Х          |
| M120                | Sugárkompenzált kontúr előszámítása (ELŐRETEKINTÉS)                                                    | Х                                                            | Х          |
| M124                | Kontúrszűrő                                                                                            | – (felhasználói<br>paramétereken<br>keresztül<br>lehetséges) | X          |
| <b>M126</b><br>M127 | Forgótengelyek pályaoptimalizációja<br>M126 reset                                                      | Х                                                            | Х          |
| M128                | A szerszámcsúcs pozíciójának megtartása döntött tengely<br>esetén (TCPM)                               | X, opció 9                                                   | X, opció 9 |
| 101129              | NI 120 lesel                                                                                           |                                                              |            |
| M130                | A pozicionáló mondatban: A pontok a nem döntött koordinátarendszerre vonatkoznak                       | X                                                            | X          |
| <b>M134</b><br>M135 | Pontos megállás nem-érintő kontúrátmeneteknél,<br>forgótengelyekkel való pozicionáláskor<br>M134 reset | X (a gépgyártótól<br>függően)                                | Х          |
| <b>M136</b><br>M137 | F előtolás milliméter/fordulatban<br>M136 reset                                                        | Х                                                            | Х          |
| M138                | Döntött tengely kiválasztása                                                                           | Х                                                            | Х          |
| M140                | Visszahúzás a kontúrról a szerszámtengely irányában                                                    | Х                                                            | Х          |
| M141                | Tapintórendszer felügyeletének elnyomása                                                               | Х                                                            | Х          |
| M142                | Modális programinformációk törlése                                                                     | _                                                            | Х          |
| M143                | Alapelforgatás törlése                                                                                 | Х                                                            | Х          |
| M144                | PILLANATNYI/CÉL mondatvégi pozíciók gépi kinematikai<br>konfigurációjának korrigálása                  | X, opció 9                                                   | X, opció 9 |
| M145                | Reset M144                                                                                             |                                                              |            |
| M148                | Szerszám automatikus visszahúzása a kontúrtól NC stop<br>esetén<br>Reset M148                          | Х                                                            | Х          |
| 101149              |                                                                                                    |                                                              |            |
| M150                | vegaliaskapcsolo uzenet elnyomása                                                                      | – (FN 17-<br>en keresztül<br>lehetséges)                     | X          |
| M197                | Sarkok lekerekítése                                                                                    | Х                                                            | _          |
| M200<br>-M204       | Lézeres vágó funkciók                                                                                  | _                                                            | X          |

## Komparátor: Ciklusok

| Ciklus                                            | TNC 640    | iTNC 530   |
|---------------------------------------------------|------------|------------|
| 1 MELYFURAS (ajánlott: ciklus 200, 203, 205)      | -          | Х          |
| 2 MENETFURAS (ajánlott: ciklus 206, 207, 208)     | -          | Х          |
| 3 HORONYMARAS (ajánlott: ciklus 253)              | -          | Х          |
| 4 NEGYSZOGZSEBMARAS (ajánlott: ciklus 251)        | -          | Х          |
| 5 KORZSEBMARAS (ajánlott: ciklus 252)             | -          | Х          |
| 6 KINAGYOLAS (SL I, ajánlott: SL II, ciklus 22)   | -          | Х          |
| 7 NULLAPONTELTOLAS                                | Х          | Х          |
| 8 TUKROZES                                        | Х          | Х          |
| 9 KIVARASI IDO                                    | Х          | Х          |
| 10 ELFORGATAS                                     | Х          | Х          |
| 11 MERETTENYEZO                                   | Х          | Х          |
| 12 PROGRAMHIVAS                                   | Х          | Х          |
| 13 ORSOPOZICIONALAS                               | Х          | Х          |
| 14 KONTURGEOMETRIA                                | Х          | Х          |
| 15 ELOFURAS (SL I, ajánlott: SL II, ciklus 21)    | _          | Х          |
| 16 KONTURMARAS (SL I, ajánlott: SL II, ciklus 24) | -          | Х          |
| 17 MEREVSZ.MENETFURAS (ajánlott: ciklus 207, 209) | -          | Х          |
| 18 MENETVAGAS                                     | Х          | Х          |
| 19 MEGMUNKALASI SIK                               | X, opció 8 | X, opció 8 |
| 20 KONTURADATOK                                   | Х          | Х          |
| 21 ELOFURAS                                       | Х          | Х          |
| 22 KINAGYOLAS                                     | Х          | Х          |
| 23 FENEKSIMITAS                                   | Х          | Х          |
| 24 OLDALSIMITAS                                   | Х          | Х          |
| 25 ATMENO KONTUR                                  | Х          | Х          |
| 26 MERETTENY.TENGKENT                             | Х          | Х          |
| 27 HENGERPALAST                                   | X, opció 8 | X, opció 8 |
| 28 HENGERPALAST                                   | X, opció 8 | X, opció 8 |
| 29 HENGERPALAST GERINC                            | X, opció 8 | X, opció 8 |
| 30 CAM ADATOK FELDOLG.                            | _          | Х          |
| 32 TURES                                          | Х          | Х          |
| 39 HENGERPALAST KONTUR                            | X, opció 8 | X, opció 8 |
| 200 FURAS                                         | X          | Х          |
| 201 DORZSARAZAS                                   | Х          | Х          |
| 202 KIESZTERGALAS                                 | X          | Х          |
| 203 UNIVERZALIS FURAS                             | X          | Х          |
| 204 HATRAFELE SULLYESZTS                          | Х          | Х          |

| Ciklus                                                      | TNC 640         | iTNC 530 |
|-------------------------------------------------------------|-----------------|----------|
| 205 UNIVERZ. MELYFURAS                                      | Х               | Х        |
| 206 MENETFURAS                                              | Х               | Х        |
| 207 MEREVSZ.MENETFURAS                                      | Х               | Х        |
| 208 FURATMARAS                                              | Х               | Х        |
| 209 MENETFURAS FORGACSTR                                    | Х               | Х        |
| 210 HORONY LENGETVE (ajánlott: ciklus 253)                  | _               | Х        |
| 211 IVES HORONY (ajánlott: ciklus 254)                      | _               | Х        |
| 212 <b>ZSEBSIMITAS</b> (ajánlott: ciklus 251)               | _               | Х        |
| 213 CSAPSIMITAS (ajánlott: ciklus 256)                      | _               | Х        |
| 214 KORZSEBSIMITAS (ajánlott: ciklus 252)                   | _               | Х        |
| 215 KORCSAPSIMITAS (ajánlott: ciklus 257)                   | -               | Х        |
| 220 LYUKKOR                                                 | Х               | Х        |
| 221 LYUKSOROK                                               | Х               | Х        |
| 224 MINTAZAT DATAMATRIX KODJA                               | Х               | _        |
| 225 GRAVIROZ                                                | Х               | Х        |
| 230 LEPTETO MEGMUNKALAS (ajánlott: ciklus 233)              | _               | Х        |
| 231 SZAB. FELULET                                           | _               | Х        |
| 232 SIKMARAS                                                | Х               | Х        |
| 233 SIKMARAS                                                | Х               | _        |
| 238 GEPALLAPOT MERESE                                       | X, opció 155    | _        |
| 239 BETOLTES MEGHATAROZ.                                    | X, 143-es opció | _        |
| 240 KOZPONTOZAS                                             | Х               | Х        |
| 241 EGYELU MELYFURAS                                        | Х               | Х        |
| 247 BAZISPONT KIJELOLESE                                    | Х               | Х        |
| 251 NEGYSZOGZSEB                                            | Х               | Х        |
| 252 KORZSEBMARAS                                            | Х               | Х        |
| 253 HORONYMARAS                                             | Х               | Х        |
| 254 IVES HORONY                                             | Х               | Х        |
| 256 NEGYSZOGCSAP                                            | Х               | Х        |
| 257 KORCSAP                                                 | Х               | Х        |
| 258 SOKSZOGCSAP                                             | Х               | _        |
| 262 MENETMARAS                                              | Х               | Х        |
| 263 MENETMARASKITORESSEL                                    | Х               | Х        |
| 264 MENETMARAS TELIBE                                       | Х               | Х        |
| 265 HELIXMENETMAR TELIBE                                    | Х               | Х        |
| 267 KULSOMENETMARAS                                         | Х               | Х        |
| 270 KONTURVONAL ADATAI a ciklus 25 működésének beállítására | Х               | Х        |
| 271 OCM KONTURADATOK                                        |                 | _        |
| 272 OCM NAGYOLAS                                            |                 | -        |

| Ciklus                              | TNC 640        | iTNC 530       |
|-------------------------------------|----------------|----------------|
| 273 OCM FENEKSIMITAS                |                | _              |
| 274 OCM OLDALSIMITAS                |                | _              |
| 275 KONTURNUT ORVENYMAR.            | Х              | Х              |
| 276 KONTURVONAL 3D                  | Х              | Х              |
| 285 FOGASKERÉK DEFINIÁLÁS           | X, opció 157   | _              |
| 286 FOGASKERÉK LEFEJTŐMARÁS         | X, opció 157   | _              |
| 287 FOGSKERÉK LEFEJTŐ HÁNTOLÁS      | X, opció 157   | _              |
| 290 INTERPOL.ESZTERGALAS            | _              | X, 96-es opció |
| 291 IPOESZT. CSATOLAS               | X, 96-es opció | _              |
| 292 IPOESZT. KONTUR                 | X, 96-es opció | _              |
| 800 FORGAT. RENDSZ. ILL.            | X, opció 50    | _              |
| 801 FORGO KOORDINATA RENDSZER RESET | X, opció 50    | _              |
| 810 TURN CONTOUR LONG.              | X, opció 50    | _              |
| 811 HOSSZESZT. VALL                 | X, opció 50    | _              |
| 812 HOSSZESZT. VALL SPEC            | X, opció 50    | _              |
| 813 ESZT. BEMERULES HOSSZIR.        | X, opció 50    | _              |
| 814 HOSSZESZT. BEMERULES SPEC.      | X, opció 50    | _              |
| 815 KONTURPARH. FORGATAS            | X, opció 50    | _              |
| 820 TURN CONTOUR TRANSV.            | X, opció 50    | _              |
| 821 SIKESZT. VALL                   | X, opció 50    | _              |
| 822 SIKESZT. VALL SPEC              | X, opció 50    | _              |
| 823 SIKESZT. BEMERULES              | X, opció 50    | _              |
| 824 SIKESZT. BEMERULES SPEC.        | X, opció 50    | _              |
| 830 MENET KONTURPARHUZAMOS          | X, opció 50    | _              |
| 831 MENET HOSSZIR.                  | X, opció 50    | _              |
| 832 MENET SPECIALIS                 | X, opció 50    | _              |
| 840 RAD. KONT. BESZURAS             | X, opció 50    | _              |
| 841 LESZURAS EGYSZERU RAD           | X, opció 50    | _              |
| 842 BESZURAS SPEC. RAD.             | X, opció 50    | _              |
| 850 LESZURAS KONT. AXIAL            | X, opció 50    | _              |
| 851 LESZURAS IR. AXIAL              | X, opció 50    | _              |
| 852 BESZURAS SPEC. AX.              | X, opció 50    | _              |
| 860 LESZUR. KONT. RAD.              | X, opció 50    | _              |
| 861 RAD. BESZURAS EGYSZ.            | X, opció 50    | _              |
| 862 RAD. BESZURAS BOV.              | X, opció 50    | _              |
| 870 FOLY. BESZURAS AXIAL            | X, opció 50    | _              |
| 871 AX. BESZURAS EGYSZ.             | X, opció 50    |                |
| 872 AX. BESZURAS BOV.               | X, opció 50    | _              |

| Ciklus                              | TNC 640                     | iTNC 530 |
|-------------------------------------|-----------------------------|----------|
| 880 FOGASKEREK LEFEJTOM.            | X, #50 opció,<br>#131 opció | -        |
| 883 ESZTERGALAS SZIMULTAN SIMITAS   | X, #50 opció,<br>#158 opció | -        |
| 892 KIEGYENSULYOZAS ELL.            | X, opció 50                 | -        |
| 1000 LENGOLOKET DEFINIAL.           | X, opció 156                | -        |
| 1001 LENGOLOKET START               | X, opció 156                | -        |
| 1002 LENGOLOKET STOP                | X, opció 156                | -        |
| 1010 KOLEHUZAS ATMERO               | X, opció 156                | _        |
| 1015 PROFILLEHUZAS                  | X, opció 156                | -        |
| 1030 KORONGEL AKTIVALASA            | X, opció 156                | -        |
| 1032 KOSZORUKORONG HOSSZKORREKCIOJA | X, opció 156                | _        |
| 1033 KOSZORUKORONG SUGARKORREKCIOJA | X, opció 156                | _        |

## Összehasonlítás: tapintóciklusok Kézi üzemmód vagy Elektronikus kézikerék üzemmódban

| Ciklus                                                               | TNC 640                                | iTNC 530 |  |
|----------------------------------------------------------------------|----------------------------------------|----------|--|
| Tapintó táblázat a 3D tapintók kezeléséhez                           | Х                                      | _        |  |
| Érvényes hossz kalibrálása                                           | Х                                      | Х        |  |
| Érvényes sugár kalibrálása                                           | Х                                      | Х        |  |
| Alapelforgatás mérése egyenes alkalmazásával                         | Х                                      | Х        |  |
| Nullapont felvétele tetszőleges tengelyen                            | Х                                      | Х        |  |
| Sarok felvétele nullapontként                                        | Х                                      | Х        |  |
| Körközéppont felvétele nullapontként                                 | Х                                      | Х        |  |
| Középvonal felvétele nullapontként                                   | Х                                      | Х        |  |
| Alapelforgatás mérése két furat/hengeres csap alkalmazásával         | Х                                      | Х        |  |
| Nullapont felvétele négy furat/hengeres csap alkalmazásával          | Х                                      | Х        |  |
| Körközép felvétele három furat/hengeres csap alkalmazásával          | Х                                      | Х        |  |
| Egy sík eltérésének meghatározása és eltolása                        | Х                                      | _        |  |
| Mechanikus tapintó támogatás a pillanatnyi pozíció kézi felvételéhez | Funkciógombbal<br>vagy<br>nyomógombbal | Gombbal  |  |
| Mérési értékek beírása a preset táblázatba                           | Х                                      | Х        |  |
| Mérési értékek írása a nullapont táblázatba                          | Х                                      | Х        |  |

# Összehasonlítás: tapintóciklusok automatikusa munkadarab-ellenőrzéshez

| Ciklus                   | TNC 640 | iTNC 530 |
|--------------------------|---------|----------|
| 0 BAZISSIK               | Х       | Х        |
| 1 POLAR BAZISPONT        | Х       | Х        |
| 2 TS KALIBRALASA         | _       | Х        |
| 3 MERES                  | Х       | Х        |
| 4 MERES 3D               | Х       | Х        |
| 9 TS HOSSZKALIBRALAS     | _       | Х        |
| 30 TT KALIBRALASA        | Х       | Х        |
| 31 SZERSZAMHOSSZ         | Х       | Х        |
| 32 SZERSZAMSUGAR         | Х       | Х        |
| 33 SZERSZAM MERESE       | Х       | Х        |
| 400 BAZISELFORGATAS      | Х       | Х        |
| 401 ROT 2 FURAT          | Х       | Х        |
| 402 ROT 2 KORALAKU CSAP  | Х       | Х        |
| 403 ROT FORGO TENGELYEN  | Х       | Х        |
| 404 BAZISELFORG. KIJELOL | Х       | Х        |
| 405 ROT A C-TENGELYEN    | Х       | Х        |
| 408 HORONYKOZEP B.PONT   | Х       | Х        |
| 409 BORDAKOZEP B.PONT    | Х       | Х        |
| 410 HIVPONT ZSEBEN BELUL | Х       | Х        |
| 411 HIVPONT NEGYSZ KIVUL | Х       | Х        |
| 412 HIVPONT KORON BELUL  | Х       | Х        |
| 413 HIVPONT KORON KIVUL  | Х       | Х        |
| 414 HIVPONT SARKON KIVUL | Х       | Х        |
| 415 HIVPONT SARKON BELUL | Х       | Х        |
| 416 HIVPONT LYUKKORKOZEP | Х       | Х        |
| 417 BAZISP.ELT. TS-TENG. | Х       | Х        |
| 418 BAZISPONT 4 FURATBOL | Х       | Х        |
| 419 BAZISPONT EGY TENG.  | Х       | Х        |
| 420 SZOGMERES            | Х       | Х        |
| 421 FURATMERES           | Х       | Х        |
| 422 KORMERES KIVUL       | Х       | Х        |
| 423 NEGYSZ.ZSEB MERESE   | Х       | Х        |
| 424 NEGYSZ.CSAP MERESE   | x       | X        |
| 425 SZELESSEGMERES BELUL | X       | X        |
| 426 SZIGET MERESE KIVUL  | X       | X        |
| 427 KOORDINATAMERES      | Х       | Х        |

| Ciklus                      | TNC 640                    | iTNC 530    |
|-----------------------------|----------------------------|-------------|
| 430 LYUKKOR MERESE          | Х                          | Х           |
| 431 SIK MERESE              | X                          | Х           |
| 440 TENG.ELTOLAS MERESE     | _                          | Х           |
| 441 GYORS TAPINTAS          | X                          | Х           |
| 444 TAPINTAS 3D             | X, opció 92                | _           |
| 450 KINEMATIKA MENTESE      | X, opció 48                | X, opció 48 |
| 451 KINEMATIKA MERESE       | X, opció 48                | X, opció 48 |
| 452 PRESET-KOMPENZACIO      | X, opció 48                | X, opció 48 |
| 453 KINEMATIKAI RACS        | X, #48 opció,<br>#52 opció | _           |
| 460 TS KALIBRALASA GOEMBOEN | Х                          | Х           |
| 461 TS HOSSZ KALIBRALASA    | X                          | Х           |
| 462 TS KALIBRALASA GYURUBEN | X                          | Х           |
| 463 TS KALIBRALASA GOEMBOEN | Х                          | Х           |
| 480 TT KALIBRALASA          | Х                          | Х           |
| 481 SZERSZAMHOSSZ           | X                          | Х           |
| 482 SZERSZAMSUGAR           | X                          | Х           |
| 483 SZERSZAM MERESE         | Х                          | Х           |
| 484 IR-TT KALIBRALAS        | X                          | Х           |
| 600 GLOBALIS MUNKATER       | X, opció 136               | _           |
| 601 HELYI MUNKATER          | X, opció 136               | _           |
| 1410 EL TAPINTASA           | Х                          | _           |
| 1411 KET KOR TAPINTASA      | X                          | _           |
| 1420 TAPINTÁS SÍKBAN        | X                          | _           |

# Összehasonlítás: Különbségek a programozásban

| Funkció                                            | TNC 640                                           | iTNC 530                                     |  |
|----------------------------------------------------|---------------------------------------------------|----------------------------------------------|--|
| Fájlkezelés:                                       |                                                   |                                              |  |
| Név bevitele                                       | Megnyitja a Fájl kiválasztása<br>felugró ablakot. | <ul> <li>A kurzor szinkronizálása</li> </ul> |  |
| Billentyű kombinációk támogatása                   | a 🔳 Nem elérhető                                  | <ul> <li>Elérhető</li> </ul>                 |  |
| Kedvencek kezelő                                   | Nem elérhető                                      | <ul> <li>Elérhető</li> </ul>                 |  |
| <ul> <li>Oszlop struktúra konfigurálása</li> </ul> | Nem elérhető                                      | <ul> <li>Elérhető</li> </ul>                 |  |
| Szerszám kiválasztása a táblázatból                | Kiválasztás osztott képernyő-<br>menün keresztül  | Kiválasztás egy felugró ablakban             |  |

| Fι                                                                                     | ınkció                                                                                                    | TNC 640                                                                                                    | iTNC 530                                                                                                    |
|----------------------------------------------------------------------------------------|----------------------------------------------------------------------------------------------------|----------------------------------------------------------------------------------------------------|----------------------------------------------------------------------------------------------------|
| Kü<br>SP                                                                               | ilönleges funkciók programozása a<br>EC FCT gombbal                                                              | A gomb megnyomása megnyitja a<br>funkciógombsort, mint almenüt. Az<br>almenüből való kilépéshez: Nyomja<br>meg ismét a <b>SPEC FCT</b> gombot;<br>ezután a vezérlő az utolsó aktív<br>funkciógombsort mutatja | A gomb megnyomása a<br>funkciógombsort utolsó sorként<br>adja hozzá. A menüből való<br>kilépéshez: Nyomja meg<br>ismét a <b>SPEC FCT</b> gombot;<br>ezután a vezérlő az utolsó aktív<br>funkciógombsort mutatja |
| Rá<br>pro                                                                              | áállási és kiállási mozgások<br>ogramozása az <b>APPR DEP</b> gombbal                                            | A gomb megnyomása megnyitja a<br>funkciógombsort, mint almenüt. Az<br>almenüből való kilépéshez: Nyomja<br>meg ismét a <b>APPR DEP</b> gombot;<br>ezután a vezérlő az utolsó aktív<br>funkciógombsort mutatja | A gomb megnyomása a<br>funkciógombsort utolsó sorként<br>adja hozzá. A menüből való<br>kilépéshez: Nyomja meg<br>ismét a <b>APPR DEP</b> gombot;<br>ezután a vezérlő az utolsó aktív<br>funkciógombsort mutatja |
| Ny<br>CY<br>me                                                                         | /omja meg az END gombot a<br>/CLE DEF és TOUCH PROBE aktív<br>enükben                                            | Megszakítja a szerkesztési<br>műveletet, és hívja a fájlkezelőt                                                                                                    | Kilép a megfelelő menüből                                                                                                    |
| –<br>Fá<br>és                                                                          | jlkezelés meghívása a CYCLE DEF<br>TOUCH PROBE aktív menükben                                                    | Megszakítja a szerkesztési<br>műveletet, és hívja a fájlkezelőt.<br>A megfelelő funkciógombsor<br>kiválasztva marad, amikor kilép a<br>fájlkezelőből                                                          | Hibaüzenet <b>Funkció nélküli gomb</b> .                                                                                                    |
| Fájlkezelés meghívása a CYCL CALL,<br>SPEC FCT, PGM CALL és APPR DEP<br>aktív menükben |                                                                                                    | Megszakítja a szerkesztési<br>műveletet, és hívja a fájlkezelőt.<br>A megfelelő funkciógombsor<br>kiválasztva marad, amikor kilép a<br>fájlkezelőből                                                          | Megszakítja a szerkesztési<br>műveletet, és hívja a fájlkezelőt.<br>Az alap funkciógombsor kerül<br>kiválasztásra, amikor kilép a<br>fájlkezelőből                                                              |
| Nι                                                                                     | ıllaponttáblázat:                                                                                                |                                                                                                    |                                                                                                    |
| -                                                                                      | Funkciók rendezése a tengelyen<br>beüli értékek szerint                                                          | Elérhető                                                                                                    | Nem elérhető                                                                                                    |
|                                                                                        | Táblázat visszaállítása                                                                                          | Elérhető                                                                                                    | Nem elérhető                                                                                                    |
| -                                                                                      | Lista/adatlap nézet váltása                                                                                      | <ul> <li>Átváltás képernyőfelosztás<br/>gombbal</li> </ul>                                                                                                    | <ul> <li>Váltás a váltó gombbal</li> </ul>                                                                                                    |
| •                                                                                      | Egyedi sor beszúrása                                                                                             | Mindenhol engedélyezett,<br>újraszámozás csak kérés<br>után lehetséges. Üres sor lett<br>beszúrva, kézileg kell nullákkal<br>kitölteni                                                                        | <ul> <li>Csak a táblázat végén<br/>engedélyezett. 0-ás sor minden<br/>oszlopba beszúrható</li> </ul>                                                                                                    |
| -                                                                                      | Egy tengely pillanatnyi<br>pozícióértékeinek átvitele<br>a nullapont táblázatba,<br>gomblenyomással              | <ul> <li>A Mondatonkénti<br/>programfutás és Folyamatos<br/>programfutás üzemmódokban<br/>áll rendelkezésre</li> </ul>                                                                                        | <ul> <li>Elérhető</li> </ul>                                                                                                    |
| -                                                                                      | Valamennyi aktív tengely<br>pillanatnyi pozícióértékeinek<br>átvitele a nullapont táblázatba,<br>gomblenyomással | Nem elérhető                                                                                                    | Elérhető                                                                                                    |
| -                                                                                      | A TS-sel utoljára mért pozíciók<br>átvétele gomblenyomással                                                      | Nem elérhető                                                                                                    | Elérhető                                                                                                    |

| Funkció |                                                   | ΤN | C 640                                                                                                    | iТ             | NC 530                                                                             |
|---------|---------------------------------------------------|----|----------------------------------------------------------------------------------------------------|----------------|------------------------------------------------------------------------------------|
| FI      | K szabad kontúr programozás:                      |    |                                                                                                    |                |                                                                                    |
|         | Párhuzamos tengelyek<br>programozása              | -  | A géptípustól független X/<br>Y koordinátákkal; átváltás a<br>FUNCTION PARAXMODE-dal                                            |                | Gépfüggő a létező párhuzamos<br>tengelyekkel                                       |
| -       | Relatív referenciák automatikus<br>korrekciója    | •  | A relatív referenciák a kontúr<br>alprogramokban nincsenek<br>automatikusan korrigálva                                          |                | Valamennyi relatív referencia<br>korrekciója automatikus                           |
|         | Megmunkálási sík megállapítása<br>programozással  | -  | BLK-forma<br><b>Sík XY ZX YZ</b> funkciógomb<br>eltérő megmunkálási síknál                                                      | 1              | BLK-forma                                                                          |
| Q       | paraméter programozás:                            |    |                                                                                                    |                |                                                                                    |
| -       | Q paraméterképlet SGN-vel                         | Q1 | 2 = SGN Q50<br>Q 50 = 0 esetén a Q12 = 0<br>Q50 > 0 esetén a Q12 = 1<br>Q50 < 0 esetén a Q12 -1                                 | Q <sup>-</sup> | 12 = SGN Q50<br>Q50 >= 0 esetén a Q12 = 1<br>Q50 < 0 esetén a Q12 -1               |
| Н       | baüzenetek kezelése:                              |    |                                                                                                    |                |                                                                                    |
|         | Segítség hibazeneteknél                           |    | Hívás az <b>ERR</b> gombbal                                                                                                    |                | Hívás a <b>HELP</b> gombbal                                                        |
|         | Üzemmódváltás a súgómenü alatt                    | •  | Üzemmódváltáskor a súgó<br>menü bezáródik                                                                                       |                | Üzemmódváltás nem<br>engedélyezett (a gomb nem<br>működik)                         |
|         | A háttér üzemmód kiválasztása a<br>súgómenü alatt | •  | F12-vel való váltáskor a súgó<br>menü bezáródik                                                                                 | -              | F12-vel való váltáskor a súgó<br>menü nyitva marad                                 |
|         | Azonos hibaüzenetek                               |    | Listában gyűjtve                                                                                                    |                | Csak egyszer jelenik meg                                                           |
|         | Hibaüzenetek nyugtázása                           | •  | Minden hibaüzenetet (még<br>ha többször is jelenik meg)<br>nyugtázni kell, az <b>ÖSSZES</b><br>T <b>ÖRLÉSE</b> funkció elérhető | •              | Hibaüzenet egyszeri<br>nyugtázáshoz                                                |
| -       | Hozzáférés a protokoll<br>funkciókhoz             | -  | Hosszú és hatásos<br>szűrőfunkciók (hibákra,<br>gomblenyomásokra) elérhetők                                                     | -              | Teljes logfájl szűrőfunkciók<br>nélkül elérhető                                    |
| -       | Szerviz-fájlok mentése                            | •  | Rendelkezésre áll. A rendszer<br>lefagyásakor nem készül<br>szerviz-fájl                                                        | -              | Rendelkezésre áll. A rendszer<br>lefagyásakor automatikusan<br>szerviz-fájl készül |
|         |                                                   | •  | Hibaszám választható, amihez<br>automatikus szerviz-fájl<br>generálódik                                                         |                |                                                                                    |

| Funkció                                                             |                                                                                                    | TNC 640                                                                                                    | iTNC 530                                                                                                  |
|---------------------------------------------------------------------|----------------------------------------------------------------------------------------------------|----------------------------------------------------------------------------------------------------|----------------------------------------------------------------------------------------------------|
| Kereső funkció:                                                     |                                                                                                    |                                                                                                    |                                                                                                    |
|                                                                     | Utoljára keresett szavak listája                                                                    | Nem elérhető                                                                                                   | Elérhető                                                                                                  |
| -                                                                   | Aktív mondat elemeinek<br>megjelenítése                                                             | Nem elérhető                                                                                                   | Elérhető                                                                                                  |
| -                                                                   | Az összes elérhető NC mondat<br>listájának megjelenítése                                            | Nem elérhető                                                                                                   | Elérhető                                                                                                  |
| Kereső funkció indítása a fel/le<br>nyílgombokkal, kijelölés esetén |                                                                                                    | Maximum 100000 NC-mondat-<br>ig működik, Konfig-Dátumon<br>keresztül beállítható                               | Nincs korlátozás a program<br>hosszára vonatkozóan                                                        |
| Pr                                                                  | ogramozott grafika:                                                                                 |                                                                                                    |                                                                                                    |
| -                                                                   | A rács méretarányos<br>megjelenítése                                                                | Elérhető                                                                                                    | Nem elérhető                                                                                              |
| -                                                                   | Kontúralprogramok szerkesztése<br>az SLII-ciklusokban<br><b>AUTO DRAW ON</b> -val                   | <ul> <li>Hibajelzéseknél a kurzor<br/>a főprogramban a CYCL</li> <li>CALL NC-mondat-on áll</li> </ul>          | <ul> <li>Hibajelzéseknél a kurzor a<br/>hibát okozó NC-mondat-on áll a<br/>kontúralprogramban.</li> </ul> |
|                                                                     | Nagyító ablak mozgatása                                                                             | Ismétlő funkció nem elérhető                                                                                   | Ismétlő funkciók elérhetők                                                                                |
| M                                                                   | elléktengelyek programozása:                                                                        |                                                                                                    |                                                                                                    |
| -                                                                   | FUNCTION PARAXCOMP<br>szintaktika: Meghatározza a<br>kijelző és a mozgásútvonalak<br>működését      | Elérhető                                                                                                    | Nem elérhető                                                                                              |
| -                                                                   | FUNCTION PARAXMODE<br>szintaktika: Meghatározza<br>a mozgáshoz rendelendő<br>párhuzamos tengelyeket | <ul> <li>Elérhető</li> </ul>                                                                                   | Nem elérhető                                                                                              |
| OEM ciklusok programozása                                           |                                                                                                    |                                                                                                    |                                                                                                    |
| •                                                                   | Hozzáférés a táblázat adatokhoz                                                                     | <ul> <li>SQL-parancsokon keresztül<br/>és FN 17 és FN 18 vagy<br/>TABREAD-TABWRITE-<br/>funkciókkal</li> </ul> | Az FN 17 és FN 18 vagy<br>TABREAD-TABWRITE-<br>funkciókkal                                                |
|                                                                     | Hozzáférés a géni                                                                                   | <ul> <li>A CEGREAD funkcióval</li> </ul>                                                                       | Az FN 18-funkciókkal                                                                                      |
| _                                                                   | paraméterekhez                                                                                      |                                                                                                    |                                                                                                    |
| -                                                                   | Interaktív ciklus létrehozása<br>CYCLE QUERY-vel, pl. tapintó<br>ciklusok a Kézi üzemmódban         | Elérhető                                                                                                    | Nem elérhető                                                                                              |

# Összehasonlítás: Különbségek programtesztnél, funkcionalitásnál

| Funkciók                        | TNC 640                                                                                                    | iTNC 530                                                                                       |
|---------------------------------|----------------------------------------------------------------------------------------------------|------------------------------------------------------------------------------------------------|
| Beszállás a <b>GOTO</b> gombbal | Funkció csak akkor lehetséges,<br>ha még nem nyomta meg<br>a <b>START MON DATONKÉNT</b><br>funkciógombot     | Funkció <b>START MON DATONKÉNT</b><br>után is lehetséges                                       |
| A megmunkálási idő kiszámítása  | A szimuláció minden<br>megismétlésekor a START<br>funkciógombbal a megmunkálási<br>idők összeadódnak         | A szimuláció minden<br>megismétlésekor a START<br>funkciógombbal az idő számítása<br>0-ról     |
| mond.ként                       | Furatmintázat ciklusok és <b>CYCL</b><br><b>CALL PAT</b> esetén, a vezérlő<br>minden egyes pont után megáll. | Furatmintázat ciklusokat és CYCL<br>CALL PAT -ot úgy kezeli a vezérlő<br>mint egy NC-mondat-ot |

# Összehasonlítás: Különbségek a Programtesztben, művelet

| Funkció                                         | TNC 640                                                                                                    | iTNC 530                                                                                               |
|-------------------------------------------------|----------------------------------------------------------------------------------------------------|----------------------------------------------------------------------------------------------------|
| Nagyítás funkció                                | Bármely síkrészlet kiválasztható<br>egy egyedi funkciógombbal                                                                                                   | A síkrészletek három váltó<br>funkciógombbal választhatók ki                                           |
| Gépspecifikus M mellékfunkciók                  | Hibaüzenethez vezet, ha<br>nincsenek integrálva a PLC-be                                                                                                    | Programteszt alatt figyelmen kívül<br>marad                                                            |
| Szerszámtáblázat megjelenítése/<br>szerkesztése | Funkciógombbal elérhető funkció                                                                                                    | Funkció nem elérhető                                                                                   |
| Szerszámábrázolás                               | <ul> <li>türkiz: szerszámhossz</li> <li>piros: vágóélhossz és a<br/>szerszám fogásban van</li> <li>kék: vágóélhossz és a<br/>szerszám nincs fogásban</li> </ul> | <ul> <li>-</li> <li>piros: a szerszám fogásban</li> <li>zöld: a szerszám nincs<br/>fogásban</li> </ul> |
| 3D-ábrázolás nézetopciói                        | Elérhető                                                                                                    | Funkció nem elérhető                                                                                   |
| Állítható modell minőség                        | Elérhető                                                                                                    | Funkció nem elérhető                                                                                   |

# Összehasonlítás: a programozó állomás különbségei

| Funkció                                  | TNC 640                                                                                                    | iTNC 530                                                                                                    |  |
|------------------------------------------|----------------------------------------------------------------------------------------------------|----------------------------------------------------------------------------------------------------|--|
| Demo verzió                              | Több mint 100 NC-mondat-ból<br>álló NC-programok-at nem lehet<br>kiválasztani, hibaüzenet jelenik<br>meg.                                           | NC-programok kiválaszthatóak,<br>maximum 100 NC-mondat jelenik<br>meg, a további NC-mondatok az<br>ábrázolásból ki vannak hagyva |  |
| Demo verzió                              | Ha egymásba ágyazza a <b>PGM</b><br><b>CALL</b> eredményeit, több mint<br>100 NC mondatban, amiben<br>nincs grafikus teszt; nem kap<br>hibaüzenetet | Beillesztett NC-programok<br>szimulálhatóak.                                                                                     |  |
| Demo verzió                              | Maximum 10 elemet vihet át a<br>CAD-viewerből NC-programba.                                                                                         | Maximum 31 sort vihet át a DXF-<br>konverterből NC-programba.                                                                    |  |
| NC programok másolása                    | Másolás a <b>TNC:</b> \ könyvtárból/ba<br>Windows Explorer-rel lehetséges                                                                           | A másolásnak a <b>TNCremo</b> -val vagy<br>a programozói hely fájlkezelőjével<br>kell történnie.                                 |  |
| A vízszintes funkciógombsor<br>átváltása | A funkciógombsor sávjára<br>való kattintás a vízszintes<br>funkciógombsort átváltja eggyel<br>jobbra, vagy balra                                    | Bármely függőleges funkciógombra<br>való kattintás a megfelelő<br>vízszintes funkciógombsort<br>aktiválja                        |  |

### Index

| 3                   |     |
|---------------------|-----|
| 3D kompenzáció      | 455 |
| Delta értékek       | 458 |
| Perifériás marás    | 462 |
| Szerszámformák      | 458 |
| Szerszám orientáció | 459 |
| 3-D kompenzáció     |     |
| Normál vektor       | 457 |
| 3D-s korrekció      |     |
| Face Milling        | 460 |
|                     |     |

### Α

| adaptív előtolásszabályzás | 365  |
|----------------------------|------|
| Adatkiadás                 |      |
| a képernyőre               | 294  |
| szerverre                  | 295  |
| Adatlap nézet              | 397  |
| ADP                        | 472  |
| AFC                        | 365  |
| alapbeállítások            | 366  |
| eszterga módban            | 539  |
| programozás                | 369  |
| Aláesztergálás             | 525  |
| Alapok                     | . 74 |
| A leírásról                | 32   |
| Alkatrészcsaládok          | 271  |

### Á

| Állandó Q paraméterek | 270 |
|-----------------------|-----|
| Alprogram             | 247 |
| ASCII Fájlok          | 390 |

### В

| Batch Process Manager       | 504  |
|-----------------------------|------|
| Alapok                      | 504  |
| alkalmazás                  | 504  |
| Megbízási lista             | 505  |
| Megbízási lista létrehozása | 510  |
| Megbízási lista módosítása  | 511  |
| megnyitása                  | 507  |
| Bázispont                   |      |
| kiválasztás                 | . 89 |
| Beszúrás                    | 525  |

### С

| CAD-Import               | 475   |
|--------------------------|-------|
| CAD Viewer               |       |
| Bázispont kijelölése     | 480   |
| sík meghatározása        | 483   |
| CAD-Viewer               | . 475 |
| furatpozíciók szűrése    | 494   |
| Kontúr kiválasztása      | 486   |
| réteg beállítás          | 479   |
| CAM programozás 455      | , 467 |
| Csavarvonal              | 169   |
| Csavarvonal interpoláció | 169   |

### D Datum shift Resetting...... 383 Derékszögű koordináták Egyenes elmozdulás..... 155 körpálya érintő csatlakozással.... 162 Descartes-koordináták Körpálya a CC körközéppont körül..... 159 Dinamikus ütközésfelügyelet.... 361 DNC Információ az NC programból.... 299 Döntés Munkasík..... 411, 413 Döntés forgótengelyek nélkül... 438 Döntött esztergálás..... 532 Döntött szerszámú megmunkálás döntött síkban..... 439 Döntött tengelyek..... 444 DXF adatok feldolgozása Alapbeállítások..... 477 Megmunkálási pozíciók kiválasztása..... 490 Ε

| Egyenes elmozdulás 155           | , 167 |
|----------------------------------|-------|
| Egymásba ágyazás                 | . 256 |
| Elérési út                       | 106   |
| Előtolás                         |       |
| beadási lehetőségek              | 96    |
| Forgótengelyeken, M116           | . 441 |
| Előtolás milliméter/orsófordulat | ban   |
| M136                             | 232   |
| Előtolásszabályozás              |       |
| automatikus                      | 365   |
| Érintéssel működő kezelőtábla.   | 552   |
| Érintő gesztusok                 | . 554 |
| Érintőképernyő                   | 552   |
| Értékek kerekítése               | 348   |
| Esztergálás                      |       |
| döntött helyzetben               | 532   |
| síktárcsa                        | . 536 |
| szimultán                        | . 534 |
| Eszterga műveletek               | . 514 |
|                                  |       |

### •

| Fájl                            |       |
|---------------------------------|-------|
| felülírás                       | 112   |
| létrehozás                      | 111   |
| másolás                         | 111   |
| védelem                         | 119   |
| Fájl állapot                    | . 108 |
| Fájlkezelés                     |       |
| külsőleg létrehozott fájltípuso | ok    |
| 106                             |       |

| táblázat másolása 113               |
|-------------------------------------|
| Fájlkezelő                          |
| Fájl átnevezése 118                 |
| Fájlok kiválasztása 109             |
| Fájl típus 104                      |
| Fájl törlése 116                    |
| Funkció áttekintés 107              |
| Hívás 108                           |
| Könyvtár 106                        |
| Létrehozás 110                      |
| Könyvtárak                          |
| Másolás 115                         |
| Fájl műveletek 379                  |
| Fájlok                              |
| kijelölése 117                      |
| rendezése 118                       |
| FCL funkció 39                      |
| Feilettségi szint                   |
| Felügvelet                          |
| Ütközés                             |
| Felületi normálvektor 440, 455      |
| Felületi normál vektor 422. 457     |
| FK programozás 173                  |
| Alapismeretek 173                   |
| Beviteli opciók                     |
| A kontúrelemek hossza és            |
| iránya 179                          |
| Köradatok 180                       |
| Relatív adatok 183                  |
| Segédpontok 182                     |
| Végpontok 179                       |
| Zárt kontúrok 181                   |
| Favenesek 177                       |
| Körnálvák 178                       |
| FK-programozás                      |
| Grafika 175                         |
| Megmunkálási sík 174                |
| Párbeszádablak megnyitása 176       |
| FN14: HIBA: Hibaüzenetek            |
| medielenítése 283 283               |
| FN 16: F-PRINT: szövegek            |
| formázott kiadása 287               |
|                                     |
| Rendszeradatok olyasása 205         |
| ENIO: DI C: Értékek átvitele a DI C |
| FINTS, FLC. ETTEKEK atvitele a FLC- |
|                                     |
| zinkronizálása 207                  |
| SZINKIONIZAIASA 297                 |
| FIN 23. NORADATOR. NOI              |
|                                     |
| kiezámítása A popthálEN 24 276      |
| EN26: TAROPEN: Nuisson mag          |
| n NZU. IADUFEN. NYISSUN MEG         |
|                                     |
|                                     |
| Rovital agu szabadan                |
| moghotározbotá táblázotba 200       |
| megnataroznato taplazatoa. 398      |

FN28: TABREAD: Szabadon meghatározható táblázat olvasása.. 399. 399 FN 29: PLC: Értékek átadása a FN 37: EXPORT..... 299 FN38: SEND: Információ küldése..... 299 Folyamatlánc..... 467 Forgácsolás átkapcsolás..... 517 előtolási sebesség...... 523 Fordulatszám programozása.... 521 Vágóélsugár korrekció...... 515 Forgácsolóerő felügyelete eszterga módban..... 539 Forgácsoló üzem kiválasztása. 517 Forgótengely Kijelzett érték csökkentése M94..... 443 útoptimalizált mozgatás: M126.... 442 Forgótengelyek..... 441 Forgótengelyek további tengelyei.... 441 Főorsó fordulatszám megadása..... 127 Főtengelyek..... 87 Funkcióösszehasonlítás...... 609 Furatpozíció kiválasztása Egértartomány..... 492 Egyszeri kiválasztás...... 491 Ikon..... 493 Furatpozíciók szűrése CAD-adatok átvételekor..... 494 G R

| Gépi paraméter kiolvasása | . 338 |
|---------------------------|-------|
| Gesztusok                 | 554   |
| GOTO                      | 190   |
| Gyorsjárat                | . 122 |
|                           |       |

### н Hibaüzenet..... 210 Súgó a..... 210

### Import

Т

| iTNC 530 táblázata           | 399 |
|------------------------------|-----|
| Ingadozó főorsó fordulatszám | 400 |
| iTNC 530                     | 66  |

### Κ

| Képernyő          | 67  |
|-------------------|-----|
| Képernyőfelosztás | 67  |
| CAD-viewer        | 174 |
|                   |     |

| Keresés funkció          | 102              |
|--------------------------|------------------|
| Kezelőtábla              | . 68             |
| Kézikerék pozícionálás   |                  |
| szuperponálása M118      | 236              |
| Klartext                 | . 95             |
| Kontúr                   |                  |
| elhagyás                 | 144              |
| kiválasztás DXF-fájlból  | 486              |
| megközelítése            | 144              |
| Kontúrpályák             |                  |
| Derékszögű koordináták   |                  |
| Áttekintés               | 154              |
| Meghatározott sugarú     |                  |
| körpálya                 | 160              |
| Polárkoordináták         | 166              |
| Áttekintés               | 166              |
| Érintő körív             | 168              |
| Koordináta köszörülés    | 545              |
| Koordinátatranszformáció | 380              |
| Korrekciós táblázat      |                  |
| létrehozás               | 385              |
| Тур                      | 384              |
| Könyvtár 106,            | 110              |
| Létrehozás               | 110              |
| Másolás                  | 115              |
| Törlés                   | 116              |
| Kör 160,                 | 168              |
| Körközéppont             | 158              |
| Körpálya                 |                  |
| a CC körközéppont körül  | 159              |
| érintő csatlakozással    | 162              |
| pólus körül              | 168              |
| Körszámítás              | 276              |
| Köszörülés               |                  |
| Lehúzás                  | 548              |
| Koszorúló megmunkálás    | 544              |
| Koordináta köszörülés    | 545              |
| Kolenuzas                | - 4 <del>-</del> |
| Аіарок                   | 547              |

| Lehúzás               | 548 |
|-----------------------|-----|
| Lekerekített sarkok   | 157 |
| Letörés               | 156 |
| Liftoff               | 405 |
| Lokális Q paraméterek |     |
| meghatározása         | 270 |
| Look ahead            | 234 |
|                       |     |

### Μ

| M103 előtolás fogásvételi |      |
|---------------------------|------|
| mozgásokhoz               | 231  |
| M91, M92                  | 226  |
| M98 nyitott kontúrsarkok  | 230  |
| Megjegyzések hozzáfűzése  | 191, |
| 192                       |      |
| Mellékfunkciók            | 224  |
| Főorsóhoz és hűtővízhez   | 225  |

| Pályamenti működéshez 22<br>Programfutás felügyeletéhez<br>225<br>Mellékfunkciók koordináta<br>bevitelekhez | megadás                     | 224  |
|----------------------------------------------------------------------------------------------------|-----------------------------|------|
| Programfutás felügyeletéhez<br>225<br>Mellékfunkciók koordináta<br>bevitelekhez                             | Pályamenti működéshez       | 229  |
| 225<br>Mellékfunkciók koordináta<br>bevitelekhez                                                            | Programfutás felügyeletéhez |      |
| Mellékfunkciók koordináta         bevitelekhez                                                              | 225                         |      |
| bevitelekhez                                                                                                | Mellékfunkciók koordináta   |      |
| Melléktengelyek                                                                                             | bevitelekhez                | 226  |
| Merevlemez                                                                                                  | Melléktengelyek             | . 87 |
| Mértékegység kiválasztása 9<br>Mondat                                                                       | Merevlemez                  | 104  |
| Mondat                                                                                                    | Mértékegység kiválasztása   | . 93 |
| beillesztés, változtatás 9<br>Törlés                                                                        | Mondat                      | . 99 |
| Törlés                                                                                                    | beillesztés, változtatás    | . 99 |
| mozgásvezérlés                                                                                              | Törlés                      | . 99 |
| Munkadarab pozíciók 8<br>Munkasík döntése<br>programozott 4                                                 | mozgásvezérlés              | 472  |
| Munkasík döntése<br>programozott 4                                                                          | Munkadarab pozíciók         | . 88 |
| programozott 4 <sup>2</sup>                                                                                 | Munkasík döntése            |      |
|                                                                                                    | programozott                | 411  |

### Ν

### P

| Palettatáblázat              | 498   |
|------------------------------|-------|
| Alkalmazás                   | . 498 |
| kiválasztás és kilépés       | 501   |
| oszlopok                     | 498   |
| oszlopok beszúrása           | 501   |
| szerkesztés                  | 500   |
| Szerszámorientált            | 502   |
| Pályafunkciók                |       |
| Ålapismeretek                | 138   |
| Előpozicionálás              | . 142 |
| Körök és körívek             | . 141 |
| Pályakontúrok                |       |
| Polárkoordináták             |       |
| Egyenes elmozdulás           | 167   |
| Pályamozgás                  | 154   |
| derékszögű koordináták       | 154   |
| Paraxcomp                    | 371   |
| Paraxmode                    | 371   |
| Párbeszéd                    | 95    |
| Párhuzamos tengelyek         | . 371 |
| Pillanatnyi pozíció átvétele | 97    |
| PLANE funkció 411            | . 413 |

| Áttekintés 413                   |
|----------------------------------|
| Döntés 415                       |
| Döntött szerszámú                |
| megmunkálás 439                  |
| Euler szög meghatározás 420      |
| Növekményes meghatározás         |
| 426                              |
| Pontmeghatározás 424             |
| Pozicionálási működés 429        |
| Tengelyszög meghatározása        |
| 427                              |
| Térszög meghatározás 416         |
| Vektor meghatározás 422          |
| Vetítési szög meghatározás. 418  |
| PLANE-funkció                    |
| Automatikus bebillentés 430      |
| lehetséges megoldások            |
| kiválasztása 433                 |
| Transzformáció módja 436         |
| PLC és NC szinkronizálása 297    |
| Polárkoordináták                 |
| Alapismeretek 87                 |
| CC pólus körüli körpálya 168     |
| Programozás 166                  |
| Posztprocesszor                  |
| Pozíciók kiválasztása a DXF-     |
| ből 490                          |
| Pozicionálás                     |
| Döntött munkasíkkal 228, 448     |
| Program                          |
| Felépítés 90                     |
| tagolás 196                      |
| új megnyitása 93                 |
| Program alapértelmezések 357     |
| Programhívás                     |
| tetszőleges NC-program           |
| behívása 251                     |
| Programozás                      |
| Grafikai megjelenítéssel 206     |
| Részlet nagyítása 209            |
| Programozási grafika 175         |
| Programrészek másolása. 101, 101 |
| Programrész ismétlés 249         |
| Pulzáló főorsó fordulatszám 400  |
|                                  |

### Q

| Q paraméter               |        |
|---------------------------|--------|
| előre meghatározva        | 341    |
| programozás 266           | ö, 328 |
| QS szövegparaméterek      | 328    |
| Q-Paraméter               |        |
| ellenőrzés                | 280    |
| Értékek átadása a PLC-nek | 298    |
| Értékek átvitele a PLC-be | 296    |
| Export                    | . 299  |
| formázott kiadás          | . 288  |
| Q paraméterek             | . 266  |
| Fennmaradó QR paraméter   | ek     |

### 266

| Lokális QL paraméterek    | 266   |
|---------------------------|-------|
| Q paraméteres programozás |       |
| Matematikai műveletek     | 272   |
| Q-Paraméter-programozás   |       |
| Ha/akkor-döntés           | . 277 |
| Körszámítás               | 276   |
| Programozói útmutatások   | 269   |
| Szögfüggvények            | 275   |
| További funkciók          | 282   |
|                           |       |

### र

| Referencia rendszer 75, 8                | 7 |
|------------------------------------------|---|
| Alap7                                    | 9 |
| Beviteli 8                               | 4 |
| Gépi 7                                   | 6 |
| Munkadarab 8                             | 0 |
| Munkasík 8                               | 2 |
| Szerszám 8                               | 5 |
| Rendszeradatok                           |   |
| Lista 56                                 | 4 |
| Rendszeradatok olvasása <b>295</b> , 333 | 3 |
| Rezgés, vibráció 40                      | 0 |

### S

| Sarkok lekerekítése M197     | 243  |
|------------------------------|------|
| Síktárcsa alkalmazása        | 536  |
| SPEC FCT                     | 356  |
| Speciális funkciók           | 356  |
| SQL parancsok                | 302  |
| Sugárkorrekció               | 134  |
| Külső sarkok, belső sarkok   | 136  |
| Megadás 135,                 | 136  |
| Súgófájlok letöltése         | 222  |
| Súgó hibaüzenethez           | 210  |
| Súgó rendszer                | 217  |
| Szabadon meghatározható tábl | ázat |
| írás                         | 398  |
| megnyitás                    | 397  |
| Számláló                     | 388  |
| Számológép                   | 198  |
| Szerszámadatok               | 124  |
| Delta értékek                | 126  |
| hívása                       | 127  |
| kiegészítés                  | 113  |
| megadás programban           | 126  |
| Szerszámcsere                | 130  |
| Szerszámhossz                | 124  |
| Szerszámkompenzáció          |      |
| Három dimenzió               | 455  |
| Szerszámkorrekció            | 133  |
| Hossz                        | 133  |
| sugár                        | 134  |
| Táblázat                     | 384  |
| Szerszámmozgás programozás   | sa   |
| 95                           |      |
| Szerszám neve                | 124  |
| Szerszámorientált megmunkálá | s    |
|                              |      |

### 502 Szerszámráhagyás hiba figyelmen kívül hagyása: M107..... 456 Szerszámsugár..... 126 Szerszám száma..... 124 Szerszámtengely hozzárendelés.... 438 Szerviz fájlok mentése...... 215 Szimultán esztergálás..... 534 Szögfüggvények..... 275 Szövegek cseréje..... 103 Szövegfájl formázott kiadás..... 287 létrehozás..... 288 Megnyitás és kilépés...... 390 Szövegrészek keresése...... 393 Szövegfájlok..... 390 Szövegkörnyezet érzékeny súgó.... 217 Szövegparaméter...... 328 Alszöveg másolása...... 332 Hossz megállapítása...... 336 Konvertálás..... 334 Tesztelés...... 335 Szövegparaméterek Hozzárendelés...... 329 Láncolás..... 330 Rendszeradatok olvasása.... 333 Szövegszerkesztő..... 194 Szövegváltozók...... 328

### Т

| Táblázat elérése<br>Táblázatok elérése | 398<br>302 |
|----------------------------------------|------------|
| Tapintórendszer felügyelete            | 240        |
| ТСРМ                                   | 449        |
| Visszaállítás                          | 454        |
| Teach In 97,                           | 155        |
| Teljes kör                             | 159        |
| Text file                              |            |
| Delete functions                       | 391        |
| TNCguide                               | 217        |
| TOOL CALL                              | 127        |
| TOOL DEF                               | 126        |
| Többtengelyes megmunkálás              |            |
| 410,                                   | 449        |
| Törlése                                |            |
| Törlés                                 | 415        |
| TRANS DATUM                            | 381        |
| Trigonometria                          | 275        |
| T vektor                               | 457        |
|                                        |            |

### ι

| Ugrás             |     |
|-------------------|-----|
| GOTO-val          | 190 |
| Ütközésfelügyelet | 361 |
| Üzemmódok         | 71  |

| Üzenetek nyomtatása         | 295 |
|-----------------------------|-----|
| Üzenet kiadása a képernyőre | 294 |
| 1,5                         |     |
| V                           |     |

| Várakozási idő 402, 403,  | 404 |
|---------------------------|-----|
| Vector                    | 422 |
| Virtuális szerszámtengely | 237 |
| Visszahúzás a kontúrról   | 238 |
| 7                         |     |
| <b>4</b>                  |     |

Zárójeles számítások..... 324

# HEIDENHAIN

### **DR. JOHANNES HEIDENHAIN GmbH** Dr.-Johannes-Heidenhain-Straße 5

Technical supportImage: 149 8669 32-1000Measuring systemsImage: 149 8669 31-3104E-mail: service.ms-support@heidenhain.deNC supportImage: 149 8669 31-3101E-mail: service.nc-support@heidenhain.deNC programmingImage: 149 8669 31-3103E-mail: service.nc-pgm@heidenhain.dePLC programmingImage: 149 8669 31-3102E-mail: service.plc@heidenhain.dePLC programmingImage: 149 8669 31-3102E-mail: service.plc@heidenhain.deAPP programmingImage: 149 8669 31-3106E-mail: service.app@heidenhain.de

www.heidenhain.de

# HEIDENHAIN tapintórendszerek

segítenek Önnek a mellékidők csökkentésében és a készített munkadarabok mérettartásának javításában.

### Munkadarab tapintók

| TS 220         | Kábelen keresztüli jelátvitel |
|----------------|-------------------------------|
| TS 440         | Infravörös átvitel            |
| TS 642. TS 740 | Infravörös átvitel            |

- Munkadarabok beállítása
- Bázispontok kijelölése
- Munkadarabok megmérése

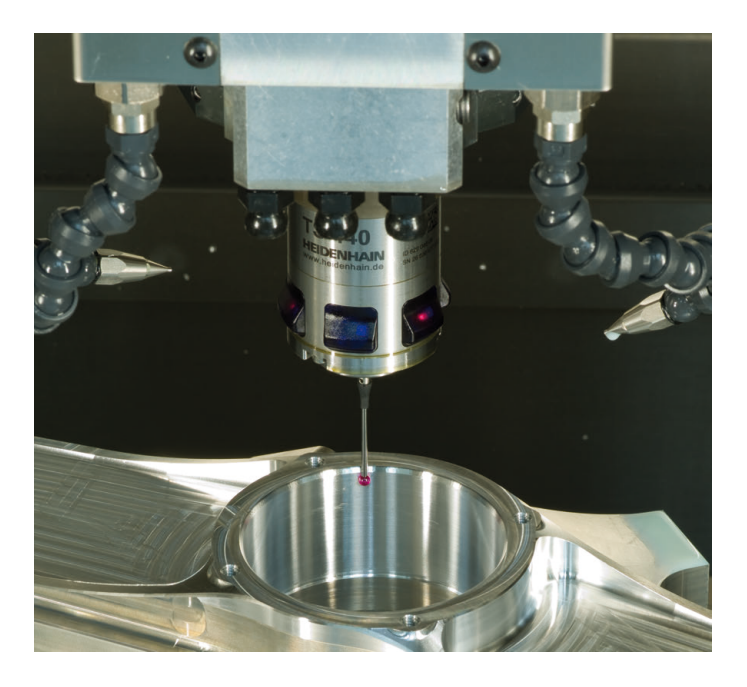

### Szerszámtapintók

| TT 160 | Kábelen keresztüli jelátvitel |
|--------|-------------------------------|
| TT 460 | Infravörös átvitel            |

- Szerszámok bemérése
- Kopás felügyelete
- Szerszámtörés felismerése

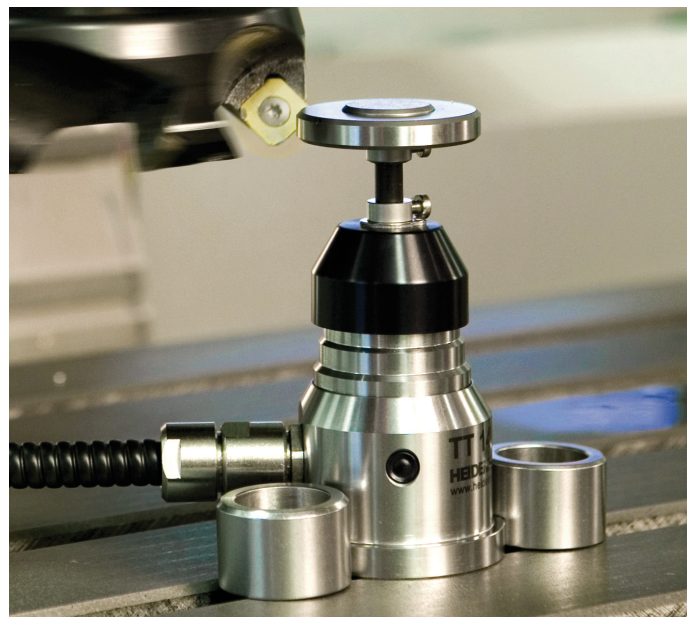

##